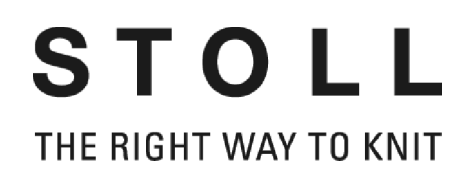

# STOLL Máquina de Tejer Rectilínea

# CMS

# Manejo y Programación

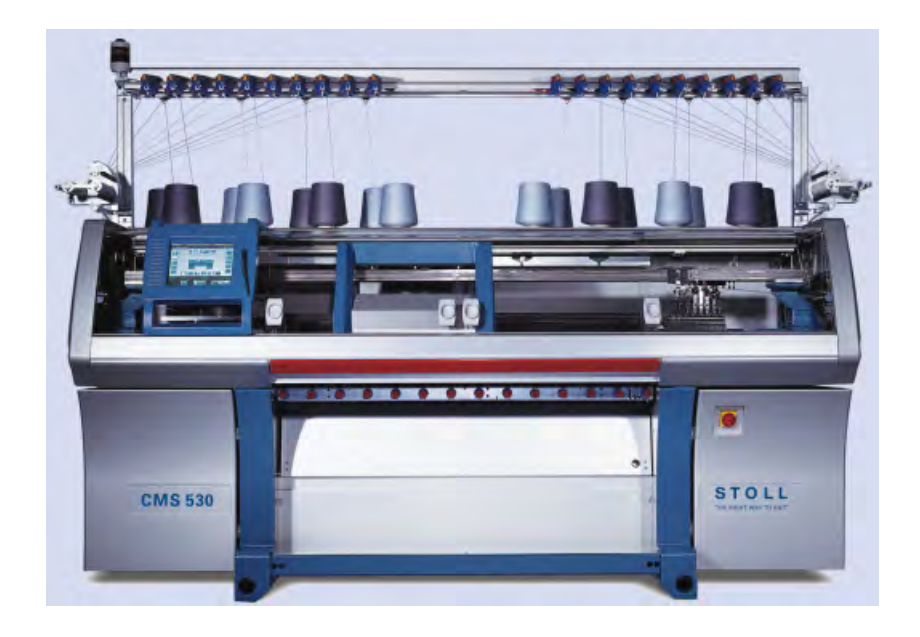

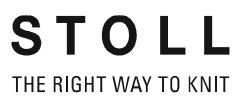

Date: 02.Nov.2011 CMS-OKC Version: 2.2 H.Stoll GmbH&Co. KG, Reutlingen, Germany

| 1                                                                                                    | Manejo y programación del CMS                                                                                                    | . 9                                                                                                    |
|----------------------------------------------------------------------------------------------------|----------------------------------------------------------------------------------------------------|----------------------------------------------------------------------------------------------------|
| 2                                                                                                    | Documentos CMS                                                                                                    | 11                                                                                                    |
| 3                                                                                                    | Visión de conjunto de muestras<br>para curso básico de CMS                                                                                                    | 13                                                                                                    |
| 4                                                                                                    | Palancas y elementos de mando                                                                                                    | 17                                                                                                    |
| 4.1                                                                                                    | Indicaciones de advertencia utilizados                                                                                                    | 22                                                                                                    |
| 4.2                                                                                                    | Explicación de los pictrogramas (ISO)                                                                                                    | 24                                                                                                    |
| 5                                                                                                    | Fonturas y elementos                                                                                                    | 27                                                                                                    |
| 6                                                                                                    | Estiraje del tejido                                                                                                    | 33                                                                                                    |
| 6.1                                                                                                    | Estirador principal                                                                                                    | 33                                                                                                    |
| 6.1.1                                                                                                    | Quitar el arrollado del tejido del estirador principal                                                                                                    | 35                                                                                                    |
| 6.2                                                                                                    | Estirador auxiliar                                                                                                    | 37                                                                                                    |
| 6.3                                                                                                    | Estirador de peine                                                                                                    | 39                                                                                                    |
| 7                                                                                                    | Notas de seguridad para la producción                                                                                                    | 41                                                                                                    |
| 8                                                                                                    | Instrucciones de seguridad adicionales para<br>el funcionamiento con cubiertas deslizantes abiertas                                                                                                    | 43                                                                                                    |
|                                                                                                    |                                                                                                    |                                                                                                    |
| 9                                                                                                    | Elementos de un programa de tisaje                                                                                                    | 45                                                                                                    |
| 9<br>10                                                                                                    | Elementos de un programa de tisaje<br>Estructura de un programa de tisaje                                                                                                    | 45<br>47                                                                                                    |
| 9<br>10<br>11                                                                                                    | Elementos de un programa de tisaje<br>Estructura de un programa de tisaje<br>Comparación de Setup1 con Setup2                                                                                                    | 45<br>47<br>51                                                                                                    |
| 9<br>10<br>11<br>12                                                                                                    | Elementos de un programa de tisaje<br>Estructura de un programa de tisaje<br>Comparación de Setup1 con Setup2<br>Muestra1: Punto perlé - Configurar máquina                                                                                                    | 45<br>47<br>51<br>53                                                                                                 |
| 9<br>10<br>11<br>12<br>12.1                                                                                                    | Elementos de un programa de tisaje<br>Estructura de un programa de tisaje<br>Comparación de Setup1 con Setup2<br>Muestra1: Punto perlé - Configurar máquina<br>Cargar los archivos, biblioteca y carpetas                                                                                                    | 45<br>47<br>51<br>53<br>54                                                                                           |
| 9<br>10<br>11<br>12<br>12.1<br>12.1.1                                                                                                    | Elementos de un programa de tisaje<br>Estructura de un programa de tisaje<br>Comparación de Setup1 con Setup2<br>Muestra1: Punto perlé - Configurar máquina<br>Cargar los archivos, biblioteca y carpetas<br>Cargar la muestra                                                                                                    | 45<br>47<br>51<br>53<br>54<br>55                                                                                     |
| <ul> <li>9</li> <li>10</li> <li>11</li> <li>12</li> <li>12.1.1</li> <li>12.1.2</li> </ul>                                                                                                    | Elementos de un programa de tisaje<br>Estructura de un programa de tisaje<br>Comparación de Setup1 con Setup2<br>Muestra1: Punto perlé - Configurar máquina<br>Cargar los archivos, biblioteca y carpetas<br>Cargar la muestra<br>Modificar la ruta de una unidad de disco / carpeta                                                                                                    | 45<br>47<br>51<br>53<br>54<br>55<br>61                                                                               |
| <ul> <li>9</li> <li>10</li> <li>11</li> <li>12</li> <li>12.1.1</li> <li>12.1.2</li> <li>12.1.3</li> </ul>                                                                                                    | Elementos de un programa de tisaje<br>Estructura de un programa de tisaje<br>Comparación de Setup1 con Setup2<br>Muestra1: Punto perlé - Configurar máquina<br>Cargar los archivos, biblioteca y carpetas<br>Cargar la muestra<br>Modificar la ruta de una unidad de disco / carpeta<br>Leer por bibliotecas                                                                                                    | 45<br>47<br>51<br>53<br>54<br>55<br>61<br>63                                                                         |
| <ul> <li>9</li> <li>10</li> <li>11</li> <li>12</li> <li>12.1.1</li> <li>12.1.2</li> <li>12.1.3</li> <li>12.2</li> </ul>                                                                                                    | Elementos de un programa de tisaje<br>Estructura de un programa de tisaje<br>Comparación de Setup1 con Setup2<br>Muestra1: Punto perlé - Configurar máquina<br>Cargar los archivos, biblioteca y carpetas<br>Cargar la muestra<br>Modificar la ruta de una unidad de disco / carpeta<br>Leer por bibliotecas<br>Ajustar conmutador de ciclos y número de piezas                                                                                                    | 45<br>47<br>51<br>53<br>54<br>55<br>61<br>63<br>64                                                                   |
| <ul> <li>9</li> <li>10</li> <li>11</li> <li>12</li> <li>12.1</li> <li>12.1.1</li> <li>12.1.2</li> <li>12.1.3</li> <li>12.2</li> <li>12.3</li> </ul>                                                                                                    | Elementos de un programa de tisaje<br>Estructura de un programa de tisaje<br>Comparación de Setup1 con Setup2<br>Muestra1: Punto perlé - Configurar máquina<br>Cargar los archivos, biblioteca y carpetas<br>Cargar la muestra<br>Modificar la ruta de una unidad de disco / carpeta<br>Leer por bibliotecas<br>Ajustar conmutador de ciclos y número de piezas<br>Ejecutar la comprobación de programa                                                                                                    | 45<br>47<br>51<br>53<br>54<br>55<br>61<br>63<br>64<br>68                                                             |
| <ul> <li>9</li> <li>10</li> <li>11</li> <li>12</li> <li>12.1.1</li> <li>12.1.2</li> <li>12.1.3</li> <li>12.2</li> <li>12.3</li> <li>12.4</li> </ul>                                                                                                    | Elementos de un programa de tisaje<br>Estructura de un programa de tisaje<br>Comparación de Setup1 con Setup2<br>Muestra1: Punto perlé - Configurar máquina<br>Cargar los archivos, biblioteca y carpetas<br>Cargar la muestra<br>Modificar la ruta de una unidad de disco / carpeta<br>Leer por bibliotecas<br>Ajustar conmutador de ciclos y número de piezas<br>Ejecutar la comprobación de programa<br>Enhebrar máquina                                                                                                    | 45<br>47<br>51<br>53<br>54<br>55<br>61<br>63<br>64<br>68<br>70                                                       |
| <ul> <li>9</li> <li>10</li> <li>11</li> <li>12</li> <li>12.1</li> <li>12.1.1</li> <li>12.1.2</li> <li>12.1.3</li> <li>12.2</li> <li>12.3</li> <li>12.4</li> <li>12.4.1</li> </ul>                                                                           | Elementos de un programa de tisaje<br>Estructura de un programa de tisaje<br>Comparación de Setup1 con Setup2<br>Muestra1: Punto perlé - Configurar máquina<br>Cargar los archivos, biblioteca y carpetas<br>Cargar la muestra<br>Modificar la ruta de una unidad de disco / carpeta<br>Leer por bibliotecas<br>Ajustar conmutador de ciclos y número de piezas<br>Ejecutar la comprobación de programa<br>Enhebrar máquina<br>Posiciones iniciales de guiahilos                                                                                                    | 45<br>47<br>51<br>53<br>54<br>55<br>61<br>63<br>64<br>68<br>70<br>75                                                 |
| <ul> <li>9</li> <li>10</li> <li>11</li> <li>12</li> <li>12.1.1</li> <li>12.1.2</li> <li>12.1.3</li> <li>12.2</li> <li>12.3</li> <li>12.4</li> <li>12.4.1</li> <li>12.4.2</li> </ul>                                                                         | Elementos de un programa de tisaje<br>Estructura de un programa de tisaje<br>Comparación de Setup1 con Setup2<br>Muestra1: Punto perlé - Configurar máquina<br>Cargar los archivos, biblioteca y carpetas<br>Cargar la muestra<br>Modificar la ruta de una unidad de disco / carpeta<br>Leer por bibliotecas<br>Ajustar conmutador de ciclos y número de piezas<br>Ejecutar la comprobación de programa<br>Enhebrar máquina<br>Posiciones iniciales de guiahilos<br>Enhebrar de la repisa portaconos hacia el guiahilos                                                                                                    | 45<br>47<br>51<br>53<br>54<br>55<br>61<br>63<br>64<br>68<br>70<br>75<br>76                                           |
| <ul> <li>9</li> <li>10</li> <li>11</li> <li>12</li> <li>12.1</li> <li>12.1.1</li> <li>12.1.2</li> <li>12.1.3</li> <li>12.2</li> <li>12.3</li> <li>12.4</li> <li>12.4.1</li> <li>12.4.2</li> <li>12.4.2.1</li> </ul>                                         | Elementos de un programa de tisaje<br>Estructura de un programa de tisaje<br>Comparación de Setup1 con Setup2<br>Muestra1: Punto perlé - Configurar máquina<br>Cargar los archivos, biblioteca y carpetas<br>Cargar la muestra<br>Modificar la ruta de una unidad de disco / carpeta<br>Leer por bibliotecas<br>Ajustar conmutador de ciclos y número de piezas<br>Ejecutar la comprobación de programa<br>Enhebrar máquina<br>Posiciones iniciales de guiahilos<br>Enhebrar de la repisa portaconos hacia el guiahilos<br>Enhebrar la unidad de control del hilo                                                                                                    | 45<br>47<br>51<br>53<br>54<br>55<br>61<br>63<br>64<br>68<br>70<br>75<br>76<br>76<br>76                               |
| <ul> <li>9</li> <li>10</li> <li>11</li> <li>12</li> <li>12.1</li> <li>12.1.1</li> <li>12.1.2</li> <li>12.1.3</li> <li>12.2</li> <li>12.3</li> <li>12.4</li> <li>12.4.1</li> <li>12.4.2</li> <li>12.4.2.1</li> <li>12.4.2.2</li> </ul>                       | Elementos de un programa de tisaje<br>Estructura de un programa de tisaje<br>Comparación de Setup1 con Setup2<br>Muestra1: Punto perlé - Configurar máquina<br>Cargar los archivos, biblioteca y carpetas<br>Cargar la muestra<br>Modificar la ruta de una unidad de disco / carpeta<br>Leer por bibliotecas<br>Ajustar conmutador de ciclos y número de piezas<br>Ejecutar la comprobación de programa<br>Enhebrar máquina<br>Posiciones iniciales de guiahilos<br>Enhebrar de la repisa portaconos hacia el guiahilos<br>Enhebrar la unidad de control del hilo<br>Enhebrar el alimentador de fricción                                                                                    | 45<br>47<br>51<br>53<br>54<br>55<br>61<br>63<br>64<br>68<br>70<br>75<br>76<br>76<br>78                               |
| <ul> <li>9</li> <li>10</li> <li>11</li> <li>12</li> <li>12.1</li> <li>12.1.1</li> <li>12.1.2</li> <li>12.1.3</li> <li>12.2</li> <li>12.3</li> <li>12.4</li> <li>12.4.2</li> <li>12.4.2.1</li> <li>12.4.2.2</li> <li>12.4.2.3</li> </ul>                     | Elementos de un programa de tisaje<br>Estructura de un programa de tisaje<br>Comparación de Setup1 con Setup2<br>Muestra1: Punto perlé - Configurar máquina<br>Cargar los archivos, biblioteca y carpetas<br>Cargar la muestra<br>Modificar la ruta de una unidad de disco / carpeta<br>Leer por bibliotecas<br>Ajustar conmutador de ciclos y número de piezas<br>Ejecutar la comprobación de programa<br>Enhebrar máquina<br>Posiciones iniciales de guiahilos<br>Enhebrar de la repisa portaconos hacia el guiahilos<br>Enhebrar la unidad de control del hilo<br>Enhebrar el alimentador de fricción<br>Enhebrar el alimentador almacenador                                             | 45<br>47<br>51<br>53<br>54<br>55<br>61<br>63<br>64<br>68<br>70<br>75<br>76<br>76<br>76<br>78<br>79                   |
| <ul> <li>9</li> <li>10</li> <li>11</li> <li>12</li> <li>12.1</li> <li>12.1.1</li> <li>12.1.2</li> <li>12.1.3</li> <li>12.2</li> <li>12.4</li> <li>12.4.2</li> <li>12.4.2.1</li> <li>12.4.2.3</li> <li>12.4.2.4</li> </ul>                                   | Elementos de un programa de tisaje<br>Estructura de un programa de tisaje<br>Comparación de Setup1 con Setup2<br>Muestra1: Punto perlé - Configurar máquina<br>Cargar los archivos, biblioteca y carpetas<br>Cargar la muestra<br>Modificar la ruta de una unidad de disco / carpeta<br>Leer por bibliotecas<br>Ajustar conmutador de ciclos y número de piezas<br>Ejecutar la comprobación de programa<br>Enhebrar máquina<br>Posiciones iniciales de guiahilos<br>Enhebrar de la repisa portaconos hacia el guiahilos<br>Enhebrar el alimentador de fricción<br>Enhebrar el alimentador almacenador<br>Enhebrar brazos tensores del hilo laterales                                        | 45<br>47<br>51<br>53<br>54<br>55<br>61<br>63<br>64<br>68<br>70<br>75<br>76<br>76<br>76<br>78<br>79<br>80             |
| <ul> <li>9</li> <li>10</li> <li>11</li> <li>12</li> <li>12.1</li> <li>12.1.1</li> <li>12.1.2</li> <li>12.1.3</li> <li>12.2</li> <li>12.3</li> <li>12.4</li> <li>12.4.2.1</li> <li>12.4.2.1</li> <li>12.4.2.3</li> <li>12.4.2.4</li> <li>12.4.2.5</li> </ul> | Elementos de un programa de tisaje<br>Estructura de un programa de tisaje<br>Comparación de Setup1 con Setup2<br>Muestra1: Punto perlé - Configurar máquina<br>Cargar los archivos, biblioteca y carpetas<br>Cargar la muestra<br>Modificar la ruta de una unidad de disco / carpeta<br>Leer por bibliotecas<br>Ajustar conmutador de ciclos y número de piezas<br>Ejecutar la comprobación de programa<br>Enhebrar máquina<br>Posiciones iniciales de guiahilos<br>Enhebrar de la repisa portaconos hacia el guiahilos<br>Enhebrar la unidad de control del hilo<br>Enhebrar el alimentador de fricción<br>Enhebrar el alimentador almacenador<br>Enhebrar guiahilos<br>Enhebrar guiahilos | 45<br>47<br>51<br>53<br>54<br>55<br>61<br>63<br>63<br>64<br>68<br>70<br>75<br>76<br>76<br>76<br>76<br>78<br>80<br>82 |

| 12.5       Iniciar la máquina       85         12.5.1       La función tisaje limpio.       87         13       Ajustar una muestra       89         14       Trabajar con Editor Sintral       91         14.1       Asignación de teclas del 1º nivel       92         14.2       Asignación de teclas del 2º nivel       94         14.2.1       Dividir ventanas       96         14.2.2       Submenú de salto       98         14.2.3       Submenú Borrar       99         14.3       Modificaciones en Sintral       100         14.4       Caracteres no válidos en Sintral       101         15       Muestra1: Punto perlé<br>Modificar los parámetros de muestra       103         15.1       Tipo de servicio de la máquina y del programa       104         15.2       Cargar y ajustar la muestra       110         15.2.1       Tisaje limpio       111         15.3       Ajustes en la máquina: Distancia de los guiahilos y longitud de<br>malla 112       112         15.4       Ajuste adicional en la máquina: Estirador principal, estirador auxiliar<br>y peine 122       125         16       Borrar la memoria de trabajo de la máquina.       127         17       Diferentes Jacquards       129 <td< th=""><th>12.4.4</th><th>Enhebrar el guiahilos después de una rotura del hilo</th></td<>     | 12.4.4 | Enhebrar el guiahilos después de una rotura del hilo                                |
|----------------------------------------------------------------------------------------------------|--------|-------------------------------------------------------------------------------------|
| 12.5.1       La función tisaje limpio                                                                                                    | 12.5   | Iniciar la máquina 85                                                               |
| 13       Ajustar una muestra       89         14       Trabajar con Editor Sintral       91         14.1       Asignación de teclas del 1º nivel       92         14.2       Asignación de teclas del 2º nivel       94         14.2.1       Dividir ventanas       96         14.2.2       Submenú de salto       98         14.2.3       Submenú Borrar       98         14.3       Módificaciones en Sintral       100         14.4       Caracteres no válidos en Sintral       100         15.1       Muestra1: Punto perlé       Modificar los parámetros de muestra       103         15.1       Tipo de servicio de la máquina y del programa       104         15.2       Cargar y ajustar la muestra       110         15.2.1       Tisaje limpio       111         15.3       Modificación en la máquina: Distancia de los guiahilos y longitud de malla 112       114         15.4       Ajustes en la máquina: Velocidad del carro y estiraje del tejido 117       15.5         15.6       Guardar muestra       125         16       Borrar la memoria de trabajo de la máquina       127         17       Diferentes Jacquards       129         18       Muestra2: Jacquard con diferentes reversos       133     <                                                                                            | 12.5.1 | La función tisaje limpio                                                            |
| 14       Trabajar con Editor Sintral       91         14.1       Asignación de teclas del 1º nivel       92         14.2       Asignación de teclas del 2º nivel       94         14.2.1       Dividir ventanas       96         14.2.2       Submenú de salto       98         14.2.3       Submenú Borrar       99         14.3       Modificaciones en Sintral       100         14.4       Caracteres no válidos en Sintral       101         15       Muestra1: Punto perlé<br>Modificar los parámetros de muestra       103         15.1       Tipo de servicio de la máquina y del programa       104         15.2       Cargar y ajustar la muestra       110         15.2.1       Tisaje limpio       111         15.3       Modificación en la máquina: Distancia de los guiahilos y longitud de<br>malla 112       111         15.4       Ajustes en la máquina: Velocidad del carro y estiraje del tejido       117         15.5       Ajuste adicional en la máquina: Estirador principal, estirador auxiliar<br>y peine 122       125         16       Borrar la memoria de trabajo de la máquina       127         17       Diferentes Jacquards       133         18.1       Cargar y ajustar la muestra       134         18.1.1       Tisaje limpio </td <td>13</td> <td>Ajustar una muestra 89</td>         | 13     | Ajustar una muestra 89                                                              |
| 14.1       Asignación de teclas del 1º nivel       92         14.2       Asignación de teclas del 2º nivel       94         14.2.1       Dividir ventanas       96         14.2.2       Submenú Borrar       99         14.3       Modificaciones en Sintral       100         14.4       Caracteres no válidos en Sintral       100         14.4       Caracteres no válidos en Sintral       101         15       Muestra1: Punto perlé<br>Modificar los parámetros de muestra       103         15.1       Tipo de servicio de la máquina y del programa       104         15.2       Cargar y ajustar la muestra       110         15.2.1       Tisaje limpio       111         15.3       Modificación en la máquina: Distancia de los guiahilos y longitud de<br>malla 112       114         15.4       Ajustes en la máquina: Velocidad del carro y estiraje del tejido       117         15.6       Guardar muestra       125         16       Borrar la memoria de trabajo de la máquina       127         17       Diferentes Jacquards       129         18       Muestra2: Jacquard con diferentes reversos       133         18.1       Cargar y ajustar la muestra       134         19       Indicaciones de la muestra: JA, PA, PM y SEN                                                                       | 14     | Trabajar con Editor Sintral                                                         |
| 14.2       Asignación de teclas del 2º nivel       94         14.2.1       Dividir ventanas       96         14.2.2       Submenú Borrar       99         14.3       Modificaciones en Sintral       100         14.4       Caracteres no válidos en Sintral       101         15       Muestra1: Punto perlé<br>Modificar los parámetros de muestra       103         15.1       Tipo de servicio de la máquina y del programa       104         15.2       Cargar y ajustar la muestra       110         15.3       Modificación en la máquina: Distancia de los guiahilos y longitud de<br>malla 112       111         15.4       Ajustes en la máquina: Velocidad del carro y estiraje del tejido       117         15.5       Guardar muestra       125         16       Borrar la memoria de trabajo de la máquina       127         17       Diferentes Jacquards       129         18       Muestra2: Jacquard con diferentes reversos       133         18.1       Cargar y ajustar la muestra       134         18.1.1       Tisaje limpio       135         19       Indicaciones de la muestra:       134         19.1       Nuestra3: Bufanda con punto inglés       143         20.1       Trabajar con varias piezas sin utilización de peine                                                                   | 14.1   | Asignación de teclas del 1º nivel 92                                                |
| 14.2.1       Dividir ventanas       96         14.2.2       Submenú de salto       98         14.2.3       Submenú Borrar       99         14.3       Modificaciones en Sintral       100         14.4       Caracteres no válidos en Sintral       101         15       Muestra1: Punto perlé       103         15.1       Tipo de servicio de la máquina y del programa       104         15.2       Cargar y ajustar la muestra       110         15.4       Cargar y ajustar la muestra       110         15.2       Tisaje limpio       111         15.3       Modificación en la máquina: Distancia de los guiahilos y longitud de malla 112       114         15.4       Ajustes en la máquina: Velocidad del carro y estiraje del tejido 117       15.5         15.6       Guardar muestra       125         16       Borrar la memoria de trabajo de la máquina       127         17       Diferentes Jacquards       129         18       Muestra2: Jacquard con diferentes reversos       133         18.1       Cargar y ajustar la muestra       134         18.1.1       Tisaje limpio       135         19       Indicaciones de la muestra: JA, PA, PM y SEN       137         19.1       Vari                                                                                                    | 14.2   | Asignación de teclas del 2º nivel 94                                                |
| 14.2.2       Submenú de salto                                                                                                    | 14.2.1 | Dividir ventanas                                                                    |
| 14.2.3       Submenú Borrar                                                                                                    | 14.2.2 | Submenú de salto                                                                    |
| 14.3       Modificaciones en Sintral       100         14.4       Caracteres no válidos en Sintral       101         15       Muestra1: Punto perlé       103         15.1       Tipo de servicio de la máquina y del programa       104         15.2       Cargar y ajustar la muestra       110         15.2.1       Tisaje limpio       111         15.3       Modificación en la máquina: Distancia de los guiahilos y longitud de malla 112         15.4       Ajustes en la máquina: Velocidad del carro y estiraje del tejido       117         15.5       Ajuste adicional en la máquina: Estirador principal, estirador auxiliar y peine 122       125         16       Borrar la memoria de trabajo de la máquina       127         17       Diferentes Jacquards       129         18       Muestra2: Jacquard con diferentes reversos       133         18.1       Cargar y ajustar la muestra       134         18.1.1       Tisaje limpio       135         19       Indicaciones de la muestra: JA, PA, PM y SEN       137         19.1       Variantes de estructura de PA / PM       140         20       Muestra3: Bufanda con punto inglés       143         20.1       Trabajar con varias piezas sin utilización de peine       144         20.2                                                          | 14.2.3 | Submenú Borrar                                                                      |
| 14.4       Caracteres no válidos en Sintral       101         15       Muestra1: Punto perlé       103         15.1       Tipo de servicio de la máquina y del programa       104         15.2       Cargar y ajustar la muestra       110         15.2.1       Tisaje limpio       111         15.3       Modificación en la máquina: Distancia de los guiahilos y longitud de malla 112       114         15.4       Ajustes en la máquina: Velocidad del carro y estiraje del tejido       117         15.5       Ajuste adicional en la máquina: Estirador principal, estirador auxiliar y peine 122       125         16       Borrar la memoria de trabajo de la máquina       127         17       Diferentes Jacquards       129         18       Muestra2: Jacquard con diferentes reversos       133         18.1       Cargar y ajustar la muestra       134         19       Indicaciones de la muestra: JA, PA, PM y SEN       137         19.1       Variantes de estructura de PA / PM       140         20       Muestra3: Bufanda con punto inglés       143         20.1       Trabajar con varias piezas sin utilización de peine       144         20.2       Cargar y ajustar la muestra       145         20.2.1       Tisaje limpio       146 </td <td>14.3</td> <td>Modificaciones en Sintral 100</td> | 14.3   | Modificaciones en Sintral 100                                                       |
| 15       Muestra1: Punto perlé<br>Modificar los parámetros de muestra       103         15.1       Tipo de servicio de la máquina y del programa       104         15.2       Cargar y ajustar la muestra       110         15.2.1       Tisaje limpio       111         15.3       Modificación en la máquina: Distancia de los guiahilos y longitud de<br>malla 112       111         15.4       Ajustes en la máquina: Velocidad del carro y estiraje del tejido       117         15.5       Ajuste adicional en la máquina: Estirador principal, estirador auxiliar<br>y peine 122       125         16       Borrar la memoria de trabajo de la máquina       127         17       Diferentes Jacquards       129         18       Muestra2: Jacquard con diferentes reversos       133         18.1       Cargar y ajustar la muestra       134         19       Indicaciones de la muestra: JA, PA, PM y SEN       137         19.1       Variantes de estructura de PA / PM       140         20       Muestra3: Bufanda con punto inglés       143         20.1       Trabajar con varias piezas sin utilización de peine       144         20.2       Cargar y ajustar la muestra       145         20.2.1       Tisaje limpio       145                                                                            | 14.4   | Caracteres no válidos en Sintral 101                                                |
| 15.1Tipo de servicio de la máquina y del programa10315.1Tipo de servicio de la máquina y del programa10415.2Cargar y ajustar la muestra11015.2.1Tisaje limpio11115.3Modificación en la máquina: Distancia de los guiahilos y longitud de<br>malla 11211115.4Ajustes en la máquina: Velocidad del carro y estiraje del tejido11715.5Ajuste adicional en la máquina: Estirador principal, estirador auxiliar<br>y peine 12212516Borrar la memoria de trabajo de la máquina12717Diferentes Jacquards12918Muestra2: Jacquard con diferentes reversos13318.1Cargar y ajustar la muestra13419Indicaciones de la muestra: JA, PA, PM y SEN13719.1Variantes de estructura de PA / PM14020Muestra3: Bufanda con punto inglés14320.1Trabajar con varias piezas sin utilización de peine14420.2Tisaje limpio145                                                                                                    | 15     | Muestra1: Punto perlé<br>Modificar los parámetros de muestra 103                    |
| 15.1       Tipo de servicio de la maquina y del programa       104         15.2       Cargar y ajustar la muestra       110         15.2.1       Tisaje limpio       111         15.3       Modificación en la máquina: Distancia de los guiahilos y longitud de malla       112         15.4       Ajustes en la máquina: Velocidad del carro y estiraje del tejido       117         15.5       Ajuste adicional en la máquina: Estirador principal, estirador auxiliar y peine       122         15.6       Guardar muestra       125         16       Borrar la memoria de trabajo de la máquina       127         17       Diferentes Jacquards       129         18       Muestra2: Jacquard con diferentes reversos       133         18.1       Cargar y ajustar la muestra       134         18.1.1       Tisaje limpio       135         19       Indicaciones de la muestra: JA, PA, PM y SEN       137         19.1       Variantes de estructura de PA / PM       140         20       Muestra3: Bufanda con punto inglés       143         20.1       Trabajar con varias piezas sin utilización de peine       144         20.2       Cargar y ajustar la muestra       145         20.2.1       Tisaje limpio       146                                                                                        | 45 4   | Tine de comvisie de la méquine y del programe                                       |
| 15.2       Cargar y ajustar la muestra       110         15.2.1       Tisaje limpio       111         15.3       Modificación en la máquina: Distancia de los guiahilos y longitud de malla 112       111         15.4       Ajustes en la máquina: Velocidad del carro y estiraje del tejido 117       15.5         Ajuste adicional en la máquina: Estirador principal, estirador auxiliar y peine 122       15.6         15.6       Guardar muestra       125         16       Borrar la memoria de trabajo de la máquina       127         17       Diferentes Jacquards       129         18       Muestra2: Jacquard con diferentes reversos       133         18.1       Cargar y ajustar la muestra       134         18.1.1       Tisaje limpio       135         19       Indicaciones de la muestra: JA, PA, PM y SEN       143         20       Muestra3: Bufanda con punto inglés       143         20.1       Trabajar con varias piezas sin utilización de peine       144         20.2       Cargar y ajustar la muestra       145         20.2.1       Tisaje limpio       145                                                                                                    | 15.1   | Tipo de servicio de la maquina y del programa                                       |
| 15.2.1       Tisaje implo                                                                                                    | 15.2   | Cargar y ajustar la muestra                                                         |
| 15.3       Modificación en la maquina: Distancia de los guianilos y longitud de malla 112         15.4       Ajustes en la máquina: Velocidad del carro y estiraje del tejido 117         15.5       Ajuste adicional en la máquina: Estirador principal, estirador auxiliar y peine 122         15.6       Guardar muestra                                                                                                    | 10.2.1 | Tisaje Impio                                                                        |
| 15.4Ajustes en la máquina: Velocidad del carro y estiraje del tejido 11715.5Ajuste adicional en la máquina: Estirador principal, estirador auxiliar<br>y peine 12215.6Guardar muestra                                                                                                    | 15.5   | malla 112                                                                           |
| 15.5Ajuste adicional en la máquina: Estirador principal, estirador auxiliar<br>y peine 12215.6Guardar muestra12516Borrar la memoria de trabajo de la máquina12717Diferentes Jacquards12918Muestra2: Jacquard con diferentes reversos13318.1Cargar y ajustar la muestra13418.1.1Tisaje limpio13519Indicaciones de la muestra: JA, PA, PM y SEN13719.1Variantes de estructura de PA / PM14020Muestra3: Bufanda con punto inglés14320.1Trabajar con varias piezas sin utilización de peine14420.2Cargar y ajustar la muestra14520.2.1Tisaje limpio146                                                                                                    | 15.4   | Ajustes en la máquina: Velocidad del carro y estiraje del tejido 117                |
| 15.6Guardar muestra12516Borrar la memoria de trabajo de la máquina12717Diferentes Jacquards12918Muestra2: Jacquard con diferentes reversos13318.1Cargar y ajustar la muestra13418.1.1Tisaje limpio13519Indicaciones de la muestra: JA, PA, PM y SEN13719.1Variantes de estructura de PA / PM14020Muestra3: Bufanda con punto inglés14320.1Trabajar con varias piezas sin utilización de peine14420.2Cargar y ajustar la muestra14520.2.1Tisaje limpio146                                                                                                    | 15.5   | Ajuste adicional en la máquina: Estirador principal, estirador auxiliar y peine 122 |
| 16Borrar la memoria de trabajo de la máquina                                                                                                    | 15.6   | Guardar muestra 125                                                                 |
| 17Diferentes Jacquards12918Muestra2: Jacquard con diferentes reversos13318.1Cargar y ajustar la muestra13418.1.1Tisaje limpio13519Indicaciones de la muestra: JA, PA, PM y SEN13719.1Variantes de estructura de PA / PM14020Muestra3: Bufanda con punto inglés14320.1Trabajar con varias piezas sin utilización de peine14420.2Cargar y ajustar la muestra14520.2.1Tisaje limpio146                                                                                                    | 16     | Borrar la memoria de trabajo de la máquina 127                                      |
| 18Muestra2: Jacquard con diferentes reversos13318.1Cargar y ajustar la muestra13418.1.1Tisaje limpio13519Indicaciones de la muestra: JA, PA, PM y SEN13719.1Variantes de estructura de PA / PM14020Muestra3: Bufanda con punto inglés14320.1Trabajar con varias piezas sin utilización de peine14420.2Cargar y ajustar la muestra14520.2.1Tisaje limpio146                                                                                                    | 17     | Diferentes Jacquards 129                                                            |
| 18.1Cargar y ajustar la muestra13418.1.1Tisaje limpio13519Indicaciones de la muestra: JA, PA, PM y SEN13719.1Variantes de estructura de PA / PM14020Muestra3: Bufanda con punto inglés14320.1Trabajar con varias piezas sin utilización de peine14420.2Cargar y ajustar la muestra14520.2.1Tisaje limpio146                                                                                                    | 18     | Muestra2: Jacquard con diferentes reversos 133                                      |
| 18.1.1Tisaje limpio13519Indicaciones de la muestra: JA, PA, PM y SEN13719.1Variantes de estructura de PA / PM14020Muestra3: Bufanda con punto inglés14320.1Trabajar con varias piezas sin utilización de peine14420.2Cargar y ajustar la muestra14520.2.1Tisaje limpio146                                                                                                    | 18.1   | Cargar y ajustar la muestra 134                                                     |
| 19Indicaciones de la muestra: JA, PA, PM y SEN                                                                                                    | 18.1.1 | Tisaje limpio 135                                                                   |
| 19.1Variantes de estructura de PA / PM                                                                                                    | 19     | Indicaciones de la muestra: JA, PA, PM y SEN 137                                    |
| 20Muestra3: Bufanda con punto inglés                                                                                                    | 19.1   | Variantes de estructura de PA / PM 140                                              |
| 20.1Trabajar con varias piezas sin utilización de peine14420.2Cargar y ajustar la muestra14520.2.1Tisaje limpio146                                                                                                    | 20     | Muestra3: Bufanda con punto inglés 143                                              |
| 20.2         Cargar y ajustar la muestra         145           20.2.1         Tisaje limpio         146                                                                                                    | 20.1   | Trabajar con varias piezas sin utilización de peine 144                             |
| 20.2.1 Tisaje limpio                                                                                                    | 20.2   | Cargar y ajustar la muestra 145                                                     |
|                                                                                                    | 20.2.1 | Tisaje limpio                                                                       |

| 27.2   | Ámbitos de aplicación de NPJ / PTS 208                                   |
|--------|--------------------------------------------------------------------------|
| 27.1   | Tablas para la modificación de los cerrajes         206                  |
| 27     | NPJ - Flexible Stitch / Power Tension Settings 203                       |
| 26.5   | Cargar la muestra en la máquina y ajustar: 202                           |
| 26.4   | Menguado y aumento en Fully Fashion: 200                                 |
| 26.3   | Ocupación de contador con CMS 822 198                                    |
| 26.2   | Informaciones adicionales para Fully Fashion - sin peine 195             |
| 26.1   | Informaciones adicionales para Fully Fashion - con peine 192             |
| 26     | Muestra6: Fully fashion 191                                              |
| 25.4.3 | Desconexión de la selección de agujas                                    |
| 25.4.2 | Corrección adicional de la longitud de malla                             |
| 25.4.1 | Intercambio de los guiahilos entre los carros izquierdo y derecho 188    |
| 25.4   | Tándem sin peine: Enhebrar y posicionar los guiahilos 186                |
| 25.3   | Cargar la muestra en la máquina,<br>acoplar de modo amplio y ajustar 185 |
| 25.2   | Tipo de servicio de la máquina: Tándem con el peine 183                  |
| 25.1   | Tipo de servicio de la máquina: Tándem sin peine 181                     |
| 25     | Muestra5: Muestra estructurada con aplicaciones 179                      |
| 24     | Tipos de servicio y anchuras de acoplamiento de la<br>CMS 822 175        |
| 23.2   | Acoplamiento estrecho de los carros 172                                  |
| 23.1   | Acoplamiento amplio de los carros 170                                    |
| 23     | CMS 9xx y CMS 4xx TC 167                                                 |
| 22     | y los lipos de servicio:                                                 |
| 22     | Visión de conjunto de los tipos de máquina                               |
| 21.5   | Manejo del conmutador de ciclos RS17 157                                 |
| 21.4   | Manejo de órdenes de variador en la máquina 154                          |
| 21.3   | Posiciones de variador y órdenes de variador 152                         |
| 21.2   | Cargar la muestra en la máquina y ajustar: 151                           |
| 21.1   | Tipo de servicio de la máquina y del programa 149                        |
| 21     | Muestra4: Estructura con trenza 4x4 147                                  |

| 20                                                                                                    | Muestra7: Intarsia 211                                                                                                    |
|----------------------------------------------------------------------------------------------------|----------------------------------------------------------------------------------------------------|
| 28.1                                                                                                    | Cargar la muestra en la máquina y ajustar:                                                                                                    |
| 28.2                                                                                                    | Sustituir guiahilos 214                                                                                                    |
| 28.3                                                                                                    | Ajustar guiahilos de intarsia 217                                                                                                    |
| 28.4                                                                                                    | Técnica y programación de intarsia 220                                                                                                    |
| 28.5                                                                                                    | Valor de frenado con guiahilos de intarsia 226                                                                                                    |
| 28.6                                                                                                    | Manejo del valor de frenado 228                                                                                                    |
| 28.7                                                                                                    | Escalonamiento de guiahilos automático 229                                                                                                    |
| 28.8                                                                                                    | Corrección de guiahilos 230                                                                                                    |
| 28.9                                                                                                    | Manejo de las correcciones de guiahilos 231                                                                                                    |
| 28.10                                                                                                    | Correcciones de guiahilos para máquinas tándem 233                                                                                                    |
| 20                                                                                                    | Muestra8: Muestra de partición 235                                                                                                    |
| 25                                                                                                    |                                                                                                    |
| 29.1                                                                                                    | Montar la leva de desprendimiento para partición                                                                                                    |
| 29.2                                                                                                    | Cargar la muestra en la máquina y ajustar:                                                                                                    |
| 29.3                                                                                                    | Muestras de particion con ciclos de prolongacion                                                                                                    |
| 30                                                                                                    | Muestra9: Vanisar 243                                                                                                    |
|                                                                                                    |                                                                                                    |
| 30.1                                                                                                    | Diferentes posibilidades para vanisar 244                                                                                                    |
| <b>30.1</b><br>30.1.1                                                                                                    | Diferentes posibilidades para vanisar244Tipo de máquina y sistema operativo245                                                                                                    |
| <b>30.1</b><br>30.1.1<br>30.1.2                                                                                                    | Diferentes posibilidades para vanisar244Tipo de máquina y sistema operativo245Anchura de hendidura del guiahilos y ocupación de carriles249                                                                                                    |
| <b>30.1</b><br>30.1.1<br>30.1.2<br><b>30.2</b>                                                                                                    | Diferentes posibilidades para vanisar244Tipo de máquina y sistema operativo245Anchura de hendidura del guiahilos y ocupación de carriles249Cargar la muestra en la máquina y ajustar:250                                                                                                    |
| <ul> <li>30.1</li> <li>30.1.1</li> <li>30.1.2</li> <li>30.2</li> <li>30.3</li> </ul>                                                                                                    | Diferentes posibilidades para vanisar244Tipo de máquina y sistema operativo245Anchura de hendidura del guiahilos y ocupación de carriles249Cargar la muestra en la máquina y ajustar:250Ordenes Sintral para guiahilos de vanisado251                                                                                                    |
| <ul> <li>30.1.1</li> <li>30.1.2</li> <li>30.2</li> <li>30.3</li> <li>30.4</li> </ul>                                                                                                    | Diferentes posibilidades para vanisar244Tipo de máquina y sistema operativo245Anchura de hendidura del guiahilos y ocupación de carriles249Cargar la muestra en la máquina y ajustar:250Ordenes Sintral para guiahilos de vanisado251Ajustes durante la producción253                                                                                                    |
| <ul> <li>30.1.1</li> <li>30.1.2</li> <li>30.2</li> <li>30.3</li> <li>30.4</li> <li>30.5</li> </ul>                                                                                                    | Diferentes posibilidades para vanisar244Tipo de máquina y sistema operativo245Anchura de hendidura del guiahilos y ocupación de carriles249Cargar la muestra en la máquina y ajustar:250Ordenes Sintral para guiahilos de vanisado251Ajustes durante la producción253Kit de vanisado254                                                                                                    |
| <ul> <li>30.1.1</li> <li>30.1.2</li> <li>30.2</li> <li>30.3</li> <li>30.4</li> <li>30.5</li> <li>30.5.1</li> </ul>                                                                                                    | Diferentes posibilidades para vanisar244Tipo de máquina y sistema operativo245Anchura de hendidura del guiahilos y ocupación de carriles249Cargar la muestra en la máquina y ajustar:250Ordenes Sintral para guiahilos de vanisado251Ajustes durante la producción253Kit de vanisado254Montar el kit de vanisado255                                                                                                    |
| <ul> <li>30.1.1</li> <li>30.1.2</li> <li>30.2</li> <li>30.3</li> <li>30.4</li> <li>30.5.1</li> <li>30.5.2</li> </ul>                                                                                                    | Diferentes posibilidades para vanisar244Tipo de máquina y sistema operativo245Anchura de hendidura del guiahilos y ocupación de carriles249Cargar la muestra en la máquina y ajustar:250Ordenes Sintral para guiahilos de vanisado251Ajustes durante la producción253Kit de vanisado254Montar el kit de vanisado255Enhebrar el kit de vanisado256                                                                                                    |
| <ul> <li>30.1</li> <li>30.1.1</li> <li>30.1.2</li> <li>30.2</li> <li>30.3</li> <li>30.4</li> <li>30.5</li> <li>30.5.1</li> <li>30.5.2</li> <li>30.5.3</li> </ul>                                                               | Diferentes posibilidades para vanisar244Tipo de máquina y sistema operativo245Anchura de hendidura del guiahilos y ocupación de carriles249Cargar la muestra en la máquina y ajustar:250Ordenes Sintral para guiahilos de vanisado251Ajustes durante la producción253Kit de vanisado254Montar el kit de vanisado255Enhebrar el kit de vanisado256Guiahilos de arco doble257                                                                                                    |
| <ul> <li>30.1</li> <li>30.1.1</li> <li>30.1.2</li> <li>30.2</li> <li>30.3</li> <li>30.4</li> <li>30.5</li> <li>30.5.1</li> <li>30.5.2</li> <li>30.5.3</li> <li>30.5.4</li> <li>20.5.5</li> </ul>                               | Diferentes posibilidades para vanisar244Tipo de máquina y sistema operativo245Anchura de hendidura del guiahilos y ocupación de carriles249Cargar la muestra en la máquina y ajustar:250Ordenes Sintral para guiahilos de vanisado251Ajustes durante la producción253Kit de vanisado254Montar el kit de vanisado255Enhebrar el kit de vanisado256Guiahilos de arco doble257Ajustar guiahilos de arco doble259                                                                                                    |
| <ul> <li>30.1.1</li> <li>30.1.2</li> <li>30.2</li> <li>30.3</li> <li>30.4</li> <li>30.5.1</li> <li>30.5.2</li> <li>30.5.3</li> <li>30.5.4</li> <li>30.5.5</li> <li>20.6</li> </ul>                                             | Diferentes posibilidades para vanisar244Tipo de máquina y sistema operativo245Anchura de hendidura del guiahilos y ocupación de carriles249Cargar la muestra en la máquina y ajustar:250Ordenes Sintral para guiahilos de vanisado251Ajustes durante la producción253Kit de vanisado254Montar el kit de vanisado255Enhebrar el kit de vanisado256Guiahilos de arco doble257Ajustar guiahilos de arco doble259Enhebrar guiahilos de arco doble260Cargar guiahilos de arco doble260                                                                                                    |
| <ul> <li>30.1</li> <li>30.1.1</li> <li>30.1.2</li> <li>30.2</li> <li>30.3</li> <li>30.4</li> <li>30.5</li> <li>30.5.1</li> <li>30.5.2</li> <li>30.5.3</li> <li>30.5.4</li> <li>30.5.5</li> <li>30.6</li> <li>20.6.4</li> </ul> | Diferentes posibilidades para vanisar244Tipo de máquina y sistema operativo245Anchura de hendidura del guiahilos y ocupación de carriles249Cargar la muestra en la máquina y ajustar:250Ordenes Sintral para guiahilos de vanisado251Ajustes durante la producción253Kit de vanisado254Montar el kit de vanisado255Enhebrar el kit de vanisado256Guiahilos de arco doble257Ajustar guiahilos de arco doble259Enhebrar guiahilos de arco doble260Carros de guiahilos de vanisado ajustable261                                                                                                    |
| <ul> <li>30.1.1</li> <li>30.1.2</li> <li>30.2</li> <li>30.3</li> <li>30.4</li> <li>30.5.1</li> <li>30.5.1</li> <li>30.5.2</li> <li>30.5.3</li> <li>30.5.4</li> <li>30.5.5</li> <li>30.6</li> <li>30.6.1</li> </ul>             | Diferentes posibilidades para vanisar244Tipo de máquina y sistema operativo245Anchura de hendidura del guiahilos y ocupación de carriles249Cargar la muestra en la máquina y ajustar:250Ordenes Sintral para guiahilos de vanisado251Ajustes durante la producción253Kit de vanisado254Montar el kit de vanisado255Enhebrar el kit de vanisado256Guiahilos de arco doble257Ajustar guiahilos de arco doble259Enhebrar guiahilos de arco doble260Carros de guiahilos de vanisado ajustable261Ajuste262                                                                                                    |
| <ul> <li>30.1.1</li> <li>30.1.2</li> <li>30.2</li> <li>30.3</li> <li>30.4</li> <li>30.5.1</li> <li>30.5.2</li> <li>30.5.3</li> <li>30.5.4</li> <li>30.5.5</li> <li>30.6</li> <li>30.6.1</li> <li>30.7</li> </ul>               | Diferentes posibilidades para vanisar244Tipo de máquina y sistema operativo245Anchura de hendidura del guiahilos y ocupación de carriles249Cargar la muestra en la máquina y ajustar:250Ordenes Sintral para guiahilos de vanisado251Ajustes durante la producción253Kit de vanisado254Montar el kit de vanisado255Enhebrar el kit de vanisado256Guiahilos de arco doble257Ajustar guiahilos de arco doble259Enhebrar guiahilos de arco doble260Carros de guiahilos de vanisado ajustable261Ajuste262Valores de acción del guiahilos y profundidad de prensado263                                                      |
| <ul> <li>30.1.1</li> <li>30.1.2</li> <li>30.2</li> <li>30.3</li> <li>30.4</li> <li>30.5.1</li> <li>30.5.2</li> <li>30.5.3</li> <li>30.5.4</li> <li>30.5.5</li> <li>30.6</li> <li>30.6.1</li> <li>30.7</li> <li>31</li> </ul>   | Diferentes posibilidades para vanisar244Tipo de máquina y sistema operativo245Anchura de hendidura del guiahilos y ocupación de carriles249Cargar la muestra en la máquina y ajustar:250Ordenes Sintral para guiahilos de vanisado251Ajustes durante la producción253Kit de vanisado254Montar el kit de vanisado255Enhebrar el kit de vanisado256Guiahilos de arco doble257Ajustar guiahilos de arco doble259Enhebrar guiahilos de arco doble260Carros de guiahilos de vanisado ajustable261Ajuste262Valores de acción del guiahilos y profundidad de prensado263Administrador de archivos: Gestión de las muestras267 |

| 33       | Muestra10: Secuencia                                                  | 275 |
|----------|-----------------------------------------------------------------------|-----|
| 33.1     | Funcionamiento y posibles aplicaciones de una secuencia               | 276 |
| 33.2     | Cargar la muestra en la máquina y ajustar:                            | 278 |
| 33.3     | Crear secuencia                                                       | 279 |
| 33.3.1   | Trabajar con nombres de secuencia                                     | 285 |
| 33.4     | Guardar y cargar secuencia                                            | 287 |
| 33.5     | Crear lista de secuencias                                             | 288 |
| 34       | Servicio                                                              | 291 |
| 34.1     | Instrucciones de seguridad para la lubricación,<br>limpieza y cuidado | 291 |
| 34.2     | Limpiar la máquina de tejer                                           | 292 |
| 34.2.1   | Limpiar la aspiración y la unidad de control (modelo 00)              | 297 |
| 34.2.2   | Limpiar la aspiración y la unidad de control (a partir de modelo 01)  | 299 |
| 34.3     | Limpiar el estirador auxiliar                                         | 301 |
| 34.4     | Quitar la pieza de carro y limpiar el sistema de tisaje               | 304 |
| 34.5     | Lubricar la máquina de tejer                                          | 308 |
| 34.5.1   | Lubricación en CMS 822                                                | 313 |
| 34.5.2   | Lubricación central                                                   | 314 |
| 34.6     | Instrucciones de seguridad para el intercambio de datos               | 317 |
| 34.7     | Guardar/copiar los datos de servicio                                  | 318 |
| 34.8     | Instalar el software                                                  | 320 |
| 34.8.1   | Instalar software - Instalación directa                               | 321 |
| 34.8.1.1 | Instalar software con selección de idioma - Instalación directa       | 322 |
| 34.8.1.2 | Marcha de referencia                                                  | 330 |
| 34.8.2   | Actualizar software - instalación indirecta                           | 332 |
| 34.9     | Software Download                                                     | 336 |
| 35       | Varios                                                                | 341 |
| 35.1     | Barra de herramientas                                                 | 341 |
| 35.2     | Monitoreo                                                             | 343 |
| 35.3     | Control de los sistemas de tisaje y de las platinas de retención      | 347 |
| 35.4     | Reporte                                                               | 350 |
| 35.5     | Control del tiempo de tisaje                                          | 352 |

| 36       | Tarjeta de bolsillo                                                              | 357         |
|----------|----------------------------------------------------------------------------------|-------------|
| 36.1     | Informaciones                                                                    | 357         |
| 36.1.1   | Novedades - Las modificaciones a simple vista                                    | 357         |
| 36.1.1.1 | Modificaciones en la versión 1.9                                                 | 357         |
| 36.1.1.2 | Modificaciones en la versión 1.8                                                 | 358         |
| 36.1.1.3 | Modificaciones en la versión 1.7                                                 | 359         |
| 36.1.1.4 | Modificaciones en la versión 1.6                                                 | 360         |
| 36.1.1.5 | Modificaciones en la versión 1.5                                                 | 361         |
| 36.1.1.6 | Modificaciones en la versión 1.4                                                 | 361         |
| 36.1.1.7 | Modificaciones en la versión 1.3                                                 | 362         |
| 36.1.1.8 | Modificaciones en la versión 1.2                                                 | 362         |
| 36.1.1.9 | Modificaciones en la versión 1.1                                                 | 363         |
| 36.1.2   | Juego de caracteres ASCII                                                        | 364         |
| 36.1.3   | Last update                                                                      | 364         |
| 36.2     | Indicaciones de tisaje                                                           | 365         |
| 36.2.1   | Ordenes directas (Indicaciones de tisaje)                                        | 366         |
| 36.2.2   | Indicaciones de tisaje (fonturas adicionales)                                    | 366         |
| 36.2.3   | Indicaciones de tisaje (CMS 730S, CMS 830S)                                      | 367         |
| 36.3     | Guiahilos                                                                        | 368         |
| 36.3.1   | Ordenes directas (Guiahilos)                                                     | 370         |
| 36.4     | Pinzado y corte                                                                  | 371         |
| 36.4.1   | Ordenes directas (pinzado y corte)                                               | 371         |
| 36.5     | Variador                                                                         | 372         |
| 36.5.1   | Ordenes directas (Variador)                                                      | 372         |
| 36.5.2   | Órdenes directas (Variador) (CMS 330 TC 4)                                       | 372         |
| 36.5.3   | Indicaciones del variador para fonturas adicionales<br>(CMS 730 T, CMS 330 TC-T) | 373         |
| 36.5.4   | Indicaciones del variador para fonturas adicionales                              | <b>a-</b> 4 |
|          | (CMS 530 T, CMS 330 TC-R)                                                        | 374         |
| 30.5.5   | (CMS 330 TC 4)                                                                   | 375         |
| 36.6     | Ajustes de las levas de formación                                                | 376         |
| 36.6.1   | Ordenes directas (Ajuste de las levas de formación)                              | 377         |
| 36.6.2   | Ajustes de la leva de formación (CMS 730 S, CMS 830 S)                           | 377         |
| 36.7     | Indicaciones de velocidad                                                        | 378         |
| 36.7.1   | Ordenes directas (indicaciones de velocidad)                                     | 378         |
| 36.8     | Indicaciones de estructurado en el programa de tisaje                            | 379         |
| 36.9     | Paradas                                                                          | 380         |
| 36.9.1   | Ordenes directas (paradas)                                                       | 380         |
| 36.9.2   | Paradas piezoeléctricas                                                          |             |
|          | (CMS 730 T, CMS 330 TC-T, CMS 330 TC 4)                                          | 380         |
| 36.9.3   | Paradas piezoeléctricas (CMS 530 T, CMS 330 TC-R)                                | 381         |

| 36.10                                                                                                    | Conectar y desconectar los agregados                                                                                                    | 382                                                                                                    |  |  |
|----------------------------------------------------------------------------------------------------|----------------------------------------------------------------------------------------------------|----------------------------------------------------------------------------------------------------|--|--|
| 36.10.1                                                                                                    | Ordenes directas (activar/desactivar los agregados)                                                                                                    |                                                                                                    |  |  |
| 36.10.2                                                                                                    | Conectar y desconectar los agregados (CMS 730 S, CMS 830 S) 3                                                                                                    |                                                                                                    |  |  |
| 36.11                                                                                                    | Platinas de retención (CMS 830 C, CMS 330 TC-C)                                                                                                    |                                                                                                    |  |  |
| 36.12                                                                                                    | Ordenes informativas                                                                                                    |                                                                                                    |  |  |
| 36.13                                                                                                    | Estirador de tejido                                                                                                    | 384                                                                                                    |  |  |
| 36.13.1                                                                                                    | Ordenes directas (Estiraje del tejido)                                                                                                    | 384                                                                                                    |  |  |
| 36.13.2                                                                                                    | Estirador auxiliar                                                                                                    | 384                                                                                                    |  |  |
| 36.13.3                                                                                                    | Órdenes específicas – CMS 5xx, 7xx, 8xx (OKC)                                                                                                    | 385                                                                                                    |  |  |
| 36.13.4                                                                                                    | Órdenes específicas – CMS 9xx (OKC)                                                                                                    | 385                                                                                                    |  |  |
| 36.13.5                                                                                                    | Órdenes específicas - CMS 3xx (ST 168, 268, 468)                                                                                                    | 386                                                                                                    |  |  |
| 36.13.6                                                                                                    | Órdenes específicas - CMS 4xx (ST 168, 268, 468)                                                                                                    | 387                                                                                                    |  |  |
| 36.13.7                                                                                                    | Ordenes adicionales para máquinas con estirador de peine                                                                                                    | 388                                                                                                    |  |  |
| 36.13.7.                                                                                                    | 1 Ordenes directas (estirador de peine)                                                                                                    | 388                                                                                                    |  |  |
| 36.14                                                                                                    | Indicaciones de muestra                                                                                                    | 389                                                                                                    |  |  |
| 36.14.1                                                                                                    | Ordenes directas (Indicaciones de muestra)                                                                                                    | 389                                                                                                    |  |  |
| 36.15                                                                                                    | Jacquard                                                                                                    | 390                                                                                                    |  |  |
| 36.15.1                                                                                                    | Ordenes directas (Jacquard)                                                                                                    | 390                                                                                                    |  |  |
| 36.16                                                                                                    | Decisiones dependientes del jacquard                                                                                                    | 390                                                                                                    |  |  |
| 36.17                                                                                                    | Decisiones IF                                                                                                    | 391                                                                                                    |  |  |
|                                                                                                    |                                                                                                    |                                                                                                    |  |  |
| 36.18                                                                                                    | Conmutador y contador de reportes                                                                                                    | 392                                                                                                    |  |  |
| <b>36.18</b><br>36.18.1                                                                                                    | Conmutador y contador de reportes         Ordenes directas (conmutador y contador de reportes)                                                                                                    | <b>392</b><br>392                                                                                                    |  |  |
| <b>36.18</b><br>36.18.1<br><b>36.19</b>                                                                                                    | Conmutador y contador de reportes<br>Ordenes directas (conmutador y contador de reportes)<br>Contadores                                                                                                    | <b>392</b><br>392<br><b>393</b>                                                                                                    |  |  |
| <b>36.18</b><br>36.18.1<br><b>36.19</b><br>36.19.1                                                                                                    | Conmutador y contador de reportes<br>Ordenes directas (conmutador y contador de reportes)<br>Contadores<br>Calcular con contadores                                                                                                    | <ul><li>392</li><li>392</li><li>393</li><li>395</li></ul>                                                                                                    |  |  |
| <ul> <li>36.18</li> <li>36.18.1</li> <li>36.19</li> <li>36.19.1</li> <li>36.20</li> </ul>                                                                                                    | Conmutador y contador de reportes<br>Ordenes directas (conmutador y contador de reportes)<br>Contadores<br>Calcular con contadores<br>Intarsia                                                                                                    | <ul> <li>392</li> <li>392</li> <li>393</li> <li>395</li> <li>396</li> </ul>                                                                                                    |  |  |
| <ul> <li>36.18</li> <li>36.18.1</li> <li>36.19</li> <li>36.19.1</li> <li>36.20</li> <li>36.20.1</li> </ul>                                                                                                 | Conmutador y contador de reportes<br>Ordenes directas (conmutador y contador de reportes)<br>Contadores<br>Calcular con contadores<br>Intarsia<br>Ordenes directas (Intarsia)                                                                                                    | <ul> <li>392</li> <li>392</li> <li>393</li> <li>395</li> <li>396</li> </ul>                                                                                                    |  |  |
| <ul> <li>36.18</li> <li>36.18.1</li> <li>36.19</li> <li>36.19.1</li> <li>36.20</li> <li>36.20.1</li> <li>36.20.2</li> </ul>                                                                                | Conmutador y contador de reportes<br>Ordenes directas (conmutador y contador de reportes)<br>Contadores<br>Calcular con contadores<br>Intarsia<br>Ordenes directas (Intarsia)<br>Ordenes de intarsia en técnica "Stoll multi gauges"                                                                                                    | <ul> <li>392</li> <li>392</li> <li>393</li> <li>395</li> <li>396</li> <li>396</li> <li>396</li> </ul>                                                                                                    |  |  |
| <ul> <li>36.18</li> <li>36.18.1</li> <li>36.19</li> <li>36.19.1</li> <li>36.20</li> <li>36.20.1</li> <li>36.20.2</li> <li>36.21</li> </ul>                                                                 | Conmutador y contador de reportes<br>Ordenes directas (conmutador y contador de reportes)<br>Contadores<br>Calcular con contadores<br>Intarsia<br>Ordenes directas (Intarsia)<br>Ordenes de intarsia en técnica "Stoll multi gauges"<br>Tisaje en forma                                                                                                    | <ul> <li>392</li> <li>393</li> <li>395</li> <li>396</li> <li>396</li> <li>397</li> </ul>                                                                                                    |  |  |
| <ul> <li>36.18</li> <li>36.18.1</li> <li>36.19</li> <li>36.19.1</li> <li>36.20</li> <li>36.20.1</li> <li>36.20.2</li> <li>36.21</li> <li>36.22</li> </ul>                                                  | Conmutador y contador de reportes<br>Ordenes directas (conmutador y contador de reportes)<br>Contadores<br>Calcular con contadores<br>Intarsia<br>Ordenes directas (Intarsia)<br>Ordenes de intarsia en técnica "Stoll multi gauges"<br>Tisaje en forma<br>Ordenes directas                                                                                                    | <ul> <li>392</li> <li>393</li> <li>395</li> <li>396</li> <li>396</li> <li>396</li> <li>397</li> <li>399</li> </ul>                                                                                                    |  |  |
| 36.18<br>36.18.1<br>36.19<br>36.19.1<br>36.20<br>36.20.1<br>36.20.2<br>36.21<br>36.22<br>36.23                                                                                                    | Conmutador y contador de reportes<br>Ordenes directas (conmutador y contador de reportes)<br>Contadores<br>Calcular con contadores<br>Intarsia<br>Ordenes directas (Intarsia)<br>Ordenes de intarsia en técnica "Stoll multi gauges"<br>Tisaje en forma<br>Ordenes directas<br>Control de longitudes de hilo (YLC, ASCON, STIXX)                                                                                                    | <ul> <li>392</li> <li>393</li> <li>395</li> <li>396</li> <li>396</li> <li>396</li> <li>397</li> <li>399</li> <li>401</li> </ul>                                                                                                    |  |  |
| 36.18<br>36.18.1<br>36.19<br>36.19.1<br>36.20.1<br>36.20.2<br>36.21<br>36.22<br>36.23<br>36.23<br>36.24                                                                                                    | Conmutador y contador de reportes<br>Ordenes directas (conmutador y contador de reportes)<br>Contadores<br>Calcular con contadores<br>Intarsia<br>Ordenes directas (Intarsia)<br>Ordenes de intarsia en técnica "Stoll multi gauges"<br>Tisaje en forma<br>Ordenes directas<br>Control de longitudes de hilo (YLC, ASCON, STIXX)<br>Ordenes de servicio                                                                                                    | <ul> <li>392</li> <li>392</li> <li>393</li> <li>395</li> <li>396</li> <li>396</li> <li>396</li> <li>397</li> <li>399</li> <li>401</li> <li>402</li> </ul>                                                                               |  |  |
| 36.18<br>36.18.1<br>36.19<br>36.19.1<br>36.20<br>36.20.1<br>36.20.2<br>36.21<br>36.22<br>36.23<br>36.23<br>36.24<br>36.24.1                                                                                | Conmutador y contador de reportes<br>Ordenes directas (conmutador y contador de reportes)<br>Contadores<br>Calcular con contadores<br>Intarsia<br>Ordenes directas (Intarsia)<br>Ordenes de intarsia en técnica "Stoll multi gauges"<br>Tisaje en forma<br>Ordenes directas<br>Control de longitudes de hilo (YLC, ASCON, STIXX)<br>Ordenes de servicio<br>Guiahilos (Ordenes directas)                                                                                                    | <ul> <li>392</li> <li>393</li> <li>395</li> <li>396</li> <li>396</li> <li>396</li> <li>397</li> <li>399</li> <li>401</li> <li>402</li> <li>402</li> </ul>                                                                               |  |  |
| 36.18<br>36.18.1<br>36.19<br>36.19.1<br>36.20.1<br>36.20.1<br>36.20.2<br>36.21<br>36.22<br>36.23<br>36.23<br>36.24.1<br>36.24.1                                                                            | Conmutador y contador de reportes<br>Ordenes directas (conmutador y contador de reportes)<br>Contadores<br>Calcular con contadores<br>Intarsia<br>Ordenes directas (Intarsia)<br>Ordenes de intarsia en técnica "Stoll multi gauges"<br>Tisaje en forma<br>Ordenes directas<br>Control de longitudes de hilo (YLC, ASCON, STIXX)<br>Ordenes de servicio<br>Guiahilos (Ordenes directas)<br>Variador (Ordenes directas)                                                                                                    | <ul> <li>392</li> <li>393</li> <li>395</li> <li>396</li> <li>396</li> <li>397</li> <li>399</li> <li>401</li> <li>402</li> <li>402</li> <li>402</li> <li>402</li> </ul>                                                                  |  |  |
| 36.18<br>36.18.1<br>36.19<br>36.19.1<br>36.20<br>36.20.1<br>36.20.2<br>36.21<br>36.22<br>36.23<br>36.23<br>36.24<br>36.24.1<br>36.24.2<br>36.24.3                                                          | Conmutador y contador de reportes<br>Ordenes directas (conmutador y contador de reportes)<br>Contadores<br>Calcular con contadores<br>Intarsia<br>Ordenes directas (Intarsia)<br>Ordenes de intarsia en técnica "Stoll multi gauges"<br>Tisaje en forma<br>Ordenes directas<br>Control de longitudes de hilo (YLC, ASCON, STIXX)<br>Ordenes de servicio<br>Guiahilos (Ordenes directas)<br>Variador (Ordenes directas)<br>Variador (Órdenes directas) (CMS 330 TC 4)                                                                                                    | <ul> <li>392</li> <li>393</li> <li>395</li> <li>396</li> <li>396</li> <li>396</li> <li>397</li> <li>399</li> <li>401</li> <li>402</li> <li>402</li> <li>402</li> <li>402</li> <li>402</li> <li>402</li> <li>402</li> <li>402</li> </ul> |  |  |
| 36.18<br>36.18.1<br>36.19<br>36.19.1<br>36.20.1<br>36.20.2<br>36.21<br>36.22<br>36.23<br>36.24<br>36.24.1<br>36.24.2<br>36.24.3<br>36.24.4                                                                 | Conmutador y contador de reportes<br>Ordenes directas (conmutador y contador de reportes)<br>Contadores<br>Calcular con contadores<br>Intarsia<br>Ordenes directas (Intarsia)<br>Ordenes de intarsia en técnica "Stoll multi gauges"<br>Tisaje en forma<br>Ordenes directas<br>Control de longitudes de hilo (YLC, ASCON, STIXX)<br>Ordenes de servicio<br>Guiahilos (Ordenes directas)<br>Variador (Ordenes directas)<br>Variador (Órdenes directas) (CMS 330 TC 4)<br>Ajustes de las levas de formación (Ordenes directas)                                                                                                    | <ul> <li>392</li> <li>393</li> <li>395</li> <li>396</li> <li>396</li> <li>396</li> <li>397</li> <li>399</li> <li>401</li> <li>402</li> <li>402</li> <li>402</li> <li>402</li> <li>402</li> <li>403</li> </ul>                           |  |  |
| 36.18<br>36.18.1<br>36.19<br>36.19.1<br>36.20<br>36.20.1<br>36.20.2<br>36.21<br>36.22<br>36.23<br>36.24<br>36.24.1<br>36.24.2<br>36.24.3<br>36.24.4<br>36.24.5                                             | Conmutador y contador de reportes<br>Ordenes directas (conmutador y contador de reportes)<br>Contadores<br>Calcular con contadores<br>Intarsia<br>Ordenes directas (Intarsia)<br>Ordenes de intarsia en técnica "Stoll multi gauges"<br>Tisaje en forma<br>Ordenes directas<br>Control de longitudes de hilo (YLC, ASCON, STIXX)<br>Ordenes de servicio<br>Guiahilos (Ordenes directas)<br>Variador (Ordenes directas)<br>Variador (Órdenes directas) (CMS 330 TC 4)<br>Ajustes de las levas de formación (Ordenes directas)<br>Movimiento del carro                                                                                       | <ul> <li>392</li> <li>393</li> <li>395</li> <li>396</li> <li>396</li> <li>397</li> <li>399</li> <li>401</li> <li>402</li> <li>402</li> <li>402</li> <li>403</li> <li>403</li> </ul>                                                     |  |  |
| 36.18<br>36.18.1<br>36.19<br>36.19.1<br>36.20<br>36.20.1<br>36.20.2<br>36.21<br>36.22<br>36.23<br>36.24<br>36.24.1<br>36.24.2<br>36.24.3<br>36.24.4<br>36.24.5<br>36.24.5                                  | Conmutador y contador de reportes<br>Ordenes directas (conmutador y contador de reportes)<br>Contadores<br>Calcular con contadores<br>Intarsia<br>Ordenes directas (Intarsia)<br>Ordenes de intarsia en técnica "Stoll multi gauges"<br>Tisaje en forma<br>Ordenes directas<br>Control de longitudes de hilo (YLC, ASCON, STIXX)<br>Ordenes de servicio<br>Guiahilos (Ordenes directas)<br>Variador (Ordenes directas)<br>Variador (Órdenes directas) (CMS 330 TC 4)<br>Ajustes de las levas de formación (Ordenes directas)<br>Movimiento del carro                                                                                       | <ul> <li>392</li> <li>393</li> <li>395</li> <li>396</li> <li>396</li> <li>396</li> <li>397</li> <li>399</li> <li>401</li> <li>402</li> <li>402</li> <li>402</li> <li>402</li> <li>403</li> <li>403</li> <li>403</li> </ul>              |  |  |
| 36.18<br>36.19<br>36.19.1<br>36.20<br>36.20.1<br>36.20.2<br>36.21<br>36.22<br>36.23<br>36.24<br>36.24.1<br>36.24.2<br>36.24.3<br>36.24.4<br>36.24.5<br>36.24.5<br>36.24.6                                  | Conmutador y contador de reportes<br>Ordenes directas (conmutador y contador de reportes)<br>Contadores<br>Calcular con contadores<br>Intarsia<br>Ordenes directas (Intarsia)<br>Ordenes de intarsia en técnica "Stoll multi gauges"<br>Tisaje en forma<br>Ordenes directas<br>Control de longitudes de hilo (YLC, ASCON, STIXX)<br>Ordenes de servicio<br>Guiahilos (Ordenes directas)<br>Variador (Ordenes directas)<br>Variador (Órdenes directas)<br>Variador (Órdenes directas) (CMS 330 TC 4)<br>Ajustes de las levas de formación (Ordenes directas)<br>Movimiento del carro (Ordenes directas)<br>Instrucciones (Ordenes directas) | <ul> <li>392</li> <li>393</li> <li>395</li> <li>396</li> <li>396</li> <li>397</li> <li>399</li> <li>401</li> <li>402</li> <li>402</li> <li>402</li> <li>402</li> <li>403</li> <li>403</li> <li>403</li> <li>403</li> </ul>              |  |  |
| 36.18<br>36.18.1<br>36.19<br>36.19.1<br>36.20<br>36.20.1<br>36.20.2<br>36.21<br>36.22<br>36.23<br>36.24<br>36.24.1<br>36.24.2<br>36.24.3<br>36.24.4<br>36.24.5<br>36.24.5<br>36.24.5<br>36.24.6<br>36.24.7 | Conmutador y contador de reportes<br>Ordenes directas (conmutador y contador de reportes)<br>Contadores<br>Calcular con contadores<br>Intarsia<br>Ordenes directas (Intarsia)<br>Ordenes de intarsia en técnica "Stoll multi gauges"<br>Tisaje en forma<br>Ordenes directas<br>Control de longitudes de hilo (YLC, ASCON, STIXX)<br>Ordenes de servicio<br>Guiahilos (Ordenes directas)                                                                                                    | <ul> <li>392</li> <li>393</li> <li>395</li> <li>396</li> <li>396</li> <li>396</li> <li>397</li> <li>399</li> <li>401</li> <li>402</li> <li>402</li> <li>402</li> <li>402</li> <li>403</li> <li>403</li> <li>403</li> <li>404</li> </ul> |  |  |

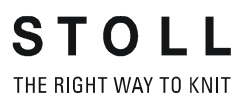

Manejo y programación del CMS

## 1 Manejo y programación del CMS

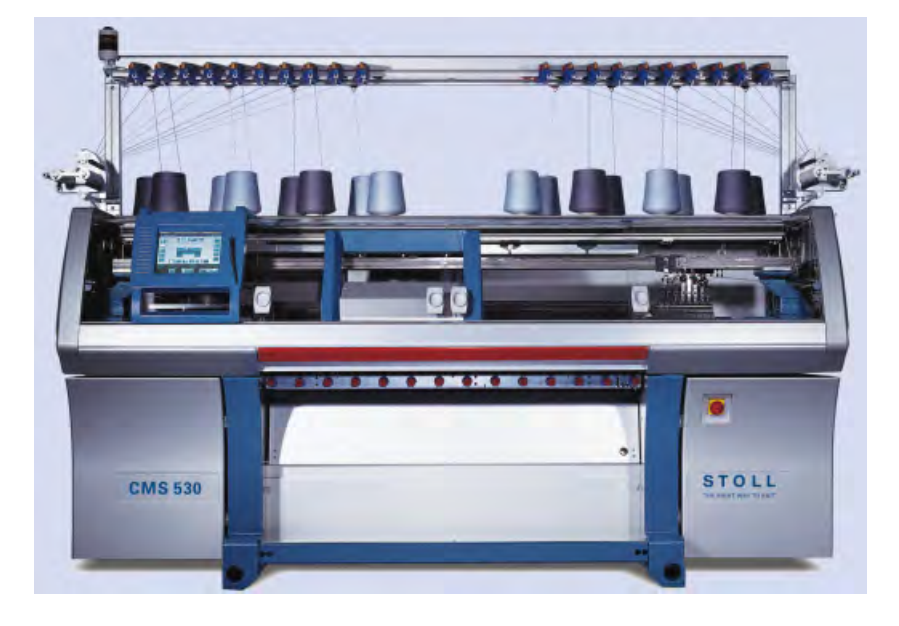

Si no hay otra indicación esta documentación se refiere al tipo de máquina CMS 530 OKC.

| ٨          | ADVERTENCIA                                                                                                    |
|------------|----------------------------------------------------------------------------------------------------|
| <u>/!\</u> | Actividades peligrosas!<br>Para manejar la máquina de tejer se debe cumplir con las<br>medidas de seguridad.<br>Es indispensable que se sigan las instrucciones |
|            | para el manejo seguro de la máquina de tejer.                                                                                                    |

Manejo y programación del CMS

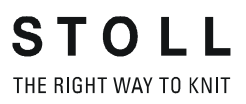

**Documentos CMS** 

## 2 Documentos CMS

Para el manejo y el mantenimiento de la CMS se suministra la siguiente documentación en DVD junto con la máquina:

- Instrucciones de seguridad
- Instrucciones de servicio
- Catálogo de piezas de repuesto
- Esquema de conexión
- Tarjeta de bolsillo
- Folleto "Limpieza, mantenimiento, cuidado"

Esta documentación contribuye a un funcionamiento seguro y libre de peligro.

Las instrucciones de seguridad y el folleto "Limpieza, mantenimiento, cuidado" también se suministrarán en forma impresa.

Documentos CMS

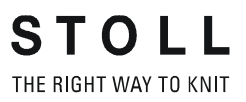

Visión de conjunto de muestras para curso básico de CMS

| Muestra | Nombre de la muestra             | Máquina                     | Peine     | Setup   | Características especiales /<br>versión                                                                       |
|---------|----------------------------------|-----------------------------|-----------|---------|----------------------------------------------------------------------------------------------------|
| 1       | Punto perlé                      | CMS 530<br>CMS 822          | Sin Peine | Setup 2 | Ajustar la máquina                                                                                            |
|         |                                  | CMS 530<br>CMS 822          |           |         | Modificar los parámetros de<br>muestra                                                                        |
| 2       | Jacquard con diferentes reversos | CMS 530<br>CMS 822          | Sin Peine | Setup 2 | Mezcla de muestras distintos<br>reveses de Jacquard                                                           |
| 3       | Bufanda con punto                | CMS 530                     | Sin Peine | Setup 2 | 2 piezas                                                                                                    |
|         | inglés                           | CMS 822                     |           |         | 2 piezas acoplamiento estrecho                                                                                |
| 4       | Trenza 4X4                       | CMS 530<br>CMS 822          | Con Peine | Setup2  | Corrección del variador                                                                                       |
|         | Trenza 4X4 2-teilig              | CMS 530<br>CMS 822          |           | Setup2  | 2 piezas                                                                                                    |
|         | Trenza 4X4 Setup1                | CMS 530<br>CMS 822          |           | Setup1  | Corrección del variador                                                                                       |
|         | Trenza 4X4_RS17                  | CMS 530<br>CMS 822          |           | Setup2  | Inicio de tisaje con peine, siguientes<br>piezas sin peine                                                    |
| 5       | Muestra estructurada             | CMS 530                     | Con Peine | Setup2  |                                                                                                    |
|         | con aplicación                   | CMS 822-2                   | Sin Peine |         | Anchura de acoplamiento en<br>servicio en tándem 44"                                                          |
|         |                                  | CMS 822<br>(Tandem-<br>CCC) | Con Peine |         | Anchura de acoplamiento en<br>servicio en tándem 44"                                                          |
| 6       | Fully F                          | CMS 530                     | Con Peine | Setup2  | NPJ en canto de forma                                                                                         |
|         | ashion                           | CMS 822                     |           |         | NPJ en canto de forma                                                                                         |
|         |                                  | CMS 822                     |           |         | NPJ en el canto de la forma,<br>Servicio en tándem, Anchura de<br>acoplamiento 44"                            |
| 7       | Intarsia                         | CMS 530                     | Con Peine | Setup2  | Guiahilos de Intarsia                                                                                         |
|         |                                  | CMS 822                     |           |         | acoplamiento estrecho                                                                                         |
| 8       | Partición                        | CMS 530<br>CMS 822          | Con Peine | Setup2  | CMS 530:<br>Piezas de partición en sistema 2,<br>(centro)<br>CMS 822:<br>Piezas de partición en sistema 2 y 3 |

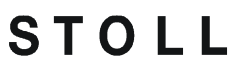

THE RIGHT WAY TO KNIT

| Muestra | Nombre de la muestra    | Máquina            | Peine     | Setup  | Características especiales /<br>versión                                      |
|---------|-------------------------|--------------------|-----------|--------|------------------------------------------------------------------------------|
| 9       | Vanisar-2 GH            | CMS 530            | Con Peine | Setup2 | Vanisado con dos guiahilos:<br>Carril 4: GH común<br>Carril 5: GH con U 46mm |
|         | Vanisado con arco doble | CMS 530            |           |        | Guiahilos de vanisado de arco doble<br>el carril 5                           |
| 10      | Secuencia               | CMS 530<br>CMS 822 | Con Peine | Setup2 |                                                                              |

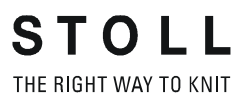

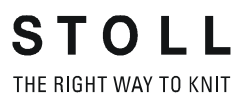

## 4 Palancas y elementos de mando

Componentes de la máquina de tejer:

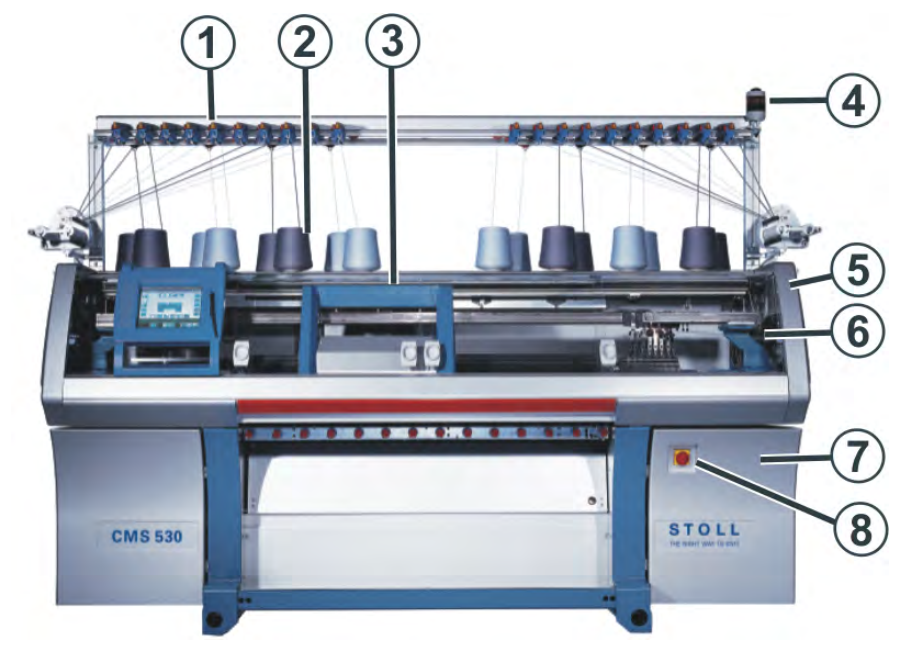

|   | Denominación                                  | Explicación                                                                                                    |
|---|-----------------------------------------------|----------------------------------------------------------------------------------------------------|
| 1 | Unidad de control del hilo                    | Vigila el hilo.                                                                                                    |
| 2 | Repisa portaconos                             | Sobre ella se colocan los conos de hilo.                                                                                                    |
| 3 | Carro                                         | Se mueve sobre las fonturas y controla las posiciones de trabajo de los guiahilos y de las agujas en la fontura.                                                                 |
| 4 | Lámpara indicadora                            | Muestra el estado operativo de la máquina de<br>tejer                                                                                                    |
| 5 | Cubierta de seguridad<br>(izquierda, derecha) | El punto de reenvío del carro está asegurado con<br>la cubierta de seguridad.                                                                                                    |
| 6 | Cubiertas deslizantes                         | Todo el recorrido del carro está asegurado con<br>cubiertas deslizantes. Estas evitan que se<br>introduzcan las manos en la máquina en<br>funcionamiento.                        |
| 7 | Mando                                         | <ul> <li>Controla la secuencia de tisaje.</li> <li>Almacena los datos del programa de tisaje.</li> <li>Controla la selección de agujas y los motores<br/>en el carro.</li> </ul> |
| 8 | Interruptor principal                         | Encender y apagar la máquina.<br>Interruptor de emergencia                                                                                                    |

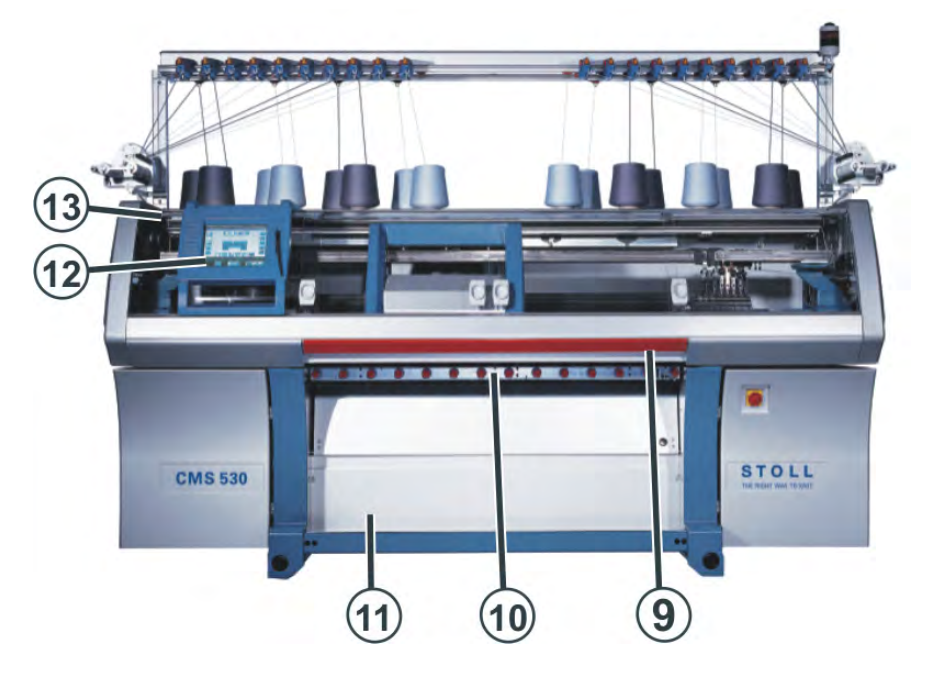

STOLL THE RIGHT WAY TO KNIT

|    | Denominación                      | Explicación                                                                                                    |
|----|-----------------------------------|----------------------------------------------------------------------------------------------------|
| 9  | Barra de arranque                 | Activa y para la marcha del carro.                                                                                                    |
| 10 | Estiraje del tejido               | Estirador principal:<br>Arrastra las mallas de las agujas hacia abajo<br>hacia el depósito de recogida del tejido.<br>Estirador auxiliar:<br>Toma el tejido que hay inmediatamente debajo<br>de las fonturas.<br>Estirador de peine:<br>Con el estirador de peine se empiezan las piezas<br>de tisaje automáticamente y se expulsan<br>después de acabar la pieza. |
| 11 | Recinto de recogida del<br>tejido | El estirador de tejido conduce el tejido acabado<br>al recinto de recogida del tejido. Allí queda<br>protegido de la suciedad.                                                                                                    |
| 12 | Pantalla táctil                   | La pantalla táctil permite la comunicación con el<br>control de la máquina                                                                                                    |
| 13 | Conexión USB                      | Conexión para un soporte de datos extraíble que<br>tiene almacenados programas de tisaje,<br>sistemas operativos y datos de la máquina.<br><b>Recomendaciones:</b> Utilizar USB Memory Stick.<br><b>Otras posibilidades:</b><br>• Unidad de disquete<br>• Unidad de CD<br>• Unidad de DVD<br>• Disco duro externo                                                  |

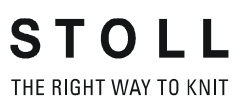

### Conectar la máquin

a con el interruptor principal

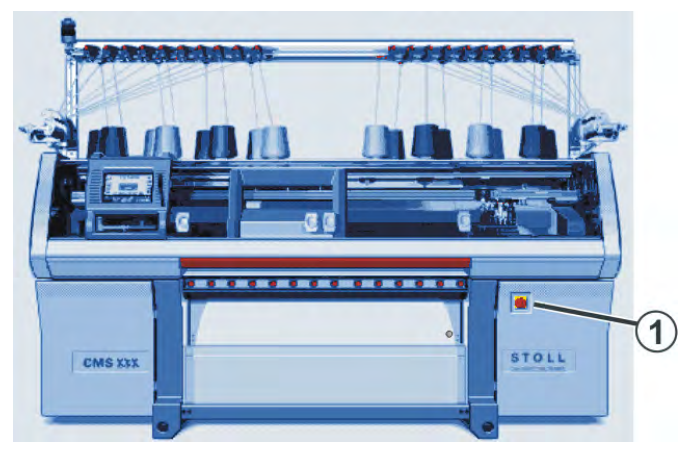

### Arrancar la máquina con la barra de arranque

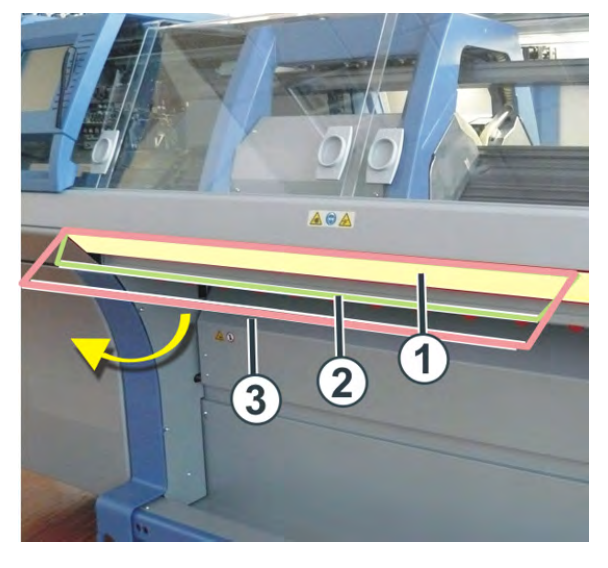

| Posiciones de la barra de arranque |                    |  |  |  |  |
|------------------------------------|--------------------|--|--|--|--|
| 1                                  | I Carro parado     |  |  |  |  |
| 2                                  | Velocidad reducida |  |  |  |  |
| 3 Velocidad normal                 |                    |  |  |  |  |

### La lámpara indicadora:

STOLL THE RIGHT WAY TO KNIT

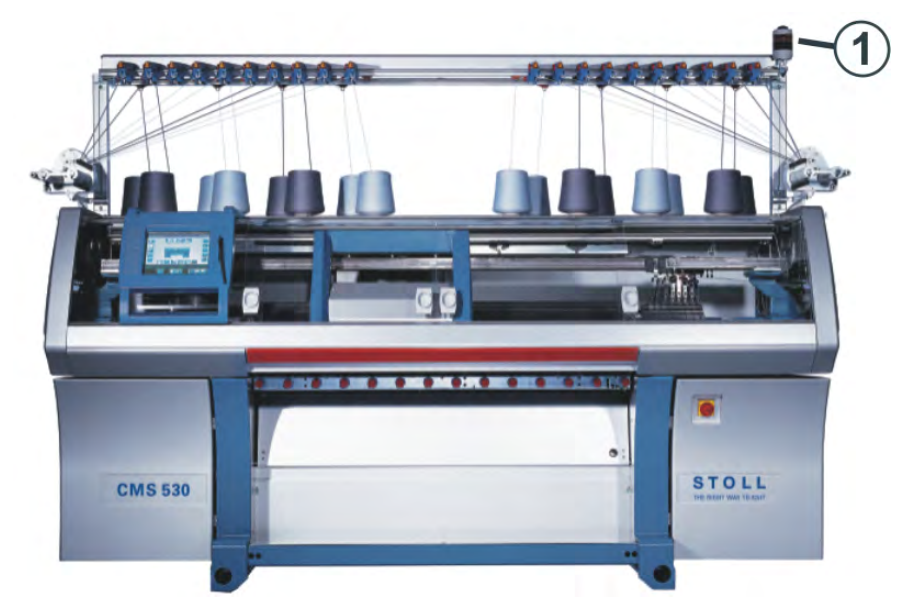

La lámpara indicadora (1) muestra el estado operativo de la máquina de tejer.

### Modelo: Lámpara indicadora de dos llamas (verde, amarilla)

| Color               | Estado                                                                            |
|---------------------|-----------------------------------------------------------------------------------|
| verde               | La máquina de tejer produce.                                                      |
| verde<br>(parpadea) | La máquina de tejer se ha parado con la barra de arranque.                        |
| amarillo            | La máquina de tejer no produce por haberse presentado un error durante el tejido. |
| verde, amarillo     | Durante el proceso de apagado están encendidas ambas lámparas.                    |
| apagada             | El interruptor principal está desconectado.                                       |

### **USB-Memory-Stick**

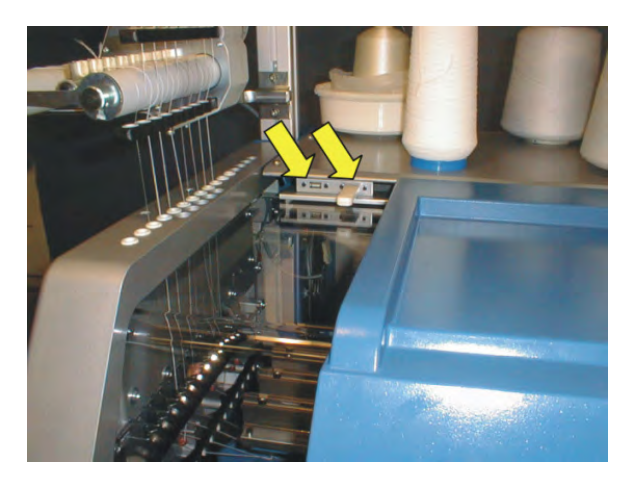

El puerto para el USB-Memory-Stick se encuentra del lado izquierdo de la máquina por encima de las cubiertas deslizantes.

#### Unidad de entrada y de control:

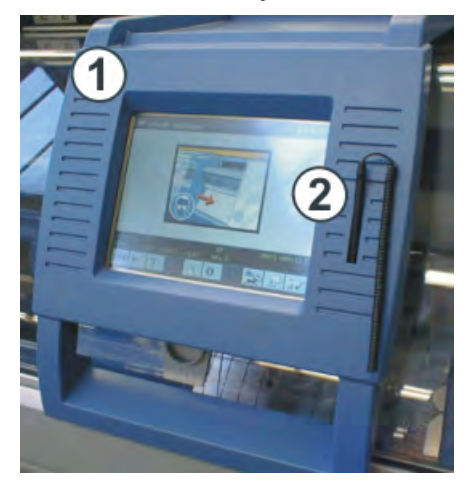

| No. | Elemento                                                          |
|-----|-------------------------------------------------------------------|
| 1   | Unidad de entrada para la comunicación con el mando de la máquina |
| 2   | Lápiz táctil.                                                     |

#### Funciones de la pantalla táctil:

- Visualización de los datos de funcionamiento
- Modificación de los ajustes de la máquina y de los datos de muestras
- Introducción de unos órdenes
- Llamada de informaciones de ayuda

## 4.1 Indicaciones de advertencia utilizados

Las indicaciones de advertencia en las máquinas corresponden a la norma **ISO 3864-2**.

Área de validez: todos los países a excepción de EEUU y Canadá

Una indicación de advertencia según ISO 3864-2 puede estar compuesta por los siguientes elementos:

| Pictograma | Explicación                                        |
|------------|----------------------------------------------------|
| <u>∖</u>   | de uno o varios símbolos de advertencia            |
|            | de uno o varios símbolos de prohibición (opcional) |
|            | de uno o varios símbolos de directivas (opcional)  |

|  | Tabelle | 1: | Elementos | de | una | indicación | de | advertencia |
|--|---------|----|-----------|----|-----|------------|----|-------------|
|--|---------|----|-----------|----|-----|------------|----|-------------|

Lugares de ubicación de las indicaciones de advertencia en la máquina

STOLL THE RIGHT WAY TO KNIT

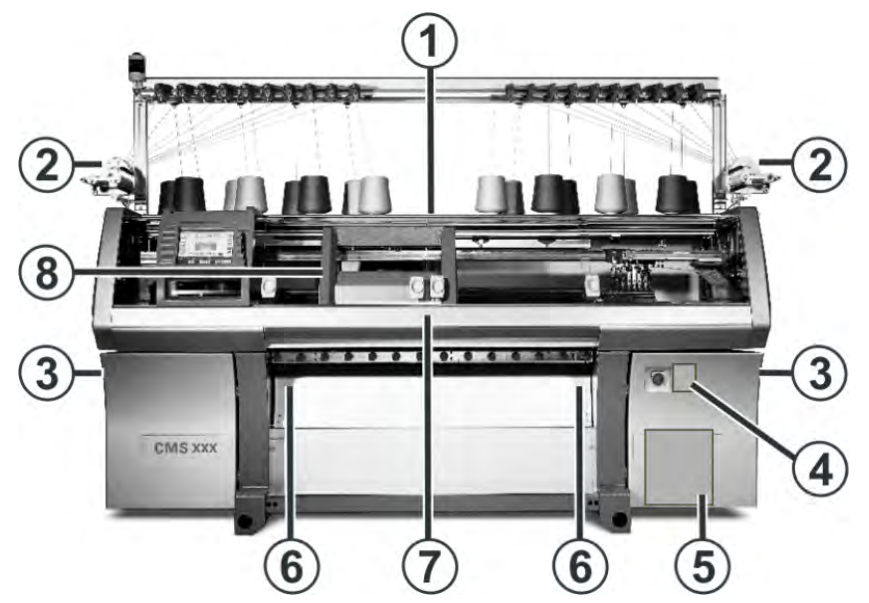

Lugares de ubicación de las indicaciones de advertencia en la máquina

Lista de las indicaciones de advertencia en la máquina

i

Las indicaciones de advertencia deben mantenerse siempre completas y en estado legible. Encontrará los números de pedido de los adhesivos en la siguiente tabla.

| No. | Indicación de advertencia | Explicación                                                                                                    |
|-----|---------------------------|----------------------------------------------------------------------------------------------------|
| 1   |                           | Indicación de advertencia en la pared posterior                                                                                                    |
|     | ID 244 266                |                                                                                                    |
| 2   |                           | Indicación de advertencia en el<br>alimentador de fricción                                                                                                    |
|     | ID 244 274                |                                                                                                    |
| 3   | ID 244 265                | Indicación de advertencia en el<br>revestimiento del armario de control a<br>la derecha y a la izquierda                                                           |
| 4   |                           | Indicación de advertencia Cubierta                                                                                                    |
|     |                           | anterior Interruptor                                                                                                    |
| _   |                           |                                                                                                    |
| 5   |                           | del armario de control de la derecha y<br>pared posterior del armario de control<br>de la derecha                                                                  |
|     | ID 244 275                |                                                                                                    |
| 6   | ID 244 268                | Indicación de advertencia en el estiraje<br>del tejido                                                                                                    |
| 7   | ID 244 264                | Indicación de advertencia debajo de<br>las cubiertas deslizantes                                                                                                   |
| 8   | ID 244 273                | Indicación de advertencia en la<br>Iubricación central de la fontura<br>delantera y trasera.<br>En las máquinas tándem, también a la<br>derecha del carro derecho. |

## Tabelle 2: Lista de las indicaciones de advertencias

## 4.2 Explicación de los pictrogramas (ISO)

Pictrogramas en la máquina

STOLL THE RIGHT WAY TO KNIT

## Tabelle 3: Pictogramas utilizados en la máquina de tejer

| Estilo                    | Pictograma   | Explicación                                                 |  |  |
|---------------------------|--------------|-------------------------------------------------------------|--|--|
| Símbolo de<br>advertencia |              | Símbolo general de advertencia                              |  |  |
|                           |              | Tensión eléctrica peligrosa                                 |  |  |
|                           |              | Peligro de aplastamiento y de cizallamiento                 |  |  |
|                           |              |                                                             |  |  |
|                           |              | Peligro por trozos mecánicos o de<br>Iubricantes despedidos |  |  |
|                           |              | Peligro de arrastre                                         |  |  |
| Símbolo de<br>prohibición |              | Retirar prohibición de la pared posterior                   |  |  |
|                           | $\bigotimes$ | Quitar prohibición de la revestimiento                      |  |  |
|                           |              | Prohibición interventiones                                  |  |  |

| Estilo                  | Pictograma | Explicación                                                          |
|-------------------------|------------|----------------------------------------------------------------------|
| Símbolo de<br>directiva |            | Utilizar gafas de protección                                         |
|                         |            | Separar conexión de la red                                           |
|                         | <b>()</b>  | Utilizar protección para el pelo                                     |
|                         | X          | Esperar a que todos los LED del armario de<br>control estén apagados |

### Tabelle 3: Pictogramas utilizados en la máquina de tejer

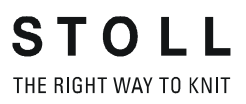

## **5** Fonturas y elementos

#### Estructura de las fonturas:

- La fontura anterior está firmemente atornillada al soporte de las fonturas.
- La fontura posterior puede trasladarse lateralmente a la fontura anterior con el dispositivo de variador.

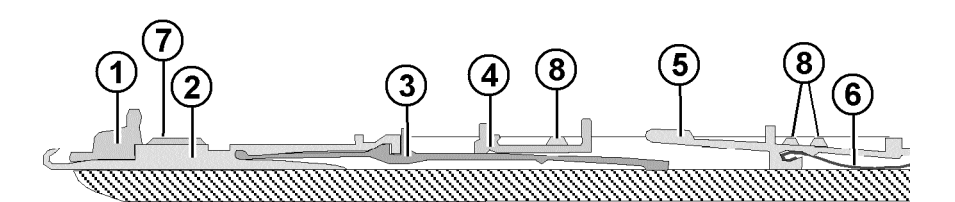

| No. | Elementos             | No. | Elementos               |
|-----|-----------------------|-----|-------------------------|
| 1   | Platina de retención  | 5   | Platina de selección    |
| 2   | agujas                | 6   | Resorte de las platinas |
| 3   | Pieza de acoplamiento | 7   | Carril de la aguja      |
| 4   | Platina intermedia    | 8   | Carril de cubrimiento   |

Las piezas móviles de (2) a (6) están fijadas a la fontura por varias chavetas de cubrimiento (8).

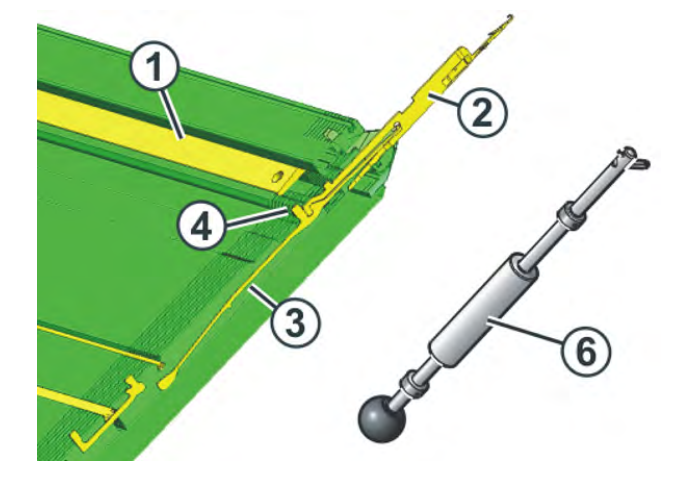

### I. Cambiar aguja y pieza de acoplamiento:

STOLL THE RIGHT WAY TO KNIT

- 1) Abrir la barra de agujas (1) con el gancho extractor (6).
- 2) Tirar la aguja (2) y la pieza de acoplamiento (3) hacia arriba.
- 3) Empujar el talón de la pieza de acoplamiento (4) hacia abajo, cuando el talón topa con la fontura de la platina de retención.
- 4) Ensamblar la nueva aguja con la pieza de acoplamiento.
- 5) Deslizar el talón de la pieza de acoplamiento en la fontura por debajo de la fontura de las platinas.

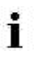

Vigilar que la aguja se introduzca por encima del alambre de desprendimiento.

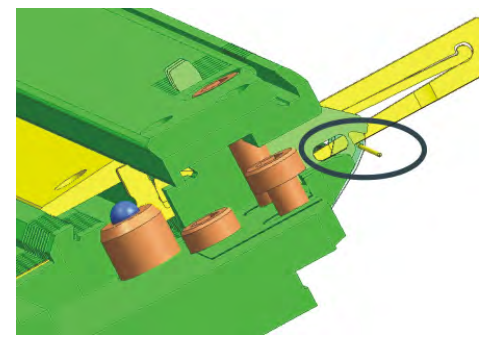

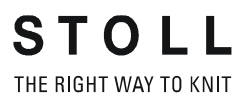

II. Cambiar la platina intermedia:

Máquinas CMS con distancia entre cerrojos de 6"

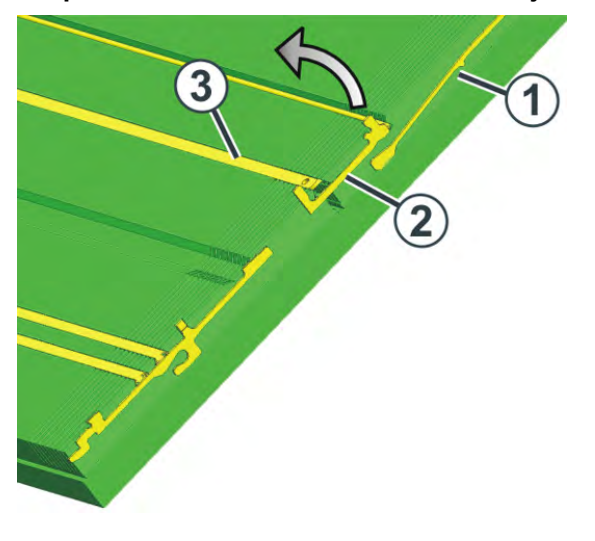

- 1) Deslizar hacia arriba la aguja y la pieza de acoplamiento (1).
- 2) Empujar la platina intermedia (2) hasta que el talón inferior tope con la chaveta (3).
- Extraer de la fontura el talón superior de la platina intermedia, para ello empujar el talón inferior en la fontura y apretarlo debajo del carril de cubrimiento.
- 4) Montar en orden inverso la nueva platina intermedia.
- 5) Desplazar la aguja y las piezas de acoplamiento a la posición inicial.

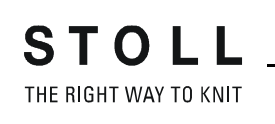

#### Máquinas CMS con distancia entre cerrojos de 5"

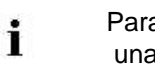

Para cambiar la platina intermedia, necesitará: una pinza.

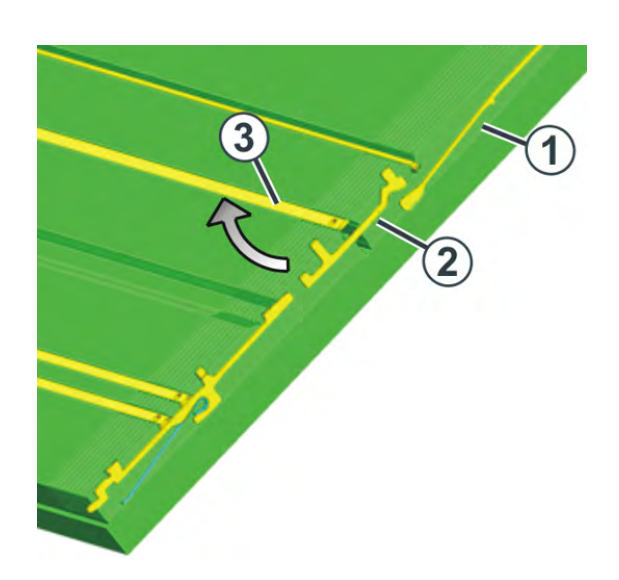

- 1) Deslizar hacia arriba la aguja y la pieza de acoplamiento (1).
- 2) Con la pinza extraer hacia abajo de la fontura el talón inferior de la platina intermedia (2), para ello empujar el talón superior en la fontura y apretarlo debajo de la chaveta de cubrimiento.
- 3) Montar en orden inverso la nueva platina intermedia.
- 4) Desplazar la aguja y las piezas de acoplamiento a la posición inicial.

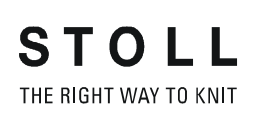

### III. Cambiar la platina de selección:

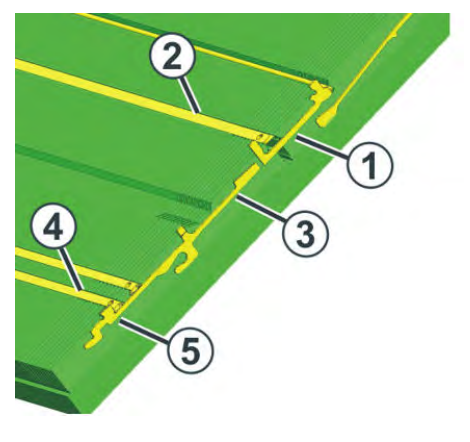

- 1) Empujar la pieza de acoplamiento hacia arriba.
- 2) Deslizar el tornillo cilíndrico (1) hacia arriba, hasta que el talón inferior tope con la lengüeta (2).
- 3) Deslizar la platina de selección (3) hacia arriba, hasta que tope con el carril de cubrimiento (4).
- 4) Empujar el talón (5) de la platina de selección en la fontura y, al mismo tiempo, continuar deslizando la platina de selección hacia arriba.
- 5) Quitar la platina de selección.
- 6) Montar en orden inverso la nueva platina de selección.
- 7) Desplazar la platina intermedia a la posición inicial.
- 8) Deslizar la aguja y la pieza de acoplamiento hasta la posición inicial.

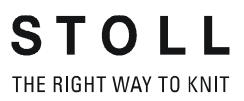

Estiraje del tejido

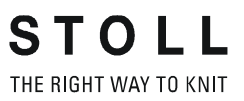

## 6 Estiraje del tejido

## 6.1 Estirador principal

El estirador principal:

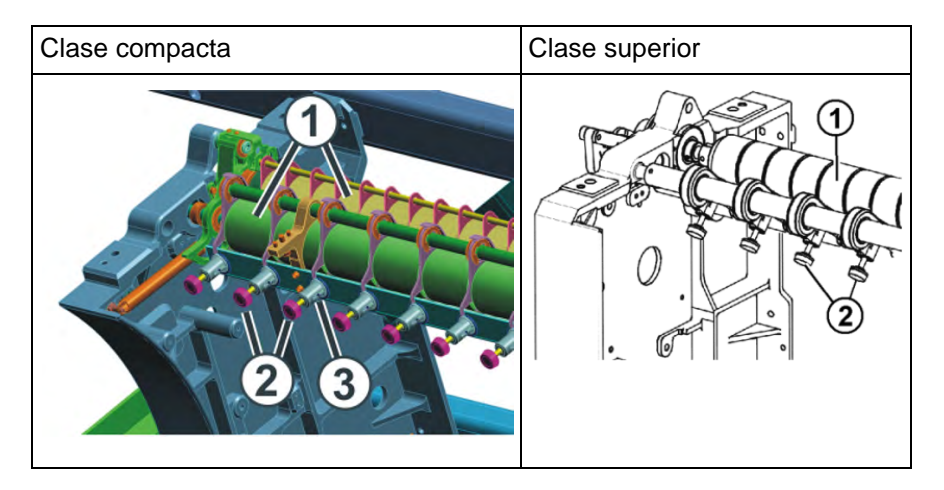

| No. | Elementos            |  |  |  |
|-----|----------------------|--|--|--|
| 1   | Rodillos de estiraje |  |  |  |
| 2   | Tornillos moleteados |  |  |  |
| 3   | Escala               |  |  |  |

- Un motor acciona los rodillos estiradores (1).
   Estos se encargan de la tensión de estiraje y conducen el tejido al recinto de recogida del tejido.
- La fuerza de presión puede ser regulada individualmente con los tornillos moleteados (2).
- La escala (3) facilita el ajuste.

Estiraje del tejido

### Tensión de estiraje

La tensión de estiraje comprende:

- Tensión previa en el reenvío del carro (WMI)
- La tensión de estiraje durante el tisaje (WM)

Puede ajustar ambas indicaciones de estiraje de forma independiente entre sí.

El valor óptimo para la tensión de estiraje depende de:

- Anchura de trabajo
- Hilo
- Muestra

i

X

#### Desgaste prematuro de los rodillos de estiraje

El desgaste prematuro del caucho del rodillo estirador (1) se debe a:

- valores de estiraje del tejido excesivos (el rodillo patina)
- fuerza de presión excesiva
- hilos abrasivos, de esmeril
- avivamientos del hilo como grasas o aceites
- irradiación ultravioleta
- productos de limpieza que dañan el caucho

¡Utilizar gasolina de limpieza!
1)

Estiraje del tejido

# 6.1.1 Quitar el arrollado del tejido del estirador principal

| Con Ilamar la ventana "Estiraje". |                         |                                |  |
|-----------------------------------|-------------------------|--------------------------------|--|
| 🔊 Take-down                       |                         | STOLL<br>THE RIGHT WAY TO KNIT |  |
| Actual WM 0.0 Change              | e in line: 0            |                                |  |
| Main take-down                    | Auxiliary               | / take-down                    |  |
| Actual WMF:                       | W+F current:            |                                |  |
| Take-down value (WM)              | 0.0 Aux.take-down speed | (W+=) 8                        |  |
| Take-down impulse (WMI)           | 3 Contact pressure (W-  | +P) 4                          |  |
| Correction % (WM%)                | 0                       |                                |  |
| Main take-down                    | Auxiliary take-down     | 3 📮 Clo.                       |  |
| Main take-down                    | Auxiliary take-down     |                                |  |
| - Backw.                          | FORW.                   | DackW, FOrW,                   |  |

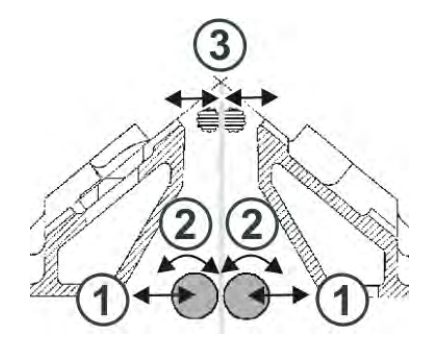

| Tecla | Función                                             |
|-------|-----------------------------------------------------|
| 1     | Abrir / cerrar estirador principal                  |
| 2     | Girar el estirador principal hacia adelante / atrás |
| 3     | Abrir / cerrar el estirador auxiliar                |

- 2) Pulsar la tecla "Estirador principal" "Abr." (1).
- ⇒ El estirador se abrirá.
- 3) Estirar el tejido para alisarlo.

- o bien -

- Pulsar la tecla "Estirador principal" "Atrás" (2) hasta poder soltar el arrollado del tejido.
- 4) Quitar los hilos sueltos y restos de tejido de los rodillos estiradores.

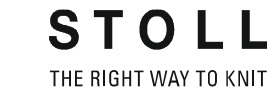

- 5) Pulsar la tecla "Estirador principal" "Cerr" (1).
- ⇒ El estirador se cerrará.
- 6) Iniciar la máquina con la barra de arranque.

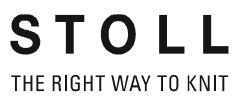

### 6.2 Estirador auxiliar

El estirador auxiliar:

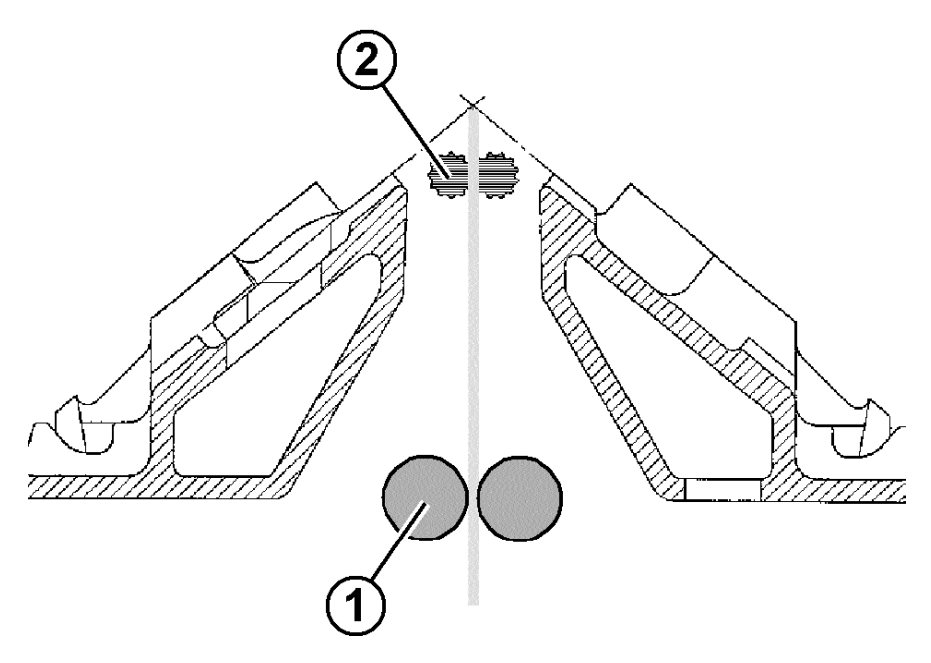

| Posició<br>n | Elemento            |
|--------------|---------------------|
| 1            | Estirador principal |
| 2            | Estirador auxiliar  |

- El estirador auxiliar abarca el tejido que hay inmediatamente debajo de la fontura.
- La fuerza y la velocidad de estiraje son programables.
- El estirador auxiliar apoya:
  - Formación de mallas
  - Adaptación del estiraje del tejido a requerimientos especiales durante el tisaje
  - Menguado o aumento

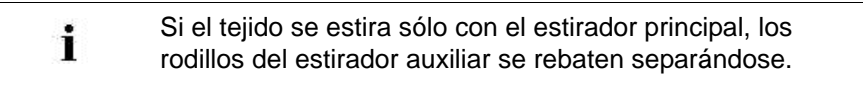

Ajustar la presión de apriete:

STOLL THE RIGHT WAY TO KNIT

En máquinas con una fontura de 50 pulgadas:
 Ajustar la presión de apriete en base a la chapa con muesca (1).

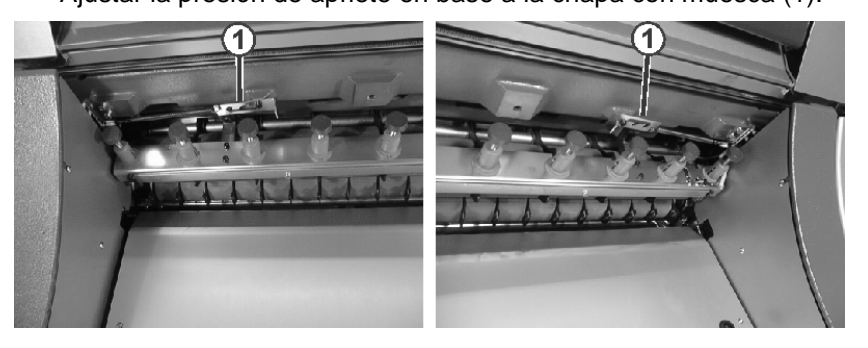

• En máquinas con fonturas de 72, 84 96 pulgadas:

Entrar la presión de apriete en el menú presión de apriete (W+P)".

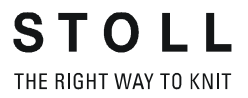

### 6.3 Estirador de peine

#### El estirador de peine:

Una pieza de tisaje puede ser comenzada en agujas vacías utilizando el estirador de peine.

A continuación la pieza de tisaje es desprendida y se comienza una pieza de tisaje nueva en agujas vacías.

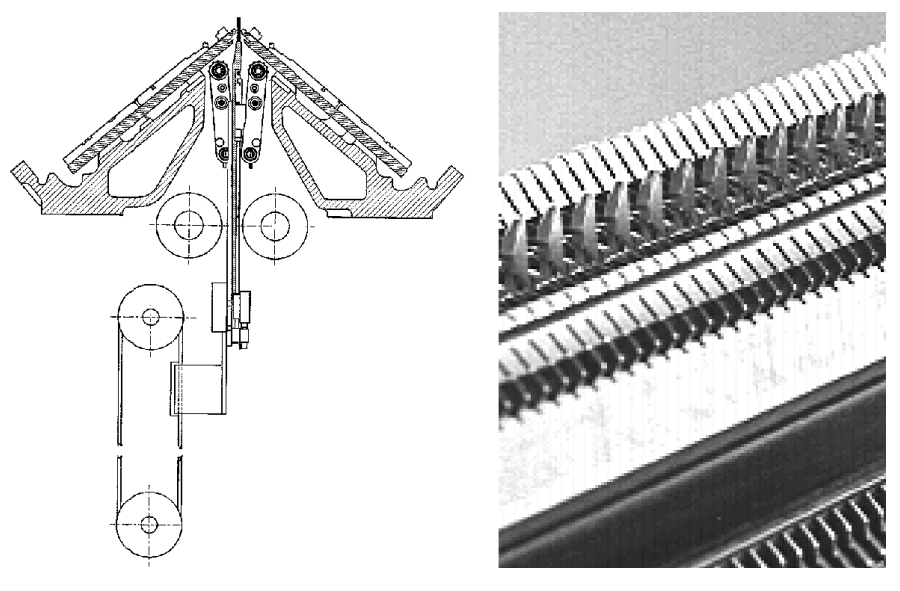

Gancho del peine con pasadores abierto / cerrado:

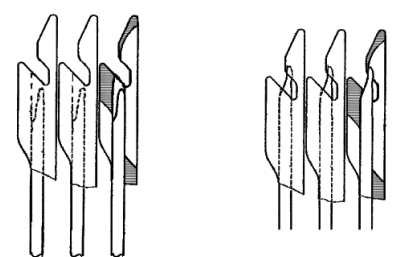

i

Al comenzar una pieza de tisaje en agujas vacías, el estirador de peine adopta la tarea del estirador principal y estira el tejido hacia abajo hasta entregarlo al estirador principal.

#### Funcionamiento del estirador de peine:

- ▷ Sintral debe ejecutar una función para el **Comienzo con peine**.
- ▷ De las agujas no está colgando ningún tejido.
- ▷ El estirador de peine trabaja con los ajustes del estirador principal.

- ▷ El estirador principal y el estirador auxiliar están abiertos.
- 1) El programa de tisaje se inicia.
- 2) En las primeras dos pasadas es insertado el hilo del peine (hilo elástico).
- 3) El estirador de peine sube con los pasadores de los ganchos del peine hasta que el hilo elástico se encuentre en los ganchos.
- 4) Los pasadores de los ganchos del peine se cierran.
- 5) El peine baja a la posición definida (bajo nivel del peine).
- 6) Se tejen más pasadas.
- 7) El hilo de separación es insertado.
- 8) Se teje la nueva pieza de tisaje (pieza en forma).
- 9) El estirador de peine estira el tejido hacia abajo hasta que los ganchos del peine se encuentren debajo estirador principal.
- 10) Los rodillos de estiraje del estirador principal se cierran.
- 11) Los ganchos del peine se abren.
- 12) El estirador principal recibe el tejido.
- 13) El peine se desplaza a la posición inicial.
- 14) La pieza de tisaje se termina de tejer.
- 15) La pieza de tisaje terminada es desprendida.
- 16) Una nueva pieza de tisaje puede ser comenzada.

Notas de seguridad para la producción

# 7 Notas de seguridad para la producción

| Tipo de peligro                                                                                                    | Medidas                                                                                                    |
|----------------------------------------------------------------------------------------------------|----------------------------------------------------------------------------------------------------|
| Peligro de lesión                                                                                                    | Cerrar las cubiertas deslizantes.<br>Cerrar las paredes posteriores de la máquina.<br>Cerrar las cubiertas de protección laterales.<br>Mantener los ojos lejos de los tensores de<br>recuperación laterales<br>Retirar objetos como herramientas, conos de hilo,<br>etc. del interior de la máquina.<br>Si la máquina está en funcionamiento, no deberá<br>introducir la mano a su interior bajo ningún<br>concepto .<br>Parar la máquina si es necesaria una intervención<br>manual.<br>No cortar los hilos con la mano, sino usar una<br>tijera.                                                                                   |
| Peligro de arrastre y enrollado<br>y peligro de aplastamiento.                                                                                                    | No introducir la mano entre los rodillos del<br>sistema de estiraje.<br>Durante el funcionamiento de la máquina no tocar<br>el alimentador de fricción y mantener lejos<br>prendas de vestir sueltas y pelos.<br>Después de la desconexión de la máquina,<br>espere a que el alimentador de fricción se<br>detenga.                                                                                                    |
| Peligro para la salud por fibras,<br>polvo y vapores.                                                                                                    | <ul> <li>Especial cuidado al tejer hilos que puedan significar un peligro para la salud o un daño para la máquina:</li> <li>Hilos con mucho desprendimiento de fibra</li> <li>colorantes peligrosos para la salud</li> <li>Hilos de fibra de vidrio, fibras metalizadas, amianto, carbono, PU y sustancias similares Tomar medidas apropiadas para evitar el peligro por desprendimiento de fibra, polvo y vapores.</li> <li>Observar las leyes y normas específicas del país.</li> <li>Observar las indicaciones del fabricante (hoja de datos de seguridad)</li> <li>Por otras preguntas póngase en contacto con Stoll.</li> </ul> |
| Peligro de incendio por<br>pelusas, polvo y otras<br>contaminaciones.<br>Aumenta el peligro de<br>cortocircuito al tejer materiales<br>metalizados o conductores<br>debido a la producción de<br>pelusilla y polvo conductores. | Retirar regularmente de toda la máquina,<br>pelusas, polvo y otras suciedades según el grado<br>de ensuciamiento pero por lo menos una vez por<br>turno.<br>Proporcionar una aspiración adicional.<br>Utilizar protección respiratoria.                                                                                                    |

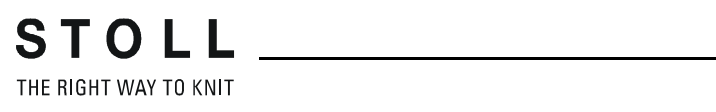

Notas de seguridad para la producción

Instrucciones de seguridad adicionales para el funcionamiento con cubiertas

## 8 Instrucciones de seguridad adicionales para el funcionamiento con cubiertas deslizantes abiertas

Si las cubiertas deslizantes están abiertas, la barra de arranque no se podrá retener en su posición superior (producción). El usuario debe mantener la barra de arranque en esta posición, para que la máquina funcione con la velocidad ajustada "MSECCO" (dispositivo de "hombre muerto").

La velocidad máxima del carro con las cubiertas de protección abiertas puede ser ajustada en la ventana "Parámetros de máquina". (Rango de valores del campo de entrada "MSECCO": 0.00 a 0.20 m/s, estándar: 0.05)

| ٨           | PELIGRO                                                                                                    |
|-------------|----------------------------------------------------------------------------------------------------|
| <u>/!</u> \ | ¡El carro se mueve a la velocidad de producción!<br>Peligro de pinzamiento y de corte por parte del carro.<br>Si la casilla "MSECCO" está desactivada, el carro<br>se mueve a la velocidad de producción.<br>Después del reenvío el carro puede moverse a<br>mayor velocidad si está programado así en el pro-<br>grama de tisaje.<br>Cerrar las cubiertas deslizantes.<br>No desactivar la casilla "MSECCO". |
|             |                                                                                                    |

| Tipo de peligro                                                                                                    | Medidas                                                                                                    |
|----------------------------------------------------------------------------------------------------|----------------------------------------------------------------------------------------------------|
| Peligro de aplastamiento y<br>cizallamiento por el carro, el variador,<br>las fonturas, los dispositivos de<br>pinzado y de corte y las fonturas<br>auxiliares. | No introducir la mano en la máquina en<br>funcionamiento.<br>Los carros se mueven paso a paso o en<br>marcha de arrastre (consulte el manual<br>de instrucciones).                                                                                            |
| Peligro de lesiones por trozos de cerrojo y de agujas despedidos.                                                                                               | Utilice gafas de protección.                                                                                                    |
| Peligro de aplastamiento y de arrastre<br>por el estirador de tejido, auxiliar y de<br>peine y por las fonturas auxiliares.                                     | No introducir la mano en el espacio entre<br>las fonturas.<br>Procure no acercar las manos, la cara,<br>ropas sueltas y otros objetos que<br>pudieran pinzarse.<br>No acceda al lugar entre el rodillo del<br>sistema de estiraje y el estirador de<br>peine. |

#### Más información:

Enhebrar el guiahilos después de una rotura del hilo [-> 84]

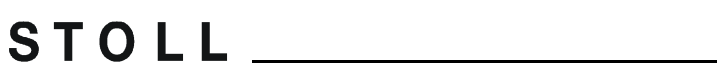

THE RIGHT WAY TO KNIT Instrucciones de seguridad adicionales para el funcionamiento con cubiertas deslizan-

Elementos de un programa de tisaje

# 9 Elementos de un programa de tisaje

#### Componentes de un programa de tisaje

- Programa Sintral (\*.sin)
- Programa Jacquard (\*.jac)
- Parámetros de producción
  - SETUP 1 (\*.set): a partir de la generación de máquinas ST 711
  - SETUP2 (\*.setx): solo para la generación de máquinas OKC (a partir de V 2.1.xxx)

| SETUP 1                                                                                                    | SETUP 2                                                                                                    |
|----------------------------------------------------------------------------------------------------|----------------------------------------------------------------------------------------------------|
| <ul> <li>Longitud de malla (NP)</li> <li>Menú de estiraje del tejido (WMF)</li> <li>Escalonamiento de guiahilos en el borde del tejido (YD)</li> <li>Velocidad de la máquina (MSEC)</li> <li>Configuración de las ruedas de medición</li> </ul> | <ul> <li>Longitud de malla (NP)</li> <li>Menú de estiraje del tejido (WMF)</li> <li>Escalonamiento de guiahilos en el borde del tejido (YD)</li> <li>Velocidad de la máquina (MSEC)</li> <li>Configuración de las ruedas de medición</li> </ul>                                                                                                    |
|                                                                                                    | <ul> <li>Indicaciones adicionales en SETUP2:</li> <li>Escalonamientos de guiahilos indirectos (YDI)</li> <li>Correcciones de guiahilos (YCI)</li> <li>Valor de corrección para la profundidad de prensado dependiendo del guiahilos(NCC)</li> <li>Conmutador de ciclos</li> <li>Correcciones de variador</li> <li>Corrección de longitudes de mallas (NPK, NPR, PNP, NPS)</li> <li>Medición de la longitud del hilo lado derecho / izquierdo</li> <li>Comentarios</li> </ul> |

Elementos de un programa de tisaje

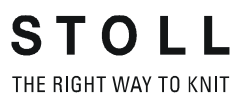

# 10 Estructura de un programa de tisaje

#### I. Estructura:

| Visión de conjunto del programa                                                         |  |  |
|-----------------------------------------------------------------------------------------|--|--|
| 1 C CMS530.Punto perlé-Jac E8 <setup2><br/>2 C #90= C tisaje limpio (#90=0999)</setup2> |  |  |
| 3 C RS19= C sin hilo elástico (RS19=01)                                                 |  |  |
| 4 C RS1=5 C 1x1 Ciclo                                                                   |  |  |
| 5 C RS2=20 C Ciclo Punto perlé                                                          |  |  |
| 11 C NP1=9.0 Red                                                                        |  |  |
| 12 C NP2=10.0 Tubular de inicio                                                         |  |  |
| 13 C NP3=9.5 1x1-Ciclo                                                                  |  |  |
| 14 C NP4=12.0 Transición                                                                |  |  |
| 15 C NP5=10.0 Estruc. de doble fontura delante                                          |  |  |
| 16 C NP6=10.0 Estruc. de doble fontura atrás                                            |  |  |
| 17 C NP7=8.8Punto perlé bucle de malla cargada                                          |  |  |
| 18 C NP8=9.6 Punto perlé malla                                                          |  |  |
| 19 C NP18=9.5 Tisaje limpio inicio                                                      |  |  |
| 20 C NP19=9.5 Tisaje limpio ciclo                                                       |  |  |
| 21 C NP20=9.0 Comienzol                                                                 |  |  |
| 22 C NP21=10.0 Comienzo2                                                                |  |  |
| 23 C NP22=11.0 Comienzo3                                                                |  |  |
| 24 C NP24=12.0 Comienzo5                                                                |  |  |
| 25 C MSECI=0.70                                                                         |  |  |
| 40 START                                                                                |  |  |
| 41 Y-CR0                                                                                |  |  |
| 50 YG:1=A / 1=B 2=C 4=D 6=E;                                                            |  |  |
| 59 YD YC                                                                                |  |  |
|                                                                                         |  |  |
| 80 FBEG: M1-SIZES;                                                                      |  |  |
| 81 F1=                                                                                  |  |  |
| 82 PA: PAI:                                                                             |  |  |
| 83 PM: F1: SEN=230                                                                      |  |  |
| 84 FEND                                                                                 |  |  |
| 85 JA1=1189(1100-1100)                                                                  |  |  |
| xx F: (Llamada de función)                                                              |  |  |
| xx END                                                                                  |  |  |
| xx FBEG (Inicio de función)                                                             |  |  |
| xx FEND (Fin de función)                                                                |  |  |
| 999 SO WO                                                                               |  |  |

#### II. Instrucciones de tisaje:

\_\_\_\_\_

| Comando<br>Sintral                               | Significado                                                                                                    |
|--------------------------------------------------|----------------------------------------------------------------------------------------------------|
| <<                                               | Dirección del carro hacia la izquierda                                                                                                    |
| >>                                               | Dirección del carro hacia la derecha                                                                                                    |
| <>                                               | Dirección del carro hacia cualquiera                                                                                                    |
| S:;                                              | Indicación de tisaje                                                                                                    |
| *+.ABEGHIKL<br>MOPQTWYZ<br>abeghiklmopqt<br>wxyz | Símbolos Jacquard para la selección individual de<br>agujas                                                                                                    |
| N                                                | Los símbolos situados detrás de la N no serán<br>seleccionados, pero todos los demás sí<br>Ejemplo: S: A - NA ;                                                                                |
| %.                                               | Símbolos escritos después de % llevan agujas a la<br>posición de malla cargada,<br>símbolos escritos antes de % las llevan a la posición de<br>formación de las mallas<br>Ejemplo: S: A%Y – 0; |
| 0                                                | Todas las agujas están sin tejer                                                                                                    |
| -                                                | Separa entre sistema anterior y posterior                                                                                                    |
| 1                                                | Separa entre los sistemas                                                                                                    |
| ;                                                | Final de una indicación de tisaje                                                                                                    |
| <1->                                             | Reducir Jacquard                                                                                                    |
| <a></a>                                          | Libera la selección de Jacquard en el campo de color A                                                                                                    |
| Y:;                                              | Guiahilos                                                                                                    |
| S1 S6                                            | Sistema de tisaje 1 al sistema de tisaje 6                                                                                                    |
| U^S                                              | Transferencia hacia atrás                                                                                                    |
| UVS                                              | Transferencia hacia delante                                                                                                    |
| UXS                                              | Transferencia hacia delante y hacia atrás                                                                                                    |
| \$^S                                             | Partición de las mallas atrás                                                                                                    |
| \$VS                                             | Partición de las mallas hacia adelante                                                                                                    |
| \$XS                                             | Partición de las mallas hacia atrás y hacia adelante                                                                                                    |
| RS                                               | Conmutador de ciclos                                                                                                    |
| FBEG                                             | Inicio de función                                                                                                    |
| FEND                                             | Final de función                                                                                                    |
| SBEG                                             | Comienzo del procesamiento de pasadas.<br>Las indicaciones del tejido son determinadas en base a<br>las condiciones.                                                                           |
| SEND                                             | Final del procesamiento de la carrera.                                                                                                    |
| JA18                                             | Jacquard1 8                                                                                                    |

| ST      | 0      | L      | L   |
|---------|--------|--------|-----|
| THE RIG | HT WAY | Y TO K | NIT |

\_

| Comando<br>Sintral | Significado          |
|--------------------|----------------------|
| #                  | Contadores           |
| IF                 | Decisiones IF        |
| IFN                | En el caso de que no |

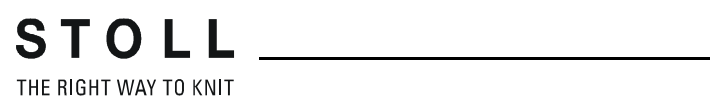

Comparación de Setup1 con Setup2

## 11 Comparación de Setup1 con Setup2

|                                                                                             | Setup1                                                                                                    | Setup2                                                                                                    |
|---------------------------------------------------------------------------------------------|----------------------------------------------------------------------------------------------------|----------------------------------------------------------------------------------------------------|
| Funciones del estiraje<br>del tejido (WMF)                                                  | 8 funciones                                                                                                 | 50 funciones del estiraje<br>del tejido ( <b>WMF</b> )                                                                                    |
|                                                                                             |                                                                                                    | 50 funciones del estiraje<br>auxiliar ( <b>W+F</b> )<br>Desactivar el estirador<br>auxiliar ( <b>W+1</b> , <b>W+0</b> )                   |
|                                                                                             |                                                                                                    | Ficha para <b>WM%</b> y<br><b>WMK%</b>                                                                                                    |
| Escalonamiento de<br>guiahilos YD                                                           | Un escalonamiento (YD)                                                                                      | 20 escalonamientos<br>(YD, YDI1-YDI20)                                                                                                    |
| Corrección de los<br>guiahilos                                                              | Una corrección                                                                                              | 20 correcciones indirectas<br>(YCI1-YCI20)<br>1:<br>Con esta función se<br>pueden definir<br>correcciones para todos<br>los 32 guiahilos. |
|                                                                                             | <ul> <li>La corrección de los<br/>guiahilos comunes no<br/>se encuentra en el<br/>archivo setup.</li> </ul> | Todas las correcciones de<br>guiahilos comunes y de<br>guiahilos de intarsia están<br>contenidas en la ficha <b>YCI</b>                   |
|                                                                                             | <ul> <li>Corrección de los<br/>guiahilos de intarsia en<br/>la ficha KI / K<i></i></li> </ul>               | para servicio en tándem:<br>los valores de corrección<br>para el carro derecho<br>están contenidos en la<br>ficha <b>Y:Oa-b</b>           |
| Indicaciones para<br>posición de leva de<br>formación(NP)                                   | 100                                                                                                    | 100                                                                                                    |
| Indicaciones para<br>velocidad del carro<br>(MSEC)                                          | 9                                                                                                    | 20                                                                                                    |
| Valor de corrección<br>para la profundidad de<br>prensado dependiendo<br>del guiahilos(NCC) | no se halla en el archivo<br>setup                                                                          | Un valor de corrección por<br>guiahilos posible                                                                                           |
| Longitud del hilo                                                                           | Indicaciones para el<br>control de la longitud del<br>hilo a la derecha                                     | Indicaciones para el<br>control de la longitud del<br>hilo a la derecha y a la<br>izquierda                                               |
| Conmutador de ciclos                                                                        | Ninguna indicación posible                                                                                  | 39 Conmutadores de ciclos (RS)                                                                                                    |

STOLL \_\_\_\_\_

Comparación de Setup1 con Setup2

|                                                                                                  | Setup1                                          | Setup2                                                                          |
|--------------------------------------------------------------------------------------------------|-------------------------------------------------|---------------------------------------------------------------------------------|
| Correcciones del<br>variador                                                                     | VKA a VKZ, no contenidos<br>en el archivo setup | 50 índices para<br>correcciones de variador<br>( <b>VCI</b> )                   |
| Comentarios                                                                                      | Ninguna indicación posible                      | posible para cada<br>indicación                                                 |
| Corrección de la<br>longitud de malla para<br>el carro en caso de<br>servicio en tándem<br>(NPR) | no posible                                      | posible                                                                         |
| Informaciones<br>adicionales                                                                     | ninguna                                         | <ul> <li>Número de máquina</li> <li>Número online</li> <li>Hostname</li> </ul>  |
| Extensión del nombre<br>de archivo<br>(File Extension)                                           | .set                                            | .setx (Archivo xml)                                                             |
| Extensiones de<br>nombres de archivo<br>para muestras<br>extraídas                               | Archivos:<br>• *.sin<br>• *.jac<br>• *.set      | Archivos comprimidos<br>en una carpeta *.zip:<br>• *.sin<br>• *.jac<br>• *.setx |

# 12 Muestra1: Punto perlé - Configurar máquina

| Nombre de la muestra           | Perlfang                                                              |
|--------------------------------|-----------------------------------------------------------------------|
| Comienzo                       | 1x1                                                                   |
| Tipo de servicio de la máquina | <ul> <li>Sin función de peine</li> <li>Sin Pinzar / Cortar</li> </ul> |
| Descripción de la muestra      | Estructura base Punto perlé en todas las agujas                       |

# 12.1 Cargar los archivos, biblioteca y carpetas

Los archivos (**sin**, **jac**, **set** y **zip**), la biblioteca (**Auto-Sintral**) y las carpetas pueden ser cargados en la máquina:

- Unidad extraíble
  - USB-Memory-Stick
  - Unidad de disquete
  - Unidad de CD
  - Unidad de DVD
  - Disco duro externo
- Disco duro (Harddisk) del ordenador en la máquina de tejer
- Online
- Unidad de red

### 12.1.1 Cargar la muestra

#### I. Cargar la muestra en la máquina:

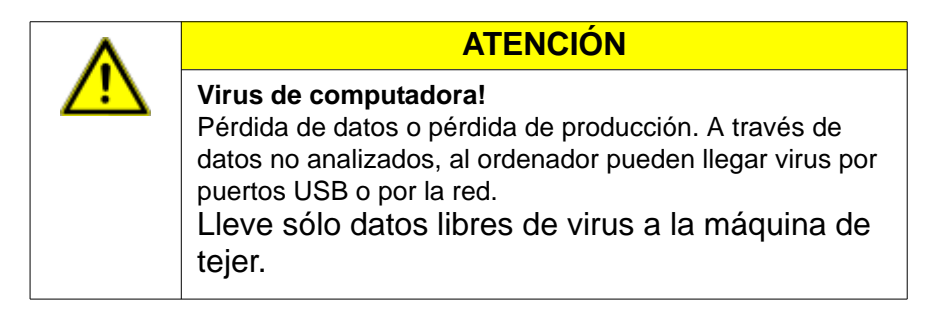

- 1) En el "Menú principal" pulsar la tecla 💻
- ⇒ La ventana "Leer & Almacenar" es visualizada.
- 2) Establecer los siguientes ajustes antes de cargar la muestra:

| 📙 Load       | & save         |              | STOLL<br>THE R. SHT WAY TO KNIT |
|--------------|----------------|--------------|---------------------------------|
| Knit LAN     |                | ¢₩≎≝⊛≌∲≝╤╤   |                                 |
| Path:        | d:\muster<br>• |              |                                 |
| Machine type | File name      | Type Changed |                                 |
| CMS822       | AUSL_6.2_E1.0  | 2009-11      | PAT SIN JAC SET LIB             |
| CM5822       | RR-VKA-8xx     | 2009-01      | Pattern:                        |

| Tecla     |               | Función                                                                                                    |
|-----------|---------------|----------------------------------------------------------------------------------------------------|
| EALL EALL |               | Borrar / no borrar la muestra ( <b>sin</b> , <b>jac</b> , <b>set</b> ) de la memoria<br>de trabajo<br><b>1</b> : Conmutador y contador de ciclos y valores NP son<br>restablecidos.                             |
| EAY       | EAY           | Borrar / no borrar todas las posiciones de guiahilos                                                                                                    |
| SP1       | SP1           | Después de cargar la muestra, se ejecuta / no se ejecuta<br>automáticamente la orden "Inicio del programa a partir de<br>la línea 1".<br><b>1</b> : No es necesario llamar la ventana "Arranque de<br>máquina". |
| ∑<br>YLC× | ₽<br>YLC<br>X | Al cargar la muestra borrar / no borrar automáticamente<br>los valores de corrección.<br><b>1</b> :<br>La tecla solo está disponible, si un dispositivo <b>YLC</b> está<br>conectado.                           |

3) Seleccionar la carpeta deseada (Selección directa carpeta):

| Tecla       | Función                                                                                                |  |  |
|-------------|----------------------------------------------------------------------------------------------------|--|--|
| Teclas pa   | Teclas para la selección directa de una carpeta predeterminada                                         |  |  |
| 9           | Cargar datos desde un disquete<br>i: Conectar la unidad de disquetes en el puerto USB                  |  |  |
|             | Cargar datos desde un DVD o CD<br>i: Conectar la unidad de disco en un puerto USB                      |  |  |
|             | Cargar datos a través de la red                                                                        |  |  |
|             | Cargar datos desde el disco duro                                                                       |  |  |
| Ŷ           | Cargar datos desde el USB Memory Stick                                                                 |  |  |
| Knit<br>LAN | Cargar datos desde una carpeta compartida (Carpeta de la red) p.<br>ej. Workstation de muestras M1plus |  |  |
|             |                                                                                                    |  |  |
| R           | Definición (ruta) de una tecla para la selección directa de una<br>carpeta                             |  |  |

- 4) Seleccionar por ejemplo la tecla
- ➡ El contenido de la carpeta seleccionada es visualizado en la ventana de selección.

# Visualización de todos los programas de una carpeta seleccionada:

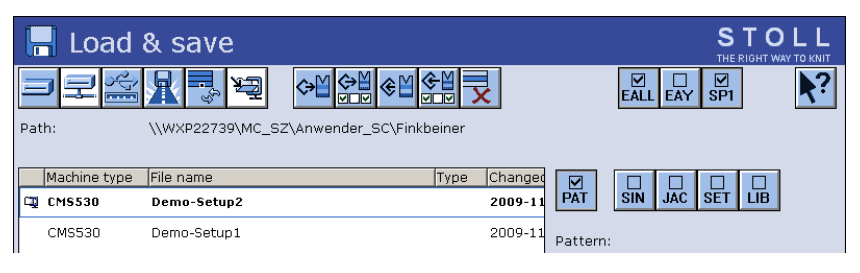

STOLL THE RIGHT WAY TO KNIT

| Icono                                                                                             | Significado                                                                                                    |
|---------------------------------------------------------------------------------------------------|----------------------------------------------------------------------------------------------------|
| сığ                                                                                               | El programa fue creado con <b>Setup2</b> .<br>Los elementos de programa ( <b>sin / jac / setx</b> ) se guardan como<br>archivo <b>zip</b> .<br><b>1</b> : Solo para máquinas <b>OKC</b> |
| ningunoEl programa fue creado con Setup1Los elementos de programa se guardan como sin / jac / set |                                                                                                    |

- 5) Seleccionar la tecla
- Se seleccionarán todos los elementos de programa que pertenecen a una muestra.

 $\mathbf{\nabla}$ 

Selección del programa / elementos de programa a cargar (tipo de archivo):

| Tecla   | Función                                                                                                    |
|---------|----------------------------------------------------------------------------------------------------|
| PAT PAT | Cargar / no cargar todos los elementos de programa<br>que pertenecen a una muestra.<br>i: Los elementos del programa deben tener el mismo<br>nombre.                      |
|         |                                                                                                    |
| SIN SIN | Cargar / no cargar el elemento de programa SINTRAL (sin)                                                                                                    |
|         | Cargar / no cargar el elemento de programa<br>JACQUARD (jac)                                                                                                    |
| SET SET | Cargar / no cargar el elemento de programa SETUP (set<br>/ setx)<br>• set: Extensión del nombre de archivo en Setup1<br>• setx: Extensión del nombre de archivo en Setup2 |
|         | Biblioteca = Área de memoria protegida<br>Cargar / no cargar el elemento de programa p. ej. Auto-<br>Sintral                                                              |

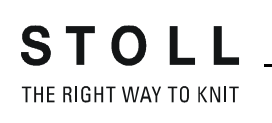

Al seleccionar "SIN" / "JAC" / "SET" solo se visualizarán i estos tipos de archivo en la ventana de selección. si fuera necesario. 6) Actualizar la ventana presionando la tecla 7) Seleccionar el archivo deseado (muestra) en la ventana de selección. Muestra con Setup2: Muestra identificada con Muestra con Setup1: La muestra no tiene identificación 8) Pulsar la tecla deseada: Cargar la muestra con los datos de Setup (Setup1 o Setup2). ♦₩ Cargar la muestra con los datos de Setup seleccionados (solo Setup2). 9) Confirmar la consulta subsiguiente con la tecla "1". - o bien -Cancelar el proceso con la tecla "0". 10) En la selección de ventana, seleccionar los archivos a cargar. 11) Confirmar la selección con la tecla ⇒ La memoria de muestras es borrado y la muestra seleccionada se cargará. Los elementos de programa cargados son visualizados en i el lado derecho de la ventana "Leer & Almacenar" 12) Pulsar la tecla

⇒ Se visualiza el diálogo "Menú principal".

#### II. Visualizar el contenido de una muestra comprimida (archivo zip):

- La muestra fue creada en el M1plus con el ajuste Setup2 y guardada como archivo zip.
  - Las muestras con Setup2 solo pueden ser utilizadas en máquinas OKC.
     Las funciones Setup2 en la máquina solo se activan con estas muestras.
- 1) Seleccionar la carpeta deseada (Selección directa carpeta).
- Seleccionar los elementos de programa a visualizar a través de las teclas "SIN" / "JAC" y "SET".
- 3) Seleccionar el archivo con identificación 🎞 en la ventana de selección.

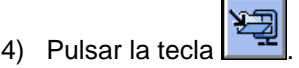

- Se abre la muestra comprimida y los elementos de programa seleccionados son visualizados.
- 5) Seleccionar el elemento de programa deseado (**sin** / **jac** / **setx**) en la ventana de selección.
- 6) Seleccionar la próxima función a ejecutar:

| Tecla | Función                                                                                         |  |
|-------|-------------------------------------------------------------------------------------------------|--|
| X     | Borrar el archivo seleccionado en la carpeta seleccionada                                       |  |
|       | Visualizar el archivo seleccionado en el correspondiente editor                                 |  |
|       | añadir archivo seleccionado y elementos de programa<br>correspondientes a la muestra ya cargada |  |

- 7) Si fuera necesario volver a cerrar la muestra comprimida con
- ⇒ Los diferentes elementos de programa (sin / jac / setx) se visualizan como archivo zip.

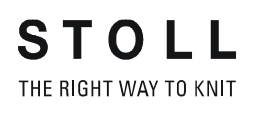

#### III. Llamar la ayuda en el diálogo Leer & Almacenar:

| Tecla      | Funciones                                                    |
|------------|--------------------------------------------------------------|
| <b>\</b> ? | Llamar la ayuda directa para la tecla pulsada a continuación |

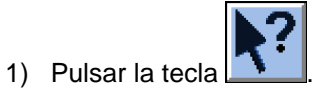

- 2) A continuación hacer clic en la tecla para la cual se precisa ayuda.
- ⇒ Aparece el texto de información.

# 12.1.2 Modificar la ruta de una unidad de disco / carpeta

Puede modificar la asignación de las teclas según su preferencia.

#### Asignación estándar (rutas) de las teclas

| Tecla       | Unidad           | Explicación                |
|-------------|------------------|----------------------------|
| <u>ऐ</u> ।  | F:\              | USB-Memory-Stick           |
| H           | Nombre:\         | Unidad de red              |
|             | D:\              | Disco duro                 |
| Knit<br>LAN | D:\Stoll\KnitLan | Carpeta de la red (M1plus) |

1) Pulsar la tecla a modificar.

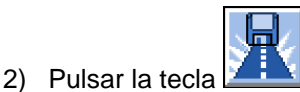

⇒ Aparece la ventana de entrada "Seleccionar una nueva carpeta".

| Seleccionar el clasificador nuevo |  |  |  |
|-----------------------------------|--|--|--|
| ee- d:\muster                     |  |  |  |
| muster USB                        |  |  |  |
| Knit LAN / ftp                    |  |  |  |
|                                   |  |  |  |
| BootFiles                         |  |  |  |
| Mc-ReadOnly                       |  |  |  |
| Mc-ReadWrite                      |  |  |  |
| ← ✓←                              |  |  |  |

3) Seleccionar la carpeta deseada.

4) Confirmar la entrada con la tecla y cerrar la ventana.

STOLL THE RIGHT WAY TO KNIT

➡ En la ventana "Leer & Almacenar" la representación de la tecla modificada es adaptada a la nueva ruta.

| ŀ   | Load         | & save      |                     | STOLL<br>THE RIGHT WAY TO KNIT |
|-----|--------------|-------------|---------------------|--------------------------------|
|     |              |             |                     |                                |
| Pat | ih:          | d:\muster   |                     |                                |
|     | Machine type | File name   | Type Changed        |                                |
|     | CMS530       | SEQ3-3      | 2009-11             | PAT SIN JAC SET LIB            |
|     | CMS530       | SEQ3-2      | 2009-11             | Pattern:                       |
|     | CMS530       | SEQ3-1      | 2009-11             | Demo-Setup2                    |
|     | CMS530       | SEQ3        | 2009-11             | Jacquard:                      |
| q   | CMS530       | Demo-Setup2 | 2009-12             | Demo-Setup2                    |
|     | CMS530       | Demo-Setup1 | 2009-11             | Setup:                         |
|     |              |             |                     | Demo-Setup2                    |
|     |              |             |                     | Library:                       |
|     |              |             |                     |                                |
| Tot | al: 6        | 3984        | 2009-11-06 08:58:30 |                                |

- i La ruta
- La ruta es visualizada en la línea debajo.

### 12.1.3 Leer por bibliotecas

# Cargar la biblioteca (Auto-Sintral) por lectura en la memoria de trabajo:

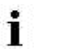

Auto-Sintral es necesario para muestras Sirix, que fueron creadas con el programa JSA.

- 1) Seleccionar la carpeta deseada.
- 2) Seleccionar la tecla

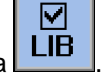

- ⇒ En la ventana de selección se visualizan todos los elementos Sintral del programa (sin) que se encuentran en la carpeta seleccionada.
- 3) Seleccionar un Auto-Sintral que se adecuado para el tipo de máquina.

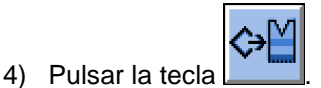

- ⇒ Aparece una consulta.
- 5) Pulsar la tecla "1" para confirmar.
- ⇒ Auto-Sintral es cargado por lectura y mostrado bajo la visualización "Biblioteca".

### 12.2 Ajustar conmutador de ciclos y número de piezas

#### Conmutador de ciclos

- Los conmutadores de ciclos sirven para la regulación de la longitud.
- Los sectores de muestra definidos son repetidos en base a variables
- Los conmutadores de ciclos están asignados a los sectores de muestra en el programa Sintral
- Posibles variables de conmutadores de ciclos:
  - Setup1: RS1 a RS19
  - Setup2: RS1 a RS39

#### Contador de piezas

- "Número de piezas": Definición del número total
- "Aún para tejer": después de tejer una pieza de tisaje completa el número se reduce en 1.

#### I. Llamar la ventana SetupEditor:

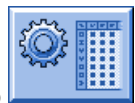

1) En el menú principal pulsar el símbolo

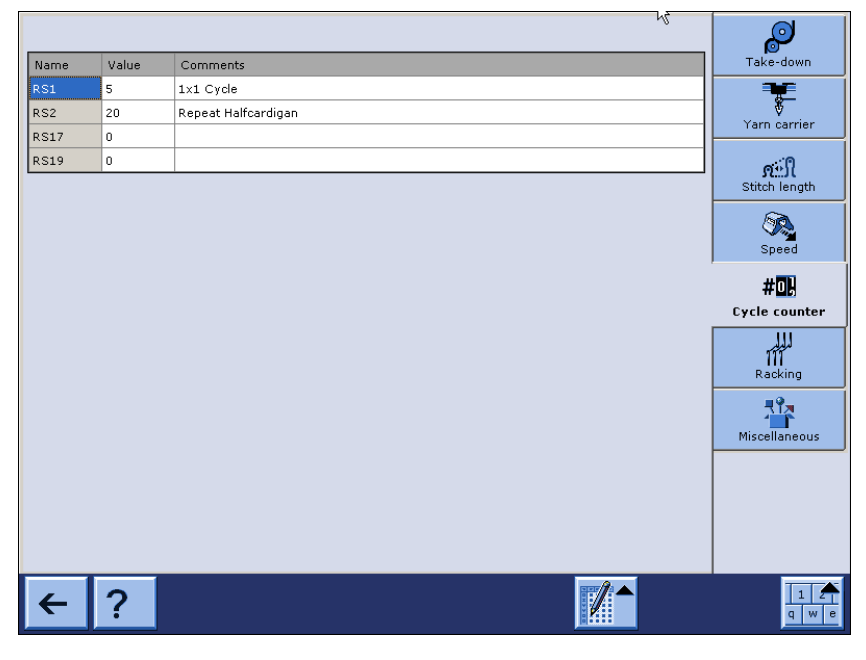

| Botones              | Significado                                                                                                    |                                                                                                    |                          |                                                                        |  |  |  |  |
|----------------------|----------------------------------------------------------------------------------------------------|----------------------------------------------------------------------------------------------------|--------------------------|------------------------------------------------------------------------|--|--|--|--|
|                      | Activar y desactivar las herramientas de tablas                                                                                                    |                                                                                                    |                          |                                                                        |  |  |  |  |
|                      | Januar Januar Ja | Ir a la línea.<br>En la ventana de selección seleccior<br>El cursor salta a la línea deseada en<br>1: Activo con más de 21 líneas. | ar la línea<br>la tabla. | deseada.                                                               |  |  |  |  |
|                      | Insertar línea                                                                                                    |                                                                                                    |                          |                                                                        |  |  |  |  |
|                      | Borrar la línea seleccionada                                                                                                    |                                                                                                    |                          |                                                                        |  |  |  |  |
|                      | Copiar los valores de una línea seleccionada                                                                                                    |                                                                                                    |                          |                                                                        |  |  |  |  |
|                      |                                                                                                    | Pegar los valores de la línea copiada                                                                                              |                          |                                                                        |  |  |  |  |
| 1 2 3<br>4 5 6 4 5 6 | Activar y des                                                                                                    |                                                                                                    |                          |                                                                        |  |  |  |  |
|                      | Teclado virtu                                                                                                    | al para entrar números en el apartado                                                                                              | Valores                  |                                                                        |  |  |  |  |
|                      | +                                                                                                    | 0.50 2                                                                                                    | 1                        | Valor mínimo para<br>el cuadro de<br>edición<br>seleccionado           |  |  |  |  |
|                      |                                                                                                    |                                                                                                    | 2                        | Valor máximo para<br>el cuadro de<br>edición<br>seleccionado           |  |  |  |  |
|                      | 7                                                                                                    | 0.00 1                                                                                                    | 3                        | Mover el cursor un<br>campo hacia la<br>izquierda                      |  |  |  |  |
|                      | 4                                                                                                    | 5 6                                                                                                    | 4                        | Mover el cursor un<br>campo hacia la<br>derecha                        |  |  |  |  |
|                      | 1                                                                                                    | 2 3                                                                                                    | 5                        | Borrar la entrada a<br>la izquierda del<br>cursor                      |  |  |  |  |
|                      | 3 ←                                                                                                    |                                                                                                    | 6                        | Confirmar la<br>introducción<br>i: El cursor salta al<br>próximo campo |  |  |  |  |

THE RIGHT WAY TO KNIT

Muestra1: Punto perlé - Configurar máquina

| Boton | es  |   |     |   |   |   | Sigr | nifica | do |   |   |   |   |   |   |   |   |               |                                             |
|-------|-----|---|-----|---|---|---|------|--------|----|---|---|---|---|---|---|---|---|---------------|---------------------------------------------|
| •     | 1   | 2 | 2 3 | 3 | 4 | 5 | 6    |        | 7  | 8 | 9 |   | D | - | = | = | + |               | Teclado virtual para<br>entrar textos en el |
| ТАВ   |     | Q | W   | E | F | R | т    | Y      | U  |   | I | ο | Р |   | Ι | ] |   | 4             | apartado<br>Comentario                      |
| CPS   | LCK | 1 | 4   | s | D | F | C    | G      | н  | J | ĸ | : | L | ; |   | • | ٨ | -             |                                             |
| SHIF  | т   | Z | х   | с |   | v |      |        | E  | 3 | N | м |   | r | · | 1 |   | $\rightarrow$ |                                             |

i

Sólo los conmutadores de ciclos disponibles en la muestra son visualizados y pueden ser modificados.

- 2) Modificar el conmutador de ciclos deseado si fuera necesario.
- 3) Con la tecla salir del "SetupEditor".
- ⇒ Los valores modificados se guardan en el archivo setx.

#### II. Llamar la ventana Conmut. de raport. & contad:

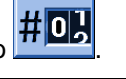

1) En el menú principal pulsar el símbolo

| # <mark>0]</mark> Cor | STOLL<br>THE RIGHT WAY TO KNIT |             |   |       |    |              |   |
|-----------------------|--------------------------------|-------------|---|-------|----|--------------|---|
|                       | Númer                          | o de piezas | 0 | ]     | Aú | in por tejer | 0 |
| RS1:                  | 0                              | RS6:        |   | RS11: | 0  | RS16:        | 0 |
| RS2:                  | 0                              | RS7:        | 0 | RS12: | 0  | RS17:        | 0 |
| RS3:                  | 0                              | RS8:        | 0 | RS13: | 0  | RS18:        | 0 |
| RS4:                  | 0                              | RS9:        | 0 | RS14: | 0  | RS19:        | 0 |
| RS5:                  | 0                              | RS10:       | 0 | RS15: | 0  | MT:          | 0 |
|                       |                                |             |   |       |    |              |   |
| #L:                   | 0                              | #LM:        | 0 | #RM:  | 0  | #R:          |   |
| #51:                  | 0                              | #53:        | 0 | #54:  | 0  | #52:         | 0 |
|                       |                                |             |   |       |    |              |   |

- Establecer los conmutadores de ciclos utilizados en la muestra. (RS1 -RS19)
- 3) Entrar el número de piezas deseado bajo "Número de piezas".

Al producir género al metro se establecerá la longitud de la pieza de tisaje con la ayuda del contador "MT" (número máximo de vueltas).

- 4) Confirmar la selección con la tecla
- Los ajustes para los conmutadores de ciclos son transferidos al Setup2 pero todavía no son guardados en el archivo Setup.
- 5) Volver al "Menú principal".

i

## III. Comportamiento de los conmutadores de ciclos al guardar una muestra:

#### Programa creado con Setup2:

 Todos los conmutadores de ciclos utilizados se guardan en el archivo setx.

#### Programa creado con Setup1:

 Todos los conmutadores de ciclos utilizados se encuentran en el programa Sintral y se guardan en el archivo sin.

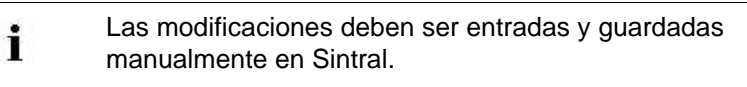

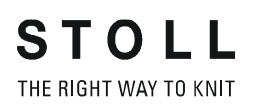

### 12.3 Ejecutar la comprobación de programa

Una muestra cargada por lectura en la máquina tiene que ser comprobada en relación a su capacidad de tisaje.

#### Comprobar el programa de tisaje:

- 1) Con Ilamar el "Editor Sintral".
- 2) Pulsar la tecla
- 3) Iniciar la comprobación del programa con
- ⇒ Durante la comprobación se visualiza la muestra en el sector superior de la ventana y los avisos TP en el sector inferior.

| <sup>TP</sup><br><sup>10→Q</sup><br><sup>11→X</sup> TP                                                                                                    |                                                                                                    |                    |                       | STOLL<br>THE RIGHT WAY TO KNIT |
|----------------------------------------------------------------------------------------------------|----------------------------------------------------------------------------------------------------|--------------------|-----------------------|--------------------------------|
| TP         TP.         TP         TP | Rippe-530-E12 E12<br>Zus. Anfangsr. E20 (#137=16.<br>2x1 Rapport<br>RS2<br>Abwerfen (RS17=0)<br>etz<br>chlauchnetz<br>x1/2x2-Rapport<br>ebergang<br>truk. einflaechig vorne<br>truk. einflaechig hinten | 29.10.2005<br>.18) | 10:43:27 <m1> 4.</m1> | 0.020 Build 3 F                |
| Meldungen<br>TP OK                                                                                                    | 14                                                                                                    |                    |                       |                                |
| Aktuelle Zeile:                                                                                                    | Warnungen:                                                                                                    | 0                  | Anzahl Touren:        | 0                              |

#### Funciones en la ventana TP:

| Tecla | Denominación                                      | Función                                                              |
|-------|---------------------------------------------------|----------------------------------------------------------------------|
|       | "Arrancar el test del programa"                   | Iniciar la comprobación del<br>programa desde la 1a. línea           |
|       | "Iniciar comprobación de<br>programa a partir de" | Iniciar la comprobación de<br>programa desde una línea<br>específica |

| Tecla                                   | Denominación                          | Función                                                                        |
|-----------------------------------------|---------------------------------------|--------------------------------------------------------------------------------|
| TP<br>                                  | "Interrumpir el test del<br>programa" | Interrumpir comprobación y continuarla                                         |
| TP                                      | "Finalizar el test del programa"      | Finalizar el test del programa                                                 |
| 3 2 2 2 2 2 2 2 2 2 2 2 2 2 2 2 2 2 2 2 | "Salto"                               | Ejecutar salto a una posición<br>específica                                    |
|                                         | "Salto rápido")                       | Ejecutar Salto rápido a la marca<br>correspondiente (p. ej. de FBEG a<br>FEND) |
| <b>∎</b> ≮                              | "Visualizar la advertencia"           | Visualización de advertencia<br>durante la activación/desactivación<br>del TP  |
| Ð                                       | "Ampliar"                             | Representar el texto aumentado de tamaño                                       |
| Q                                       | "Reducir"                             | Representar el texto achicado                                                  |
|                                         | "Cambiar tamaño"                      | Cambiar el tamaño de ventana de emisión de muestras y errores                  |
| ?←                                      | "Ayuda directa"                       | Llamar la ayuda directa para la tecla<br>pulsada a continuación                |

STOLL

THE RIGHT WAY TO KNIT

## 12.4 Enhebrar máquina

**STOLL** THE RIGHT WAY TO KNIT

#### I. Llamar la ocupación y la asignación de los guiahilos:

 Con la tecla del menú principal llamar el menú "Arranque de máquina".

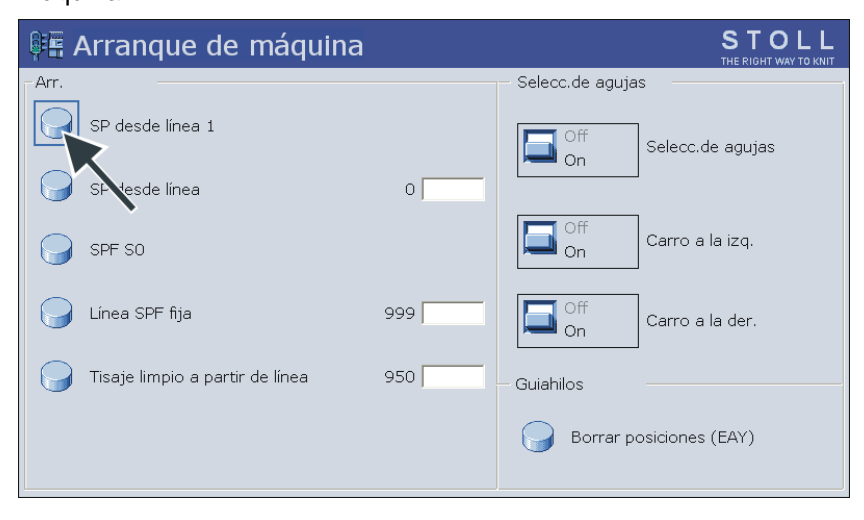

- 2) Pulsar la tecla "SP desde línea 1"
- 3) Desplazar el carro de izquierda a derecha al reenvío.
- 4) Llamar el menú principal.

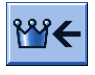

5) Llamar el menú Guiahilos.

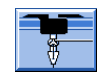

⇒ La ocupación de guiahilos es mostrada.
| *  | <sup>∎</sup> Ya | rn ( | car | rier |     |     |     |            |            |      |     |    | Т     | STO      |      |
|----|-----------------|------|-----|------|-----|-----|-----|------------|------------|------|-----|----|-------|----------|------|
| Y  | SEN1            | Y:=n | 0/1 | YG   | YP  | Ка  | КЬ  | K <i>a</i> | K <i>b</i> | Туре | I<> | Ba | Bb    | Ua       | Ub   |
| 1A | 1               | Α    | 1   | -37  | -37 | 0.0 | 0.0 |            |            | Ν    |     | 9  | 9     | 14.5     | 14.5 |
| 1B | 1               | в    | 1   | 436  | 436 | 0.0 | 0.0 |            |            | N    |     | 9  | 9     | 14.5     | 14.5 |
| 2A | 1               | С    | 1   | -45  | -45 | 0.0 | 0.0 |            |            | N    |     | 9  | 9     | 14.5     | 14.5 |
| 2B | 1               | D    | 1   | 444  | 444 | 0.0 | 0.0 |            |            | Ν    |     | 9  | 9     | 14.5     | 14.5 |
| 6A | 1               | Е    | 1   | 476  | 476 | 0.0 | 0.0 |            |            | Ν    |     | 9  | 9     | 14.5     | 14.5 |
|    |                 |      |     |      |     |     |     |            |            |      |     |    |       | 1        |      |
|    | 7/              | 7    | 0   | 1A   |     |     | Cı  | urrent YCI | :          |      |     | (  | Curre | ent YDI: |      |

| Columna    | Significado                                                                               |
|------------|-------------------------------------------------------------------------------------------|
| Y          | Indicación de los guiahilos                                                               |
| SEN 2      | Indicación de la zona SEN en la que está trabajando el guiahilos                          |
| Y: =n      | Indicación del tipo de hilo                                                               |
| 0/1        | El tipo de hilado activado / desactivado                                                  |
| YG         | Posición inicial del guiahilos con la aguja xx                                            |
| YP         | Posición actual del guiahilos con la aguja xx                                             |
| Ка         | Valor a de corrección de los guiahilos (izquierda) en el tisaje seleccionado              |
| Kb         | Valor b de corrección de los guiahilos (derecha) en el tisaje seleccionado                |
| K <l>a</l> | Valor de corrección de guiahilos a (izquierdo) para guiahilos de intarsia basculado.      |
| K <l>b</l> | Valor de corrección de guiahilos b (derecho) para guiahilos de intarsia basculado.        |
| N/I        | Definición del tipo de guiahilos:<br>• Guiahilos común (N)<br>• Guiahilos de Intarsia (I) |
| l<>        | Dirección de basculación del guiahilos de intarsia                                        |
| Ва         | Valor de frenado del guiahilos a (a la izquierda)                                         |
| Bb         | Valor de frenado del guiahilos b (a la derecha)                                           |
| Ua         | Valor de acción para guiahilos al vanisar a la izquierda                                  |

| Columna                                                   | Significado                                                                       |
|-----------------------------------------------------------|-----------------------------------------------------------------------------------|
| Ub Valor de acción para guiahilos al vanisar a la derecha |                                                                                   |
| MSEC                                                      | Velocidad del carro relativa al guiahilos<br>(en tejidos técnicos)                |
| V                                                         | Número de agujas del orillo hasta la primera aguja que teje<br>(tejidos técnicos) |

### II. Instalar conos al utilizar hasta 16 guiahilos:

Dependiendo del tipo de máquina y del número de guiahilos utilizados los conos son posicionados sobre la repisa portaconos.

- 1) Posicionar los conos desde el extremo hacia el centro de la máquina.
- 2) Posicionar las guías de hilo desplazables de forma que encima de cada cono se encuentre una guía del hilo.

### Representación en la vista superior:

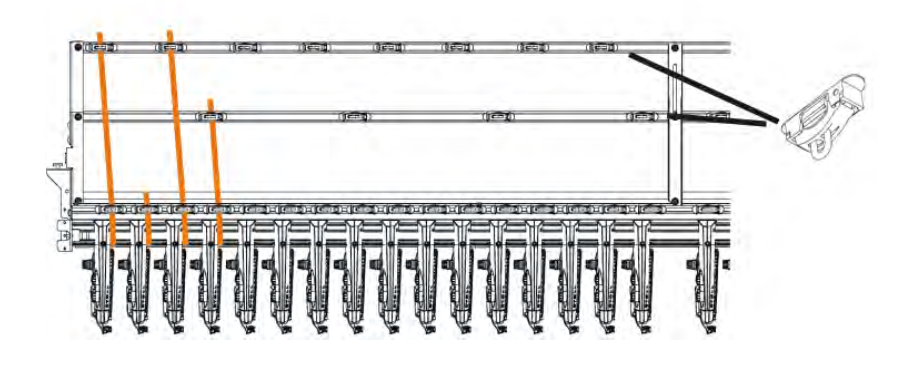

- 3) Enhebrar cada hilo a través de un guía del hilo.
- 4) Enhebrar los guiahilos:
- Comenzar por el número de carril más alto, de atrás hacia delante.
- Guiar el hilo de la unidad interior de control del hilo por encima de la pista posterior del rodillo lateral.
- Guiar el hilo de la unidad exterior de control del hilo por encima de la pista anterior del rodillo lateral.
- 5) Guiar todos los hilos para un guiahilos de este lado por encima de la misma pista del rodillo lateral.
- 6) Enhebrar el hilo de separación, hilo elástico e hilo del peine en su correspondiente guiahilos.

### STOLL THE RIGHT WAY TO KNIT

### III. Instalar conos al utilizar más de 16 guiahilos:

1) Posicionar los conos en la repisa portaconos de la máquina de tejer y en la repisa portaconos adicional del extremo hacia el centro.

Disposición de los conos al utilizar una repisa portaconos adicional:

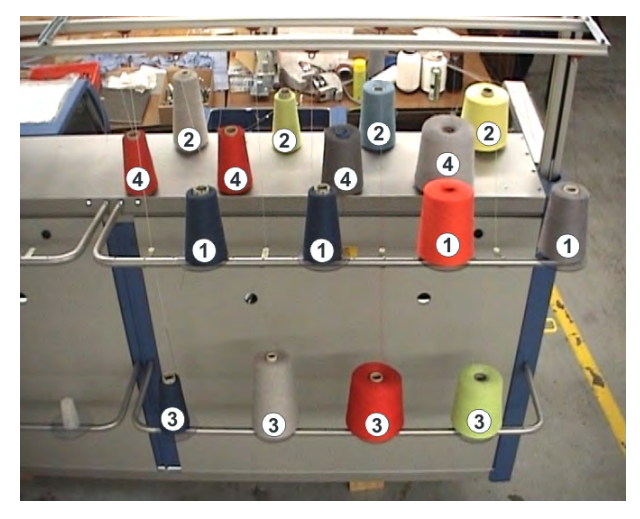

- 2) Guiar los hilos de la repisa adicional ((1)) y ((3)) por encima de las guías del hilo hacia las unidades de control del hilo ((1)) y ((3)).
- 3) Guiar los hilos de la repisa portaconos ((2)) y ((4)) por encima de las guías de hilo hacia las unidades de control del hilo ((2)) y ((4)).
  i: No cruzar los hilos.

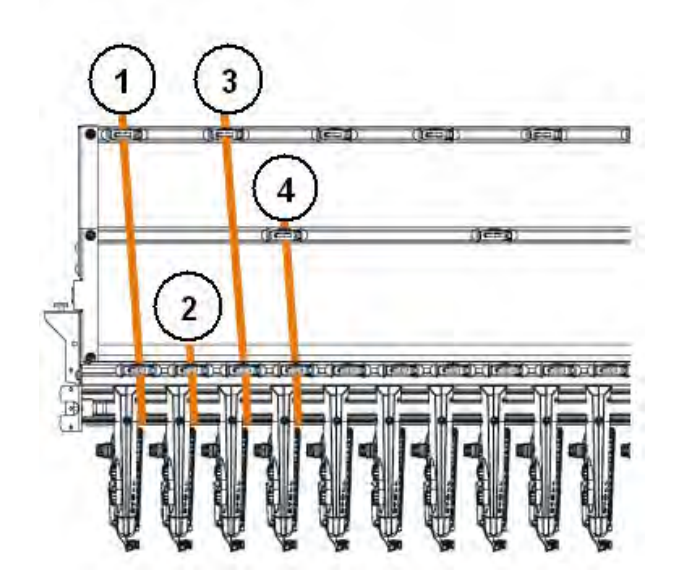

4) Enhebrar los guiahilos:

STOLL THE RIGHT WAY TO KNIT

- Comenzar por el número de carril más alto, de atrás hacia delante.
- Guiar el hilo de la unidad exterior de control del hilo por encima de la pista posterior del rodillo lateral.
- Guiar el hilo de la unidad interior de control del hilo por encima de la pista anterior del rodillo lateral.

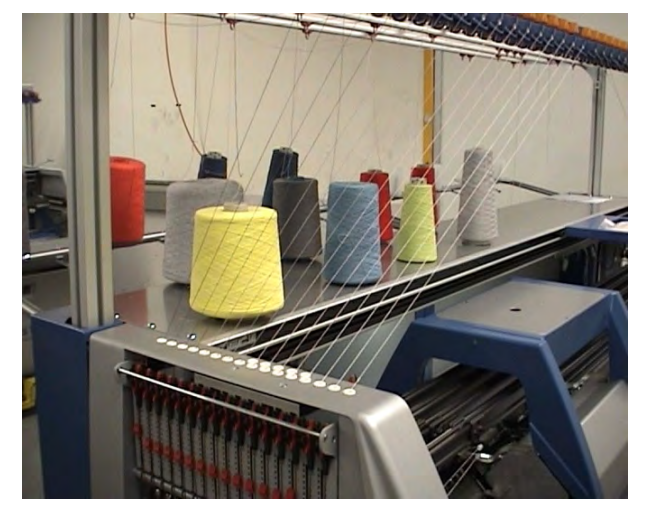

- 5) Guiar todos los hilos para un guiahilos de este lado por encima de la misma pista del rodillo lateral.
- 6) Enhebrar el hilo de separación, hilo elástico e hilo del peine en su correspondiente guiahilos.

### 12.4.1 Posiciones iniciales de guiahilos

**Ocupaciones estándar de guiahilos** para los diferentes tipos de máquinas:

| Tipo de Peine<br>máquina |             | Tipo de hilo       | Carril a la<br>izquierda | Carril a la<br>derecha |
|--------------------------|-------------|--------------------|--------------------------|------------------------|
| CMS 5xx                  | Con peine   | Hilo de puño       |                          | 2                      |
|                          |             | Hilo elástico      |                          | 1                      |
|                          |             | Hilo del peine     | 2                        |                        |
|                          |             | Hilo de separación | 1                        |                        |
|                          | Sin peine   | Hilo de puño       |                          | 2                      |
|                          |             | Hilo elástico      |                          | 1                      |
|                          |             | Hilo del peine     |                          |                        |
|                          |             | Hilo de separación | 1                        |                        |
| CMS 822                  | Con peine   | Hilo de puño1      |                          | 3                      |
|                          |             | Hilo elástico1     |                          | 1                      |
|                          |             | Hilo del peine1    | 2                        |                        |
|                          |             | Hilo de sep 1      | 1                        |                        |
|                          | Con peine   | Hilo elástico 1    |                          | 1                      |
|                          | acoplado    | Hilo de puño 1     | 3                        | 3                      |
|                          |             | Hilo del peine 1   | 2                        |                        |
|                          |             | Hilo de sep 1      | 1                        |                        |
|                          | Con peine   | Hilo elástico 2    | 7                        |                        |
|                          | desacoplado | Hilo de sep 2      |                          | 7                      |
|                          |             | Hilo de puño 1     | 3                        | 3                      |
|                          |             | Hilo del peine 2   |                          | 2                      |
|                          |             | Hilo del peine 1   | 2                        |                        |
|                          |             | Hilo elástico 1    |                          | 1                      |
|                          |             | Hilo de sep 1      | 1                        |                        |
| CMS 822                  | Sin peine   | Hilo de puño 1     |                          | 2                      |
|                          |             | Hilo elástico 1    |                          | 1                      |
|                          |             | Hilo de sep 1      | 1                        |                        |
| CMS 9xx                  |             | Hilo elástico      |                          | 8                      |
|                          |             | Hilo de separación | 8                        |                        |
|                          |             | Hilo de puño       |                          | 3                      |

# 12.4.2 Enhebrar de la repisa portaconos hacia el guiahilos

Guiar el hilo desde el cono por encima de la unidad de control del hilo y de los brazos tensores de hilo laterales hacia el guiahilos.

Más información:

STOLL THE RIGHT WAY TO KNIT

### 12.4.2.1 Enhebrar la unidad de control del hilo

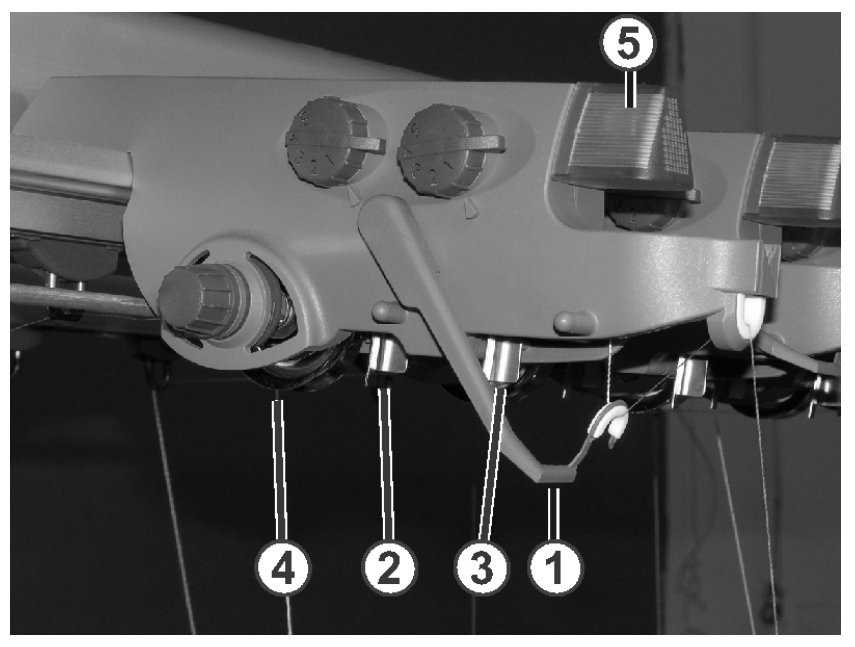

I. Unidad de control del hilo (FKE):

| 1 | 1 Control de rotura del hilo |   | Disco de frenado del hilo |
|---|------------------------------|---|---------------------------|
| 2 | Detector de nudos grandes    | 5 | Diodo luminoso            |
| 3 | Detector de nudos pequeños   |   |                           |

#### II. Enhebrar FKE:

 Colocar el control de rotura del hilo en posición de trabajo.
 Colocar el control de rotura de hilo un poco hacia la izquierda hasta que no esté sujeto por el perno de tope.

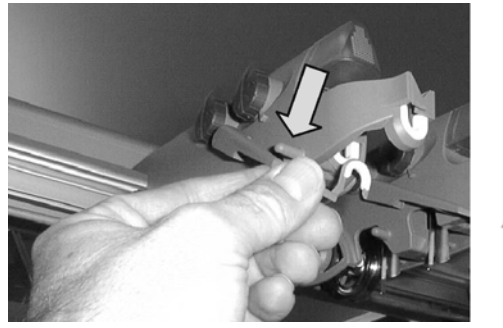

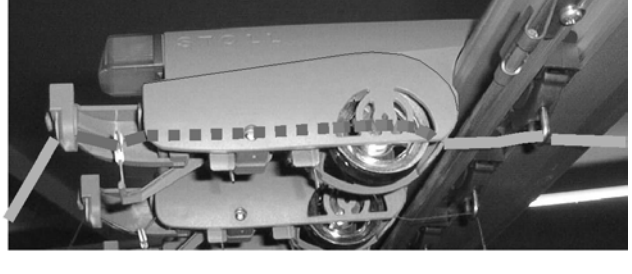

- 2) Enhebrar cada hilo a través de una unidad de control del hilo, como se muestra en la figura.
- 3) Guiar el hilo por encima de la unidad de control del hilo y de los brazos tensores de hilo laterales hacia el guiahilos.

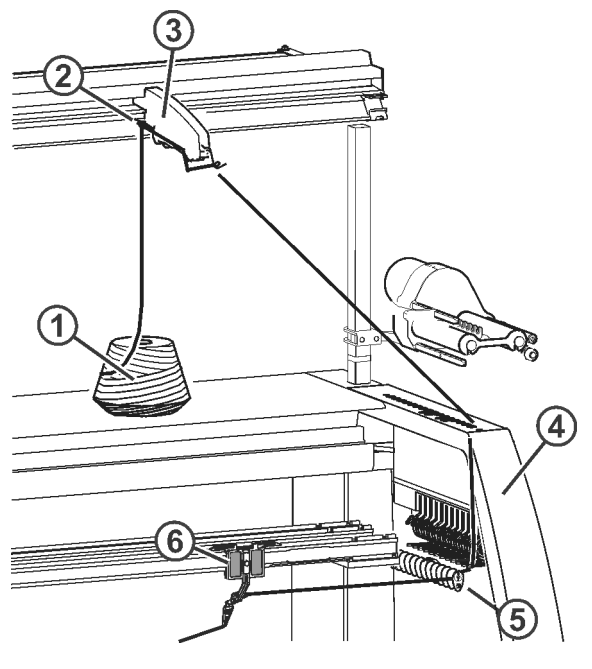

- o bien -

 Guiar el hilo por encima de la unidad de control del hilo, del alimentador de fricción y de los brazos tensores de hilo laterales hacia el guiahilos.

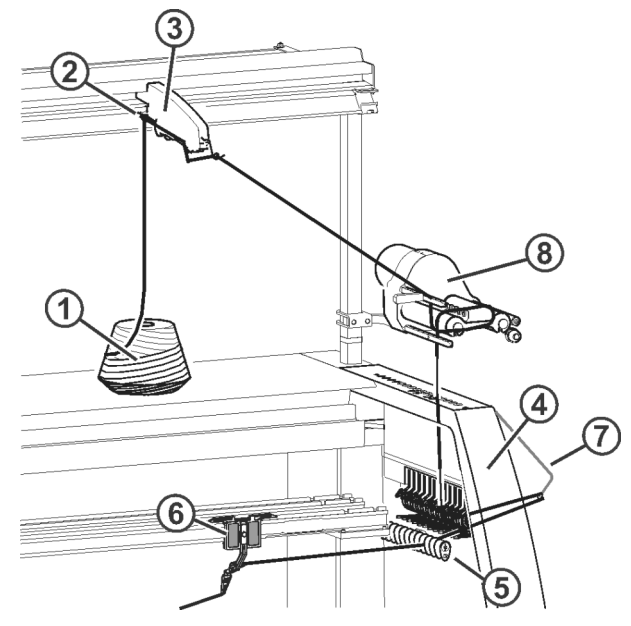

STOLL THE RIGHT WAY TO KNIT

| 1 | Cono                         | 5 | Deflector del hilo      |
|---|------------------------------|---|-------------------------|
| 2 | 2 Guía del hilo              |   | Guiahilos               |
| 3 | 3 Unidad de control del hilo |   | Tensor del hilo lateral |
| 4 | Cubierta de seguridad        | 8 | Alimentador de fricción |

# 12.4.2.2 Enhebrar el alimentador de fricción

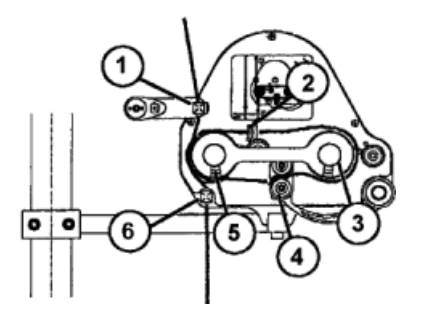

- 1) Enhebrar el hilo a través del ojete (1).
- 2) Guiar el hilo desde el rodillo de fricción (5) a través del brazo basculante
  (4) alrededor del rodillo de fricción (3).
- Guiar el hilo por el lado superior y enhebrarlo a través del ojete (2) y guiarlo sobre el rodillo de fricción (5) hasta el ojete (6).

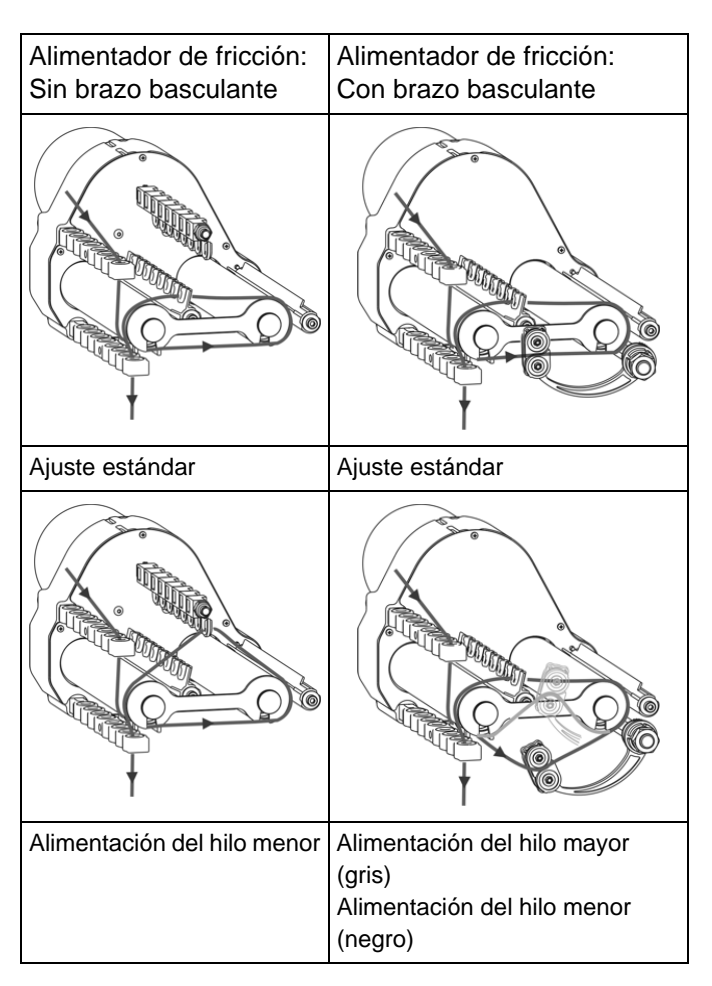

### Distintas variantes de enhebrado del alimentador de fricción:

### 12.4.2.3 Enhebrar el alimentador almacenador

En el caso de hilos sensibles y finos es recomendable utilizar alimentadores almacenadores.

- Los alimentadores almacenadores vienen de serie en las galgas E14 -E18
- Los alimentadores almacenadores pueden ser utilizados de forma opcional en E3.5 - E12 y E7.2 - E9.2.

STOLL THE RIGHT WAY TO KNIT

Muestra1: Punto perlé - Configurar máquina

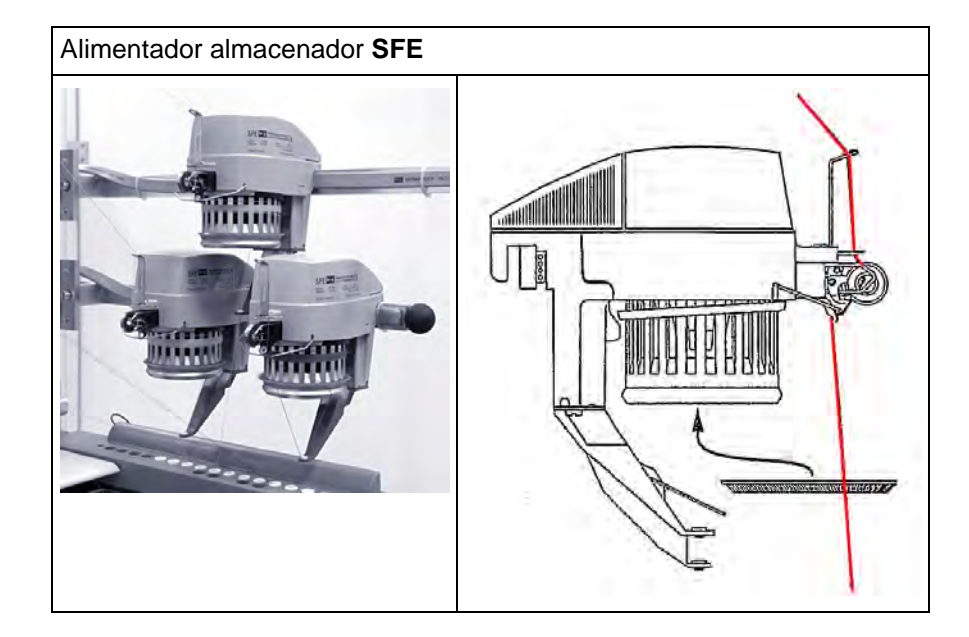

### 12.4.2.4 Enhebrar brazos tensores del hilo laterales

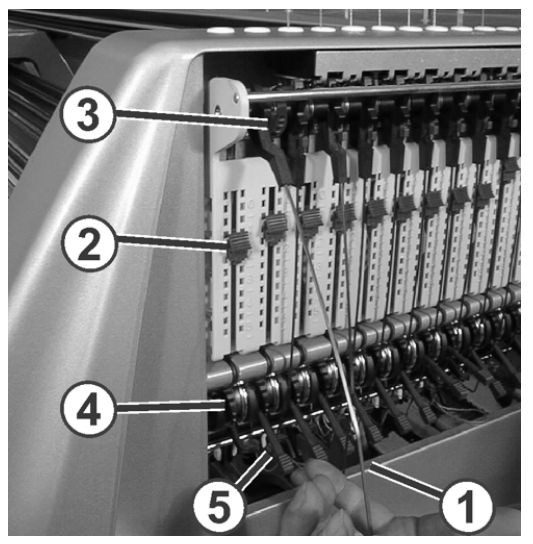

Ajustar la tensión del hilo:

- Brazo tensor de hilo lateral: Ajustar la fuerza para recuperar en el regulador deslizante (2).
- 2) Abrir el freno permanente (5).
- 3) Ajustar la unidad de control del hilo.
- 4) Ajustar el freno permanente (5)
- Brazo tensor de hilo lateral: Ajustar el recorrido de recuperación en el segmento de dentellado (3).

#### II. Ajustar la fuerza para recuperar:

- 1) Sacar el brazo tensor del hilo lateral (1) fuera del anclaje.
- Ajustar el regulador deslizante (2) de tal forma que el brazo tensor del hilo lateral apenas tenga la fuerza suficiente para mantener siempre tenso el hilo.
- Controlar este ajuste mientras la máquina teje.
   El hilo no debe combarse, sino que siempre debe ser tensado por el brazo tensor del hilo.

#### III. Ajustar el freno permanente:

 Ajustar el freno permanente de tal forma que el brazo tensor del hilo lateral solamente gire un poco (aprox.25 grados).
 Si se forma un bucle de hilo entre el alimentador de fricción y el freno permanente (en el lado interior de la cubierta de seguridad lateral), entonces debe ajustarse algo más fuerte el freno del hilo en la unidad de control del hilo y ajustarse algo más débilmente el freno permanente.

# IV. Ajustar el máximo recorrido de recuperación del brazo tensor del hilo:

El recorrido de recuperación del brazo tensor del hilo puede ajustarse de 80 a 35 grados.

El recorrido de recuperación se ajusta con las cuatro posiciones de bloqueo del segmento dentellado (4).

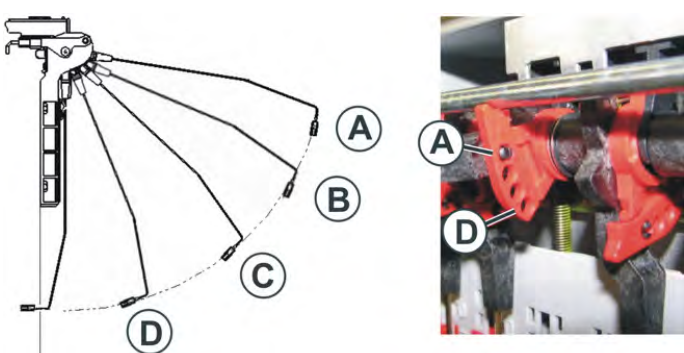

| Posición | Ángulo<br>máximo | Función                                                                                                    |
|----------|------------------|----------------------------------------------------------------------------------------------------|
| 1        | 80 °             | Posición inicial del segmento de retícula.<br>Dispositivo de pinzado activo en actividad.<br>Máximo recorrido de recuperación. |
| 2        | 65 °             | Dispositivo de pinzado activo en actividad.                                                                                    |
| 3        | 50 °             | Dispositivo de pinzado activo en actividad.                                                                                    |
| 4        | 35 °             | Dispositivo de pinzado activo fuera de actividad.<br>Mínimo recorrido de recuperación.                                         |

## 12.4.2.5 Enhebrar guiahilos

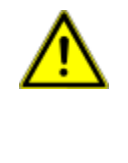

### PELIGRO

Peligro por carro en marcha Peligro de pinzamiento y de corte por parte del carro. No poner la máquina en marcha con las cubiertas de protección abiertas.

- 1) Abrir las cubiertas.
- 2) Enhebrar el hilo por los ojetes de guía de hilo, la estrella de la guía del hilo y la cabeza de guiahilos.
- Cuando se utiliza solo un cono para un guiahilos:

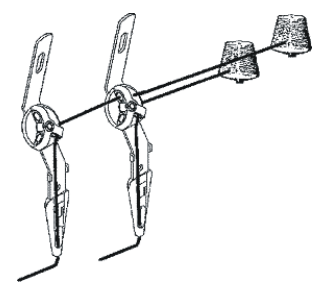

• Cuando se utilizan varios conos para un guiahilos:

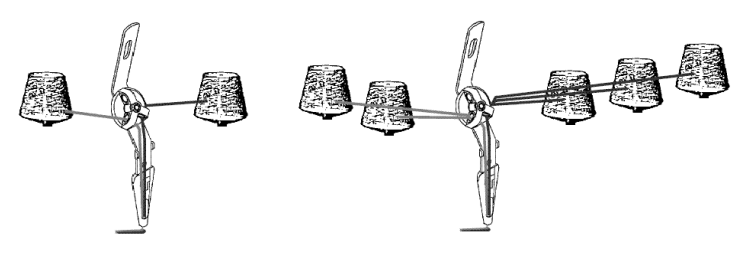

3) En máquinas con dispositivo de pinzado y corte insertar los finales de hilos en las agujas de corte de los puntos de pinzado.

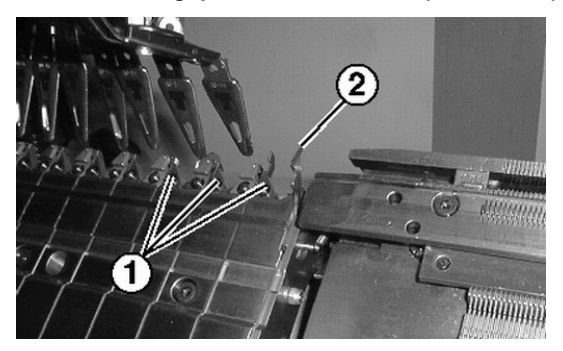

| No. | Elemento                            |
|-----|-------------------------------------|
| 1   | Punto de pinzado con aguja de corte |
| 2   | Gancho de retenida                  |

- 4) En máquinas sin dispositivo de pinzado y de corte insertar los finales de hilo en las agujas del tejido.
- 5) Bajar las agujas manualmente.
- 6) Cortar los finales de los hilos.
- 7) Cerrar las cubiertas deslizantes.

### 12.4.3 Posicionar los guiahilos

#### I. Posicionar los guiahilos en el borde del tejido:

- > Los guiahilos utilizados en la muestra están enhebrados
- ▷ Sin dispositivo de pinzado y corte (**YG**)
- Posicionar los guiahilos en el borde del tejido de acuerdo con el diálogo "Guiahilos".

### II. Posicionar los guiahilos en el punto de pinzado

Función de la orden **YGC**:

| Con YGC                                |                                      | Sin <b>YGC</b>                                          |                     |  |  |
|----------------------------------------|--------------------------------------|---------------------------------------------------------|---------------------|--|--|
| El guiahilos es as<br>de pinzado con e | signado al punto<br>el mismo número. | El guiahilos es asignado al siguiente punto de pinzado. |                     |  |  |
| Guiahilos                              | Punto de<br>pinzado                  | Guiahilos                                               | Punto de<br>pinzado |  |  |
| 1                                      | 1                                    | 1                                                       | 1                   |  |  |
| 2                                      | 2                                    | 2                                                       | 2                   |  |  |
| 4                                      | 4                                    | 4                                                       | 3                   |  |  |
| 6                                      | 6                                    | 6                                                       | 4                   |  |  |

▷ Los guiahilos utilizados en la muestra están enhebrados

▷ Con dispositivo de pinzado / corte (**YGC**)

- 1) Comprobar si YGC fue utilizado en Sintral.
- 2) Posicionar los guiahilos en los correspondientes puntos de pinzado.

# 12.4.4 Enhebrar el guiahilos después de una rotura del hilo

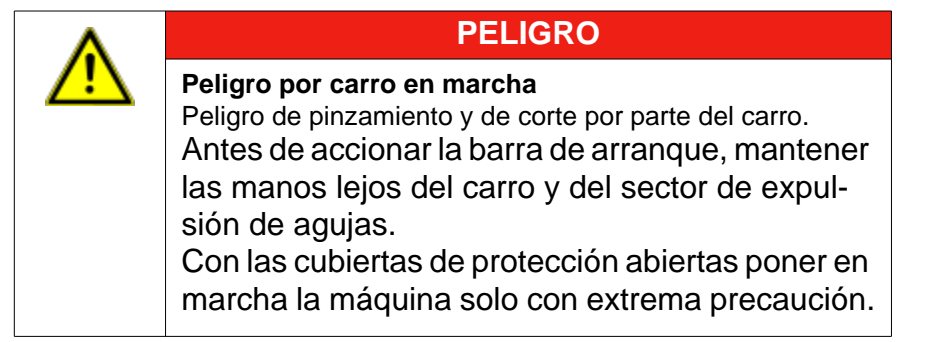

# Durante la producción: Enhebrar el guiahilos después de una rotura del hilo.

- 1) Abrir las cubiertas.
- 2) Enhebrar el hilo por la estrella de la guía del hilo y la cabeza de guiahilos.
- 3) Insertar el hilo en el gancho de la aguja con el ganchito de trabajo.
- 4) Guiar el final del hilo en contra de la dirección del carro.
- 5) Sostener el final del hilo fuera del sector de peligro (carro).
- 6) Desplazar la barra de arranque a la posición 2 (velocidad reducida) y observar el carro.
  - ⇒ El carro se desplaza con velocidad reducida (MSECCO).
- 7) Soltar la barra de arranque cuando el hilo esté fijado y lugar esté accesible.
- 8) Cortar el final del hilo.
- 9) Cerrar la cubierta de protección y continuar con la producción.

### Más información:

Instrucciones de seguridad adicionales para el funcionamiento con cubiertas deslizantes abiertas [-> 43]

# 12.5 Iniciar la máquina

i

La secuencia descrita a continuación no es necesaria si se ha realizado previamente el capítulo "Enhebrar máquina".

### I. Arrancar la máquina con la muestra cargada:

- > Un programa en condiciones de funcionar está cargado
- Los guiahilos utilizados en el programa de tisaje están enhebrados y posicionados
- En el "Menú principal" utilizar el símbolo
   "Arranque de máquina".

| 🕮 Arranque de máquina           |     | STOLL<br>THE RIGHT WAY TO KNIT |
|---------------------------------|-----|--------------------------------|
| Arr.                            |     | Selecc.de agujas               |
| SP desde línea 1                |     | Off<br>On Selecc.de agujas     |
| SP esde línea                   | 0   |                                |
| SPF SO                          |     | On Carro a la izq.             |
| 🍚 Línea SPF fija                | 999 | Off<br>On Carro a la der.      |
| Tisaje limpio a partir de línea | 950 | - Guiahilos                    |
|                                 |     | Borrar posiciones (EAY)        |

- 2) Pulsar la tecla "SP desde línea 1".
- 3) Iniciar máquina con barra de arranque.

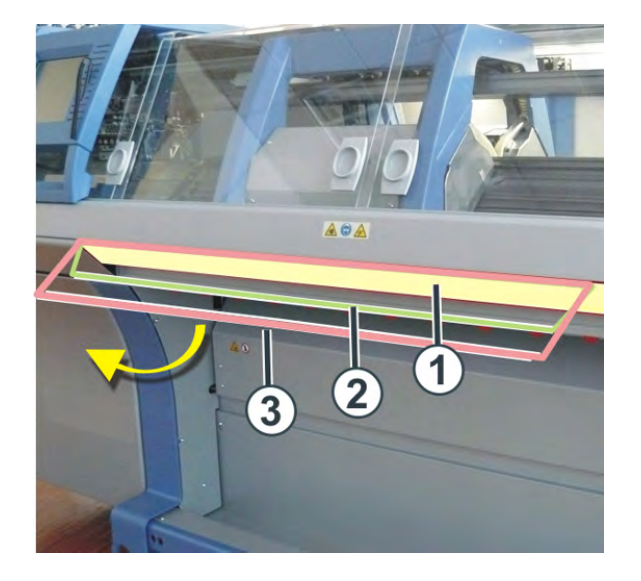

| 1 | Carro parado       |
|---|--------------------|
| 2 | Velocidad reducida |
| 3 | Velocidad normal   |
|   |                    |

i

Después del tisaje el carro es colocado a la izquierda después del reenvío.

### 12.5.1 La función tisaje limpio

- La función tisaje limpio es utilizada en programas de tisaje sin empleo del peine
- La función tisaje limpio puede ser activada / desactivada.
- La anchura y la longitud del tisaje para tisaje limpio pueden ser determinadas.

| Ajuste    | Función                                                                                                    |
|-----------|----------------------------------------------------------------------------------------------------|
| #90=0     | Desactivar la función Tisaje limpio                                                                                                    |
| #90=1     | Activar la función Tisaje limpio<br>(Cálculo automático de longitud - dependiendo de la galga)                                                                                          |
| #90=2     | La secuencia de tisaje Tisaje limpio es ejecutada 2 veces                                                                                                    |
| #90=3     | La secuencia de tisaje Tisaje limpio es ejecutada 3 veces                                                                                                    |
| #90=XX    | La secuencia de tisaje Tisaje limpio es ejecutada XX veces                                                                                                    |
| #51 / #52 | Determinar la anchura de tisaje para el tisaje limpio<br><b>Ejemplo:</b><br>La pieza de tisaje es comenzada con el peine y a continuación<br>el peine es desactivado a través de RS 17. |

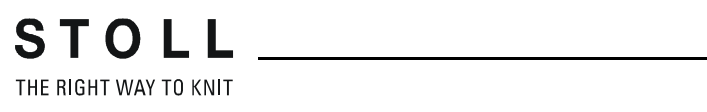

Ajustar una muestra

# 13 Ajustar una muestra

Durante la producción usted puede acceder a los ajustes y los puede corregir si es necesario.

### I. Abrir la ventana "Ajustar una muestra":

- 1) En el menú principal pulsar la tecla
- ⇒ En la ventana "Ajustar una muestra" se muestran los ajustes.

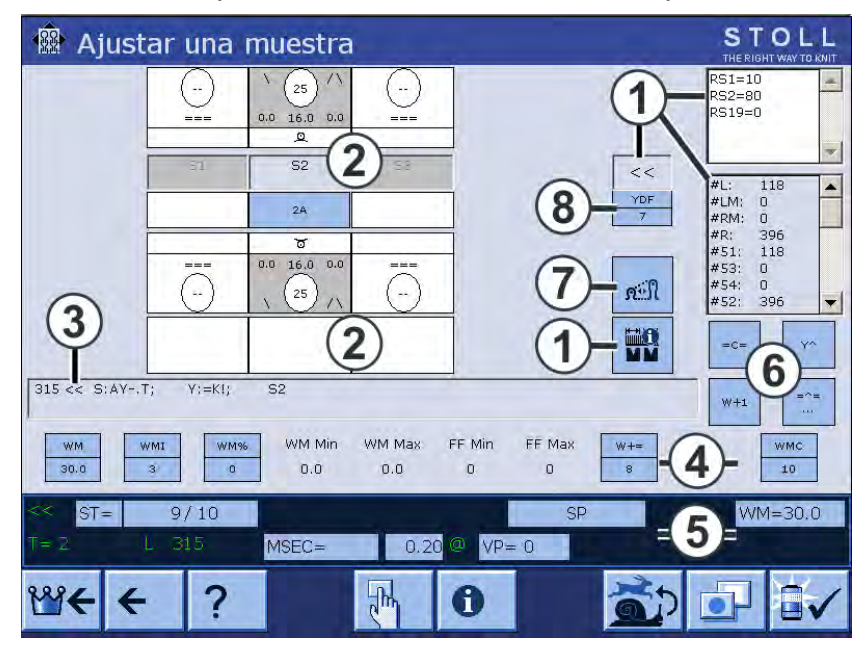

| 1 | <ul> <li>Visualización de:</li> <li>Dirección del carro</li> <li>Conmutador de ciclos</li> <li>Sector SEN</li> <li>Anchura de acoplamiento (en máquina tándem)</li> <li>Contadores</li> <li>Se resaltará el conmutador de ciclo activo.</li> <li>Los valores no se pueden modificar.</li> </ul> |
|---|----------------------------------------------------------------------------------------------------|
| 2 | <ul> <li>Ajuste de los sistemas de tisaje:</li> <li>Acción de la aguja</li> <li>Cerraje de la malla</li> <li>Guiahilos</li> <li>Línea Jacquard</li> </ul>                                                                                                    |
| 3 | Línea Sintral actual                                                                                                    |
| 4 | <ul> <li>Valores de estiraje del tejido</li> <li>Función de estiraje de tejido</li> </ul>                                                                                                    |

Ajustar una muestra

| 5 | Línea de estado:<br>Aquí se pueden modificar los valores individuales o se puede llamar el menú<br>de ajuste correspondiente. |  |  |  |
|---|----------------------------------------------------------------------------------------------------|--|--|--|
| 6 | Acciones para arrastradores de guiahilos, estirador de tejido, estirador de peine y estirador auxiliar                        |  |  |  |
| 7 | 7 Llamar la ventana "Longitud de la malla"                                                                                    |  |  |  |
| 8 | 8 Distancia de los guiahilos adicional durante el tisaje en forma                                                             |  |  |  |

### II. Modificar los valores directamente:

- 1) Pulsar el campo correspondiente.
- ⇒ Aparece el menú para la entrada.

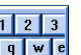

- 2) Activar el teclado virtual con
- 3) Modificar los valores con el teclado virtual. 1 2 3 4 5 6 7 8 9 8 . - DEL 🗲 (-) (+) 🗲  $\rightarrow$
- 4) Confirmar la modificación.

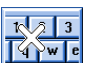

5) Desactivar el teclado virtual con

# 14 Trabajar con Editor Sintral

En el Editor Sintral puede realizar modificaciones y ampliaciones en el programa de tisaje durante parada momentánea de la máquina.

#### Abrir el Editor Sintral:

i

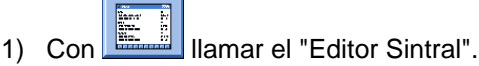

⇒ El "Editor Sintral" es visualizado con la barra de teclas del 1º nivel.

| 1   | C CMS530.Zopf- | LL-Rippe-530-E12 E12 29.10.2005 10:43:27 <m1> 4.0.020 Build 3 Release (</m1> | de 🔺 |
|-----|----------------|------------------------------------------------------------------------------|------|
| 2   | C #137=        | C Zus.Anfangsr.E20 (#137=1618)                                               |      |
| 3   | RS1=5          | C 2x1 Rapport                                                                |      |
| 4   | RS2=10         | C RS2                                                                        |      |
| 5   | C RS17=        | C Abwerfen (RS17=0)                                                          |      |
| 11  | C NP1=9.0      | Netz                                                                         |      |
| 12  | C NP2=10.0     | Schlauchnetz                                                                 |      |
| 13  | C NP3=10.0     | 2x1/2x2-Rapport                                                              |      |
| 4.4 | C MD4-11 0     | 77-1                                                                         |      |
|     |                |                                                                              |      |

i

El programa de tisaje puede sólo visualizarse mientras la máquina está funcionando.

# 14.1 Asignación de teclas del 1º nivel

STOLL THE RIGHT WAY TO KNIT

Asignación de teclas del 1º nivel del Editor Sintral:

|             | Denominación                           | Función                                                                                                   |
|-------------|----------------------------------------|----------------------------------------------------------------------------------------------------|
|             | "Conmutar la<br>barra de<br>funciones" | Conmutar la barra de funciones al 2º nivel.                                                               |
|             | "Salto de<br>máscaras"                 | Visualizar la barra de herramientas para Salto de<br>máscara                                              |
|             | "Comienzo de<br>marcación"             | Comienzo de marcación: Marcar el comienzo de<br>una selección. Una marcación ya existente es<br>eliminada |
| <b>&gt;</b> | "Final de<br>marcación"                | Final de marcación: Colocar el final de una marcación                                                     |
| X           | "Cortar"                               | Recortar sector marcado                                                                                   |
|             | "Copiar"                               | Copiar sector marcado                                                                                     |
|             | "Pegar"                                | volver a insertar una región copiada o recortada                                                          |
| S           | "Anular"                               | Deshacer de varios pasos                                                                                  |
| C           | "Restablecer"                          | Rehacer el deshacer de varios pasos                                                                       |
| <b>#</b>    | "Buscar"                               | Buscar un término específico                                                                              |
|             | "Seguir buscando"                      | Continuar la búsqueda de un término específico                                                            |
|             | "Reemplazar"                           | Buscar término y reemplazar con nuevo término                                                             |
|             | "Salto"                                | Ejecutar salto a una posición específica                                                                  |
| •           | "Submenú de<br>Salto"                  | Desplegar el submenú de Salto                                                                             |

|                       | Denominación    | Función                                                                     |
|-----------------------|-----------------|-----------------------------------------------------------------------------|
|                       | "Salto rápido"  | Ejecutar salto rápido a la marca correspondiente<br>(p. ej. de FBEG a FEND) |
| 1 2 3 <br>QWE<br> A S | "Teclado"       | Activar y desactivar la visualización del teclado                           |
| ₹?                    | "Ayuda directa" | Llamar la ayuda directa para la tecla pulsada a continuación                |

# 14.2 Asignación de teclas del 2º nivel

Con la tecla

| 1 C CMS530.Zop | f-LL-Rippe-530-E12 E12 29.10.2005 10:43:27 <m1> 4.0.020 Build 3 Release</m1> | (de 🔺 |
|----------------|------------------------------------------------------------------------------|-------|
| 2 C #137=      | C Zus.Anfangsr.E20 (#137=1618)                                               |       |
| 3 RS1=5        | C 2x1 Rapport                                                                |       |
| 4 RS2=10       | C RS2                                                                        |       |
| 5 C RS17=      | C Abwerfen (RS17=0)                                                          |       |
| 11 C NP1=9.0   | Netz                                                                         |       |
| 12 C NP2=10.0  | Schlauchnetz                                                                 |       |
| 13 C NP3=10.0  | 2x1/2x2-Rapport                                                              |       |

### Asignación de teclas del 2º nivel del Editor Sintral:

| Tecla     | Denominación                                     | Función                                                                    |
|-----------|--------------------------------------------------|----------------------------------------------------------------------------|
|           | "Conmutar la<br>barra de<br>funciones"           | Conmutar la barra de funciones al 1º nivel.                                |
| Ð         | "Ampliar"                                        | Representar el texto aumentado de tamaño                                   |
| Q         | "Reducir"                                        | Representar el texto achicado                                              |
| 2         | "Deshacer<br>división de<br>ventana"             | Volver a deshacer la división (horizontal o vertical)                      |
| ::<br>::: | "Dividir ventana<br>horizontalmente"             | Dividir la visualización horizontalmente                                   |
|           | "Dividir ventana<br>verticalmente"               | Dividir la visualización verticalmente                                     |
| FBEG      | "Lista de<br>funciones"                          | Visualización de las funciones de activación y desactivación de la muestra |
|           | "Activar/<br>desactivar<br>mensajes de<br>error" | Activar y desactivar la visualización de los mensajes de error del Sintral |
|           | "Compactar y<br>descompactar<br>Jacquard"        | Comprimir o descomprimir las líneas de Jacquard marcadas                   |
| 1100      | "Marcar el<br>comienzo del<br>Jacquard"          | Colocar el comienzo del Jacquard en la línea actual                        |
|           | "Auto-Sintral"                                   | Cambiar entre la muestra actual y el Auto-Sintral                          |

| Tecla            | Denominación               | Función                                                                 |
|------------------|----------------------------|-------------------------------------------------------------------------|
| ×                | "Borrar todo"              | Borrar toda la muestra                                                  |
| •                | "Submenú Borrar"           | Desplegar el submenú de Borrar                                          |
| ↓ 10<br>15<br>15 | "Clasificar"               | Ordenar el sector marcado según los números<br>de línea ascendentemente |
|                  | "Cambiar la<br>numeración" | Asignar nuevamente los números en el sector marcado                     |
| <b>R</b> ?       | "Ayuda directa"            | Llamar la ayuda directa para la tecla pulsada a continuación            |

### 14.2.1 Dividir ventanas

STOLL \_\_\_\_\_

THE RIGHT WAY TO KNIT

Dividir la ventana horizontal o verticalmente:

#### Ventana dividida horizontalmente:

|     | 1        | C CMS530.Zopf-LL-Rippe-530-E12 E12 29.10.2005 10:43:27 <m1> 4.0.020 Build 3 Release (de</m1>                                                                                                    | :) 🔺         |
|-----|----------|----------------------------------------------------------------------------------------------------|--------------|
|     | 2        | C #137= C Zus.Anfangsr.E20 (#137=1618)                                                                                                    |              |
|     | 3        | RS1=5 C 2x1 Rapport                                                                                                    |              |
|     | 4        | RS2=10 C RS2                                                                                                    |              |
|     | 5        | C RS17= C Abwerfen (RS17=0)                                                                                                    |              |
|     | 11       | C NP1=9.0 Netz                                                                                                    |              |
|     | 12       | C NP2=10.0 Schlauchnetz                                                                                                    |              |
|     | 13       | C NP3=10.0 2x1/2x2-Rapport                                                                                                    |              |
|     | 14       | C NP4=11.0 Uebergang                                                                                                    |              |
|     | 15       | C NP5=12.0 Struk. einflaechig vorne                                                                                                    |              |
|     | 16       | C NP6=12.0 Struk. einflaechig hinten                                                                                                    |              |
|     | 17       | C NP7=9.5 Abwerfen/Nachkulieren_v                                                                                                    | -1           |
|     | 18       | C NP8=9 5 Ibwerfen/Nachbulieren ^                                                                                                    | ت ا          |
|     |          |                                                                                                    | _            |
| JAC | 1100     | 160.277H162599.=599.                                                                                                    |              |
|     | 1101     | 160.277H162599.=599.                                                                                                    |              |
|     | 1102     | 160.277H162599.=599.                                                                                                    |              |
|     | 1103     | 160.277H162599.=599.                                                                                                    |              |
|     | 1104     | 160.277Å162160.277*162.=599.                                                                                                    |              |
|     | 1105     | 160.277Å162160.277*162.=599.                                                                                                    |              |
|     | 1106     | 160.277Å162160.277*162.=599.                                                                                                    |              |
|     | 1107     | 160.277Å162160.277*162.=599.                                                                                                    |              |
|     | 1108     | 160.138(.A)163160.277*162.=599.                                                                                                    |              |
|     | 1109     | 159.139(.A)162160.277*162.=599.                                                                                                    |              |
|     | 11110    | 160.138(.A)163160.277*162.=599.                                                                                                    |              |
|     | 1111     | 159.139(.A)162160.277*162.=599.                                                                                                    |              |
|     | 1112     | 164.4(.+)2(4.+4.).4(.+)2(2(4.+)11.2(4.+)4.)3(+.)+2(5.+.)+.+.+2(2(5.+.)11.2(5.+.)4.))                                                                                                    | 4            |
|     | 1113     | 163.4(.+)2(4.++).+2(5.++3.11(.+)4(.+)2(4.++3.11(.+)4.++4.)4(+.)2(4.++).+.+2(5.++3.11(.+)4.++3.11(.+)4.++3.11(.+) | ):           |
|     | 1114     | 160.44872 (343434) A5Y2 (3Y3A) A5Y2 (3Y3A) AYY8 (YA) 2 (3Y4A) 443Y4AYY8 (YA) 2 (2 (3Y4A) 5Y) 3Y2 (443Y4AYY8 (YA) 2 (3                                                                                                    | Υ·           |
|     | 1115     | 145.2(19.4(.1))/4.2(11.4(.1))/6.2(20.4(.1))166.599,599.                                                                                                    |              |
|     | 1116     | 144.2(19.4(.1))/4.2(11.4(.1))/00.2(20.4(.1))/167599.=599.                                                                                                    | . <b>.</b> . |
|     | 1117     | 100.9421043112174210431441101141314431110431415431164162160.277*162.=157*2127*2128*15                                                                                                    | +            |
|     | <u> </u> |                                                                                                    | <u>.</u>     |
| A   | 1        | 1 [ 1] +0% Zopf-LL-Rippe-530-E12                                                                                                    | V            |

| Tecla | Función                         |
|-------|---------------------------------|
| ::    | Dividir ventana horizontalmente |
| A     | aumentar la división inferior   |
| ¥     | aumentar la división superior   |

### Ventana dividida verticalmente:

|                  |                |                        | 1100     | × • •              | ₹?               |                    |
|------------------|----------------|------------------------|----------|--------------------|------------------|--------------------|
| — Г              | 1 C CMS530.Ze  | opf-LL-Rippe-530-E12 E | 12 29. 🔺 | -LL-Rippe-530-E12  | 2 E12 29.10.2005 | 10:43:27 <m1></m1> |
|                  | 2 C #137=      | C Zus.Anfangsr.E2      | 0 (#13'= | C Zus.Anfangsr     | .E20 (#137=161   | 8) 🗖               |
|                  | 3 RS1=5        | C 2x1 Rapport          |          | C 2x1 Rapport      |                  |                    |
|                  | 4 RS2=10       | C RS2                  |          | C RS2              |                  |                    |
|                  | 5 C RS17=      | C Abwerfen (RS17=      | 0)       | C Abwerfen (RS:    | 17=0)            |                    |
|                  | 11 C NP1=9.0   | Netz                   |          | Netz               |                  |                    |
|                  | 12 C NP2=10.0  | Schlauchnetz           |          | Schlauchnetz       |                  |                    |
|                  | 13 C NP3=10.0  | 2x1/2x2-Rapport        |          | 2x1/2x2-Rapport    | E.               |                    |
|                  | 14 C NP4=11.0  | Uebergang              |          | Uebergang          |                  |                    |
|                  | 15 C NP5=12.0  | Struk. einflaechi      | g vorne  | Struk. einflaed    | chig vorne       |                    |
|                  | 16 C NP6=12.0  | Struk. einflaechi      | g hinte  | Struk. einflaed    | chig hinten      |                    |
|                  | 17 C NP7=9.5   | Abwerfen/Nachkuli      | eren_v   | Abwerfen/Nachku    | ulieren_v        |                    |
|                  | 18 C NP8=9.5   | Abwerfen/Nachkuli      | eren_^   | Abwerfen/Nachku    | ulieren_^        |                    |
|                  | 19 C NP11=12.0 | ) Schutzreihen         |          | Schutzreihen       |                  |                    |
|                  | 20 C NP15=11.0 | ) Reiskorn vorne       |          | Reiskorn vorne     |                  |                    |
|                  | 21 C NP16=11.0 | ) Reiskorn hinten      |          | Reiskorn hinter    | n                |                    |
|                  | 22 C NP20=9.0  | Anfang1                |          | Anfang1            |                  |                    |
|                  | 23 C NP21=10.0 | ) Anfang2              |          | Anfang2            |                  |                    |
|                  | 24 C NP22=11.0 | ) Anfang3              |          | Anfang3            |                  |                    |
|                  | 25 C NP24=12.0 | ) Anfang5              |          | Anfang5            |                  |                    |
|                  | 26 C NP25=19.0 | ) _2                   |          | _2                 |                  |                    |
|                  | 27 C MSECI=0.  | 70                     |          |                    |                  |                    |
|                  | 39 IF #L=O #1  | L=161 IF #R=0 #R=437 # | LM=0 #1  | .61 IF #R=0 #R=43' | 7 #LM=0 #RM=0    |                    |
|                  | 40 START       |                        |          |                    |                  |                    |
|                  | 41 PFO         |                        |          |                    |                  |                    |
|                  | 42 Y-CR1       |                        |          |                    |                  |                    |
|                  | 50 YGC:1=A 2=1 | K / 2=B;               |          | 2=B;               |                  |                    |
|                  | 51 YDF=2       |                        |          |                    |                  |                    |
|                  | 52 C           |                        | I·       |                    | I                |                    |
|                  | 53 C           | LEFT                   | I        | LEFT               | I                | RIGHT              |
|                  | 54 0           |                        | I·       |                    | I<br>T_0-D_D_    |                    |
|                  | 55 C 2=K Kamm  | tadeni                 | 1        | leni               | 1 2=B Bu         | ndradeni 💌         |
|                  | 1              |                        |          |                    | L                |                    |
| $\boldsymbol{<}$ | 1 1 [ 1]       | +0% Zopf-LL-Rippe-530  | -E12     |                    |                  |                    |

| Tecla           | Función                        |
|-----------------|--------------------------------|
|                 | Dividir ventana verticalmente  |
| $\triangleleft$ | aumentar la división derecha   |
| $\succ$         | aumentar la división izquierda |

## 14.2.2 Submenú de salto

STOLL THE RIGHT WAY TO KNIT

### Llamar el submenú Salto:

- ▷ Se visualiza el 1º nivel del "Editor Sintral".
- 1) Pulsar la tecla si fuera preciso.
  ⇒ La tecla es visualizada en la barra.
  2) Presionar la tecla de flecha
  ⇒ El submenú es visualizado.
- 3) Seleccionar el destino en el submenú:

→

- al inicio
- al final del archivo
- a la línea deseada

| Tecla      | Función                      |
|------------|------------------------------|
| <b>I</b> ← | Salto al inicio del archivo  |
| →          | Salto al final del archivo   |
| ←          | Salto al inicio de la línea  |
| <b>→</b>   | Salto al final de la línea   |
| JAC        | Salto al inicio del Jacquard |

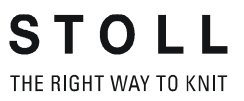

### 14.2.3 Submenú Borrar

### Llamar el submenú Borrar:

▷ Se visualiza el 2º nivel del "Editor Sintral".

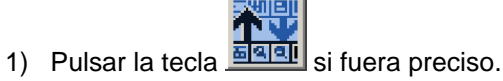

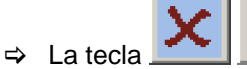

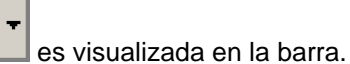

- 2) Presionar las teclas de flecha al lado.
- ⇒ El submenú es visualizado.
- 3) En el submenú seleccionar lo que debe ser borrado:
- Sintral
- Jacquard
- una línea deseada

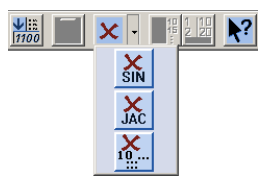

| Tecla          | Función                              |
|----------------|--------------------------------------|
| ×<br>SIN       | Borrar el Sintral del archivo        |
| JAC            | Borrar el Jacquard del archivo       |
| <b>X</b><br>10 | Borrar la línea indicada del Archivo |

# 14.3 Modificaciones en Sintral

### **Editar Sintral:**

1

**STOLL** THE RIGHT WAY TO KNIT

 $\triangleright$  La máquina no marcha.

| ) | Co  | on la tecla Ilamar el "Editor Sintral".                                                                                                    |   |
|---|-----|----------------------------------------------------------------------------------------------------|---|
|   |     | Image: Source of the state of the state of the | 1 |
|   |     | 2 C #137= C Zus.Anfangsr.E20 (#137=1618)<br>3 RS1=5 C 2x1 Rapport<br>4 RS2=10 C RS2                                                                                                    |   |
|   |     | 5 C R517= C Abwerfen (R517=0)<br>11 C NP1=9.0 Netz<br>12 C NP2=10.0 Schlauchnetz                                                                                                    |   |
|   |     | 13 C NP3=10.0 2x1/2x2-Rapport<br>14 C NP4=11.0 Uebergang<br>15 C NP5=12.0 Struk. einflaechig vorne                                                                                                    |   |
|   |     | 16 C NP6=12.0 Struk. einflaechig hinten<br>17 C NP7=9.5 Abwerfen/Nachkulieren v<br>18 C NP8=9.5 ihwerfen/Nachkulieren *                                                                                                    |   |
|   |     | ۲                                                                                                    | J |
|   | JAC | 1100 160.277H162599.=599.                                                                                                    | l |
|   |     | 1101 100.27/1102599599.                                                                                                    |   |
|   |     | 1103 160.277H162599.=599.                                                                                                    |   |
|   |     | 1104 160.277Å162160.277*162.=599.                                                                                                    | 1 |
|   |     | 1105 160.277Å162160.277*162.=599.                                                                                                    |   |
|   |     | 1106 160.277Å162160.277*162.=599.                                                                                                    |   |
|   |     | 1107 160.2774162160.277*162.=599.                                                                                                    |   |
|   |     | 1108 160.138(.4)163160.27/*162599.                                                                                                    |   |
|   |     | 1105 135 .135 (                                                                                                    |   |
|   |     | 1111 159.139(.A) 162160.277*162.=599.                                                                                                    |   |
|   |     | 1112 $164.4(.+)2(4.+4.).4(.+)2(2(4.+)11.2(4.+)4.)3(+)+2(5.+.)+.+.+2(2(5.+.)11.2(5.+.)4.)4$                                                                                                    |   |
|   |     | 1113 163.4(.+)2(4.+.+).4(.+)2(4.+.+3.11(.+)4.+.+4.)4(+.)2(4.+.+).+.+2(5.+.+3.11(.+)4.+.+3.)                                                                                                    |   |
|   |     | 1114 160.4A8Y2 (3A3Y3A) A5Y2 (3Y3A) AYY8 (YA) 2 (3Y4A) 4A3Y4AYY8 (YA) 2 (2 (3Y4A) 5Y) 3Y2 (4A3Y4AYY8 (YA) 2 (3Y                                                                                                    |   |
|   |     | 1115 145.2(19.4(.T))74.2(11.4(.T))66.2(20.4(.T))166599.=599.                                                                                                    |   |
|   |     | 1115 144.2 (19.4(.T))'4.2 (11.4(.T)) b6.2 (20.4(.T)) 167599.=599.                                                                                                    | í |
|   |     | 1 1 1 1 00. 542 1 043 1 2 1 (42 1 043 1 41 10 1 14 1 3 1 43 1 1 04 3 1 4 1 04 1 0                                                                                                    | l |
|   | A   | 1 1 [ 1] +0% Zopf-LL-Rippe-530-E12                                                                                                    | İ |

- 2) En la barra de herramientas pulsar la tecla
- ⇒ Se muestra el teclado virtual.
- 3) Realizar la modificación.
- Aparece una consulta:
   "Protección de memoria: ¿Realmente desea modificar la memoria?"
- 4) Confirmar la petición con "Sí".
  - ⇒ El Sintral puede ser editado.
- 5) Confirmar la entrada con del teclado.
- ➡ Las modificaciones de programa se transfieren a la memoria de muestras.
  - Si desea archivar las modificaciones se deberán guardar a continuación.

# 14.4 Caracteres no válidos en Sintral

| <b>^</b> |   |           |   |                                                                                                  |                                                                                |                                                                             |                                                        |                                                                        |                                                                 |                                                            | AT                                                        | EN                                         |                                                             | ÓN                                                                                | J                                                                                                    |
|----------|---|-----------|---|--------------------------------------------------------------------------------------------------|--------------------------------------------------------------------------------|-----------------------------------------------------------------------------|--------------------------------------------------------|------------------------------------------------------------------------|-----------------------------------------------------------------|------------------------------------------------------------|-----------------------------------------------------------|--------------------------------------------|-------------------------------------------------------------|-----------------------------------------------------------------------------------|----------------------------------------------------------------------------------------------------|
|          | _ | <u>!\</u> |   | C<br>M<br>C<br>C<br>C<br>C<br>C<br>C<br>C<br>C<br>C<br>C<br>C<br>C<br>C<br>C<br>C<br>C<br>C<br>C | ara<br>ens<br>e tej<br>aus<br>on u<br>arac<br>SCI<br>stos<br>áqu<br>ntra<br>SC | cter<br>a je<br>a po<br>un p<br>tere<br>i<br>s no<br>iina<br>ar s<br>cill e | de<br>deb<br>deb<br>osik<br>prog<br>es d<br>de<br>sóle | no<br>erro<br>ido<br>ble:<br>gran<br>jue<br>ede<br>teje<br>o C<br>el p | vál<br>pro<br>a ca<br>na c<br>no s<br>en s<br>er.<br>ara<br>pro | ido<br>cor<br>arad<br>de p<br>se e<br>er in<br>acte<br>gra | s en<br>mpc<br>cter<br>proc<br>encu<br>nter<br>eres<br>ma | n S<br>ortai<br>esa<br>uent<br>pre<br>s de | intr<br>mie<br>no v<br>amie<br>trar<br>tad<br>el j<br>e tis | ral<br>nto<br>válic<br>entco<br>entco<br>entco<br>entco<br>entco<br>entco<br>sajo | erróneo en la máquina<br>dos en Sintral.<br>o de textos se entraron<br>el juego de caracteres<br>por el ordenador de la<br>go de caracteres<br>e. |
|          | 1 | н         | # | \$                                                                                               | 010                                                                            | æ                                                                           | 7                                                      | (                                                                      | )                                                               | *                                                          | +                                                         | +                                          | -                                                           | 4                                                                                 | 1                                                                                                    |
| 0        | 1 | Z         | 3 | 4                                                                                                | 5                                                                              | 6                                                                           | 7                                                      | 8                                                                      | 9                                                               | $\mathbf{r}$                                               | \$                                                        | <                                          | =                                                           | >                                                                                 | 7                                                                                                    |
| 0        | A | В         | C | D                                                                                                | Е                                                                              | F                                                                           | G                                                      | H                                                                      | Ι                                                               | J                                                          | K                                                         | L                                          | М                                                           | N                                                                                 | 0                                                                                                    |
| P        | Q | R         | S | Т                                                                                                | U                                                                              | V                                                                           | W                                                      | Х                                                                      | Y                                                               | Ζ                                                          | ]                                                         | 1                                          | 1                                                           | *                                                                                 |                                                                                                    |
| 5        | а | b         | C | d                                                                                                | е                                                                              | f                                                                           | g                                                      | h                                                                      | i                                                               | j                                                          | k                                                         | 1                                          | m                                                           | n                                                                                 | 0                                                                                                    |
| р        | q | r         | S | t                                                                                                | u                                                                              | V                                                                           | W                                                      | х                                                                      | У                                                               | Z                                                          | {                                                         | 1                                          | }                                                           | ~                                                                                 |                                                                                                    |

Juego de caracteres ASCII

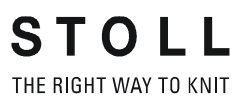

Muestra1: Punto perlé - Modificar los parámetros de muestra

# 15 Muestra1: Punto perlé - Modificar los parámetros de muestra

| <b>激激激激</b><br>激激激激激<br>激激激激激<br>激激激激激<br>激激激激激  | 唐·武汉<br>唐·武汉<br>唐·武汉<br>唐·武汉                                                                                                    |
|--------------------------------------------------|----------------------------------------------------------------------------------------------------|
| 6666666666<br>666666666<br>666666666<br>66666666 | <mark>66666</mark><br><mark>88888</mark><br>66666<br>66666<br>66666<br>66666                                                                                                    |
| Nombre de la muestra                             | Perlfang                                                                                                    |
| Comienzo                                         | 1x1                                                                                                    |
| Tipo de servicio de la máquina                   | <ul><li>Sin función de peine</li><li>Sin Pinzar / Cortar</li></ul>                                                                                                    |
| Descripción de la muestra                        | <ul> <li>Modificaciones en el programa:</li> <li>Distancia entre los guiahilos y el borde<br/>del tejido</li> <li>Longitud de la malla</li> <li>Velocidad del carro</li> <li>Estiraje del tejido</li> </ul> |

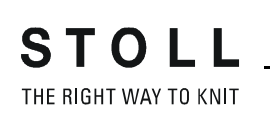

Muestra1: Punto perlé - Modificar los parámetros de muestra

## 15.1 Tipo de servicio de la máquina y del programa

#### Tipo de servicio de la máquina:

• Tipo de servicio sin utilización de peine:

El programa de tisaje (Sintral, Jacquard, Setup) está estructurado de forma que el hilo de separación es insertado al comienzo.

El hilo de separación hace posible la separación de las piezas después del tisaje o del planchado.

#### **Resultado:**

i

Las diferentes piezas son tejidas una atrás de la otra en un paño.

Con este tipo de servicio siempre tiene que haber un tejido colgando en las agujas.

#### Elemento de programa SINTRAL:

Estructura de programa y funciones de tisaje en un programa de M1plus con Setup2:

| 1                                                                                                    | C CMS530.Half                                                                                                    | cardigan E8 /eisenlohr                                                                        | 12/15/09 15:12:30                                                                                                   | ) <m1> 5.2.003</m1>                  | Build 1 Release                      | e (gb) #139= | 627 #156=0 1 | I-TYPE2 - | <setup2></setup2> |  |  |
|----------------------------------------------------------------------------------------------------|----------------------------------------------------------------------------------------------------|-----------------------------------------------------------------------------------------------|----------------------------------------------------------------------------------------------------|--------------------------------------|--------------------------------------|--------------|--------------|-----------|-------------------|--|--|
| 2                                                                                                    | C #90=                                                                                                    | C Sauberstricken (#90                                                                         | =0999)                                                                                                    |                                      |                                      |              |              |           |                   |  |  |
| 3                                                                                                    | C RS19=                                                                                                    | C ohne Gummifaden (RS                                                                         | 19=01)                                                                                                    |                                      |                                      |              |              |           |                   |  |  |
| 4                                                                                                    | C RS1=5                                                                                                    | C 1x1 Rapport                                                                                 |                                                                                                    |                                      |                                      |              |              |           |                   |  |  |
| 5                                                                                                    | C RS2=20                                                                                                    | C Repeat Halfcardigan                                                                         | Repeat Halfcardigan                                                                                                 |                                      |                                      |              |              |           |                   |  |  |
| 11                                                                                                    | C NP1=9.0                                                                                                    | Setup Row                                                                                     | Setup Row                                                                                                    |                                      |                                      |              |              |           |                   |  |  |
| 12                                                                                                    | C NP2=10.0                                                                                                    | Setup Tub                                                                                     |                                                                                                    |                                      |                                      |              |              |           |                   |  |  |
| 13                                                                                                    | C NP3=9.5                                                                                                    | 1x1-Cycle                                                                                     |                                                                                                    |                                      |                                      |              |              |           |                   |  |  |
| 14                                                                                                    | C NP4=12.0                                                                                                    | Loose Row                                                                                     |                                                                                                    |                                      |                                      |              |              |           |                   |  |  |
| 15                                                                                                    | C NP5=10.0                                                                                                    | Struc Double jersey f                                                                         | ront                                                                                                    |                                      |                                      |              |              |           |                   |  |  |
| 16                                                                                                    | C NP6=10.0                                                                                                    | Struc Double jersey b                                                                         | ack                                                                                                    |                                      |                                      |              |              |           |                   |  |  |
| 17                                                                                                    | C NP7=8.8                                                                                                    | Half-Cardigan Tuck                                                                            |                                                                                                    |                                      |                                      |              | T            |           |                   |  |  |
| 18                                                                                                    | C NP8=9.6                                                                                                    | Half-Cardigan Loop                                                                            |                                                                                                    |                                      |                                      |              | ~            |           |                   |  |  |
| 19                                                                                                    | C NP18=9.5                                                                                                    | Picking-up Start                                                                              |                                                                                                    |                                      |                                      |              |              |           |                   |  |  |
| 20                                                                                                    | C NP19=8.8                                                                                                    | Picking-up Cycle                                                                              |                                                                                                    |                                      |                                      |              |              |           |                   |  |  |
| 21                                                                                                    | C NP20=9.0                                                                                                    | Start1                                                                                        |                                                                                                    |                                      |                                      |              |              |           |                   |  |  |
| 22                                                                                                    | C NP21=10.0                                                                                                    | Start2                                                                                        |                                                                                                    |                                      |                                      |              |              |           |                   |  |  |
| 23                                                                                                    | C NP22=11.0                                                                                                    | Start3                                                                                        |                                                                                                    |                                      |                                      |              |              |           |                   |  |  |
| 24                                                                                                    | C NP24=12.0                                                                                                    | Start5                                                                                        |                                                                                                    |                                      |                                      |              |              |           |                   |  |  |
| 25                                                                                                    | C MSECI=0.70                                                                                                    |                                                                                               |                                                                                                    |                                      |                                      |              |              |           |                   |  |  |
| 40                                                                                                    | START                                                                                                    |                                                                                               |                                                                                                    |                                      |                                      |              |              |           |                   |  |  |
|                                                                                                    |                                                                                                    |                                                                                               |                                                                                                    |                                      |                                      |              |              |           |                   |  |  |
| 41                                                                                                    | Y-CR0                                                                                                    |                                                                                               |                                                                                                    |                                      |                                      |              |              |           |                   |  |  |
| 41<br>50                                                                                                    | Y-CR0<br>YG:1=A / 1=B                                                                                                    | 2=C 4=D 6=E;                                                                                  | -                                                                                                    |                                      | -                                    |              |              |           |                   |  |  |
| 41<br>50<br>51                                                                                                    | Y-CR0<br>YG:1=A / 1=B<br>C                                                                                                    | 2=C 4=D 6=E;                                                                                  | -I                                                                                                    | DICUM                                | ī                                    |              |              |           |                   |  |  |
| 41<br>50<br>51<br>52                                                                                              | Y-CR0<br>YG:1=A / 1=B<br>C                                                                                                    | 2=C 4=D 6=E;<br>LEFT                                                                          | -I<br>I                                                                                                    | RIGHT                                | I<br>I                               |              |              |           |                   |  |  |
| 41<br>50<br>51<br>52<br>53<br>54                                                                                  | Y-CR0<br>YG:1=A / 1=B<br>CC                                                                                                    | 2=C 4=D 6=E;<br>LEFT                                                                          | -I<br>I<br>-I                                                                                                    | RIGHT                                | I<br>I<br>I<br>T                     |              |              |           |                   |  |  |
| 41<br>50<br>51<br>52<br>53<br>54<br>55                                                                            | Y-CR0<br>YG:1=A / 1=B<br>C<br>C<br>C<br>C                                                                                                    | 2=C 4=D 6=E;<br>LEFT                                                                          | -I<br>I<br>I 6=E Rib threa<br>I 4=D Ground co                                                                       | RIGHT<br>1 2                         | I<br>I<br>I<br>I                     |              |              |           |                   |  |  |
| 41<br>50<br>51<br>52<br>53<br>54<br>55<br>56                                                                      | Y-CR0<br>YG:1=A / 1=B<br>C<br>C<br>C<br>C<br>C<br>C                                                                                                    | 2=C 4=D 6=E;<br>LEFT                                                                          | -I<br>I<br>-I<br>I 6=E Rib threa<br>I 4=D Ground col<br>I 2=C Rib threa                                             | RIGHT<br>1 2<br>Lor<br>1 1           | I<br>I<br>I<br>I<br>I<br>I           |              |              |           |                   |  |  |
| 41<br>50<br>51<br>52<br>53<br>54<br>55<br>56<br>57                                                                | Y-CR0<br>YG:1=A / 1=B<br>C<br>C<br>C<br>C<br>C<br>C<br>C 1=A Draw th                                                                                                    | 2=C 4=D 6=E;<br>LEFT                                                                          | -I<br>I<br>-I<br>I 6=E Rib thread<br>I 4=D Ground co<br>I 2=C Rib thread<br>I 1=B Elastic th                        | RIGHT<br>i 2<br>lor<br>i 1<br>read1  | I<br>I<br>I<br>I<br>I<br>I<br>I      |              |              |           |                   |  |  |
| 41<br>50<br>51<br>52<br>53<br>54<br>55<br>56<br>57<br>58                                                          | Y-CR0<br>YG:1=A / 1=B<br>CC<br>CC<br>C<br>C<br>C<br>C<br>C<br>C<br>1=A Draw th<br>C                                                                                                    | 2=C 4=D 6=E;<br>LEFT<br>read1                                                                 | -I<br>I<br>-I<br>I 6=E Rib thread<br>I 4=D Ground co<br>I 2=C Rib thread<br>I 1=B Elastic tl<br>-I                  | RIGHT<br>d 2<br>lor<br>d 1<br>nreadl | I<br>I<br>I<br>I<br>I<br>I<br>I<br>I |              |              |           |                   |  |  |
| 41<br>50<br>51<br>52<br>53<br>54<br>55<br>56<br>57<br>58<br>59                                                    | Y-CR0<br>YG:1=A / 1=B<br>CC<br>C<br>C<br>C<br>C<br>C<br>C<br>C<br>C<br>C<br>1=A Draw th<br>C<br>YD                                                                                             | 2=C 4=D 6=E;<br>LEFT<br>read1                                                                 | I<br>I<br>I 6=E Rib threat<br>I 4=D Ground col<br>I 2=C Rib threat<br>I 1=B Elastic th<br>I                         | RIGHT<br>d 2<br>dor<br>d 1<br>nreadl |                                      |              |              |           |                   |  |  |
| 41<br>50<br>52<br>53<br>54<br>55<br>56<br>57<br>58<br>59<br>80                                                    | Y-CR0<br>YG:1=A / 1=B<br>CC<br>C<br>C<br>C<br>C<br>C<br>C<br>C<br>C<br>C<br>1=A Draw th<br>C<br>YD<br>FBEG:M1-SIZES                                                                            | 2=C 4=D 6=E;<br>LEFT<br>read1                                                                 | -II<br>I<br>-I                                                                                                    | RIGHT<br>1 2<br>Lor<br>1 1<br>hreadl | I<br>I<br>I<br>I<br>I<br>I<br>I<br>I |              |              |           |                   |  |  |
| 41<br>50<br>52<br>53<br>54<br>55<br>56<br>58<br>50<br>80<br>81                                                    | Y-CR0<br>YG:1=A / 1=B<br>C<br>C<br>C<br>C<br>C<br>C<br>C<br>C<br>C<br>C<br>C<br>1=A Draw th<br>C<br>YD<br>FBEG:M1-SIZES<br>F1=1-230                                                            | 2=C 4=D 6=E;<br>LEFT<br>read1                                                                 | -II<br>I<br>-II<br>I 6=E Rib thread<br>I 4=D Ground coi<br>I 2=C Rib thread<br>I 1=B Elastic ti<br>I 1=B Elastic ti | RIGHT<br>i 2<br>ior<br>i 1<br>iread1 | I<br>I<br>I<br>I<br>I<br>I<br>I<br>I |              |              |           |                   |  |  |
| 41<br>50<br>52<br>53<br>54<br>55<br>57<br>58<br>57<br>58<br>80<br>81<br>82                                        | Y-CR0<br>YG:1=A / 1=B<br>C<br>C<br>C<br>C<br>C<br>C<br>C<br>C<br>C<br>1=A Draw th<br>C<br>YD<br>FBEG:M1-SIZES<br>F1=1-230<br>F1=1-230<br>FA:JAI; FAI:J                                         | 2=C 4=D 6=E;<br>LEFT<br>read1<br>;<br>A1;                                                     | -II<br>I<br>-II<br>I 6=E Rib thread<br>I 4=D Ground co<br>I 2=C Rib thread<br>I 1=B Elastic th<br>-I                | RIGHT<br>i 2<br>Lor<br>i 1<br>nread1 |                                      |              |              |           |                   |  |  |
| 41<br>50<br>51<br>52<br>53<br>54<br>55<br>56<br>57<br>58<br>59<br>80<br>81<br>82<br>83                            | Y-CR0<br>YG:1=A / 1=B<br>CC<br>C<br>C<br>C<br>C<br>C<br>C<br>C<br>C<br>C<br>C<br>C<br>C<br>C<br>C<br>C                                                                                         | 2=C 4=D 6=E;<br>LEFT<br>read1<br>;<br>A1;<br>1-230                                            | I<br>I<br>G=E Rib threat<br>I 4=D Ground co<br>I 2=C Rib threat<br>I 1=B Elastic th<br>I                            | RIGHT<br>d 2<br>lor<br>d 1<br>nreadl |                                      |              |              |           |                   |  |  |
| 41<br>50<br>51<br>52<br>53<br>54<br>55<br>56<br>57<br>58<br>59<br>80<br>81<br>82<br>83<br>84                      | Y-CR0<br>YG:1=A / 1=B<br>CC<br>C<br>C<br>C<br>C<br>C<br>C<br>C<br>C<br>C<br>C<br>C<br>C<br>C<br>C<br>C                                                                                         | 2=C 4=D 6=E;<br>LEFT<br>read1<br>;<br>A1;<br>1-230<br>ES                                      | -II<br>I<br>-I                                                                                                    | RIGHT<br>d 2<br>lor<br>d 1<br>hread1 |                                      |              |              |           |                   |  |  |
| 41<br>50<br>51<br>52<br>53<br>54<br>55<br>56<br>57<br>58<br>59<br>80<br>81<br>82<br>83<br>84<br>85                | Y-CR0<br>YG:1=A / 1=B<br>CC<br>C<br>C<br>C<br>C 1=A Draw th<br>C<br>YD<br>FBEG:M1-SIZES<br>F1=1-230<br>PA:JA1; PAI:J<br>PM:1:F1; SEI:<br>JA1=1189(1100                                         | 2=C 4=D 6=E;<br>LEFT<br>read1<br>;<br>A1;<br>1-230<br>ES<br>-1100)                            | -I<br>I<br>-I<br>I 6=E Rib threa<br>I 4=D Ground co<br>I 2=C Rib threa<br>I 1=B Elastic th<br>-I                    | RIGHT<br>1 2<br>Lor<br>1 1<br>hreadl | I<br>I<br>I<br>I<br>I<br>I<br>I      |              |              |           |                   |  |  |
| 41<br>50<br>51<br>52<br>53<br>54<br>55<br>56<br>57<br>58<br>80<br>81<br>82<br>83<br>84<br>85<br>110               | Y-CR0<br>YG:1=A / 1=B<br>C                                                                                                    | 2=C 4=D 6=E;<br>LEFT<br>read1<br>;<br>A1;<br>1-230<br>ES<br>-1100)                            | -I<br>I<br>-I<br>I 6=E Rib thread<br>I 4=D Ground coi<br>I 2=C Rib thread<br>I 1=B Elastic ti<br>-I                 | RIGHT<br>i 2<br>lor<br>i 1<br>lread1 | I<br>I<br>I<br>I<br>I<br>I<br>I      |              |              |           |                   |  |  |
| 41<br>50<br>51<br>52<br>53<br>54<br>55<br>56<br>57<br>58<br>80<br>81<br>82<br>83<br>84<br>85<br>110               | Y-CR0<br>YG:1=A / 1=B<br>CC<br>C<br>C<br>C<br>C<br>C<br>C<br>C<br>C<br>C<br>C<br>C<br>C<br>C<br>C<br>C                                                                                         | 2=C 4=D 6=E;<br>LEFT<br>read1<br>;<br>A1;<br>1-230<br>ES<br>-1100)                            | -I<br>I<br>I 6=E Rib thread<br>I 4=D Ground col<br>I 2=C Rib thread<br>I 1=B Elastic tl<br>-I                       | RIGHT<br>d 2<br>lor<br>d 1<br>nread1 |                                      |              |              |           |                   |  |  |
| 41<br>50<br>51<br>52<br>53<br>54<br>55<br>56<br>57<br>58<br>80<br>81<br>82<br>83<br>84<br>85<br>110<br>1112       | Y-CR0<br>YG:1=A / 1=B<br>CC<br>C<br>C<br>C<br>C 1=A Draw th<br>CYD<br>FBEG:M1-SIZES<br>F1=1-230<br>PA:JA1; PAI:J<br>FM:1:F1; SEN=<br>FEND C M1-SIZ<br>JA1=1189(1100<br>#99=0<br>IF #99=1 #99=1 | 2=C 4=D 6=E;<br>LEFT<br>read1<br>;<br>A1;<br>1-230<br>ES<br>-1100)<br>0 MS PRINT/CHECK YARN C | -I<br>I<br>-I                                                                                                    | RIGHT<br>d 2<br>lor<br>d 1<br>hread1 |                                      |              |              |           |                   |  |  |
| 41<br>50<br>51<br>52<br>53<br>54<br>55<br>56<br>57<br>58<br>80<br>81<br>82<br>83<br>84<br>51<br>111<br>112<br>113 | Y-CR0<br>YG:1=A / 1=B<br>C                                                                                                    | 2=C 4=D 6=E;<br>LEFT<br>read1<br>;<br>A1;<br>1-230<br>ES<br>-1100)<br>0 MS PRINT/CHECK YARN C | I<br>I<br>I GEE Rib threat<br>I 4=D Ground coi<br>I 2=C Rib threat<br>I 1=B Elastic th<br>I-I                       | RIGHT<br>1 2<br>Lor<br>1 1<br>hread1 |                                      |              |              |           |                   |  |  |

| 115<br>116<br>117 | <pre>FBEG:M1-SINTRAL;<br/>IF #90=&gt;1 IF #90&lt;=999 F:SCHALTER-1; C Sauberstricken<br/>.121=1170</pre>                                                                                                    |                                |       |            |            |      |         |
|-------------------|----------------------------------------------------------------------------------------------------|--------------------------------|-------|------------|------------|------|---------|
| 118               | V-22·F1*^0· V-62·F1+^0·                                                                                                    |                                |       |            |            |      |         |
| 119               | < S < (21) - V(21) / (21) - V(22) :                                                                                                    | V·=C/=E·                       |       | <b>S</b> 1 | 52         | WMF1 | MSEC3   |
| 120               | $S = (1 - 2^{*}) = (22) - Y = (22) / (21 - 20) = (21) - 20 = (21) - 20 = (21) - (21) - (21) - (21) - (21) - (21) - (21) - (21$ | Y:=C:                          |       | 51         | 52 53      |      | 1151000 |
| 121               | <pre>&lt;&lt; S:&lt;1-&gt;&lt;*&gt;BH(22) -H(20) :</pre>                                                                                                    | Y:=C:                          | V0    | s1         | 52 55      |      | MSEC4   |
| 122               | Y-13.HL0 HR1 F13^0.                                                                                                    | <b>1</b> .= <b>0</b> ,         | ••    | ~-         |            |      |         |
| 123               | $S \leq (1-S) = V(20)/((1-S)) = S$                                                                                                    | V·=1 ·                         |       | 52         |            |      |         |
| 124               |                                                                                                    | <b>1n</b> ,                    | VII   | 50         |            | WO   |         |
| 125               | >> S:<1-><*>= (21) -Y(21) /<1->0-Y:                                                                                                    | $\mathbf{X} := \mathbf{C} / 0$ |       | 52         | 53         | WMF1 | MSEC3   |
| 126               | < <pre>&lt;&lt; S:&lt;1-&gt;IIVS+:</pre>                                                                                                    | 10,0,                          | VT.1  | s1         |            |      | MSEC3   |
| 127               | >>                                                                                                    |                                | VU    | 50         |            | WO   | 110200  |
| 128               | < S: <1 -> <*>A(22) -Y(20) /<1 ->H(21) -HY(21) :                                                                                                    | Y:=C/0:                        | V0    | s2         | <b>S</b> 3 | WMF1 |         |
| 129               | >>                                                                                                    |                                |       | 50         |            | W0   |         |
| 130               | Y-1A:HL0 HR0:                                                                                                    |                                |       |            |            |      |         |
| 131               | << S:<1-> <a>A(24) -0:</a>                                                                                                    | Y:=A!:                         |       | s2         |            | WMF1 |         |
| 132               | IF RS19=0 F:SCHALTER-3: C ohne Gummifaden                                                                                                    |                                |       |            |            |      |         |
| 133               | IF RS19=1 F:SCHALTER-4; C mit Gummifaden                                                                                                    |                                |       |            |            |      |         |
| 134               | IF RS1<>0 F:RAPPORT-5; C 1x1 Rapport                                                                                                    |                                |       |            |            |      |         |
| 135               | JA1=1151                                                                                                    |                                |       |            |            |      |         |
| 136               | Y-2A:F1*^0; Y-6A:F1+^0;                                                                                                    |                                |       |            |            |      |         |
| 137               | >> S:<1-><*>A(3)-Y(3)/<1-><+>A(4)-Y(4);                                                                                                    | Y:=C/=E;                       | V# V0 | s2         | <b>S</b> 3 | WMF1 | MSEC3   |
| 138               | Y-4A:F1E^0;                                                                                                    |                                |       |            |            |      |         |
| 139               | << S:<1-><*>HI(8)-H%I(7)/<1-> <e>H(5)-H(6)/&lt;1-&gt;&lt;+&gt;I(8)-%I(7);</e>                                                                                                    | Y:=C/=D/=E;                    | VU    | <b>S1</b>  | S2 S3      |      | MSEC2   |
| 140               | >> S:<1-><*>H(5)-H(6)/<1-> <e>I(8)-%I(7)/&lt;1-&gt;&lt;+&gt;H(5)-H(6);</e>                                                                                                    | Y:=C/=D/=E;                    | VU    | <b>S1</b>  | S2 S3      |      |         |
| 141               | IF RS2<>0 F:RAPPORT-6; C Repeat Halfcardigan                                                                                                    |                                |       |            |            |      |         |
| 142               | JA1=1137                                                                                                    |                                |       |            |            |      |         |
| 143               | Y-2A:F1*^0; Y-4A:F1E^0; Y-6A:F1+^0;                                                                                                    |                                |       |            |            |      |         |
| 144               | << S:<1-><*>I(8)-%I(7)/<1-> <e>H(5)-H(6)/&lt;1-&gt;&lt;+&gt;I(8)-%I(7);</e>                                                                                                    | Y:=C/=D/=E;                    | VU V0 | <b>S1</b>  | S2 S3      | WMF1 | MSEC2   |
| 145               | REP*5                                                                                                    |                                |       |            |            |      |         |
| 146               | >> S:<1-><*>H(5)-H(6)/<1-> <e>I(8)-%I(7)/&lt;1-&gt;&lt;+&gt;H(5)-H(6);</e>                                                                                                    | Y:=C/=D/=E;                    | VU    | <b>s1</b>  | S2 S3      |      |         |
| 147               | << S:<1-><*>I(8)-%I(7)/<1-> <e>H(5)-H(6)/&lt;1-&gt;&lt;+&gt;I(8)-%I(7);</e>                                                                                                    | Y:=C/=D/=E;                    | VU    | <b>s1</b>  | S2 S3      |      |         |
| 148               | REPEND                                                                                                    |                                |       |            |            |      |         |
| 149               | >> S:<1-><*>H(5)-H(6)/<1-> <e>I(8)-%I(7)/&lt;1-&gt;&lt;+&gt;H(5)-H(6);</e>                                                                                                    | Y:=C/=D/=E;                    | VU    | <b>s1</b>  | S2 S3      |      |         |
| 150               | << s:<1-><*>I(8)-%I(7);                                                                                                    | Y:=C;                          | VU    | <b>s1</b>  |            |      |         |
| 151               | >> S:<1-><*>H(5)-H(6);                                                                                                    | Y:=C;                          | VU    | s3         |            |      |         |
| 152               | FEND C M1-SINTRAL                                                                                                    |                                |       |            |            |      |         |
|                   |                                                                                                    |                                |       |            |            |      |         |

| 153 | C Sauberstricken                             |             |            |      |      |      |      |           |
|-----|----------------------------------------------|-------------|------------|------|------|------|------|-----------|
| 154 | FBEG:SCHALTER-1;                             |             |            |      |      |      |      |           |
| 155 | JA1=1189                                     |             |            |      |      |      |      |           |
| 156 | IF #90=1 #90=#137*4 IF #137>20 #90=#90/10* 2 | IF #137>100 | #90=#90/10 |      |      |      |      |           |
| 157 | Y-2A:F1*^0; Y-6A:F1+^0;                      |             |            |      |      |      |      |           |
| 158 | << S:<1-><*>A(18)-Y(18)/<1-><+>A-Y;          |             | Y:=C/=E;   |      | S1   | . s2 | WMF2 | WS0 MSEC2 |
| 159 | >> S:<1-><*>A-Y/<1-><+>A-Y;                  |             | Y:=C/=E;   |      | S2   | s3   |      |           |
| 160 | IF #90<>0 F:RAPPORT-2; C SauberstrRap        |             |            |      |      |      |      |           |
| 161 | JA1=1181                                     |             |            |      |      |      |      |           |
| 162 | Y-2A:F1*^0;                                  |             |            |      |      |      |      |           |
| 163 | << S:<1-><*>H(19)-H(19);                     |             | Y:=C;      |      | S1   | -    | WMF2 | MSEC2     |
| 164 | #90=0 PRINT /PUT FABRIC INTO MAIN TAKEDOWN/  |             |            |      |      |      |      |           |
| 165 | >> S:<1-><*>H(19)-H(19);                     |             | Y:=C;      |      | s3   | 3    | WS1  | MS;       |
| 166 | FEND C Sauberstricken                        |             |            |      |      |      |      |           |
| 167 | C SauberstrRap                               |             |            |      |      |      |      |           |
| 168 | FBEG:RAPPORT-2;                              |             |            |      |      |      |      |           |
| 169 | RBEG*#90                                     |             |            |      |      |      |      |           |
| 170 | JA1=1185                                     |             |            |      |      |      |      |           |
| 171 | Y-2A:F1*^0; Y-6A:F1+^0;                      |             |            |      |      |      |      |           |
| 172 | << S:<1-><*>H(19)-H(19)/<1-><+>H-H;          |             | Y:=C/=E;   |      | S1   | s2   | WMF2 | MSEC2     |
| 173 | >> S:<1-><*>H(19)-H(19)/<1-><+>H-H;          |             | Y:=C/=E;   |      | S2   | s3   |      |           |
| 174 | REND                                         |             |            |      |      |      |      |           |
| 175 | FEND C SauberstrRap                          |             |            |      |      |      |      |           |
| 176 | C ohne Gummifaden                            |             |            |      |      |      |      |           |
| 177 | FBEG:SCHALTER-3;                             |             |            |      |      |      |      |           |
| 178 | JA1=1165                                     |             |            |      |      |      |      |           |
| 179 | Y-2A:F1*^0; Y-6A:F1+^0;                      |             |            |      |      |      |      |           |
| 180 | >> S:<1-><*>A(1)-Y(1)/<1-><+>A(2)-0;         |             | Y:=C/=E;   | V# V | 0 s2 | s3   | WMF1 | MSEC3     |
| 181 | << S:<1-><*>0-Y(2)/<1-><+>A(3)-Y(3);         |             | Y:=C/=E;   | V#   | S1   | . s2 |      |           |
| 182 | FEND C ohne Gummifaden                       |             |            |      |      |      |      |           |

THE RIGHT WAY TO KNIT

Muestra1: Punto perlé - Modificar los parámetros de muestra

| <pre>183 C mit Gummifaden 184 FBEG:SCHALTER-4; 185 JA1=1161 186 Y-2A:F1*^0; 187 JB:HL1 HR0 F1B;0; 187 JB:HL1 HR0 F1B;0; 189 &lt;&lt; S:&lt;1-&gt;&lt;*&gt;A(1)-Y(1); Y:=C; V# V0 S2 WMF1 MSEC3 189 &lt;&lt; S:&lt;1-&gt;&lt;*&gt;B(1)-Y(2); Y:=B; V# S2 190 Y-1B:HL0 HR0; Y-6A;F1+^0; 191 &gt;&gt; S:(1-&gt;&lt;+&gt;A(2)-0; Y:=B/=E; V# S2 S3 192 &lt;&lt; S:(1-&gt;&lt;+&gt;A(3)-Y(3)/&lt;1-&gt;&lt;+&gt;A-Y; Y:=C/=E; V# S1 S2 193 FEND C mit Gummifaden 194 C 195 FBEG:RAPPORT-5; 196 REGC*RS1 197 JA1=1155 198 Y-2A:F1*^0; Y-6A:F1+^0; 199 &gt;&gt; S:&lt;1-&gt;&lt;+&gt;A(3)-Y(3)/&lt;1-&gt;&lt;+&gt;A-Y; Y:=C/=E; V# V0 S2 S3 WMF1 MSEC3 200 &lt;&lt; S:&lt;1-&gt;&lt;+&gt;A(3)-Y(3)/&lt;1-&gt;&lt;+&gt;A-Y; Y:=C/=E; V# V0 S2 S3 WMF1 MSEC3 200 &lt;&lt; S:&lt;1-&gt;&lt;+&gt;A(3)-Y(3)/&lt;1-&gt;&lt;+&gt;A-Y; Y:=C/=E; V# S1 S2 201 REND 202 FEND C 1x1 Rapport 203 C</pre> |     |                                                                             |             |       |          |      |       |
|----------------------------------------------------------------------------------------------------|-----|-----------------------------------------------------------------------------|-------------|-------|----------|------|-------|
| <pre>184 FBEC:SCHAITER-4;<br/>185 JAL=161<br/>186 Y-2A:FI*^0;<br/>187 &gt;&gt; S:&lt;1&gt;&lt;<p>(1) Y(1);<br/>187 &gt;&gt; S:&lt;1&gt;&lt;<p>(1) Y(1);<br/>187 &gt;&gt; S:&lt;1&gt;&lt;<p>(1) Y(1);<br/>188 Y-1B:HL1 HR0 F1B^0;<br/>189 &lt;&lt; S:&lt;1&gt;&lt;<p>(2) Y(2);<br/>191 &gt;&gt; S:&lt;1&gt;&lt;<p>(2) Y(2);<br/>191 &gt;&gt; S:&lt;1&gt;&lt;<p>(2) Y(2);<br/>191 &gt;&gt; S:&lt;1&gt;&lt;<p>(2) Y(2);<br/>192 &lt;&lt; S:&lt;1-&gt;&lt;+&gt;A(3) -Y(3)/(1-&gt;&lt;+&gt;A-Y;<br/>193 FEND C mit Gummifaden<br/>194 C</p></p></p></p></p></p></p></pre>                                                                                                    | 183 | C mit Gummifaden                                                            |             |       |          |      |       |
| <pre>185 JAl=1161<br/>186 Y-2A:Fl*^0;<br/>187 &gt;&gt; S:&lt;1&gt;&lt;<p>A(1) -Y(1);<br/>17 &gt;&gt; S:&lt;1&gt;&lt;<p>(1) -Y(1);<br/>189 &lt;&lt; S:&lt;1&gt;&lt;<p>(1) -Y(1);<br/>189 &lt;&lt; S:&lt;1&gt;&lt;<p>(2) Y = B;<br/>189 &lt;&lt; S:&lt;1&gt;&lt;<p>(2);<br/>190 Y-1B:HL0 HR0; Y-6A:Fl+^0;<br/>191 &gt;&gt; S:&lt;1&gt;<p>(2) Y = B;<br/>192 &lt;&lt; S:&lt;1&gt;&lt;<p>(2) Y = B;<br/>193 Y = B;<br/>193 Y = B;<br/>194 C</p></p></p></p></p></p></p></pre>                                                                                                    | 184 | FBEG:SCHALTER-4;                                                            |             |       |          |      |       |
| <pre>186 Y-2A:F1*^0;<br/>187 &gt;&gt; S:(1-&gt;&lt;*&gt;A(1)-Y(1);<br/>188 Y-1B:HL1 HR0 F1B^0;<br/>189 &lt;&lt; S:(1-&gt;<b>0-Y(2);<br/>191 &gt;&gt; S:(1-&gt;<b>0-Y(2);<br/>191 &gt;&gt; S:(1-&gt;<b>0-Y(2);<br/>191 &gt;&gt; S:(1-&gt;<b>0-Y(2)-&lt;;<br/>191 &gt;&gt; S:(1-&gt;<b>0-Y(2)-&lt;;<br/>191 &gt;&gt; S:(1-&gt;<b>0-Y(2)-&lt;;<br/>192 &lt;&lt; S:(1-&gt;&lt;+&gt;A(3)-Y(3)/(1-&gt;&lt;+&gt;A-Y;<br/>193 FEND C mit Gummifaden<br/>194 C</b></b></b></b></b></b></pre>                                                                                                    | 185 | JA1=1161                                                                    |             |       |          |      |       |
| <pre>187 &gt;&gt; S:&lt;1&gt;&lt;&lt;&gt;&gt;&gt;<px (1)="" -y(1);="" 188="" f1b<sup="" hr0="" msec3="" s2="" v#="" v0="" wmf1="" y-1b:hl1="" y:="C;">+0; 189 &lt;&lt; S:&lt;1&gt;<above (1);="" 190="" 191="" hr0;="" s2="" v#="" y-1b:hl0="" y-6a:f1+^0;="" y:="B;">&gt; S:&lt;1&gt;<above (1);="" 192="" <<="" s2="" s3="" s:<1="" v#="" y:="B/=C;"><above (1);="" 193="" 194="" c="" c<="" fend="" gummifaden="" mit="" s1="" s2="" th="" v#="" y:="B/=C;"><td>186</td><td>Y-2A:F1*^0;</td><td></td><td></td><td></td><td></td><td></td></above></above></above></px></pre>                                                                                                    | 186 | Y-2A:F1*^0;                                                                 |             |       |          |      |       |
| <pre>188 Y-1B:HL1 HR0 F1Bf0;<br/>189 &lt;&lt; S:&lt;1-&gt;<b>0-Y(2); Y=B; V# S2<br/>191 &gt;&gt; S:&lt;1-&gt;<b>0-Y(21-&gt;&lt;+&gt;A(2)-0; Y:=B/=E; V# S2 S3<br/>192 &lt;&lt; S:&lt;1-&gt;&lt;+&gt;A(3)-Y(3)/&lt;1-&gt;&lt;+&gt;A-Y; Y:=C/=E; V# S1 S2<br/>193 FEND C mit Gummifaden<br/>194 C</b></b></pre>                                                                                                    | 187 | >> S:<1-><*>A(1)-Y(1);                                                      | Y:=C;       | V# V0 | s2       | WMF1 | MSEC3 |
| <pre>189 &lt;&lt; \$:&lt;1&gt;&lt;80 -&gt;(\$)&lt; Y'=B; V# \$2 190 Y-1B:HL0 HR0; Y-6A:F1+^0; 191 &gt;&gt; \$:&lt;1&gt;&lt;40 -&gt;(+&gt;A+A(2)-0; Y'=B/=E; V# \$2 53 192 &lt;&lt; \$:&lt;1-&gt;&lt;+&gt;A(3)-Y(3)/&lt;1-&gt;&lt;+&gt;A-Y; Y'=C/=E; V# \$1 52 193 FEND C mit Gummifaden 194 C</pre>                                                                                                    | 188 | Y-1B:HL1 HR0 F1B <sup>↑</sup> 0;                                            |             |       |          |      |       |
| <pre>190 Y-1B:HLO HRO; Y-6A:F1+^0;<br/>191 &gt;&gt; \$:&lt;1-&gt;<b>0-Y/&lt;1-&gt;&lt;+&gt;A(2)-0; Y:=B/=E; V# \$2 \$3<br/>192 &lt;&lt; \$:&lt;1-&gt;&lt;+&gt;A(3)-Y(3)/(1-&gt;&lt;+&gt;A-Y; Y:=C/=E; V# \$1 \$2<br/>193 FEND C mit Gummifaden<br/>194 C</b></pre>                                                                                                    | 189 | << s:<1-> <b>0-Y(2);</b>                                                    | Y:=B;       | V#    | s2       |      |       |
| <pre>191 &gt;&gt; S:&lt;1-&gt;<b>0-Y/&lt;1-&gt;&lt;+&gt;A(2)-0; Y:=B/=E; V# S2 S3<br/>192 &lt;&lt; S:&lt;1-&gt;&lt;+&gt;A(3)-Y(3)/&lt;1-&gt;&lt;+&gt;A-Y; Y:=C/=E; V# S1 S2<br/>193 FEND C mit Gummifaden<br/>194 C</b></pre>                                                                                                    | 190 | Y-1B:HL0 HR0; Y-6A:F1+^0;                                                   |             |       |          |      |       |
| <pre>192 &lt;&lt; S:&lt;1-&gt;&lt;*&gt;A(3) -Y(3) /&lt;1-&gt;&lt;+&gt;A-Y; Y:=C/=E; V# S1 S2 193 FEND C mit Gummifaden 194 C 1x1 Rapport 195 FBEG:RAPPORT-5; 196 RBEG*RS1 197 JA1=1155 198 Y-2A:F1*^0; Y-6A:F1+^0; 199 &gt;&gt; S:&lt;1-&gt;&lt;*&gt;A(3) -Y(3) /&lt;1-&gt;&lt;+&gt;A-Y; Y:=C/=E; V# V0 S2 S3 WMF1 MSEC3 200 &lt;&lt; S:&lt;1-&gt;&lt;*&gt;A(3) -Y(3) /&lt;1-&gt;&lt;+&gt;A-Y; Y:=C/=E; V# S1 S2 201 REND 202 FEND C 1x1 Rapport 203 C Repeat Halfcardigan 204 FBEG:RAPPORT-6; 205 RBEG*RS2 206 JA1=1143 207 Y-2A:F1*^0; Y-6A:F1+^0;</pre>                                                                                                    | 191 | >> S:<1-> <b>0-Y/&lt;1-&gt;&lt;+&gt;A(2)-0;</b>                             | Y:=B/=E;    | V#    | S2 S3    |      |       |
| <pre>193 FEND C mit Gummifaden<br/>194 C 1x1 Rapport<br/>195 FBEG*RS1<br/>197 JA1=1155<br/>198 Y-2A:F1*^0; Y-6A:F1+^0;<br/>199 &gt;&gt; S:(1-&gt;&lt;+&gt;A(3) -Y(3)/&lt;1-&gt;&lt;+&gt;A-Y; Y:=C/=E; V# V0 S2 S3 WMF1 MSEC3<br/>200 &lt;&lt; S:(1-&gt;&lt;+&gt;A(3) -Y(3)/&lt;1-&gt;&lt;+&gt;A-Y; Y:=C/=E; V# S1 S2<br/>201 REND<br/>202 FEND C 1x1 Rapport<br/>203 C Repeat Halfcardigan<br/>204 FBEG:RAPPORT-6;<br/>205 RBEC*RS2<br/>206 JA1=1143<br/>207 Y-2A:F1*^0; Y-4A:F1E^0; Y-6A:F1+^0;</pre>                                                                                                    | 192 | << s:<1-><*>A(3)-Y(3)/<1-><+>A-Y;                                           | Y:=C/=E;    | V#    | S1 S2    |      |       |
| 194 C 1x1 Rapport<br>195 FBEG:RAPPORT-5;<br>196 RBEC*RS1<br>197 JA1=1155<br>198 Y-2A:F1*^0; Y-6A:F1+^0;<br>199 >> S:(1-><*>A(3) -Y(3)/<1-><+>A-Y;<br>200 << S:(1-><*>A(3) -Y(3)/<1-><+>A-Y;<br>201 REND<br>202 FEND C 1x1 Rapport<br>203 C Repeat Halfcardigan<br>204 FBEG:RAPPORT-6;<br>205 RBEC*RS2<br>206 JA1=1143<br>207 Y-2A:F1*^0; Y-6A:F1+^0;                                                                                                    | 193 | FEND C mit Gummifaden                                                       |             |       |          |      |       |
| <pre>195 FBEG:RAPPORT-5;<br/>196 RBEC*RS1<br/>197 JA1=1155<br/>198 Y-2A:F1*^0; Y-6A:F1+^0;<br/>199 &gt;&gt; 5:&lt;1-&gt;&lt;*&gt;A(3) -Y(3) /&lt;1-&gt;&lt;+&gt;A-Y; Y:=C/=E; V# V0 S2 S3 WMF1 MSEC3<br/>200 &lt;&lt; 5:&lt;1-&gt;&lt;*&gt;A(3) -Y(3) /&lt;1-&gt;&lt;+&gt;A-Y; Y:=C/=E; V# S1 S2<br/>201 REND<br/>202 FEND C 1x1 Rapport<br/>203 C Repeat Halfcardigan<br/>204 FBEG:RAPPORT-6;<br/>205 RBEG*RS2<br/>206 JA1=1143<br/>207 Y-2A:F1*^0; Y-6A:F1+^0;</pre>                                                                                                    | 194 | C 1x1 Rapport                                                               |             |       |          |      |       |
| 196 RBEG*RS1<br>197 JA1=1155<br>198 Y-2A:F1*^0; Y-6A:F1+^0;<br>199 >> 5:<1-><*>A(3) -Y(3)/<1-><+>A-Y; Y:=C/=E; V# V0 S2 S3 WMF1 MSEC3<br>200 << 5:<1-><*>A(3) -Y(3)/<1-><+>A-Y; Y:=C/=E; V# S1 S2<br>201 REND<br>202 FEND C 1x1 Rapport<br>203 C Repeat Halfcardigan<br>204 FBEG:RAPPORT-6;<br>205 RBEG*RS2<br>206 JA1=1143<br>207 Y-2A:F1*^0; Y-6A:F1+^0;                                                                                                    | 195 | FBEG:RAPPORT-5;                                                             |             |       |          |      |       |
| 197 JA1=1155<br>198 Y-2A:F1*^0; Y-6A:F1+^0;<br>199 >> S:(1-><+>A(3) -Y(3)/<1-><+>A-Y;<br>200 << S:(1-><+>A(3) -Y(3)/<1-><+>A-Y;<br>201 REND<br>202 FEND C 1x1 Rapport<br>203 C Repeat Halfcardigan<br>204 FBEG:RAPPORT-6;<br>205 RBEC*RS2<br>206 JA1=1143<br>207 Y-2A:F1*^0; Y-6A:F1+^0;                                                                                                    | 196 | RBEG*RS1                                                                    |             |       |          |      |       |
| 198 Y-2A:F1*^0; Y-6A:F1+^0;<br>199 >> S:<1-><*>A(3) -Y(3) /<1-><+>A-Y; Y:=C/=E; V# V0 S2 S3 WMF1 MSEC3<br>200 << S:<1-><*>A(3) -Y(3) /<1-><+>A-Y; Y:=C/=E; V# S1 S2<br>201 REND<br>202 FEND C 1x1 Rapport<br>203 C Repeat Halfcardigan<br>204 FBEG:RAPPORT-6;<br>205 RBEG*RS2<br>206 JA1=1143<br>207 Y-2A:F1*^0; Y-6A:F1+^0;                                                                                                    | 197 | JA1=1155                                                                    |             |       |          |      |       |
| 199 >> 5:<1-><*>A(3)-Y(3)/(1-><+>A-Y; Y:=C/=E; V# V0 S2 S3 WMF1 MSEC3<br>200 << 5:<1-><*>A(3)-Y(3)/(1-><+>A-Y; Y:=C/=E; V# S1 S2<br>201 REND<br>202 FEND C 1x1 Rapport<br>203 C Repeat Halfcardigan<br>204 FBEG:RAPPORT-6;<br>205 RBEG*RS2<br>206 JA1=1143<br>207 Y-2A:F1*^0; Y-4A:F1E^0; Y-6A:F1+^0;                                                                                                    | 198 | Y-2A:F1*^0; Y-6A:F1+^0;                                                     |             |       |          |      |       |
| 200 << 5:<1-><*>A(3) -Y(3) /<1-><+>A-Y; Y:=C/=E; V# S1 S2<br>201 REND<br>202 FEND C 1x1 Rapport<br>203 C Repeat Halfcardigan<br>204 FBEG:RAPPORT-6;<br>205 REEC*RS2<br>206 JA1=1143<br>207 Y-2A:F1*^0; Y-4A:F1E^0; Y-6A:F1+^0;                                                                                                    | 199 | >> S:<1-><*>A(3)-Y(3)/<1-><+>A-Y;                                           | Y:=C/=E;    | V# V0 | S2 S3    | WMF1 | MSEC3 |
| 201 REND<br>202 FEND C 1x1 Rapport<br>203 C Repeat Halfcardigan<br>204 FBEG:RAPPORT-6;<br>205 RBEG*RS2<br>206 JA1=1143<br>207 Y-2A:F1*^0; Y-4A:F1E^0; Y-6A:F1+^0;                                                                                                    | 200 | << S:<1-><*>A(3)-Y(3)/<1-><+>A-Y;                                           | Y:=C/=E;    | V#    | S1 S2    |      |       |
| 202 FEND C 1x1 Rapport<br>203 C Repeat Halfcardigan<br>204 FBEG:RAPPORT-6;<br>205 RBEG*RS2<br>206 JA1=1143<br>207 Y-2A:F1*^0; Y-4A:F1E^0; Y-6A:F1+^0;                                                                                                    | 201 | REND                                                                        |             |       |          |      |       |
| 203 C Repeat Halfcardigan<br>204 FBEG:RAPPORT-6;<br>205 RBEG*RS2<br>206 JAL=1143<br>207 Y-2A:F1*^0; Y-4A:F1E^0; Y-6A:F1+^0;                                                                                                    | 202 | FEND C 1x1 Rapport                                                          |             |       |          |      |       |
| 204 FBEG:RAPPORT-6;<br>205 RBEC*RS2<br>206 JA1=1143<br>207 Y-2A:F1*^0; Y-4A:F1E^0; Y-6A:F1+^0;                                                                                                    | 203 | C Repeat Halfcardigan                                                       |             |       |          |      |       |
| 205 RBEG*RS2<br>206 JA1=1143<br>207 Y-2A:F1*^0; Y-4A:F1E^0; Y-6A:F1+^0;                                                                                                    | 204 | FBEG:RAPPORT-6;                                                             |             |       |          |      |       |
| 206 JA1=1143<br>207 Y-2A:F1*^0; Y-4A:F1E^0; Y-6A:F1+^0;                                                                                                    | 205 | RBEG*RS2                                                                    |             |       |          |      |       |
| 207 Y-2A:F1*^0; Y-4A:F1E^0; Y-6A:F1+^0;                                                                                                    | 206 | JA1=1143                                                                    |             |       |          |      |       |
|                                                                                                    | 207 | Y-2A:F1*^0: Y-4A:F1E^0: Y-6A:F1+^0:                                         |             |       |          |      |       |
| 208 << S:<1-><*>I(8) - I(7) / (1-> <e>H(5) - H(6) / (1-&gt;&lt;+&gt;I(8) - I(7) : Y:=C/=D/=E: VU V0 S1 S2 S3 WMF1 MSEC2</e>                                                                                                    | 208 | << S:<1-><*>I(8)-%I(7)/<1-> <e>H(5)-H(6)/&lt;1-&gt;&lt;+&gt;I(8)-%I(7);</e> | Y:=C/=D/=E: | VU V0 | S1 S2 S3 | WMF1 | MSEC2 |
| 209 >> S: <1 -> <*>H(5) -H(6) / <1 -> <e>I(8) -SI(7) / &lt;1 -&gt; &lt;+&gt;H(5) -H(6) : Y:=C/=D/=E: VU SI S2 S3</e>                                                                                                    | 209 | >> S:<1-><*>H(5)-H(6)/<1-> <e>I(8)-%I(7)/&lt;1-&gt;&lt;+&gt;H(5)-H(6):</e>  | Y:=C/=D/=E: | VU    | S1 S2 S3 |      |       |
| 210 REND                                                                                                    | 210 | REND                                                                        |             |       |          |      |       |
| 211 FEND C Repeat Halfcardigan                                                                                                    | 211 | FEND C Repeat Halfcardigan                                                  |             |       |          |      |       |
| 999 S0 W0                                                                                                    | 999 | SO WO                                                                       |             |       |          |      |       |
## Elemento de programa Jacquard:

| 1100 | 153 | S3 | _ | > | НННННННННННННН-***********             | Punto perlé |
|------|-----|----|---|---|----------------------------------------|-------------|
| 1101 | 152 | S1 | - | < | IIIIIIIIIIIII-*****************        |             |
| 1102 | 151 | S3 | _ | > | ННННННННННННННН-+++++++++++++++        |             |
| 1103 | 151 | S2 | - | > | IIIIIIIIIIIIIII-EEEEEEEEEEEEE          |             |
| 1104 | 151 | S1 | - | > | НННННННННННННН-***********             |             |
| 1105 | 149 | S3 | - | < | IIIIIIIIIIIIII-+++++++++++++++++++++++ |             |
| 1106 | 149 | S2 | - | < | HHHHHHHHHHHHHHHHHHHHHHHHHHHHHHHHHHHHHH |             |
| 1107 | 149 | S1 | - | < | IIIIIIIIIIIII-*****************        |             |
| 1108 | 148 | S3 | - | > | НННННННННННННН-+++++++++++++++         |             |
| 1109 | 148 | S2 | - | > | IIIIIIIIIIIIIII-EEEEEEEEEEEEEE         |             |
| 1110 | 148 | S1 | - | > | НННННННННННННН-************            |             |
| 1111 | 149 | S3 | - | < | IIIIIIIIIIIIII-+++++++++++++++++++++++ |             |
| 1112 | 149 | S2 | - | < | HHHHHHHHHHHHHHHHHHHHHHHHHHHHHHHHHHHHHH |             |
| 1113 | 149 | S1 | - | < | IIIIIIIIIIIIII-*********************** |             |
| 1114 | 148 | S3 | - | > | НННННННННННННН-++++++++++++++++        |             |
| 1115 | 148 | S2 | - | > | IIIIIIIIIIIIIII-EEEEEEEEEEEEEE         |             |
| 1116 | 148 | S1 | - | > | НННННННННННННН-************            |             |
| 1117 | 149 | S3 | - | < | IIIIIIIIIIIIII-+++++++++++++++++++++++ |             |
| 1118 | 149 | S2 | - | < | HHHHHHHHHHHHHHHHHHHHHHHHHHHHHHHHHHHHHH |             |
| 1119 | 149 | S1 | - | < | IIIIIIIIIIIIII-*********************** |             |
| 1120 | 148 | S3 | - | > | НННННННННННННН-++++++++++++++++        |             |
| 1121 | 148 | S2 | - | > | IIIIIIIIIIIIIII-EEEEEEEEEEEEEE         |             |
| 1122 | 148 | S1 | - | > | НННННННННННННН-************            |             |
| 1123 | 149 | S3 | - | < | IIIIIIIIIIIIII-+++++++++++++++++++++++ |             |
| 1124 | 149 | S2 | - | < | HHHHHHHHHHHHHHHHHHHHHHHHHHHHHHHHHHHHHH |             |
| 1125 | 149 | S1 | - | < | IIIIIIIIIIIIII-*********************** |             |
| 1126 | 148 | S3 | - | > | НННННННННННННН-++++++++++++++++        |             |
| 1127 | 148 | S2 | - | > | IIIIIIIIIIIIIII-EEEEEEEEEEEEEE         |             |
| 1128 | 148 | S1 | - | > | НННННННННННННН-************            |             |
| 1129 | 149 | S3 | - | < | IIIIIIIIIIIII-++++++++++++++++++++++++ |             |
| 1130 | 149 | S2 | - | < | ННННННННННННННН-ЕЕЕЕЕЕЕЕЕЕЕЕ           |             |
| 1131 | 149 | S1 | - | < | IIIIIIIIIIIII-******************       |             |
| 1132 | 148 | S3 | - | > | НННННННННННННН++++++++++++++++         |             |
| 1133 | 148 | S2 | - | > | IIIIIIIIIIIIII-EEEEEEEEEEEEEE          |             |
| 1134 | 148 | S1 | - | > | НННННННННННННН-***********             |             |
| 1135 | 146 | S3 | - | < | IIIIIIIIIIIII-++++++++++++++++++++++++ |             |
| 1136 | 146 | S2 | - | < | ННННННННННННННН-ЕЕЕЕЕЕЕЕЕЕЕЕ           |             |
| 1137 | 146 | S1 | - | < | IIIIIIIIIIIIII-*********************** |             |
| 1138 | 211 | S3 | - | > | НННННННННННННН-++++++++++++++++        |             |
| 1139 | 211 | S2 | - | > | IIIIIIIIIIIIIII-EEEEEEEEEEEEE          |             |
| 1140 | 211 | S1 | - | > | НННННННННННННН-***********             |             |
| 1141 | 210 | S3 | - | < | IIIIIIIIIIIII-++++++++++++++++++++++++ |             |
| 1142 | 210 | S2 | - | < | ННННННННННННННН-ЕЕЕЕЕЕЕЕЕЕЕЕЕ          |             |
| 1143 | 210 | S1 | - | < | IIIIIIIIIIIII-************************ |             |
| 1144 | 142 | S3 | - | > | НННННННННННННН-++++++++++++++++        |             |
| 1145 | 142 | S2 | - | > | IIIIIIIIIIIIIII-EEEEEEEEEEEEEE         |             |
| 1146 | 142 | S1 | - | > | НННННННННННННН-************            |             |
| 1147 | 141 | S3 | - | < | IIIIIIIIIIIII-++++++++++++++++++++++++ |             |
| 1148 | 141 | S2 | - | < | ННННННННННННННН-ЕЕЕЕЕЕЕЕЕЕЕЕЕ          |             |

THE RIGHT WAY TO KNIT

Muestra1: Punto perlé - Modificar los parámetros de muestra

| 1149 | 141 | S1 | - | < | HIHIHIHIHIHIHI-**************           | Comienzo          |
|------|-----|----|---|---|-----------------------------------------|-------------------|
| 1150 | 139 | S3 | - | > | AYAYAYAYAYAYAYAY-++++++++++++++++++++++ |                   |
| 1151 | 139 | S2 | - | > | AYAYAYAYAYAYAYAY_**************         |                   |
| 1152 | 202 | S2 | - | < | AYAYAYAYAYAYAYAY-++++++++++++++++++++++ |                   |
| 1153 | 202 | S1 | - | < | AYAYAYAYAYAYAYAY_**************         |                   |
| 1154 | 201 | S3 | - | > | AYAYAYAYAYAYAYAY-++++++++++++++++++++++ |                   |
| 1155 | 201 | S2 | - | > | AYAYAYAYAYAYAYAY-**************         |                   |
| 1156 | 194 | S2 | - | < | AYAYAYAYAYAYAYAY-++++++++++++++++++++++ |                   |
| 1157 | 194 | S1 | - | < | AYAYAYAYAYAYAYAY-**************         |                   |
| 1158 | 193 | S3 | - | > | A.A.A.A.A.A.A++++++++++++++++++++++++   |                   |
| 1159 | 193 | S2 | _ | > | .Y.Y.Y.Y.Y.Y.Y.Y-BBBBBBBBBBBBBBBBBBBBBB | Pasadas de tisaje |
| 1160 | 191 | S2 | _ | < | .Y.Y.Y.Y.Y.Y.Y.Y-BBBBBBBBBBBBBBBBBBBBBB | preparatorias     |
| 1161 | 189 | S2 | _ | > | AYAYAYAYAYAYAYAY_*************          |                   |
| 1162 | 183 | S2 | _ | < | AYAYAYAYAYAYAYAY-++++++++++++++++++++++ |                   |
| 1163 | 183 | S1 | _ | < | .Y.Y.Y.Y.Y.Y.Y.Y-**************         |                   |
| 1164 | 182 | S3 | _ | > | A.A.A.A.A.A.A++++++++++++++++++++++++   |                   |
| 1165 | 182 | S2 | _ | > | AYAYAYAYAYAYAYAY_*************          |                   |
| 1166 | 133 | S2 | _ | < | А.А.А.А.А.А.АААААААААААААААА            |                   |
| 1166 | 131 | S0 | _ | > |                                         |                   |
| 1167 | 130 | S3 | _ | < | ҮНҮНҮНҮНҮНҮНҮНҮН                        |                   |
| 1168 | 130 | S2 | _ | < | AYAYAYAYAYAYAYAY_*************          |                   |
| 1168 | 129 | S0 | _ | > |                                         |                   |
| 1169 | 128 | S1 | - | < | .+.+.+.+.+.+.+                          |                   |
| 1170 | 127 | S3 | - | > | YYYY                                    |                   |
| 1171 | 127 | S2 | - | > | AYAYAYAYAYAYAYAY_*************          |                   |
| 1171 | 126 | S0 | - | < |                                         |                   |
| 1172 | 125 | S3 | - | > | .T.T.T.T.T.T.T.T                        |                   |
| 1173 | 125 | S2 | - | > | YYYYААААААААААААААА                     |                   |
| 1174 | 123 | S1 | - | < | АНАНАНАНАНАНАН-***********              |                   |
| 1175 | 122 | S3 | - | > | .+.+.+.+.+.+.+                          |                   |
| 1176 | 122 | S2 | - | > | +.+.+.+.+.+.+                           |                   |
| 1177 | 122 | S1 | - | > | AYAYAYAYAYAYAY-***************          |                   |
| 1178 | 120 | S2 | - | < | YAYAYAYAYAYAYAYA-++++++++++++++++++++++ |                   |
| 1179 | 119 | S1 | - | < | AYAYAYAYAYAYAYAY-**************         |                   |
| 1180 | 167 | S3 | - | > | НННННННННННННН-***********              |                   |
| 1181 | 165 | S1 | - | < | НННННННННННННН-***********              |                   |
| 1182 | 175 | S3 | - | > | НННННННННННННН-++++++++++++++++         |                   |
| 1183 | 175 | S2 | - | > | НННННННННННННН-***********              |                   |
| 1184 | 174 | S2 | - | < | НННННННННННННН-++++++++++++++++         |                   |
| 1185 | 174 | S1 | - | < | НННННННННННННН-************             |                   |
| 1186 | 161 | S3 | - | > | YAYAYAYAYAYAYA-++++++++++++++++++++++++ |                   |
| 1187 | 161 | S2 | - | > | AYAYAYAYAYAYAY-**************           |                   |
| 1188 | 160 | S2 | - | < | YAYAYAYAYAYAYA-++++++++++++++++++++++++ |                   |
| 1189 | 160 | S1 | - | < | AYAYAYAYAYAYAYAY-********************** |                   |

| Número de línea Jacquard |   |  |       |                     |   | Descripción                          |  |
|--------------------------|---|--|-------|---------------------|---|--------------------------------------|--|
| Número de línea Sintral  |   |  |       |                     |   |                                      |  |
|                          | S |  |       |                     |   |                                      |  |
|                          |   |  | Direc | cción del carro     |   |                                      |  |
|                          |   |  |       | Estructura del patr |   |                                      |  |
|                          |   |  |       |                     | S | Símbolo de separación (-)            |  |
|                          |   |  |       |                     |   | Estructura del patrón Intarsia (PAI) |  |

#### Indicaciones de la muestra PA y PAI:

#### Indicación Sintral: PA: JA1; PAI: JA1;

En base a **PA: JA1; PAI: JA1;** y al símbolo de separación (-) se coloca el PAI de forma coincidente sobre el PA.

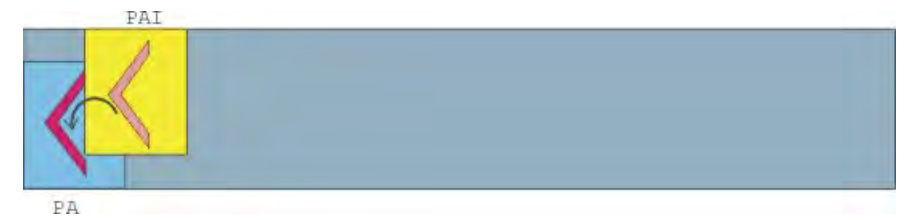

## 15.2 Cargar y ajustar la muestra

#### Cargar la muestra y configurar la máquina:

- 1) Cargar la muestra en la máquina.
- 2) Ajustar una muestra:
- Enhebrar guiahilos
- Posicionar los guiahilos
- Controlar el sector de tisaje
- de ser necesario ejecutar "Tisaje limpio" o desprender manualmente
- 3) Arrancar la máquina.
- 4) Realizar las siguientes modificaciones:
- Conmutador de ciclos (RS)
- Longitud de mallas (NP)
- Valores de estiraje del tejido (WM, W+, WMK, etc.)
- Escalonamiento de guiahilos en el borde del tejido (YD)
  - Se mantendrán las modificaciones durante el trabajo en la máquina.
     Antes de borrar la memoria de trabajo de la máquina se deben guardar las modificaciones.

## 15.2.1 Tisaje limpio

- La función Tisaje limpio es utilizada en:
  - Programas para máquinas sin peine
  - Programas para máquinas con peine pero sin utilización del peine
- La función tisaje limpio puede ser activada / desactivada.
- La anchura y la longitud de tisaje para el tisaje limpio pueden ser determinados.

| Ajuste                                                                                                    | Función                                                                                                    |  |
|----------------------------------------------------------------------------------------------------|----------------------------------------------------------------------------------------------------|--|
| #90=0                                                                                                    | Desactivar la función Tisaje limpio                                                                                                    |  |
| #90=1         Activar la función Tisaje limpio           (Cálculo automático de longitud - dependiendo de la gale) |                                                                                                    |  |
| #90=2                                                                                                    | La secuencia de tisaje Tisaje limpio es ejecutada 2 veces                                                                                                    |  |
| #90=3                                                                                                    | La secuencia de tisaje Tisaje limpio es ejecutada 3 veces                                                                                                    |  |
| #90=XX                                                                                                    | La secuencia de tisaje Tisaje limpio es ejecutada XX veces                                                                                                    |  |
| #51 / #52                                                                                                    | Determinar la anchura de tisaje para el tisaje limpio<br><b>Ejemplo:</b><br>La pieza de tisaje es comenzada con el peine y a continuación el<br>peine es desactivado a través de <b>RS17</b> . |  |

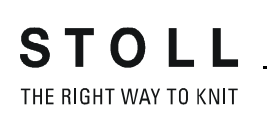

# 15.3 Modificación en la máquina: Distancia de los guiahilos y longitud de malla

Al instalar un programa de tisaje puede suceder que se deban efectuar por ejemplo las siguientes modificaciones:

- Distancia de los guiahilos (YD)
- Longitud de malla (NP)

#### I. Modificar la distancia de los guiahilos:

| YD / YDI | YCI | Y:Ua-b, | / Y:Ncc |          |                      |
|----------|-----|---------|---------|----------|----------------------|
| Name     | YD  | Left    | Right   | Comments | Take-down            |
| YD       | YD8 | 32.0    | 32.0    |          |                      |
|          | YD7 | 27.0    | 18.0    |          | Varn Carrier         |
|          | YD6 | 9.0     | 4.0     |          |                      |
|          | YD5 | 15.0    | 22.0    |          | ത്നി                 |
|          | YD4 | 22.0    | 15.0    |          | Stitch length        |
|          | YD3 | 18.0    | 27.0    |          |                      |
|          | YD2 | 4.0     | 9.0     |          |                      |
|          | YD1 | 8.0     | 12.0    |          | Speed                |
|          |     |         |         |          | #DU<br>Cycle counter |
|          |     |         |         |          | TII<br>Racking       |
|          |     |         |         |          | Miscellaneous        |
|          |     |         |         |          |                      |
|          |     |         |         |          |                      |
|          |     |         |         |          |                      |

|                 | Explicación                                                                                                    | Rango de valores                                                                                |
|-----------------|----------------------------------------------------------------------------------------------------|-------------------------------------------------------------------------------------------------|
| ∝ YD            | Distancia entre los guiahilos y el borde del<br>tejido<br><ul> <li>cerrar (Reducir la visualización)</li> <li>✓ Abrir (ampliar la visualización)</li> </ul> |                                                                                                 |
| YD1<br>:<br>YD8 | Distancia de los guiahilos de la pista 1 a la<br>pista 8 del borde izquierdo y derecho del tejido                                                           | Valor mínimo: 0<br>Valor máximo: 160<br>Longitud de los<br>pasos:<br>0.5=1/32<br>pulgada=0,8 mm |
| ∝ YDI           | Otros escalonamientos indirectos de guiahilos<br>(YDI1 a YDI20)<br>cerrar (Reducir la visualización)<br>Abrir (ampliar la visualización)                    | Valor mínimo: 0<br>Valor máximo: 160<br>Longitud de los<br>pasos:<br>0.5=1/32<br>pulgada=0,8 mm |
| Comentari<br>o  | Comentario                                                                                                    | Caracteres ASCII                                                                                |

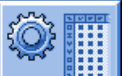

- Con la tecla
   Ilamar el "Editor Setup2".
- 2) Pulsar la tecla "Guiahilos".
- ⇒ La ventana "Guiahilos" con tres fichas es visualizada.
- Ficha "YD / YDI": Ajustar el escalonamiento de los guiahilos en el borde del tejido
- Ficha "YCI"
- Ficha "Y: Oa-b" (sólo para máquinas tándem)
- Ficha "Y:Ua-b / Y:Ncc"
- 3) Abrir la ficha "YD / YDI".
- El escalonamiento de guiahilos YD utilizado en la muestra y todos los escalonamientos de guiahilos YDI se visualizarán.
- 4) Realizar modificaciones en la tabla YD.
- 5) Con la tecla salir del "Editor Setup2".
- ⇒ Los valores modificados se guardan en el archivo setx.
- 6) Volver a poner en marcha la máquina con la barra de arranque.
- Las modificaciones son ejecutadas en la próxima utilización de guiahilos.

#### Comportamiento con modificaciones:

- Al trabajar con Setup2:
  - Las modificaciones son guardadas en el "Editor Setup2" y al guardar se almacenan en el archivo setx.
- Al trabajar con Setup1:

#### Modificaciones como indicación directa

Las modificaciones en la ventana "Escalonamiento de los GH" solo se mantienen para una pieza. Para la nueva pieza (contador de piezas es reducido) el programa Sintral es leído nuevamente desde **START** a **END**.

**Resultado:**Las modificaciones son sobrescritas por las indicaciones contenidas en Sintral.

Modificaciones directamente en el Editor Sintral
 Las modificaciones se realizan y guardan en el programa Sintral.

 Resultado:Las modificaciones se mantienen para todas las
 siguientes piezas.

STOLL THE RIGHT WAY TO KNIT

Muestra1: Punto perlé - Modificar los parámetros de muestra

| NP   |       |            |                           | Q                 |
|------|-------|------------|---------------------------|-------------------|
| Name | Value | Value [mm] | Comments                  | Take-down         |
| NPK  | 0.00  |            |                           | <b>M</b>          |
| Name | Value | Value [mm] | Comments                  | ¥<br>Yarn carrier |
| NP1  | 9.00  |            | Setup Row                 |                   |
| NP2  | 10.00 |            | Setup Tub                 | nSl               |
| NP3  | 9.50  |            | 1x1-Cycle                 | Stitch length     |
| NP4  | 12.00 |            | Loose Row                 |                   |
| NP5  | 10.00 |            | Struc Double jersey front | Speed             |
| NP6  | 10.00 |            | Struc Double jersey back  |                   |
| NP7  | 8.80  |            | Half-Cardigan Tuck        | #0,               |
| NP8  | 9.60  |            | Half-Cardigan Loop        | Cycle counter     |
| NP9  | 12.50 |            | Safety rows               | للل               |
| NP11 | 8.80  |            | Setup Row front           | , m               |
| NP20 | 9.00  |            | Start1                    | Racking           |
| NP21 | 10.00 |            | Start2                    | <u>_12</u>        |
| NP22 | 11.00 |            | Start3                    | Miscellaneous     |
| NP24 | 12.00 |            | Start5                    |                   |
| NP25 | 17.00 |            | Comb Thread               |                   |
|      |       |            |                           |                   |
|      |       |            |                           |                   |

### II. Modificar la longitud de la malla:

|                 | Explicación                                                                                                  | Rango de<br>valores                                                               |
|-----------------|----------------------------------------------------------------------------------------------------|-----------------------------------------------------------------------------------|
| NPK             | Corrección para todas las levas de formación                                                                 | Valor mínimo: -2<br>Valor máximo: 2<br>Longitud de los<br>pasos: 0.05             |
| NP1 -<br>NP100  | Posición de la leva de formación 1 a 100                                                                     |                                                                                   |
| Valor           | Longitud de la malla en valores <b>NP</b> o en <b>mm</b>                                                     |                                                                                   |
| Valor [mm]      | Indicación en valores NP                                                                                     | Valor mínimo: 6.5<br>Valor máximo:<br>22.5<br>Longitud de los<br>pasos: 0.05      |
| Valor [mm]<br>☑ | Indicación en milímetros.<br>Ajuste de la longitud del hilo por cada malla<br>(Control de longitud de hilo). | Valor mínimo:<br>2.20<br>Valor máximo:<br>33.00<br>Longitud de los<br>pasos: 0.01 |
| Comentario      | Comentario                                                                                                   | Caracteres ASCII                                                                  |

1) Con la tecla

- o bien -

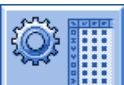

A través de la tecla
 Ilamar el "Editor Setup2" y pulsar la tecla
 "Longitud de malla".

**Resultado:**La ficha "NP" con todos los valores **NP** utilizados en la muestra es visualizada.

- 2) Pulsar en los campos de entrada y modificar los valores o comentarios.
- 3) Confirmar las entradas con

#### III. Longitudes de malla mínima y máxima dependiendo de la galga:

Existe una diferencia entre los rangos de cerraje para tisaje y para partición. Esto se debe a la forma de la pieza de partición. Las indicaciones en la tabla muestran tanto el valor NP máximo como el mínimo.

| Válido para: |
|--------------|
| CMS 933      |
| CMS 822      |
| CMS 530      |
| CMS 520      |

STOLL THE RIGHT WAY TO KNIT

Muestra1: Punto perlé - Modificar los parámetros de muestra

|                 | NP máx. | NP mín. | mín. NP (Split) | máx. NP (Split) |
|-----------------|---------|---------|-----------------|-----------------|
| E 3             | 7.0     | 16.7    | 8.2             | 15.6            |
| E 3,5           | 7.0     | 16.7    | 8.2             | 15.6            |
| E 4             | 7.0     | 16.7    | 8.2             | 15.6            |
| E 5             | 6.5     | 16.9    | 8.0             | 14.1            |
| E 7             | 8.3     | 18.7    | 9.8             | 15.9            |
| E 8             | 8.8     | 19.5    | 10.3            | 16.6            |
| E 10            | 7.25    | 19.2    | 9.3             | 17.65           |
| E 12            | 7.55    | 20.0    | 8.4             | 16.2            |
| E 14            | 7.95    | 20.7    | 8.8             | 16.85           |
| E 16            | 7.6     | 21.9    | 8.9             | 17.85           |
| E 18            | 7.6     | 21.9    | 8.9             | 17.85           |
| E 5.2           | 7.8     | 17.5    | 9.0             | 14.7            |
| E 6.2           | 7.55    | 20.0    | 8.4             | 16.2            |
| E 7.2           | 7.95    | 20.7    | 8.8             | 16.85           |
| E 8.2           | 8.0     | 22.3    | 9.3             | 18.25           |
| E 9.2           | 8.0     | 22.3    | 9.3             | 18.25           |
| E 2,5.2         | 6.5     | 16.9    | 8.0             | 14.1            |
| E 2,5.2<br>m.4L | 7.0     | 16.7    | 8.2             | 15.6            |
| E 3,5.2         | 8.3     | 18.7    | 9.8             | 15.9            |
| E 3,5.2<br>m.4L | 7.0     | 16.7    | 8.2             | 15.6            |

## Tabelle 4: Rango del cerraje de la malla

# 15.4 Ajustes en la máquina: Velocidad del carro y estiraje del tejido

Al instalar un programa de tisaje puede suceder que se deban efectuar por ejemplo los siguientes ajustes:

- Velocidad del carro (MSEC)
- Estiraje del tejido (WM / WMF)

#### I. Ajustar la velocidad del carro:

|       |       |                   |          | P                                                                                                    |
|-------|-------|-------------------|----------|----------------------------------------------------------------------------------------------------|
| Name  | Value | Number of Rows    | Comments | Take-down                                                                                                    |
| MSECK | 0.00  | 1                 |          | The second second second second second second second second second second second second second second second se |
| Name  | Value | Comments          |          | ∜<br>Yarn carrier                                                                                               |
| MSEC  | 0.80  |                   |          |                                                                                                    |
| MSECO | 0.00  | Standard-S0       |          | હા                                                                                                    |
| MSECI | 0.70  |                   |          | Stitch length                                                                                                   |
| MSECC | 0.00  |                   |          | <b>S</b>                                                                                                    |
|       |       |                   |          | Speed                                                                                                    |
| Name  | Value | Comments          |          | #                                                                                                    |
| MSEC2 | 1.00  | Standard-Knitting |          | # <b>U</b> 5                                                                                                    |
| MSEC3 | 1.00  | Knitting6         |          | Cycle counter                                                                                                   |
|       |       |                   |          | Racking                                                                                                    |
|       |       |                   |          | Miscellaneous                                                                                                   |
|       |       |                   |          |                                                                                                    |
|       |       |                   |          |                                                                                                    |
|       |       |                   |          |                                                                                                    |
|       |       |                   |          |                                                                                                    |

|       | Explicación                                                                                    | Gama de valores<br>(metros/<br>segundos)                                   |
|-------|------------------------------------------------------------------------------------------------|----------------------------------------------------------------------------|
| MSECK | Velocidad del carro en caso de nudos pequeños a<br>lo largo de m pasadas, estándar: Una pasada | Valor mínimo: 0.05<br>Valor máximo: 1.20<br>Longitud de los<br>pasos: 0.05 |
| MSEC  | Velocidad<br>(Velocidad normal)                                                                | Valor mínimo: 0.05<br>Valor máximo: 1.20<br>Longitud de los<br>pasos: 0.05 |
| MSEC0 | Velocidad en caso de pasadas en vacío ( <b>S0</b> )                                            | Valor mínimo: 0.05<br>Valor máximo: 1.40<br>Longitud de los<br>pasos: 0.05 |
| MSEC1 | Velocidad en caso de pasadas de transferencia                                                  | Valor mínimo: 0.05<br>Valor máximo: 1.20<br>Longitud de los<br>pasos: 0.05 |

|                | Explicación                                                                                           | Gama de valores<br>(metros/<br>segundos)                                   |
|----------------|----------------------------------------------------------------------------------------------------|----------------------------------------------------------------------------|
| MSECI          | Velocidad en caso de guiahilos de intarsia                                                            | Valor mínimo: 0.05<br>Valor máximo: 1.00<br>Longitud de los<br>pasos: 0.05 |
| MSECC          | Velocidad fuera de la fontura cuando el guiahilos<br>es llevado a la pinza o es retirado de la pinza. | Valor mínimo: 0.05<br>Valor máximo: 0.50<br>Longitud de los<br>pasos: 0.05 |
|                |                                                                                                    |                                                                            |
| MSEC2-<br>20   | Velocidad en caso de pasadas de tisaje                                                                | Valor mínimo: 0.05<br>Valor máximo: 1.20<br>Longitud de los<br>pasos: 0.05 |
| Coment<br>ario | Comentario                                                                                            | Caracteres ASCII                                                           |

1) En el menú principal llamar la ventana "Velocidad del carro" con

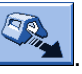

- o bien -

Con la tecla

▼

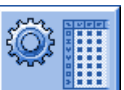

Ilamar el "Editor Setup2".

- 2) Pulsar en un campo de entrada.
- 3) Entrar valor o comentario.

#### II. Ajustar el estiraje del tejido:

#### Ficha WMF:

Los valores de estiraje del tejido dependen:

- del tipo de tisaje
- del hilo utilizado
- de la longitud de malla

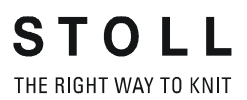

| WMF  | W+F    | WM% /  | WMK%  |       |     |     |     |      |       |             | ø                          |
|------|--------|--------|-------|-------|-----|-----|-----|------|-------|-------------|----------------------------|
| Name | WM min | WM max | N min | N max | WMI | WM^ | WMC | WM+C | WMK+C | Comments    | Take-down                  |
| WMF1 | 2.0    | 8.9    | 0     | 230   | 3   | 0   | 10  | 20   | 50    | Forward     | <b>.</b>                   |
| WMF2 | 0.0    | 30.0   | 0     | 0     | 3   | 0   | 0   | 10   | 10    | Cast-off 30 | Yarn carrier               |
| WMF3 | 0.0    | 2.0    | 0     | 0     | 0   | 0   | 0   | 10   | 10    | Cast-off 2  |                            |
| WMF4 | 0.0    | 2.0    | 0     | 0     | 0   | 20  | 0   | 10   | 10    | Cast-off 3  | ഘി                         |
| <    |        |        |       | Ш     |     |     |     |      |       | >           | Stitch length              |
|      |        |        |       |       |     |     |     |      |       |             | Speed                      |
|      |        |        |       |       |     |     |     |      |       |             | <b>#D</b><br>Cycle counter |
|      |        |        |       |       |     |     |     |      |       |             | Yarn length                |
|      |        |        |       |       |     |     |     |      |       |             | اللل<br>Racking            |
|      |        |        |       |       |     |     |     |      |       |             | Miscellaneous              |
|      |        |        |       |       |     |     |     |      |       |             |                            |

|        | Explicación                                                                 | Rango de valores                                                                           |
|--------|-----------------------------------------------------------------------------|--------------------------------------------------------------------------------------------|
| WMF    | Función de estiraje del tejido                                              | WMF1 a WMF50                                                                               |
| WM min | Valor mínimo de estiraje del tejido<br>(en Fully Fashion)                   | Valor mínimo: 0<br>Valor máximo: 31.5<br>Longitud de los pasos:<br>0.1                     |
| WM max | Valor máximo de estiraje del tejido<br>(El valor siempre debe ser indicado) | Valor mínimo: 0<br>Valor máximo: 31.5<br>Longitud de los pasos:<br>0.1                     |
| N min  | Número mínimo de agujas<br>(en Fully Fashion)                               | Valor mínimo: 0<br>Valor máximo: Número<br>de agujas de la CMS<br>Longitud de los pasos: 1 |
| N max  | Número máximo de agujas<br>(en Fully Fashion)                               | Valor mínimo: 0<br>Valor máximo: Número<br>de agujas de la CMS<br>Longitud de los pasos: 1 |
| WMI    | Impulso del estiraje del tejido                                             | Valor mínimo: 0<br>Valor máximo: 15<br>Longitud de los pasos: 1                            |

STOLL THE RIGHT WAY TO KNIT

Muestra1: Punto perlé - Modificar los parámetros de muestra

|            | Explicación                                                                                                    | Rango de valores                                                                            |
|------------|----------------------------------------------------------------------------------------------------|---------------------------------------------------------------------------------------------|
| WM^        | Abrir el freno del sistema de estiraje<br>activo (estirador principal o de peine)<br>durante a lo sumo 2,5 segundos, rodillo<br>de estiraje o estirador de peine<br>retroceden a lo sumo por el número de<br>grados indicado (depende de la tensión<br>del tejido y del valor de estiraje del<br>tejido).<br>CMS 5xx, 7xx, 8xx: 9-60 grados<br>CMS 9xx: 9-120 grados<br>En cuanto se cumpla una de las dos<br>condiciones se volverá a cerrar el freno.<br>Valor de estiraje del tejido (n=0-31.5)<br>vuelve a surtir efecto en el reenvío. | Sin rotación inversa: 0<br>Valor mínimo: 9<br>Valor máximo: 120<br>Longitud de los pasos: 1 |
| WMC        | Aplicar el valor n (0-32) al control de<br>revoluciones del sistema de estiraje<br>activo (estirador principal o estirador de<br>peine). Si el sistema de estiraje gira<br>demasiado rápido la máquina es parada.<br>0= ninguna parada, 1= insensible, 32=<br>muy sensible                                                                                                    | Valor mínimo: 0<br>Valor máximo: 32<br>Longitud de los pasos: 1                             |
| WM+C       | Control del estirador principal. Si el<br>estirador no ha girado al cabo de n (0-<br>100) pasadas, la máquina se para. (0 =<br>control desactivado)                                                                                                    | Valor mínimo: 0<br>Valor máximo: 100<br>Longitud de los pasos: 1                            |
| WMK+C      | Control del peine. Si el peine no se ha<br>movido después de que n (0-100)<br>pasadas de tisaje trabajaron, se produce<br>la parada de la máquina. (0 = control<br>desactivado)                                                                                                    | Valor mínimo: 0<br>Valor máximo: 100<br>Longitud de los pasos: 1                            |
| Comentario | Comentario                                                                                                    | Caracteres ASCII                                                                            |

- 1) Desde el Menú principal llamar la ventana
- 2) Pulsar la tecla "Estiraje".

#### Ficha W+F:

|          |  | Explicación Rango de valores                                                                                                    |              |
|----------|--|----------------------------------------------------------------------------------------------------|--------------|
| W+F      |  | Función de estiraje auxiliar                                                                                                    | W+F1 - W+F50 |
| W+F On ☑ |  | Activar el estirador auxiliar.<br>Se cierra el estirador auxiliar<br>El valor del número de revoluciones<br><b>W+=n</b> está activo |              |
|          |  | Desactivar el estirador auxiliar.<br>Se abre el estirador auxiliar.                                                                 |              |

|            | Explicación                                                                                                    | Rango de valores                                                 |
|------------|----------------------------------------------------------------------------------------------------|------------------------------------------------------------------|
| W+=        | Introducción del número de<br>revoluciones del estirador auxiliar<br>Valor del número de revoluciones n<br>(1-15)                                          | Valor mínimo: 1<br>Valor máximo: 15<br>Longitud de los pasos: 1  |
| W+P        | Presión de apriete n (0-10), sólo en<br>máquinas con 72 y 84 pulgadas de<br>anchura de trabajo                                                             | Valor mínimo: 0<br>Valor máximo: 10<br>Longitud de los pasos: 1  |
| W+C        | Control del estirador auxiliar. Si el<br>estirador auxiliar no ha girado al cabo<br>de n (0-100) pasadas, la máquina se<br>para. (0 = control desactivado) | Valor mínimo: 0<br>Valor máximo: 100<br>Longitud de los pasos: 1 |
| Comentario | Comentario                                                                                                    | Caracteres ASCII                                                 |

#### Ficha WM% WMK%:

|                | Explicación                                                                                                    | Rango de valores |                                                |  |  |
|----------------|----------------------------------------------------------------------------------------------------|------------------|------------------------------------------------|--|--|
| WM%            | Modificar el valor de estiraje del tejido<br>en un porcentaje de <b>n</b>                                                                                                    |                  | -80 a 80                                       |  |  |
| WMK%           | Modificar el valor de estiraje del tejido<br>en un porcentaje de <b>n</b> , mientras el<br>estirador de peine trabaja. El valor<br>solo está activo hasta entregar el<br>tejido al estirador principal. | -80 a 80         |                                                |  |  |
| Comenta<br>rio | Comentario                                                                                                    |                  | Caracteres ASCII                               |  |  |
|                |                                                                                                    |                  | Todos los caracteres y cifras ( <b>UTF-8</b> ) |  |  |

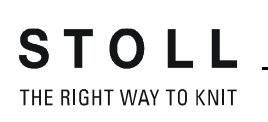

## 15.5 Ajuste adicional en la máquina: Estirador principal, estirador auxiliar y peine

Al instalar un programa de tisaje o durante la producción puede suceder que se deban efectuar por ejemplo los siguientes ajustes adicionales:

- Comportamiento del estirador principal o del estirador auxiliar
- Control del estiraje del tejido o del estiraje auxiliar
- Funciones de peine

#### I. Ajustar el estiraje del tejido

 Desde el menú principal utilizar el icono para llamar el menú "Estiraje".

| 🔊 Take-down             |                 | STOLL<br>THE RIGHT WAY TO KNIT |
|-------------------------|-----------------|--------------------------------|
| Actual WM 0.0           | Change in line: | 221                            |
| Main take-do            | own             | Auxiliary take-down            |
| Actual WMF:             |                 | W+F current:                   |
| Take-down value (WM)    | 0.0             | Aux.take-down speed (W+=) 8    |
| Take-down impulse (WMI) | 3               |                                |
| Correction % (WM%)      | 0 🖸             |                                |
| Main take-down          |                 | Auxiliary take-down            |
|                         | Clo. Op.        |                                |
| Main take-down          |                 |                                |
|                         | Backw. Forw.    |                                |
|                         |                 |                                |
|                         |                 |                                |

2) Para operar el estirador principal o el estirador auxiliar pulsar las correspondientes teclas.

#### II. Ajustar el control del estiraje del tejido

El mando de la máquina de tejer compara los valores actuales con los valores umbrales durante la producción. Al exceder un valor de umbral, se para la máquina y muestra un mensaje de error.

1) En el menú "Estiraje del tejido" pulsar la tecla

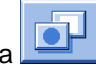

2) Con el botón 2000 llamar el diálogo "Estiraje del tejido Control".

| 🛸 Esti | raje del tejido Control                      | STOLL<br>THE RIGHT WAY TO KNIT |
|--------|----------------------------------------------|--------------------------------|
|        | Control                                      |                                |
|        | Control del sistema de estiraje (WM+C)       | 0                              |
|        | Control núm. revoluc. del sist. estir. (WMC) | 0                              |
|        | Control del estirador auxiliar (W+C)         | 0                              |
|        | Control del peine (WMK+C)                    | 0                              |
|        |                                              |                                |

- 3) Entrar un valor de umbral en el campo de entrada.
- 4) Confirmar las introducciones.

STOLL THE RIGHT WAY TO KNIT

Muestra1: Punto perlé - Modificar los parámetros de muestra

#### III. Ajustar las funciones de peine:

Una interrupción de la producción puede requerir de diferentes funciones de peine.

1) A través del icono en el menú principal llamar el diálogo "Peine".

| 1 | 🖞 Peine                                   |            | STOLL<br>THE RIGHT WAY TO KNIT |            |
|---|-------------------------------------------|------------|--------------------------------|------------|
|   | Pinzar el hilo elástico (=^=)             |            | Interrumpir función            | G          |
|   | Sobre el interr. de pos. final inf. (=0=) |            | 🕚 Arriba                       |            |
|   | En posición de espera (=-=)               | $\bigcirc$ | 🕑 Abajo                        |            |
|   | Soltar el freno (=X=)                     | $\bigcirc$ | Marcha de referencia (=R=)     | $\bigcirc$ |
|   | Cerrar el freno (=%=)                     |            | Hacia arriba (=S=)             | $\bigcirc$ |
|   | Abrir el gancho (=H=)                     |            | Barrera de luz                 | Off<br>On  |

2) Activar la función deseada a través de la tecla correspondiente.

## 15.6 Guardar muestra

#### Guardar muestra de la máquina:

- 1) En el "Menú principal" pulsar la tecla
- ⇒ La ventana "Leer & Almacenar" es visualizada.

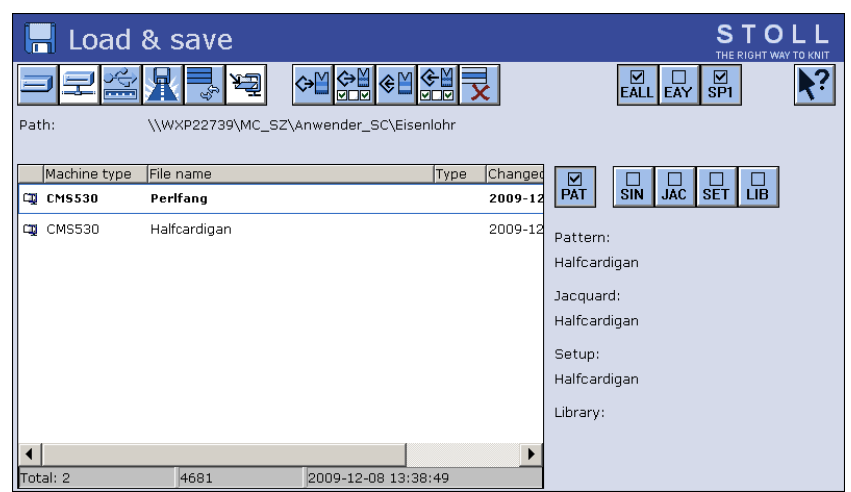

2) Seleccionar la carpeta deseada (Selección directa carpeta)

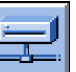

- Seleccionar por ejemplo la tecla
- 4) Seleccionar el archivo a guardar:
- Muestra completa "PAT"
- Archivo Sintral "SIN"
- Archivo Jacquard "JAC"
- Archivo setup "SET"
- Biblioteca "LIB"

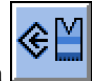

5) Pulsar la tecla

Muestra con datos de Setup (Setup1 o Setup2)

- ⇒ Aparece la ventana para entrar un nombre de muestra.
- 6) Modificar el nombre de muestra si es preciso.

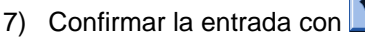

⇒ La muestra se guarda en la carpeta de muestras seleccionada.

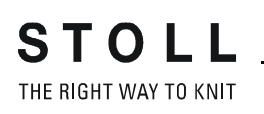

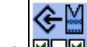

Con I a muestra es guardada con los datos de Setup seleccionados (solo Setup2).

En la siguiente ventana seleccionará los datos de Setup deseados.

Borrar la memoria de trabajo de la máquina

## 16 Borrar la memoria de trabajo de la máquina

#### I. Borrar la memoria de trabajo completa de la máquina:

- 1) En el "Menú principal" pulsar la tecla
- ⇒ La ventana "Leer & Almacenar" es visualizada.

| 📙 Load       | & save             |                       | STOLL<br>THE RIGHT WAY TO KNIT |
|--------------|--------------------|-----------------------|--------------------------------|
| )<br>고<br>모  |                    |                       |                                |
| Path:        | \\WXP22739\MC_SZ\/ | Anwender_SC\Eisenlohr |                                |
| Machine type | File name          | Type Changed          |                                |
| CMS530       | Perlfang           | 2009-12               | PAT SIN JAC SET LIB            |
| стр СМS530   | Halfcardigan       | 2009-12               | Pattern:                       |
|              |                    |                       | Halfcardigan                   |
|              |                    |                       | Jacquard:                      |
|              |                    |                       | Halfcardigan                   |
|              |                    |                       | Setup:                         |
|              |                    |                       | Halfcardigan                   |
|              |                    |                       | Library:                       |
|              |                    |                       |                                |
|              | luca               |                       |                                |
| Total: 2     | 4681               | 2009-12-08 13:38:49   |                                |

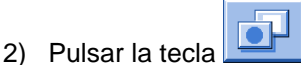

⇒ Aparecen las teclas de submenú.

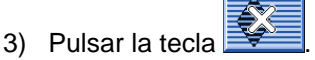

⇒ La memoria de trabajo se borra.

Borrar la memoria de trabajo de la máquina

#### II. Borrar los diferentes archivos de la memoria de trabajo:

• Sintral (sin)

STOLL THE RIGHT WAY TO KNIT

- Jacquard (jac)
- Setup (set / setx)
- Biblioteca (Autosintral)

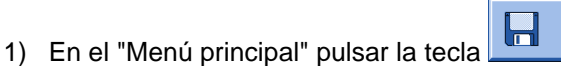

- 2) La ventana "Leer & Almacenar" es visualizada.
- 3) Seleccionar el archivo a borrar:

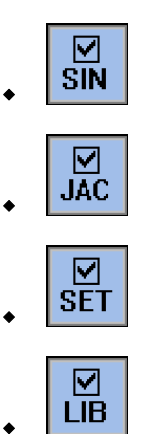

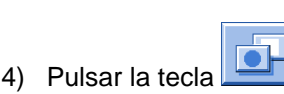

- ⇒ Aparecen las teclas de submenú.
- 5) Pulsar la tecla
- ⇒ Los elementos del programa se borran de la memoria de trabajo.
- 6) Volver al Menú principal.

**Diferentes Jacquards** 

## **17 Diferentes Jacquards**

La denominación de los diferentes Jacquards refleja el diseño del revés.

| Nombre                                                   | Secuencia de mallas                                                                         | Cara anterior del tejido | Revés del tejido |
|----------------------------------------------------------|---------------------------------------------------------------------------------------------|--------------------------|------------------|
| Jacquard<br>con hilo<br>flotante                         | 8<br>8<br>8<br>8<br>8<br>8<br>8<br>8<br>8<br>8<br>8<br>8<br>8<br>8<br>8<br>8<br>8<br>8<br>8 |                          |                  |
| Jacquard<br>listrado                                     |                                                                                             |                          |                  |
| Jacquard<br>picado                                       |                                                                                             |                          |                  |
| Jacquard<br>con red<br>completa<br>(todas las<br>agujas) |                                                                                             |                          |                  |

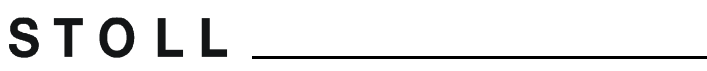

THE RIGHT WAY TO KNIT

### **Diferentes Jacquards**

| Nombre                              | Secuencia de mallas | Cara anterior del tejido | Revés del tejido |
|-------------------------------------|---------------------|--------------------------|------------------|
| Jacquard<br>con red 1X1             |                     |                          |                  |
| Jacquard<br>con red 1X2             |                     |                          |                  |
| Jacquard<br>con red 1X3             |                     |                          |                  |
| Jacquard<br>con relieve<br>listrado |                     |                          |                  |

Diferentes Jacquards

| Nombre                               | Secuencia de mallas | Cara anterior del tejido | Revés del tejido |
|--------------------------------------|---------------------|--------------------------|------------------|
| Jacquard<br>con picado<br>de relieve |                     |                          |                  |
| Jacquard<br>con red de<br>relieve    |                     |                          |                  |

Diferentes Jacquards

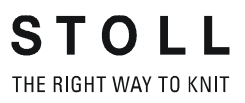

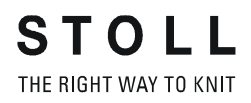

# 18 Muestra2: Jacquard con diferentes reversos

| Nombre de la muestra           | Jacquard Mustermix                                                                                                    |
|--------------------------------|----------------------------------------------------------------------------------------------------|
| Comienzo                       | 1x1                                                                                                    |
| Tipo de servicio de la máquina | <ul> <li>sin función de peine</li> <li>sin Pinzar / cortar</li> </ul>                                                                                                    |
| Descripción de la muestra      | <ul> <li>Muestra con diferentes ligamentos de<br/>Jacquard:</li> <li>Jacquard flotante de 2 colores</li> <li>Jacquard de 2 colores con revés listrado</li> <li>Jacquard de 2 colores con revés del<br/>picado</li> <li>Jacquard de 2 colores con revés de la red<br/>(todas las agujas)</li> <li>Jacquard de 2 colores con revés de la red<br/>1x1</li> <li>Jacquard de 3 colores con revés de la red<br/>1x2</li> <li>Jacquard de 4 colores con revés de la red<br/>1x3</li> <li>Jacquard de 2 colores con revés de la red</li> </ul> |

## 18.1 Cargar y ajustar la muestra

#### Cargar la muestra y configurar la máquina:

- 1) Cargar la muestra en la máquina.
- 2) Ajustar una muestra:
- Enhebrar guiahilos
- Posicionar los guiahilos
- Controlar el sector de tisaje
- de ser necesario ejecutar "Tisaje limpio" o desprender manualmente
- 3) Arrancar la máquina.
- 4) Realizar las siguientes modificaciones:
- Conmutador de ciclos (RS)
- Longitud de mallas (NP)
- Valores de estiraje del tejido (WM, W+, WMK, etc.)
- Escalonamiento de guiahilos en el borde del tejido (YD)
  - i Se mantendrán las modificaciones durante el trabajo en la máquina. Antes de borrar la memoria de trabajo de la máquina se deben guardar las modificaciones.

## 18.1.1 Tisaje limpio

- La función Tisaje limpio es utilizada en:
  - Programas para máquinas sin peine
  - Programas para máquinas con peine pero sin utilización del peine
- La función tisaje limpio puede ser activada / desactivada.
- La anchura y la longitud de tisaje para el tisaje limpio pueden ser determinados.

| Ajuste    | Función                                                                                                    |  |
|-----------|----------------------------------------------------------------------------------------------------|--|
| #90=0     | Desactivar la función Tisaje limpio                                                                                                    |  |
| #90=1     | Activar la función Tisaje limpio<br>(Cálculo automático de longitud - dependiendo de la galga)                                                                                                 |  |
| #90=2     | La secuencia de tisaje Tisaje limpio es ejecutada 2 veces                                                                                                    |  |
| #90=3     | La secuencia de tisaje Tisaje limpio es ejecutada 3 veces                                                                                                    |  |
| #90=XX    | La secuencia de tisaje Tisaje limpio es ejecutada XX veces                                                                                                    |  |
| #51 / #52 | Determinar la anchura de tisaje para el tisaje limpio<br><b>Ejemplo:</b><br>La pieza de tisaje es comenzada con el peine y a continuación el<br>peine es desactivado a través de <b>RS17</b> . |  |

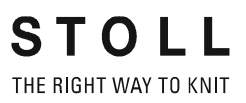

#### Indicaciones de la muestra JA

| Indicación                   | Definición                                                   |  |  |  |  |
|------------------------------|--------------------------------------------------------------|--|--|--|--|
| JA n=                        | Definición de Jacquard para la repetición vertical (n = 1-8) |  |  |  |  |
| JA1= <b>1140</b> (1100-1140) | Línea de arranque en el elemento Jacquard (jac)              |  |  |  |  |
| JA1=1140( <b>1100-1140</b> ) | Repetición                                                   |  |  |  |  |

|                                         | 1100 |     | • |   |     |   |     |    | • |   |   |     | 1  | 2 |    |   |
|-----------------------------------------|------|-----|---|---|-----|---|-----|----|---|---|---|-----|----|---|----|---|
| 00000000000                             |      |     |   |   |     |   |     |    |   |   |   |     | 1  | 1 |    |   |
| × × × × × × ×                           | 1102 | •   | • |   | •   | • | •   | •  | • | • | A |     |    | 1 |    |   |
| 000000000                               | 1104 |     |   |   |     |   |     |    |   |   | A |     |    | 1 |    |   |
| 00000000000                             | 1104 |     | • | • |     | • | •   |    | • | A | A |     |    |   |    |   |
|                                         | 1106 |     |   |   |     |   |     |    | A | A |   |     | 1  |   |    |   |
| 0000000000                              | 1100 |     |   |   | -   |   | -   |    | - |   |   |     |    |   |    |   |
|                                         | 1108 |     |   |   |     |   |     | A  | A |   |   |     |    |   | ۱. |   |
| 0000000000                              |      |     |   |   |     |   |     |    |   |   |   |     | 1  |   | ۱. |   |
|                                         | 1110 |     |   |   |     |   | А   | A  |   |   |   |     |    |   | L  |   |
| 0000000000                              |      |     |   |   |     |   |     |    |   |   |   |     |    |   | L. |   |
| × × × × × × × × × × × × × × × × × × ×   | 1112 |     |   |   |     | A | A   | +  |   | • |   |     |    |   | L  |   |
| 00000000000                             |      |     |   |   |     |   |     |    |   |   |   |     |    |   | L  |   |
| 0000000000                              | 1114 |     |   | * | A   | A | •   |    | • |   | • |     |    |   | L  |   |
|                                         |      |     |   |   | 2   |   |     |    |   |   |   |     |    |   | T  |   |
| 00000000000                             | 1116 |     | • | A | A   | • | •   |    |   | ٠ |   |     |    |   | T  | ļ |
|                                         | 1110 |     |   |   |     |   |     |    |   |   |   |     |    |   | T  | l |
| 0000000000                              | 1118 | - 7 | A | A | •   | • |     |    | • | • | • | - 1 |    |   | T  | ١ |
|                                         | 1120 | A   | Δ |   |     |   |     |    |   |   |   | 1   |    |   | I. |   |
| 0000000000                              | 1120 | ^   | ~ |   |     |   |     | 1  |   |   |   |     |    |   | 1  |   |
| ****                                    | 1122 | A   | A |   |     |   |     |    |   |   |   | 2   |    |   | н  |   |
| 00000000000                             |      |     |   |   |     |   |     |    |   |   |   |     |    |   | т  |   |
| 000000000                               | 1124 |     | A | A | ÷., |   |     |    |   |   |   |     |    |   | н  |   |
|                                         |      |     |   |   |     |   |     |    |   |   |   |     |    |   | н  |   |
| 0000000000                              | 1126 |     |   | A | A   |   |     |    |   |   |   |     |    |   | L  |   |
|                                         |      |     |   |   |     |   |     |    |   |   |   |     |    |   | L  |   |
| 0000000000                              | 1128 | -   | • | è | A   | A | •   | •  | • |   | • |     |    |   | L  |   |
|                                         |      |     |   |   |     | 2 | 1.5 |    |   |   |   |     |    |   | L  |   |
| 0000000000                              | 1130 |     | • |   |     | A | A   | •  | • | • | • |     |    |   | L  |   |
| ****                                    | 1120 |     |   |   |     |   | ~   |    |   |   |   |     | ۱. |   | L  |   |
| 0000000000                              | 1132 | •   | • | • | •   |   | A   | A  | 1 | • | • |     | 1  |   |    |   |
| 00000000000                             | 1134 |     |   |   |     |   |     | A  | A |   |   |     | 1  |   |    |   |
|                                         |      |     | 0 |   |     |   |     |    |   |   |   |     | 1  |   |    |   |
| 0000000000                              | 1136 |     |   |   |     |   | 4   | 4  | A | A |   |     |    |   |    |   |
|                                         |      |     |   |   |     |   |     |    |   |   |   |     |    |   |    |   |
| 00000000000                             | 1138 |     |   | 5 | •   |   |     | ÷, |   | A | A |     | 1  |   |    |   |
|                                         |      |     |   |   |     |   |     |    |   |   |   |     | 1  |   |    |   |
| 000000000000000000000000000000000000000 | 1140 | -   |   |   |     |   |     | ÷  |   |   | А |     |    | J |    |   |

#### Indicaciones de la muestra PA y campos:

| Indicación         | Definición                                                                                                    |
|--------------------|----------------------------------------------------------------------------------------------------|
| <b>PA:</b> JA1;    | Estructura del patrón ( = memoria de muestras)                                                                                            |
| FA - FZ<br>F0 - F9 | Campo A hasta campo Z y campo 0 hasta campo 9<br>Con las definiciones de campo se definen los sectores<br>de muestra horizontales del PA. |
| <b>FA</b> = n - m  | Nombre de campo                                                                                                    |

| Indicación       | Definición                                                                                                    |
|------------------|----------------------------------------------------------------------------------------------------|
| FA= <b>n - m</b> | Anchura de campo<br>n = Anchura de campo en <b>PA</b><br>m = Final de campo en <b>PA</b><br><b>Ejemplo:</b><br><b>FA= 1-8</b><br>Campo <b>FA</b> empieza en la 1ª columna y termina en la 8ª<br>columna del PA. |
|                  |                                                                                                    |

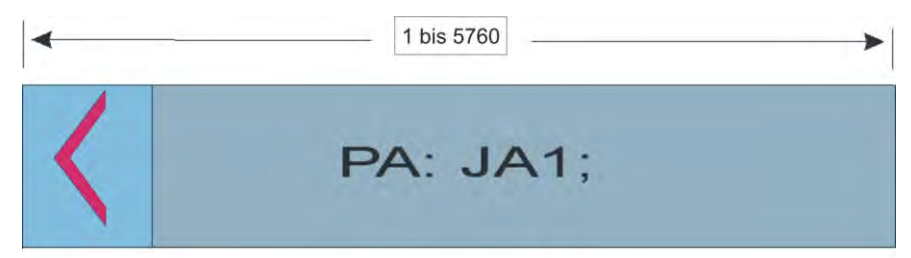

#### Indicaciones de la muestra PM y SEN:

| Indicación             | Definición                                                                                                    |
|------------------------|----------------------------------------------------------------------------------------------------|
| РМ: ;                  | <ul> <li>Patrón - máquina (posicionamiento horizontal de muestras)</li> <li>de campos</li> <li>Símbolos de Jacquard</li> </ul> |
| PM: <b>n FA</b> ;      | El campo FA se repite n veces                                                                                                  |
| PM: <b><fa></fa></b> ; | El campo FA se repite de la primera aguja hasta la última                                                                      |
| <b>SEN=</b> n - m      | Selektierter Nadelbereich (Sector de agujas seleccionado) de la aguja n - m                                                    |

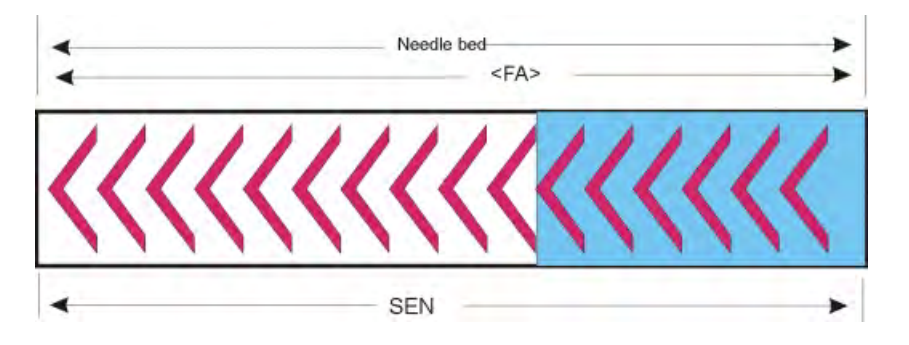

### Insertar aguja de corte:

| Aguja de corte | Descripción                  |
|----------------|------------------------------|
| NSn, m         | No tejer aguja: n y m        |
| NSn-m          | No tejer aguja: n a m        |
| NSVn           | No tejer aguja: delante n    |
| NS^n           | No tejer aguja: atrás n      |
| NS0            | No tejer aguja: desconectada |

## 19.1 Variantes de estructura de PA / PM

#### Ejemplo para la utilización de PA, PAI y PM en programas M1 / M1plus:

El Jacquard es colocado al final de la memoria existente.
 El posicionamiento depende del tamaño de la memoria y de la anchura de la muestra.
 Ejemplo de posicionamiento
 Tamaño de la memoria menos anchura de la muestra (SEN) =

(redondeado a los próximos 100)

- PAI es colocado en la misma posición de modo que PA y PAI se cubren.
- La definición para FA, FB y siguientes depende del posicionamiento del Jacquard.
- La estructura de PA arranca en el espacio de memoria 1.
- Desde el PA se crea el F1.
- PM, SEN y #L / #R en caso de uso del peine o Fully-Fashion definen el posicionamiento de la pieza de tisaje en la máquina.

# Programa Sintral de M1 / M1plus: Estructura de PA-PM sin utilización del peine

80 FBEG: M1-SIZES;

- 81 C ----- FA ---- FB ----82 IF RS16=0 RS16=0
- 83 IF RS16=0 FA=5701-5706 FB=5707-5715 FC=5716-5718 FD=5719-5724
- 84 C ----- PA ---- PAI -----
- 85 IF R816=0 PA:5701:JA1 1:4FA 5FB FC 4FD<.>; PAI:5701:JA1 1:4FA 5FB FC 4FD<N>;
- 86 C ----- F1 --- PM: --- SEN -----87 IF RS16=0 F1=1-96 PM:152:F1; SEN=152-247
- 88 FEND C M1-SIZES

# Programa Sintral de M1 / M1plus Estructura de PA-PM con utilización del peine:

80 FBEG:M1-SIZES; 81 C ----- FA ---- FB -----82 IF RS16=0 RS16=0 83 IF RS16=0 FA=5488-5493 FB=5494-5502 FC=5503-5505 FD=5506-5511 84 C ----- PA ---- PAI ------85 IF RS16=0 PA:5301:JA1 152:4FA 5FB FC 4FD<.>; PAI:5301:JA1 152:4FA 5FB FC 4FD<N>; 86 C ----- F1 --- PM: ---- SEN -----87 IF RS16=0 F1=1-399 PM:1:F1; SEN=1-399 #51=152 #52=247 #55=-36 #56=-36 88 FEND C M1=SIZES

#### Anchura de memoria para PA:

Las máquinas CMS con diferentes tipos de ordenadores tienen diferentes anchuras de memoria:

| Tipo de máquina: | Tipo de ordenador: | Anchura de memoria: |  |  |  |
|------------------|--------------------|---------------------|--|--|--|
| CMS              | ST211 -511         | 1320                |  |  |  |
|                  | ST611 - 811        | 1568                |  |  |  |
|                  | ST168 - 468        | 5760                |  |  |  |
|                  | окс                | 5760                |  |  |  |

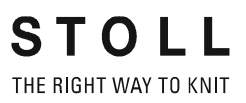
Muestra3: Bufanda con punto inglés

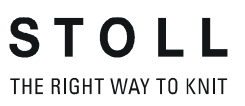

# 20 Muestra3: Bufanda con punto inglés

| 16666<br>16666<br>16666<br>16666                                           |                                                                    |
|----------------------------------------------------------------------------|--------------------------------------------------------------------|
| ᡔ᠊ᢩᡐ᠆ᡐ᠆ᡐ᠆ᡐ                                                                 | <u> </u>                                                           |
| <del>~~~~~~~~~~~~~~~~~~~~~~~~~~~~~~~~~~~~~</del>                           | <del>~~~~</del>                                                    |
| <u>ٽ جن جن جن جن</u>                                                       | <u>من من م</u>                                                     |
| <del>~~~~~~~~~~~~~~~~~~~~~~~~~~~~~~~~~~~~~</del>                           | <del>~~~~</del>                                                    |
| <u>ٽ هن هن هن هن</u>                                                       | <del>a, a, a</del>                                                 |
| <u>a</u> _ <u>a</u> _ <u>a</u> _ <u>a</u> _ <u>a</u> _ <u>a</u> _          | <u>~</u>                                                           |
| <u>ٽ مٽ مٽ م</u> ٽ م                                                       | <u>من من م</u>                                                     |
| <u>a</u> _ <u>a</u> _ <u>a</u> _ <u>a</u> _ <u>a</u> _ <u>a</u> _          | <u>~</u>                                                           |
| <u>ٽ مٽ مٽ م</u> ٽ                                                         | <u>من من م</u>                                                     |
| <u>-</u> ^ <u>-</u> ^ <u>-</u> ^ <u>-</u> ^ <u>-</u> ^ <u>-</u> ^ <u>-</u> | ~ <u>~~</u> ~^                                                     |
|                                                                            |                                                                    |
| Nombre de la muestra                                                       | Bufanda                                                            |
| Comienzo                                                                   | 1x1                                                                |
| Tipo de servicio de la máquina                                             | <ul><li>Sin función de peine</li><li>Sin Pinzar / Cortar</li></ul> |
| Descripción de la muestra                                                  | Bufanda con ligamento punto inglés                                 |
|                                                                            | <ul> <li>2 piezas en la máquina (2 SEN)</li> </ul>                 |

## 20.1 Trabajar con varias piezas sin utilización de peine

#### Trabajar con varios sectores SEN:

STOLL THE RIGHT WAY TO KNIT

• Máquinas sin peine o sin utilizar el peine

| Órdenes Sintral                    |                                                                       |
|------------------------------------|-----------------------------------------------------------------------|
| Posición inicial del<br>guiahilos: | YG1:<br>YG2:<br>YG3:<br>YG4:                                          |
| Campos de muestra                  | F1:<br>- o -<br>F1: / F2: / F3: / F4:                                 |
| Patrón de máquina                  | PM: F1 xx: F1 xx: F1 xx: F1;<br>- o -<br>PM: F1 xx: F2 xx: F3 xx: F4; |
| Sector de agujas<br>seleccionado   | SEN1=<br>SEN2=<br>SEN3=<br>SEN4=                                      |

Varios sectores SEN con el correspondiente espacio intermedio para guiahilos:

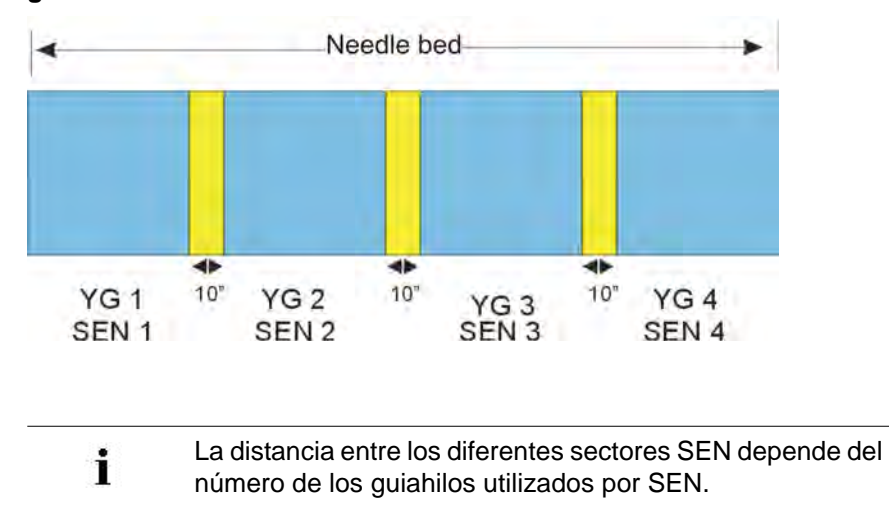

Muestra3: Bufanda con punto inglés

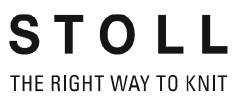

### 20.2 Cargar y ajustar la muestra

#### Cargar la muestra y configurar la máquina:

- 1) Cargar la muestra en la máquina.
- 2) Ajustar una muestra:
- Enhebrar guiahilos
- Posicionar los guiahilos
- Controlar el sector de tisaje
- de ser necesario ejecutar "Tisaje limpio" o desprender manualmente
- 3) Arrancar la máquina.
- 4) Realizar las siguientes modificaciones:
- Conmutador de ciclos (RS)
- Longitud de mallas (NP)
- Valores de estiraje del tejido (WM, W+, WMK, etc.)
- Escalonamiento de guiahilos en el borde del tejido (YD)
  - Se mantendrán las modificaciones durante el trabajo en la máquina.
     Antes de borrar la memoria de trabajo de la máquina se deben guardar las modificaciones.

### 20.2.1 Tisaje limpio

STOLL THE RIGHT WAY TO KNIT

- La función Tisaje limpio es utilizada en:
  - Programas para máquinas sin peine
  - Programas para máquinas con peine pero sin utilización del peine
- La función tisaje limpio puede ser activada / desactivada.
- La anchura y la longitud de tisaje para el tisaje limpio pueden ser determinados.

| Ajuste    | Función                                                                                                    |
|-----------|----------------------------------------------------------------------------------------------------|
| #90=0     | Desactivar la función Tisaje limpio                                                                                                    |
| #90=1     | Activar la función Tisaje limpio<br>(Cálculo automático de longitud - dependiendo de la galga)                                                                                                 |
| #90=2     | La secuencia de tisaje Tisaje limpio es ejecutada 2 veces                                                                                                    |
| #90=3     | La secuencia de tisaje Tisaje limpio es ejecutada 3 veces                                                                                                    |
| #90=XX    | La secuencia de tisaje Tisaje limpio es ejecutada XX veces                                                                                                    |
| #51 / #52 | Determinar la anchura de tisaje para el tisaje limpio<br><b>Ejemplo:</b><br>La pieza de tisaje es comenzada con el peine y a continuación el<br>peine es desactivado a través de <b>RS17</b> . |

## 21 Muestra4: Estructura con trenza 4x4

| Nombre de la muestra           | <ul> <li>Trenza_4X4</li> <li>Muestra de 1 pieza</li> <li>Trenza 4X4 de 2 piezas</li> <li>Muestra de 2 piezas</li> <li>Trenza_RS17</li> <li>Muestra de 1 pieza con la función para RS17</li> </ul> |
|--------------------------------|----------------------------------------------------------------------------------------------------|
| Comienzo                       | 1x1                                                                                                    |
| Tipo de servicio de la máquina | <ul> <li>Con función de peine</li> <li>Con Pinzar / Cortar</li> <li>Función de desprendimiento en el final<br/>del tejido</li> </ul>                                                              |
| Descripción de la muestra      | <ul> <li>Estructura con acanalado 1x1 y 2x2</li> <li>Trenzas 4x4 cruzadas hacia la derecha y la izquierda</li> </ul>                                                                              |

## Representación del tejido y secuencia de mallas del Cruce de la trenza 4x4< y 4x4>:

Representación del tejido y secuencia de mallas [U] 0 [U] 0 [U] 0 1 ţ ţ [U] 0 IUIR/ [U]R4 1 Սլե 1 IUIL4 [U]R4 U]R4 ţ [U] 0 [U] 0 [U] 0 ŗ ţ [U] 0 [U] 0 [U] 0 [U] 0

### 21.1 Tipo de servicio de la máquina y del programa

Tipo de servicio de la máquina:

 Tipo de servicio con utilización de peine: El programa de tisaje (Sintral, Jacquard, Setup) está estructurado de forma que al comienzo del programa se llama la Función de peine y al final del tejido la Función de desprendimiento. Resultado:

Cada pieza es comenzada con el peine y desprendida al final. Se producen piezas individuales.

En el inicio del tisaje **no** debe haber ningún tejido en la fontura o en el estirador principal.

#### Elemento de programa Sintral:

i

```
1 C CMS530.Zopf_4x4 E8 /eisenlohr 01/19/10 12:53:07 <M1> 5.2.004 Build 1 Release (gb) #139=566 #156=0 I-TYPE2 <SETUP2>
 2 C RS17= C Kamm ein/aus (RS17=0)
3 C #98= C Abwerfen ein/aus (#98=0)
                 C Abwerfen ein/aus (#98=0)
C Without Elastic Yarn (RS19=0..1)
C 1x1 Cycle
C Cable Repeat
C Repeat End
C MS*#69 (1-4s) (#69=1..4)
Setup Row
Setup Tub
1x1-Cycle
Loose Row
  4 C RS19=
  5 C RS1=5
  6 C RS2=1
  7 C RS3=1
 8 C #69=
 11 C NP1=9.0
 12 C NP2=10.0
 13 C NP3=9.5
                 Loose Row
Struc Single jersey front
Struc Single jersey back
 14 C NP4=12.0
 15 C NP5=12.8
 16 C NP6=12.5
                  Default front
Safety rows
 17 C NP7=11.5
 18 C NP8=12.5
 19 C NP11=8.8
                   Setup Row front
 20 C NP20=9.0
                   Start1
                   Start2
 21 C NP21=10.0
 22 C NP22=11.0
                   Start3
 23 C NP24=12.0
                   Start5
 24 C NP25=17.0
                   Comb Thread
 25 C MSECI=0.70
 39 IF #L=0 #L=1 IF #R=0 #R=399 #LM=0 #RM=0
 40 START
 41 PF0
 42 Y-CR1
 50 YGC:1=A 2=C / 1=B 2=D 6=E;
 51 YDF=2
 52 C-----
                          _____I_____I
                                                                  -----I
 53 C
                    LEFT
                                                          RIGHT
                                           I
                                                                                   I
 54 C-----
                                         -1
                                  I 6=E Rib thread 2
I 2=D Rib thread 1
 55 C
                                                                                   Т
 56 C 2=C Comb thread1
                                                                                   I
 57 C 1=A Draw thread1
                                           I 1=B Elastic thread1
                                                                                   Ι
                       .
_____I-
 58 C--
 59 YD
 80 FBEG:M1-SIZES:
 81 F1=1-399
 82 PA:JA1; PAI:JA1;
 83 PM:1:F1; SEN=1-399 #51=1 #52=399
 84 FEND C M1-SIZES
 85 JA1=1390(1100-1100)
110 Y-1B:HR1G; Y-2B:HR1G;
111 #99=0
112 IF RS17=0 S0Y
                      #99=1
113 IF RS17=1 S0YCR0 #99=1
114 IF #99=1 #99=0 MS PRINT/CHECK YARN CARRIER/
115 F:M1-SINTRAL:
116 END
```

#### Función de peine en el elemento de programa Sintral:

- 1. Vaciado de la fontura (tisaje sin guiahilos)
- 2. Inserción del hilo del peine (hilo elástico especial)
- 3. El peine asciende hasta que el hilo del peine es tomado por los ganchos del peine abierto.
- 4. Los ganchos del peine se cierran

STOLL THE RIGHT WAY TO KNIT

5. El peine desciende hasta que los ganchos del peine ya no se encuentran en las agujas

#### La función de desprendimiento en el elemento de programa Sintral:

La función es ejecutada al final de un tejido para asegurar, que ningún tejido se encuentre en la fontura al comenzar uno nuevo.

| 280 | C Abwerfen                                         |        |     |       |       |           |
|-----|----------------------------------------------------|--------|-----|-------|-------|-----------|
| 281 | FBEG: SCHALTER-9;                                  |        |     |       |       |           |
| 282 | JA1=1103 #L=125 #LM=0 #RM=0 #R=275                 |        |     |       |       |           |
| 283 | << S:<1->H(8)-H(8)/<1->H-H;                        | Y:0/0; | V 0 | S1 S2 | WMF5  | MSEC=0.70 |
| 284 | #98=1                                              |        |     |       |       |           |
| 285 | >> S:<1->H-H/<1->H-H;                              | Y:0/0; |     | S2 S3 | WMF2  | MS=2.5    |
| 286 | IF #69=>1 IF #69<=4 F:SCHALTER-10; C MS*#69 (1-4s) |        |     |       |       |           |
| 287 | FEND C Abwerfen                                    |        |     |       |       |           |
| 288 | C MS*#69 (1-4s)                                    |        |     |       |       |           |
| 289 | FBEG:SCHALTER-10;                                  |        |     |       |       |           |
| 290 | JA1=1100 #L=125 #LM=0 #RM=0 #R=275                 |        |     |       |       |           |
| 291 | <<                                                 |        | V 0 | s0    | WMF 2 | MSEC=0.70 |
| 292 | IF#69=1 MS=1                                       |        |     |       |       |           |
| 293 | IF#69=2 MS=2                                       |        |     |       |       |           |
| 294 | IF#69=3 MS=3                                       |        |     |       |       |           |
| 295 | IF#69=4 MS=4                                       |        |     |       |       |           |
| 296 | >>                                                 |        |     | s0    |       |           |
| 297 | FEND C MS*#69 (1-4s)                               |        |     |       |       |           |
|     |                                                    |        |     |       |       |           |

i

i

Con la ayuda del **contador #69** en la función de desprendimiento es posible definir un **tiempo de parada adicional (MS)** en el reenvío del carro. En algunos casos esto es necesario para asegurar la expulsión del tejido.

## 21.2 Cargar la muestra en la máquina y ajustar:

#### **Procedimiento:**

- Cargar muestra en la máquina
- Ajustar una muestra:
  - Enhebrar guiahilos
  - Posicionar los guiahilos
  - Controlar la fontura: sin tejido en las agujas

- ...

Iniciar la máquina

#### Realizar las siguientes modificaciones:

- Longitud de malla (NP)
- Valores del estiraje del tejido (WM, W+, WMK, ...)
- Conmutador de ciclos (**RS**)
- Escalonamiento de guiahilos en el borde del tejido (YD)
- Correcciones del variador (VCI)

## 21.3 Posiciones de variador y órdenes de variador

#### Posiciones de variador:

| Denominación | Icono                      | Posición de la fontura |
|--------------|----------------------------|------------------------|
| VO           | Variador normal            | Н                      |
| V#           | Variador de media posición |                        |
| VU           | Variador de transferencia  | 11                     |

**i** El máximo recorrido del variador de la fontura posterior partiendo de la posición inicial 0 es de 2 pulgadas hacia la izquierda y 2 pulgadas hacia la derecha.

#### Funciones del variador:

| Comando | Función                                                                                                    |
|---------|----------------------------------------------------------------------------------------------------|
| VCI n   | <ul> <li>Posibles funciones del variador n = 1 – 50.</li> <li>Para cada variador utilizado se utiliza una función.</li> <li>La función contiene todas las órdenes para influenciar el variador.</li> </ul> |

#### STOLL THE RIGHT WAY TO KNIT

#### Ordenes de variador generales:

| Comandos                                             | Denominación /<br>Valores mín./<br>máx.                                       | Desplazamiento de fontura:                                                                                                    |
|------------------------------------------------------|-------------------------------------------------------------------------------|----------------------------------------------------------------------------------------------------|
| Corrección del<br>variador<br>● VKn > m<br>● VKn < m | n = A – Z<br>< = hacia la<br>izquierda<br>> = hacia la<br>derecha<br>m = 1-10 | 4 3 2 1 0 1 2 3 4                                                                                                    |
|                                                      | <b>m</b> = 0                                                                  | La corrección del variador está<br>desconectada                                                                                                    |
|                                                      | m = ?                                                                         | La máquina se detiene en la posición del<br>variador indicada para controlar la<br>posición del variador y realizar una<br>corrección del variador si fuera<br>necesaria. |
| Sobrevariador<br>● V+ n<br>● V- n                    | <b>n</b> = 1 - 24                                                             | 4 3 2 1 0 1 2 3 4                                                                                                    |
| Velocidad del<br>variador<br>● VV = n                | <b>n</b> = 1-32                                                               | Ajuste estándar:<br>VV=32 (velocidad máxima)                                                                                                    |

**i**:

- Las órdenes de variador se mantienen para una carrera del carro
- Órdenes de variador adicionales para máquinas con fonturas adicionales son posibles.

## 21.4 Manejo de órdenes de variador en la máquina

Para mejorar la calidad y la seguridad de tisaje de un programa de tisaje (con indicaciones de variador) puede suceder que se deban efectuar por ejemplo las siguientes modificaciones:

- Corrección del variador
- Velocidad del variador
- Sobrevariador

STOLL THE RIGHT WAY TO KNIT

#### Entrar el valor para la corrección del variador:

- ▷ La máquina se desplaza hasta su parada automática (orden Sintral ?).
- La máquina es parada manualmente en la posición del variador que debe ser verificada.
- 1) Desde el menú principal llamar la ventana "Corrección del variador" con

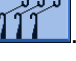

- o bien -

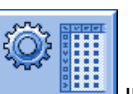

- Con la tecla Ilamar el "Editor Setup2".
- 2) Pulsar la tecla "Variador".

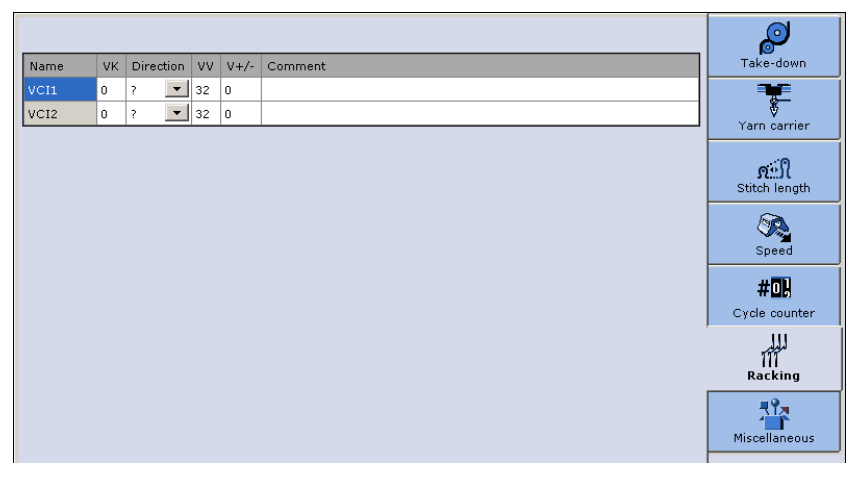

3) Pulsar en un campo de entrada.

- 4) Entrar valor o comentario:
- Orden VKn<? o VKn>? en Sintral:
  - Modificar el símbolo ? con respecto a una indicación de dirección << 0 >>.
  - Entrar el valor VK necesario.
- Orden VKn<0 o VKn>0 en Sintral:
  - Entrar el valor VK necesario.

#### Programación con Setup2:

Función Sintral para trenza:

```
C ----- Cable Repeat -----
FBEG:RAPPORT-8;
RBEG*RS2
JA1=1337 #L=125 #LM=0 #RM=0 #R=275
Y-2B:HL1 HR1 F1+^0; Y-6A:F1A^0;
<< s:<1-><A>A(5)-Y(6)/<1-><+>A-Y;
                                                                            WMF1 MSEC2
                                           Y:=E/=D;
                                                      VU V0
                                                                 S2 S3
>> S:<1-><A>A(5)-Y(6)/<1->U^ST/<1->U^ST;
                                                                 S1 S2 S3
                                          \mathbf{Y} := \mathbf{E};
<<
                                                      VU
                                                                 s0
                                                                            W0
>> S:<1-><+>A(5)-Y(6);
                                                      VU
                                                                 S3
                                            Y:=D:
                                                                            WMF1
<< S:<1-><A>A(5)-Y(6)/<1->UXST-+/<1->UXST-+; Y:=E;
                                                                 S1 S2 S3
>> S:<1->UVS+/<1->UVS+;
                                                      VR4 VCI2
                                                                 S1 S2
                                                                            WMF3
                                                      VL4 VCI1
<< s:<1->UVS+/<1->UVS+;
                                                                 S2 S3
                                                                            W0
>> S:<1->UVS+/<1->UVS+;
                                                                            W0
                                                      VR4 VCI2
                                                                 S1 S2
                                          Y:=D;
                                                                 S1 S2 S3
<< S:<1->U^ST/<1->U^ST/<1-><+>A(5)-Y(6);
                                                     V 0
                                                                            WMF1
                                            Y:=E/=D; VU
>> S:<1-><A>A(5)-Y(6)/<1-><+>A-Y;
                                                                  S1 S2
REND
FEND C Cable Repeat
```

#### **Resultado:**

Mediante VCIn después de una posición de variador se ejecuta la información del **Setup2**.

#### Programación con Setup1:

#### Función Sintral para trenza:

| C Cable Repeat                                                |          |             |          |            |
|---------------------------------------------------------------|----------|-------------|----------|------------|
| FBEG:RAPPORT-8;                                               | т        |             |          |            |
| RBEG*RS2                                                      | T        |             |          |            |
| JA1=1337 #L=125 #LM=0 #RM=0 #R=275                            |          |             |          |            |
| Y-2B:HL1 HR1 F1+^0; Y-6A:F1A^0;                               |          |             |          |            |
| << S:<1-> <a>A(5)-Y(6)/&lt;1-&gt;&lt;+&gt;A-Y;</a>            | Y:=E/=D; | VU V0       | S2 S3    | WMF1 MSEC2 |
| >> S:<1-> <a>A(5)-Y(6)/&lt;1-&gt;U^ST/&lt;1-&gt;U^ST;</a>     | Y:=E;    |             | S1 S2 S3 |            |
| <<                                                            |          | VU          | s0       | W0         |
| >> S:<1-><+>A(5)-Y(6);                                        | Y:=D;    | VU          | \$3      | WMF1       |
| << S:<1-> <a>A(5)-Y(6)/&lt;1-&gt;UXST-+/&lt;1-&gt;UXST-+;</a> | Y:=E;    |             | S1 S2 S3 |            |
| >> S:<1->UVS+/<1->UVS+;                                       |          | VR4 F:VCI2; | S1 S2    | WMF3       |
| << s:<1->UVS+/<1->UVS+;                                       |          | VL4 F:VCI1; | S2 S3    | W0         |
| >> S:<1->UVS+/<1->UVS+;                                       |          | VR4 F:VCI2; | S1 S2    | W0         |
| << S:<1->U^ST/<1->U^ST/<1-><+>A(5)-Y(6);                      | Y:=D;    | V0          | S1 S2 S3 | WMF1       |
| >> S:<1-> <a>A(5)-Y(6)/&lt;1-&gt;&lt;+&gt;A-Y;</a>            | Y:=E/=D; | VU          | S1 S2    |            |
| REND                                                          |          |             |          |            |
| FEND C Cable Repeat                                           |          |             |          |            |

#### **Resultado:**

STOLL THE RIGHT WAY TO KNIT

A través de **F:VCIn**; después de la posición del variador se ejecuta una sub-función con las correspondientes informaciones.

#### Sub-función con indicaciones de variador:

```
FBEG:VCI1;
VKA<? VV=1 V+8
FEND
FBEG:VCI2;
VKA<? VV=1 V+8
FEND
```

#### **Guardar modificaciones:**

- Al trabajar con Setup2:
  - Las modificaciones son guardadas en el "Editor Setup2" y al guardar se almacenan en el archivo setx.
- Al trabajar con Setup1:
  - Modificaciones como indicación directa
     Entrar las modificaciones en la ventana "Corrección del variador"

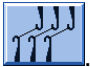

**Resultado:**Las modificaciones se mantienen para las siguientes piezas. Los **datos no están guardados**.

Modificaciones en el Editor Sintral Las modificaciones son realizadas en el programa Sintral y al guardar se almacenan en el archivo sin.

**Resultado:**Las modificaciones están guardadas y se mantienen para la producción.

## 21.5 Manejo del conmutador de ciclos RS17

Tipo de servicio con utilización de peine:

#### • Función de peine con conmutador de ciclosRS17

| RS17     | Función                            |
|----------|------------------------------------|
| RS17 = 0 | Peine y pinzar/cortar activos      |
| RS17 = 1 | Peine y pinzar/cortar desactivados |

 Funciones de desprendimiento especiales con órdenes para el pinzado de guiahilos

```
289 C ----- Abwerfen -----
290 FBEG:SCHALTER-10;
291 JA1=1103 #L=125 #LM=0 #RM=0 #R=275
292 <<
                                                         Y-1A:C; V0 S1
                                                                                    MSEC=0.70 W0
293 >>
                                                         Y-6A:C;
                                                                      S1 Y-2B:C; S2 W0
294 IF RS19=1 F:SCHALTER-11; C mit Gummifaden
295 JA1=1103 #L=125 #LM=0 #RM=0 #R=275
                                                          Y:0/0; V0 S1 S2
296 << S:<1->H(8)-H(8)/<1->H-H;
                                                                                    WMF5 MSEC=0.70
297 #98=1
                                                          ¥:0/0;
                                                                     S2 S3
298 >> S:<1->H(8)-H(8)/<1->H-H;
                                                                                    WMF2 MS=2.5
299 IF #69=>1 IF #69<=4 F:SCHALTER-12; C MS*#69 (1-4s)
300 FEND C Abwerfen
```

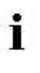

La función de desprendimiento solo es ejecutada cuando el conmutador de ciclos **RS17** nuevamente es establecido con **Valor 0**.

#### Cargar y ajustar la muestra con RS17:

- 1) Cargar muestra en la máquina
- 2) Ajustar una muestra:
- Enhebrar guiahilos
- Posicionar los guiahilos
- Controlar la fontura No debe estar colgando ningún tejido en las agujas
- Establecer el contador de piezas
- Establecer el contador de ciclos
- 3) Iniciar la máquina
- ⇒ Primera pieza de tisaje comenzada con el peine.
- 4) Después de haber llevado el guiahilos con hilo del peine (Y-2A) a la

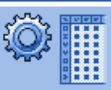

pinza, activar la tecla

para abrir el "Editor de Setup2".

- 5) Pulsar la tecla "Conmutador de ciclos".
- 6) Para el conmutador de ciclos **RS17** entrar el valor **1**.
- 7) Confirmar la entrada con la tecla
- Para las piezas de tisaje subsiguientes ahora el peine y pinzar/cortar están desactivados.
- Producir piezas de tisaje hasta que el contador de piezas esté en 0 y la máquina se para.
- 9) Entrar el conmutador de ciclos RS17 = 0.:

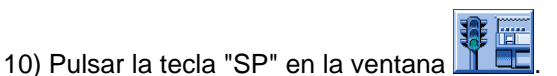

- 11) Iniciar máquina con barra de arranque.
- ➡ Los guiahilos son pinzados, la pieza de tisaje es desprendida y la nueva pieza de tisaje con el peine es comenzada.

- 0 -

STOLL THE RIGHT WAY TO KNIT

- 12) Entrar el contador de ciclos **RS17 = 0** mientras la última pieza de tisaje todavía es tejida.
- ⇒ Es ejecutada una función especial de desprendimiento.

En el final de la pieza de tisaje los guiahilos son pinzados y la pieza de tisaje es desprendida.

## 22 Visión de conjunto de los tipos de máquina y los tipos de servicio:

En la generación de máquinas **CMS** existen diferentes tipos de máquina, que pueden operar con diferentes tipos de servicio.

#### • Tipo de servicio sin utilización de peine:

El programa de tisaje (Sintral, Jacquard, Setup) está estructurado de forma que el hilo de separación es insertado al comienzo.

El hilo de separación hace posible la separación de las piezas después del tisaje o del planchado.

#### **Resultado:**

i

Las diferentes piezas son tejidas una atrás de la otra en un paño.

Con este tipo de servicio siempre tiene que haber un tejido colgando en las agujas.

#### • Tipo de servicio con utilización de peine:

El programa de tisaje (Sintral, Jacquard, Setup) está estructurado de forma que al comienzo del programa se llama la **Función de peine** y al final del tejido la **Función de desprendimiento**.

#### Resultado:

Cada pieza es comenzada con el peine y desprendida al final. Se producen piezas individuales.

i

En el inicio del tisaje **no** debe haber ningún tejido en la fontura o en el estirador principal.

#### Tipos de máquina con peine y dispositivo de pinzado y corte del hilo:

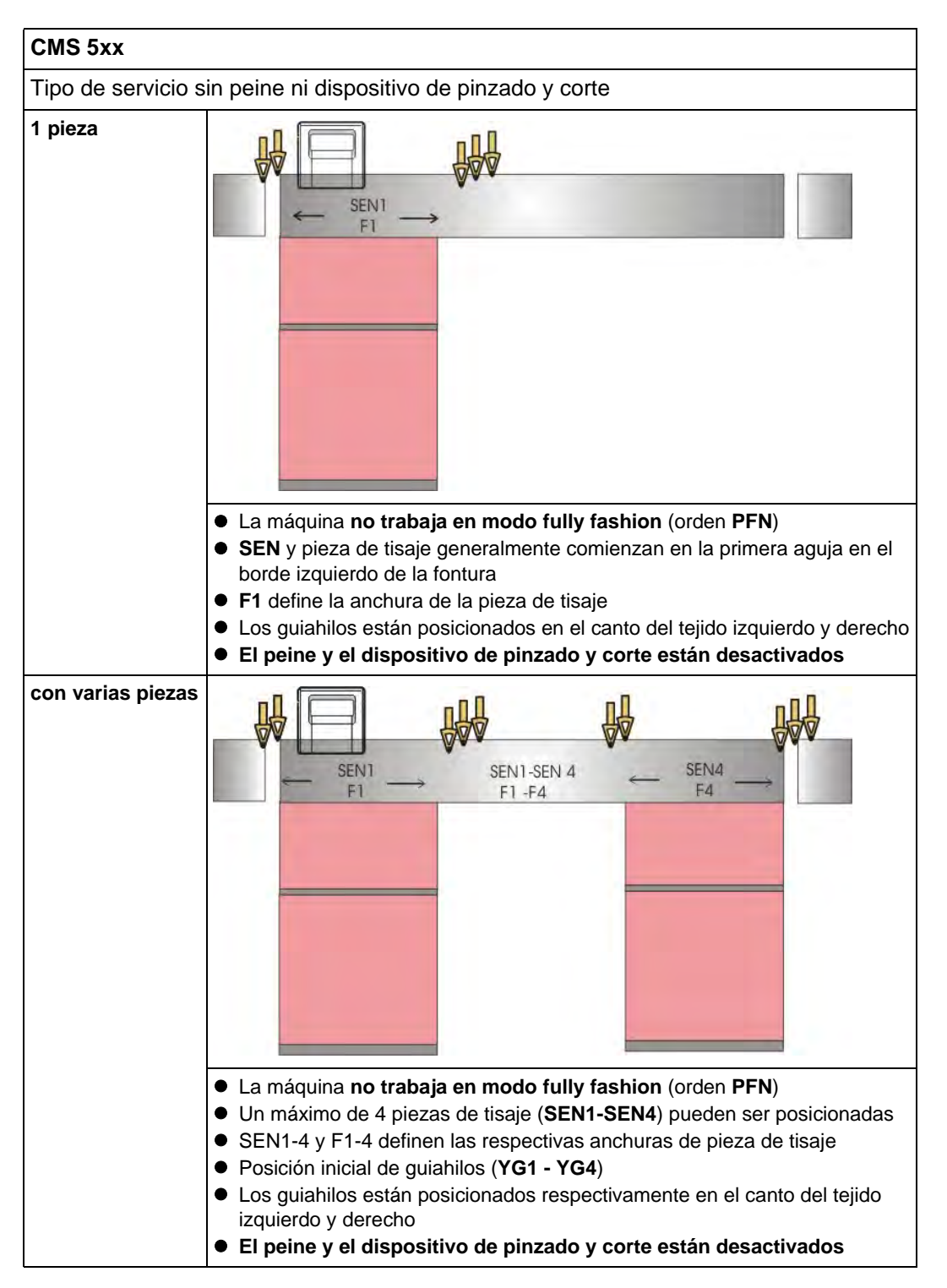

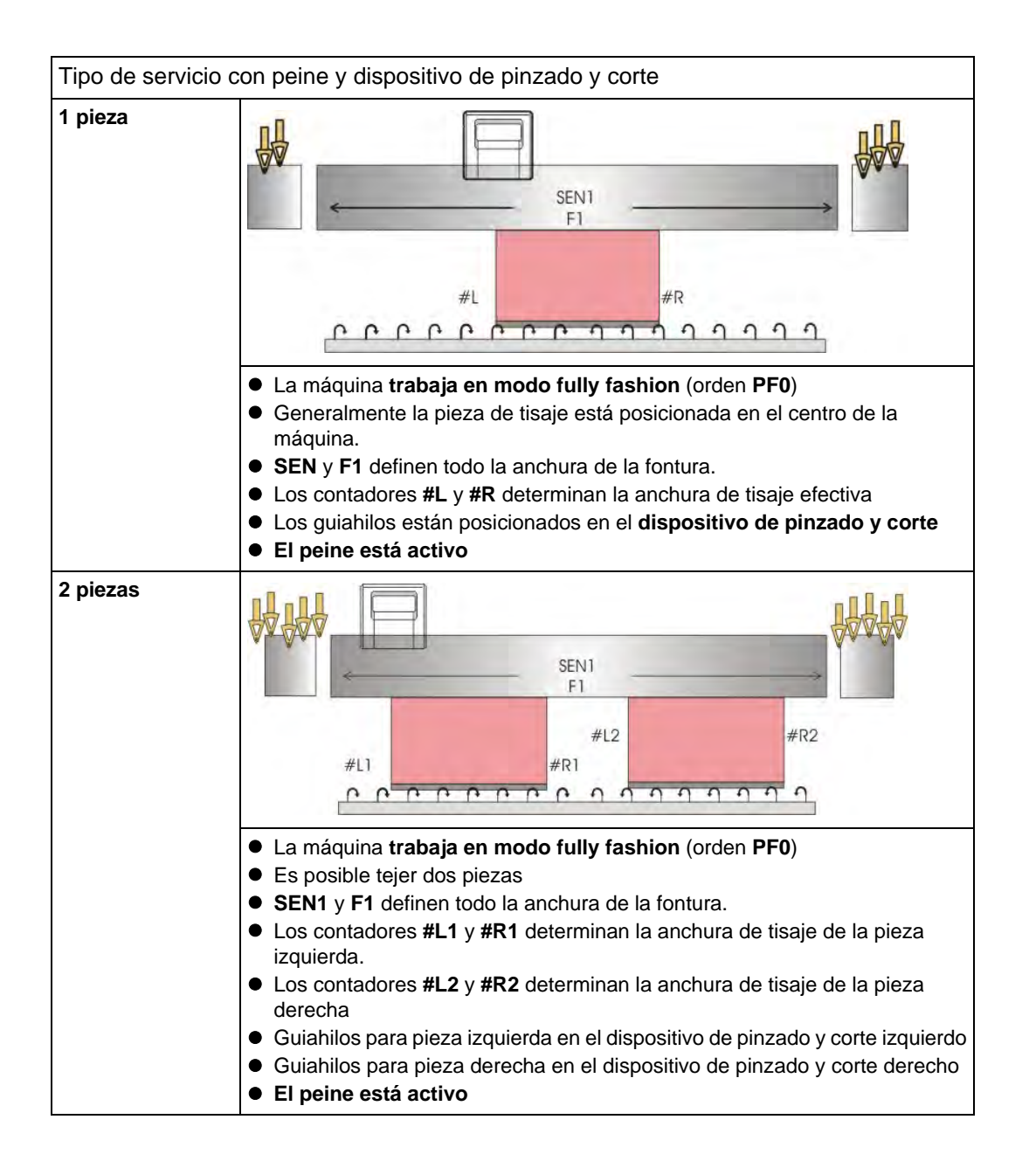

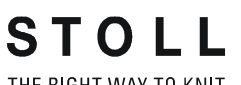

THE RIGHT WAY TO KNIT

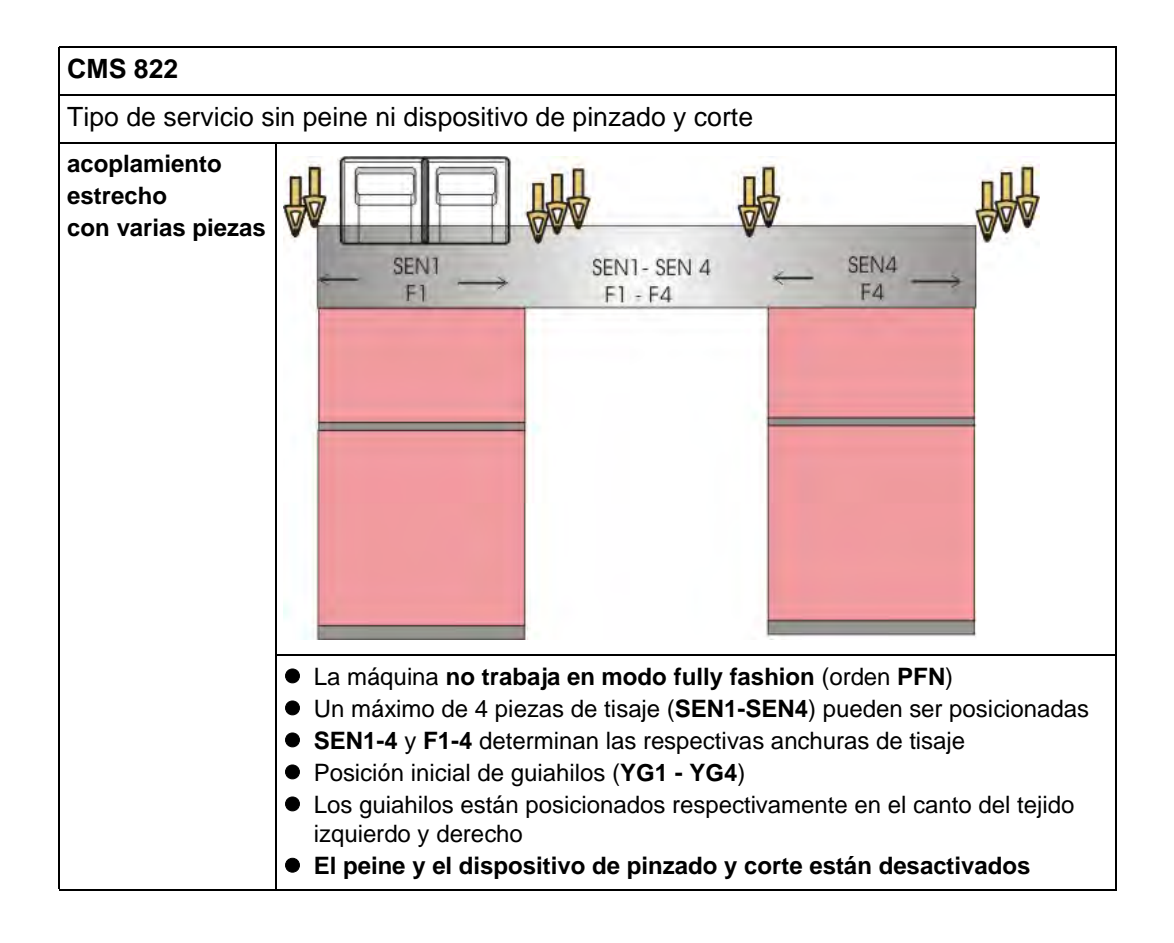

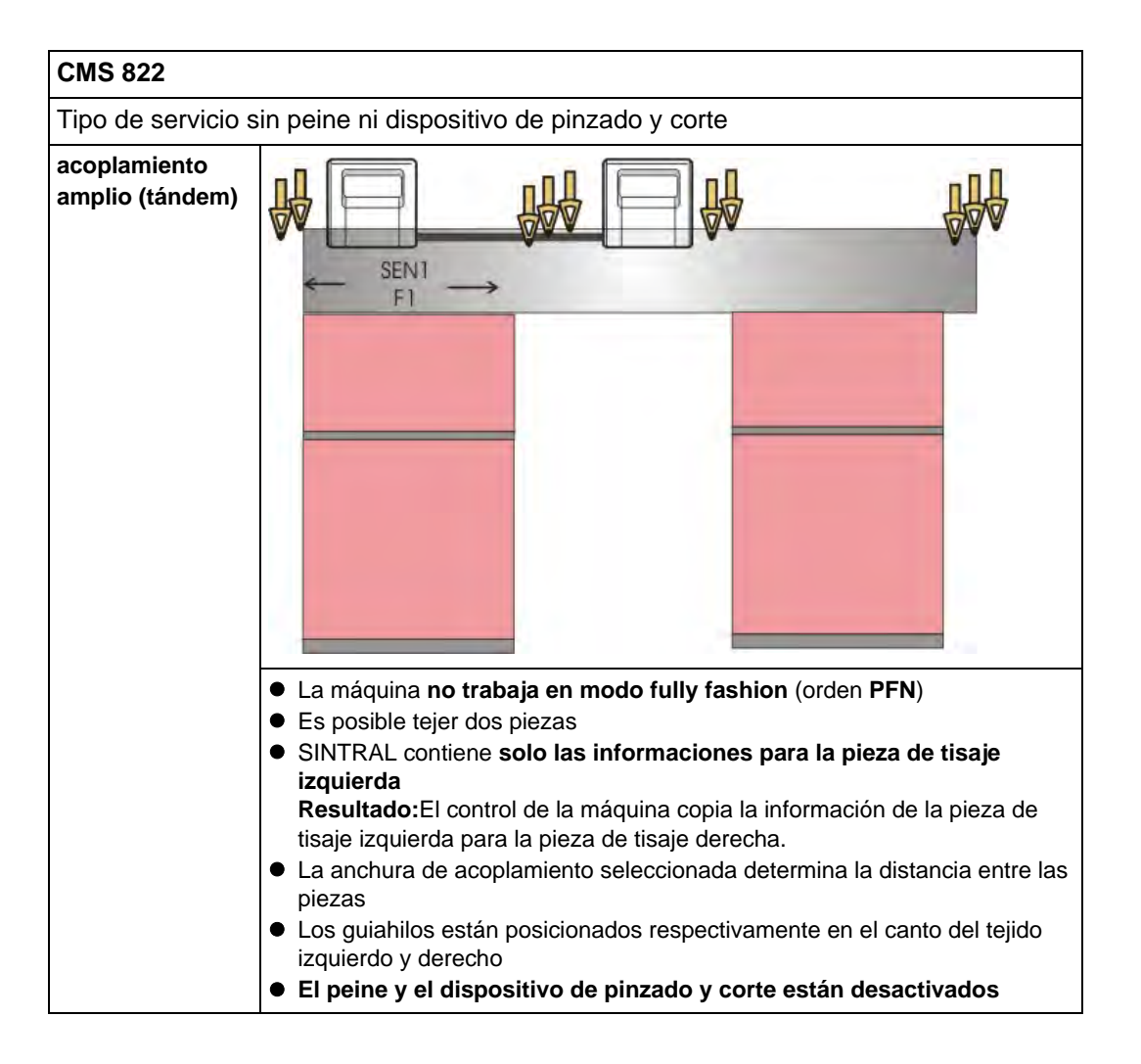

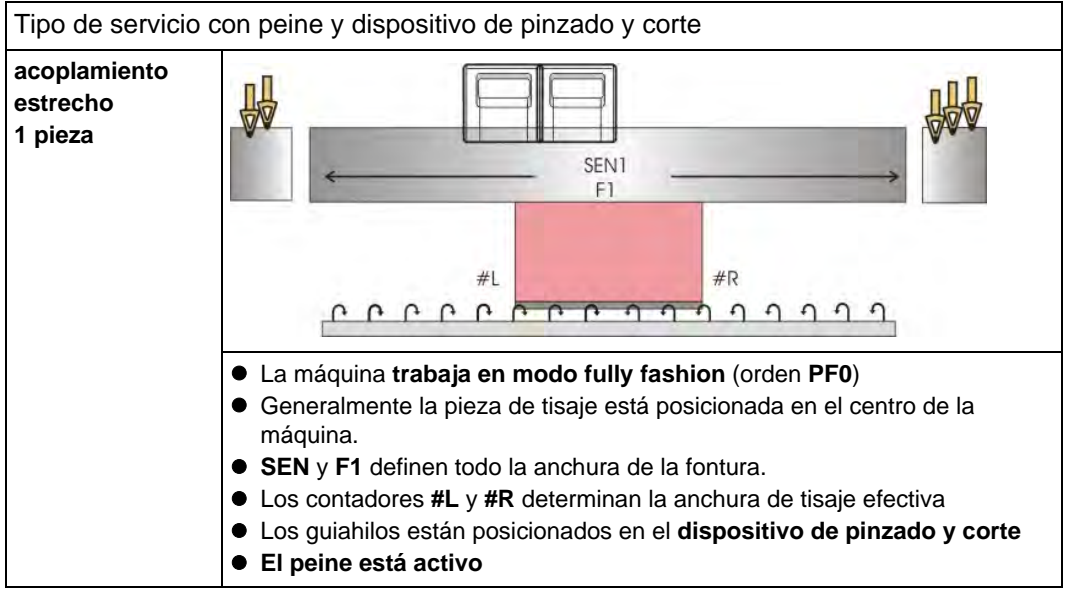

THE RIGHT WAY TO KNIT

| Tipo de servicio d                   | con peine y dispositivo de pinzado y corte                                                                                                    |
|--------------------------------------|----------------------------------------------------------------------------------------------------|
| acoplamiento<br>estrecho<br>2 piezas | SEN1<br>F1<br>#L2<br>#R1<br>C                                                                                                    |
|                                      | <ul> <li>La máquina trabaja en modo fully fashion (orden PF0)</li> <li>Es posible tejer dos piezas</li> <li>SEN y F1 definen todo la anchura de la fontura.</li> <li>Los contadores #L1 y #R1 determinan la anchura de tisaje de la pieza izquierda.</li> <li>Los contadores #L2 y #R2 determinan la anchura de tisaje de la pieza derecha</li> <li>Guiahilos para la pieza de tisaje izquierda en el dispositivo de pinzado y corte izquierdo</li> <li>Guiahilos para pieza de tisaje derecha en el dispositivo de pinzado y corte derecho</li> <li>El peine está activo</li> </ul> |
| Acoplamiento<br>amplio<br>2 piezas   | <ul> <li>La máquina trabaja en modo fully fashion (orden PF0)</li> <li>Es posible tejer dos piezas</li> <li>SEN y F1 definen todo la anchura de la fontura.</li> <li>Los contadores #L1 y #R1 determinan la anchura de tisaje de la pieza izquierda.</li> <li>Los contadores #L2 y #R2 determinan la anchura de tisaje de la pieza derecha</li> <li>Guiahilos para la pieza de tisaje izquierda en el dispositivo de pinzado y corte izquierdo</li> <li>Guiahilos para pieza de tisaje derecha en el dispositivo de pinzado y corte derecho</li> <li>El peine está activo</li> </ul> |

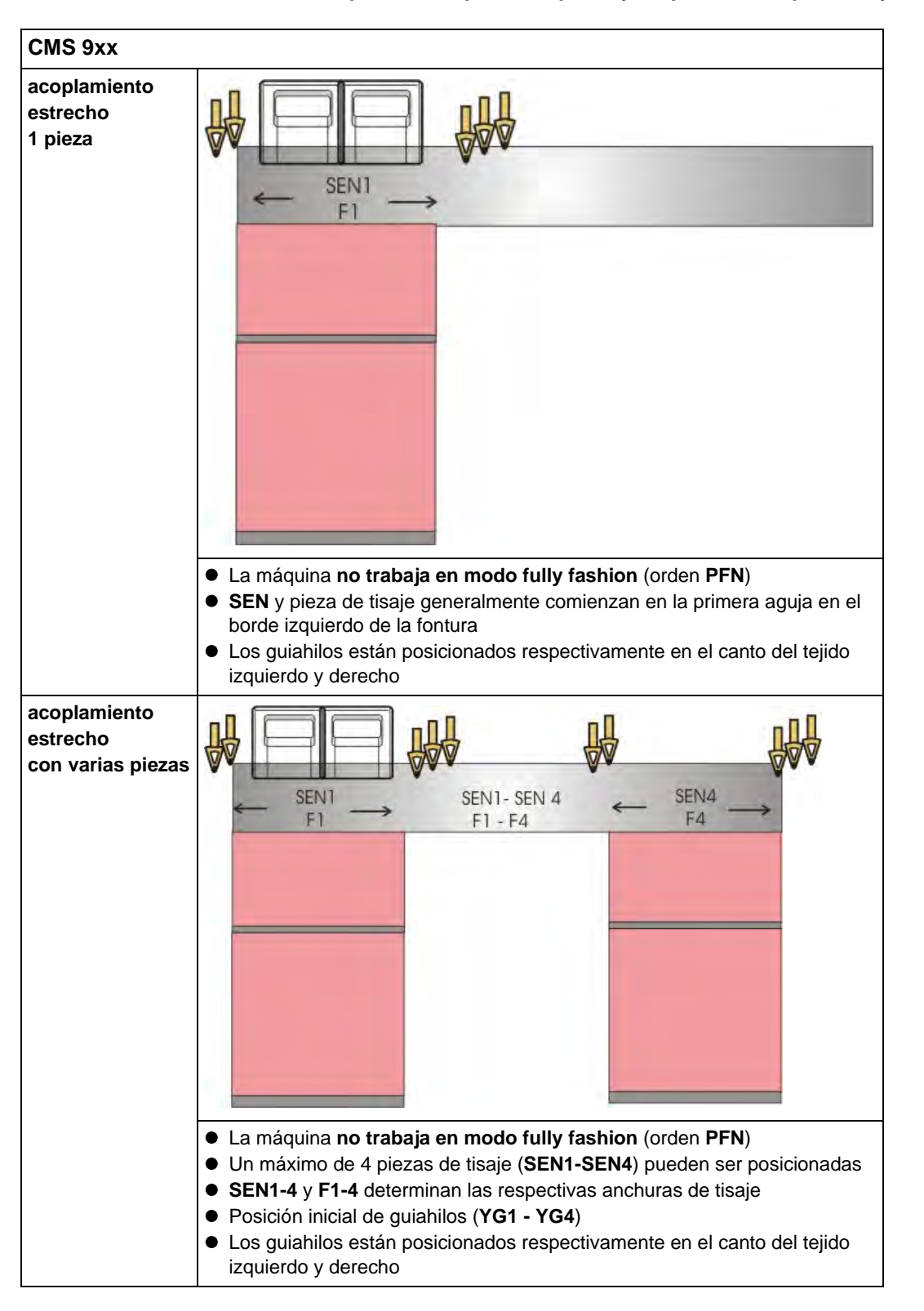

#### Tipos de máquina sin peine y dispositivo de pinzado y corte del hilo:

THE RIGHT WAY TO KNIT

Visión de conjunto de los tipos de máquina y los tipos de servicio:

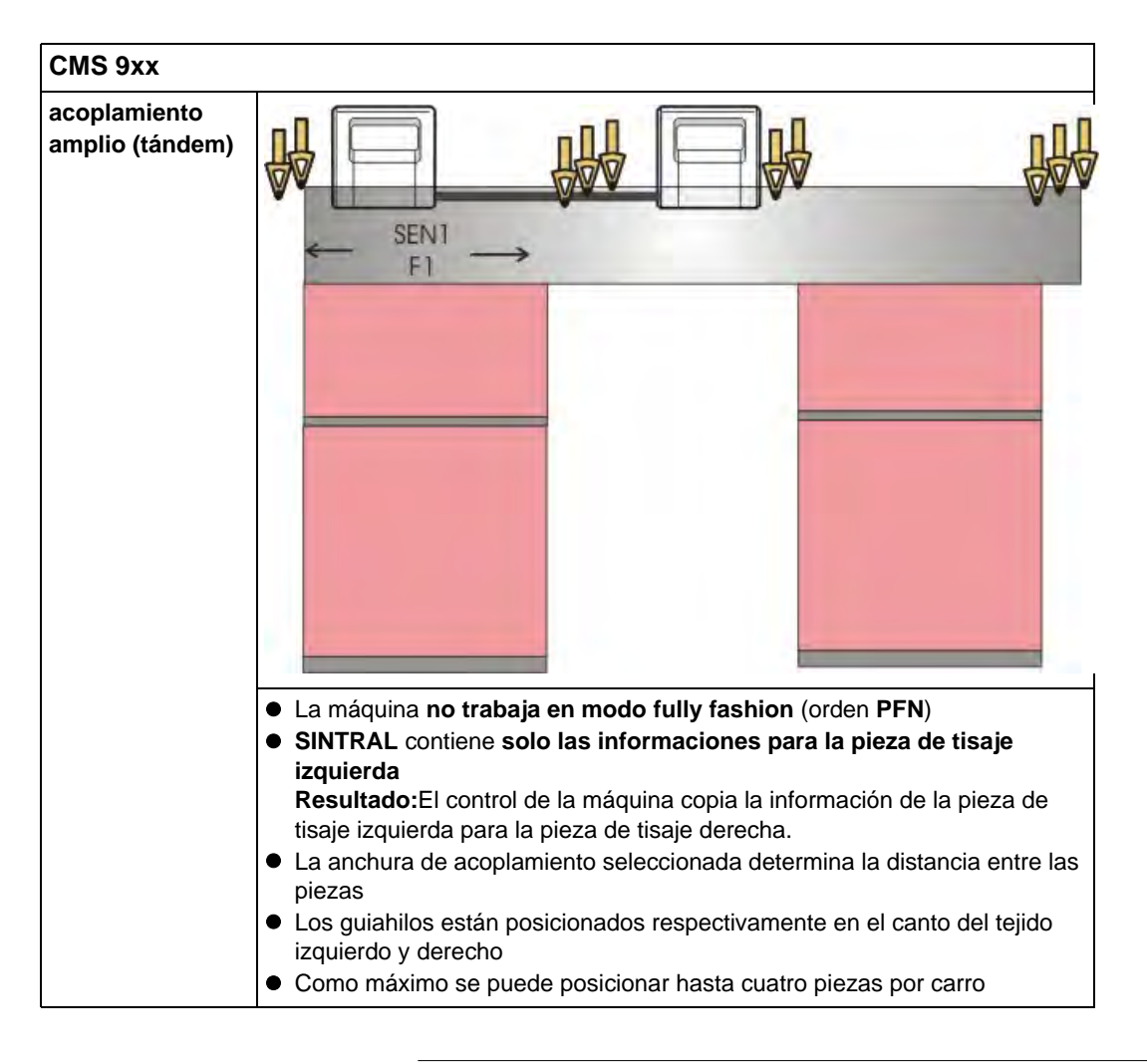

i

Al tejer fully fashion, todos los tipos de máquina trabajan en modo fully fashion, independientemente de con o sin peine y dispositivo de pinzado y corte (orden **PF0**).

### 23 Anchuras de acoplamiento de las máquinas tándem: CMS 9xx y CMS 4xx TC

#### Tipos de servicio:

- Acoplamiento amplio en servicio en tándem
- Acoplamiento estrecho como máquina de 4 sistemas.

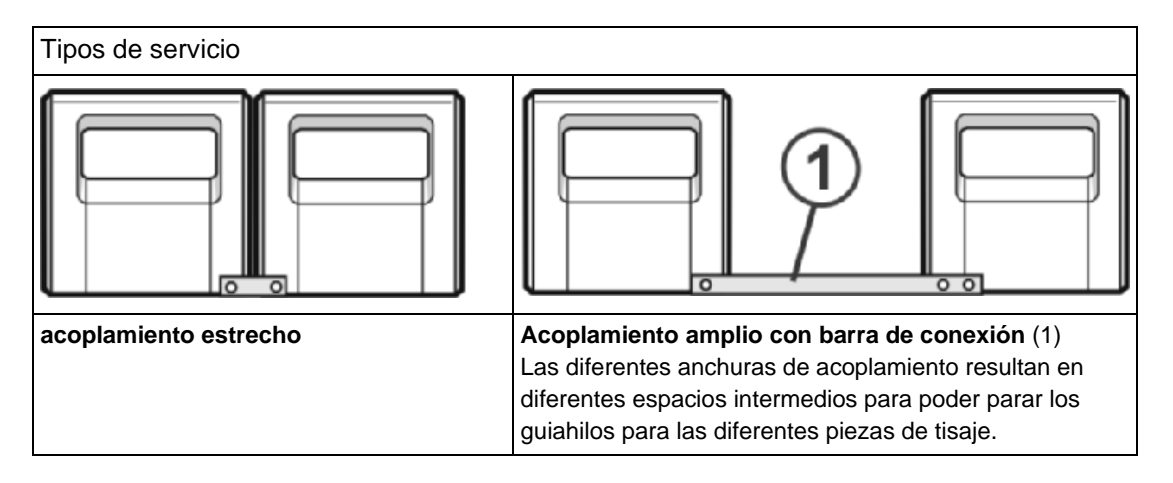

#### Anchuras de acoplamiento en la CMS 922 y CMS 411 TC / 422 TC:

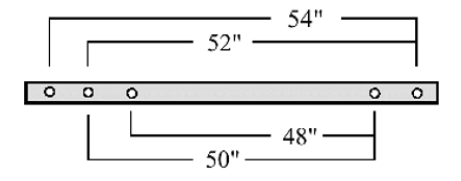

#### Anchuras de acoplamiento en la CMS 933 y CMS 433 TC:

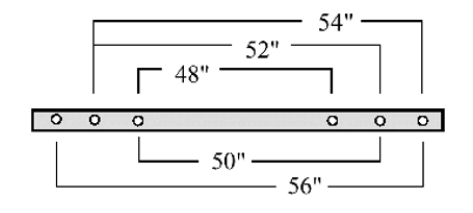

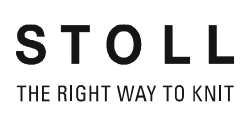

#### Sector de agujas para anchura de fontura de 96 pulgadas:

| Galga | Sector de agujas |
|-------|------------------|
| E5    | 1 - 479          |
| E7    | 1 - 671          |
| E8    | 1 - 767          |
| E10   | 1 - 959          |
| E12   | 1 - 1151         |
| E14   | 1 - 1343         |

#### Anchuras de acoplamiento y distancias entre las piezas de tisaje:

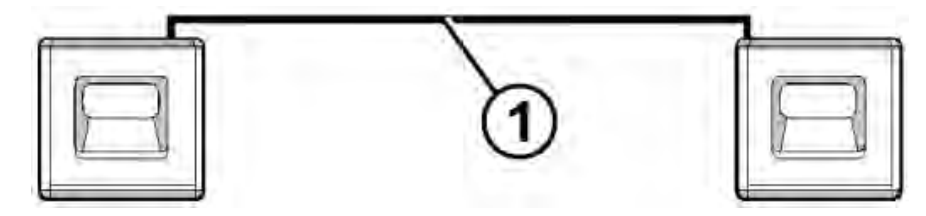

#### Anchura de acoplamiento de 56":

| Galga      | Ancho de tisaje 40" | Espacio<br>intermedio | Ancho de tisaje 40" |
|------------|---------------------|-----------------------|---------------------|
| E5 (2,5.2) | 1 - 199             | 16"                   | 281 - 479           |
| E7 (3,5.2) | 1 - 279             |                       | 393 - 671           |
| E8         | 1 - 319             |                       | 449 - 767           |
| E10 (5.2)  | 1 - 399             |                       | 561 - 959           |
| E12 (6.2)  | 1 - 479             |                       | 673 - 1151          |
| E14 (7.2)  | 1 - 559             |                       | 785 - 1343          |

Anchura de acoplamiento de 54":

| Galga      | Anchura de tisaje<br>42" | Espacio<br>intermedio | Anchura de tisaje<br>42" |
|------------|--------------------------|-----------------------|--------------------------|
| E5 (2,5.2) | 1 - 209                  | 12"                   | 271 - 479                |
| E7 (3,5.2) | 1 - 293                  |                       | 379 - 671                |
| E8         | 1 - 335                  |                       | 433 - 767                |
| E10 (5.2)  | 1 - 419                  |                       | 541 - 959                |
| E12 (6.2)  | 1 - 503                  |                       | 649 - 1151               |
| E14 (7.2)  | 1 - 587                  |                       | 757 - 1343               |

#### Anchura de acoplamiento de 52":

| Galga      | Anchura de tisaje<br>44" | Espacio<br>intermedio | Anchura de tisaje<br>44" |
|------------|--------------------------|-----------------------|--------------------------|
| E5 (2,5.2) | 1 - 219                  | 8"                    | 261 - 479                |
| E7 (3,5.2) | 1 - 307                  |                       | 365 - 671                |
| E8         | 1 - 351                  |                       | 471 - 767                |
| E10 (5.2)  | 1 - 439                  |                       | 521 - 959                |
| E12 (6.2)  | 1 - 527                  |                       | 625 - 1151               |
| E14 (7.2)  | 1 - 615                  |                       | 729 - 1343               |

#### Anchura de acoplamiento de 50":

| Galga      | Anchura de tisaje<br>46" | Espacio<br>intermedio | Anchura de tisaje<br>46" |
|------------|--------------------------|-----------------------|--------------------------|
| E5 (2,5.2) | 1 - 229                  | 4"                    | 251 - 479                |
| E7 (3,5.2) | 1 - 321                  |                       | 351 - 671                |
| E8         | 1 - 367                  |                       | 401 - 764                |
| E10 (5.2)  | 1 - 459                  |                       | 501 - 959                |
| E12 (6.2)  | 1 - 551                  |                       | 601 - 1151               |
| E14 (7.2)  | 1 - 643                  |                       | 701 - 1343               |

#### Anchura de acoplamiento de 48":

| Galga      | Anchura de tisaje<br>48" | Espacio<br>intermedio | Anchura de tisaje<br>48" |
|------------|--------------------------|-----------------------|--------------------------|
| E5 (2,5.2) | 1 - 239                  | 0"                    | 240 - 479                |
| E7 (3,5.2) | 1 - 335                  |                       | 336 - 671                |
| E8         | 1 - 383                  |                       | 384 - 764                |
| E10 (5.2)  | 1 - 479                  |                       | 480 - 959                |
| E12 (6.2)  | 1 - 575                  |                       | 576 - 1151               |
| E14 (7.2)  | 1 - 671                  |                       | 672 - 1343               |

**1** Con una anchura de acoplamiento de 48 pulgadas no es posible aprovechar la anchura máxima de tisaje.

### 23.1 Acoplamiento amplio de los carros

- 1) Programar una pasada en vacío y fijar la indicación de tisaje.
  - o bien -
- ▼ Llamar el menú "Arranque de máquina" y presionar la tecla "SPF S0".
- 2) Iniciar la máquina con la barra de arranque y pararla de nuevo, cuando el carro está justo detrás del punto de reenvío izquierdo.

#### Desconectar la alimentación de corriente de 40 voltios.

- 3) En el Menú principal pulsar la tecla
- 4) Pulsar la tecla
- 5) En el menú desconectar la "Alimentación de corriente de 40 voltios."
- 6) Abrir los segmentos de la pared posterior y quitar los segmentos.

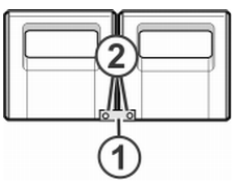

7) Quitar los tornillos (2) y remover la barra de acoplamiento (1).

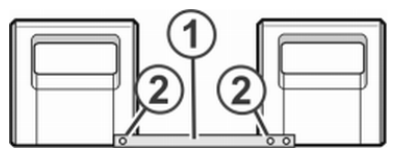

- Para un acoplamiento amplio (máquina tándem) desplazar el carro derecho hacia la derecha hasta que sea posible montar la barra de acoplamiento (1).
- 9) Colocar los tornillos (2) y apretarlos.
- 10) Para sustituir las levas, quitar la pieza de carro.

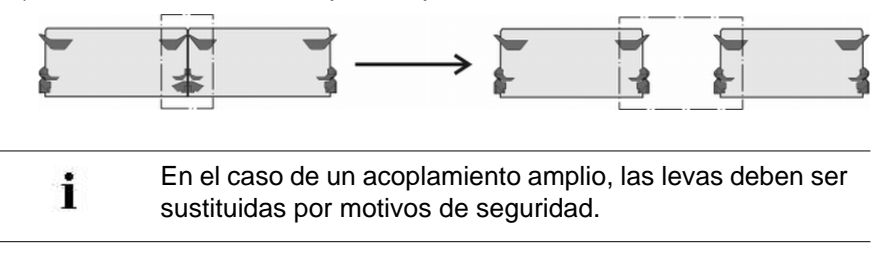

- 11) Colocar la pieza de carro en la superficie de apoyo y montarlo con el carro.
- 12) Cerrar la pared trasera.
- 13) Conectar la alimentación de corriente de 40 voltios.
- 14) Llamar el "Menú principal".

- 15) Llamar el menú "Servicio".
- 16) Llamar el menú "Ajustes básicos".
- 17) Llamar el menú "Configuración de la máquina 2".

| Configuración de la máquina 2 |    | STOLL<br>THE RIGHT WAY TO KNIT |
|-------------------------------|----|--------------------------------|
| Produccion                    | No | -                              |
| Tándem con el peine           | Sí |                                |

- 18) Controlar el ajuste en el campo "Tandem con peine"."Sí": La máquina trabaja con el estirador de peine"No": La máquina trabaja sin el estirador de peine
- El carro va a marcha lenta hasta que se detiene automáticamente y en la pantalla aparece el mensaje "Reconfiguración".
   El control se ajusta a la nueva anchura de acoplamiento.
   Al poco tiempo vuelve a desaparecer el mensaje.
- Mover los carros hacia la izquierda.
   Para ello, pulse la tecla "S<" en la ventana "Marchas de referencia" y arranque la máquina con la barra de arranque.
- 20) Si el carro izquierdo se encuentra fuera de la fontura detenga la máquina.
- 21) Pulsar la tecla "S>" en la ventana "Marchas de referencia".
- 22) Tirar brevemente la barra de arranque hacia arriba. Los carros deben desplazarse sólo un corto tramo hacia la derecha.
- ⇒ La marcha de referencia está terminada.
- 23) Cargar programa de tisaje.

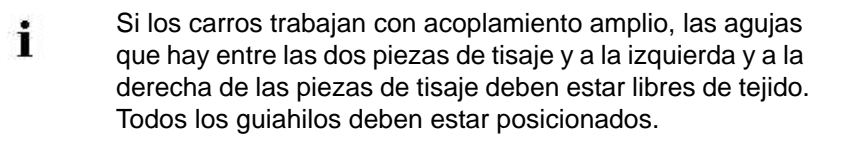

- 24) Llamar la ocupación de los guiahilos.
- 25) Cargar un nuevo programa de tisaje.
- 26) Iniciar programa.

### 23.2 Acoplamiento estrecho de los carros

1) Programar una pasada en vacío y fijar la indicación de tisaje.

#### - o bien -

- ▼ Llamar el menú "Arranque de máquina" y pulsar la tecla "SPF S0".
- 2) Iniciar la máquina con la barra de arranque y pararla de nuevo, cuando el carro está justo detrás del punto de reenvío izquierdo.
- 3) Desconectar la alimentación de corriente de 40 voltios.
- 4) Para sustituir las levas, quitar la pieza de carro.

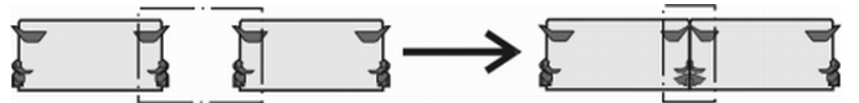

- 5) Colocar la pieza de carro en la superficie de apoyo y montarlo con el carro.
- 6) Abrir los segmentos de la pared posterior y quitar los segmentos.

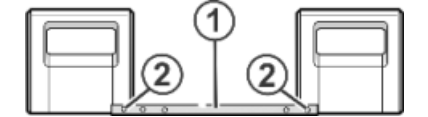

7) Quitar los tornillos (2).

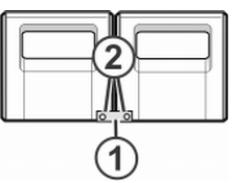

- 8) Retirar la barra de acoplamiento (1).
- 9) Para el acoplamiento estrecho (máquina tándem), deslizar el carro izquierdo hacia la derecha y acoplar la barra de acoplamiento (1).
- 10) Colocar los tornillos (2) y apretarlos.
- 11) Colocar el cordón de cables en el soporte.Con ello se evita que los cables rocen en el apoyo (3) y se dañen.

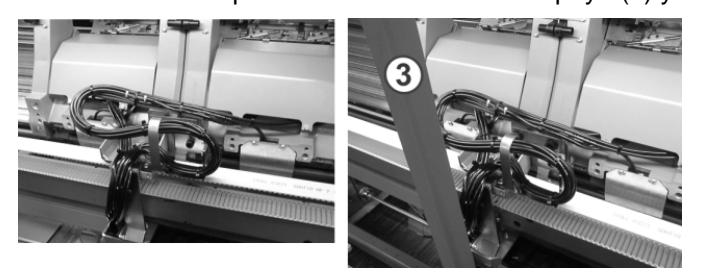

- 12) Cerrar la pared trasera.
- 13) Conectar la alimentación de corriente de 40 voltios.
- 14) Llamar el menú "Servicio".

- 15) Llamar la ventana "Marchas de referencia".
- 16) Iniciar la marcha de referencia.
- ⇒ La marcha de referencia está terminada.
- 17) Cargar un nuevo programa de tisaje.
  - o bien -
- ▼ Iniciar el programa ya cargado.

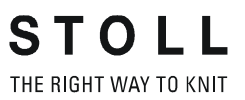

## 24 Tipos de servicio y anchuras de acoplamiento de la CMS 822

## Tipos de servicio Image: Servicio Image: Servicio Image: Servicio Acoplamiento estrecho Acoplamiento amplio con barra de conexión (1) Las diferentes anchuras de acoplamiento resultan en diferentes espacios intermedios para poder parar los guiahilos para las diferentes piezas de tisaje.

#### Acoplamiento en la CMS 822

El sector de agujas de la CMS 822 es de 84".

#### Tipo de servicio: Máquina de 4 sistemas

| E 5 (2,5.2) | 1 | 419  |
|-------------|---|------|
| E 7 (3,5.2) | 1 | 587  |
| E 8         | 1 | 671  |
| E 10 (5.2)  | 1 | 839  |
| E 12 (6.2)  | 1 | 1007 |
| E 14 (7.2)  | 1 | 1175 |
| E 16 (8.2)  | 1 | 1343 |

- Tipo de servicio: Acoplamiento estrecho con o sin peine
  - Todos los 4 sistemas trabajan en un sector SEN.

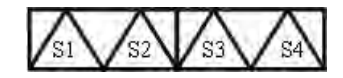

- Tipo de servicio: Acoplamiento estrecho sin peine
  - Todos los 4 sistemas trabajan en varios sectores SEN (como máximo 4).

STOLL THE RIGHT WAY TO KNIT

Tipos de servicio y anchuras de acoplamiento de la CMS 822

#### Anchuras de acoplamiento en la CMS 822

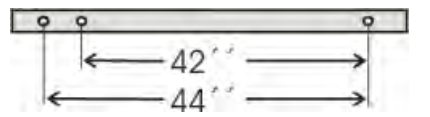

#### Tipo de servicio: Máquina tándem sin peine

• 2 sistemas trabajan en un sector SEN.

#### Anchura de acoplamiento 42"

|             | 4 | - 42 | !"  |    |     |    |      |
|-------------|---|------|-----|----|-----|----|------|
|             |   | 4    | 2"  |    |     | 42 |      |
| E 5 (2.5.2) | 1 |      | 209 | 0" | 211 | ÷  | 419  |
| E7 (3,5.2)  | 1 | -    | 293 |    | 295 | -  | 587  |
| E8          | 1 | - 6  | 335 |    | 337 | -  | 671  |
| E 10 (5.2)  | 1 | - 41 | 419 |    | 421 | -  | 839  |
| E 12 (6.2)  | 1 | - 41 | 503 |    | 505 |    | 1007 |
| E 14 (7.2)  | 1 |      | 587 |    | 589 | 4  | 1175 |
| E 16 (8.2)  | 1 | -    | 671 |    | 673 | 4  | 1343 |

#### Anchura de acoplamiento de 44"

|             | • | - 44 | " <b>→</b> |    | 1   |    |      |
|-------------|---|------|------------|----|-----|----|------|
|             |   | 40   | )"         |    | ]   | 40 | ,,   |
| E 5 (2,5.2) | 1 | ~    | 199        | 4" | 221 | -  | 419  |
| E7 (3,5.2)  | 1 | 4    | 279        |    | 309 | -  | 587  |
| E8          | 1 |      | 319        |    | 353 | -  | 671  |
| E 10 (5.2)  | 1 | -    | 399        |    | 441 | -  | 839  |
| E 12 (6.2)  | 1 | 14   | 479        |    | 529 | -  | 1007 |
| E 14 (7.2)  | 1 | -    | 559        |    | 625 | -  | 1175 |
| E 16 (8.2)  | 1 |      | 639        |    | 725 | -  | 1343 |

- Se producen 2 piezas de tisaje en paralelo.
- El programa de tisaje es creado para el carro izquierdo con los sistemas de tisaje S1 y S2. La selección de agujas es calculada internamente para la pieza de tisaje de la izquierda y aplicada al carro derecho que produce la pieza de tisaje de la derecha.

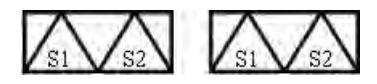

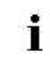

El funcionamiento de la CMS 822 equivale al funcionamiento de una CMS 4xx TC / CMS 9xx.

#### Tipo de servicio: Máquina tándem con peine

• 2 sistemas trabajan en un sector SEN.

Tipos de servicio y anchuras de acoplamiento de la CMS 822

|             | - | - 42 | 2"  |    |     |    |      |
|-------------|---|------|-----|----|-----|----|------|
|             |   | 4    | 2"  |    |     | 42 |      |
| E 5 (2.5.2) | 1 |      | 209 | 0" | 211 | -  | 419  |
| E7 (3,5.2)  | 1 | ~    | 293 |    | 295 | -  | 587  |
| E8          | 1 | 1.6  | 335 |    | 337 | -  | 671  |
| E 10 (5.2)  | 1 | - 41 | 419 |    | 421 | -  | 839  |
| E 12 (6.2)  | 1 | - 41 | 503 |    | 505 | -  | 1007 |
| E 14 (7.2)  | 1 |      | 587 |    | 589 | -  | 1175 |
| E 16 (8.2)  | 1 | -    | 671 |    | 673 | -  | 1343 |

#### Anchura de acoplamiento de 42":

#### Anchura de acoplamiento de 44":

|             | 4 | - 44 | "-  |    | 1   |    |      |
|-------------|---|------|-----|----|-----|----|------|
|             |   | 40   | )"  |    | ]   | 40 |      |
| E 5 (2,5.2) | 1 | ~    | 199 | 4" | 221 | -  | 419  |
| E7 (3,5.2)  | 1 | 4    | 279 |    | 309 | -  | 587  |
| E8          | 1 | -    | 319 |    | 353 | -  | 671  |
| E 10 (5.2)  | 1 | -    | 399 |    | 441 | -  | 839  |
| E 12 (6.2)  | 1 | 14   | 479 |    | 529 | -  | 1007 |
| E 14 (7.2)  | 1 | -    | 559 |    | 625 | -  | 1175 |
| E 16 (8.2)  | 1 |      | 639 |    | 725 | -  | 1343 |

- Se producen 2 piezas de tisaje en paralelo.
- Ambos carros trabajan como un carro con una distancia amplia y con la secuencia de sistemas:

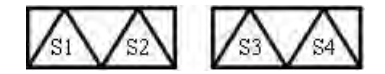

- Los guiahilos para la pieza de tisaje izquierda se posicionan en el dispositivo de pinzado y corte izquierdo.
- Los guiahilos para la pieza de tisaje derecha se posicionan en el dispositivo de pinzado y corte derecho.
- El hilo del peine (hilo elástico) será entrado tejiendo con un guiahilos abarcando ambas piezas de tisaje.

STOLL THE RIGHT WAY TO KNIT

Tipos de servicio y anchuras de acoplamiento de la CMS 822

#### Particularidad en el tipo de servicio Tándem con peine (CCC):

Conectar o desconectar la selección de agujas:

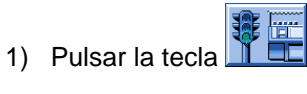

⇒ El menú "Arranque de máquina" es visualizado.

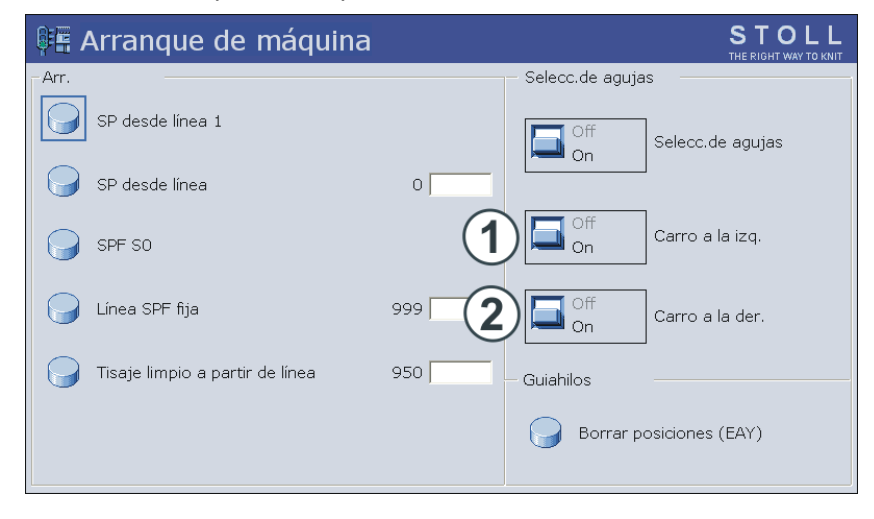

| Selección de a                                                    | gujas | 5              |                                                       |  |  |  |  |
|-------------------------------------------------------------------|-------|----------------|-------------------------------------------------------|--|--|--|--|
| "Selección de                                                     |       | "Desconectado" | Selección de agujas desactivada                       |  |  |  |  |
| agujas"                                                           |       | "Activado"     | Selección de agujas activada                          |  |  |  |  |
| i: Solo para máquinas tándem con carros acoplados de modo amplio: |       |                |                                                       |  |  |  |  |
| "Carro a la<br>izquierda"                                         | (1)   | "Desconectado" | Selección de agujas desactivada en el carro izquierdo |  |  |  |  |
|                                                                   |       | "Activado"     | Selección de agujas activada en el<br>carro izquierdo |  |  |  |  |
| "Carro a la<br>derecha"                                           | (2)   | "Desconectado" | Selección de agujas desactivada en el carro derecho   |  |  |  |  |
|                                                                   |       | "Activado"     | Selección de agujas activada en el<br>carro derecho   |  |  |  |  |
# 25 Muestra5: Muestra estructurada con aplicaciones

STOLL THE RIGHT WAY TO KNIT

| Noml                           | Nombre de la muestra |  |  |                                                                                                    |                                                                                                    | <ul> <li>Tipo de servicio Tándem sin peine<br/>Struktur+Appli-Tandem</li> <li>Tipo de servicio Tándem con peine<br/>Struktur+Appli-Tandem+Kamm</li> </ul> |  |  |  |  |
|--------------------------------|----------------------|--|--|----------------------------------------------------------------------------------------------------|----------------------------------------------------------------------------------------------------|----------------------------------------------------------------------------------------------------|--|--|--|--|
| Comi                           | enzo                 |  |  |                                                                                                    | Tubul                                                                                                    | ar                                                                                                    |  |  |  |  |
| Tipo de servicio de la máquina |                      |  |  |                                                                                                    | CMS 530<br>• Tipo de servicio con peine<br>CMS 822<br>• Tipo de servicio tándem sin peine<br>• Tipo de servicio tándem con peine |                                                                                                    |  |  |  |  |
| Descripción de la muestra      |                      |  |  | <ul> <li>Estructuras con mallas delante y mallas<br/>atrás</li> <li>Petinet</li> <li>Aplicaciones de diferentes colores         <ul> <li>aisladas o adyacentes</li> </ul> </li> </ul> |                                                                                                    |                                                                                                    |  |  |  |  |

|                         | Representación |
|-------------------------|----------------|
| Diseño básico           |                |
| Aplicación              |                |
| Aplicaciones adyacentes |                |

# Representación del tejido y secuencia de mallas

# 25.1 Tipo de servicio de la máquina: Tándem sin peine

## Tándem sin peine

El programa de tisaje (**Sintral, Jacquard, Setup**) tiene la siguiente estructura:

 El programa de tisaje está creado para el carro izquierdo con los sistemas de tisaje S1 y S2. La selección de agujas es calculada internamente para la pieza de tisaje de la izquierda y aplicada al carro derecho que produce la pieza de tisaje de la derecha.

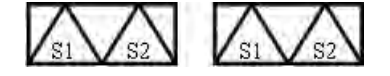

 En el inicio del programa se integra un hilo de separación.
 El hilo de separación hace posible la separación de las piezas después del tisaje o del planchado.

#### **Resultado:**

Las piezas se tejen unidas, conectadas por el hilo de separación.

i

En este tipo de servicio es necesario que siempre haya un tejido en el estirador principal.

### Ajuste importante para este tipo de servicio:

- 1) Llamar el Menú principal
- A través de abrir el menú "Servicio".
- 3) Abrir la ventana Ajustes básicos con

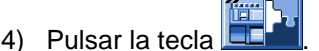

⇒ Se visualiza la ventana "Configuración de la máquina 2".

| 🗭 Configuración de la máquina 2 |    | STOLL<br>THE RIGHT WAY TO KNIT |
|---------------------------------|----|--------------------------------|
| Production                      | No | -                              |
| Tándem con el peine             | No |                                |

- 5) En "Tándem con peine" ajustar No para este tipo de servicio.
- ⇒ Pinzar & cortar desactivado.
- 6) A través de volver al "Menú principal".
- 7) Ejecutar la marcha de referencia.
- ➡ Después de la marcha de referencia está activo el modo Tándem sin peine.

# 25.2 Tipo de servicio de la máquina: Tándem con el peine

# Tándem con peine (CCC):

El programa de tisaje (**Sintral, Jacquard, Setup**) tiene la siguiente estructura:

 Ambos carros trabajan como un carro con una distancia amplia y con la secuencia de sistemas:

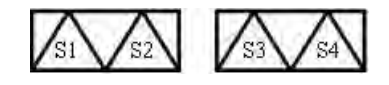

- Los guiahilos para la pieza de tisaje izquierda se posicionan en el dispositivo de pinzado y corte izquierdo.
- Los guiahilos para la pieza de tisaje derecha se posicionan en el dispositivo de pinzado y corte derecho.
- Al inicio del programa se encuentra la función de peine en la que el el hilo del peine (hilo elástico) será entrado tejiendo con un guiahilos abarcando ambas piezas de tisaje.
- En el final del tejido es ejecutada una función de desprendimiento.

### **Resultado:**

Cada pieza es comenzada con el peine y desprendida al final. Se producen piezas individuales.

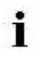

En este tipo de servicio no debe haber **ninguna** pieza de tisaje en el estirador principal.

## Realizar un ajuste importante para este tipo de servicio:

| 1) | Llamar el Menú principal              |
|----|---------------------------------------|
| 2) | A través de abrir el menú "Servicio". |
| 3) | Abrir la ventana Ajustes básicos con  |
| 4) | Pulsar la tecla                       |

⇒ Se visualiza la ventana "Configuración de la máquina 2".

| Configuración de la máquina 2 |    | STOLL<br>THE RIGHT WAY TO KNIT |
|-------------------------------|----|--------------------------------|
| Producción                    | No | -                              |
| Tándem con el peine           | Sí |                                |

- 5) En "Tándem con peine" ajustar Sí para este tipo de servicio.
- ⇒ Con este ajuste se activa pinzado & corte.

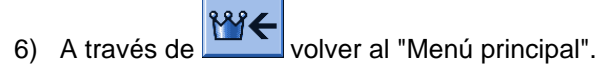

- 7) Ejecutar la marcha de referencia.
- ➡ Después de la marcha de referencia está activo el modo Tándem con peine.

# 25.3 Cargar la muestra en la máquina, acoplar de modo amplio y ajustar

## Ajustar una muestra:

- 1) Cargar muestra en la máquina
- 2) Acoplar carros de modo amplio. 44"
- 3) Ejecutar la marcha de referencia
- 4) Verificar el ajuste en la ventana "Configuración de la máquina 2":
- Tándem con peine: no
   Resultado: La máquina trabaja sin peine en modo tándem.
- Tándem con peine: sí Resultado:La máquina trabaja con peine, no en modo tándem. Se producen 2 piezas en paralelo.
- 5) Enhebrar guiahilos
- 6) Posicionar los guiahilos
- 7) Controlar la fontura: sin tejido en las agujas?
- 8) Iniciar la máquina

## Realizar las siguientes modificaciones:

- 1) Longitud de malla (NP)
- 2) Valores del estiraje del tejido (WM, W+, WMK, ...)
- 3) Conmutador de ciclos (RS)
- 4) Escalonamiento de guiahilos en el borde del tejido (YD)

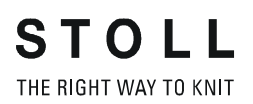

# 25.4 Tándem sin peine: Enhebrar y posicionar los guiahilos

## Llamar la ocupación y la asignación de los guiahilos:

- Con la tecla del menú principal llamar el menú "Arranque de máquina".
- 2) Pulsar la tecla "SP desde línea 1"
- 3) Desplazar el carro de izquierda a derecha al reenvío.
- 4) Llamar el menú principal con

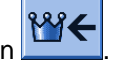

- 5) Llamar el menú Guiahilos
- ⇒ La ocupación de guiahilos es mostrada.

| \$ | Ya   | rn ( | car | rier |     |     |     |            |            |      |     |    | ,<br>T | STO     |      |
|----|------|------|-----|------|-----|-----|-----|------------|------------|------|-----|----|--------|---------|------|
| Y  | SEN1 | Y:=n | 0/1 | YG   | YP  | Ka  | КЬ  | K <i>a</i> | K <i>b</i> | Type | I<> | Ba | Bb     | Ua      | Ub   |
| 1A | 1    | Α    | 1   | -37  | -37 | 0.0 | 0.0 |            |            | N    |     | 9  | 9      | 14.5    | 14.5 |
| 1B | 1    | в    | 1   | 436  | 436 | 0.0 | 0.0 |            |            | N    |     | 9  | 9      | 14.5    | 14.5 |
| 2A | 1    | С    | 1   | -45  | -45 | 0.0 | 0.0 |            |            | Ν    |     | 9  | 9      | 14.5    | 14.5 |
| 2B | 1    | D    | 1   | 444  | 444 | 0.0 | 0.0 |            |            | Ν    |     | 9  | 9      | 14.5    | 14.5 |
| 6A | 1    | Е    | 1   | 476  | 476 | 0.0 | 0.0 |            |            | Ν    |     | 9  | 9      | 14.5    | 14.5 |
| •  |      |      |     |      |     |     |     |            |            |      |     |    |        |         | Þ    |
|    | 7    | 7    |     | 1A   |     |     | Cı  | irrent YC  | [:         |      |     | C  | Curre  | nt YDI: |      |

- 6) Pulsar la tecla
- 7) A través de la tecla Ilamar la ventana "Asignación guiahilos".
- ⇒ Aparece la ventana "Asignación guiahilos".

| T Allocation | yarn | carr      | ier  |     | ·           |     | STOLL<br>THE RIGHT WAY TO KNIT |
|--------------|------|-----------|------|-----|-------------|-----|--------------------------------|
|              |      | Left carr | iage | R   | ight carria | age |                                |
|              | Y    | YG        | YP   | Y   | YG          | YP  |                                |
|              | 1AL  | -10       | -10  | 1AR | 690         | 690 |                                |
|              | 2AL  | 225       | 225  | 2AR | 925         | 925 |                                |
|              | 3AL  | 243       | 243  | ЗAR | 943         | 943 |                                |
|              | 4AL  | 234       | 234  | 4AR | 934         | 934 |                                |
|              | 6AL  | 229       | 229  | 6AR | 929         | 929 |                                |
|              |      |           |      |     |             |     |                                |
|              |      |           |      |     |             |     |                                |
|              |      |           |      |     |             |     |                                |
|              |      |           |      |     |             |     |                                |
|              |      |           |      |     |             |     |                                |
|              |      |           |      |     |             |     |                                |
|              |      |           |      |     |             |     |                                |
|              |      |           |      |     |             |     |                                |
|              |      |           |      |     |             |     |                                |

STOLL THE RIGHT WAY TO KNIT

8) Enhebrar y posicionar los guiahilos en el borde del tejido según lo especificado.

| i | Si las indicaciones de guiahilos en Sintral difieren de los guiahilos efectivamente existentes en la máquina puede |
|---|----------------------------------------------------------------------------------------------------|
|   | cambiar guiahilos del carro izquierdo al derecho.                                                                  |

# 25.4.1 Intercambio de los guiahilos entre los carros izquierdo y derecho

Si las indicaciones de guiahilos en Sintral difieren de los guiahilos efectivamente existentes en la máquina puede cambiar guiahilos del carro izquierdo al derecho.

La siguiente orden solo es posible en máquinas tándem (sin peine) y debe ser entrada en Sintral.

- $\triangleright$  La máquina no marcha.
- 1) Con la tecla Ilamar el "Editor Sintral".
- 2) Por ejemplo insertar la orden YLR:3-5; en la línea Sintral 51.
- ➡ El guiahilos 3 teje en el carro izquierdo mientras el guiahilos 5 trabaja en el carro derecho.

| 40 START<br>41 Y-CR0<br>50 <u>YG:1=A /</u> 2=B | 3=C 4=D 6=E; |                |          |    |
|------------------------------------------------|--------------|----------------|----------|----|
| 51 YLR: 3-5; C<br>52 C                         | LEFT         | II             | RIGHT    | I  |
| 53 C                                           |              | I 6=E Rib      | thread 2 | I  |
| 55 C<br>56 C                                   |              | I 4=D<br>I 3=C |          | I  |
| 57 C<br>58 C 1=A Draw t                        | hread1       | I 2=B Rib<br>I | thread 1 | I  |
| 59 C<br>60 YD YC                               |              | II             |          | II |

| Comando  | Significado                                                                                                    |
|----------|----------------------------------------------------------------------------------------------------|
| YLR:n-m; | Intercambio de los guiahilos entre los carros izquierdo y<br>derecho<br>n = Carro izquierdo<br>m = Carro derecho<br>Ejemplo:<br>YLR:3-5;<br>YLR:3-5 4-5; |

3) Confirmar la entrada con

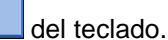

➡ Las modificaciones de programa se transfieren a la memoria de muestras.

# 25.4.2 Corrección adicional de la longitud de malla para la pieza de tisaje derecha

### Corregir la longitud de malla en el carro derecho:

i Cuando se utilizan diferentes hilos, puede ser necesario modificar las longitudes de malla en el carro derecho.
1) Con la tecla Ilamar el "Editor SETUP2".
• o bien • Con la tecla Longit. malla".

**Resultado:**La ficha **NP** con todos los valores **NP** utilizados en la muestra es visualizada.

2) Abrir la ficha "NPR".

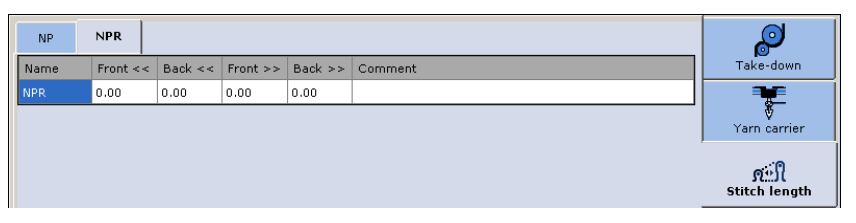

| Campos de<br>entrada     | Significado                                                                                                    |
|--------------------------|----------------------------------------------------------------------------------------------------|
| NPR:< <k-l>&gt;m-n</k-l> | Corrección de las posiciones de leva de formación en el<br>carro derecho dependiendo de la dirección del carro<br><< / >> = Dirección del carro<br>k, m = Longitud de malla para la fontura anterior<br>I, n = Longitud de malla para la fontura posterior |

- 3) Pulsar en los campos de entrada y entrar los valores y comentarios.
- 4) Confirmar las entradas con

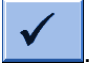

# 25.4.3 Desconexión de la selección de agujas

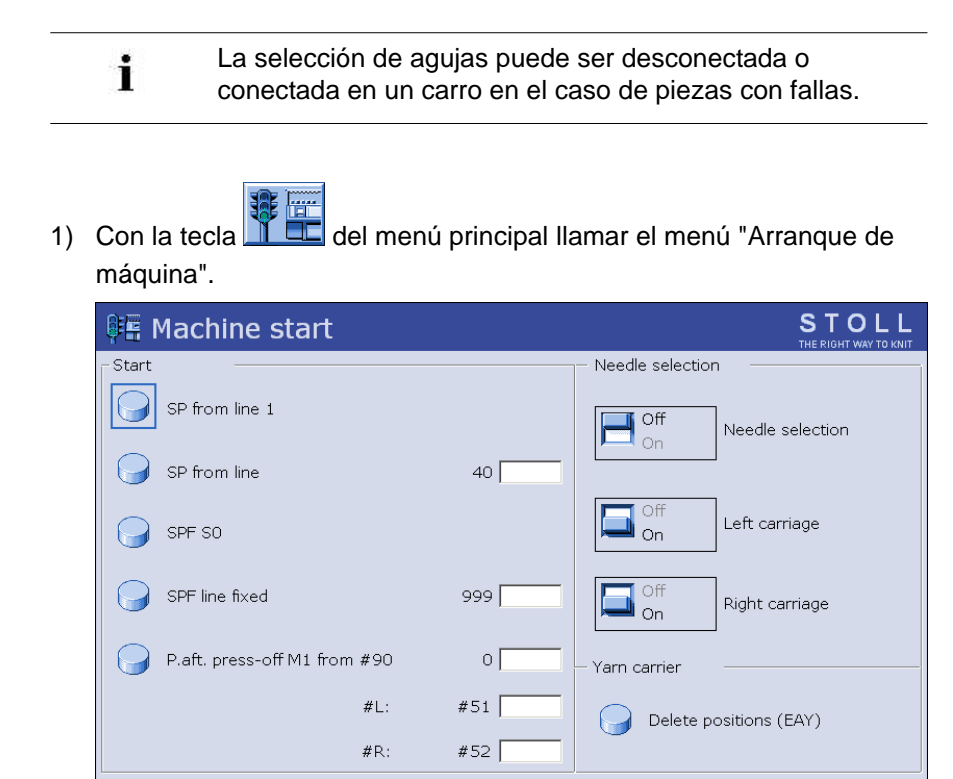

Conectar y desconectar la selección de agujas:

2) Efectuar el ajuste deseado bajo "Selección de agujas".

| Ajuste         |                                                                                                    | Función                                                  |  |  |  |  |  |
|----------------|----------------------------------------------------------------------------------------------------|----------------------------------------------------------|--|--|--|--|--|
| "Selección de  | "Desconectado"                                                                                                    | Desconectar la selección de agujas                       |  |  |  |  |  |
| agujas"        | "Activado"                                                                                                    | Conectar la selección de aguja                           |  |  |  |  |  |
|                | <ul> <li>L Este ajuste no influencia el ajuste bajo carro a la izquierda o carro a la derecha.</li> <li>Es decir que el ajuste respectivo es mantenido al desconectar la selección de agujas.</li> <li>Resultado:Manejo simplificado al tejer en modo tándem.</li> </ul> |                                                          |  |  |  |  |  |
| Selección sólo | para máquinas tá                                                                                                    | ndem                                                     |  |  |  |  |  |
| "Carro a la    | "Desconectado"                                                                                                    | Desconectar la selección de agujas en el carro izquierdo |  |  |  |  |  |
| izquierda"     | "Activado"                                                                                                    | Conectar la selección de agujas en el carro izquierdo    |  |  |  |  |  |
| "Carro a la    | "Desconectado"                                                                                                    | Desconectar la selección de agujas en el carro derecho   |  |  |  |  |  |
| derecha"       | "Activado"                                                                                                    | Conectar la selección de agujas en el carro derecho      |  |  |  |  |  |

i

Todos los ajustes para la selección de agujas están conectadas de forma predeterminada.

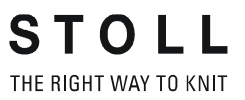

| Nombre de la muestra              | Fully-Fashion                                                                                                    |
|-----------------------------------|----------------------------------------------------------------------------------------------------|
| Comienzo                          | 1x1                                                                                                    |
| Tipo de servicio de la<br>máquina | <ul> <li>Con peine y pinzar / cortar</li> <li>Sin peine y pinzar / cortar</li> </ul>                                                                                                 |
| Descripción de la muestra         | <ul> <li>Comandos Fully Fashion adicionales</li> <li>Contadores utilizados para el tisaje en<br/>forma</li> <li>Distintas longitudes de malla en el canto de<br/>la forma</li> </ul> |

# 26 Muestra6: Fully fashion

# 26.1 Informaciones adicionales para Fully Fashion - con peine

Para **Fully Fashion con peine** se necesitan órdenes adicionales en Sintral:

• PF0

STOLL THE RIGHT WAY TO KNIT

- WMN
- Contadores
- Posición inicial de guiahilos
- YDF

# I. Órdenes Fully Fashion:

| Coman<br>do | Función                                                                                               |
|-------------|----------------------------------------------------------------------------------------------------|
| PFN         | La máquina trabaja como máquina normal<br>(Selección de agujas abarcando toda la anchura <b>SEN</b> ) |
| PF0         | La máquina trabaja como máquina Fully Fashion<br>(Selección de agujas dentro de <b>#L - #R</b> )      |
| WMN         | Valor de estiraje de tejido en función del número de agujas<br>(se modifica con la anchura de tisaje) |
| YDF         | Distancia de guiahilos adicional con Fully Fashion                                                    |

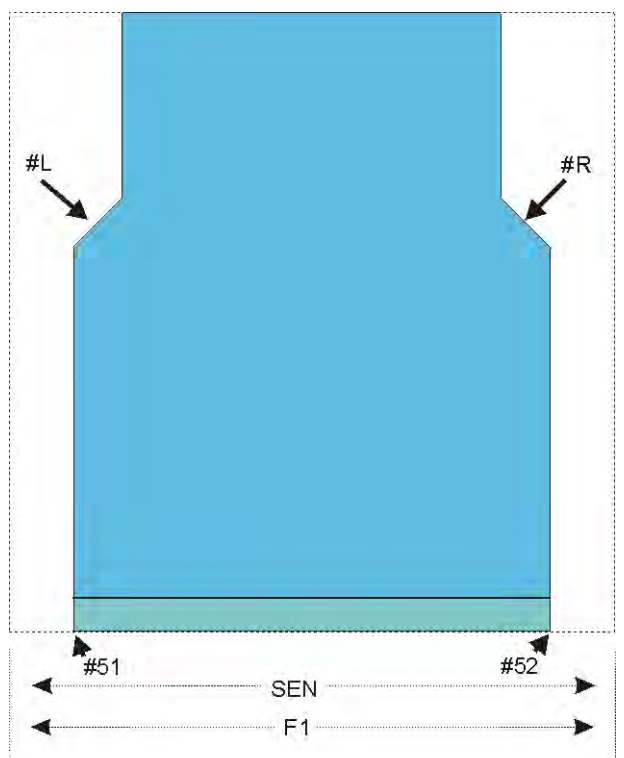

## II. Contadores en la forma exterior:

| Contadore | Función                                      |
|-----------|----------------------------------------------|
| S         |                                              |
| #L        | Contador de borde Borde del tejido izquierdo |
| #R        | Contador de borde Borde del tejido derecho   |
| #51       | Ancho de inicio izquierda                    |
| #52       | Ancho de inicio a la derecha                 |

### III. Contadores en el escote en V:

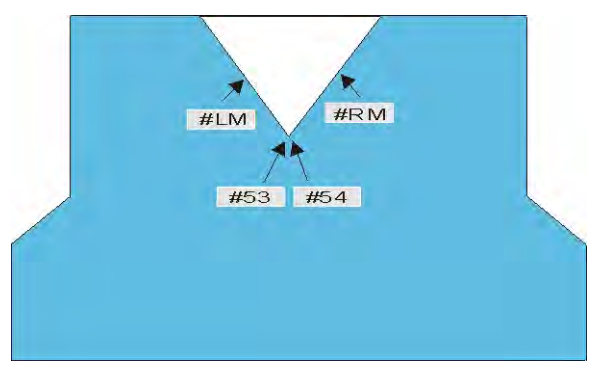

| Contadore<br>s | Función                                    |
|----------------|--------------------------------------------|
| #LM            | Contador del borde a la izquierda en medio |
| #RM            | Contador del borde a la derecha en medio   |
| #53            | Ancho de inicio izquierda centro           |
| #54            | Anchura inicial a la derecha en medio      |

# IV. Posición inicial de guiahilos:

STOLL THE RIGHT WAY TO KNIT

- Con peine: YGC: 1=A 2=B 5=E / 2=C 4=D 6=F;
- Los guiahilos son parados en la pinza.

# V. Distancia entre los guiahilos y el borde del tejido:

- YD: Distancia entre los guiahilos y el canto del tejido
- YDF: Distancia de los guiahilos adicional durante el tisaje en forma

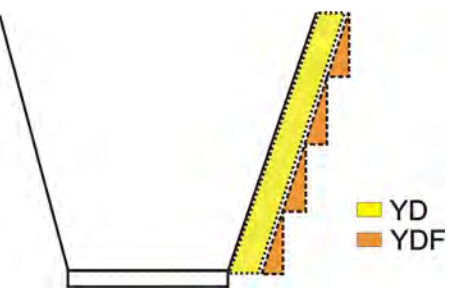

| Comando: |                                                                |            |
|----------|----------------------------------------------------------------|------------|
| YDF = n  | Distancia de los guiahilos durante el tisaje en forma (agujas) | n = 1 - 20 |

# 26.2 Informaciones adicionales para Fully Fashion - sin peine

Para **Fully Fashion sin peine** se necesitan órdenes y funciones adicionales:

- Pasadas de transición
- Posición inicial de guiahilos

# I. Pasadas de transición

Las pasadas de transición solo son utilizadas en el **tisaje sin peine**.

- Las pasadas de transición forman la transición entre la anchura final de la pieza de tisaje actual y la anchura inicial de la pieza de tisaje siguiente.
- La función FF-TRANSITION contiene funciones para el aumento o desprendimiento.
- Con la ayuda de **RS17** es posible regular la longitud.
- Guiahilos separados hacen posible el trabajo con hilo sobrante.

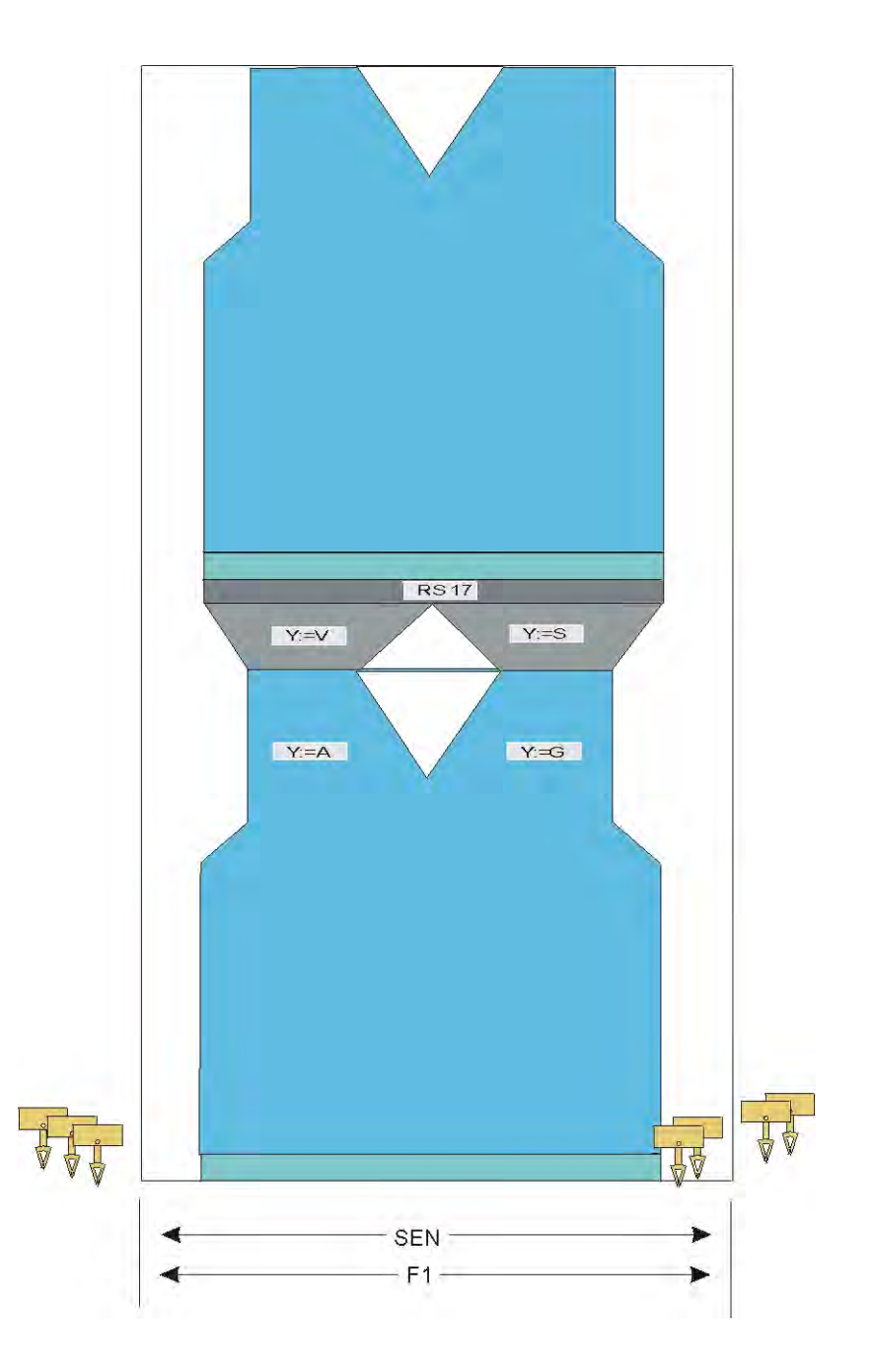

**Función Sintral:** 

C-----FBEG:FF-TRANS;
IF #LM<#54 IF #RM>#53 IF #RM-#LM>2 F:!-WIDENING-V;
IF #L=#51 IF #R=#52 #LM=0 #RM=0 GOTO FEND
IF #L<=#51 IF #R>=#52 F:!-PRESS-OFF; #L=#51 #R=#52 #LM=0 #RM=0 GOTO FEND
IF #L>=#51 IF #R<=#52 F:!-VIDENING; #L=#51 #R=#52 #LM=0 #RM=0 GOTO FEND
IF #L<>#51 IF #R<>#52 F:!-PRESS-OFF; F:!-WIDENING; #L=#51 #R=#52 #LM=0 #RM=0
FEND
FEND

II. Posición inicial de guiahilos:

Sin peine:

- YG: 2=V 4=A 8=D / 1=S 3=G 6=G 8=G;
  - Los guiahilos sin F son parados en el SEN por SOY.
- YG: 2=V 4=A 8=D / 1=S 3F=G 6F=G 8=G;
  - Los guiahilos **con F** son parados en el borde del tejido por **S0Y**.

# 26.3 Ocupación de contador con CMS 822

## I. Tipo de servicio: Máquina de 4 sistemas

La ocupación de contador en este tipo de servicio es igual que en una CMS 9xx / 4xxTC

## Tipo de funcionamiento:

i

STOLL THE RIGHT WAY TO KNIT

- Trabajar con todos los 4 sistemas en un sector **SEN**.
- Trabajar con todos los 4 sistemas en varios sectores SEN (1-4).

### II. Tipo de servicio: Máquina tándem sin peine

La ocupación de contador en este tipo de servicio es igual que en una **CMS 9xx** / **4xxTC** con acoplamiento amplio.

Las informaciones del programa de tisaje son transferidas del carro izquierdo al carro derecho.

## III. Tipo de servicio: Máquina tándem con peine:

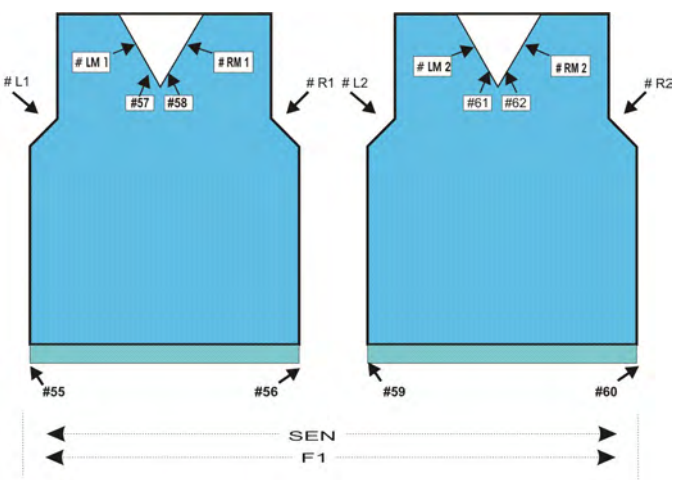

| Contado<br>res | Función                                             |                                |
|----------------|-----------------------------------------------------|--------------------------------|
| # L1           | Pieza izquierda Contador borde del tejido izquierdo |                                |
| # R1           | Pieza derecha Contador borde del tejido izquierdo   |                                |
| # LM1          | Pieza izquierda                                     | Contador a la izquierda centro |
| # RM1          | Pieza izquierda                                     | Contador a la derecha centro   |
| # 55           | Pieza izquierda                                     | Ancho de inicio izquierda      |
| # 56           | Pieza izquierda                                     | Ancho de inicio a la derecha   |

| Contado<br>res | Función                                               |                                       |
|----------------|-------------------------------------------------------|---------------------------------------|
| # 57           | Pieza izquierda Ancho de inicio izquierda centro      |                                       |
| # 58           | Pieza izquierda Anchura inicial a la derecha en medio |                                       |
| # L2           | Pieza derecha Contador borde del tejido izquierdo     |                                       |
| # R2           | Pieza derecha Contador borde del tejido izquierdo     |                                       |
| # LM2          | Pieza derecha                                         | Contador a la izquierda centro        |
| # RM2          | Pieza derecha Contador a la derecha centro            |                                       |
| # 59           | Pieza derecha                                         | Ancho de inicio izquierda             |
| # 60           | Pieza derecha                                         | Ancho de inicio a la derecha          |
| # 61           | Pieza derecha                                         | Ancho de inicio izquierda centro      |
| # 62           | Pieza derecha                                         | Anchura inicial a la derecha en medio |

# 26.4 Menguado y aumento en Fully Fashion:

STOLL THE RIGHT WAY TO KNIT

Secuencia de menguado en Fully Fashion:

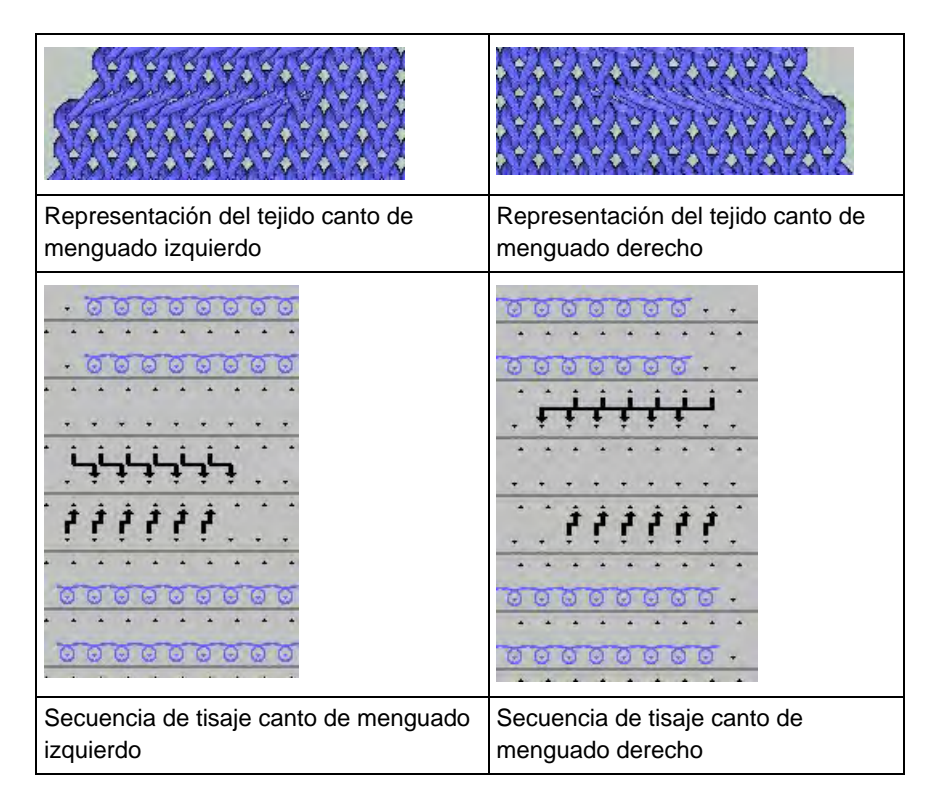

# Aumento en Fully Fashion:

| Representación del tejido canto izquierdo | Representación del tejido canto derecho |
|-------------------------------------------|-----------------------------------------|

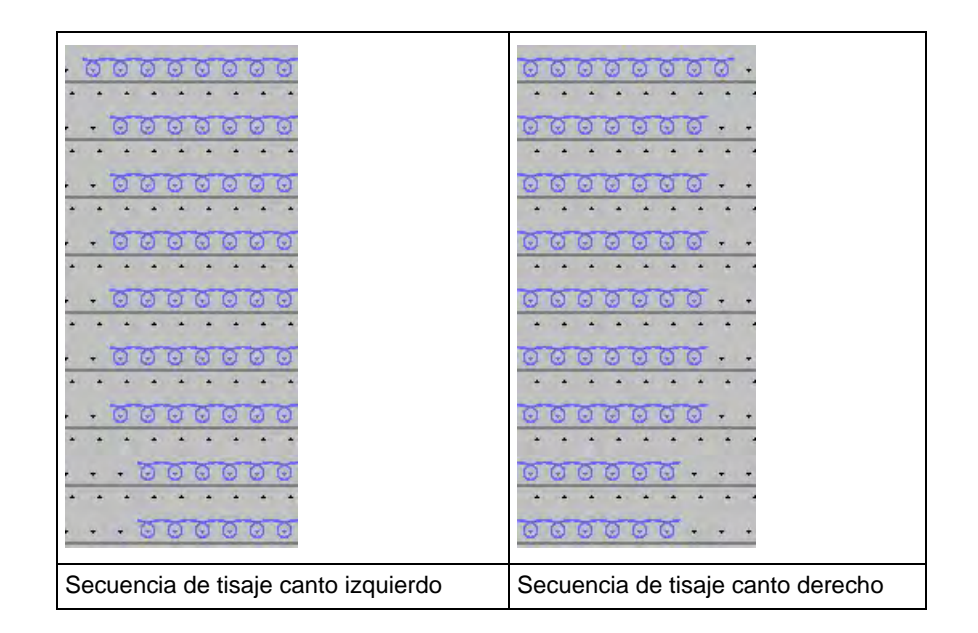

# Modificación de los contadores #L / #LM / #RM / #R en el borde de la forma:

| >> S:<1->UVS+/<1->UVS+;<br><< S:<1->UVS+/<1->UVS+;<br>>> S:<1-> <b>A(J1)-Y(J2)/&lt;1-&gt;U^ST/&lt;1-&gt;U^ST;</b>                                  | VR1<br>VL1<br>Y:=D; V0 #L>1 #R<1 | S1 S2<br>S2 S3<br>S1 S2 S3 | WMF2<br>WMF1 |
|----------------------------------------------------------------------------------------------------|----------------------------------|----------------------------|--------------|
| <pre>&gt;&gt; S:&lt;1-&gt;UVS+/&lt;1-&gt;UVS+;<br/>&lt;&lt; S:&lt;1-&gt;UVS+/&lt;1-&gt;UVS+;<br/>&gt;&gt; S:&lt;1-&gt;UXST-+/&lt;1-&gt;U^ST;</pre> | VR1<br>VL1<br>V0 #LM<1 #RM>1     | S1 S2<br>S2 S3<br>S2 S3    | WMF2<br>WMF1 |

## Remallado en Fully Fashion:

También se puede realizar una modificación de la forma en tejidos Fully Fashion mediante remallado.

El remallado contiene tisaje y transferencia de mallas individuales. Se encuentran a disposición diferentes variantes de remallado.

# 26.5 Cargar la muestra en la máquina y ajustar:

# **Procedimiento:**

STOLL THE RIGHT WAY TO KNIT

- Cargar muestra en la máquina
- Ajustar una muestra:
  - Enhebrar guiahilos
  - Posicionar los guiahilos en el punto de pinzado
- Iniciar la máquina

# Realizar las siguientes modificaciones:

- Longitud de malla (NP/NPJ)
- Valores del estiraje del tejido (WM, W+, WMK, ...)
- Escalonamiento de guiahilos en el borde del tejido (YD)

# 27 NPJ - Flexible Stitch / Power Tension Settings

Dentro de una pasada de tisaje puede utilizar diferentes valores de cerraje para grupos predeterminados de agujas.

# I. Campos de aplicación:

- Muestras con diferentes tipos de tisaje en una pasada de tisaje
- Borde del tejido en Fully Fashion
- Muestra de Intarsia

## II. Aplicación del comando NPJ:

**NPJ** significa **N**adelsenker-**P**osition-**J**acquard (Leva de formación-Posición-Jacquard)

| Comando | Significado                                                                                                    |
|---------|----------------------------------------------------------------------------------------------------|
| NPJ n   | n = 1-8<br>Definir hasta 8 Jacquards para el control del cerraje.                                                                                                    |
| PANP    | Estructura del patrón para el control de las levas de formación<br>con <b>NPJ</b><br>Necesario si el Jacquard para <b>NPJ</b> difiere del Jacquard para la<br>muestra. |

La transición del cerraje entre sectores de tisaje adyacentes puede ser influenciada.

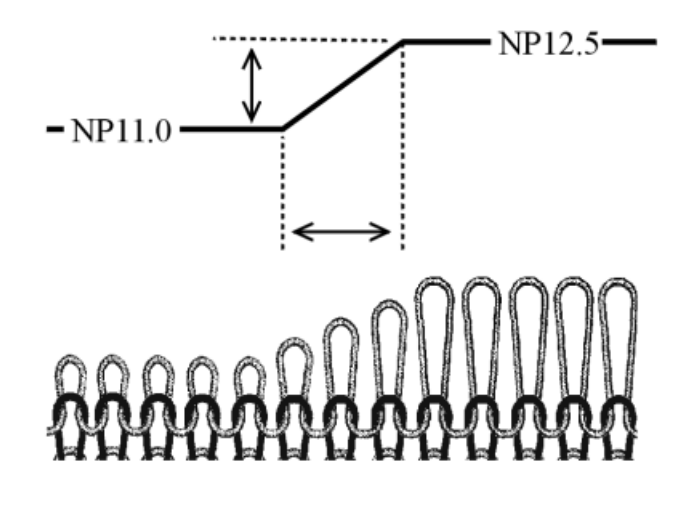

Indicación de cerraje con el símbolo"=
 "La modificación del cerraje es realizada por partes iguales en el campo

**STOLL** THE RIGHT WAY TO KNIT

NPJ - Flexible Stitch / Power Tension Settings

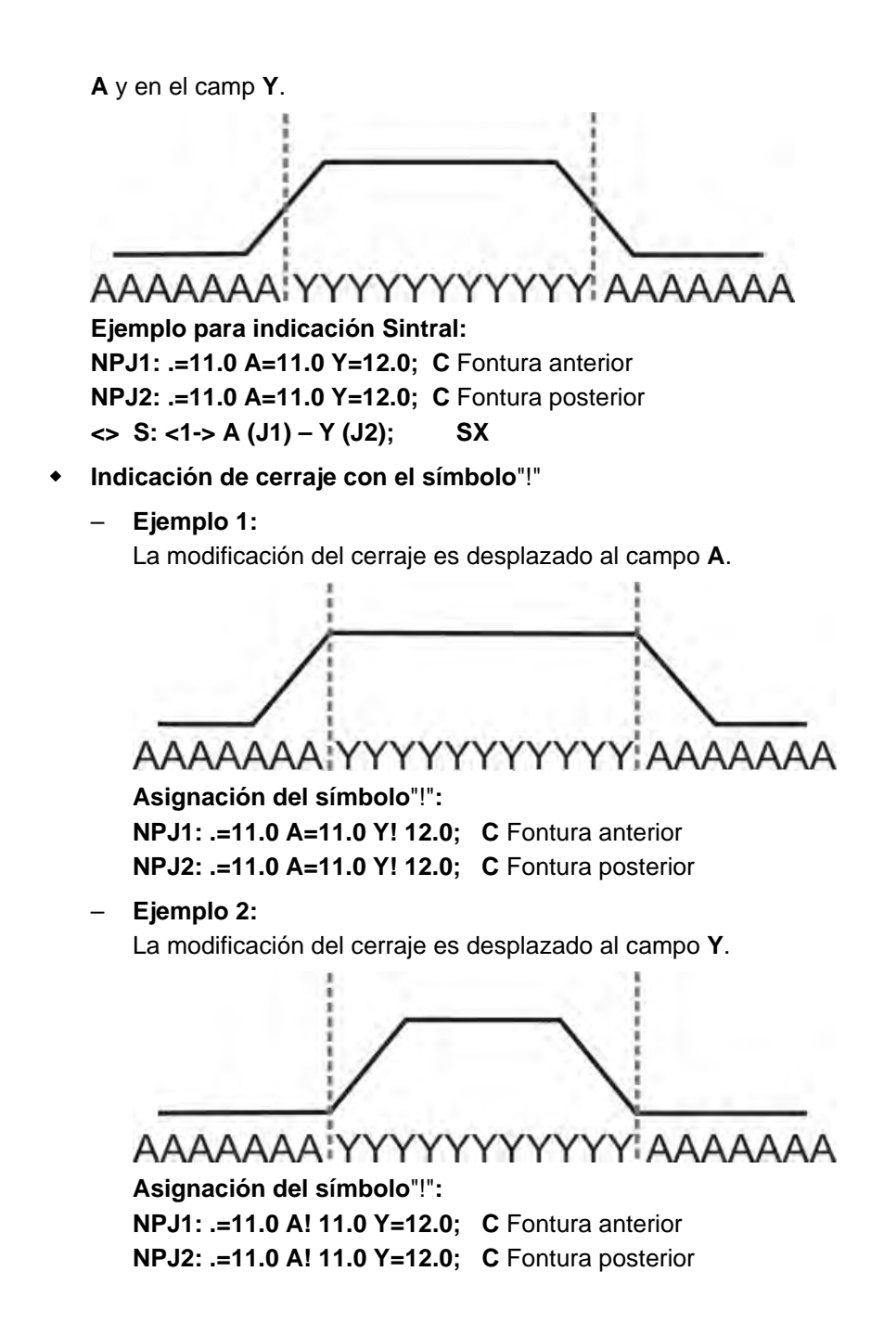

### Indicaciones en Sintral:

Usted modifica los valores **NPJ** indirectos en el "Editor de Setup2".

```
FBEG:M1-SIZES;
```

F1=1-399 PA:JA1; PAI:JA1; PANP<>:JA1; PM:1:F1; SEN=1-399 #51=1 #52=399 #53=199 #54=200 FEND C M1-SIZES JA1=2989(1100-1100) C ----- NPJ -----NPJ1:.=12.0 \*=11 +=5; C vorne NPJ2:.=12.0 \*=11 +=6; C hinten

Los valores **NPJ** también pueden ser indicados directamente en Sintral.

### III. Reglas para NPJ:

×

- Observar las distancias entre los sectores (símbolos).
- El símbolo "." siempre debe ser indicado.
- Todos los símbolos no definidos reciben el valor del símbolo ".". Por consiguiente no asignar ningún "!" a este símbolo.
- A dos sectores adyacentes (símbolos) no se les puede asignar "!".

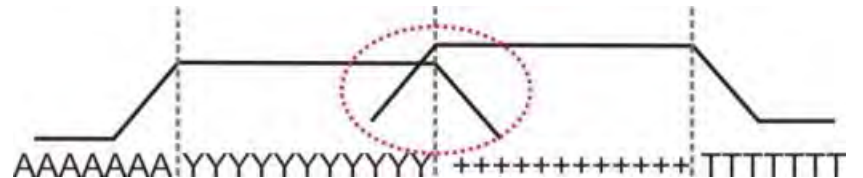

 En caso de modificaciones consecutivas de la indicación de cerraje se deben tener en cuenta los tiempos de descanso (X).

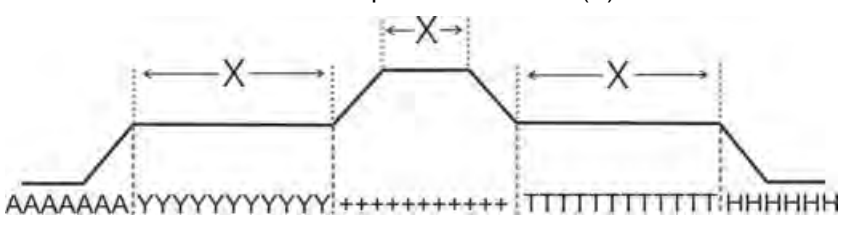

la

NPJ - Flexible Stitch / Power Tension Settings

# 27.1 Tablas para la modificación de los cerrajes

Distancias y tiempos de descanso para la modificación de los cerrajes con MSEC = 1.0:

En los tipos de máquina ST 211 - ST 811

| • | La modificación del cerraje es independiente de |
|---|-------------------------------------------------|
| T | velocidad de la máquina.                        |

| Galga       | Número de agujas para<br>modificar el cerraje en un valor | Tiempo de parada |
|-------------|-----------------------------------------------------------|------------------|
| E 3         | 2,66                                                      | 5                |
| E 3,5       | 3,2                                                       | 5                |
| E 5 (2,5.2) | 1,8                                                       | 7                |
| E 7 (3,5.2) | 2,25                                                      | 8                |
| E 8         | 3                                                         | 9                |
| E 10 (5.2)  | 4,5                                                       | 11               |
| E 12 (6.2)  | 4,5                                                       | 13               |
| E 14 (7.2)  | 4,5                                                       | 14               |
| E 16 (8.2)  | 4,8                                                       | 4                |
| E 18 (9.2)  | 5,4                                                       | 4,5              |
| E 20        | 6                                                         | 5                |

En los tipos de máquina ST 168 - ST 468 y OKC

| • | Estos tipos de máquina tienen un control más rápido de los |
|---|------------------------------------------------------------|
| L | motores de paso a paso.                                    |

- Número de agujas inferior para modificar el cerraje en un valor
- Tiempo de descanso acortado

| Stitch length<br>change | 0.1 | 0.2 | 0.3 | 0.4 | 0.5 | 0.6 | 0.7 | 0.8 | 0.9 | 1.0 | 1.5 | 2.0  | 2.5  | 3.0  | X   |
|-------------------------|-----|-----|-----|-----|-----|-----|-----|-----|-----|-----|-----|------|------|------|-----|
| E 3                     | 0,1 | 0,3 | 0,4 | 0,5 | 0,7 | 0,8 | 0,9 | 1,1 | 1,2 | 1,3 | 2   | 2,7  | 3,4  | 4    | 1,2 |
| E 3,5                   | 0,2 | 0,3 | 0,5 | 0,6 | 0,8 | 0,9 | 1,1 | 1,3 | 1,4 | 1,6 | 2,4 | 3,2  | 3,9  | 4,7  | 1,3 |
| E 5 (2,5.2)             | 0,2 | 0,3 | 0,5 | 0,6 | 0,8 | 0,9 | 1,1 | 1,2 | 1,4 | 1,5 | 2,3 | 3    | 3,8  | 4,5  | 1,7 |
| E 7 (3,5.2)             | 0,2 | 0,4 | 0,6 | 0,8 | 1,0 | 1,3 | 1,5 | 1,7 | 1,9 | 2,1 | 3,2 | 4,2  | 5,3  | 6,3  | 2,1 |
| E 8                     | 0,2 | 0,5 | 0,7 | 1,0 | 1,2 | 1,4 | 1,7 | 1,9 | 2,2 | 2,4 | 3,6 | 4,8  | б    | 7,2  | 2,3 |
| E 10 (5.2)              | 0,3 | 0,6 | 0,9 | 1,2 | 1,5 | 1,8 | 2,1 | 2,4 | 2,7 | 3   | 4,5 | 6    | 7,5  | 9    | 2,8 |
| E 12 (6.2)              | 0,4 | 0,7 | 1,1 | 1,4 | 1,8 | 2,2 | 2,5 | 2,9 | 3,2 | 3,6 | 5,4 | 7,2  | 9    | 10,8 | 3,3 |
| E 14 (7.2)              | 0,4 | 0,8 | 1,3 | 1,7 | 2,1 | 2,5 | 2,9 | 3,4 | 3,8 | 4,2 | 6,3 | 8,4  | 10,5 | 12,6 | 3,7 |
| E 16 (8.2)              | 0,5 | 1,0 | 1,4 | 1,9 | 2,4 | 2,9 | 3,4 | 3,8 | 4,3 | 4,8 | 7,2 | 9,6  | 12   | 14,4 | 4,2 |
| E 18 (9.2)              | 0,5 | 1,1 | 1,6 | 2,2 | 2,7 | 3,2 | 3,8 | 4,3 | 4,9 | 5,4 | 8,1 | 10,8 | 13,5 | 16,2 | 4,6 |

X = Número de agujas para el tiempo de descanso

# Power Tension Settings (PTS) en función de la velocidad de la máquina:

| Comando        | Significado                                                                                                    |
|----------------|----------------------------------------------------------------------------------------------------|
| MSECNPJ = n.nn | n.nn = 0.05 - 1.20<br>Indicación de la velocidad al trabajar con el comando<br>NPJ<br>Sin indicación: MSEC = 1.0 |

La tabla indica el número de agujas requerido para diferentes velocidades de máquina para modificar el cerraje en un valor.

| MSECNPJ=<br>off-duty<br>period | 1.0 | x   | 0.9 | x   | 0.8 | x   | 0.7 | x   | 0.6 | x   | 0,5 | x   |
|--------------------------------|-----|-----|-----|-----|-----|-----|-----|-----|-----|-----|-----|-----|
| E 3                            | 1,3 | 1,2 | 1,2 | 1,1 | 1   | 1   | 0,9 | 0,8 | 0,8 | 0,7 | 0,7 | 0,6 |
| E 3,5                          | 1,6 | 1,3 | 1,4 | 1,2 | 1,3 | 1   | 1,1 | 0,9 | 1   | 0,8 | 0,8 | 0,7 |
| E 5 (2,5.2)                    | 1,5 | 1,7 | 1,4 | 1,5 | 1,2 | 1,4 | 1   | 1,2 | 0,9 | 1   | 0,8 | 0,9 |
| E 7 (3,5.2)                    | 2,1 | 2,1 | 1,9 | 1,9 | 1,7 | 1,7 | 1,5 | 1,5 | 1,3 | 1,3 | 1,1 | 1,1 |
| E 8                            | 2,4 | 2,3 | 2,2 | 2,1 | 1,9 | 1,8 | 1,7 | 1,6 | 1,4 | 1,4 | 1,2 | 1,2 |
| E 10 (5.2)                     | 3   | 2,8 | 2,7 | 2,5 | 2,4 | 2,2 | 2,1 | 2   | 1,8 | 1,7 | 1,5 | 1,4 |
| E 12 (6.2)                     | 3,6 | 3,3 | 3,2 | 3   | 2,9 | 2,6 | 2,5 | 2,3 | 2,2 | 2   | 1,8 | 1,7 |
| E 14 (7.2)                     | 4,2 | 3,7 | 3,8 | 3,3 | 3,4 | 3   | 2,9 | 2,6 | 2,5 | 2,2 | 2,1 | 1,9 |
| E 16 (8.2)                     | 4,8 | 4,2 | 4,3 | 3,8 | 3,8 | 3,4 | 3,4 | 2,9 | 2,9 | 2,5 | 2,4 | 2,1 |
| E 18 (9.2)                     | 5,4 | 4,6 | 4,9 | 4,1 | 4,3 | 3,7 | 3,8 | 3,2 | 3,2 | 2,8 | 2,7 | 2,3 |

X = Número de agujas para el tiempo de descanso

# 27.2 Ámbitos de aplicación de NPJ / PTS

Utilizar diferentes tipos de tisaje en una pasada de tisaje (un sistema de tisaje):

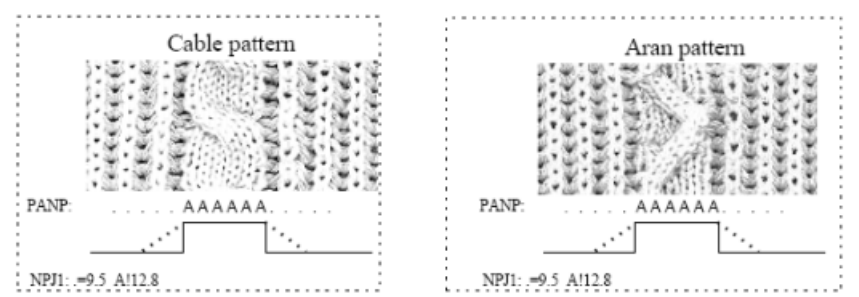

# Utilizar diferentes cerrajes en el borde del tejido izquierdo y derecho:

En tejidos Fully Fashion con diferentes tipos de tisaje en los bordes.

Mismos símbolos en el borde izquierdo y el derecho:

PANP \*\*\*\*\*\*AAAAAAAA.....\*\*\*\*\*\*

i

Diferentes cerrajes en el borde izquierdo y derecho no son posibles.

| Comando | Significado                                                                                                    |
|---------|----------------------------------------------------------------------------------------------------|
| PANP <> | Estructura del patrón para el control de las levas de formación con NPJ.                                                                                      |
|         | <ol> <li>Necesario si el Jacquard para NPJ difiere del Jacquard<br/>para la muestra.</li> <li>Diferentes cerrajes en el borde izquierdo y derecho.</li> </ol> |

# Diferentes símbolos en el borde izquierdo y derecho:

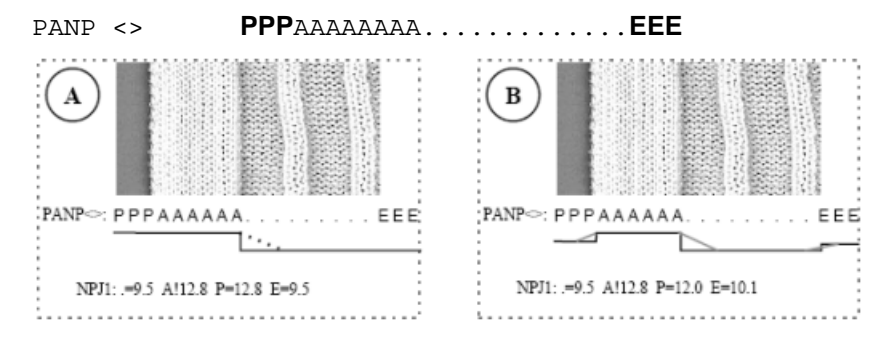

| Ejemplo | Significado                                                      | Efecto                                            |
|---------|------------------------------------------------------------------|---------------------------------------------------|
| Α       | A los símbolos "P" y "A" se les asigna el mismo valor de cerraje | Mismo cerraje de las mallas del borde             |
| В       | Al símbolo "P" se le asigna cualquier valor de cerraje.          | Diferentes cerrajes de las mallas del borde       |
|         | Al símbolo "E" se le asigna cualquier valor de cerraje.          | Borde izquierdo y derecho con diferentes cerrajes |

|  |    | as. |  |
|--|----|-----|--|
|  | 2  | •   |  |
|  |    | ۲   |  |
|  | ١. |     |  |
|  |    |     |  |

Símbolos diferentes para los cerrajes en el borde fuera de la forma deben ser insertados manualmente.

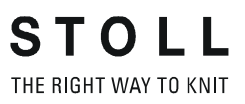

Muestra7: Intarsia

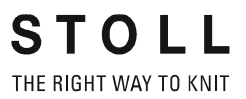

# 28 Muestra7: Intarsia

| Nombre de la muestra           | Intarsia                                                                                                    |
|--------------------------------|----------------------------------------------------------------------------------------------------|
| Comienzo                       | 1x1                                                                                                    |
| Tipo de servicio de la máquina | <ul> <li>Con función de peine</li> <li>Con Pinzar / Cortar</li> <li>Función de desprendimiento en el final<br/>del tejido</li> </ul> |
| Descripción de la muestra      | Intarsia RL con 7 guiahilos de intarsia                                                                                              |

# 28.1 Cargar la muestra en la máquina y ajustar:

# **Procedimiento:**

STOLL THE RIGHT WAY TO KNIT

- Cargar muestra en la máquina
- Ajustar una muestra:
  - Sustituir guiahilos (guiahilos común por guiahilos de intarsia)
  - Enhebrar guiahilos de intarsia
  - Ajustar guiahilos de intarsia
  - Posicionar los guiahilos de intarsia
- Iniciar la máquina

# Realizar las siguientes modificaciones:

- Longitud de malla (NP)
- Valores del estiraje del tejido (WM, W+, WMK, ...)
- Conmutador de ciclos (RS)
- Escalonamiento de guiahilos en el borde del tejido (YD)
- Valor de frenado de los guiahilos
- Correcciones de guiahilos (YC / YCI)

## Tipos de guiahilos de intarsia:

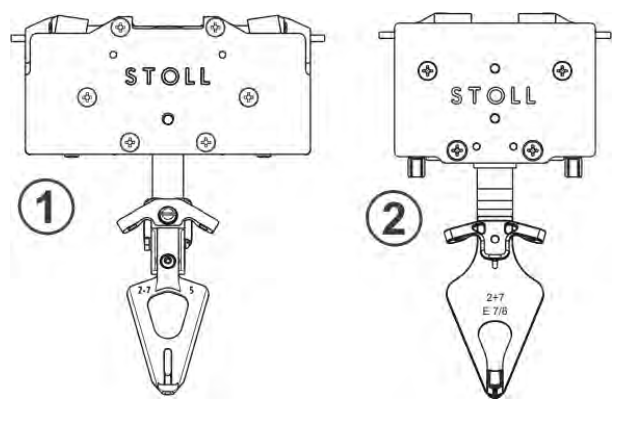

|   | Guiahilos de Intarsia | Utilización                                                                                  |
|---|-----------------------|----------------------------------------------------------------------------------------------|
| 1 | Тіро 1                | Máquinas CMS a partir de <b>ST 711 – 811</b><br>Máquinas OKC con viejo arrastre de guiahilos |
| 2 | Tipo 2                | Máquinas OKC con control 3.0<br>(nuevo arrastre de guiahilos)                                |

Muestra7: Intarsia

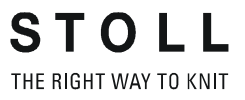

# Funcionamiento de un guiahilos de intarsia:

- 1. Un guiahilos de intarsia es enderezado desde el estado basculado antes del tisaje.
- 2. Tisaje del guiahilos en su campo de hilo.
- 3. Al final del campo de color el freno es accionado y el guiahilos es parado.
- 4. Basculado del guiahilos hacia su campo de hilo.

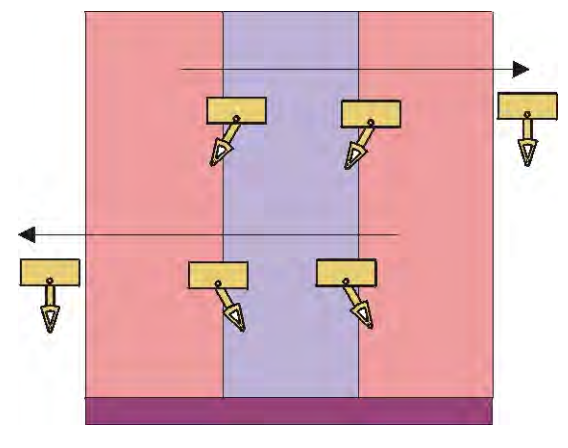

Muestra7: Intarsia

# 28.2 Sustituir guiahilos

STOLL THE RIGHT WAY TO KNIT

**i** Es preferible utilizar guiahilos de intarsia para muestras de intarsia.

## I. Sustituir guiahilos en la máquina:

- 1) Parar el carro en el punto de reenvío izquierdo.
- 2) Soltar los tornillos (3) del tope de guiahilos.
- 3) Quitar el tope de guiahilos.

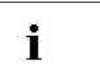

Los topes de guiahilos pueden ser quitados o colocados en cualquier lugar.

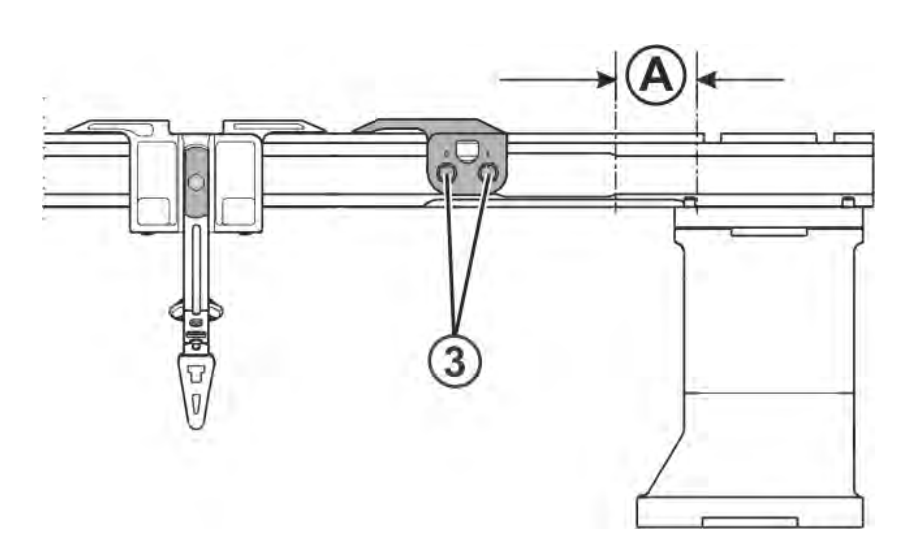

- 4) Deslizar el guiahilos común a la derecha a la posición (A) y quitarlo.
- 5) Colocar el guiahilos de intarsia a la posición (A) en el carril y deslizarlo a su posición de partida.

Apretar para ello la pinza (1) hacia fuera o el elevador (2) hacia dentro.
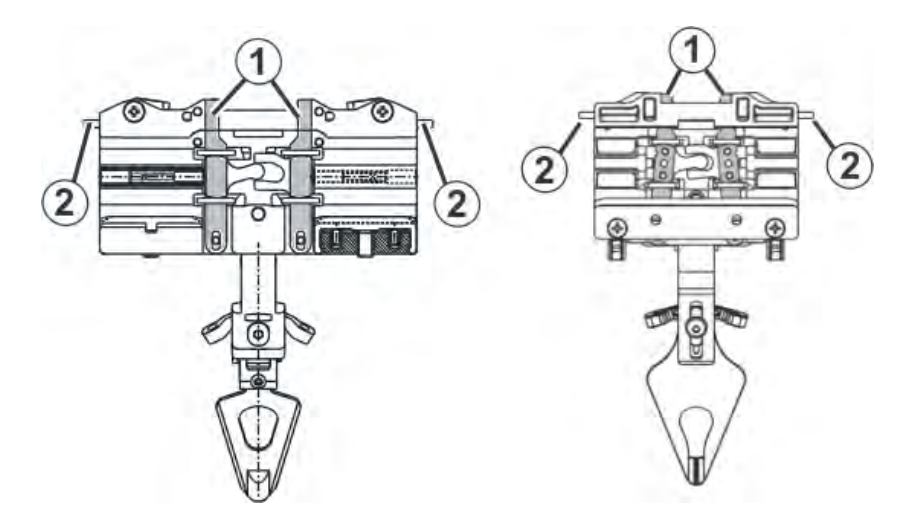

6) Colocar topes de guiahilos con los brazos elevadores hacia afuera en los carriles.

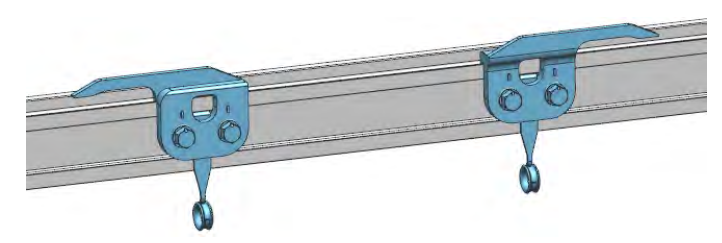

7) Posicionar y fijar los topes de guiahilos escalonados.

II. Posibilidades de equipamiento de los carriles de guiahilos:

Los guiahilos comunes y de intarsia pueden ser utilizados simultáneamente.

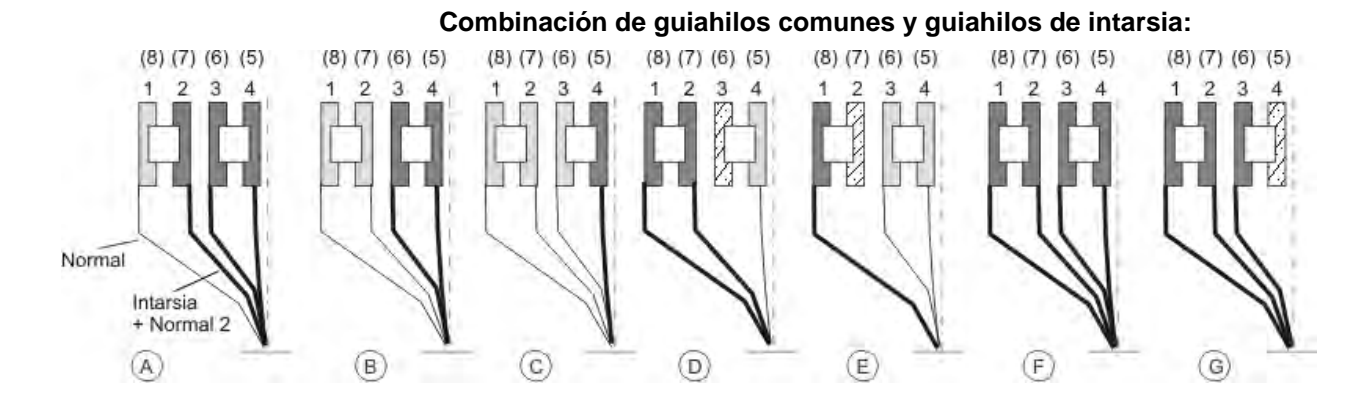

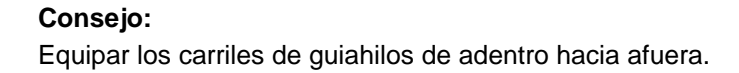

#### Ventaja:

STOLL THE RIGHT WAY TO KNIT

> Al asignar de adentro hacia afuera no tiene que quedar ninguna pista libre al utilizar guiahilos de intarsia y guiahilos comunes.

#### III. Utilizar guiahilos común, tipo 2 y guiahilos de intarsia

Los **guiahilos comunes tipo 2** y de **guiahilos de intarsia** pueden ser utilizados en el mismo carril de guiahilos.

#### Combinación de guiahilos común, tipo 2 y guiahilos de intarsia

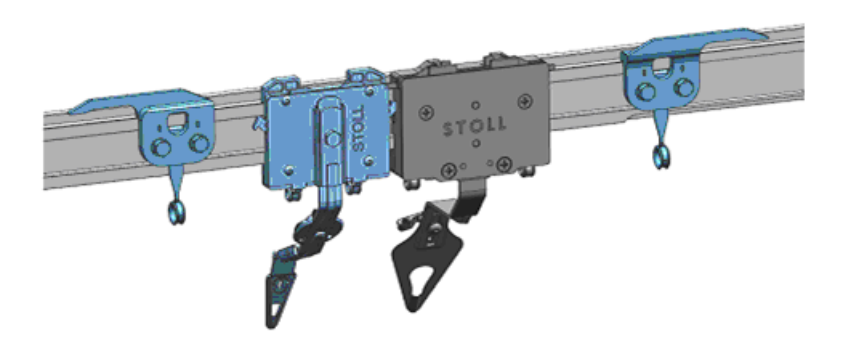

Colocar topes de guiahilos con los brazos elevadores hacia afuera en los carriles.

#### Ventaja:

- Los carriles de guiahilos pueden ser equipados según se desea.
- Todas las pistas pueden ser ocupadas.

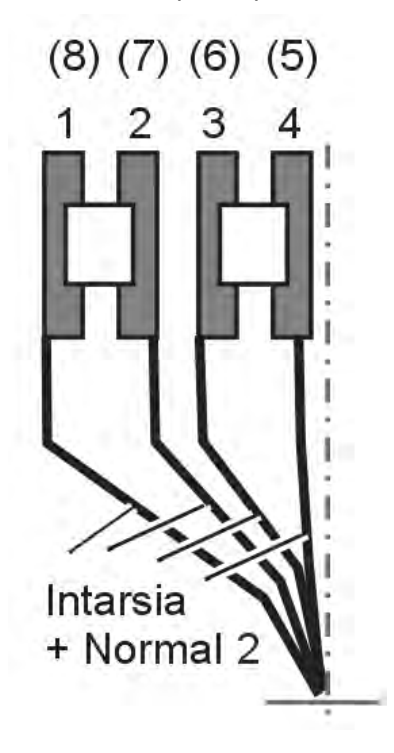

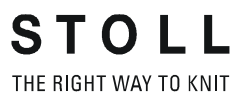

# 28.3 Ajustar guiahilos de intarsia

#### I. Ajustar la guía del guiahilos:

 Para comprobar si el guiahilos puede levantarse del carril del guiahilos, tomar en ambas manos los lados izquierdo y derecho de la carcasa y mover hacia arriba y abajo la carcasa del guiahilos.

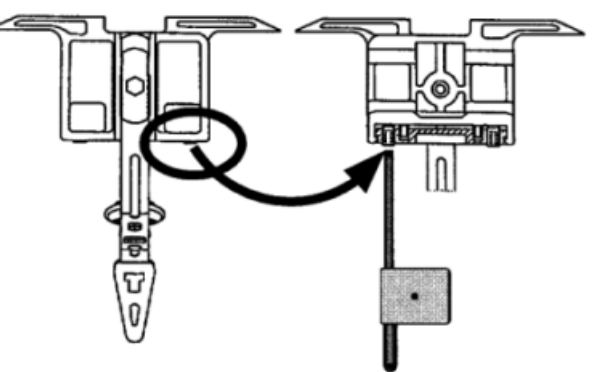

- 2) Si es necesario, girar hacia dentro el espárrago con la llave de ajuste hasta que el guiahilos no pueda levantarse más.
- 3) Girar el espárrago un octavo de vuelta atrás.
  - Es igual en guiahilos comunes y guiahilos de intarsia.

#### II. Ajustar el guiahilos de intarsia tipo 1 o tipo 2:

#### Los guiahilos están correctamente ajustados, cuando:

- un guiahilos no girado pasa a un guiahilos girado.
- la distancia entre el centro del cerrojo del sistema de tisaje y el guiahilos es igual en ambas direcciones del carro.
- el hilo en ambas agujas del borde de cada guiahilos se coloca exactamente en el mismo sitio sobre la lengüeta abierta.
- las boquillas de los guiahilos se mueven exactamente entre las fonturas en la cruz de las agujas y la distancia entre boquilla de guiahilos y lengüeta de la aguja cerrada es de 0,5 mm a 1 mm.
- los guiahilos de las pistas 1 y 8 adicionalmente están ajustados a una altura 0,5 mm más alta, a fin de que no toquen los topes de guiahilos laterales en la fontura.

#### Ajustar guiahilos de intarsia tipo 1:

STOLL THE RIGHT WAY TO KNIT

- 1) Parar el carro en la zona de agujas.
- 2) Aflojar el tornillo (1) para ajustar la altura del guiahilos.

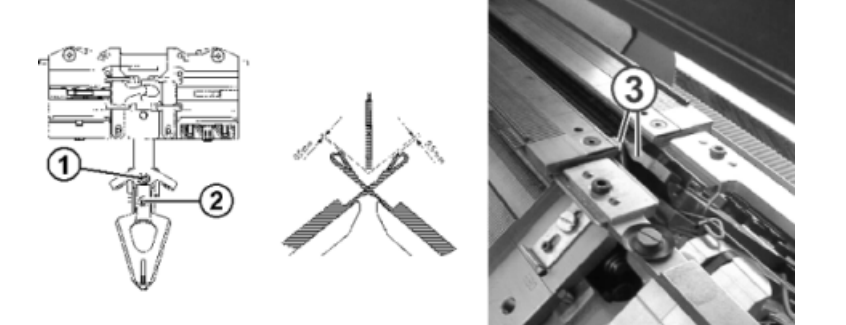

- 3) Ajustar la altura del guiahilos y apretar de nuevo el tornillo (1).
- 4) Aflojar el tornillo (2) para ajustar la posición de la cabeza del guiahilos con respecto a las fonturas.

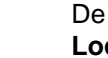

i

De ser necesario aplicar seguro para tornillos (p. ej. Loctite) en el tornillo.

#### Ajustar guiahilos de intarsia tipo 2:

- 1) Parar el carro en la zona de la fontura.
- 2) Aflojar el tornillo (2) para ajustar la altura del guiahilos.

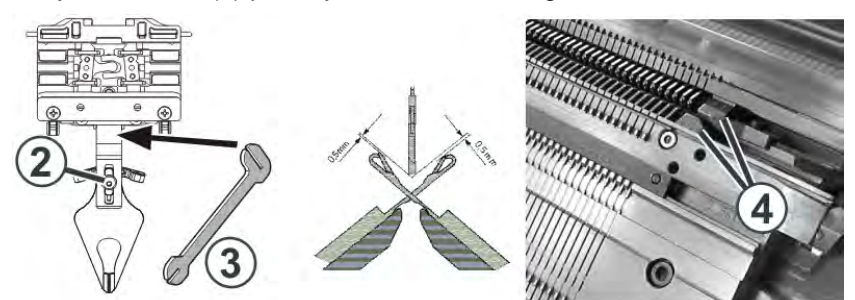

- 3) Ajustar la altura del guiahilos y apretar de nuevo el tornillo (2).
- 4) Para ajustar la posición lateral de la boquilla del guiahilos doblar cuidadosamente (sin uso de fuerza) el arco del guiahilos con la pieza de ajuste (3).

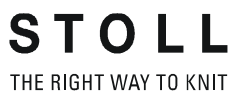

#### III. Desplazar el guiahilos de intarsia en el sector del carro:

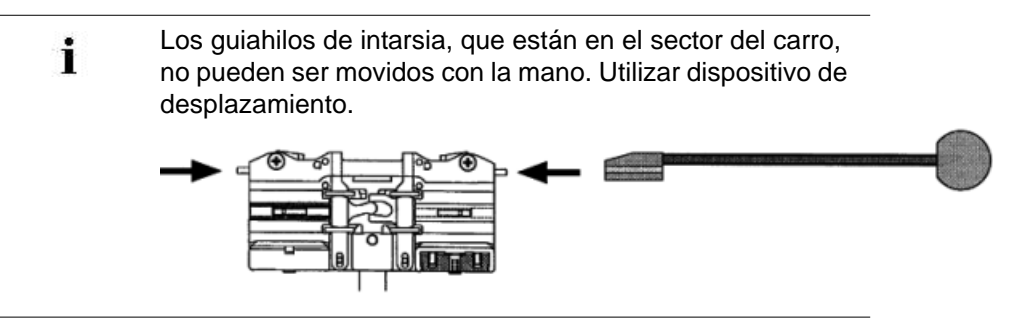

1) Apretar hacia adentro los elevadores mediante el dispositivo de desplazamiento y empujar los guiahilos fuera de la zona del carro.

#### IV. Revisar el punto de parada de un guiahilos de intarsia y corregirlo:

Cuando el guiahilos haya alcanzado el final de su sector de trabajo, el arrastrador es elevado del guiahilos. El guiahilos frena y gira de retorno a su campo de color.

| Causa para una posición de<br>parada errónea                                | Subsanación                                                                                           |
|-----------------------------------------------------------------------------|----------------------------------------------------------------------------------------------------|
| La superficie interior del carril<br>del guiahilos es aceitosa o<br>grasosa | Limpiar la superficie de frenado aceitosa o grasosa del carril del guiahilos.                         |
| El momento de parada del<br>guiahilos no está<br>correctamente ajustado     | Ajustar el valor de frenado de los guiahilos<br>directamente en la máquina                            |
| Las plaquitas de presión están gastadas                                     | Dar vuelta o sustituir la plaquita de presión<br>(Ver las instrucciones de servicio de la<br>máquina) |

# 28.4 Técnica y programación de intarsia

I. Secuencia de tisaje con intarsia:

Representación general:

STOLL THE RIGHT WAY TO KNIT

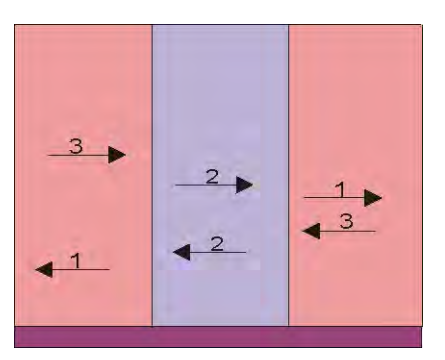

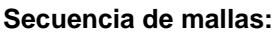

| >> | <u>៴៴៴៴៴៴៴៴</u> |
|----|-----------------|
| << |                 |
| >> |                 |
| >> |                 |
| >> |                 |
| << |                 |
| >> |                 |
| >> |                 |
| >> |                 |
| << |                 |
| >> |                 |
| << |                 |
| << |                 |
| << | <u></u>         |
| >> |                 |
| << |                 |
| << |                 |
| << |                 |
| >> |                 |
| >> |                 |
| >> |                 |

- Entrar / salir tejiendo los guiahilos con ligamento de malla cargada / hilo flotante
- Ligamento en el borde del campo de color con malla cargada

Cara anterior del tejido:

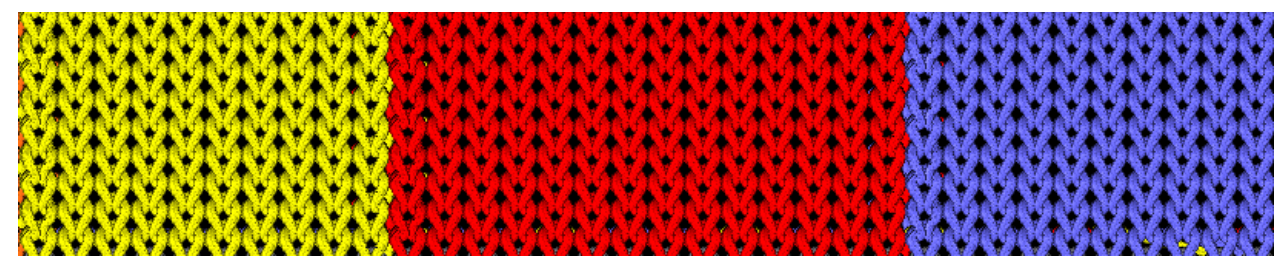

Cara posterior del tejido:

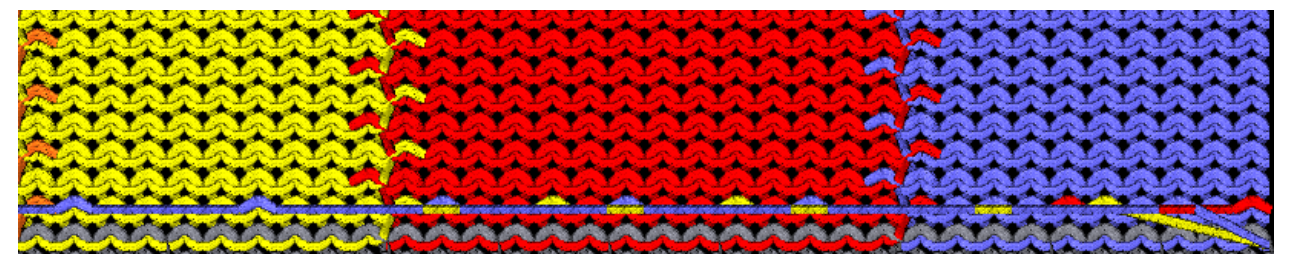

II. Distancia de los guiahilos con ocupación doble de los carriles de guiahilos:

| Guiahilos común | Guiahilos de Intarsia tipo 2<br>(Nuevo guiahilos de Intarsia) | Guiahilos de Intarsia tipo 1<br>(Guiahilos de Intarsia<br>precedente) |
|-----------------|---------------------------------------------------------------|-----------------------------------------------------------------------|
|                 |                                                               |                                                                       |

III. Distancia de guiahilos de intarsia con ocupación doble:

Las distancias dependen de:

- La posición de parada del guiahilos en la pasada anterior.
  - **1** Con campos de color que transcurren de forma inclinada, la distancia puede ser superior a 4 pulgadas.
- Del valor de corrección del guiahilos K<I>

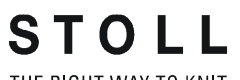

THE RIGHT WAY TO KNIT

Muestra7: Intarsia

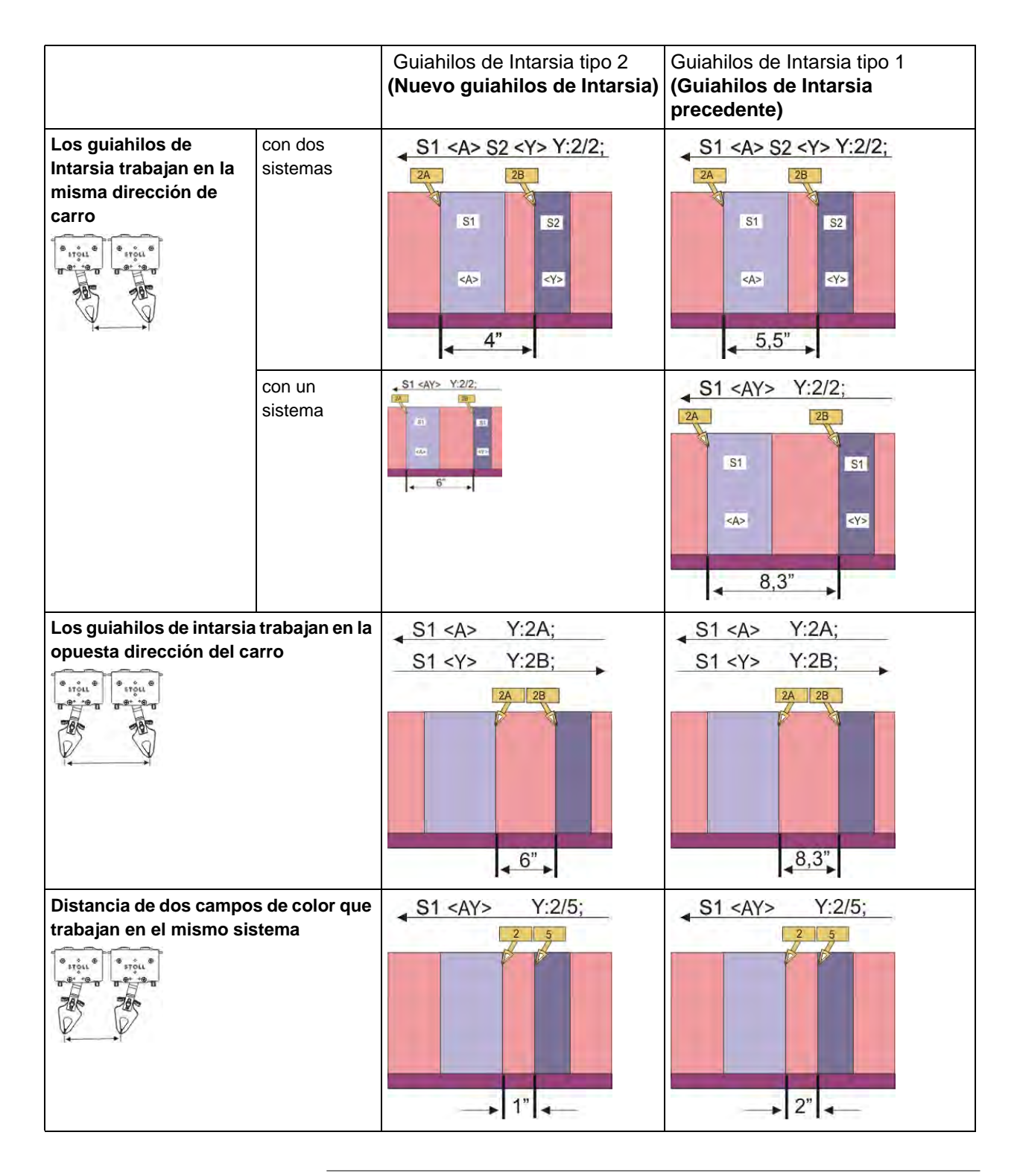

i

La tabla muestra las distancias mínimas de dos guiahilos de intarsia.

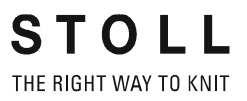

#### IV. Ligamentos de intarsia en el borde del campo de hilo:

#### Posibilidades:

• Ligamento mediante malla cargada (cerrada)

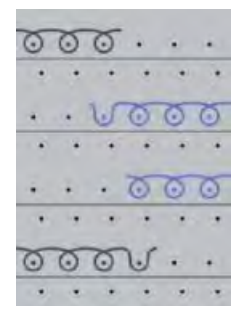

- Ligamento mediante malla (cerrada)
- Sin ligamento (abertura)

#### V. Términos en intarsia:

En caso de adaptación de la anchura del campo de color (motivo) es necesario posicionar el guiahilos para la siguiente pasada de tisaje.

#### Posibilidades para posicionar los guiahilos:

#### Alimentar

STOLL THE RIGHT WAY TO KNIT

Resultado:La forma del motivo se mantiene.

|  | • | • | • | • | • | • | • | • | • | • | • | • | • | • | •    | • | • | • |
|--|---|---|---|---|---|---|---|---|---|---|---|---|---|---|------|---|---|---|
|  | 0 | 0 | 0 | 0 | 0 | 0 | 0 | 0 | 0 | 0 | 0 | 0 | 0 | 0 | 0    | 0 | 0 | V |
|  | • | • | • | • | • | • | * |   |   |   |   |   |   |   | •••• |   |   | • |
|  | 0 | 0 | 0 | 0 | 0 | 0 | 0 |   | V | • | • | • | U | + | •    | V |   |   |
|  | • | • | • | • | • | • | • |   |   |   |   |   |   |   |      |   |   | * |
|  |   |   | • | • |   | • | 3 | 0 | 0 | 0 | 0 | 0 | 0 | 0 | 0    | 0 | 0 | 0 |
|  |   | • | • | • | • | • | • | • | • | • | • | • | • | • | •    | • | • | • |
|  |   | • | • | • | • |   | • | 0 | 0 | 0 | 0 | 0 | 0 | Õ | 0    | 0 | 0 | 0 |
|  |   | • | • | • | • | • | • | • | • | • | • | • | • | • | •    | • | • | • |
|  | 0 | 0 | 0 | 0 | 0 | 0 | 0 | U |   | • | • | • | • | • | •    | • | • |   |

#### Reducir

Resultado:La forma del motivo se modifica.

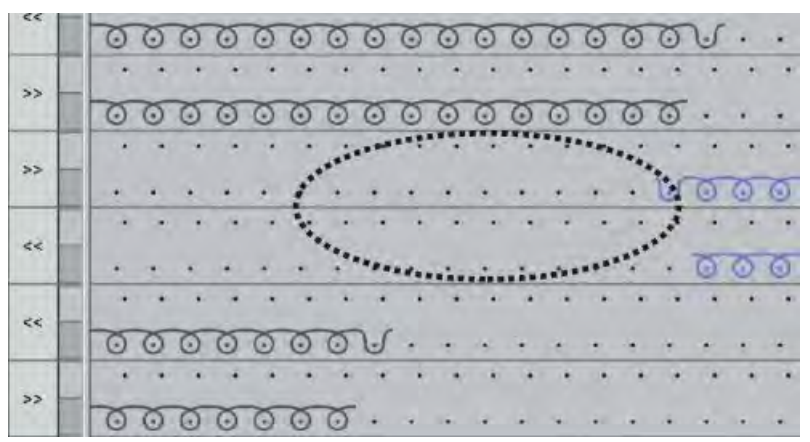

#### VI. Programación en Sintral:

#### Indicaciones en Sintral:

- Posición inicial de guiahilos YGC
- JA1/PA/PAI/PM
- Definición de guiahilos para guiahilos de intarsia

С

Muestra7: Intarsia

```
IF #L=0 #L=1 IF #R=0 #R=399 #LM=0 #RM=0
START
PF0
Y-CR1
YGC:1=A 2=B 5=F 6=G 7=I / 2=C 3=D 4=E 6=H;
YDF=2
      ----т
C-----
С
            LEFT
                              I RIGHT I
C----- -
C 7=I Beifarbe 4/ Color 4 I
C 6=G Grundfarbe/ Ground color I
C 5=F Beifarbe 3/ Color 3 I
I
C-----I
                              I 6=H Grundfarbe/ Ground color
                              I 4=E Beifarbe 2/ Color 2
C 2=B Kammfaden/ Comb thread I 2=C Bundfaden1/ Rib color 1 I
C 1=A Trennfaden/ Draw thread I C------
                  -----I
c--
YD YC
FBEG:M1-SIZES;
F1=1-399
PA:JA1; PAI:JA1;
PM:1:F1; SEN=1-399 #51=1 #52=399
FEND C M1-SIZES
JA1=2533(1100-1100)
Y-2B:HR1G; Y-6B:HR1G;
Y-2A:I; Y-2B:I; Y-3A:I; Y-4A:I; Y-5A:I; Y-6A:I; Y-6B:I; Y-7A:I;
#99=0
IF RS17=0 SOY
              #99=1
IF RS17=1 S0YCR0 #99=1
IF #99=1 #99=0 MS PRINT/Fadenfuehrer ueberpruefen/
F:M1-SINTRAL:
END
```

STOLL THE RIGHT WAY TO KNIT

I

т т

т

#### Sintral para la secuencia de tisaje de intarsia:

- Definición de los guiahilos de intarsia para el basculado
- Definición del campo de color para un guiahilos ٠

```
JA1=1142 #L=101 #LM=0 #RM=0 #R=298
Y-2B:I<> HL1 HR1 F1+^0; Y-6A:I<> HL1 HR0 F1L^0; Y-7A:I<> F1K^0;
<< S:<1-><L>A%O(5)-0/<1-><K>A%O-0/<1-><+>A%O-0; Y:=G/=I/=C; V0 S1 S2 S3
                                                                                 WMF1 MSEC2
                                                                    S0
                                                                                 WO
>>
Y-3A:I<> F1B^0; Y-4A:I<> F1E^0; Y-5A:I<> F1I^0;
                                                                    S1 S2 S3
<< S:<1-><I>A%O(5)-0/<1-><B>A%O-0/<1-><E>A%O-0;
                                              Y:=F/=D/=E;
                                                                                 WMF1
                                                                    S0
>>
                                                                                 W0
Y-6B:I<> HL1 HR1 F1A^0;
<< S:<1-><A>A(5)-0;
                                              Y:=H;
                                                                    S3
                                                                                 WMF1
>> S:<1-><A>A%O(5)-0/<1-><E>A%O-0/<1-><B>A%O-0; Y:=H/=E/=D;
                                                                    S1 S2 S3
                                                                    S0
<<
                                                                                 WO
>> S:<1-><I>A%O(5)-0/<1-><+>A%O-0/<1-><K>A%O-0; Y:=F/=C/=I;
                                                                    S1 S2 S3
                                                                                 WMF1
                                                                    s0
                                                                                 WO
<<
>> S:<1-><L>A(5)-0;
                                              Y:=G;
                                                                    S3
                                                                                 WMF1
```

# 28.5 Valor de frenado con guiahilos de intarsia

La modificación del valor de frenado sirve para compensar desviaciones mecánicas de los guiahilos en la máquina.

| Comando    | Función                                                                                                    | Rango de valores                                                      |
|------------|----------------------------------------------------------------------------------------------------|-----------------------------------------------------------------------|
| Y-1A:Bn-m; | Valor de frenado para el guiahilos <b>1A</b><br>n = Valor para el borde izquierdo<br>m = Valor para el borde derecho | viejo: 09 15<br>nuevo: -90 9<br>(a partir de V_OKC_002.002.000_STOLL) |

#### Ejemplo:

STOLL THE RIGHT WAY TO KNIT

Los guiahilos no se encuentran correctamente en el borde de su campo de color

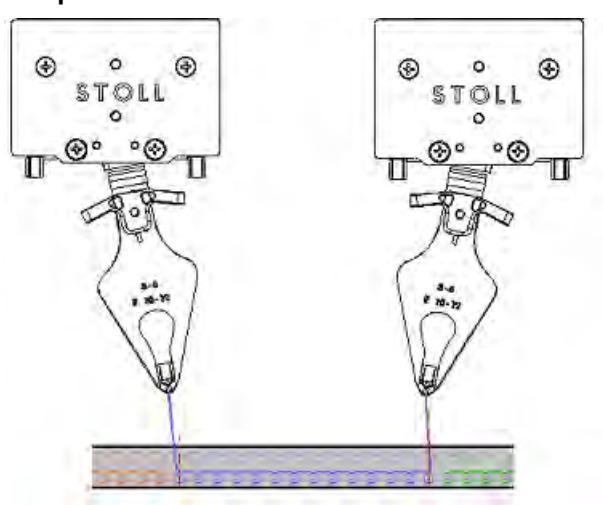

- El guiahilos en el borde izquierdo debe ser corregido desplazándolo a su propio campo de hilo: 0... -9
- El guiahilos en el borde derecho debe ser corregido desplazándolo fuera de su propio campo de hilo: 0... 9

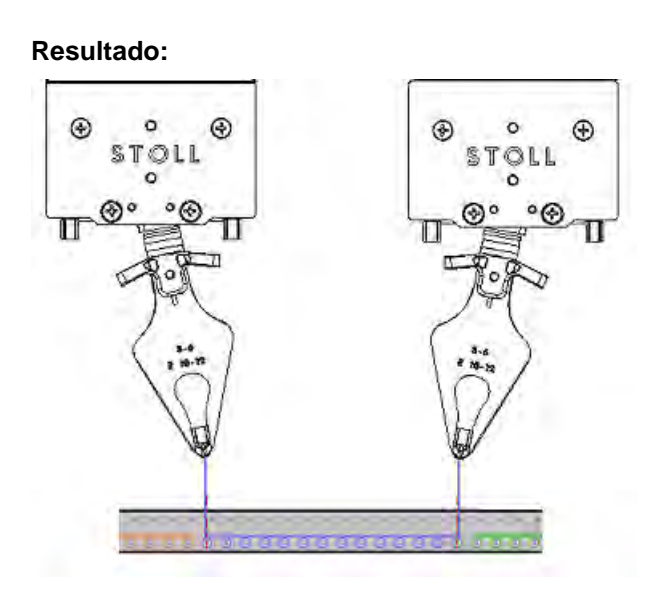

- El guiahilos en el borde izquierdo se encuentra a la izquierda del centro de la aguja
- El guiahilos en el borde derecho se encuentra a la derecha del centro de la aguja
  - Al cargar una nueva muestra **no se borrarán** los valores de frenado existentes con el comando **EALL**. Por consiguiente verificar siempre los valores de frenado después de cargar o restablecer los valores estándar.

# 28.6 Manejo del valor de frenado

Primero ajustar los guiahilos de intarsia de forma mecánicamente correcta en la máquina.

#### Determinar los valores de frenado:

- ▷ Los guiahilos están ajustados mecánicamente correctos.
- 1) Iniciar programa.

STOLL THE RIGHT WAY TO KNIT

- 2) Tejer hasta utilizar los guiahilos de intarsia.
- 3) Verificar la posición.
- 4) Llamar el menú principal con

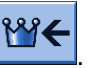

- 5) Llamar el menú Guiahilos
- ⇒ La ocupación de guiahilos para muestras con Setup2 es visualizada.

| ÿ   | Ya   | irn ( | car | rier |     | •   |     |            |            |      |     |    | S<br>TH | S T O   |      |
|-----|------|-------|-----|------|-----|-----|-----|------------|------------|------|-----|----|---------|---------|------|
| Y   | SEN1 | Y:=n  | 0/1 | YG   | YP  | Ka  | КЬ  | K <i>a</i> | K <i>b</i> | Type | I<> | Ba | Bb      | Ua      | Ub   |
| 1 A | 1    | Α     | 1   | -37  | -37 | 0.0 | 0.0 |            |            | Ν    |     | 9  | 9       | 14.5    | 14.5 |
| 2A  | 1    | в     | 1   | -45  | -45 | 0.0 | 0.0 | 0.0        | 0.0        | Ι    |     | 9  | 9       |         |      |
| 2B  | 1    | С     | 1   | 444  | 444 | 0.0 | 0.0 | 0.0        | 0.0        | Ι    |     | 9  | 9       |         |      |
| ЗА  | 1    | D     | 1   | 452  | 452 | 0.0 | 0.0 | 0.0        | 0.0        | Ι    |     | 9  | 9       |         |      |
| 4A  | 1    | Е     | 1   | 460  | 460 | 0.0 | 0.0 | 0.0        | 0.0        | Ι    |     | 9  | 9       |         |      |
| 5A  | 1    | F     | 1   | -69  | -69 | 0.0 | 0.0 | 0.0        | 0.0        | Ι    |     | 9  | 9       |         |      |
| 6A  | 1    | G     | 1   | -77  | -77 | 0.0 | 0.0 | 0.0        | 0.0        | Ι    |     | 9  | 9       |         |      |
| 6B  | 1    | н     | 1   | 476  | 476 | 0.0 | 0.0 | 0.0        | 0.0        | Ι    |     | 9  | 9       |         |      |
| 7A  | 1    | Ι     | 1   | -85  | -85 | 0.0 | 0.0 | 0.0        | 0.0        | Ι    |     | 9  | 9       |         |      |
|     |      |       |     |      |     |     |     |            |            |      |     |    |         |         |      |
| <   |      |       |     |      |     |     |     |            |            |      |     |    |         |         | >    |
|     |      |       |     |      |     |     | Cu  | irrent YC  | I:         |      |     | C  | Curre   | nt YDI: |      |

6) Seleccionar el guiahilos deseado en la tabla.

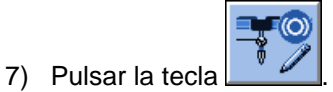

- ⇒ La ventana de entrada es visualizada.
- 8) Entrar y confirmar valores.

i

Las modificaciones en la tabla para los valores de frenado no son restablecidos con EALL / EAY.

 Después del próximo tisaje del guiahilos verificar nuevamente la posición

# 28.7 Escalonamiento de guiahilos automático

#### Posibilidades para el posicionamiento de guiahilos:

- En el borde del tejido los guiahilos son parados en forma escalonada según YD.
- El escalonamiento de los guiahilos dentro del tejido se realiza de forma automática (auto escalonamiento)
   Ejemplo:

#### - El guiahilos sigue la selección

- Posicionamiento de guiahilos dentro de un escote en V

#### Aplicación del auto escalonamiento:

- En todos los guiahilos que 'están derechos'
  - Guiahilos común
  - Guiahilos de intarsia no basculados
- No con guiahilos de intarsia basculados

Para guiahilos corregidos (YK) el auto escalonamiento está desactivado.
 Los restantes guiahilos son parados con la ayuda de auto escalonamiento.

# 28.8 Corrección de guiahilos

i

STOLL THE RIGHT WAY TO KNIT

> Después de un posicionamiento mecánicamente correcto de los guiahilos con la ayuda del valor de frenado es posible utilizar correcciones de guiahilos para un posicionamiento técnico de la muestra.

| Comando            | Significado                                                                                                    | Rango de valores                              |
|--------------------|----------------------------------------------------------------------------------------------------|-----------------------------------------------|
| YC                 | Tabla con correcciones de guiahilos directas para los<br>guiahilos utilizados<br>1: La tabla YC siempre es visualizada                                    |                                               |
| YCI n              | Más tablas con correcciones de guiahilos indirectas para los<br>diferentes sectores de muestra<br>1: Visualización dependiente de la creación de muestras | <b>n</b> = 1 -19                              |
| Y-1A :Kn-m         | Corrección para guiahilos <b>1A</b> en tisaje seleccionado.<br><b>n</b> = Valor para el borde izquierdo<br><b>m</b> = Valor para el borde derecho         | Valor mín.: -120<br>Valor máx.: 120<br>Pasos: |
| Y-1A :KI n-m       | Corrección para guiahilos de intarsia no basculado                                                                                                    | <b>viejo:</b> 1= 1/16 pulgada= 1,6 mm         |
| Y-1A :K <i>n-m</i> | Corrección para guiahilos de intarsia basculado                                                                                                    |                                               |

#### Valores estándar para corrección de guiahilos comunes / de intarsia:

| Comando              | Guiahilos común o<br>Guiahilos de Intarsia<br>(no basculados) | Guiahilos de Intarsia<br>(basculados) |  |  |
|----------------------|---------------------------------------------------------------|---------------------------------------|--|--|
| Y-1A: K0-0;          | 12 -12                                                        | 0-0                                   |  |  |
| Y-1A: K I 0-0;       | 12 -12                                                        |                                       |  |  |
| Y-1A: K <l> 0-0;</l> |                                                               | 0-0                                   |  |  |

# 28.9 Manejo de las correcciones de guiahilos

#### Entrar y modificar correcciones de guiahilos:

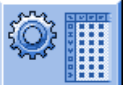

- 1) Con la tecla Ilamar el diálogo del "Editor de SETUP2".
- 2) En el diálogo pulsar la tecla "Guiahilos".
- ⇒ El diálogo es visualizado con tres fichas.
- 3) Abrir la ficha YC / YCI.
- ⇒ Se visualizan el YC utilizado en la muestra con los guiahilos utilizados y todas las correcciones de guiahilos YCI utilizadas indirectamente.
- 4) Realizar modificaciones en la tabla YC.

| YD / YDI | YC / YC | I  | Y  | :Ua-b / ነ  | r:Nec      |      |   |         | Ø               |
|----------|---------|----|----|------------|------------|------|---|---------|-----------------|
| Name     | Y       | Ka | КЬ | K <i>a</i> | K <i>b</i> | MSEC | v | Comment | Take-down       |
| YC       | Y-1A    |    |    |            |            |      |   |         |                 |
|          | Y-2A    |    |    |            |            |      |   |         | Varo carrier    |
|          | Y-2B    |    |    |            |            |      |   |         | Tarii Carrier   |
|          | Y-3A    |    |    |            |            |      |   |         | କର୍ଣ୍ଣ          |
|          | Y-4A    |    |    |            |            |      |   |         | Stitch length   |
|          | Y-5A    |    |    |            |            |      |   |         |                 |
|          | Y-6A    |    |    |            |            |      |   |         |                 |
|          | Y-6B    |    |    |            |            |      |   |         | Speed           |
|          | Y-7A    |    |    |            |            |      |   |         | #01             |
|          |         |    |    |            |            |      |   |         | Cycle counter   |
|          |         |    |    |            |            |      |   |         | اللل<br>Racking |
|          |         |    |    |            |            |      |   |         | Miscellaneous   |

| Columna                | Significado                                                                                                    |
|------------------------|----------------------------------------------------------------------------------------------------|
| YC / YCI               | Tablas directas e indirectas para corrección de guiahilos                                                                                                    |
| Y                      | Visualización de los guiahilos utilizados en la muestra                                                                                                    |
| Ka / Kb                | Corrección izquierda (a) / derecha (b) para todos los guiahilos<br>• Guiahilos común<br>• Guiahilos de Intarsia (no basculados)<br>• Guiahilos de vanisado<br>• |
| K <l>a / K<l>b</l></l> | Corrección izquierda (a) / derecha (b) solo para guiahilos de intarsia basculados                                                                               |
| MSEC                   | Velocidad del carro definida al tejer con el guiahilos seleccionado                                                                                             |

| Columna | Significado                                                                                                    |
|---------|----------------------------------------------------------------------------------------------------|
| Vn      | <ul> <li>Reducir la velocidad del carro para el guiahilos seleccionado.</li> <li>Es decir que la velocidad es reducida después del reenvío del carro hasta el alcance del sector de tisaje del guiahilos seleccionado a un 75%.</li> <li>A continuación se pueden elegir entre 3 opciones n (03):</li> <li>n = 1: Aceleración a 100%</li> <li>n = 2: Reducir a 50% - Mantener la velocidad para una anchura de tisaje de 2 pulgadas - Acelerar a 100%</li> <li>n = 3: Reducir a 50% - Mantener la velocidad para una anchura de tisaje de 5 pulgadas - Acelerar a 100%</li> <li>n = 0: Eliminación de la velocidad del carro definida</li> </ul> |
|         | /                                                                                                    |

5) Con la tecla salir del "Editor Setup2".

STOLL THE RIGHT WAY TO KNIT

- ⇒ Los valores modificados son guardados en **.setx**.
- 6) Volver a arrancar la máquina con la barra de arranque.
- ➡ Las modificaciones son ejecutadas en la próxima utilización de guiahilos.

# 28.10 Correcciones de guiahilos para máquinas tándem

#### I. Corrección de guiahilos para el carro derecho:

- CMS 933
- CMS 822: Modo tándem sin peine

#### Posibles motivos para una corrección:

- desgaste diferente de los guiahilos que se utilizan en el carro izquierdo y en el derecho
- diferente dirección de alimentación de hilo en el carro izquierdo y en el derecho
- Iubricación diferente

#### II. Entrar la corrección de guiahilos:

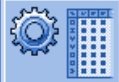

- 1) Con la tecla Ilamar el diálogo del "Editor de SETUP2".
- 2) En el diálogo pulsar la tecla "Guiahilos".
- ⇒ El diálogo es visualizado con tres fichas.
- 3) Abrir la ficha **Y:Oa-b**.
- ⇒ No se visualizan valores Offset
- 4) Activar las herramientas de tablas con la tecla
- 5) Pulsar la tecla
- ⇒ Aparece una ventan para la selección del guiahilos.
- 6) Seleccionar guiahilos
- ⇒ Aparece una nueva línea con el guiahilos seleccionado.
- 7) Entrar valores Offset en la tabla.

|           | Explicación                                                                                                    | Rango de valores                                                                      |
|-----------|----------------------------------------------------------------------------------------------------|---------------------------------------------------------------------------------------|
| Y-3A:Oa-b | Indicación de <b>O</b> ffset para el guiahilos <b>3A</b> a corregir que trabaja en el carro derecho.                                                                                                    |                                                                                       |
|           | Corrección para el carro derecho para servicio en tándem:<br><b>a</b> = <b>O</b> ffset para posición de parada de la izquierda<br><b>b</b> = <b>O</b> ffset para posición de parada de la derecha<br><b>i</b> : El valor de corrección se refiere al valor de parada del carro<br>izquierdo. | Valor mín.: -8<br>Valor máx.: 8<br>Anchura de paso:<br>0.5 = 1/32 pulgada = 0,8<br>mm |

i

STOLL THE RIGHT WAY TO KNIT

> Estos valores de corrección dependen de la máquina! Con **EALL** y al cargar un nuevo sistema operativo los valores **no son borrados**. Los valores de corrección deben ser borrados manualmente.

# 29 Muestra8: Muestra de partición

| Nombre de la muestra           | Partición                                                                                                    |
|--------------------------------|----------------------------------------------------------------------------------------------------|
| Comienzo                       | 2x2                                                                                                    |
| Tipo de servicio de la máquina | <ul><li>Con función de peine</li><li>Con Pinzar / Cortar</li></ul>                                               |
| Descripción de la muestra      | <ul> <li>Estructura de partición y petinet.</li> <li>Muestras de partición con ciclos de prolongación</li> </ul> |

# 29.1 Montar la leva de desprendimiento para partición

#### Sustituir la leva de desprendimiento:

i

STOLL THE RIGHT WAY TO KNIT

> En el momento del suministro de la máquina de tejer, las levas de desprendimiento para la transferencia (2) ya están montadas. Para poder tejer con técnica de partición, se deben colocar piezas de partición (3) en la máquina.

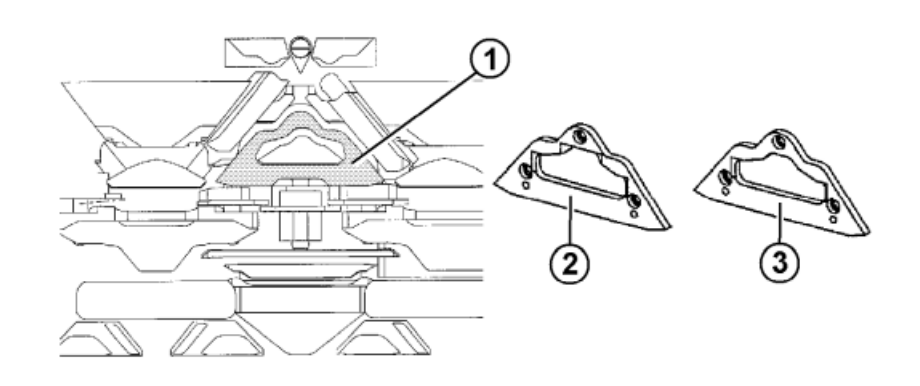

- 2) Es posible montar levas de partición en cada sistema de tisaje.

Por motivos técnicos de producción se recomienda ocupar los siguientes sistemas:

• En CMS 530

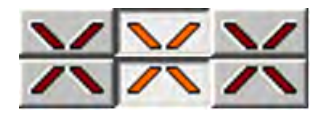

• En CMS 822

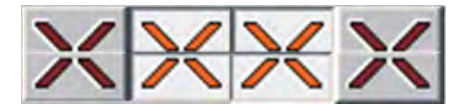

i

La leva de desprendimiento para partición (3) también puede utilizarse para muestras de transferencia normales. Con hilos particularmente delicados, sin embargo, deberá utilizarse la leva de desprendimiento para transferencia (2), para que el hilo no se rompa al transferir las mallas.

# 29.2 Cargar la muestra en la máquina y ajustar:

#### **Procedimiento:**

- Montar piezas de partición
- Cargar muestra en la máquina
- Ajustar una muestra:
  - Enhebrar guiahilos
  - Posicionar los guiahilos en el punto de pinzado
- Iniciar la máquina

#### Realizar las siguientes modificaciones:

- Longitud de malla (NP)
- Valores del estiraje del tejido (WM, W+, WMK, ...)
- Ajustar el conmutador de ciclos (RS2)
- Ajustar el ciclo de prolongación (**RS3**)
- Ajustar el conmutador de ciclos (**RS4**)

# 29.3 Muestras de partición con ciclos de prolongación

Secuencia de tisaje para partición:

STOLL THE RIGHT WAY TO KNIT

# 

- 1 Subida de las agujas: Aguja en posición de transferencia
  - Inserción del hilo: Bajada de la aguja

2

3 Malla de partición atrás, nueva malla delante

STOLL THE RIGHT WAY TO KNIT

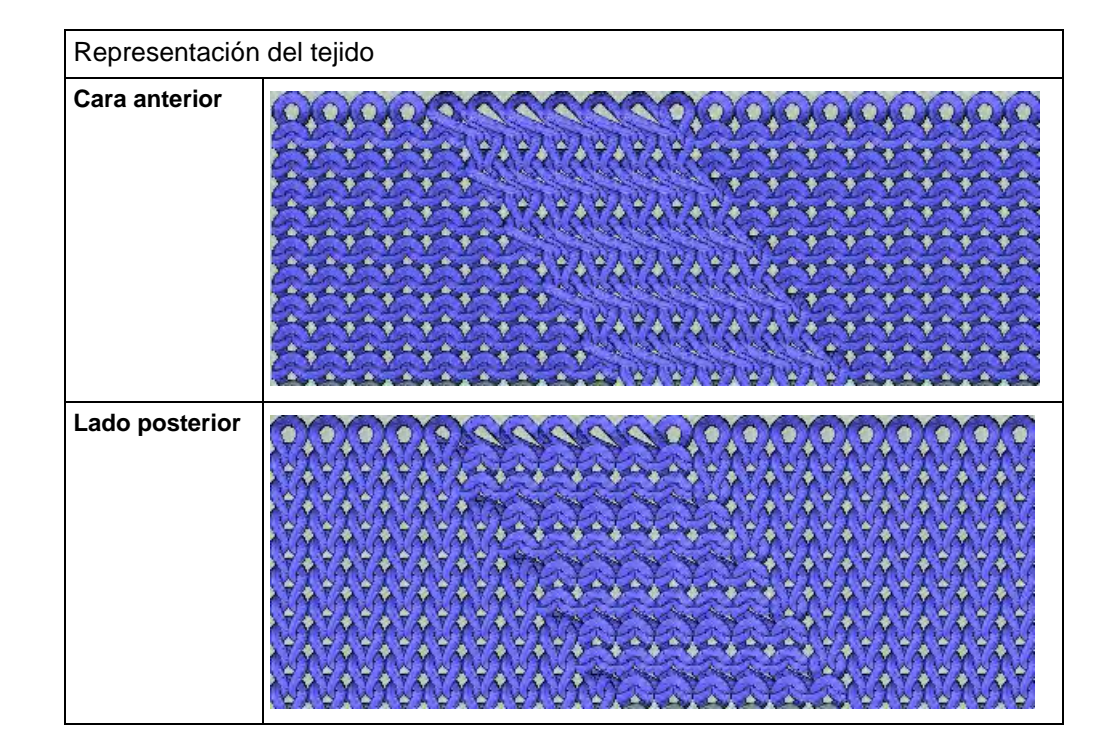

| Indicaciones de tisaje                                          | Indicaciones de tisaje para partición |                                                                                                   |  |  |
|-----------------------------------------------------------------|---------------------------------------|---------------------------------------------------------------------------------------------------|--|--|
| Partición de delante<br>hacia atrás                             | 00000000000<br>AAAAABAAAAA            | S:\$^S e%A;<br>↑ ↑ ↑<br>Split to the rear front stitch                                            |  |  |
| Partición de atrás<br>hacia delante                             | <u>4999955999</u>                     | S:\$VS k%Y;<br>↑ ↑ ↑<br>Split to the front back stitch                                            |  |  |
| Partición de delante<br>hacia atrás y de atrás<br>hacia delante | 222 <u>1 202</u> 9<br>YYYE AAAAYYKY   | Split to the front back stitch<br>↓ ↓<br>S:\$XS e%A-k%Y;<br>↑ ↑<br>Split to the rear front stitch |  |  |

#### Sintral con indicación de partición:

| << | S:<1-><+>\$XSe%A(5)-%Y(6)/<1->U^ST; | Y:=D; |     | S2 S3 |      |
|----|-------------------------------------|-------|-----|-------|------|
| >> | S:<1->UVS+;                         |       | VR1 | S1    | WMF2 |
| << | S:<1->UVS+;                         |       | VL1 | S3    |      |
| >> | S:<1->UXST-+/<1-> <a>A(5)-Y(6);</a> | Y:=E; | V0  | S1 S2 | WMF1 |

#### Secuencia de tisaje y Jacquard:

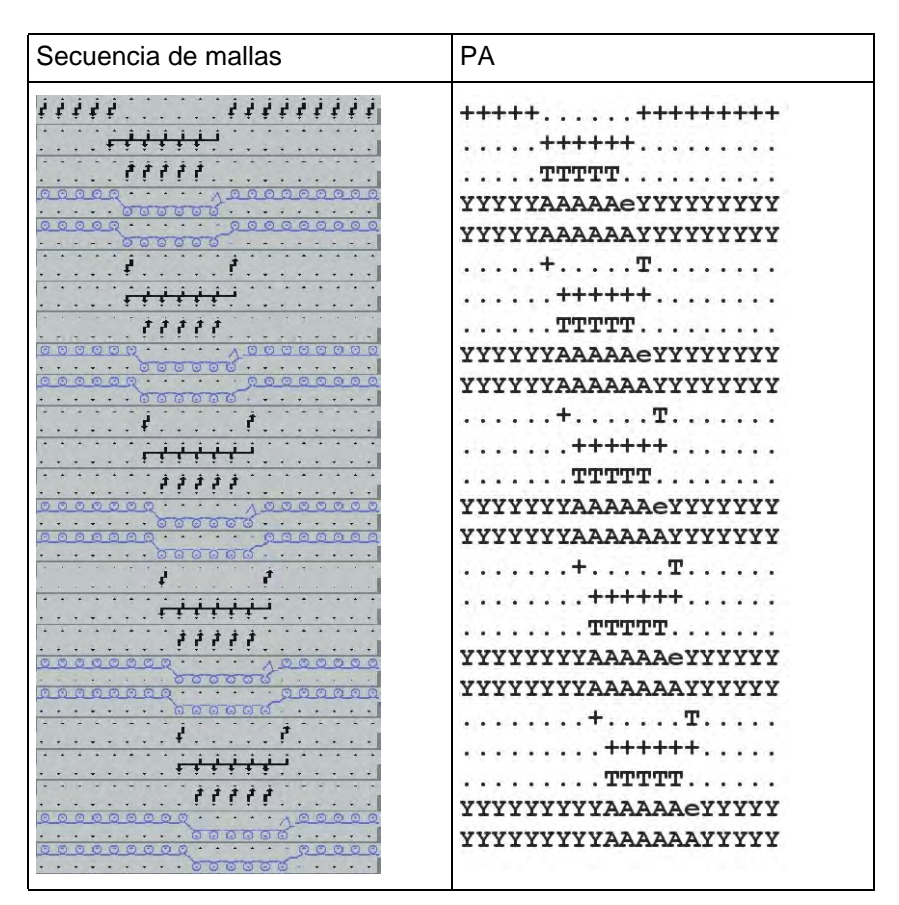

Ajustes de los conmutadores de ciclos para la regulación de la longitud:

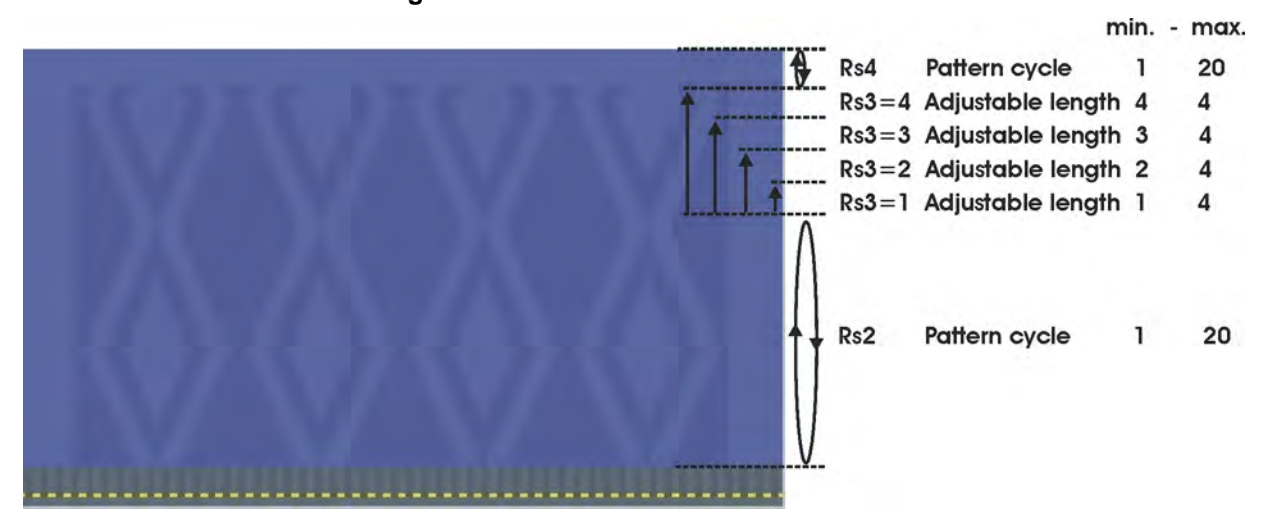

#### Sintral: Ciclo y conmutador para la regulación de la longitud

```
IF RS2<>0 F:RAPPORT-8; C Muster / Pattern
IF RS3=>1 IF RS3<=4 F:SCHALTER-9; C Verlaengerung / Length Control
IF RS3=>2 IF RS3<=4 F:SCHALTER-10; C Verlaengerung / Length Control
IF RS3=>3 IF RS3<=4 F:SCHALTER-11; C Verlaengerung / Length Control
IF RS3=4 F:SCHALTER-12; C Verlaengerung / Length Control</pre>
```

#### Función Sintral: Ciclo de muestra

| FBEG:RAPPORT-8;                                              |         |      |      |      |      |
|--------------------------------------------------------------|---------|------|------|------|------|
| RBEG*RS2                                                     |         |      |      |      |      |
| JA1=1376 #L=100 #LM=0 #RM=0 #R=299                           |         |      |      |      |      |
| Y-2B:HL1 HR1 F1+^0; Y-6A:F1A^0;                              |         |      |      |      |      |
| << S:<1-><+>A(5)-Y(6)/<1-> <a>\$XSe%A-%Y/&lt;1-&gt;U^ST;</a> | Y:=D/=1 | E;VO | S1 S | 2 S3 | WMF1 |
| REP*12                                                       |         |      |      |      |      |
| >> S:<1->UVS+;                                               |         | VR1  | S1   |      | WMF2 |
| << S:<1->UVS+;                                               |         | VL1  |      | s3   |      |
| >> S:<1->UXST-+/<1-><+>A(5)-Y(6);                            | Y:=D;   | V0   | S1 S | 2    | WMF1 |
| << S:<1-><+>\$XSe%A(5)-%Y(6)/<1->U^ST;                       | Y:=D;   |      | s    | 2 S3 |      |
| >> S:<1->UVS+;                                               |         | VR1  | S1   |      | WMF2 |
| << S:<1->UVS+;                                               |         | VL1  |      | s3   |      |
| >> S:<1->UXST-+/<1-> <a>A(5)-Y(6);</a>                       | Y := E; | V0   | S1 S | 2    | WMF1 |
| << S:<1-> <a>\$XSe%A(5)-%Y(6)/&lt;1-&gt;U^ST;</a>            | Y:=E;   |      | s    | 2 S3 |      |
| REPEND                                                       |         |      |      |      |      |
| REND                                                         |         |      |      |      |      |

#### Función Sintral: Prolongación

| FBEG:SCHALTER-9;                                                         |               |     |    |    |    |      |
|--------------------------------------------------------------------------|---------------|-----|----|----|----|------|
| JA1=1216 #L=100 #LM=0 #RM=0 #R=299                                       |               |     |    |    |    |      |
| Y-2B:HL1 HR1 F1+^0; Y-6A:F1A^0;                                          |               |     |    |    |    |      |
| << S:<1-> <a>A(5)-Y(6)/&lt;1-&gt;&lt;+&gt;\$XSe%A-%Y/&lt;1-&gt;U^ST;</a> | Y := E / = D; | V0  | S1 | s2 | s3 | WMF1 |
| REP*2                                                                    |               |     |    |    |    |      |
| >> S:<1->UVS+;                                                           |               | VR1 | S1 |    |    | WMF2 |
| << S:<1->UVS+;                                                           |               | VL1 |    |    | s3 |      |
| >> S:<1->UXST-+/<1-> <a>A(5)-Y(6);</a>                                   | Y:=E;         | V0  | S1 | s2 |    | WMF1 |
| << S:<1-> <a>\$XSe%A(5)-%Y(6)/&lt;1-&gt;U^ST;</a>                        | Y:=E;         |     |    | s2 | s3 |      |
| REPEND                                                                   |               |     |    |    |    |      |
| >> S:<1->UVS+;                                                           |               | VR1 | S1 |    |    | WMF2 |
| << S:<1->UVS+;                                                           |               | VL1 |    |    | s3 |      |
| >> S:<1->UXST-+/<1-> <a>A-Y;</a>                                         | Y:=E;         | V0  | S1 | s2 |    | WMF1 |
| <<                                                                       |               | VU  | S0 |    |    | WO   |
| >> S:<1-><+>\$XSe%A-%Y/<1->U^ST;                                         | Y:=D;         |     |    | s2 | s3 | WMF1 |
| << S:<1->UVS+;                                                           |               | VR1 | S1 |    |    | WMF2 |
| >> S:<1->UVS+;                                                           |               | VL1 |    |    | s3 |      |
| FEND                                                                     |               |     |    |    |    |      |

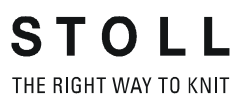

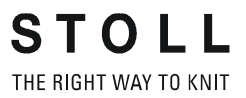

# Nombre de la muestra Vanisar Comienzo 1x1 con Doubling Tipo de servicio de la máquina • Con función de peine • Con Pinzar / Cortar Técnica de tisaje Estructura Descripción de la muestra • Comienzo vanisado con elastano (Vanisado con elástico) • Diseño básico vanisado con color (Vanisado con color (Vanisado con color)

# 30 Muestra9: Vanisar

# 30.1 Diferentes posibilidades para vanisar

Al vanisar se forma una malla de dos hilos diferentes que se insertan en la aguja uno después del otro. Las mallas delante y atrás se diferencian por el color de fondo sobrepuesto o por el color de vanisado. De esta forma la parte anterior y posterior del tejido tendrán diferente apariencia.

#### Se diferencia entre dos variantes:

Vanisado con color

STOLL THE RIGHT WAY TO KNIT

• Vanisado con elastano (hilo elástico)

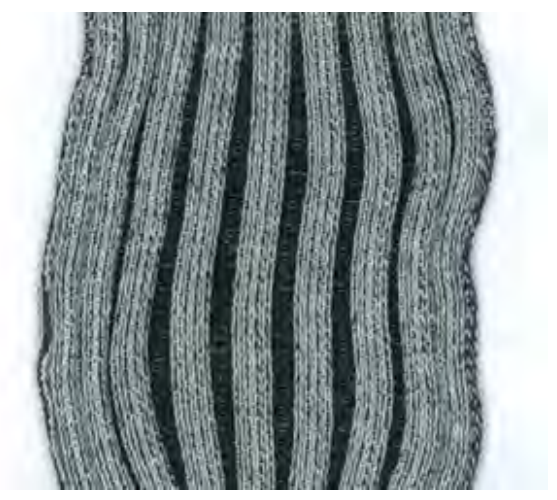

# 30.1.1 Tipo de máquina y sistema operativo

| Guiahilos de vanisado de agujero doble | Utilización tipo de<br>máquina | Particularidad                                                                                                    |
|----------------------------------------|--------------------------------|----------------------------------------------------------------------------------------------------|
|                                        | ST 211 a OKC                   | Enhebrado al vanisar con color:<br>El hilo de vanisado es guiado a través del ojete central y el hilo<br>de fondo a través del agujero alargado. |

#### Opciones para vanisado en función del tipo de máquina

| Dos carros de guiahilos<br>especiales | Utilización tipo de<br>máquina                    | Particularidad                                                                                                    |
|---------------------------------------|---------------------------------------------------|----------------------------------------------------------------------------------------------------|
| 23 mm                                 | ST 711, ST 811,<br>ST 168, ST 268,<br>ST 468, OKC | Enhebrado al vanisar con color:<br>El hilo de vanisado es guiado por el guiahilos con la anchura de<br>hendidura reducida y el hilo de fondo es guiado a través del<br>guiahilos con la anchura de hendidura aumentada. |

| Un carro de guiahilos<br>especial y uno normal | Utilización tipo de<br>máquina                    | Particularidad                                                                                                    |
|------------------------------------------------|---------------------------------------------------|----------------------------------------------------------------------------------------------------|
| a = 46 mm                                      | ST 711, ST 811,<br>ST 168, ST 268,<br>ST 468, OKC | Enhebrado al vanisar con color:<br>El hilo de vanisado es guiado por el guiahilos con la anchura de<br>hendidura normal y el hilo de fondo es guiado a través del<br>guiahilos con la anchura de hendidura mayor. |

| Carro de guiahilos<br>ajustable | Utilización tipo de<br>máquina | Particularidad                                                                                                    |
|---------------------------------|--------------------------------|----------------------------------------------------------------------------------------------------|
|                                 | окс                            | Enhebrado al vanisar con color:<br>El hilo de vanisado es guiado por el guiahilos con la anchura de<br>hendidura reducida y el hilo de fondo es guiado a través del<br>guiahilos con la anchura de hendidura mayor. |

| Guiahilos de vanisado de arco doble | Utilización tipo de<br>máquina | Particularidad                                                                                                    |
|-------------------------------------|--------------------------------|----------------------------------------------------------------------------------------------------|
|                                     | OKC, Modelo 2                  | <ul> <li>Enhebrado al vanisar con color:</li> <li>El hilo de vanisado es guiado por el arco de guiahilos fijo y el hilo de fondo por el arco movible.</li> <li>1:</li> <li>Solo posible en máquinas con:</li> <li>8 posiciones de pinzado/corte</li> <li>16/8 posiciones de pinzado/corte</li> <li>Sin posiciones de pinzado/corte</li> </ul> |

#### Al vanisar con color se aplica:

- Enhebrar el hilo de vanisado en el guiahilos común,
  - o en el ojete central,
  - o en el arco central
- Enhebrar el hilo de fondo en el guiahilos de vanisado con la anchura de hendidura mayor,
  - o en el agujero alargado,
  - o en el arco movible.
- El hilo de vanisado está sobrepuesto en mallas delante.

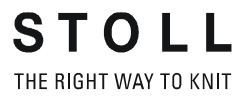

#### Al vanisar con elastano se aplica:

- Enhebrar el hilo de fondo en el guiahilos común,
  - o en el ojete central,
  - o en el arco central
- Enhebrar el hilo de elastano en el guiahilos de vanisado con la anchura de hendidura mayor,
  - o en el agujero alargado,
  - o en el arco movible.
- El hilo de elastano se encuentra atrás en las mallas delante (en el comienzo adentro).

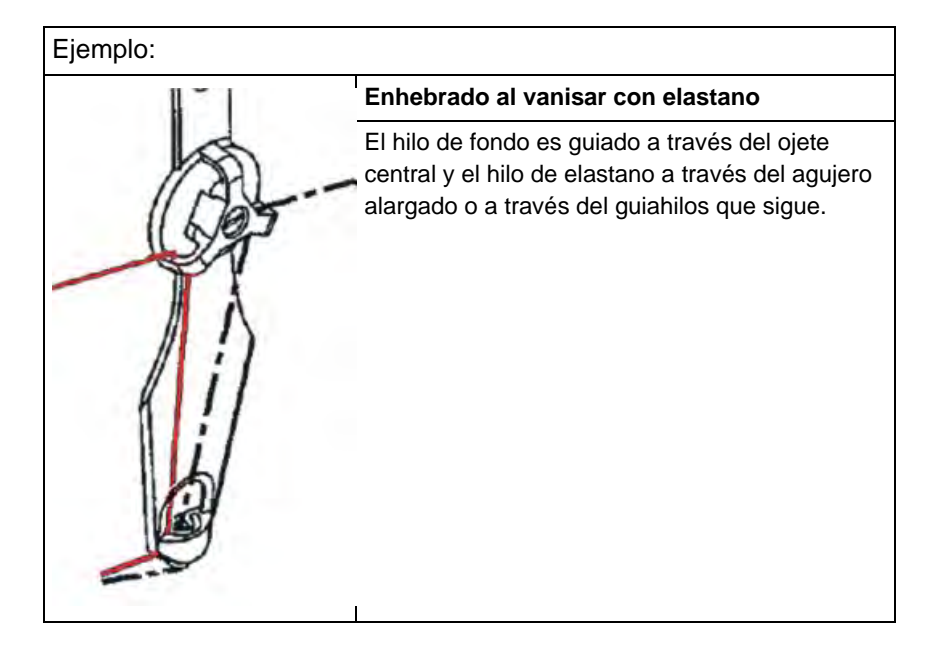

#### II. Vanisado con máquinas con el sistema operativo anterior a V1.5

| i | En caso de un sistema operativo anterior a V1.5 no es posible utilizar el comando Ua/b.        |
|---|------------------------------------------------------------------------------------------------|
|   | El comando <b>Ua/b</b> recién puede ser utilizado a partir del sistema operativo <b>V1.5</b> . |

Por consiguiente es necesario corregir la posición de parada del guiahilos al utilizar el dispositivo de pinzado y de corte y un sistema operativo anterior a V1.5, ya que la anchura de hendidura difiere de la medida estándar.

Para ello utilizar la orden directa **KPL** para el dispositivo de pinzado y de corte izquierdo o **KPR** para el derecho.

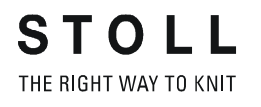

La orden no se puede escribir en el programa MC.

Llamar la ventana de entrada para órdenes directas y entrar la corrección en la máquina.

|        | Explicación                                 | Rango de valores                                                  |
|--------|---------------------------------------------|-------------------------------------------------------------------|
| KPLn=m | Posición en la pinza n (1-8) a la izquierda | Valor mín.: -16                                                   |
| KPRn=m | Posición en la pinza n (1-8) a la derecha   | Valor máx.: 16<br>Anchura de paso:<br>0.5 = 1/32 pulgada = 0,8 mm |

i

Estos valores de corrección se mantienen almacenados, hasta que el sistema operativo se vuelva a cargar nuevamente por lectura o que los valores se restablezcan a "0" manualmente.

#### 30.1.2 Anchura de hendidura del guiahilos y ocupación de carriles

#### I. Diferente anchura de hendidura de los carros de guiahilos

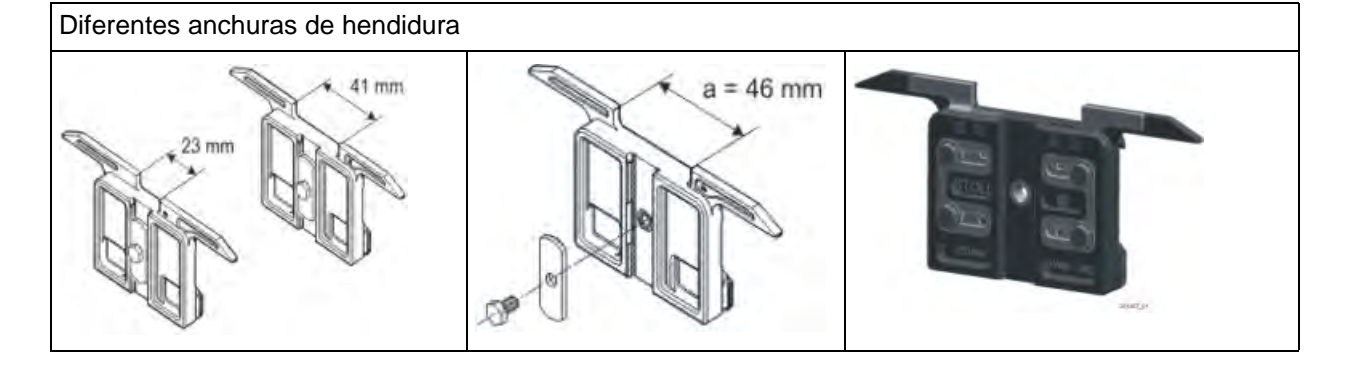

Las diferentes anchuras de hendidura de los carros de guiahilos están establecidos en el programa MC a través del valor Ua/b. De esta forma la correcta posición de parada puede ser calculada por la máquina. En el programa MC la anchura de hendidura es determinada por el valor Ua/b. Si se debe utilizar un tipo de guiahilos con otra anchura de hendidura debe ser tenido en cuenta en el programa MC.

#### II. Ocupación de carriles de guiahilos:

Para el vanisado se utilizan preferentemente los guiahilos de los carriles 4 + 5 y 3 + 6. Con los carriles de guiahilos centrales se logra una óptima inserción del hilo.

# 30.2 Cargar la muestra en la máquina y ajustar:

#### **Procedimiento:**

**STOLL** THE RIGHT WAY TO KNIT

- Cargar muestra en la máquina
- Enhebrar guiahilos
- Iniciar la máquina

#### I. Enhebrar guiahilos, dependiendo de la técnica y del tipo:

| Técnica de<br>vanisado  | Tipo de guiahilos de<br>vanisado utilizado | Enhebrar el hilo de<br>vanisado               | Enhebrar el hilo de fondo                     |
|-------------------------|--------------------------------------------|-----------------------------------------------|-----------------------------------------------|
| Vanisar con color       | Agujero doble                              | Ojete central                                 | Agujero alargado                              |
|                         | Carros de guiahilos especiales             | Guiahilos con anchura de<br>hendidura pequeña | Guiahilos con anchura de<br>hendidura grande  |
|                         | Arco doble                                 | Arco central fijo                             | Arco movible                                  |
| Vanisar con<br>elastano | Agujero doble                              | Agujero alargado                              | Ojete central                                 |
|                         | Carros de guiahilos especiales             | Guiahilos con anchura de<br>hendidura grande  | Guiahilos con anchura de<br>hendidura pequeña |
|                         | Arco doble                                 | Arco movible                                  | Arco central fijo                             |

#### II. Realizar eventuales modificaciones:

- Longitud de malla (NP)
- Valores del estiraje del tejido (WM, W+, WMK, ...)
## 30.3 Ordenes Sintral para guiahilos de vanisado

#### Órdenes Sintral para los diferentes guiahilos:

Para diferentes tipos de guiahilos se utilizan las correspondientes denominaciones en el programa MC.

| Comando   | Explicación                                                                                                  |
|-----------|----------------------------------------------------------------------------------------------------|
| Y-5A:PA;  | Guiahilos de arco doble                                                                                      |
| Y-5A:P;   | Guiahilos de agujero doble                                                                                   |
| Y-5A:Un-m | Guiahilos con anchura de hendidura variable<br>(n = Valor de acción a la izq., m = Valor de acción a la der. |

#### Definición de Sintral para guiahilos de arco doble:

Para posicionar correctamente el guiahilos de arco doble es necesario la siguiente orden:

85 JA1=2222(1100-1100) 110 Y-4A:PA; Y-5A:PA; 111 #99=0

#### Definición de Sintral para guiahilos agujero doble:

Para posicionar correctamente el guiahilos de agujero doble es necesario la siguiente orden:

85 JA1=2222(1100-1100) 110 Y-4A:P; Y-5A:P; 111 #99=0

اللل Racking

Miscellaneous

## Definición para diferentes anchuras de hendidura en el Editor de Setup2:

Para posicionar correctamente los guiahilos con diferente anchura de hendidura son necesarias las siguientes órdenes en el Setup:

| YD / Y | DI YC | / YCI | Y:Oa-b | Y:Ua-b / Y:Ncc | P                           |
|--------|-------|-------|--------|----------------|-----------------------------|
| Name   | Ua    | Ub    | Ncc    | Comment        | Take-down                   |
| Y-4A   | 12.0  | 12.0  | 0      |                |                             |
| Y-5A   | 23.0  | 23.0  | 0      |                | ¥arn carrier                |
|        |       |       |        |                | <u>រ</u> ៅ<br>Stitch length |
|        |       |       |        |                | Speed                       |
|        |       |       |        |                | <b>#0.</b><br>Cycle counter |
|        |       |       |        |                | Yarn length                 |

#### Sintral para dos guiahilos con diferente anchura de hendidura:

Indicación doble para el guiahilos en Sintral:

| << | S:<1-> <abg>H(2)-H(2)/&lt;1-&gt;UVS+/&lt;1-&gt;UVS+;</abg> | Y:=D=E;   |    | S1 S2 | 2 S3 |
|----|------------------------------------------------------------|-----------|----|-------|------|
| >> | S:<1-> <abg>A(7)-0;</abg>                                  | Y:=D=E;   | VU | S1    |      |
| << | S:<1-> <abg>A(7)-0;</abg>                                  | Y :=D=E ; | VU |       | S3   |
| >> | S:<1-> <abg>A(7)-0;</abg>                                  | Y :=D=E ; | VU | S1    |      |
| << | S:<1-> <abg>A(7)-0;</abg>                                  | Y:=D=E;   | VU |       | S3   |
| >> | S:<1-> <abg>A(7)-0;</abg>                                  | Y:=D=E;   | VU | S1    |      |

## 30.4 Ajustes durante la producción

#### I. Influencias en la calidad de vanisado:

- Ajuste de los guiahilos de vanisado (dos guiahilos):
  - Ambos guiahilos deben estar posicionados exactamente en el centro de la cruz de las agujas.
  - Ajustar el ojete para el hilo que está siguiendo aprox. 0,5 mm más alto.
  - El hilo de fondo que está por arriba debe cubrir de forma óptima el hilo de vanisado que está por debajo.
  - Recomendable: Dejar sin utilizar un carril de guiahilos para que los guiahilos no se empujen unos a otros.

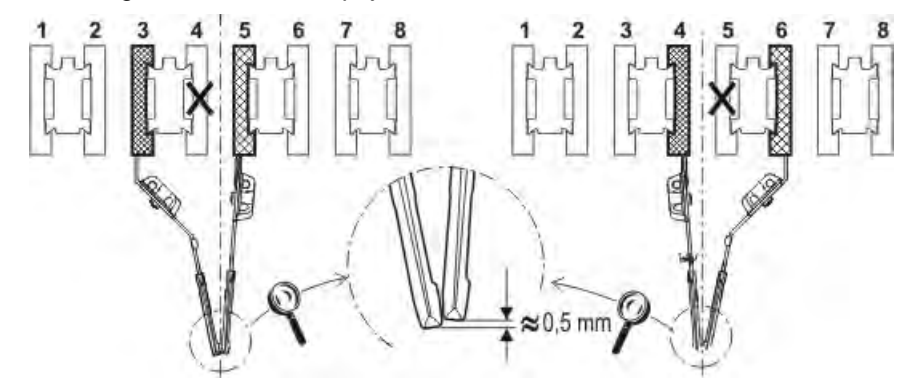

#### II. I. Influencias en la calidad de vanisado con RR:

- Ajuste del guiahilos de vanisado (arco doble):
- Ajustar el ojete para el hilo que está siguiendo aprox. 3 a 3,5 mm más alto.
- Tensión del hilo:

Ajustar una mayor tensión de hilo para el hilo de fondo que está siguiendo que para el hilo de vanisado que precede. **1**: Aproximadamente duplicar la tensión del hilo.

• Estiraje del tejido:

Trabajar con estiraje del tejido reducido. **i**: Aproximadamente reducir a la mitad el valor de estiraje del tejido.

• Valor NP:

Crear tejido de prueba con diferentes valores NP. **i:** No tejer demasiado apretado.

## 30.5 Kit de vanisado

STOLL THE RIGHT WAY TO KNIT

Para un vanisado óptimo, especialmente para vanisado con elastano (vanisar con elástico) utilice el kit de vanisado.

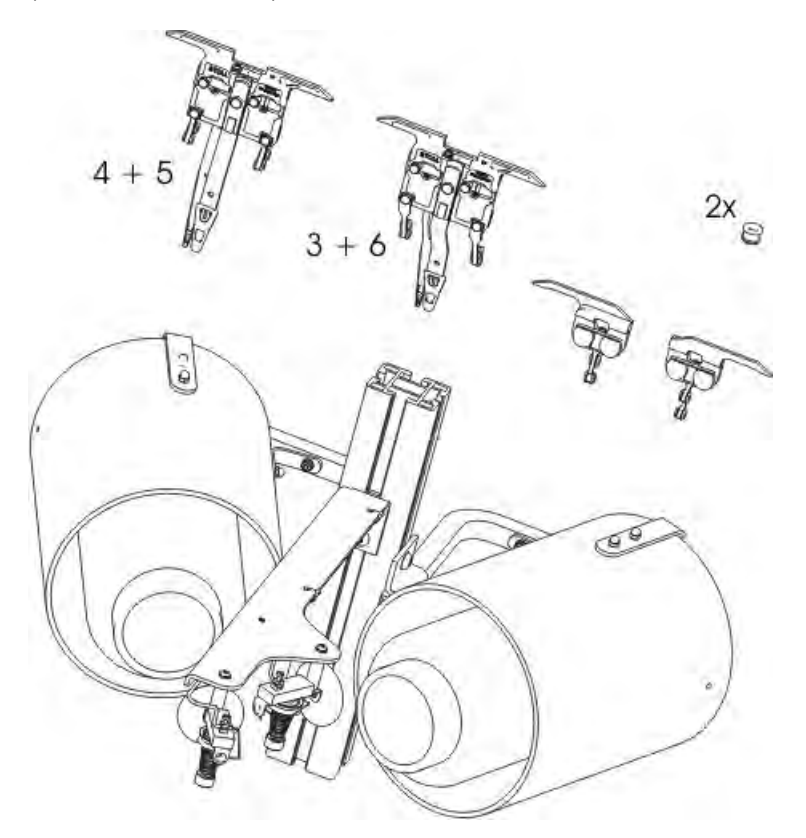

Esto contiene los siguientes componentes:

- Soportes de conos horizontales
- Guiahilos de arco doble

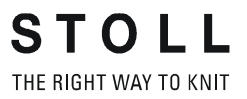

### 30.5.1 Montar el kit de vanisado

Montar el soporte de conos en el soporte izquierdo y derecho del dispositivo de control del hilo.

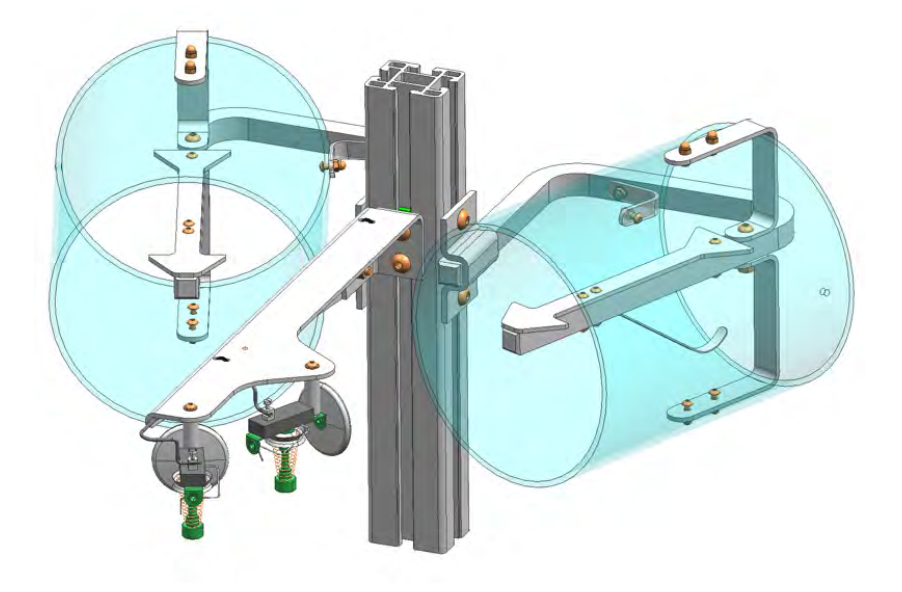

Insertar dos agujeros adicionales en cada cubierta de seguridad.

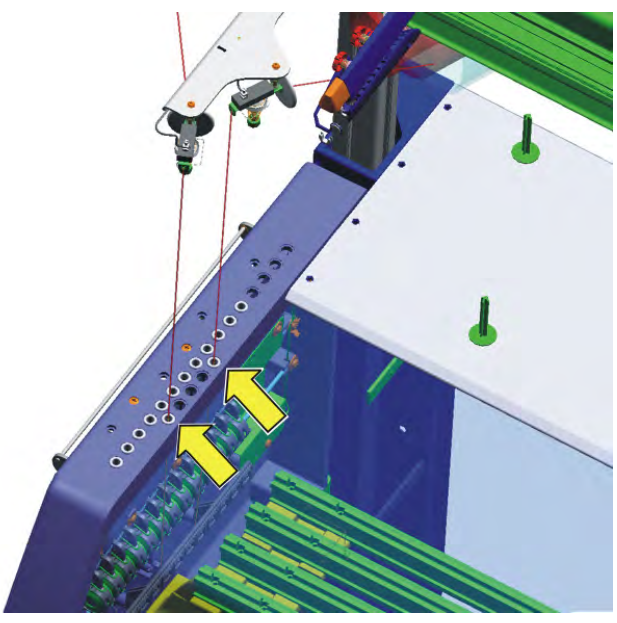

## 30.5.2 Enhebrar el kit de vanisado

Al enhebrar, prestar atención que el hilo sea enhebrado de forma perpendicular hacia abajo en los agujeros adicionales.

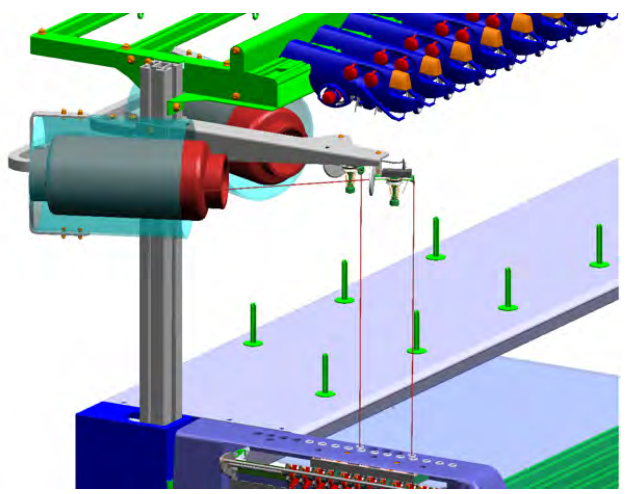

Enhebrar el hilo en los guiahilos 4 / 5 o 3 / 6.

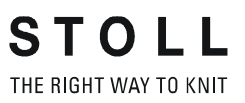

### **30.5.3 Guiahilos de arco doble**

Con el guiahilos de arco doble se pueden realizar vanisados con colores y vanisados de calidad (elastano).

#### Posibles aplicaciones para el guiahilos de arco doble

| Utilizar sólo con galgas E 5 a E 18:                                                                                            |  |  |  |  |  |
|----------------------------------------------------------------------------------------------------|--|--|--|--|--|
| OKC (Modelo 002)<br>CMS 822 (Modelo 003)<br>CMS 420 E (Tipo 579, modelo 000)                                                    |  |  |  |  |  |
| Sistema operativo         V_OKC_001.006.000_STOLL (o superior)           necesario         V_OKC_001.006.000_STOLL (o superior) |  |  |  |  |  |

Con máquinas OKC anteriores (modelo 000 y 001) también se puede utilizar este guiahilos.

| Máquinas sin dispositivo de pinzado y | CMS 933 | CMS 711   | CMS 503   |
|---------------------------------------|---------|-----------|-----------|
| de corte                              | CMS 922 |           | CMS 502   |
| Máquinas con dispositivo de pinzado   |         | CMS 730 T | CMS 530 T |
| y de corte *                          |         | CMS 730 S |           |

Manejo y Programación CMS

STOLL \_

| Con máquinas OKC anteriores (modelo 000 y 001) también se puede utilizar este guiahilos. |                                      |  |  |  |  |
|------------------------------------------------------------------------------------------|--------------------------------------|--|--|--|--|
| Sistema<br>operativo<br>necesario                                                        | V_OKC_001.005.000_STOLL (o superior) |  |  |  |  |

#### Pinzado y corte del guiahilos de arco doble

Para pinzar y cortar con 16 puntos se debe desactivar cada segundo punto de pinzado y de corte para que ambos hilos se pincen y corten firmemente sujetados.

| Máquina                                                  | Pinzar / cortar                                                                                                    |  |
|----------------------------------------------------------|----------------------------------------------------------------------------------------------------|--|
| OKC (Modelo 002)                                         | Ajuste: 2x8                                                                                                    |  |
| CMS 822 (Modelo 003)<br>CMS 420 E (Tipo 579, modelo 000) | Ajuste: 2x16/8<br>Realizar el ajuste en la ventana<br>"Configuración de la máquina 2".<br>(BootOkc> Restart and Configuration<br>> Configuración de la máquina 2) |  |

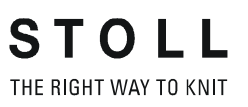

| 1 | Arco central (fijo)                                 | Hilo de vanisado |
|---|-----------------------------------------------------|------------------|
| 2 | Arco de arrastre (móvil, siguiendo al arco central) | Hilo de fondo    |

Arco central (1) - Ajustar la altura:

Arco de arrastre (2) -Ajustar la altura:

Arco de arrastre (2) -Realizar el ajuste lateral:

- 1) Soltar el tornillo (3) (girar 90 grados).
- 2) Ajustar el arco central igual que un guiahilos común.
- 3) Apretar de nuevo el tornillo.
- 1) Soltar ambos tornillos (4) (girar 90 grados).
- Ajustar la altura girando el tornillo (5).
   Ajuste estándar: 2 mm más alto que el arco central.
- 3) Apretar nuevamente ambos tornillos (4).
- 4) Girar el tornillo (5) hasta que no apoye en el canto superior o inferior. Si el tornillo apoya, el guiahilos se mueve con dificultad y se daña.
- 1) En la perforación (6) se encuentra un tornillo. Ajustar el mismo con una llave de allen (2 mm) (Rango de ajuste: 0 2 mm).
- 2) En cada lado se puede ajustar individualmente la distancia del arco (2) al arco (1). Una escala facilita el ajuste de la distancia.

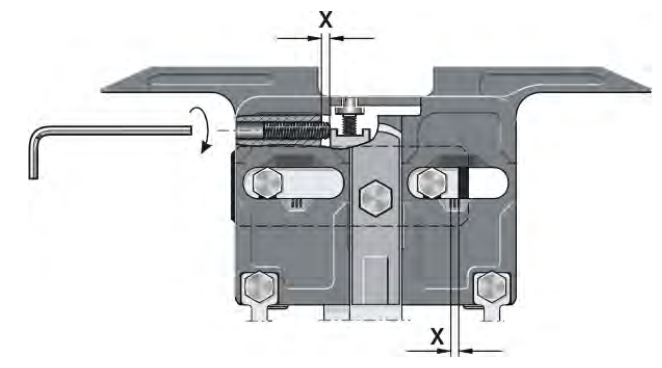

## 30.5.4 Ajustar guiahilos de arco doble

## 30.5.5 Enhebrar guiahilos de arco doble

El arco de arrastre y central del guiahilos de arco doble puede ser enhebrado desde la izquierda y desde la derecha o desde el mismo lado según su preferencia.

#### Opciones de enhebrado:

STOLL THE RIGHT WAY TO KNIT

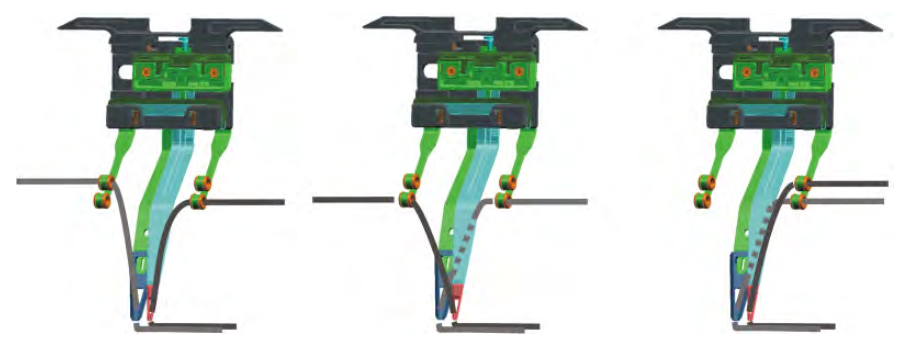

## 30.6 Carros de guiahilos de vanisado ajustable

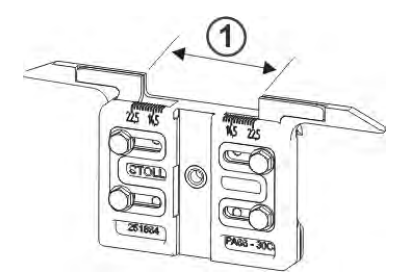

Para el vanisado con guiahilos comunes se necesitan dos guiahilos que difieren en la anchura de hendidura (1) en el carro de guiahilos. En el carro de guiahilos de vanisado, la anchura de hendidura puede ser ajustada individualmente (23-46 mm).

#### Posibles combinaciones de los dos guiahilos:

- 2 carros de guiahilos de vanisado ajustables
- 1 guiahilos estándar y 1 carro de guiahilos de vanisado ajustable

#### **Posibles aplicaciones:**

- En todas las máquinas **OKC** con la galga **E5 E18**
- Solo a partir del sistema operativo V\_OKC\_001.005.000\_STOLL

## 30.6.1 Ajuste

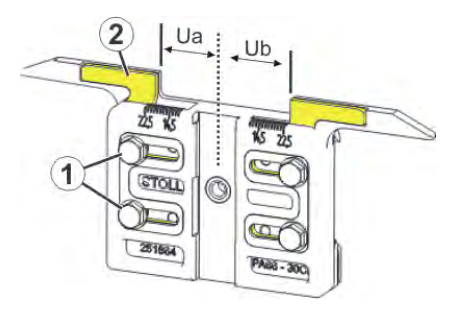

#### Ajustar la anchura de hendidura:

- 1) Soltar ambos tornillos (1).
- Empujar el inserto (2) a la posición deseada. Una escala facilita el ajuste.
- 3) Apretar nuevamente ambos tornillos (1).
- 4) Repetir el proceso de ajuste para el otro lado.

La anchura de hendidura total se compone del valor para el lado izquierdo (**Ua**) y para el lado derecho (**Ub**).

Ambos valores pueden ser iguales (ajuste simétrico) o diferentes.

# 30.7 Valores de acción del guiahilos y profundidad de prensado

Diferente anchura de hendidura de los carros de guiahilos:

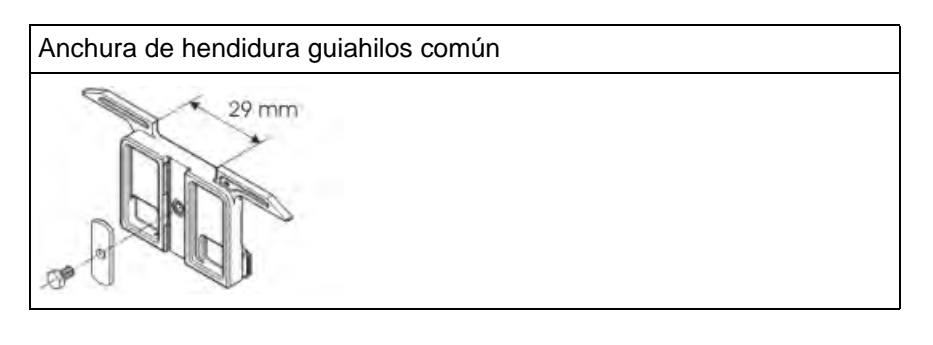

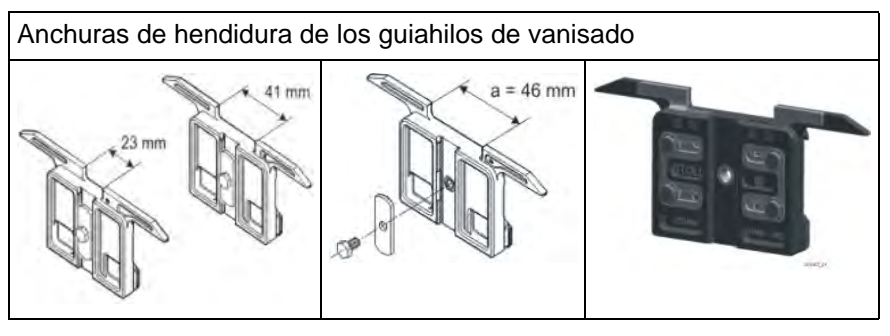

i

Las diferentes anchuras de hendidura de los carros de guiahilos están determinados por el valor **Ua/b**. De esta forma la correcta posición de parada puede ser calculada por la máquina.

| *  | <sup>¶</sup> Ya | rn ( | car | rier |     |     |     |            |            |      |     |    | Ţ     | STO     |      |
|----|-----------------|------|-----|------|-----|-----|-----|------------|------------|------|-----|----|-------|---------|------|
| Y  | SEN1            | Y:=n | 0/1 | YG   | YP  | Ка  | КЬ  | K <i>a</i> | K <i>b</i> | Туре | I<> | Ba | Bb    | Ua      | Ub   |
| 1A | 1               | Α    | 1   | -37  | -37 | 0.0 | 0.0 |            |            | N    |     | 9  | 9     | 14.5    | 14.5 |
| 2A | 1               | В    | 1   | -45  | -45 | 0.0 | 0.0 | 0.0        | 0.0        | Ι    |     | 9  | 9     |         |      |
| 2B | 1               | С    | 1   | 444  | 444 | 0.0 | 0.0 | 0.0        | 0.0        | Ι    |     | 9  | 9     |         |      |
| ЗA | 1               | D    | 1   | 452  | 452 | 0.0 | 0.0 | 0.0        | 0.0        | Ι    |     | 9  | 9     |         |      |
| 4A | 1               | Е    | 1   | 460  | 460 | 0.0 | 0.0 | 0.0        | 0.0        | Ι    |     | 9  | 9     |         |      |
| 5A | 1               | F    | 1   | -69  | -69 | 0.0 | 0.0 | 0.0        | 0.0        | Ι    |     | 9  | 9     |         |      |
| 6A | 1               | G    | 1   | -77  | -77 | 0.0 | 0.0 | 0.0        | 0.0        | Ι    |     | 9  | 9     |         |      |
| 6B | 1               | н    | 1   | 476  | 476 | 0.0 | 0.0 | 0.0        | 0.0        | Ι    |     | 9  | 9     |         |      |
| 7A | 1               | Ι    | 1   | -85  | -85 | 0.0 | 0.0 | 0.0        | 0.0        | Ι    |     | 9  | 9     |         |      |
|    |                 |      |     |      |     |     |     |            |            |      |     |    |       |         |      |
| <  |                 |      |     |      |     |     | ш   |            |            |      |     |    |       |         | >    |
|    | 7               | 7    | 0   | 1A   |     |     | Cı  | irrent YC  | Ι:         |      |     | (  | Curre | nt YDI: |      |

#### Modificar la anchura de hendidura:

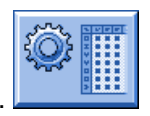

- 1) En el menú principal llamar el "Setup".
- 2) Pulsar la tecla "Guiahilos".
- 3) Abrir la ficha Y:Ua-b / Y:Ncc.

| YD / YI | DI  | YC / | YCI  | Y:Oa-b | Y:Ua-b / Y:Ncc | ø                            |
|---------|-----|------|------|--------|----------------|------------------------------|
| Name    | Ua  |      | Ub   | Ncc    | Comment        | Take-down                    |
| Y-4A    | 12. | 0    | 12.0 | 0      |                | <b>1</b>                     |
| Y-5A    | 23. | 0    | 23.0 | 0      |                | ∛<br>Yarn carrier            |
|         |     |      |      |        |                | <u>្រាំ</u><br>Stitch length |
|         |     |      |      |        |                | Speed                        |
|         |     |      |      |        |                | # <b>D</b><br>Cycle counter  |
|         |     |      |      |        |                | Yarn length                  |
|         |     |      |      |        |                | اللل<br>۱۱۱۱<br>Racking      |
|         |     |      |      |        |                | Miscellaneous                |

4) Entrar los nuevos valores en los campos Ua / Ub.

Anchura de hendidura recomendada de acuerdo con la galga de la máquina:

| Galga                    | avanzado                      | subsiguiente                  |
|--------------------------|-------------------------------|-------------------------------|
| E 5<br>E2,5.2<br>E 3,5.2 | 23 mm<br>Ua: 11,5<br>Ub: 11,5 | 41 mm<br>Ua: 20,5<br>Ub: 20,5 |
| E 7-18<br>E 7.2- 9.2     | 29 mm<br>Ua: 14,5<br>Ub: 14,5 | 46 mm<br>Ua: 20,5<br>Ub: 20,5 |

II. Pinzar y cortar con CMS 530 en modelos 000 y 001:

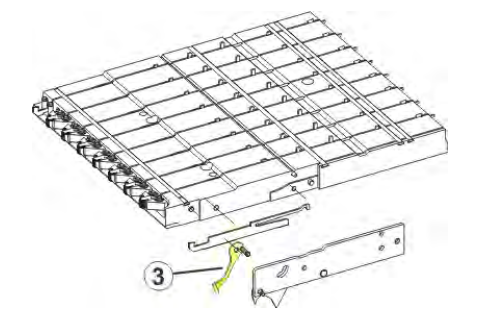

Si se ajuste la anchura de hendidura en **46 mm**, el gancho de retenido (3) puede golpear contra el guiahilos y dañar así el gancho de retenido o el guiahilos.

#### Solución:

- Reducir el valor de acción.
- Trabajar sin "Pinzar y cortar".

#### III. Profundidad de prensado del dispositivo de pinzado y de corte

- En el caso de hilos muy finos o lisos puede ser ventajoso modificar la profundidad de prensado de la aguja de pinzado y de corte.
- A través de la orden Ncc es posible influenciar la profundidad de prensado.

|       | Explicación                                                                                                    | Rango de valores                                        |
|-------|----------------------------------------------------------------------------------------------------|---------------------------------------------------------|
| Ncc=n | Control de la profundidad de prensado <b>n</b> de<br>las agujas de pinzado y de corte.<br>Ajuste estándar: n=0<br>por ej.: Prensar las agujas de corte 5 pasos<br>más abajo: <b>NCC=5</b> | Valor mín.: -10<br>Valor máx.: 10<br>Anchura de paso: 1 |

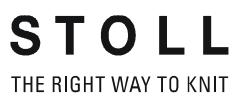

Con la ayuda del "Administrador de archivos" se gestionan las carpetas y los archivos.

STOLL

THE RIGHT WAY TO KNIT

#### I. Abrir el administrador de archivos:

- 1) En el "Menú principal" llamar la ventana
- 2) Pulsar la tecla

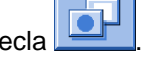

- 3) Con la tecla
- ⇒ Se visualiza la ventana Administrador de archivos.

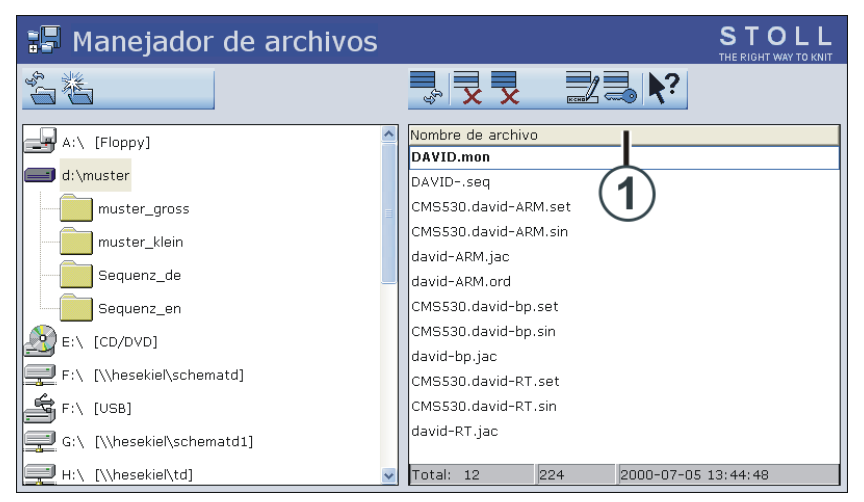

| Lado de tabla izquierdo                                                                 | Lado de tabla derecho                                                                                                    |
|-----------------------------------------------------------------------------------------|----------------------------------------------------------------------------------------------------|
| Realizar diferentes acciones con<br>carpetas<br><b>Ejemplo</b> :crear una carpeta nueva | Se visualizan los archivos de la carpeta<br>seleccionada.<br><b>Observación:</b><br>Recopilación por orden alfabético<br>(estándar) |

#### Es posible el acceso a los siguientes soportes de datos:

- USB-Memory-Stick
- Disco duro (Harddisk) de la máquina de tejer
- Online
- Unidad de red

| Tecla            | Denominación                      | Función                                                                                                    |
|------------------|-----------------------------------|----------------------------------------------------------------------------------------------------|
| T¢.              | "Actualizar"                      | Volver a determinar el contenido de todas<br>las carpetas                                                                              |
| *                | "Crear carpeta"                   | Crear una nueva carpeta en el directorio<br>seleccionado<br>i:<br>Es necesaria la selección de una unidad de<br>disco o de una carpeta |
|                  | "Copiar carpeta"                  | Copiar la carpeta seleccionada incluyendo<br>su contenido al directorio de destino                                                     |
| ×                | "Borrar carpeta"                  | Borrar la carpeta, incluyendo todo su<br>contenido                                                                                     |
|                  | "Renombrar carpeta"               | Modificar el nombre de la carpeta<br>seleccionada                                                                                      |
| € <sub>3</sub> Ш | "Actualizar"                      | Volver a determinar el contenido de la carpeta                                                                                         |
| x                | "Borrar el archivo"               | Borrar archivo seleccionado                                                                                                    |
| x                | "Borrar todo"                     | Borrar todos los archivos en la carpeta seleccionada                                                                                   |
|                  | "Visualizar el archivo"           | Visualizar archivo seleccionado                                                                                                    |
|                  | "Cambio de nombre<br>del archivo" | Modificar el nombre del archivo<br>seleccionado                                                                                        |
|                  | "Activar Solo Lectura"            | Activar el segura contra escritura del archivo seleccionado                                                                            |
| ×                | "Desactivar Solo<br>Lectura"      | Desactivar el segura contra copia del<br>archivo seleccionado                                                                          |
| <b>\</b> ?       | "Ayuda directa"                   | Llamar la ayuda directa para la tecla pulsada<br>a continuación                                                                        |

#### II. Funciones en el Administrador de archivos

#### III. Establecer el orden al organizar

- 1) En el encabezado hacer clic en la lista (1).
- ⇒ Aparece la ventana "Clasificar según".
- 2) Seleccionar y confirmar el tipo de clasificación.

| ~                   | Clasifica | ir según |  |
|---------------------|-----------|----------|--|
| 🥑 Nombre de archivo |           |          |  |
| 🦻 Tipo              |           |          |  |
| 🕽 Tipo máquina      |           |          |  |
| 🚽 Modificado el día |           |          |  |
|                     |           |          |  |
| Descendente         |           |          |  |
| 🚽 Ascendente        |           |          |  |

- IV. Crear una nueva carpeta:
- 1) Llamar la ventana de entrada a través de la tecla
- ⇒ Aparece la ventana "Crear nueva carpeta".

| Crear un clasificador nuevo |  |  |  |
|-----------------------------|--|--|--|
| Entrar nuevo nombre         |  |  |  |
| nuevo                       |  |  |  |
| ← ✓←                        |  |  |  |

- 2) Entrar el nuevo nombre de la carpeta mediante el teclado virtual.
- 3) Confirmar la entrada con

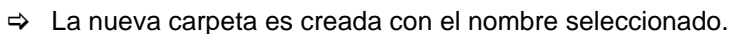

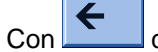

cancela la entrada.

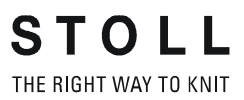

## 32 Copiar archivos

#### I. Copiar los archivos del disco duro al USB-Memory-Stick:

- 1) Conectar el USB-Memory-Stick al puerto USB.
- 2) En el "Menú principal" utilizar para llamar "Leer & Almacenar".
- 3) Pulsar la tecla
- 4) Con la tecla brir el catálogo de copia.
- ⇒ Se visualiza la ventana "Catálogo de copia".

| 🖪 Catálogo de copia           | STOLL<br>THE RIGHT WAY TO KN |
|-------------------------------|------------------------------|
| Fuente                        | Destino                      |
| CMS530.david-RT.sin           | CMS530.david-RT.sin          |
| CMS530.david-bp.sin           | CMS530.david-RT.set          |
| CMS530.david-ARM.sin          | david-RT.jac                 |
| CMS530.david-RT.set           |                              |
| CMS530.david-bp.set           |                              |
| CMS530.david-ARM.set          | ×                            |
| DAVIDseq                      |                              |
| david-ARM.ord                 | BB                           |
| DAVID.mon                     |                              |
| david-RT.jac                  |                              |
| david-bp.jac                  |                              |
| david-ARM.jac                 | <b>基</b>                     |
|                               | ▶?                           |
| Total: 12 2005-11-16 09:18:21 | Total: 3 2005-11-16 09:18:21 |
| d:\muster                     | f:                           |

| Tecla        | Denominación                                   | Función                                                                                                    |
|--------------|------------------------------------------------|----------------------------------------------------------------------------------------------------|
|              | Copiar el archivo                              | Copiar en el Destino el archivo<br>seleccionado en Origen                                                                     |
|              | Copiar todo                                    | Copiar todos los archivos de Origen a<br>Destino                                                                              |
| X            | Borrar el archivo                              | "borrar archivo" seleccionado                                                                                                 |
| x            | Borrar todo                                    | Borrar todos los archivos en la carpeta de muestras seleccionada                                                              |
|              | Activar Solo<br>Lectura                        | Activar el segura contra escritura del<br>archivo seleccionado                                                                |
|              | Desactivar Solo<br>Lectura                     | Desactivar el segura contra copia del<br>archivo seleccionado                                                                 |
| $\mathbf{R}$ | Seleccionar la<br>carpeta de<br>muestra actual | Abrir el diálogo para la definición de la<br>carpeta de muestra actual                                                        |
| <b>\</b> ?   | Ayuda directa                                  | Llamar la "Ayuda directa" para la tecla<br>pulsada a continuación                                                             |
| <b>+</b>     | Cambiar<br>contenido                           | Intercambiar contenidos de Origen y<br>Destino, a la izquierda siempre se<br>encuentra el Origen y a la derecha el<br>Destino |
| €gШ          | Actualizar                                     | Volver a determinar el contenido de la carpeta de muestra                                                                     |

#### 5) Determinar la ruta para la lista **Origen** y **Destino**.

La ruta es visualizada debajo de la correspondiente lista.

- 6) En la lista izquierda (Origen) seleccionar el archivo deseado.
- 7) Pulsar la tecla "Copiar archivo".

i

STOLL

THE RIGHT WAY TO KNIT

\_\_\_\_

- ⇒ El archivo es copiado y visualizado en la lista a la derecha (destino).
- 8) Para copiar más archivos, repetir los dos últimos pasos.

II. El orden de clasificación de las listas puede ser ajustado de manera individual:

STOLL

THE RIGHT WAY TO KNIT

1) En el encabezado (1) hacer clic en la lista que debe ser modificada.

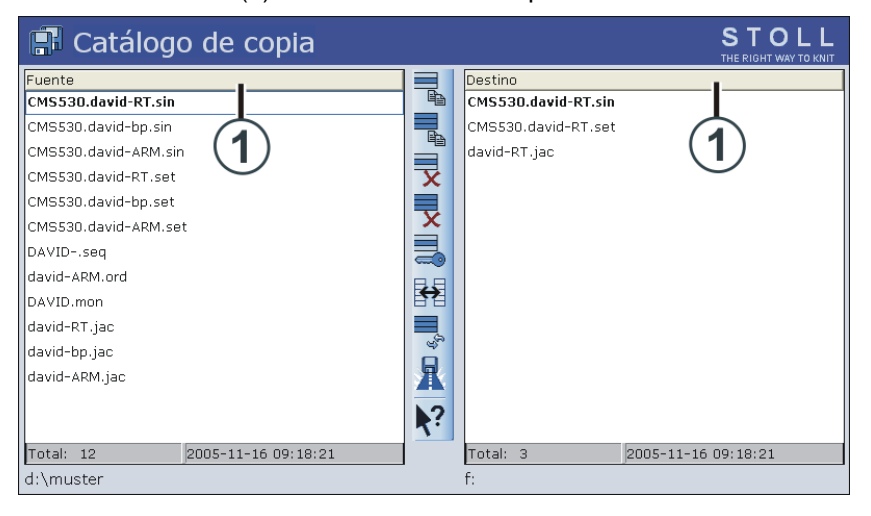

2) Seleccionar el orden de clasificación en la ventana "Ordenar según" y confirmar.

|                     | Clasific | ar según |  |
|---------------------|----------|----------|--|
| 🕝 Nombre de archive | 5        |          |  |
| 🕒 Tipo              |          |          |  |
| 🕝 Tipo máquina      |          |          |  |
| 뎡 Modificado el día |          |          |  |
|                     |          |          |  |
| 😉 Descendente       |          |          |  |
| 🕝 Ascendente        |          |          |  |
|                     |          |          |  |
|                     |          |          |  |
|                     |          | 11       |  |
|                     | 7        |          |  |
|                     |          |          |  |

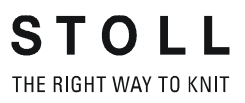

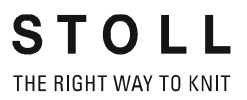

# Nombre de la muestra Secuencia Comienzo 1x1 Tipo de servicio de la máquina • Con función de peine Con Pinzar / Cortar Descripción de la muestra Fully - Fashion RL como secuencia • Pieza delantera • Espalda • Manga (2x)

## 33 Muestra10: Secuencia

## 33.1 Funcionamiento y posibles aplicaciones de una secuencia

#### Tipo de funcionamiento:

STOLL THE RIGHT WAY TO KNIT

- Tisaje de una secuencia dada de programas de tisaje
- Los programas de tisaje son cargados automáticamente en la memoria de trabajo de la máquina

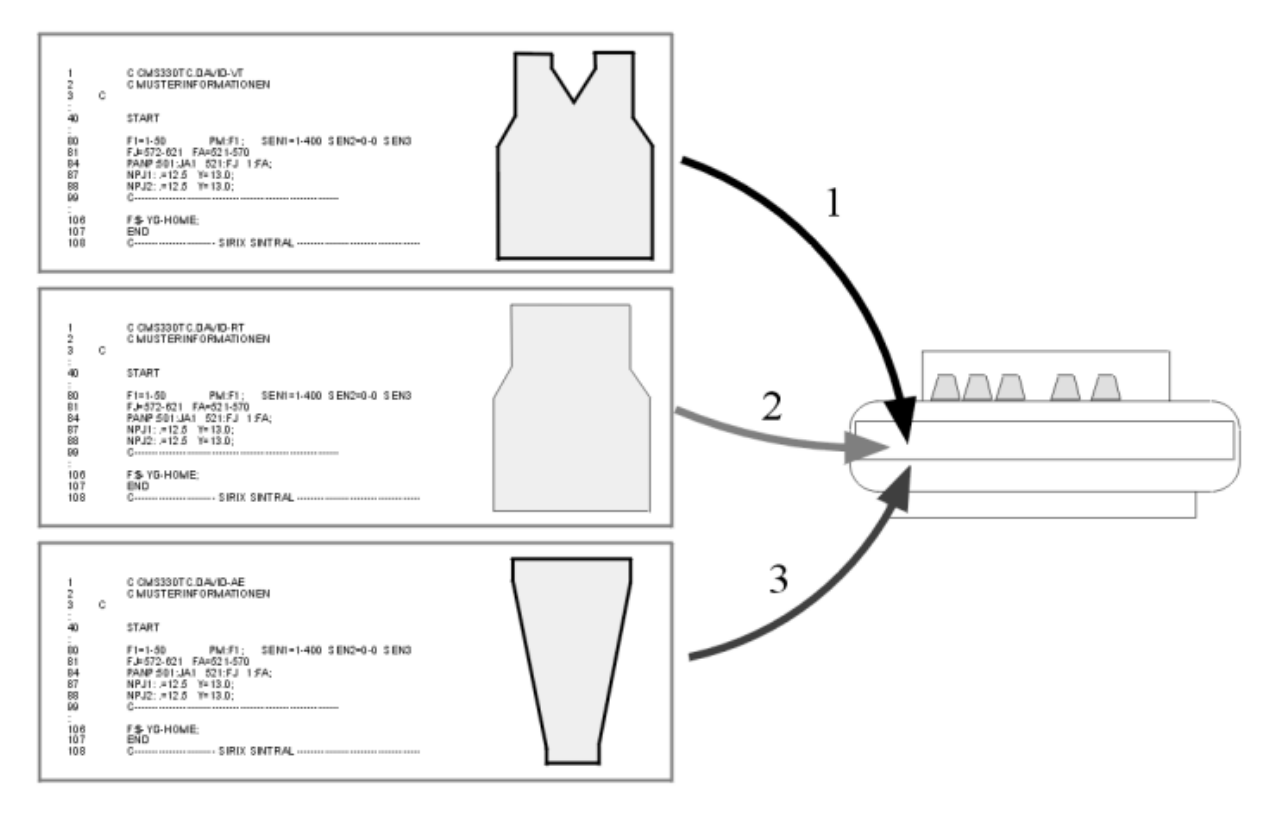

#### Posibilidades de utilización:

٠

- Fully Fashion: Tisaje de piezas, p.ej. en el orden de pieza delantera, espalda, manga, manga.
- Tisaje de juegos de tamaños
   Misma muestra con diferentes tamaños.

#### **Condiciones previas:**

Todos los programas de tisaje utilizados en la secuencia deben tener las las siguientes especificaciones idénticas:

- Mismo tipo de máquina
- Sectores SEN iguales
- Posición inicial de guiahilos:
  - Con máquinas TC:
     Misma posición inicial de guiahilos en los programas de tisaje
  - Con máquinas OKC:
     Con EAY SEQ es posible que existan diferentes posiciones iniciales de guiahilos en los programas de tisaje.
    - **i**:

 Cada programa debe contener una posición inicial de guiahilos
 Antes de END todos los guiahilos deben ser llevados a su posición inicial.

Recomendación para programas de tisaje con utilización de peine

## 33.2 Cargar la muestra en la máquina y ajustar:

#### **Procedimiento:**

STOLL THE RIGHT WAY TO KNIT

- Guardar todos los programas de tisaje para la secuencia p. ej. en el disco duro
- Componer secuencia
- Cargar el primer elemento de secuencia en la memoria de muestras de la máquina.
- Ajustar una muestra:
  - Enhebrar guiahilos
  - Posicionar los guiahilos
  - Control de la fontura: sin tejido en las agujas
  - etc.
- Iniciar la máquina

#### Realizar las siguientes modificaciones:

- Longitud de mallas (NP)
- Valores de estiraje del tejido (WM, W+, WMK, etc.)
- Conmutador de ciclos (RS)
- Escalonamiento de guiahilos en el borde del tejido (YD)

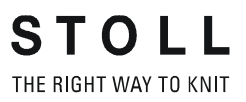

STOLL

## 33.3 Crear secuencia

#### Condición previa:

Todos los programas de tisaje para la secuencia deben encontrarse en el mismo medio de almacenamiento:

- En el disco duro de la máquina
- USB-Stick
- Knit-Memory-Card (antigua MC)

#### Componer secuencia:

- ▷ Todos los programas de tisaje están guardados p. ej. en el disco duro.
- 1) En el Menú principal con la tecla Ilamar el "Menú de secuencias".

## Sequence menu

Sequence name

| No. Sequence element name | Sin | Jac | Set | Factor | Fbcs+ | Mark | On | ^ |
|---------------------------|-----|-----|-----|--------|-------|------|----|---|
| 1                         | 0   | 0   | 0   | 1      | 0     | 1    | 0  |   |
| 2                         | 0   | 0   | 0   | 1      | 0     | 1    | 0  |   |
| 3                         | 0   | 0   | 0   | 1      | 0     | 1    | 0  | _ |
| 4                         | 0   | 0   | 0   | 1      | 0     | 1    | 0  |   |
| 5                         | 0   | 0   | 0   | 1      | 0     | 1    | 0  |   |
| 6                         | 0   | 0   | 0   | 1      | 0     | 1    | 0  |   |
| 7                         | 0   | 0   | 0   | 1      | 0     | 1    | 0  |   |
| 8                         | 0   | 0   | 0   | 1      | 0     | 1    | 0  |   |
| 9                         | 0   | 0   | 0   | 1      | 0     | 1    | 0  | * |
| 1                         |     |     |     | 1      |       |      |    |   |

| Tecla   | Función                                                                                  |
|---------|------------------------------------------------------------------------------------------|
| EALL    | Al cargar un elemento de secuencia se borra la muestra anterior                          |
|         | de la memoria de muestras.                                                               |
| EAY     | Al arrancar una secuencia se borran las posiciones iniciales anteriores.                 |
| EAY SEQ | Al cargar el siguiente elemento de secuencia se borra la posición de guiahilos anterior. |
|         | Tener en cuenta las indicaciones necesarias en Sintral!                                  |
| YCLx    | Los valores de corrección de YLC se borran.                                              |
|         | i: Solamente activo con control de la longitud del hilo                                  |

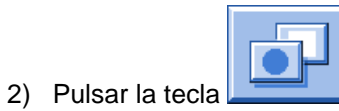

⇒ Una lista con "teclas de función adicionales" se visualiza.

| 🗄 Sequence menu           |     |     |     |        |     | #01      | = 0<br>$\frac{1}{2} = 0$<br>$\frac{1}{2} = 0$ |
|---------------------------|-----|-----|-----|--------|-----|----------|-----------------------------------------------|
| Sequence name             |     |     |     |        |     |          |                                               |
| No. Sequence element name | Sin | Jac | Set | Factor | Fbc |          |                                               |
| 1                         | 0   | 0   | 0   | 1      | 0   |          |                                               |
| 2                         | 0   | 0   | 0   | 1      | 0   |          |                                               |
| 3                         | 0   | 0   | 0   | 1      | 0   |          |                                               |
| 4                         | 0   | 0   | 0   | 1      | 0   |          |                                               |
| 5                         | 0   | 0   | 0   | 1      | 0   |          |                                               |
| 6                         | 0   | 0   | 0   | 1      | 0   |          |                                               |
| 7                         | 0   | 0   | 0   | 1      | 0   |          |                                               |
| 8                         | 0   | 0   | 0   | 1      | 0   | M        |                                               |
| 9                         | 0   | 0   | 0   | 1      | 0   |          |                                               |
| 1                         |     |     |     | 1      | -   | <b>8</b> |                                               |

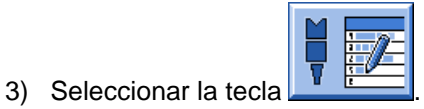

Se abre la ventana "Definición de secuencia" (Composición de la secuencia).

| 🕴 🔁 Sequence definiti                                                         | on  |     |     |                           | STOLL<br>THE RIGHT WAY TO KNIT |
|-------------------------------------------------------------------------------|-----|-----|-----|---------------------------|--------------------------------|
| Sequence name<br>Path: d:\muster<br>Setup1<br>Setup2<br>Sequence element name | Sin | Jac | Set |                           | No. Sequence element name      |
| FF-INTARSIA-RR                                                                | 1   | 1   | 1   |                           | 1 FF-SEQUENZ-VT                |
| FF-INTARSIA-RR_NARESH                                                         | 1   | 1   | 1   | <b></b>                   | 2 FF-SEQUENZ-RT                |
| FF-SEQUENZ-ARM                                                                | 1   | 1   | 1   | 8.9                       | 3 FF-SEQUENZ-ARM               |
| FF-SEQUENZ-RT                                                                 | 1   | 1   | 1   |                           |                                |
| FF-SEQUENZ-VT                                                                 | 1   | 1   | 1   |                           |                                |
| SETUP2                                                                        | 1   | 1   | 1   | <sup>6</sup> <sup>3</sup> |                                |

| Tecla          | Función                                                   |                                    |  |  |  |
|----------------|-----------------------------------------------------------|------------------------------------|--|--|--|
|                | Setup1                                                    | Ajuste para la muestra con Setup1. |  |  |  |
|                | Setup2                                                    | Ajuste para la muestra con Setup2. |  |  |  |
|                | Añadir al final el elemento seleccionado                  |                                    |  |  |  |
|                | Sustituir el elemento seleccionado                        |                                    |  |  |  |
|                | Insertar el elemento de secuencia seleccionado            |                                    |  |  |  |
| X              | Borrar el elemento de secuencia seleccionado              |                                    |  |  |  |
| <sup>6</sup> 9 | Volver a determinar el contenido de la carpeta de muestra |                                    |  |  |  |

- 4) En la tabla de la izquierda **Nombre del elemento de secuencia** seleccionar el primer elemento de secuencia p. ej. **FF-Sequenz-VT**.
- 5) Pulsar la tecla

STOLL THE RIGHT WAY TO KNIT

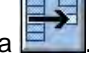

- ⇒ El elemento seleccionado es insertado en la tabla de la derecha.
- 6) Seleccionar e insertar el siguiente elemento de secuencia **FF-Sequenz-RT**.
- 7) Seleccionar e insertar como último elemento p. ej. FF-Sequenz-Arm.

| i | El orden en la tabla de la derecha equivale al orden de procesamiento. |
|---|------------------------------------------------------------------------|
|   | De ser necesario puede insertar más elementos en la lista.             |

8) Volver al "Menú de secuencias"

| 🖡 Sequence menu           |     |     |       |              |       | S    |       |   |
|---------------------------|-----|-----|-------|--------------|-------|------|-------|---|
| Sequence name             |     |     |       |              |       |      | r sex |   |
|                           |     |     | No. c | of fabric pi | eces  | 0    |       |   |
|                           |     |     | Use Y | 'LC5 data    |       |      |       |   |
| No. Sequence element name | Sin | Jac | Set   | Factor       | Fbcs+ | Mark | On    | ^ |
| 1 FF-SEQUENZ-VT           | 1   | 1   | 1     | 1            | 0     | 1    | 1     |   |
| 2 FF-SEQUENZ-RT           | 1   | 1   | 1     | 1            | 0     | 1    | 1     |   |
| 3 FF-SEQUENZ-ARM          | 1   | 1   | 1     | 2            | 0     | 1    | 1     |   |
| 4                         | 0   | 0   | 0     | 1            | 0     | 1    | 0     |   |
| 5                         | 0   | 0   | 0     | 1            | 0     | 1    | 0     |   |
| 6                         | 0   | 0   | 0     | 1            | 0     | 1    | 0     |   |
| 7                         | 0   | 0   | 0     | 1            | 0     | 1    | 0     |   |
| 8                         | 0   | 0   | 0     | 1            | 0     | 1    | 0     |   |
| 9                         | 0   | 0   | 0     | 1            | 0     | 1    | 0     | ~ |
| 1 FF-SEQUENZ-VT           | 1   |     |       | 1            |       |      |       |   |

| Denominación                     | Significado                                                                                                    |
|----------------------------------|----------------------------------------------------------------------------------------------------|
| No.                              | Número consecutivo de los elementos de secuencia                                                                                      |
| Nombre del elemento de secuencia | Nombre del elemento de secuencia                                                                                                    |
| Sin / Jac / Set (Setx)           | <ul> <li>1 = elemento de programa es cargado</li> <li>0 = elemento de programa no es cargado</li> </ul>                               |
| Factor                           | Repetición del elemento de secuencia                                                                                                  |
| Piezas +                         | Tisaje posterior del elemento de secuencia                                                                                            |
| Marca                            | Borrar el elemento de secuencia anterior a partir<br>de la línea <b>n</b><br><b>n = 1</b> : Borrar a partir de la línea de programa 1 |
| Activado                         | <ul><li>1 = Elemento de la secuencia activado</li><li>0 = Elemento de la secuencia desactivado</li></ul>                              |

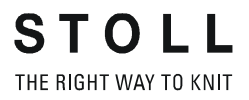

- 9) Seleccionar elemento de secuencia y realizar ajustes:
- Bajo Sin / Jac / Set establecer los valores 1 o 0.
- Bajo Factor establecer la repetición del elemento de secuencia.
- Bajo **ON** activar o desactivar el elemento de secuencia.

| 10) Con . |             | cambiar a m | nás teclas de fur | nción    |
|-----------|-------------|-------------|-------------------|----------|
| 11) Pulsa | ando la tec |             | arrancar la sec   | cuencia. |

- 12) Eventualmente activar la tecla para guardar la definición de secuencia (secuencia) bajo un **Nombre de archivo de secuencia**.
- ⇒ La secuencia es guardada como archivo .seq con Setup1 y como .seqx con Setup2.
  - Nombre de secuencia no es igual a nombre de secuencia!
     En este ejemplo no se utilizó ningún nombre de secuencia.

#### Más teclas de función adicionales en el menú de secuencias:

| Sequence menu             |     |     |        |        |     | #01 | = 0<br>$\frac{1}{2} = 0$ |
|---------------------------|-----|-----|--------|--------|-----|-----|--------------------------|
| Sequence name             |     |     |        |        |     |     |                          |
| No. Sequence element name | Cin | lac | Sat    | Factor | Ebo | ŇŇŇ |                          |
| 1                         | 0   | 0   | 0<br>0 | 1      | 0   |     |                          |
| 2                         | 0   | 0   | 0      | 1      | 0   |     |                          |
| 3                         | 0   | 0   | 0      | 1      | 0   |     |                          |
| 4                         | 0   | 0   | 0      | 1      | 0   |     |                          |
| 5                         | 0   | 0   | 0      | 1      | 0   |     |                          |
| 6                         | 0   | 0   | 0      | 1      | 0   |     |                          |
| 7                         | 0   | 0   | 0      | 1      | 0   |     |                          |
| 8                         | 0   | 0   | 0      | 1      | 0   | M   |                          |
| 9                         | 0   | 0   | 0      | 1      | 0   |     |                          |
| 1                         |     |     |        | 1      |     |     |                          |

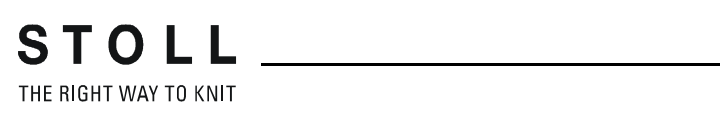

| Tecla                    | Función                                                                                                    |
|--------------------------|----------------------------------------------------------------------------------------------------|
|                          | <ul> <li>Guardar una secuencia (definición de secuencia) bajo un nombre (no equivale a Nombre de la secuencia) File:</li> <li>Cargar una secuencia</li> </ul>                                      |
|                          | Abrir la ventana Definición de secuencia:<br>Componer los programas en una secuencia                                                                                                    |
|                          | <ul> <li>Componer una lista de secuencias a partir de varias secuencias guardadas (definiciones de secuencias)</li> <li>i: No posible con Setup2.</li> </ul>                                       |
| = 0<br>= 0<br>= 0<br>= 0 | <ul> <li>Borrar la lista visualizada</li> <li>en la ventana Menú de secuencias</li> <li>en la ventana Lista de secuencias</li> </ul>                                                               |
|                          | Iniciar la secuencia<br><b>1</b> : Aquí se comprueba si existen todos los elementos de la<br>secuencia y se carga el primer elemento de secuencia.                                                 |
|                          | Desactivar todos los elementos de secuencia encima del<br>elemento activado.<br>Ejemplo:<br>En el tisaje posterior es posible desconectar un número mayor<br>de elementos de secuencia de una vez. |
|                          | Conectar los elementos de la secuencia                                                                                                    |

### 33.3.1 Trabajar con nombres de secuencia.

#### I. Utilizar nombres de secuencia:

Nombre de secuencia no es igual a nombre de archivo de secuencia.

#### Ejemplo:

| Nombres de<br>programas | Nombre de la<br>secuencia | Nombres de elementos de secuencia |
|-------------------------|---------------------------|-----------------------------------|
| FF-Sequenz-VT           | FF-Sequenz                | -VT                               |
| FF-Sequenz-RT           |                           | -RT                               |
| FF-Sequenz-Arm          |                           | -Arm                              |

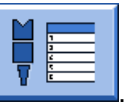

1) Abrir menú de secuencias con

2) Pulsar la tecla

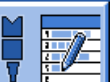

- "Definición de secuencia".
- En el menú "Definición de secuencia" bajo Nombre de la secuencia entrar p. ej. FF-Sequenz y confirmar.
- ➡ Todos los nombres de programa se visualizan reducidos en esta parte del nombre.

| 🛿 🔁 Sequence definit                                                                                | ion                                                                                       |                                                                        | STOLL<br>THE RIGHT WAY TO KNIT                               |
|----------------------------------------------------------------------------------------------------|-------------------------------------------------------------------------------------------|------------------------------------------------------------------------|--------------------------------------------------------------|
| Sequence name<br>Path: d:\muster<br>Setup1<br>Setup2<br>Sequence element name<br>-Arm<br>-RT<br>-VT | Sin         Jac         S           1         1         1           1         1         1 | Set :<br>1<br>1<br>1<br>1<br>1<br>1<br>1<br>1<br>1<br>1<br>1<br>1<br>1 | No. Sequence element name<br><b>1 -VT</b><br>2 -RT<br>3 -Arm |

### Manejo y Programación CMS

Muestra10: Secuencia

- 4) Seleccionar nombre de elemento de secuencia.
- 5) Aplicar con la tecla
- ⇒ El elemento seleccionado es insertado en la tabla de la derecha.
- 6) Seguir con el elemento de secuencia siguiente.
- 7) Volver al "Menú de secuencias"

### II. Guardar la definición de secuencia bajo Nombre de archivo de secuencia (seq / seqx):

- 1) Llamar más funciones con la tecla
- 2) A través de la tecla llamar el diálogo "Catálogo datos de la secuencia".
- œ guardar la definición de secuencia (secuencia). 3) Con la tecla
- ⇒ Aparece la ventana de entrada con la especificación del nombre de la secuencia.
- 4) Entrar un nombre de archivo de secuencia y confirmar.
  - El nombre de archivo de secuencia no tiene que ser igual al i nombre de la secuencia.

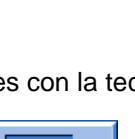

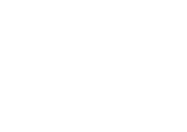

STOL THE RIGHT WAY TO KNIT

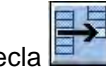

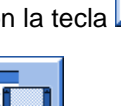

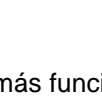

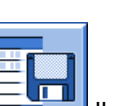
Muestra10: Secuencia

## 33.4 Guardar y cargar secuencia

I. Guardar la definición de secuencia bajo nombre de archivo de secuencia (seq / seqx):

1) Llamar más funciones con la tecla

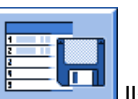

- A través de la tecla
   Ilamar el diálogo "Catálogo datos de la secuencia".
- 3) Con la tecla guardar la definición de secuencia (secuencia).
- ⇒ Aparece la ventana de entrada.
- 4) Entrar un nombre de archivo de secuencia y confirmar.

#### II. Cargar secuencia (seq / seqx):

1) En el "Menú de secuencias" llamar el "Catálogo datos de la secuencia"

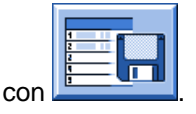

2) Seleccionar el nombre de archivo de secuencia (secuencia) y cargar

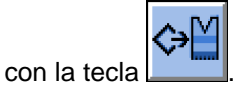

⇒ Se cargan los elementos de secuencia nombrados en la secuencia.

## 33.5 Crear lista de secuencias

#### Función de listas de secuencias:

Las listas de secuencias contienen varios nombres de archivos de secuencias (secuencias) que deben ser producidas una después de otra. **Recomendación:** Las listas de secuencias son apropiadas para la producción de diferentes tamaños.

#### I. Componer una lista de secuencias:

 Varias definiciones de secuencia (secuencias) están guardadas bajo un nombre de archivo de secuencia.
 (p. ej. disco duro)

i

STOLL THE RIGHT WAY TO KNIT

> Las listas de secuencias solo pueden ser creadas con archivos **Setup1**. **Setup2** todavía no es respaldada.

1) En el "Menú de secuencias" llamar más funciones a través de la tecla

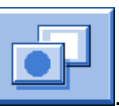

2) Con la tecla

Ilamar la "Lista de secuencias".

| Sequence list           | S<br>TH |        | L |
|-------------------------|---------|--------|---|
| Sequence list file name |         | AY ŞÊĽ |   |
| No. Sequence name       | ST1     | ST2    | ^ |
| 1                       | 1       | 0      |   |
| 2                       | 1       | 0      |   |
| 3                       | 1       | 0      |   |
| 4                       | 1       | 0      |   |
| 5                       | 1       | 0      |   |
| 6                       | 1       | 0      |   |
| 7                       | 1       | 0      |   |
| 8                       | 1       | 0      |   |
| 9                       | 1       | 0      |   |
| 10                      | 1       | 0      |   |
| 11                      | 1       | 0      | * |
| 1                       |         |        |   |

Muestra10: Secuencia

Llamar más funciones en la lista de secuencias a través de L

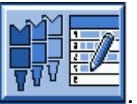

- ⇒ Aparece el menú definición de lista de secuencias.
- 5) Seleccionar el nombre del archivo de secuencia y añadir a la lista con

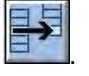

4) Pulsar la tecla

6) Con el mismo procedimiento añadir más secuencias a la lista.

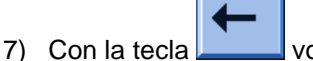

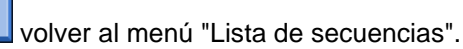

 En la lista con las secuencias bajo ST1 entrar el número de piezas deseado.

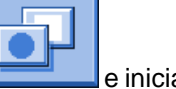

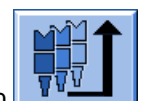

- 9) Pulsar la tecla
- ⇒ La lista de secuencias es inicializada y los datos de la primera lista de secuencias es cargada.

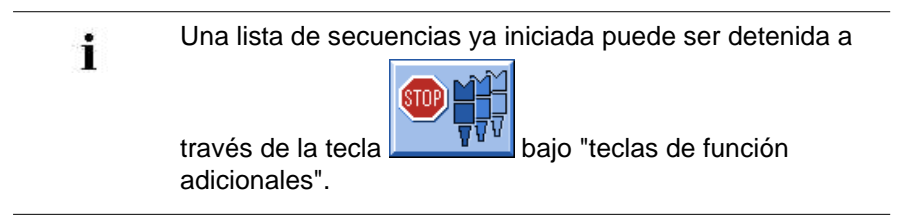

Muestra10: Secuencia

#### II. Guardar lista de secuencias:

▷ El menú Lista de secuencias está abierto.

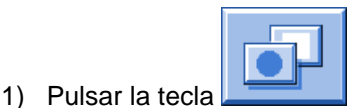

⇒ Se visualizan las "teclas de función adicionales".

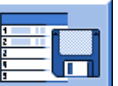

- Con la tecla
   Ilamar el menú "Catálogo datos de la lista de secuencias".
- 3) Seleccionar con la tecla
- ⇒ Aparece la ventana de entrada.
- 4) Entrar y confirmar el nombre del archivo de la lista de secuencias.
- 5) Con la tecla volver al menú "Lista de secuencias."

#### III. Cargar lista de secuencias:

1) Llamar más funciones en el menú "Lista de secuencias" a través de

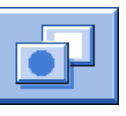

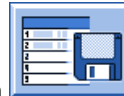

- 2) Con la tecla Ilamar el menú "Catálogo datos de la lista de secuencias".
- 3) Seleccionar el nombre del archivo de la lista de secuencias deseado.

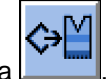

- 4) Cargar la lista de secuencias con la tecla
- ➡ Los nombres de secuencia contenidos en la lista de secuencias se cargan.

# 34 Servicio

## 34.1 Instrucciones de seguridad para la lubricación, limpieza y cuidado

| Tipo de peligro                                                                                                    | Medida                                                                                                    |
|----------------------------------------------------------------------------------------------------|----------------------------------------------------------------------------------------------------|
| Peligro de aplastamiento y cizallamiento<br>por el carro, el variador, las fonturas, los<br>dispositivos de pinzado y de corte. | Desconectar la máquina en el<br>interruptor principal.<br>Tomar precauciones para prevenir una<br>reconexión de la máquina.<br>Después de trabajos en la parte<br>posterior de la máquina, montar<br>nuevamente las paredes posteriores.                                                                                                    |
| Limpiar con aire comprimido                                                                                                    | Observar las leyes y normas<br>específicas del país.<br>Peligro de contaminación - no soplar<br>directamente adentro del motor.<br>Consejo:<br>Para que no penetre ninguna suciedad<br>a lugares inaccesibles de la máquina,<br>recomendamos aspirar la suciedad y<br>limpiar la máquina con aire<br>comprimido.<br><b>Atención:</b><br>¡Daño de las agujas!<br>Las lengüetas de la aguja con soporte<br>elástico se dañan, si las agujas se<br>soplan con aire comprimido.<br>Aspirar siempre - pero nunca soplar -<br>las pelusas y el polvo de las agujas. |
| Peligro para la salud                                                                                                    | Al trabajar con aceites y grasas,<br>observar las leyes y normas de<br>seguridad específicas del país<br>vigentes para el producto.<br>Observar las indicaciones del<br>fabricante (hoja de datos de seguridad)                                                                                                    |
| Contaminación del medio ambiente                                                                                                | Adoptar las medidas adecuadas para<br>una eliminación de los aceites y grasas<br>de forma segura y no perjudicial para el<br>medio ambiente .<br>Observar las leyes y normas<br>específicas del país.<br>Observar las indicaciones del<br>fabricante (hoja de datos de seguridad)                                                                                                    |

## 34.2 Limpiar la máquina de tejer

i

**STOLL** THE RIGHT WAY TO KNIT

> Para asegurar la capacidad de funcionamiento de la máquina de tejer y la calidad del tejido, la máquina de tejer deberá limpiarse regularmente.

| Intervalo de limpieza  | Trabajos de limpieza                                                                                                    |
|------------------------|----------------------------------------------------------------------------------------------------|
| en caso necesario      | Limpieza de la pantalla táctil                                                                                                    |
| 6-24 horas de servicio | Limpiar la aspiración y el depósito de pelusas                                                                                                    |
| cada día               | Aspirar la máquina de tejer<br>Limpiar la fontura<br>Limpiar la pinza del hilo activa<br>Limpiar el freno permanente<br>Limpiar el alimentador de fricción |
| 100 horas de servicio  | Limpiar el ventilador del accionamiento principal                                                                                                    |
| mensualmente           | Limpiar el ventilador y el disipador de calor de la unidad<br>de control derecha<br>Limpiar la esterilla de filtro de la fuente de alimentación.           |
| 2 meses                | Limpieza rápida del dispositivo de pinzado y de corte del hilo                                                                                             |
| 3 a 6 meses            | Limpiar a fondo la fontura                                                                                                    |
| 6 meses                | Limpiar los sistemas de tisaje<br>Limpieza a fondo del dispositivo de pinzado y de corte<br>del hilo                                                       |

#### I. Limpiar las fonturas:

- 1) Parar la máquina de tejer.
- 2) Empujar todas las agujas en la fontura completamente hasta arriba.

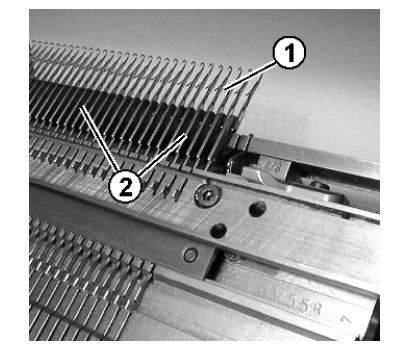

3) Aspirar la suciedad en la zona de la cabeza de la aguja / resorte de caja(1) y en la zona de la fontura (2).

Para que no penetre ninguna suciedad a lugares inaccesibles de la máquina, recomendamos aspirar la suciedad y limpiar la máquina con aire comprimido.

| ٨        | ATENCIÓN                                                                                                    |
|----------|----------------------------------------------------------------------------------------------------|
| <u> </u> | iDaño de las agujas!<br>Las lengüetas de la aguja con soporte elástico se dañan, si<br>las agujas se soplan con aire comprimido.<br>Aspirar siempre - pero nunca soplar - las pelusas<br>y el polvo de las agujas. |

#### II. Limpiar con el aparato de limpieza

×

El aparato de limpieza sirve para la limpieza de las cabezas de la aguja y de las platinas de retención.

El aparato de limpieza es específico para la máquina y la galga. Cambiando la leva, el aparato de limpieza puede ser adaptado a la galga de la fontura.

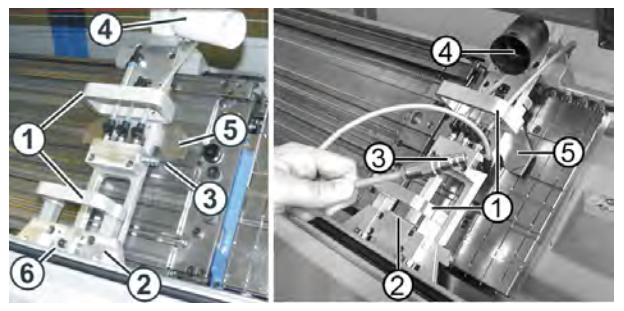

Aparato de limpieza (a la izquierda: Máquina OKC, a la derecha: Máquina TC)

|   | Función                       |
|---|-------------------------------|
| 1 | Asas                          |
| 2 | Dispositivo guía              |
| 3 | Conexión para aire comprimido |
| 4 | Conexión para aspirador       |
| 5 | Leva dependiendo de la galga  |

El aparato de limpieza es colocado a la derecha o a la izquierda en la fontura y a continuación se le empuja manualmente a lo largo de la fontura. Si en la fontura hay un dispositivo de pinzado y de corte, el aparato de limpieza es colocado encima del dispositivo de pinzado y de corte.

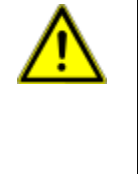

STOLL THE RIGHT WAY TO KNIT

### ADVERTENCIA

Actividad peligrosa! La actividad requiere el cumplimiento de medidas de seguridad. Observar estrictamente las instrucciones de servicio del aparato de limpieza.

#### III. Limpieza del ventilador del accionamiento principal:

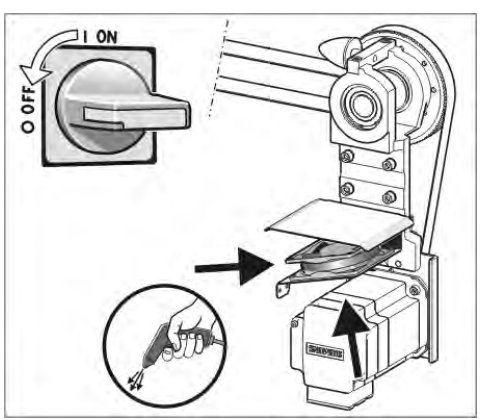

- 1) Colocar el interruptor principal en "0" y esperar hasta que la pantalla táctil oscurezca y suene la señal acústica.
- 2) Destapar la cubierta de la unidad de control derecha.
- 3) Limpiar el ventilador (1).
- 4) Bascular hacia adentro la cubierta de la unidad de control derecha.

#### IV. Limpiar la pinza del hilo activa:

Llevar a posición de reposo los brazos tensores del hilo laterales.
 ⇒ De este modo está abierta la pinza de hilo activa.

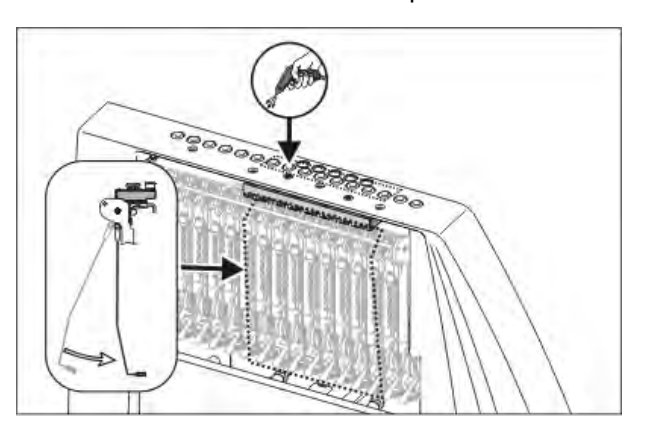

2) Soplar con aire comprimido las porcelanas en la cubierta de protección lateral.

#### V. Limpiar el freno permanente:

1) Limpiar ambos discos de freno de cada freno permanente con un paño.

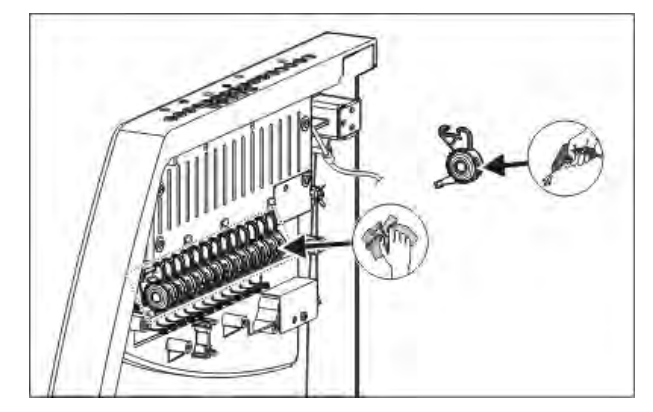

- 2) En caso de mucha suciedad puede desmontarse el freno permanente y limpiarlo con aire comprimido.
- Para ello tirar hacia afuera la palanca de ajuste del freno permanente y simultáneamente apretar hacia abajo el gatillo del freno permanente en la parte interior de la cubierta de seguridad.
  - $\Rightarrow$  El freno permanente se vuelca hacia abajo.
- 4) Soplar el freno permanente con aire comprimido.

#### VI. Limpiar el alimentador de fricción:

STOLL THE RIGHT WAY TO KNIT

1) Aspirar pelusas y polvo del alimentador de fricción.

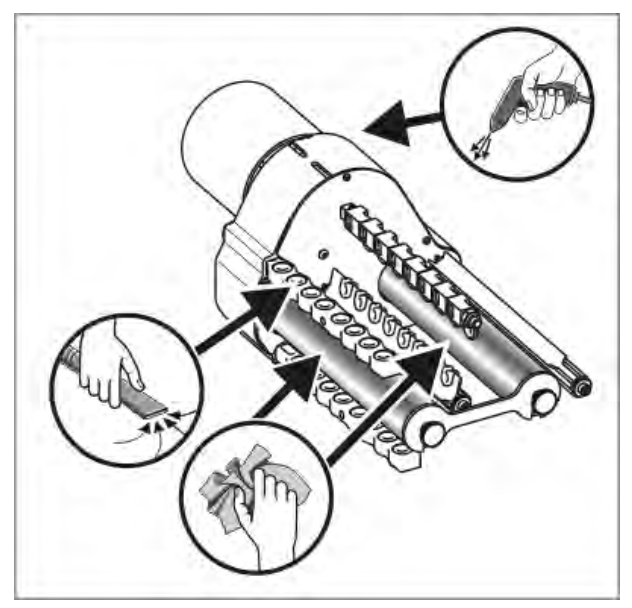

2) Quitar la suciedad (p. ej. parafina) de los rodillos de fricción.

# 34.2.1 Limpiar la aspiración y la unidad de control (modelo 00)

I. Limpiar el depósito de pelusas y la turbina de aspiración:

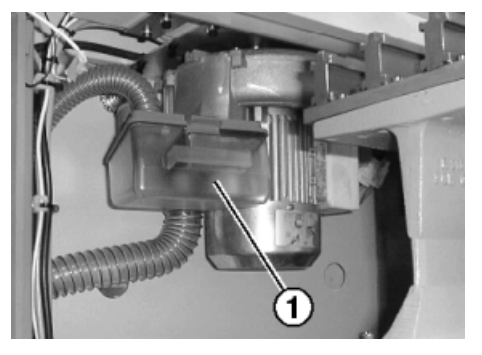

- 1) Abrir la cubierta deslizante que se encuentra por encima de la fontura.
- Empujar hacia atrás el bloqueo del depósito de pelusas (1) y tirar del depósito hacia abajo.
- 3) Vaciar el depósito de pelusas.

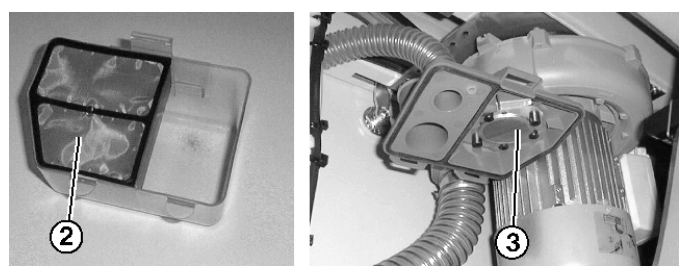

- 4) Limpiar el filtro (2) del depósito de pelusas y el filtro (3) de la aspiración
- 5) Colocar de nuevo el depósito de pelusas.
- 6) Quitar el segmento izquierdo de la pared posterior.

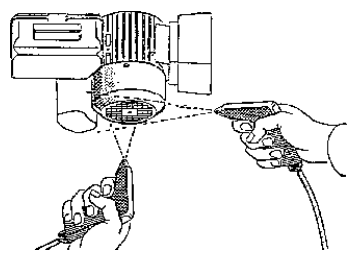

7) Limpiar la cubierta del motor.

#### II. Limpiar el tubo de aspiración:

STOLL THE RIGHT WAY TO KNIT

1) Quitar el tubo de aspiración (4) del carro y soplarlo con aire comprimido.

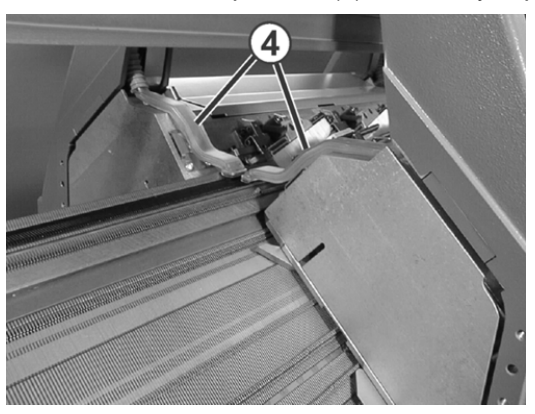

II. Limpieza en la unidad de control izquierda y derecha.

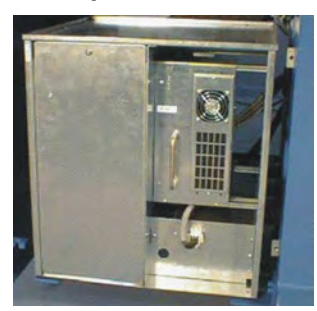

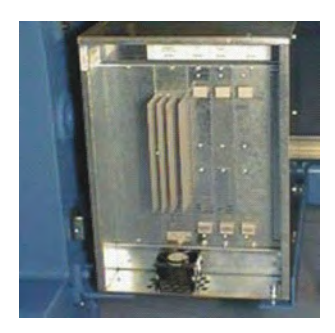

- Desconectar la máquina. Conmutar el interruptor principal a "0" y esperar hasta que se apague la pantalla táctil.
- 2) Quitar la cubierta de la unidad de control izquierda y derecha.
- Unidad de control de la izquierda: Aspirar las esterillas de filtro, quitarlas y soplarlas. A continuación volver a colocarlas.
- Unidad de control de la derecha: Aspirar y soplar el ventilador y la unidad de refrigeración.
- 5) Colocar las cubiertas en ambas unidades de control.

# 34.2.2 Limpiar la aspiración y la unidad de control (a partir de modelo 01)

#### I. Limpiar el depósito de pelusas y la turbina de aspiración:

- 1) Parar la máquina de tejer cuando el carro se encuentre en la mitad derecha de la fontura.
- 2) Abrir la cubierta deslizante que se encuentra por encima de la fontura.
- Empujar hacia dentro el bloqueo del depósito de pelusas y tirar del depósito hacia arriba.

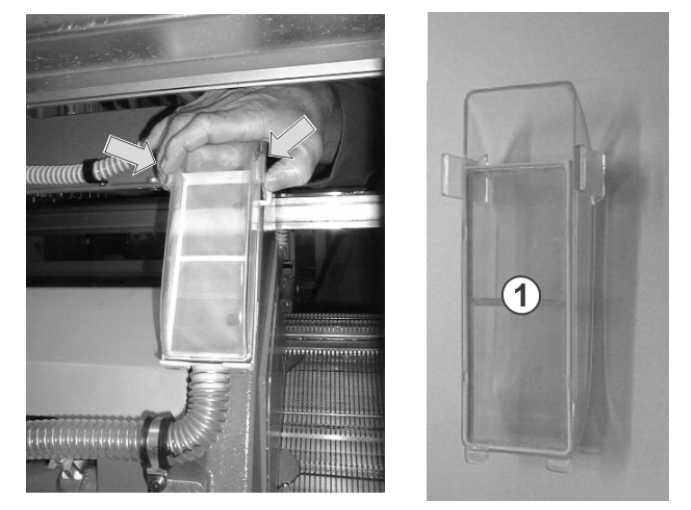

- 4) Vaciar el depósito de pelusas.
- 5) Limpiar el filtro (1) en el depósito de pelusas.
- 6) Colocar de nuevo el depósito de pelusas.
- 7) Quitar el segmento izquierdo de la pared posterior.
- 8) Limpiar la cubierta del motor.

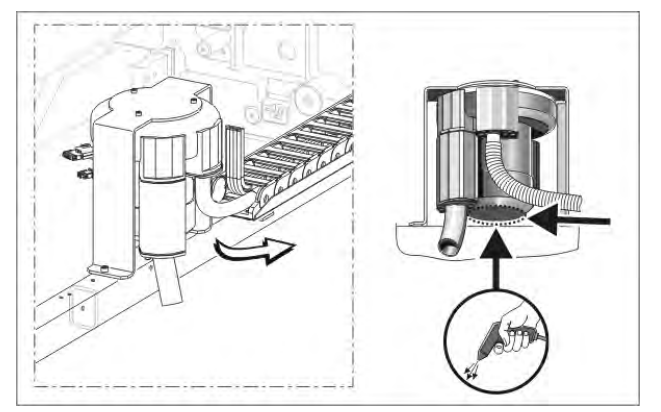

#### II. Limpiar el tubo de aspiración:

STOLL THE RIGHT WAY TO KNIT

| i | ¡Daño del tubo de aspiración!<br>El tubo de aspiración se daña en el lugar de acoplamiento<br>entre el tubo de aspiración y la tubería, si lo levanta de la |
|---|----------------------------------------------------------------------------------------------------|
|   | Levantar el tubo de aspiración siempre por el me-                                                                                                    |
|   | el tubo de aspiración y la tubería se separe.                                                                                                    |

1) Levantar el tubo de aspiración en el medio hasta que la grapa de sujeción se haya extraído del carro.

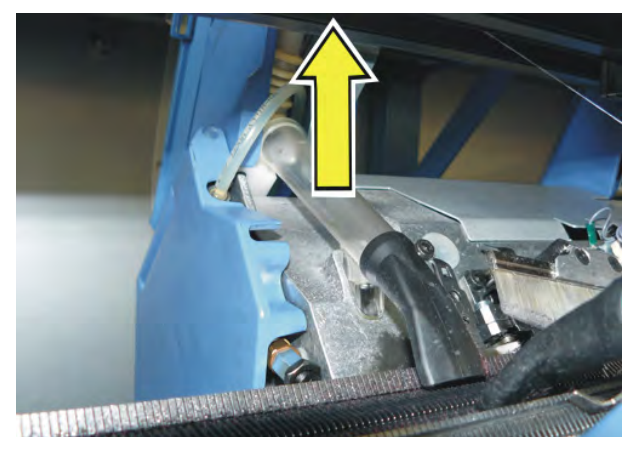

2) Soplar con aire comprimido el tubo de aspiración.

#### III. Limpieza en la unidad de control derecha.

- Desconectar la máquina. Conmutar el interruptor principal a "0" y esperar hasta que se apague la pantalla táctil.
- 2) Destapar la cubierta de la unidad de control derecha.

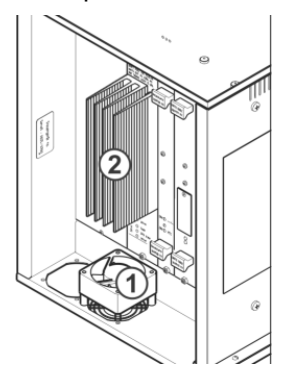

- 3) Aspirar y soplar el ventilador (1) y la unidad de refrigeración (2).
- 4) Bascular hacia adentro la cubierta de la unidad de control derecha.

## 34.3 Limpiar el estirador auxiliar

En máquinas con estirador auxiliar puede suceder que los hilos se enrollen alrededor de los rodillos de estiraje del estirador auxiliar. Para removerlos, es posible levantar las fonturas.

#### Preparar la máquina:

- > Antes de levantar las fonturas, el tejido debe ser quitado de las agujas.
- 1) Parar el carro en el punto de reenvío izquierdo.
- 2) En la ventana Intervenciones manuales pulsar la tecla "Soltar el freno de acc." y deslizar el carro hacia la izquierda hasta el tope.

#### Levantar la fontura:

1) Quitar dos tornillos (2) en cada lado de la máquina.

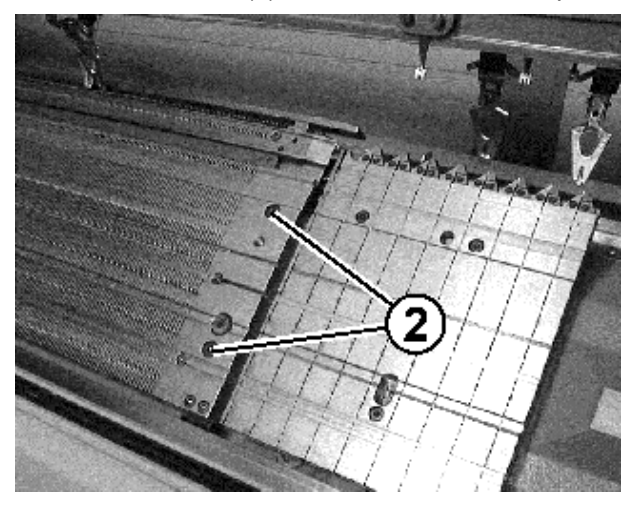

2) Levantar con cuidado la fontura anterior, girar hacia delante y apoyar en la cubierta de la máquina.

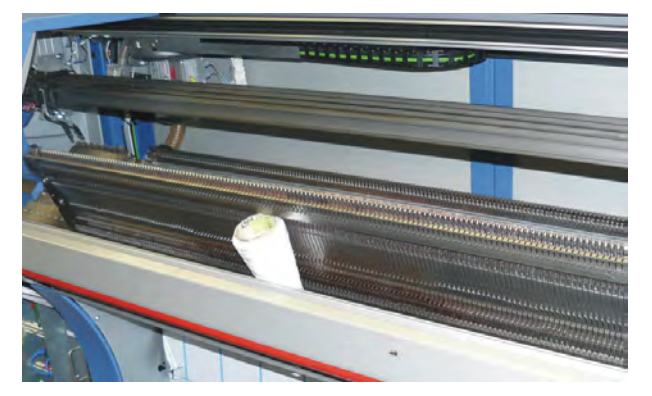

#### Limpiar los rodillos de los estiradores auxiliares:

STOLL THE RIGHT WAY TO KNIT

1) Con la tecla Ilamar la ventana "Estiraje".

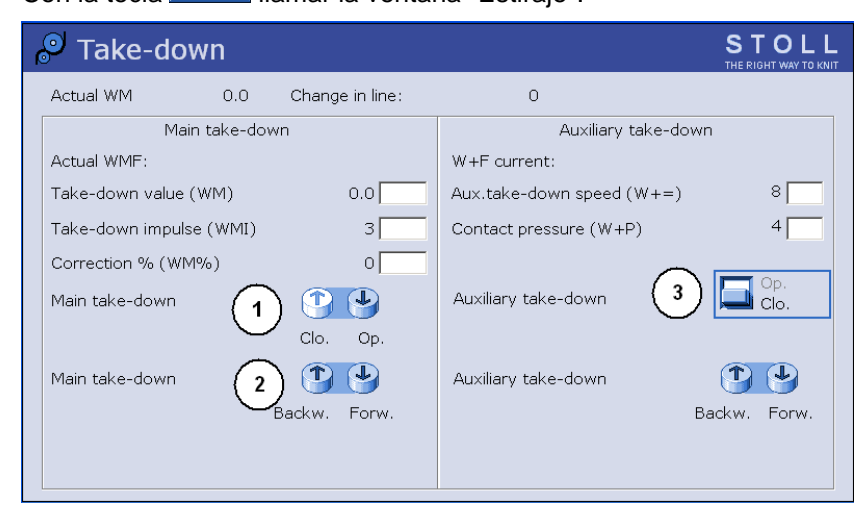

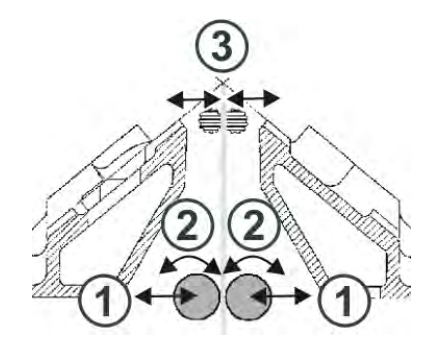

- 2) Pulsar la tecla "Estirador auxiliar" "Abrir".
   ⇒ Los rodillos de estiraje (3) se separan
- 3) Pulsar la tecla "Estirador auxiliar" "Abrir"/"Cerrar" hasta que los hilos puedan ser soltado.

- o bien -

- Pulsar la tecla "Estirador auxiliar" "Atrás" hasta que los hilos pueda ser soltados.
- 4) Liberar los rodillos de estiraje de los hilos.
- 5) Cerrar el estiraje auxiliar. Pulsar la tecla "Estirador auxiliar" "Cerr".
  - Peligro:Daño de los rodillos de estiraje.
     ¡Para la remoción de los hilos no utilizar objetos puntiagudos ni filosos!

#### Volver a ubicar las fonturas:

1) Montar nuevamente la fontura en orden inverso. Cuidar que la fontura anterior apoye en el perno (1) y la fontura posterior en el rodillo (2).

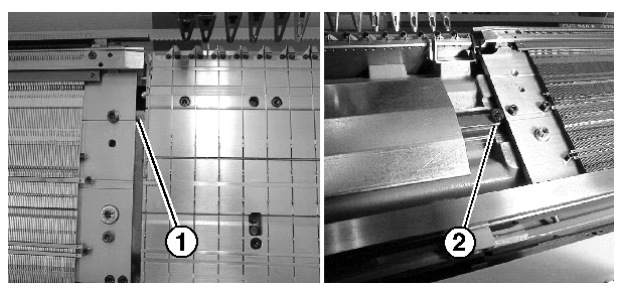

2) Volver a atornillar la fontura en cada lado de la máquina.

# 34.4 Quitar la pieza de carro y limpiar el sistema de tisaje

#### Quitar la pieza de carro:

Para la limpieza

STOLL THE RIGHT WAY TO KNIT

- Con le pieza de carro bloqueada
- Para el montaje / desmontaje de levas de formación de partición
- Para la sustitución de levas
   p. ej. acoplamiento amplio o estrecho de máquinas tándem

#### I. Desconectar la alimentación de corriente de 40 V:

Para trabajos de montaje se puede desconectar la alimentación de corriente de la pieza de carro (Motores de paso a paso, sistemas de selección, arrastrador de guiahilos). De forma que se suprime la desconexión y conexión del interruptor principal de la máquina y con ello también el tiempo de espera hasta que el ordenador de la máquina de tejer se haya apagado o iniciado. Si la alimentación de corriente está desconectada, la máquina no podrá ser arrancada con la barra de arranque.

- 1) En el Menú principal pulsar la tecla "Service"
- 2) En la máscara de Service pulsar en "Intervenc. manuales Servicio"

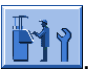

- 3) Cambiar el conmutador para "Conmutar suministro de energía 40 Volt" a **Off**.
- 4) Al mensaje "Desconectar" responder con "Sí".

#### II. Quitar la pieza de carro:

1) Quitar el revestimiento del carro (1).

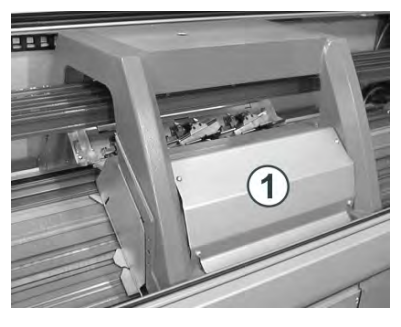

2) Quitar los tubos de aspiración del carro.

3) Soltar los tornillos en los enchufes (3) y retirar los enchufes.

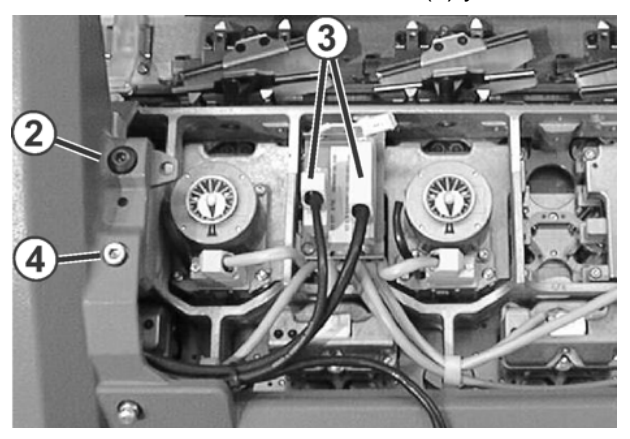

4) Quitar los tornillos calibrados (2) y los tornillos (4) de los lados izquierdo y derecho del carro.

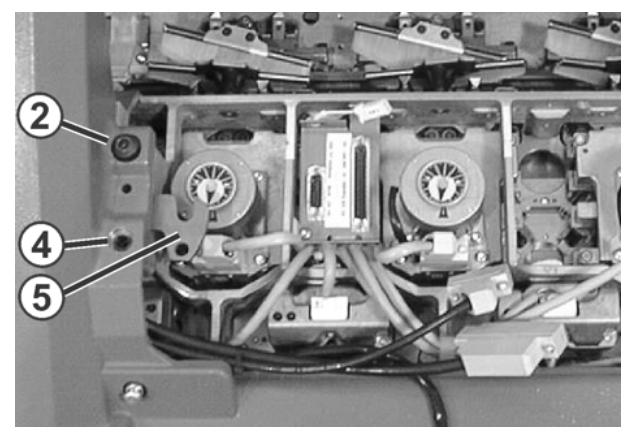

- 5) Bascular hacia dentro las placas basculantes izquierda y derecha (5).
- 6) En la ventana Intervenciones manuales pulsar la tecla "Soltar el freno de acc.".
- 7) Desplazar el carro por encima de la pieza de carro en la dirección prevista..

| <ul> <li>¡Daño de agujas y del sistema de tisaje!</li> <li>Hay todavía agujas en el sistema de tisaje. Si al des carro se cambia de dirección, se dañan las agujas y sistema de tisaje.</li> <li>No cambiar la dirección de deslizamiento do ro.</li> </ul> | slizar el<br>y el<br>lel car- |
|----------------------------------------------------------------------------------------------------|-------------------------------|
|----------------------------------------------------------------------------------------------------|-------------------------------|

- i Si se bloquea el carro: El freno del accionamiento se ha cerrado automáticamente. Soltar el freno de accionamiento nuevamente y seguir deslizando el carro.
- 8) Levantar la pieza de carro de la superficie de apoyo.

#### - o bien -

 Abrir la cubierta de protección lateral y sacar la pieza de carro hacia el costado.

#### III. Limpiar los sistemas de tisaje y los sistemas de selección:

- 1) Limpiar los sistemas de selección con un paño limpio.
- 2) Limpiar las levas con un paño y revisar si hubo desgaste y daño.
- 3) Verificar si se hay fragmentos metálicos (p. ej. partes de agujas quebradas) en las levas o en los sistemas de selección.
- 4) Quitar los fragmentos que haya.i: No utilizar herramientas magnéticos.
- 5) Aplicar con un pincel aceite sobre las levas.

Más informaciones acerca de la limpieza de los sistemas de tisaje y de selección puede encontrar en las instrucciones de servicio.

#### IV. Colocar la pieza de carro:

i

 Colocar la pieza de carro en el extremo izquierdo o derecho fuera de la fontura, de modo que quede sobre la superficie de apoyo (1).

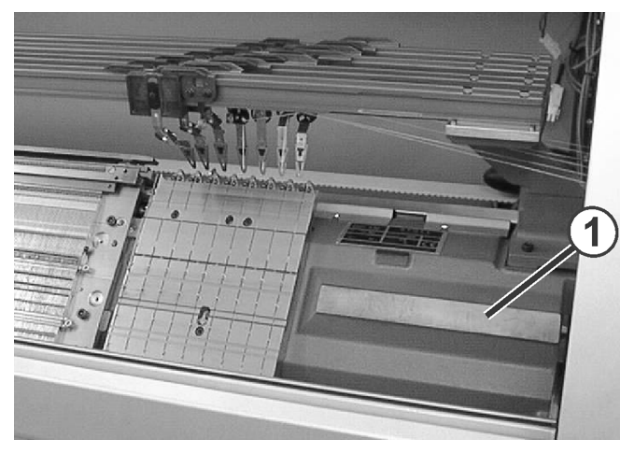

2) En la máscara de Service pulsar en "Intervenc. manuales Servicio"

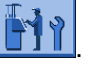

- Cambiar el conmutador para "Conmutar suministro de energía 40 Volt" a On.
- 4) En la ventana Intervenciones manuales pulsar la tecla "Soltar el freno de acc.".
- 5) Desplazar el carro justo encima de la pieza de carro.
- 6) Cambiar el conmutador para "Conmutar suministro de energía 40 Volt" a **Off**.
- 7) Enroscar los tornillos calibrados (3) de modo uniforme, hasta que el carro se levante un poco.

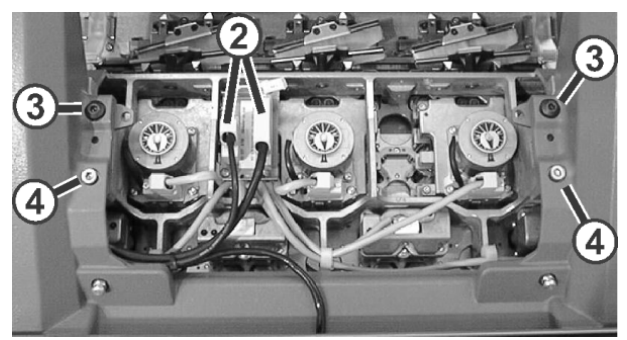

- 8) Girar las placas basculantes izquierda y derecha hacia fuera debajo del carro.
- 9) Apretar los tornillos (3) y (4) de modo uniforme.
- 10) Enchufar la clavija (2) y atornillar los tornillos de seguridad en las clavijas.
- 11) Colocar los tubos de aspiración en el carro.
- 12) Poner el revestimiento del carro.

#### V. Conectar la alimentación de corriente de 40 V:

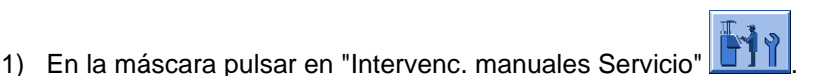

2) Cambiar el conmutador para "Conmutar suministro de energía 40 Volt" a **On**.

# 34.5 Lubricar la máquina de tejer

#### Mantenimiento de las piezas de máquina:

Para mantener la capacidad de funcionamiento de la máquina de tejer, la máquina de tejer deberá ser limpiada y lubricada regularmente.

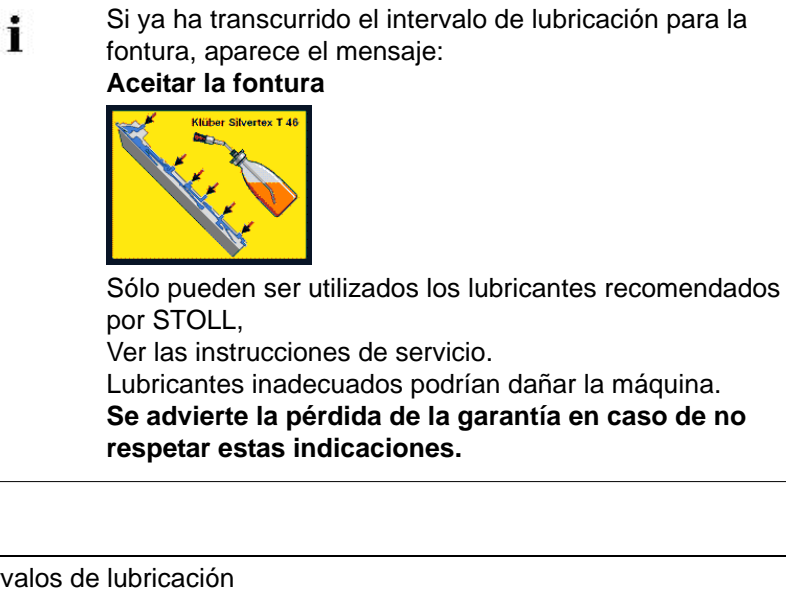

| Intervalos de lubricación                                                           |                                                                                                    |
|-------------------------------------------------------------------------------------|----------------------------------------------------------------------------------------------------|
| 6-10 horas de servicio<br>Nota:seleccionar un<br>intervalo menor si es<br>necesario | Aceitado de la fontura si no existe lubricación central.                                                                                                    |
| 10 horas de servicio                                                                | Aceitado de la fontura de las platinas, del dispositivo de pinzado y de corte y de las barras de guiahilos                                                                                                    |
| 100 horas de servicio                                                               | <ul> <li>Aceitado la barra de guía del carro</li> <li>Aceitado de las bisagras de las lengüetas de las agujas</li> <li>Lubricación de los carriles del generador de impulsos y de la guía del carro</li> <li>Lubricación de las piezas de acoplamiento y de las platinas intermedias</li> <li>Lubricación de las barras de guiahilos</li> </ul> |
| 6 meses                                                                             | Engrase del dispositivo de variador y de las guías de fontura                                                                                                    |

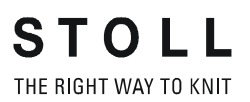

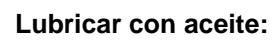

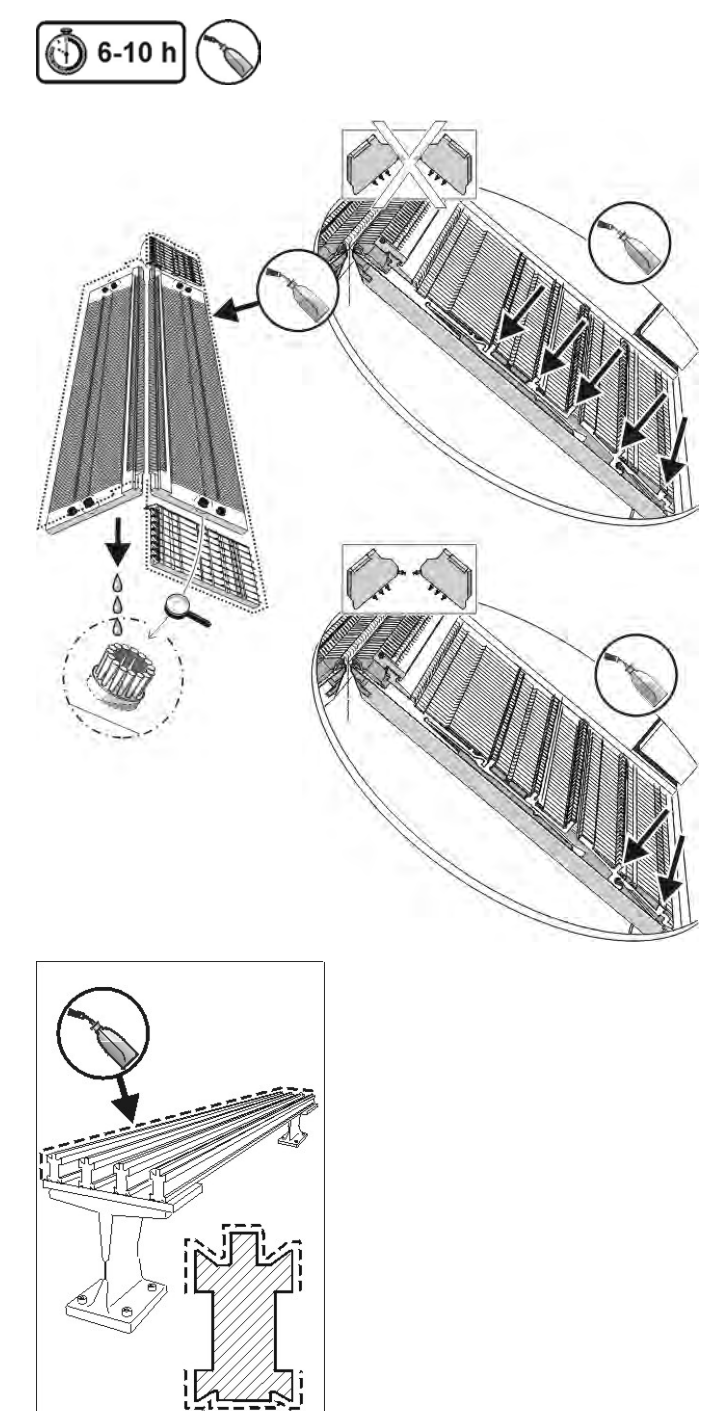

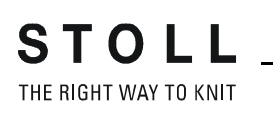

#### Lubricar con aceite y grasa:

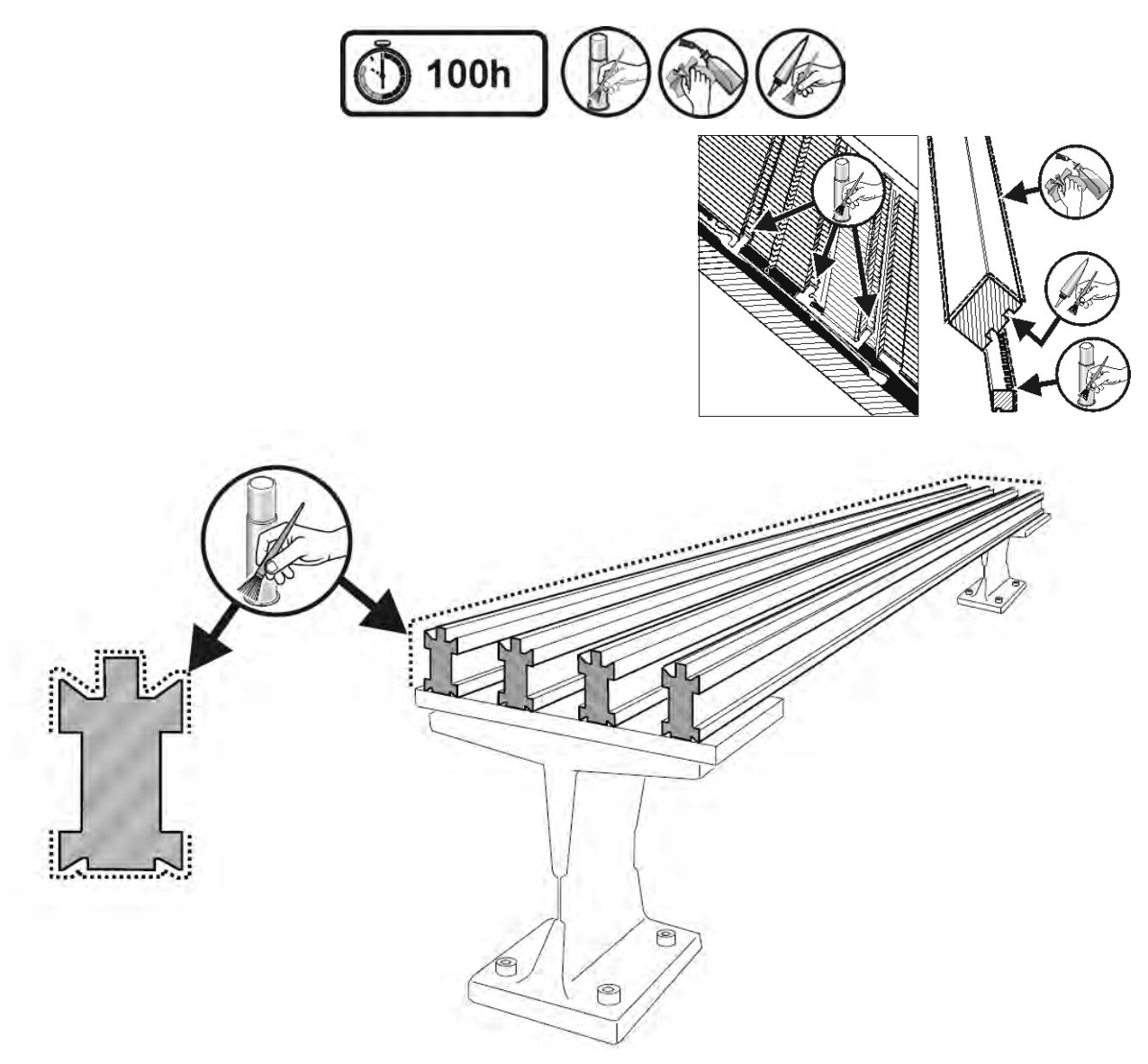

#### Aceitado de las lengüetas de las agujas:

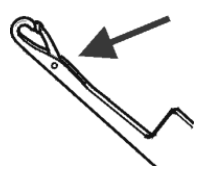

- 1) Aplicar con un pincel aceite en las bisagras de las lengüetas de las agujas.
- 2) Tejer con hilo sobrante, hasta que en el tejido no haya ninguna mancha de aceite.

**i** Respetar el plan de lubricación de las instrucciones de servicio.

#### Ajustar el intervalo de lubricación para la fontura:

Como intervalo de lubricación para la fontura puede ajustarse entre 1 y 65.535 vueltas.

Este valor, sin embargo, depende de:

- Velocidad de la máquina
- Temperatura ambiente
- Número de los sistemas de tisaje

| Tecla        | Denominación                  |
|--------------|-------------------------------|
| ₩€           | Menú principal                |
|              | Ajustes de la máquina         |
|              | Teclas de función adicionales |
| 0- <b>*</b>  | Sensórica                     |
| $\checkmark$ | Confirmar la introducción     |

- 1) Llamar la ventana "Ajustes de la máquina".
- 2) Llamar las "Teclas de función adicionales"
- 3) Llamar la ventana "Sensórica".

| 🐝 Sensórica                                        |                      | STOLL<br>THE RIGHT WAY TO KNIT |
|----------------------------------------------------|----------------------|--------------------------------|
| Monitor de corriente 9                             | Bocina               | <b>(D</b> 2 •                  |
|                                                    | Sonido intermitente  |                                |
| Nudo select. Moleck 0.00 p. 1 Pas.(s)              | Barrera de luz peine |                                |
| Control del sistema de estiraje (WM+C)             |                      | 0                              |
| Control del núm. de revol. del sist. de est. (WMC) |                      | 0                              |
| Control del estirador auxiliar (W+C)               |                      | 0                              |
| Pasada del sist. hasta la lubric. 32500            | nguna parada         |                                |
| Pasadas del sistem. quedand. 32500                 |                      | 65535                          |

- 4) Entrar valor para "Pasada del sist. hasta la lubric.".
- 5) Parada de la máquina al alcanzar el número de pasadas del sistema.
- SÍ: Casilla de verificación desactivada
- NO:Casilla de verificación activada
- 6) Confirmar la introducción.

STOLL THE RIGHT WAY TO KNIT

7) Llamar el menú principal.

## 34.5.1 Lubricación en CMS 822

#### Engrasar la guía deslizante (CMS 822)

En el tipo de máquina **CMS 822** el control de las platinas de retención y los cepillos de agujas son accionados a motor.

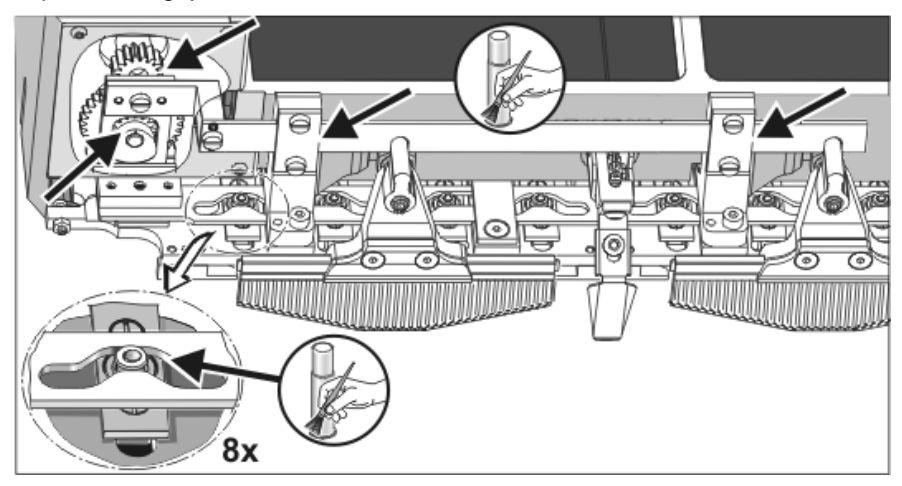

▼ Aplicar grasa con un pincel en la guía deslizante y en el accionamiento.

### 34.5.2 Lubricación central

STOLL THE RIGHT WAY TO KNIT

> Todas las máquinas con cuatro o más sistemas están equipadas con lubricación central (no en **CMS 822**). Si la máquina de tejer dispone de una lubricación central, la misma puede ser activada y desactivada.

| i | Lubricación central desactivada<br>El control del intervalo de lubricación se activa<br>automáticamente y los siguientes trabajos de lubricación se |
|---|----------------------------------------------------------------------------------------------------|
|   | deben realizar manualmente:                                                                                                    |

- Aceitar la fontura
- Aceitar la fontura de las platinas
- Aceitar la barra de guía del carro

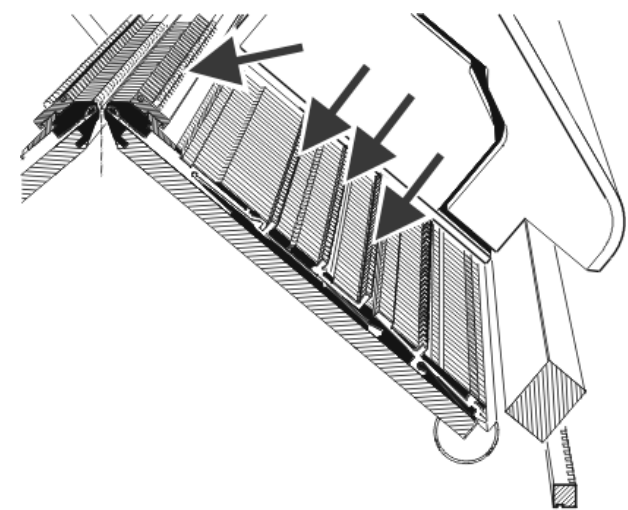

I. Activar lubricación central:

| Tecla | Función                       |
|-------|-------------------------------|
|       | Llamar los ajustes de máquina |
|       | Teclas de función adicionales |
|       | Ventana Lubricación central   |

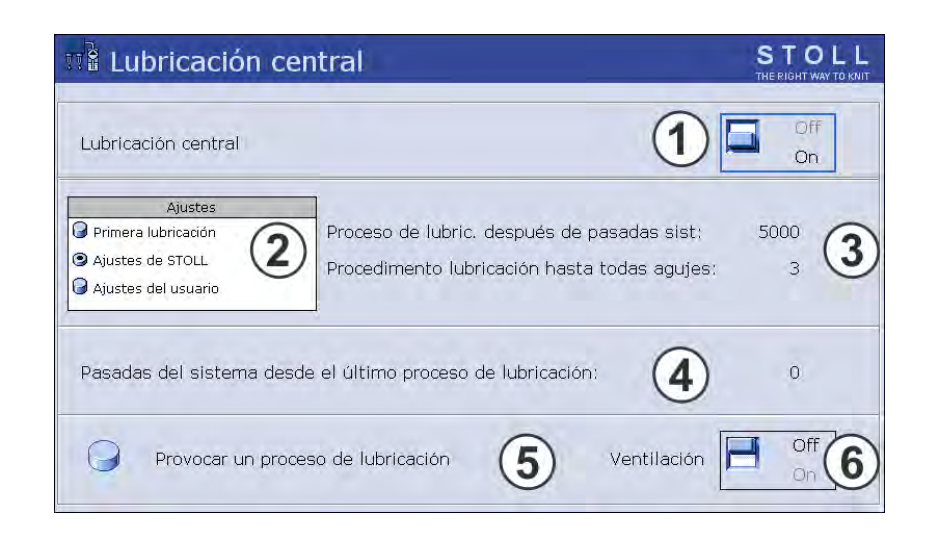

| No. | Función                                                                                                    |  |
|-----|----------------------------------------------------------------------------------------------------|--|
| 1   | Activar/desactivar la lubricación central                                                                                                    |  |
| 2   | Para el intervalo de lubricación están disponibles tres ajustes diferentes:                                                                                                    |  |
|     | Lubricación inicial:<br>Este ajuste es utilizado para una lubricación inicial de una máquina de tejer<br>nueva dentro de Stoll. Los valores no se pueden modificar.<br>(Atención - Peligro de ensuciar el tejido)<br>Seleccionar este ajuste durante aprox. 15 minutos después de una<br>transformación de galga o en una máquina que estuvo fuera de servicio por<br>un tiempo prolongado. |  |
|     | Indicaciones STOLL:<br>Este ajuste puede ser aplicado cuando la máquina está en producción. Los valores no se pueden modificar.                                                                                                    |  |
|     | <b>Ajustes del usuario:</b><br>Con este ajuste el usuario puede cambiar los valores. (Atención - Con un<br>ajuste inapropiado es posible que se aceite demasiado poco. Prestar<br>atención que la lubricación central aplique suficiente aceite a la fontura.)                                                                                                    |  |
| 3   | Cada ajuste consta de dos valores.                                                                                                    |  |
|     | Ajuste de la cantidad de pasadas de sistemas de tisaje después de las cuales se ejecuta el proceso de lubricación. El proceso de lubricación abarca el recorrido actual del carro.                                                                                                    |  |
|     | Procedimiento de lubricación hasta completar todas los agujas.<br>Ajuste de la cantidad de procesos de lubricación después de los cuales se<br>lubricará toda la fontura.                                                                                                    |  |
| 4   | Número de pasadas del sistema después del último proceso de lubricación.                                                                                                    |  |
| 5   | A partir del próximo reenvío del carro se ejecutará un proceso de<br>lubricación.<br>Se lubricará la fontura completa.                                                                                                    |  |

| No. | Función                                                                                                    |
|-----|----------------------------------------------------------------------------------------------------|
| 6   | Con este interruptor se purgará el conducto de aceite. La bomba de aceite<br>está activada por un máximo de 30 segundos. Activar este interruptor sólo<br>para purgar, no para la lubricación.<br>Cuidado:<br>Peligro de ensuciar el tejido. |

#### II. Aceitar el dispositivo de pinzado y de corte a la derecha

En máquinas con lubricación central se tiene que aceitar manualmente el dispositivo de pinzado y de corte del hilo en el lado derecho de la máquina. La lubricación central no alcanza a todos los 8 dispositivos de pinzado por motivos mecánicos.

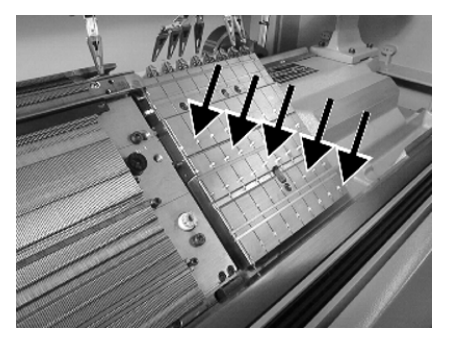

STOLL THE RIGHT WAY TO KNIT

> Aplicar aceite en todos los talones de trabajo de los dispositivos de pinzado con un pincel.

# 34.6 Instrucciones de seguridad para el intercambio de datos

| Tipo de peligro                                                                                                    | Medida                                                                                                    |
|----------------------------------------------------------------------------------------------------|----------------------------------------------------------------------------------------------------|
| Virus de computadora!<br>Pérdida de datos o pérdida de<br>producción.<br>A través de datos no analizados, al<br>ordenador pueden llegar virus por<br>puertos USB o por la red. | Lleve sólo datos libres de virus a la<br>máquina de tejer.<br>Hace años que aumentan los riesgos en<br>relación al software maligno. Es<br>necesario ahondar en la temática y<br>asegurarse que los ordenadores<br>conectados en red con la máquina de<br>tejer y los soportes de datos estén libres<br>de software maligno!<br>Advertimos expresamente que la<br>empresa H. Stoll Gmbh & Co. KG no se<br>hace responsable de daños ni perjuicios<br>que se originen en relación a esto. En<br>caso de más preguntas póngase en<br>contacto con Stoll-Helpline. |

## 34.7 Guardar/copiar los datos de servicio

#### Motivos para almacenar los datos de la máquina (dongle):

- Pérdida de datos
- Instalación de una nueva versión de sistema operativo Stoll
- Sustitución del disco duro

#### Contenido de los datos de dongle:

- Datos de la máquina
- Opciones de la máquina
- Configuración de la máquina
- Reporte
- Configuraciones de la red
- Otras informaciones de control interno

i

Los **datos de Dongle** se almacenan en un archivo con el nombre **mcnumber.dgl** (**mcnumber** = nombre de la máquina).

#### Posibles soportes de datos para almacenar:

- Disco duro
- USB-Memory-Stick
- Floppy (conexión de una unidad de disquete a través de puerto USB)
- Red

#### Copiar los datos de servicio:

| 📙 Copiar los datos de serv | VICIO STOLL<br>THE RIGHT WAY TO KNIT         |
|----------------------------|----------------------------------------------|
| Ruta: F:                   |                                              |
| E:\ [CD/DVD]               |                                              |
| F:\ [\\Hesekiel\schematd]  | Copy Logfiles                                |
| M1                         |                                              |
| M1plus                     |                                              |
| Netz                       | Copy Print                                   |
| S1                         |                                              |
| tdtools                    | Copy Report                                  |
| tmp                        |                                              |
| Werkzeuge                  | Сору МС                                      |
| F:\ [USB]                  |                                              |
| G:\ [\\Hesekiel\schematd1] | Seleccionar el idioma con siguiente arranque |

| THE RIGHT WAY TO |
|------------------|
|                  |

STOLL

KNIT

| Tecla         | Función                                                                                                    |  |
|---------------|----------------------------------------------------------------------------------------------------|--|
| Copy Logfiles | Guardar el protocolo de error (Logfile) de los datos internos hasta el fallo                                                                                                    |  |
| Copy Dongle   | Guardar todos los datos de la máquina importantes                                                                                                    |  |
| Copy Print    | Guardar el archivo print ( <b>Printscript</b> )                                                                                                    |  |
|               | Nota:También es guardado en Copy Logfile                                                                                                    |  |
| Copy Report   | Guardar los datos del informe con el número de máquina Stoll                                                                                                    |  |
| Сору МС       | Los ajustes específicos de la máquina (valores de corrección) se guardan en un archivo <b>zip</b> .<br><b>Cuidado:</b> Los datos solo pueden ser retransferidos a la máquina entrándolos manualmente.<br><b>Nota:</b> La hoja de datos de la máquina se encuentra en el armario de control derecho (lado<br>posterior)<br><b>Cuidado:</b> Los datos de la máquina se encuentra en el armario de control derecho (lado<br>posterior) |  |
|               | Después de conectar la máquina aparece Sin selección de idioma                                                                                                    |  |
|               | Después de conectar la máquina aparece Selección de idioma                                                                                                    |  |

#### Guardar los datos de la máquina en USB-Memory-Stick:

- 1) Llamar el menú Servicio con la tecla
- Abrir el diálogo Copiar los datos de servicio con
- ⇒ Se visualiza el diálogo "Copiar los datos de servicio"
- Seleccionar el medio de almacenamiento deseado:
   p. ej. USB-Memory-Stick
- 4) Conectar el USB-Memory-Stick al puerto USB.
- 5) Pulsar la tecla "Copy Dongle".
- ➡ Todos los datos de la máquina se almacenan bajo el nombre de archivo mcnumber.dgl en el USB-Memory-Stick.
  - Cargar los ajustes de la máquina con la tecla "Load Dongle" en la ventana "Basic Settings".
  - 888<u>~</u>

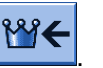

Volver al menú principal con
 Retirar el USB-Memory-Stick.

i

i

Para guardar otros datos de servicio proceda de la misma forma.

## 34.8 Instalar el software

STOLL THE RIGHT WAY TO KNIT

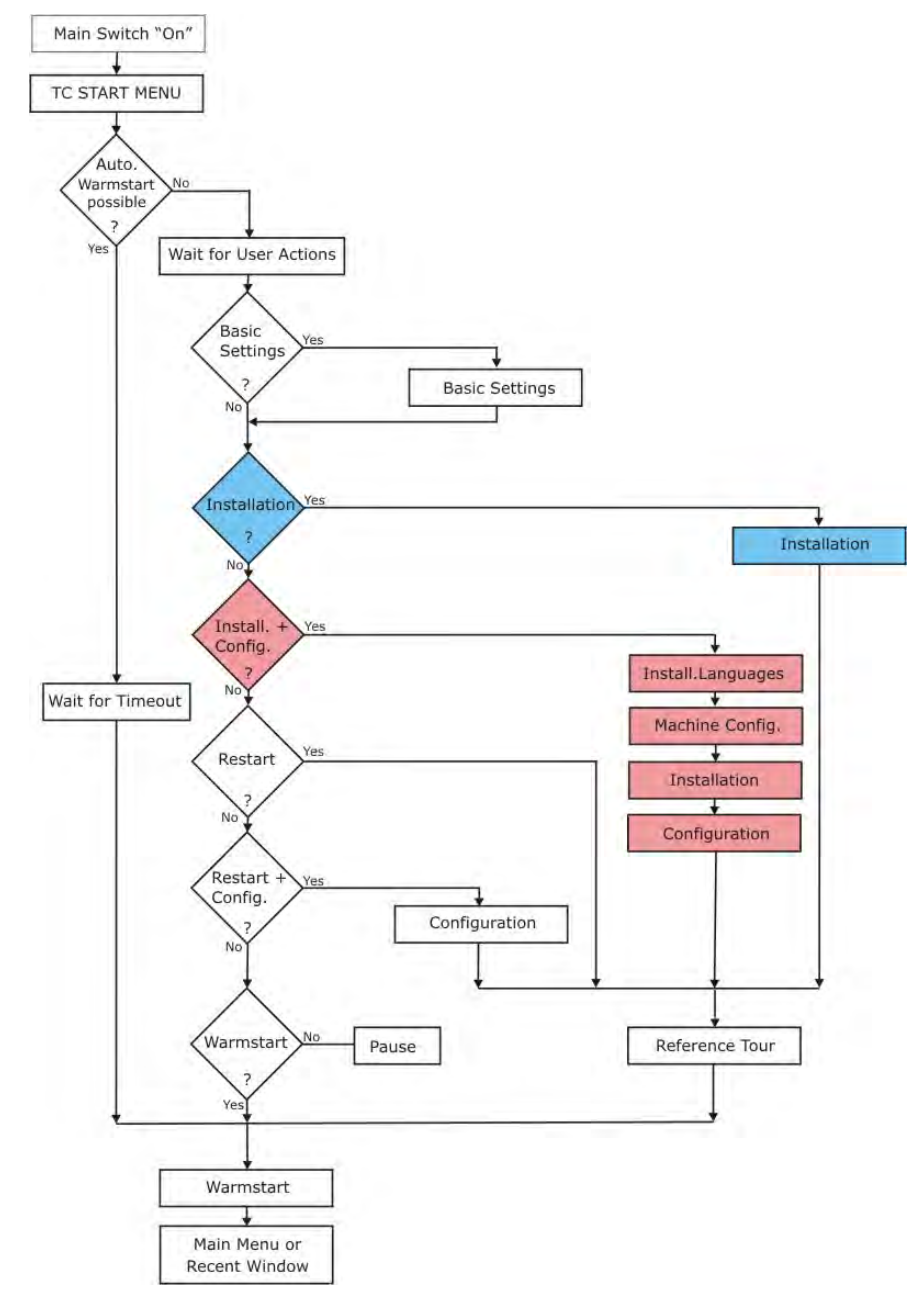

Procedimiento de inicialización de la CMS con control OKC

La instalación del sistema operativo Stoll puede ser ejecutada de dos formas:

- Instalación directa del software (al conectar la máquina)
- Instalación indirecta del software (durante la producción)

### 34.8.1 Instalar software - Instalación directa

#### Instalar el software directamente:

- 1) Conectar la máquina.
- ⇒ Aparece el la ventana "BootOkc".
- 2) Pulsando una tecla se cancela el arranque en caliente automático.
- 3) Seleccionar la función deseada.

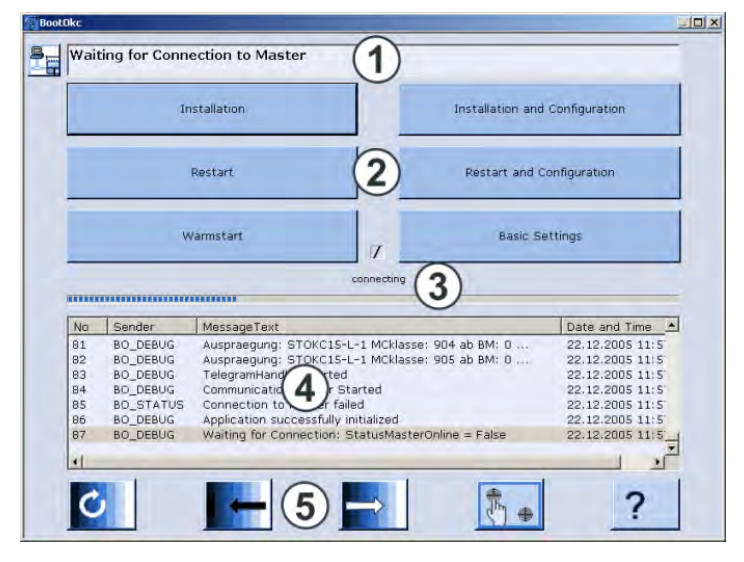

| No. | Función                                                                                                    |
|-----|----------------------------------------------------------------------------------------------------|
| 1   | Barra de herramientas y de estado                                                                                                    |
| 2   | Teclas de función                                                                                                    |
| 3   | Visualización del progreso                                                                                                    |
| 4   | Indicación de mensajes de estado y de error<br><b>Observación:</b><br>Otras informaciones Debug pueden activarse. Estas informaciones se<br>guardan en un Logfile y si es necesario pueden copiarse con <b>Copy Logfile</b> . |
| 5   | Teclas de ajuste para pantalla táctil                                                                                                    |

| Tecla                            | Función                                                                                                    |
|----------------------------------|----------------------------------------------------------------------------------------------------|
| "Instalación"                    | Inicia el proceso de instalación de un sistema operativo<br>Stoll. El destino de almacenaje del sistema operativo Stoll<br>puede ser seleccionado en la ventana "Basic Settings".                                               |
| "Reiniciación"                   | Reinicia el software (Reboot).                                                                                                    |
| "Rearranque del software"        | Ejecuta un arranque en caliente manual.                                                                                                    |
| "Installation and Configuration" | Inicia el proceso de instalación de un sistema operativo<br>Stoll, incluyendo la configuración de la máquina. El destino<br>de almacenaje del sistema operativo Stoll puede ser<br>seleccionado en la ventana "Basic Settings". |
| "Restart and<br>Configuration"   | Reinicia el software (Reboot) con una configuración<br>seguida de la máquina.                                                                                                    |
| "Basic Settings"                 | Llama a la ventana "Basic Settings Menu":                                                                                                    |
| C                                | Ajustar progresivamente el brillo de la pantalla.                                                                                                    |
|                                  | Disminuir el brillo de la pantalla en una graduación.                                                                                                    |
|                                  | Aumentar el brillo de la pantalla en una graduación.                                                                                                    |
| (m) +                            | Calibrar la pantalla táctil.                                                                                                    |

### 34.8.1.1 Instalar software con selección de idioma -Instalación directa

#### Ejecutar instalación con selección de idioma:

- 1) Conectar la máquina con el interruptor principal.
- ⇒ Aparece el la ventana "BootOkc".

STOLL

THE RIGHT WAY TO KNIT

\_\_\_\_\_

- 2) Mientras corre el arranque en caliente, pulsar la tecla "Basic Settings".
- ⇒ El arranque en caliente es cancelado.
|                          | _       |                      |   |                         |    |
|--------------------------|---------|----------------------|---|-------------------------|----|
| Current Version (HD)     |         | O Network            | 코 | USB-Device              |    |
| C New Version (HD)       |         | O User Defined Path  |   | C Previous Version (HD) | 2  |
| Change Path              | R       | f:\myfolder\         |   |                         |    |
| Delay Time for automatic | Warmsta | rt                   |   | 0255 sec                | 30 |
| Service Activities       |         | Configure Network    |   | Disable Debug Output    | Ľ, |
| Load Dongle              | ♦       | Save Dongle          | æ | Copy Logfiles           |    |
| Restore Last Version     |         | Show Current Version | i | Version History         | 69 |
|                          |         |                      |   |                         |    |

STOLL THE RIGHT WAY TO KNIT

| Tecla        | Función                                           |
|--------------|---------------------------------------------------|
| <b>←</b>     | Terminar el proceso de ajuste sin almacenar       |
| $\checkmark$ | Guardar ajuste                                    |
| ✓←           | Guardar el ajuste y terminar el proceso de ajuste |
| $\mathbf{S}$ | Volver al ajuste guardado previamente             |

3) Seleccionar, en el sector "Boot Source", una fuente para los datos de instalación.

| Tecla                    | Función                                                                            |
|--------------------------|------------------------------------------------------------------------------------|
| Current Version (HD)     | Reinstalación de la versión existente.                                             |
| New Version (HD)         | Instalación de una nueva versión.                                                  |
| Previous Version<br>(HD) | Instalación de la versión anterior.                                                |
| Red                      | Instalación del software a través de unidad de red.                                |
| USB Device               | Instalación de un dispositivo externo que se<br>encuentra conectado al puerto USB. |
| User Defined Path        | Instalación de directorio definido por usuario                                     |
| Change Path              | Tecla para la selección de un directorio                                           |

4) Confirmar la entrada con

STOLL THE RIGHT WAY TO KNIT

- 5) En la ventana "BootOkc" pulsar la tecla deseada:
- "Instalación":
   sin la posibilidad de modificar los Parámetros de la máquina.
- "Installation and Configuration"
   con la posibilidad de modificar los Parámetros de la máquina.

| correspondientes diálogos para la configuración de la máquina. | i | Installation and Configuration<br>En este tipo de instalación se visualizarán los<br>correspondientes diálogos para la configuración de la<br>máquina. |  |
|----------------------------------------------------------------|---|----------------------------------------------------------------------------------------------------|--|
|----------------------------------------------------------------|---|----------------------------------------------------------------------------------------------------|--|

### **Resultado:**

La ventana "User Message" (**INSTALLATION STARTED!**) es abierta y se visualiza la ruta hacia los datos de instalación.

| 🗊 u | lser Message                                                       |          |
|-----|--------------------------------------------------------------------|----------|
| [   | INSTALLATION STARTED                                               | 1        |
|     |                                                                    |          |
|     | Install new software from:<br>d:\mybootfolder\                     | <u> </u> |
|     | Check Option <force installation:<="" td=""><td>&gt;?</td></force> | >?       |
|     |                                                                    | V        |
| [   | GORCE INSTALLATION                                                 |          |
|     | YES                                                                | NO       |

### 6) **FORCE INSTALLATION**:

Instalar el sistema operativo completamente nuevo o repararlo.

- o bien -

### ▼ ■ FORCE INSTALLATION:

Instalar rápidamente los datos que cambiaron.

- 7) Para confirmar la instalación, pulsar la tecla "YES".
- ➡ En la ventana "User Message" (ATTENTION!) se muestra el número de la versión del sistema operativo Stoll seleccionado.

STOLL THE RIGHT WAY TO KNIT

Servicio

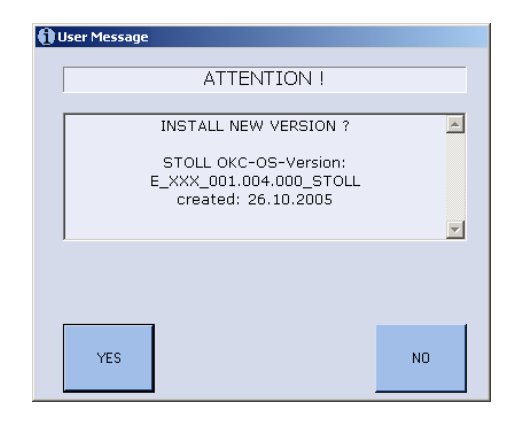

El sistema operativo Stoll actualmente instalado es sobrescrito.

8) Confirmar con la tecla "YES".

i

⇒ Se abre la ventan "Install Languages".

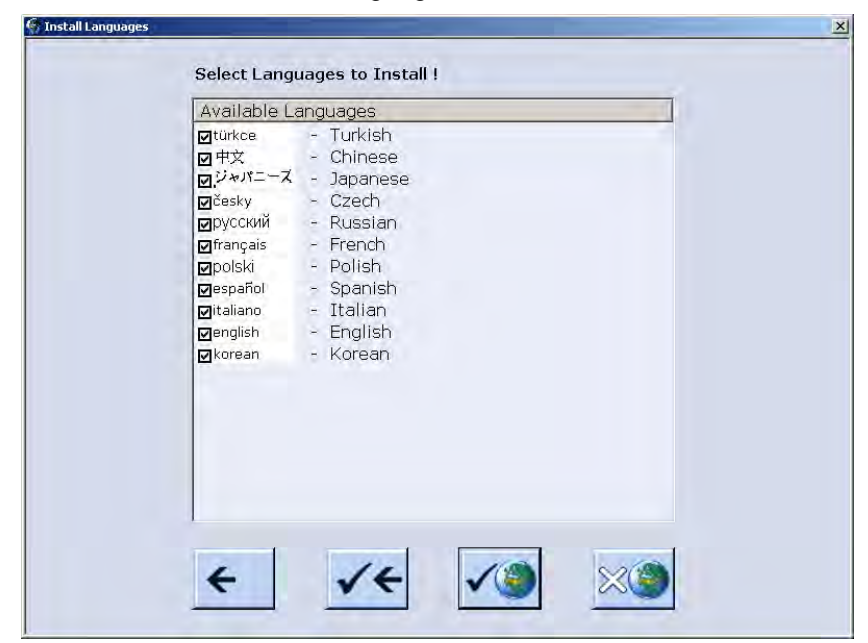

- 9) Seleccionar el/los idioma(s) deseado(s).
  - Pulsar la tecla , si desea seleccionar todos los idiomas.

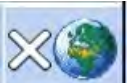

Pulsar la tecla , si no desea seleccionar ningún idioma.
 Nota:Automáticamente se instalará el idioma alemán.

- 10) Confirmar la selección de idioma con
- ⇒ Se inicia el proceso de instalación.

STOLL THE RIGHT WAY TO KNIT

> Al seleccionar "Installation" en el diálogo "BootOkc" no se visualizarán las ventanas de la configuración de la máquina. Aparece la ventana "Marchas de referencia".

### Realizar la configuración de la máquina:

 $\triangleright$  Se visualiza la ventana "Idioma".

| ☑ česky<br>☑ türkce<br>☑ 中文 | 🕝 deutsch<br>🖲 english | español                     | <ul> <li>♀ л=-Х</li> <li>♀ korean</li> <li>♀ русский</li> <li>♀ polski</li> </ul> |
|-----------------------------|------------------------|-----------------------------|-----------------------------------------------------------------------------------|
|                             |                        | G cesky<br>G türkce<br>G 中文 |                                                                                   |

 Eventualmente aplicar idiomas de la tabla de la derecha con la tabla de la izquierda.

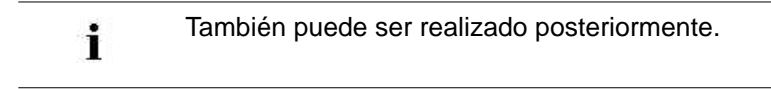

- 2) Seleccionar el idioma de los diálogos en la tabla izquierda.
- 3) Confirmar la selección.
- 4) Conmutar a la siguiente ventana.
- ⇒ Se visualiza la ventana "Configuración de la máquina".

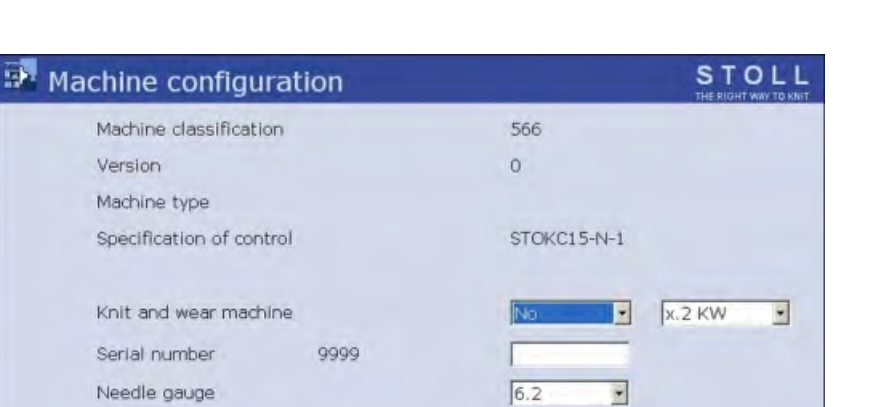

STOLL

THE RIGHT WAY TO KNIT

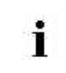

Los datos están configurados ex fábrica y no se modifican.

7

.

- 5) De ser preciso modificar Online ID y Fecha.
- 6) Conmutar a la siguiente ventana.

Needle hook gauge

Online ID

Date

⇒ Se visualiza la ventana "Configuración de la máquina 2".

13

16.12.2005 11:51:52

Los datos están configurados ex fábrica y no se modifican.

| Machine config             | guration | 2    | S T  |   |
|----------------------------|----------|------|------|---|
| Production of technical fa | brics?   | No   | No   | • |
| Tandem with comb           |          | No   | No   | • |
| Yam carrier driving type   | 0        | 2    | 2    | • |
| Clamping/cutting points    | 2        | 2x16 | 2x16 | - |
|                            |          |      |      |   |
|                            |          |      |      |   |

STOLL THE RIGHT WAY TO KNIT

Servicio

| No. | Función       |                                                                                                    |
|-----|---------------|----------------------------------------------------------------------------------------------------|
|     | Tándem con    | el peine                                                                                                    |
|     | No            | Tipo de servicio en CMS 822: Acoplamiento amplio <b>sin peine</b> (tándem)<br><b>1</b> : El dispositivo de pinzado y de corte está desactivado |
|     | Sí            | Tipo de servicio en CMS 822: Acoplamiento amplio <b>con peine</b> (tándem)<br><b>1</b> : El dispositivo de pinzado y de corte está activo      |
| 1   | Indicación de | l arrastre de guiahilos (barra magnética) que está disponible                                                                                  |
|     | Tipo 1        | <ul> <li>Arrastre de guiahilos</li> <li>Máquinas viejas con control STx11</li> <li>Parcialmente en máquinas con control OKC 2.0</li> </ul>     |
|     | Тіро 2        | Arrastre de guiahilos<br>● Todas las máquinas con control <b>OKC 3.0</b><br>● Parcialmente en máquinas con control <b>OKC 2.0</b>              |
| 2   | Indicación de | l número de puntos de pinzado y de corte                                                                                                    |
|     | 2x8           | En máquinas con 8 puntos de pinzado y de corte respectivamente a derecha + izquierda                                                           |
|     | 2 x 16        | En máquinas con 16 puntos de pinzado y de corte respectivamente a derecha + izquierda                                                          |
|     | 2 x 16/8      | En máquinas con respectivamente 16 puntos de pinzado y de corte, de los cuales solo debe ser utilizado cada 2º punto de pinzado y corte.       |

- 7) Conmutar a la siguiente ventana.
- Se visualiza la ventana "Opciones de la máquina". Los datos son ajustados de fábrica.

| i | ¡Función errónea de la máquina!<br>La existencia o la ausencia de las opciones de la máquina              |
|---|----------------------------------------------------------------------------------------------------|
|   | debe indicarse correctamente, ya que en caso contrario<br>puede surgir una función errónea de la máquina. |

- 8) Eventualmente modificar los datos y confirmar las modificaciones.
- 9) Conmutar a la siguiente ventana.
- ⇒ Se visualiza la ventana "Parámetros de la máquina".
  - Los datos son ajustados de fábrica.

10) Eventualmente modificar los datos y confirmar las modificaciones.

- 11) Conmutar a la siguiente ventana.
- ⇒ Se visualiza la ventana "Parámetros de la fontura".
  - Los datos son ajustados de fábrica.

| Needle bed parameters                     |    |                      | STOLL<br>THE RIGHT WAY TO KNIT |
|-------------------------------------------|----|----------------------|--------------------------------|
| Selection displacement vi 0               | 0  | fr 0 br              | 0                              |
| Racking ground correction (VGK)           | 0  | front (VVGK)         | 0                              |
| Racking ground correct. left (VZLGK)      | 0  | on the right (VZRGK) | 0                              |
| Racking position correction (VPK)         | 0  | front (VVPK)         | 0                              |
| Plezo at the front                        | 20 | Back                 | 20                             |
| Piezo Additional needle bed at the front  | 20 | Back                 | 20                             |
| Piezo Addit. needle bed on left at front  | 20 | Back                 | 20                             |
| Piezo Addit. needle bed on right at front | 20 | Back                 | 20                             |

STOLL

THE RIGHT WAY TO KNIT

- 12) Eventualmente modificar los datos y confirmar las modificaciones.
- 13) Conmutar a la siguiente ventana.
- ⇒ Se visualiza la ventana "Valores NPK". Los datos son ajustados de fábrica.

|            | From | t << | From | nt >> | Rea | r <<  | Rea | n >> |
|------------|------|------|------|-------|-----|-------|-----|------|
| ATM system | <<   | <<\$ | >>   | >>\$  | <<  | << \$ | >>  | >>\$ |
| 1          | 0.0  | 0.0  | 0.0  | 0.0   | 0.0 | 0.0   | 0.0 | 0.0  |
|            |      |      |      |       |     |       |     |      |
|            | F    | ront | Fr   | ont   |     | Rear  | B   | ear  |
| TM system  | Fi   | ront | Fr   | ont   |     | Rear  | R   | lear |

- 14) Si se debe trabajar con otros valores NPK, modificar los valores y confirmar las modificaciones.
- 15) Conmutar a la siguiente ventana.
- ⇒ Se visualiza la ventana "Configuración de Knit Report".

STOLL THE RIGHT WAY TO KNIT

Servicio

| Knit Report configuration | STOLL<br>THE RIGHT WAY TO KNIT |
|---------------------------|--------------------------------|
|                           |                                |
|                           |                                |
| Stoll Knit Report®        |                                |
| Knit Report state:        | Off<br>Automatically           |
| Update state:             |                                |
|                           |                                |
|                           |                                |
|                           |                                |
|                           | ✓                              |

- 16) Si se debe trabajar con otros ajustes, modificar los ajustes y confirmar las modificaciones.
  - Para activar / desactivar el control del tiempo de tisaje y/o la medición del tiempo de tisaje utilizar las "Teclas de función adicionales".
- 17) Conmutar a la siguiente ventana.
- ⇒ La configuración de la máquina está terminada.
   Se visualiza la ventana "Marchas de referencia".

## 34.8.1.2 Marcha de referencia

Ejecutar la marcha de referencia después de la instalación:

▷ Se visualiza la ventana "Marchas de referencia".

| Reference movem                | ents      |                             | STOLL<br>THE RIGHT WAY TO KNIT |
|--------------------------------|-----------|-----------------------------|--------------------------------|
| Reference run carriage         | SRI< SRI> | Reference run racking       | 0                              |
|                                | S< S>     | Réference run presser friób | 0                              |
| Direction of carriage movement | 99        | Reference nationed          | 0                              |
| Needle selection               | Off<br>On |                             |                                |

 Cuando el carro está en el punto de reenvío izquierdo, pulsar la tecla "SR!>"

- o bien -

- Cuando el carro está en el punto de reenvío derecho, pulsar la tecla "SR!<".</li>
- 2) Iniciar la máquina con la barra de arranque.

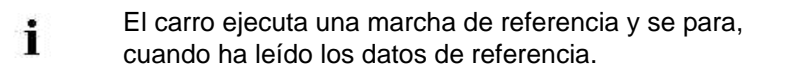

- 3) Apretar la barra de arranque hacia abajo.
- Dependiendo de la dirección del carro seleccionada en la marcha de referencia, pulsar ahora la tecla "S<" o "S>".
- 5) Iniciar la máquina con la barra de arranque.
- ⇒ El carro debe ser parado en el lado izquierdo fuera de la fontura.
- Para desplazar el carro unos centímetros a la derecha, pulsar la tecla "S>",
- 7) Volver a arrancar la máquina con la barra de arranque y volver a pararla inmediatamente.

| El carro | debe | todavía | estar | fuera | de la | zona | de | aguja | s. |
|----------|------|---------|-------|-------|-------|------|----|-------|----|
|          |      |         |       |       |       |      |    |       |    |

8) retornar a la ventana anterior.

i

El proceso de instalación está terminado y se visualiza el "Menú principal".

| i | Marcha de referencia del variador                         |  |  |  |  |  |  |  |
|---|-----------------------------------------------------------|--|--|--|--|--|--|--|
| L | Se debe prestar atención que las mallas de una fontura se |  |  |  |  |  |  |  |
|   | hayan desprendido.                                        |  |  |  |  |  |  |  |

## 34.8.2 Actualizar software - instalación indirecta

### Instalación indirecta:

- El nuevo sistema operativo Stoll se encuentra en el disco duro en un espacio de memoria separado (actualizar software)
- Es posible cargar el software mientras la máquina está produciendo
- El software es cargado al conectar la máquina la próxima vez

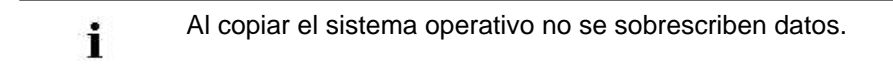

### Actualizar el software:

1) Con la tecla Ilamar el menú "Servicio".

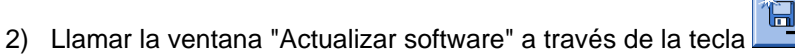

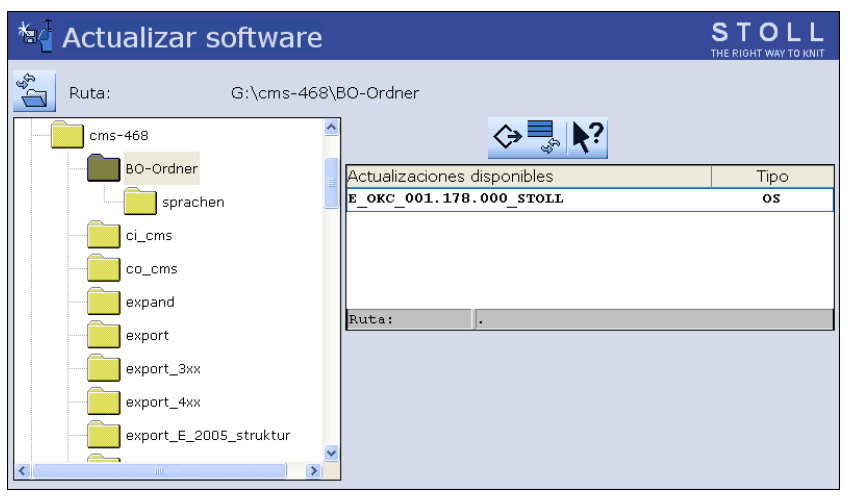

|    | Función                                                                      |
|----|------------------------------------------------------------------------------|
| \$ | Copiar el software en un espacio de memoria separado del disco<br>duro local |
| £3 | Actualizar la visualización                                                  |
| ?  | Ayuda directa                                                                |

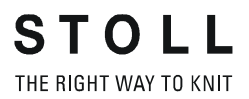

- 3) Seleccionar la carpeta de origen deseada en la ventana de selección.
- **USB-Memory-Stick**
- Red ٠
- i
- En la búsqueda del sistema operativo Stoll se revisa el nivel de carpetas seleccionado y un nivel inferior.
- 4) Marcar el sistema operativo Stoll (tipo de OS) deseado.
- 5)

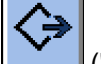

- ("Realizar actualización"). Pulsar la tecla
- ⇒ Los archivos de instalación se copian al disco duro de la máquina en un espacio de memoria separado.

Aparece el mensaje "El update fue instalado con éxito"

Después de haber copiado con éxito se visualizan dos i puntos de programa en la ventana "Actualizar software".

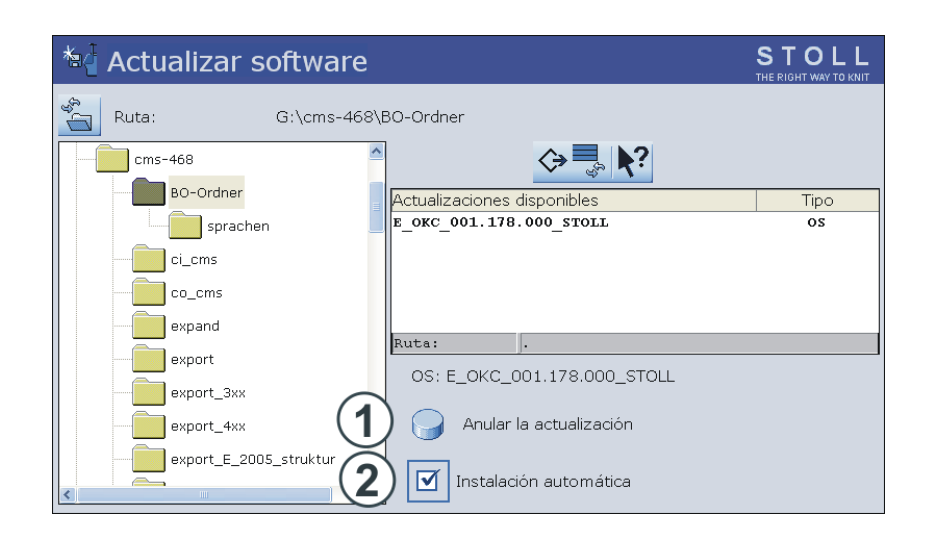

STOLL THE RIGHT WAY TO KNIT

Servicio

| Tecla | Funció               | Función                                                                                                    |  |  |  |  |  |  |  |
|-------|----------------------|----------------------------------------------------------------------------------------------------|--|--|--|--|--|--|--|
| 1     | El softw<br>Los date | El software no se actualiza.<br>Los datos del espacio de memoria separado se borran.                                                                                                    |  |  |  |  |  |  |  |
| 2     | Selecció<br>conexió  | ón entre la instalación automática o manual en la próxima<br>n de la máquina.                                                                                                    |  |  |  |  |  |  |  |
|       | M                    | Después de un tiempo de espera de 10 segundos se<br>realizará la instalación automática hasta la ventana<br>"Marchas de referencia" (como en el caso de "Installation").<br>Durante el tiempo de espera, la instalación puede ser<br>cancelada pulsando "Cancel".<br><b>Observación:</b><br>Seleccionar este ajuste si sólo el sistema operativo debe ser<br>actualizado. |  |  |  |  |  |  |  |
|       |                      | <ul> <li>Instalación como en Installation and Configuration.</li> <li>Seleccionar este ajuste si los datos de la máquina han sido modificados.</li> <li>Ejemplo:</li> <li>Transformación de galga</li> <li>Montaje de equipo especial</li> </ul>                                                                                                    |  |  |  |  |  |  |  |

- 6) En la ventana "Actualizar software" activar la casilla de verificación 🗹.
- 7) Con la tecla Ilamar el "Menú principal ".
- 8) Desconectar la máquina en el interruptor principal.
- 9) Conectar la máquina con el interruptor principal.
- ⇒ La ventana BootOkc es visualizada con el mensaje User Message (START UPDATE NOW?):

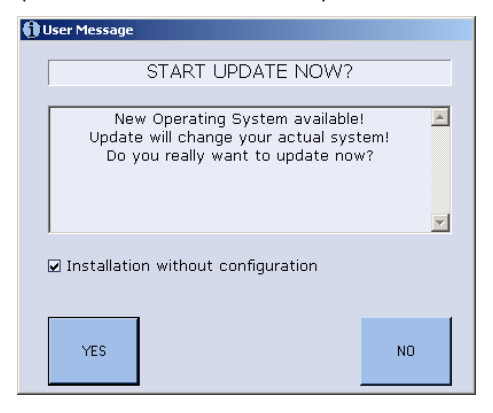

- 10) Activar la casilla de verificación **Installation without configuration**.
- ⇒ Esto acorta el proceso de instalación

**i** Desactive la casilla de verificación Installation without configuration si, simultáneamente con la instalación del nuevo sistema operativo Stoll, también se deben modificar los parámetros de la máquina.

- 11) Comenzar el proceso de instalación con "YES".
- ➡ En la ventana User Message (INSTALLATION STARTED!) se visualiza la ruta hacia los datos de instalación.

Continúe el proceso de instalación como se describe bajo Instalar software con selección de idioma [B 322].

## 34.9 Software Download

STOLL THE RIGHT WAY TO KNIT

El sistema operativo Stoll para máquinas **CMS** puede ser descargado a través de Internet desde **STOLL-FTP-Server**.

### Establecer una conexión al directorio de descarga:

- La Workstation de Muestras o su ordenador disponen de una conexión a Internet y usted posee un número de cliente y PIN.
- 1) Activar el Internet Explorer en la Workstation de Muestras o en el PC.

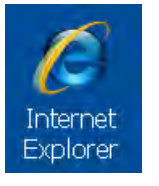

- 2) Llamar la página principal de Stoll bajo www.stoll.com
- En la página principal de STOLL haga clic en la ficha "CUSTOMER-NET".

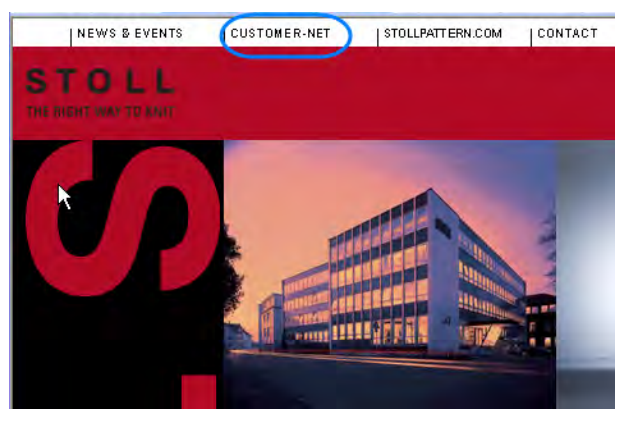

⇒ El buscador http://customer.stoll.com se abre.

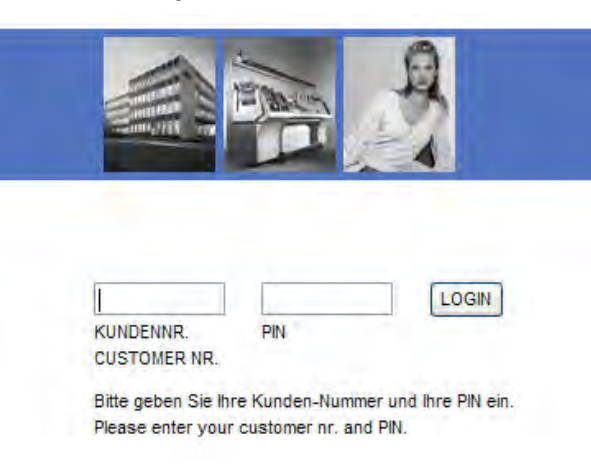

4) En las ventanas de entrada escribir el número de cliente y el Pin.

- 5) Iniciar la sesión con la tecla "LOGIN".
- 6) En la selección hacer clic en el enlace Software Updates.

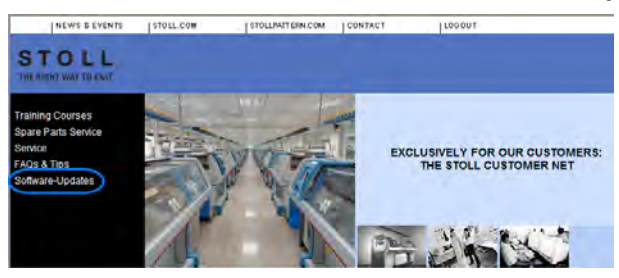

- Hacer clic en el texto "This link will guide you directly to the Stoll FTP Server".
- ⇒ El directorio raíz del FTP en ftp.Stoll.com se abre.
- 8) Hacer clic en el enlace customer\_downloads.
- 9) Seleccionar el directorio cms\_bootfiles .
- 10) Seleccionar el archivo de acuerdo con el tipo de máquina.
- cmt 211
- okc
- st168

| Tipo de MC | Versión de software              |
|------------|----------------------------------|
| cmt211     | V_00 . 01. xxx. xxx              |
| okc        | V_OKC_002 . xxx . xxx_STOLL      |
| st168      | V_ST1680_32 . 03. xxx. xxx_STOLL |

#### I. Seleccionar el software para máquina OKC y descargarlo:

1) Seleccionar la versión de software indicada para la máquina OKC.

| Тіро                     | Función                                                     |
|--------------------------|-------------------------------------------------------------|
| knitlang.zip             | Software para la instalación de idioma                      |
| knitsys.zip              | Sistema operativo de MC                                     |
| OKC_download.de pdf      | Descargar la descripción del sistema<br>operativo en alemán |
| OKC_download.gb pdf      | Descargar la descripción del sistema<br>operativo en inglés |
| release notes.pdf        | Descripción de versión - inglés                             |
| Versionsbeschreibung.pdf | Descripción de versión - alemán                             |

2) Seleccionar el archivo knitsys.zip, la ventana Dateidownload se abre.

STOLL THE RIGHT WAY TO KNIT

Servicio

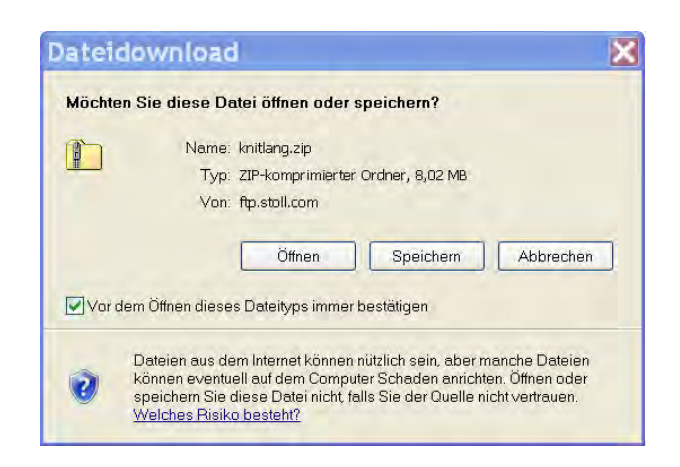

- 3) Descargar el software con la tecla "Guardar".
- 4) En el diálogo "Guardar como" establecer la ruta.
- 5) En el diálogo "Descarga finalizada" finalizar el proceso con "Cerrar".
- 6) Repetir la secuencia para el archivo knitlang.zip.
- Los archivos descargados se encuentran en el directorio predeterminado como archivo zip y pueden ser cargados en la máquina de tejer a través de USB-Memory-Stick o de la red.

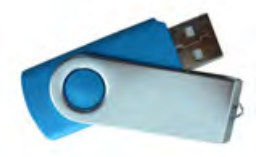

i

Los archivos no se deben descomprimir.

### II. Seleccionar el software para máquina ST168 y descargarlo:

Selección de directorio para máquina ST168

| Archivo | Sistema operativo                  | Contenido                   |
|---------|------------------------------------|-----------------------------|
| disk1   | Sistema operativo de<br>MC parte 1 | boot_pm2. zpp               |
| disk2   | Sistema operativo de<br>MC parte 2 | boot_pm2.002<br>master2.log |
| disk3   | Sistema operativo de<br>MC parte 3 | bo_exe.zip                  |
| disk4   | Sistema operativo de<br>MC parte 4 | bo_lib.zip                  |
| disk5   | Sistema operativo de<br>MC parte 5 | bo_la_de.zip                |

| Archivo                  | Sistema operativo                                             | Contenido |  |  |  |  |
|--------------------------|---------------------------------------------------------------|-----------|--|--|--|--|
| download.pdf             | Descargar la descripción del sistema operativo                |           |  |  |  |  |
| HD-ANALYST               | Actualiza el sistema operativo de Windows<br>en la <b>CMS</b> |           |  |  |  |  |
| language.disks           | ción de idioma                                                |           |  |  |  |  |
| release notes.pdf        | pdf Descripción de versión - inglés                           |           |  |  |  |  |
| Versionsbeschreibung.pdf | Descripción de versión - alemán                               |           |  |  |  |  |

- 1) Descargar los archivos **disk1** a **disk5** con su contenido consecutivamente.
- 2) Seleccionar el archivo disk1.
- Seleccionar el archivo boot\_pm2. zpp, la ventana Descarga de archivo se abre.

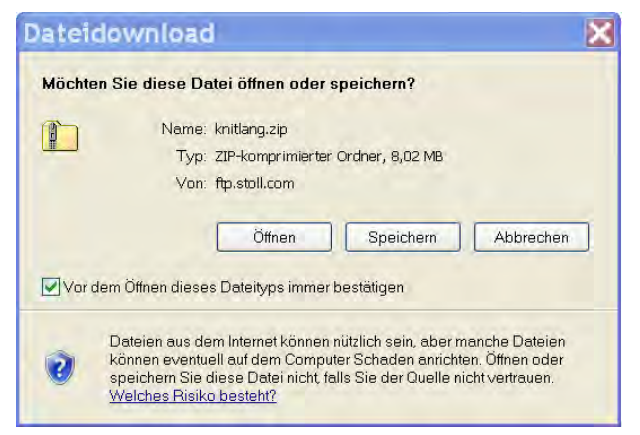

- 4) Descargar el software con la tecla "Guardar".
- 5) En el diálogo "Guardar como" establecer la ruta.
- 6) En el diálogo "Descarga finalizada" finalizar el proceso con "Cerrar".
- 7) Repetir la secuencia para los archivos disk2 a disk-5.
- Los archivos descargados se encuentran en el directorio predeterminado como archivo zip y pueden ser cargados en la máquina de tejer a través de disquetes.

El archivo **zip** no debe ser descomprimido.

8) Guardar el software en disquete.

i

STOLL THE RIGHT WAY TO KNIT

Servicio

| Disquete | Archivo                     |
|----------|-----------------------------|
| 1        | boot_pm2.zpp                |
| 2        | boot_pm2.002<br>master2.log |
| 3        | bo_exe.zip                  |
| 4        | bo_lib.zip                  |
| 5        | bo_la_de.zip                |
| 6        | Language                    |
| 7 + 8    | Otros idiomas               |

### Resultado:

Los archivos se encuentran en los disquetes como archivo **zip** y pueden ser cargados en la máquina de tejer.

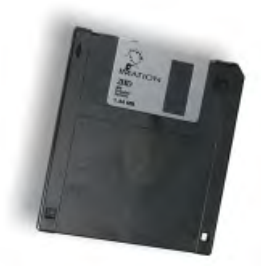

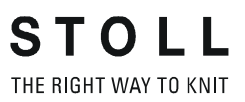

## 35 Varios

## 35.1 Barra de herramientas

Mediante la barra de herramientas puede saltar directamente a los diferentes menús sin tener que utilizar el desvío por el "Menú principal" o por la tecla "Funciones adicionales".

- La barra de herramientas cubre la barra de títulos de un menú.
- En la barra de herramientas se pueden organizar los iconos necesitados más frecuentemente.

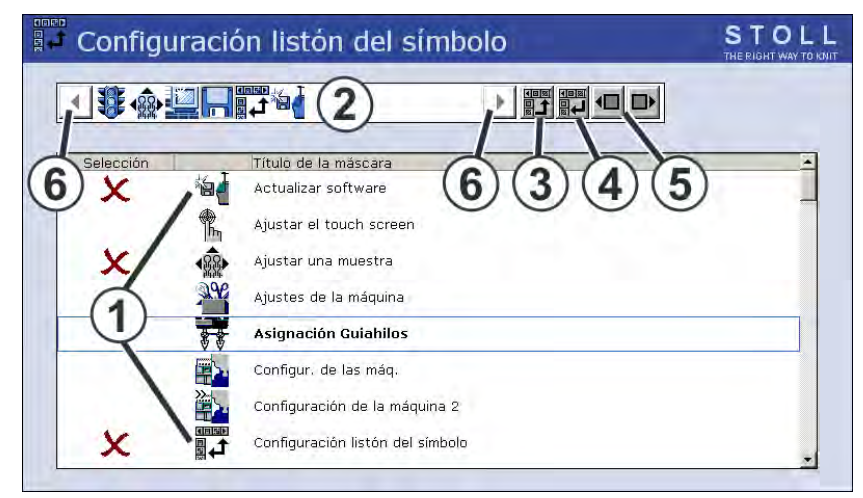

|   | Significado                                                                                                    |
|---|----------------------------------------------------------------------------------------------------|
| 1 | Lista de menús que se pueden seleccionar para la barra de herramientas.                                                                                           |
| 2 | Representación de los menús seleccionados.                                                                                                    |
| 3 | Insertar en la barra de herramientas el menú seleccionado bajo (1).                                                                                               |
| 4 | Eliminar el menú seleccionado bajo (2) de la barra de herramientas.                                                                                               |
| 5 | Modificar la posición de un icono en la barra de herramientas (2).                                                                                                |
| 6 | Si existen más de 11 iconos en la barra de herramientas se puede<br>desplazar la visualización hacia la izquierda o derecha por medio de<br>las teclas de flecha. |

a <u>15 ! 2 | |</u>

Varios

### I. Aceptar el icono en la barra de herramientas:

- En el menú principal utilizar la tecla para llamar el diálogo "Servicio".
- 2) En el menú Servicio utilizar la tecla para llamar la "Configuración barra de herramientas".
- 3) Pulsar el icono (1) deseado.
- 4) Accionar la tecla (3).

### - o bien -

STOLL THE RIGHT WAY TO KNIT

- ▼ Hacer doble clic en el icono.
- ⇒ El icono aparecerá en la barra de herramientas (2).

La marca X indica que el icono de la lista (1) está seleccionado para la barra de herramientas.

### II. Activar y desactivar la barra de herramientas:

Puede llamar la barra de herramientas en cada menú.

- 1) Pulsar en el icono izquierdo de la barra de título.
- ⇒ La barra de herramientas cubre la barra del títulos.

Excepción:

i

En el "Editor SINTRAL" Pulsar la tecla

2) Para volver a ocultar los iconos, pulsar sobre el campo vacío al lado de los iconos.

## 35.2 Monitoreo

En la ventana "Monitoreo cambiable" se muestran durante la producción para cada carrera del carro la línea actual de Sintral y los valores correspondientes para los conmutadores del raport, Jacquards, cerraje de la malla y contadores.

Puede determinar personalmente los valores que se deben visualizar o seleccionarlos automáticamente.

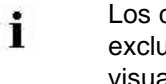

Los contadores y conmutadores de ciclos, que se utilizan exclusivamente en el programa **Auto-SINTRAL**, no se visualizan.

### I. Configurar el monitoreo:

 En el menú principal utilizar la tecla para llamar el diálogo "Monitoreo cambiable".

|         | Mon        | itoreo (   | cambiat    | ble                 |       |       |      |       |      |       | S<br>THI |                |            |
|---------|------------|------------|------------|---------------------|-------|-------|------|-------|------|-------|----------|----------------|------------|
| Línea a | act.       | 1          | )          |                     |       |       |      |       |      |       |          | 12.12.<br>11:( | 2005<br>)0 |
| NP^     |            | 12.5       | 12.5       |                     | 12.5  |       |      | NP1:  | 11.0 |       |          |                |            |
| NPV     |            | 12.5       | 12.5       |                     | 12.5  |       |      |       |      |       |          |                |            |
| NP46:   | 12.5       | NP51: 12.5 | NP41: 12.5 | NP52:               | 12.5  | NP60: | 12.5 | NP56: | 12.5 | NP65: | 12.5     | NP88:          | 12.5       |
| NP94:   | 12.5       | $\bigcirc$ | NP 2 .5    | NP74:               | 12.5  | NP82: | 12.5 | NP24: | 12.5 | NP23: | 12.5     |                |            |
| NP55:   | 12.5       |            | NP         | NP45:               | 12.5  | NP42: | 12.5 |       |      |       |          | NP21:          | 12.5       |
| NP19:   | 12.5       | NP73: 12.5 | NP81: 12.5 |                     |       |       |      |       |      | NP31: | 12.5     |                |            |
|         | <b>4</b> ) | WM Max FF  | Min FF Max | VMI WM <sup>2</sup> | ` ₩M¢ | C W+C | WM+0 | C WMK | +c W | += ₩+ | P        | Coment         | ario       |
|         |            | NP58: 12.5 | NP38: 12.5 |                     |       |       |      |       |      |       |          |                |            |
|         |            |            |            |                     |       | RS10: | 0    |       |      |       |          |                |            |
|         |            |            |            |                     |       | RS2:  | 0    |       |      | #17:  | 0        | RS8:           | 0          |
| RS1:    | 0          |            |            |                     |       | NP17: | 12.5 |       |      | #19:  | 0        | JA3:           | 0          |

| Pos. | Función                                                                                                    |
|------|----------------------------------------------------------------------------------------------------|
| 1    | Visualización de la línea actual de Sintral                                                                                                    |
| 2    | Campo blanco con marco:<br>El campo se puede interconectar con un valor.<br>Campos con marco fino se cubren mediante la activación de bloques de<br>funciones (4).<br>Campos con marco grueso no se cubren mediante la activación de bloques<br>de funciones. |
| 3    | Campo gris:<br>Si se vincula un campo (2) con un valor, el color cambiará de blanco a gris.                                                                                                    |
| 4    | Bloque de funciones:<br>La visualización de un bloque de funciones se puede conectar o<br>desconectar.                                                                                                    |

### II. Vincular un campo a un valor:

STOLL THE RIGHT WAY TO KNIT

- 1) Pulsar en un campo blanco con marco.
- ⇒ Aparecerá la ventana de ajuste.

| Tipo: 🔺       | Valor: |
|---------------|--------|
| RS            | 1      |
| JA            | 2      |
| NP            | 3      |
| #             | 4      |
| #L 💌          | 5 💌    |
| Seleccionado: | RS4    |
| <b>←</b>      | ✓←     |

- 2) En la columna izquierda seleccionar el tipo de valor.
- 3) Seleccionar el valor en la columna derecha.
- ⇒ El valor seleccionado se visualizará en la línea inferior.
- 4) Confirmar las introducciones.
- 5) Vincular otros campos con un valor, si es necesario.
- Si desea borrar un valor, deberá seleccionar el campo vacío (blanco) situado en la columna izquierda debajo de tipo, encima de "RS" y confirmar.
- 7) Finalizar proceso de ajuste.

### Otras posibilidades:

| Tecla    | Función                                 |
|----------|-----------------------------------------|
|          | Finalizar proceso de ajuste             |
| <b>←</b> | Finalizar proceso de ajuste sin guardar |
|          | Vaciar todos los campos                 |
|          | Configuración del automático            |

### III. Insertar bloque de funciones:

Además de los valores configurados se pueden visualizar también diferentes bloques de funciones. Los bloques de funciones seleccionados se sitúan en posiciones fijas sobre los campos existentes (con marco fino). Sólo se cubren, de modo que vuelven a visualizarse los campos al desactivar el bloque de funciones.

1) Llamar las teclas de función adicionales con la tecla

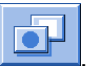

2) Activar / desactivar los bloques de función adicionales.

| Tecla   | Función                                                                                      |
|---------|----------------------------------------------------------------------------------------------|
| ર ી     | Bloque de funciones "Cerraje de mallas"                                                      |
|         | Bloque de funciones "Sectores SEN"                                                           |
|         | Bloque de funciones "Guiahilos"                                                              |
| FBEG:   | Bloque de funciones "Nombre de función"                                                      |
|         | Bloque de funciones "Valores del estiraje de tejido"<br>Solo si <b>YLC</b> está desactivado. |
| "Print" | Bloque de funciones "Línea imprimir Sintral"                                                 |
|         | Bloque de funciones "STIXX"                                                                  |

### IV. Guardar la configuración:

1) Llamar las teclas de función adicionales con la tecla

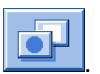

2) Seleccionar la tecla

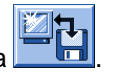

⇒ El diálogo "Monitoreo depósito" es visualizado.

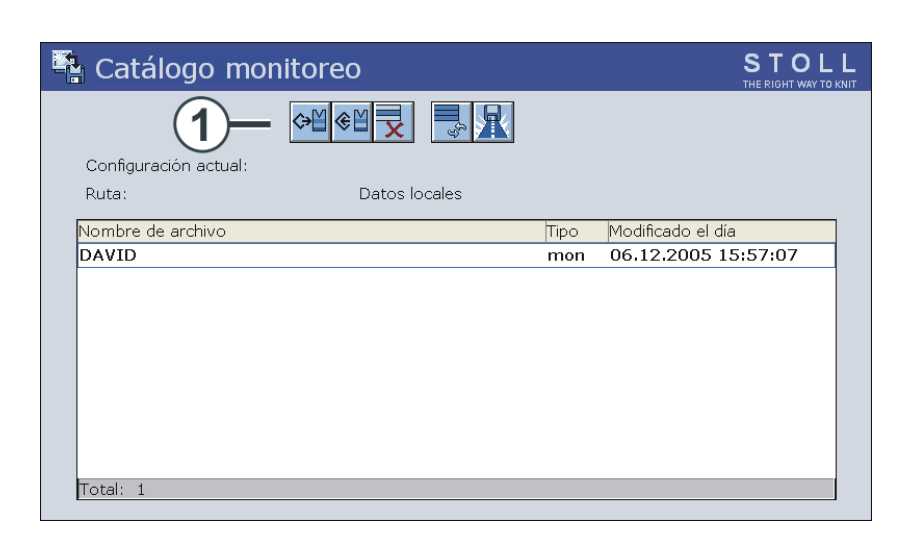

3) Definir la ruta de acceso para el espacio en el disco con la tecla 🔟

1 2 3

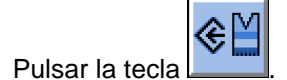

- ⇒ Aparece la ventana de entrada para un nombre.
- 5) Llamar el teclado virtual con
- 6) Entrar un nombre.

4)

STOLL THE RIGHT WAY TO KNIT

- 7) Confirmar la entrada con
- V. Cargar la configuración:
- 1) Llamar las teclas de función adicionales con la tecla

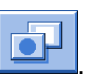

- 2) Pulsar la tecla
- 3) De ser preciso establecer la ruta para la configuración deseada.
- 4) En la lista bajo nombre de archivo seleccionar la configuración deseada.

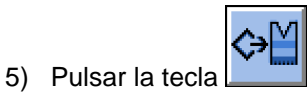

- ⇒ La configuración seleccionada es cargada y visualizada.
- 6) Activar la tecla para llamar el diálogo "Monitoreo cambiable".

# 35.3 Control de los sistemas de tisaje y de las platinas de retención

### El sistema de tisaje:

Cada sistema de tisaje domina la técnica de tres vías sin limitaciones.

Selección individual de agujas en siete posiciones:

- Malla
- Malla cargada
- fuera de acción
- Entrega
- Recepción
- Partición entrega
- Partición recepción

### Posibilidades para formación de mallas:

- Malla
- Malla cargada
- fuera de acción
- Transferencia de la fontura anterior a la posterior o viceversa
- Transferencia simultánea en las dos direcciones

El sistema de selección selecciona solamente las agujas que tejen, transfieren o dividen la malla o malla cargada. Todas las otras agujas no se seleccionan y no prensan.

### I. Estructura del sistema de tisaje:

STOLL THE RIGHT WAY TO KNIT

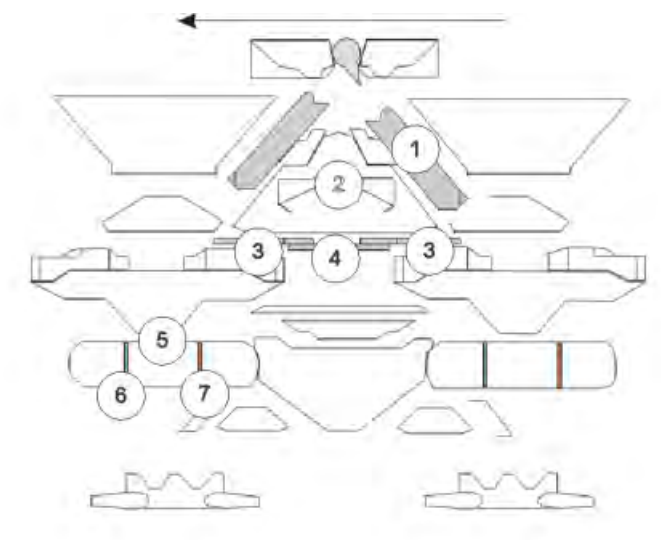

|   | Denominación                                                                        | Función |  |  |  |  |
|---|-------------------------------------------------------------------------------------|---------|--|--|--|--|
| 1 | Leva de formación                                                                   |         |  |  |  |  |
| 2 | Leva de subida                                                                      |         |  |  |  |  |
| 3 | Pieza de presión Recepción                                                          |         |  |  |  |  |
| 4 | Pieza de apriete Malla cargada                                                      |         |  |  |  |  |
| 5 | Sistema de selección                                                                |         |  |  |  |  |
| 6 | Posición de selección 1 Malla, entrega transferencia, entrega partición             |         |  |  |  |  |
| 7 | Posición de selección 2 Malla cargada, recepción transferencia, recepción partición |         |  |  |  |  |

### II. Función de retención:

Las platinas de retención mantienen el tejido por abajo, al accionar las agujas para la formación de mallas. Las platinas de retención son movidas por la unidad de control de las platinas en el carro.

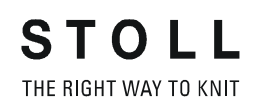

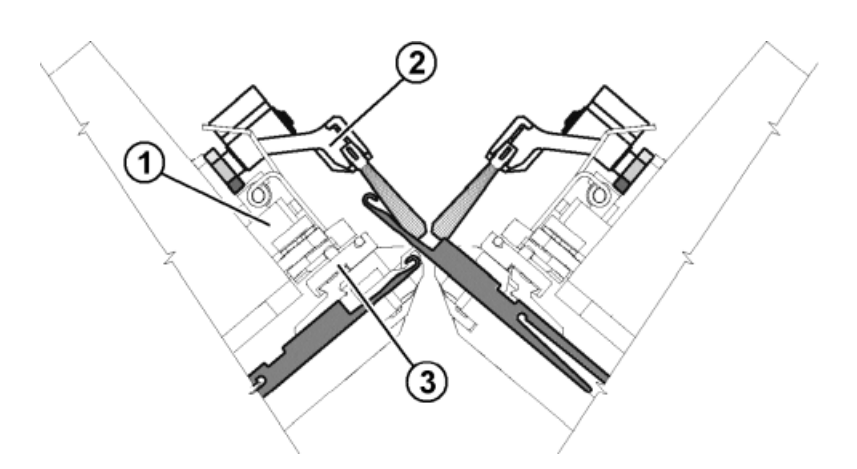

|   | Significado                                    |  |  |  |  |
|---|------------------------------------------------|--|--|--|--|
| 1 | Unidad de control de las platinas              |  |  |  |  |
| 2 | Portacepillo basculable                        |  |  |  |  |
| 3 | Guía deslizante de las platinas                |  |  |  |  |
| 4 | Guía deslizante de las platinas hacia adelante |  |  |  |  |
| 5 | Guía deslizante de las platinas hacia atrás    |  |  |  |  |

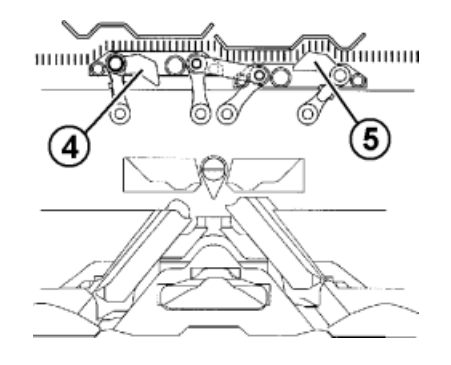

La guía deslizante adelantada de las platinas (4) se conmuta hacia arriba. De este modo en la subida de las agujas, las platinas de retención se inclinan hacia abajo a la posición de retención y así mantienen la mallas abajo.

La guía deslizante en seguimiento de las platinas (5) se retira, las platinas de retención se rebaten a su posición anterior. Durante la inserción del hilo las platinas de retención están abiertas.

Cuando el carro regresa, las guías deslizantes de las platinas se conmutan automáticamente.

## 35.4 Reporte

STOLL THE RIGHT WAY TO KNIT

> La unidad de control recoge todos los datos operativos que se registraron desde la primera entrada por lectura del sistema operativo y desde el inicio del programa de tisaje actual.

### Llamar reporte:

- 1) En el Menú principal llamar
- 2) Pulsar la tecla
- 3) Utilizar el botón para llamar el diálogo "Report".

| 🔍 Repo                 | rt     |        |             |    |    |   |        | STC |       |
|------------------------|--------|--------|-------------|----|----|---|--------|-----|-------|
| 15.11.2005             | 1 davi | id-ARM |             |    |    |   |        | Rep | oort0 |
|                        | U      | F      | %           | н  | M  | F | %      | н   | M     |
|                        | SIN    | 0      |             | 37 | 18 |   |        | 37  | 18    |
| Report0                | RUN *  | 0      | 100.00      | 37 | 18 |   | 100.00 | 37  | 18    |
|                        | V=V    | 0      | 0.00        | 0  | 0  | 0 | 0.00   | 0   | 0     |
|                        | /-\    | 0      | 0.00        | 0  | 0  | 0 | 0,00   | 0   | 0     |
|                        | 000    | 0      | 0.00        | 0  | 0  | 0 | 0.00   | 0   | 0     |
|                        | >!     | 0      | 0.00        | 0  | 0  | 0 | 0.00   | 0   | 0     |
|                        | -/)    | 0      | 0.00        | 0  | 0  | 0 | 0.00   | 0   | 0     |
|                        | %      | 0      | 0.00        | 0  | 0  | 0 | 0.00   | 0   | 0     |
|                        | PR     | 0      | 0.00        | 0  | 0  | 0 | 0.00   | 0   | 0     |
| (AR)                   | MS~    | 0      | 0.00        | 0  | 0  | 0 | 0,00   | 0   | 0     |
| <ul> <li>◆圖</li> </ul> | ->/    | 0      | 0,00        | 0  | 0  | 0 | 0,00   | 0   | 0     |
|                        | ∨[]    | 0      | 0.00        | Q  | 0  | 0 | 0.00   | 0   | 0     |
|                        | #<>    |        | 0           |    | 0  |   | 0      |     | 0     |
|                        | #ML    |        | (2)         |    | 0  |   | (3)    |     | 0     |
|                        | ST     |        | $\mathbf{}$ |    | 0  |   | 0      |     | 0     |

|   | Significado                                                                 |
|---|-----------------------------------------------------------------------------|
| 1 | Tipos de datos operativos                                                   |
| 2 | Datos que se originaron desde la entrada por lectura del sistema operativo. |
| 3 | Los datos pueden ser borrados con la tecla "Informe 0".                     |

| Evento  | Significado                                              |  |  |  |  |
|---------|----------------------------------------------------------|--|--|--|--|
| F       | Número de errores o número de paradas                    |  |  |  |  |
| %, H, M | Porcentaje, horas, minutos                               |  |  |  |  |
| SIN     | Tiempo de trabajo del control (SINTRAL)                  |  |  |  |  |
| RUN     | Tiempo de producción                                     |  |  |  |  |
| V=V     | Parada Detener con la barra de arranque                  |  |  |  |  |
| /-\     | Parada Unidad de control del hilo, alimentación del hilo |  |  |  |  |

| Evento | Significado                                   |  |  |  |
|--------|-----------------------------------------------|--|--|--|
| 000    | Parada Contador de piezas                     |  |  |  |
| >!     | Parada Paro por resistencia                   |  |  |  |
| -/)    | Parada Sensor de posición de las agujas       |  |  |  |
| %      | Parada Estiraje del tejido                    |  |  |  |
| PR     | Parada Programar                              |  |  |  |
| MS~    | Parada de la máquina o breve corte de energía |  |  |  |
| ->/    | Parada Paro por choque                        |  |  |  |
| V[]    | Error del variador                            |  |  |  |
| # <>   | Número total de carreras                      |  |  |  |
| #ML    | Número de carreras con velocidad reducida     |  |  |  |
| ST     | Número de unidades de tisaje producidas       |  |  |  |

## 35.5 Control del tiempo de tisaje

| Para que se visualice la ventana "Control del tiempo de<br>tisaje", la misma debe ser activada en la ventana<br>"Configuración de Knit Report".<br>("TC START MENU" / "Restart and Configuration" /<br>"Configuración de Knit Report" / "Teclas de función<br>adicionales") |
|----------------------------------------------------------------------------------------------------|
| adicionales")                                                                                                    |
|                                                                                                    |

En la ventana "Control del tiempo de tisaje" se registran los tiempos de ejecución de listas de secuencias, secuencias o pedidos, de sus elementos individuales o de muestras individuales.

De este modo la emisión de comandos **MIN**, **MINSEQ** y **MINSEQEL** se amplía en datos acerca del proceso de tisaje:

- Indicación del tiempo de tisaje de una muestra (secuencia, elemento de secuencia, pedido).
   Se indica respectivamente el tiempo de tisaje actual, último, mínimo, máximo y promedio.
- Indicación del tiempo de tisaje previsto de una muestra (secuencia, elemento de secuencia, pedido).
- Indicación del número de piezas tejidas o que aún faltan tejer.
- Indicación del tiempo de tisaje con o sin tiempos de cargar y de parar.

### I. Llamar el Control del tiempo de tisaje:

- En el "Menú principal" utilizar la tecla para llamar la ventana "Servicio".
- 2) Con la tecla
- 3) Pulsar la tecla
  - o bien -
- Llamar la ventana a través de las teclas de función adicionales en el diálogo "Menú de secuencias" o la "Lista de secuencias".
- ⇒ Aparece la ventana "Control del tiempo de tisaje".

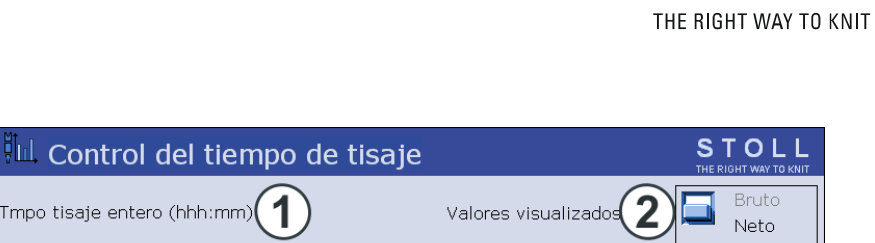

STOLL

| impo tisaje entero (nnn |          |        |      |      |   | Neto   |       |
|-------------------------|----------|--------|------|------|---|--------|-------|
| Nº Nbre secuenc.        | actual   | último | Mín. | Máx. | ø | Piezas | Total |
| 3                       |          |        |      |      |   |        |       |
| Nº Nombre de la muestra | actual   | último | Mín. | Máx. | ø | Piezas | Total |
| 1 david-ARM             | 00:00:00 |        |      |      |   | 000    | 001   |
| 4                       |          |        |      |      |   |        |       |

|     | Significado                                       |                                                                                                    |  |  |
|-----|---------------------------------------------------|----------------------------------------------------------------------------------------------------|--|--|
| 1   | Tiempo de tisaje entero                           | Indicación del tiempo total de tisaje<br>estimado para la secuencia, la lista de<br>secuencias o la muestra.                         |  |  |
| 2   | Bruto                                             | Indicación del tiempo total de producción<br>inclusive tiempos de cargar y parar así<br>como intervenciones manuales.                |  |  |
|     | Neto                                              | Indicación del tiempo de tisaje de la<br>máquina propiamente desde <b>SP</b> (Inicio del<br>programa) hasta <b>Pieza terminada</b> . |  |  |
| 3/4 | No.                                               | Número corriente.                                                                                                    |  |  |
|     | Secuencia/<br>Nombre del elemento de<br>secuencia | Nombre de la secuencia, del pedido o de<br>los elementos de secuencia o de muestras<br>individuales.                                 |  |  |
|     | actual                                            | Anterior tiempo de tisaje de la secuencia<br>actual del pedido o del elemento de<br>secuencia o de la muestra.                       |  |  |
|     | último                                            | Tiempo de tisaje de la última secuencia<br>tejida del pedido o del elemento de<br>secuencia o de la muestra.                         |  |  |
|     | mín.                                              | Tiempo de tisaje mínimo de la secuencia<br>del pedido o del elemento de secuencia o<br>de la muestra.                                |  |  |
|     | máx.                                              | Tiempo de tisaje máximo de la secuencia<br>del pedido o del elemento de secuencia o<br>de la muestra.                                |  |  |
|     | Ø                                                 | Tiempo de tisaje promedio de la secuencia<br>del pedido o del elemento de secuencia o<br>de la muestra.                              |  |  |
|     | Piezas                                            | Número de secuencias o pedidos o del<br>elemento de secuencia o de la muestra ya<br>tejidos.                                         |  |  |
|     | total                                             | Número del total de secuencias o pedidos<br>o del elemento de secuencia o de la<br>muestra tejidos.                                  |  |  |

### II. Almacenar / cargar / borrar el tiempo de tisaje:

STOLL THE RIGHT WAY TO KNIT

- 1) En la ventana "Control del tiempo de tisaje" utilizar la tecla "Teclas de función adicionales".
- Con la tecla Ilamar la ventana "Archivo de datos de tiempos de tisaje".

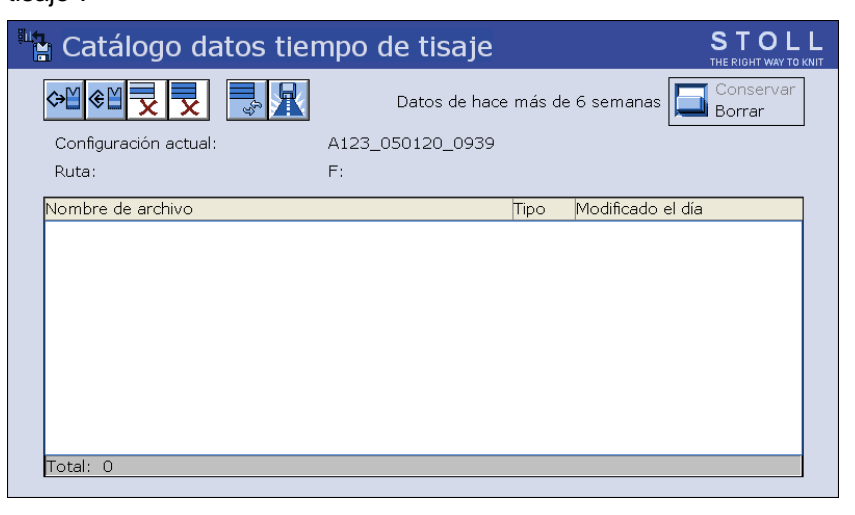

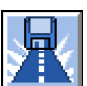

- Establecer la ruta deseada de la tecla
- 4) Bajo Nombre de archivo seleccionar el archivo.
- 5) Seleccionar una acción:

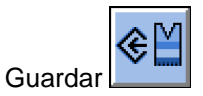

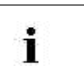

Para entrar un nombre activar el teclado virtual.

Cargar

i

Para cargar los datos de tiempo de tisaje, la memoria de muestras debe estar borrado.

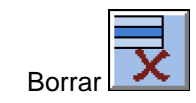

 Si aparece una consulta adicional, confirmar pulsando la tecla "1" (Sí) o "0" (No).

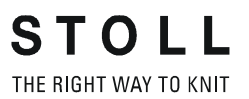

### III. Indicar los datos de tiempo de tisaje:

1) Llamar la ventana "Control del tiempo de tisaje" en la ventana "Servicio".

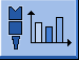

- 2) Seleccionar muestra, secuencia o elemento de secuencia.
- 3) Llamar las "Teclas de función adicionales"

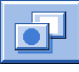

 Llamar la ventana "Datos del tiempo de tisaje de muestra" o la ventana "Datos del tiempo de tisaje de secuencia".

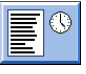

| Tiempo de tisaje muestra                                    |    |       |      |         |                  |  |  |
|-------------------------------------------------------------|----|-------|------|---------|------------------|--|--|
| Nombre                                                      |    |       |      |         |                  |  |  |
| Tiempo de tisaje restante (mm:ss)<br>Tiempo final estimado: |    |       |      |         |                  |  |  |
| Tmpo tis. pza                                               | No | Fecha | Arr. | Acabado | Tiempo de tisaje |  |  |
|                                                             |    |       |      |         |                  |  |  |
| <del>&lt;</del>                                             |    |       |      |         |                  |  |  |

| Entrada                        | Significado                                                                                                    |  |  |  |
|--------------------------------|----------------------------------------------------------------------------------------------------|--|--|--|
| "Nombre"                       | Nombre de la secuencia, del elemento de secuencia o de la muestra                                                                                                    |  |  |  |
| "Tiempo de tisaje<br>restante" | Tiempo de tisaje restante estimado en formato mmm:ss                                                                                                    |  |  |  |
| "Tiempo de<br>finalización"    | Final estimado (fecha, hora)<br>Posible recién después de una secuencia                                                                                                   |  |  |  |
| "Tiempo de tisaje<br>de pieza" | Con secuencia: tiempo de proceso más largo y más corto de<br>la secuencia<br>Para elemento de secuencia / muestra: tiempo de proceso<br>más largo y más corto de la pieza |  |  |  |
| "No."                          | Número de la secuencia, del elemento de secuencia o de la pieza                                                                                                    |  |  |  |
| "Fecha"                        | Fecha de creación                                                                                                    |  |  |  |
| "Arranque"                     | Tiempo de inicio                                                                                                    |  |  |  |
| "Finalizado"                   | Momento de finalización                                                                                                    |  |  |  |
| "Tiempo de tisaje"             | Tiempo de tisaje en hhh.mm                                                                                                    |  |  |  |

En la ventana "Tiempo de tisaje muestra" se muestran tiempos de tisaje de la muestra:

- El tiempo de tisaje restante que todavía se precisa para el número de piezas ajustado.
- El final de producción previsible para el número de piezas ajustado.
- El tiempo de tisaje más corto y el más largo de las piezas producidas hasta ahora.

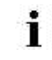

Si el contador de piezas es ajustado nuevamente, se recalcularán los datos de tiempo de tisaje.

Tarjeta de bolsillo

## 36 Tarjeta de bolsillo

## 36.1 Informaciones

## 36.1.1 Novedades - Las modificaciones a simple vista

Versión actual de Tarjeta de Bolsillo: 1.9

Versión de software:

- OKC: V\_OKC\_002.005.000\_STOLL
- M1: M1plus V. 5.4

### 36.1.1.1 Modificaciones en la versión 1.9

### Las modificaciones más importantes en esta versión:

 Orden Y-1A:YDm-o;
 Distancia de guiahilos del borde izquierdo del tejido (m) y derecho (o) (capítulo "Guiahilos")

### Complementos y correcciones:

Orden YDn=m-o
 La descripción fue incorrecta:
 La indicación se refiere a la pista y no un guiahilos individualmente.

Lo correcto sería: Distancia de guiahilos en pista n (1-8) del borde izquierdo del tejido (m) y derecho (o).

 Orden Y-1A:RALL
 La nomenclatura fue incorrecta, lo correcto es Y-RALL (capítulo "Pinzado y corte")

### Más información:

- Guiahilos [-> 368]
- Pinzado y corte [-> 371]

## 36.1.1.2 Modificaciones en la versión 1.8

### Las modificaciones más importantes en esta versión:

• Orden WMK%

Modificar el valor de estiraje del tejido en un porcentaje de n, mientras el estirador de peine trabaja. El valor solo está activo hasta entregar el tejido al estirador principal.

Zona de valores: -80...0...80. (Capítulo "Ordenes adicionales para máquinas con estirador de peine")

- Control de la longitud del hilo: Comando YLC(-...YLC-) Desactivar la regulación en un área (capítulo "Control de longitud de hilo (YLC, ASCON, STIXX)"
- Nuevo guiahilos Guiahilos común tipo2 (sin brazos elevadores) Guiahilos de intarsia tipo1 o tipo2 y guiahilos común tipo2 pueden trabajar en una pista. Comando Y-1A:N2; (capítulo "Guiahilos")

### **Complementos y correcciones:**

- Capítulo "Control de longitud de hilo (YLC, ASCON, STIXX) "A todos los comandos "ASCON" les fueron modificados los nombres en "YLC".
- Orden Y-1A:Bn-m: Valor de frenado del guiahilos 1A A partir del sistema operativo V 2.2 este comando ya no está permitido. Los valores de frenado del guiahilos ya no son indicados en el programa de tisaje, sino en la máquina en la ventana "Valores de frenado de GH".

Si desea cargar un programa de tisaje con valores de frenado, es visualizado el mensaje de error "Comando no permitido, realizar ajuste en la ventana Valores de frenado de GH" Ayuda: Eliminar el comando en el programa de tisaje y entrar los valores de frenado en la máquina. Por ello fue eliminado el comando de la tarjeta de bolsillo.

### Más información:

- Ordenes adicionales para máquinas con estirador de peine [-> 388]
- Control de longitudes de hilo (YLC, ASCON, STIXX) [-> 401]
- B Guiahilos [-> 368]
## 36.1.1.3 Modificaciones en la versión 1.7

### Las modificaciones más importantes en esta versión:

- Nuevas funciones para Setup 2:
  - WMF Función de estiraje del tejido (capítulo "Estiraje del tejido")
  - W+F Función de estiraje auxiliar (capítulo "Estiraje auxiliar")
  - YD Escalonamiento de guiahilos (capítulo "Guiahilos")
     YDI Otros escalonamientos de guiahilos
     YC Correcciones de guiahilos
     YCI Otras correcciones de guiahilos
  - VCI Función de variador (capítulo "Variador")
- #199: Contador para el estirador auxiliar (1= disponible, 0= no disponible) (capítulo "Contador")

### Complementos y correcciones:

- El capítulo "STIXX" fue renombrado "Control de longitudes de hilo (YLC, ASCON, STIXX")
- Orden Y-1A:B"n"-"m"; Modificación del rango de valores (capítulo "Guiahilos")

Hasta ahora: Valor de frenado del guiahilos 1A, borde izquierdo (n) borde derecho (m);  $n,m=\pm0-15$ 

Nuevo: Valor de frenado del guiahilos 1A, borde izquierdo (n) borde derecho (m);

Rango de valores: 0...9...18, estándar: 9

0-8: Recorrido reducido

10-18: Recorrido prolongado

### Más información:

- Estirador de tejido [-> 384]
- Estirador auxiliar [-> 384]
- Guiahilos [-> 368]
- Variador [-> 372]
- Control de longitudes de hilo (YLC, ASCON, STIXX) [-> 401]
- Contadores [-> 393]

## 36.1.1.4 Modificaciones en la versión 1.6

### Las modificaciones más importantes en esta versión:

• Orden =0=

Hasta ahora: El peine se desplazaba al interruptor de fin de curso inferior.

Nuevo: Abertura de los ganchos del peine, el peine se desplaza al interruptor de fin de curso inferior. (Capítulo "Órdenes adicionales para máquinas con estirador de peine")

• Orden =H=

Hasta ahora: Abertura de los ganchos del peine Nuevo: Abertura de los ganchos del peine, el peine se para. (Kapitel "Órdenes adicionales para máquinas con estirador de peine")

### Órdenes para CMS 730 S, CMS 830 S:

- Indicaciones de tisaje (CMS 730 S, CMS 830 S)
- Ajustes de la leva de formación (CMS 730 S, CMS 830 S)
- Conectar y desconectar los agregados

### Complementos y correcciones:

- Órden Y-CR0 y Y-CR1: La indicación "se conserva en caso de EALL" es falsa, correcta es: "se borra automáticamente con EALL" (capítulo "Pinzado y corte")
- Orden Y-1A:U=m-o: Ajustar la anchura de hendidura al vanisar con los guiahilos comunes.
   La indicación no es una orden Sintral, por eso se ha borrado en la tarjeta de bolsillo. La anchura de hendidura se ajusta en el menú "Guiahilos" de la máquina de tejer.

### Más información:

- Ordenes adicionales para máquinas con estirador de peine [-> 388]
- Indicaciones de tisaje (CMS 730S, CMS 830S) [-> 367]
- Ajustes de la leva de formación (CMS 730 S, CMS 830 S) [-> 377]
- Conectar y desconectar los agregados (CMS 730 S, CMS 830 S) [-> 383]
- Pinzado y corte [-> 371]

## 36.1.1.5 Modificaciones en la versión 1.5

### Las modificaciones más importantes en esta versión:

• Orden Y-5A:PA;

El guiahilos 5A es definido como guiahilos de arco doble. Indicación importante para el control de guiahilos y el pinzado / corte. El comando respeta la mayor anchura para las dos boquillas del guiahilos. (Capítulo "Guiahilos")

### 36.1.1.6 Modificaciones en la versión 1.4

### Las modificaciones más importantes en esta versión:

- Orden MSECC=n.nn:
   Velocidad del carro fuera de la fontura cuando el guiahilos es llevado a la pinza o retirado de la pinza. (Capítulo "Indicaciones de velocidad")
- Orden =WC("n")=: Quitar la tensión del tejido.
   Hasta ahora: El tiempo de espera es el tiempo de abertura del estirador.
   Nuevo: El tiempo de espera es el tiempo de parada del carro. En el tiempo de espera el tejido es tensado nuevamente. (Capítulo "Órdenes adicionales para máquinas con estirador de peine")
- Orden =^=(n): El sector de valores ha sido modificado. Hasta ahora: La posición de entrega (estirador de peine-estirador del tejido) está de n (0-25) milímetros más abajo que el ajuste estándar. Nuevo: La posición de entrega puede ser ajustada de n milímetros más arriba (0...-22) o más abajo (0...25) que el ajuste estándar. En la CMS 730 S la posición de entrega sólo se puede ajustar más abajo. (Capítulo "Órdenes adicionales para máquinas con estirador de peine")

### Las modificaciones más importantes en esta versión:

- Posición de parada más exacta de un guiahilos
   Los guiahilos serán parados más exactamente en el tejido, en el borde
   del tejido y en la fontura de pinzado y de corte. La anchura de pasos ha
   sido reducida a la mitad, de 1/16 pulgada a 1/32 pulgada. (Capítulo
   "Guiahilos" y "Órdenes directas (pinzado y corte)")
- Orden Y-1A:U="m"-"o": Ajustar la anchura de hendidura al vanisar con guiahilos comunes. (Capítulo "Guiahilos")
- Posiciones de leva de formación más exactas. Anchura de pasos reducida a la mitad, de 0.1 a 0.05. (Capítulo "Ajustes de las levas de formación" y "Órdenes directas (Ajustes de las levas de formación)")
- Nuevas órdenes para pinzado y corte: (Capítulo "Pinzado y corte")
   Y-1A:R;
- Salidas conmutables para dispositivos externos (OUT1=n, OUT2=n). (Capítulo "Activar/desactivar los dispositivos")

### 36.1.1.8 Modificaciones en la versión 1.2

### Las modificaciones más importantes en esta versión:

- Órden =WC(n)=: Quitar la tensión del tejido en máquinas con estirador de peine (Capítulo "Órdenes adicionales para máquinas con estirador de peine")
- Órden AST: Conexión y desconexión periódica del dispositivo de aspiración (Capítulo "Conectar/desconectar los agregados")
- Órden Y-1A:F1AY^0;: La posición de parada del guiahilos sólo depende del campo 1, no de la posición del variador (Capítulo "Guiahilos")
- Órden Y-1A:Wn;: Posición de espera del guiahilos en el tisaje en forma (Capítulo "Guiahilos")
- #197, #198: Contador para el tisaje de secuencias (Capítulo "Contador")
- Números de línea aumentados a 99999 líneas para un programa de tisaje (Capítulo "Indicaciones de tisaje")

Complementos y correcciones:

STOLL

## 36.1.1.9 Modificaciones en la versión 1.1

### Las modificaciones más importantes en esta versión:

- Nuevos contadores del borde de la forma #L1, #L2 hasta #R2 (capítulo "Tisaje en forma" y capítulo "Contadores")
- Orden PSC: Abrir/cerrar las platinas de retención en CMS 330 TC-C (capítulo "Platinas de retención en CMS 330 TC-C")

### Complementos y correcciones:

- Orden NCC: El comando sólo puede ser entrado en máquinas con fontura de pinzado y de corte (capítulo "Pinzar y cortar")
- Orden NCC: La indicación NCC5 en el ejemplo no es correcta; la correcta es NCC=5 (capítulo "Pinzar y cortar")
- Orden MSECNPJ: La velocidad máxima no es 1.0 sino 1.2 (capítulo "Indicaciones de velocidad")

### 36.1.2 Juego de caracteres ASCII

Si aparece el mensaje de error "Carácter no válido" verifique que el programa de tisaje no contenga caracteres especiales o de idiomas extranjeros. Sólo deben utilizarse los caracteres del juego de caracteres ASCII. Otros caracteres podrían ser entrados con un programa de tratamiento de textos y no entendidos por el ordenador de la máquina de tejer.

| . 1 |
|-----|
| • ? |
| 0 1 |
| ۴   |
| 1 0 |
| ÷   |
|     |

Juego de caracteres ASCII

### 36.1.3 Last update

STOLL THE RIGHT WAY TO KNIT

última revisión: 2011-02-10

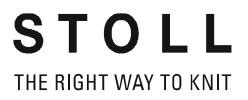

# 36.2 Indicaciones de tisaje

1-7999 Números de líneas para el programa de tisaje

### 10000-99999

- 1100-7999 Números de líneas para el programa de tisaje o el jacquard
- 8000-9999 Sector reservado para el Autosintral
  - << Dirección del carro hacia la izquierda
  - >> Dirección del carro hacia la derecha
  - <> Dirección del carro cualquiera
  - S:"..."; Indicación de tisaje
    - DI. Selección directa, I= Malla .= ninguna selección %= malla cargada, por ej. DI.%D.I
    - R Todas las agujas tejen malla
    - F Todas las agujas tejen malla cargada
    - 0 No tejer ninguna aguja ("0=Cero")
  - <"n"-> Disminuir el jacquard n (1-8)
  - <"n"+> Aumentar el jacquard n (1-8)

\*+.ABEGHIKL Símbolos jacquard para la selección de agujas individuales

### MOPQTWYZ

### abeghiklmopqtwyz

- N Los símbolos situados detrás de la N no serán seleccionados, pero todos los demás sí p. ej. S:A-NA; S:A-NA;
- % Símbolos escritos después de % llevan agujas a la posición de malla cargada, símbolos escritos antes de % las llevan a la posición de formación de las mallas
- UVS Transferencia hacia adelante, p. ej. S:UVS+;
- U^S Transferencia hacia atrás, p. ej. S:U^ST;
- UXS Transferencia simultánea hacia atrás y hacia adelante, p. ej. S:UXST-+ T = transferencia hacia atrás
  - + = transferencia hacia adelante
- \$^S"n"%"m"; Partición de las mallas hacia atrás; malla delante n= símbolo jacquard, partición de las mallas hacia atrás; malla delante m= símbolo jacquard (selección directa), malla delante símbolos %= escritos delante de % llevan las agujas a la posición de partición de las mallas, los símbolos escritos detrás de % llevan las agujas a la posición de las mallas
- \$VS"n"%"m"; Partición de las mallas hacia adelante, malla atrás
- **\$XS**"n"%"m"-"n"%"m"; Partición de las mallas hacia adelante y atrás, malla delante y atrás
  - / Separación entre los sistemas del carro
  - Separa entre los sistemas delanteros y los traseros
  - ; Fin de grupo de información, siempre que preceda ":";
  - S"n" Sistema de tisaje y de transferencia n (1-6)
  - SX Asignación automática de sistema

S0 Pasada en vacío

STOLL THE RIGHT WAY TO KNIT

- -/)0 Desactivar la selección de agujas para esta pasada
- -/)S0 Desactivar la selección de agujas para un sistema, Ejemplo para desactivar S2: S1 /)S0 S2 S3
- -/)1 Conectar la selección de aguja
- -/)1-0 Sólo para la máquina tándem: Selección de agujas a la izquierda activada, a la derecha desactivada para esta pasada (también posible: 0-1, 0-0, 1-1)
- NS"n","m" 1 Algunas agujas específicas tejen delante y atrás no
- NS"n"-"m","..." 1 Agujas en el sector indicado tejen delante y atrás no

NSV"n","m" Algunas agujas específicas no tejen delante

- NS^"n","m" Algunas agujas epecíficas no tejen atrás
- NSV"n"-"m","..." 1 Agujas en el sector designado no tejen delante
- NS^"n"-"m","..." 1 Agujas en el sector designado no tejen atrás
  - C Comentario

<sup>1</sup> Orden también puede ser entrada en la ventana "Ordenes directas"

### 36.2.1 Ordenes directas (Indicaciones de tisaje)

- -/)0 Desactivar la selección de agujas (hasta -/)1)
- -/)1 Conectar la selección de aguja
- -/)1-0 Sólo para la máquina tándem: Selección de agujas a la izquierda activada, a la derecha desactivada (hasta -/)1-1) (también posible: 0-1, 0-0, 1-1)

# 36.2.2 Indicaciones de tisaje (fonturas adicionales)

- UZVN^S Transferir de la fontura adicional delantera a la fontura trasera
- UZ^NVS Transferir de la fontura adicional trasera a la fontura delantera
- UNVZ^S Transferir de la fontura delantera a la fontura adicional trasera
- UN^ZVS Transferir de la fontura trasera a la fontura adicional delantera
- UN^NVS Transferir de la fontura trasera a la fontura delantera
- UNVN^S Transferir de la fontura delantera a la fontura trasera

# 36.2.3 Indicaciones de tisaje (CMS 730S, CMS 830S)

- & Tejer los símbolos después de & "Malla corta" (en conexión con el segundo cerraje)
   p. ej. S:AYT&G;
- &% Tejer los símbolos después de &% "Malla cargada corta" (en conexión con el segundo cerraje)

p. ej. S:AYT&%G;

1% Tejer los símbolos después de 1% "Malla cargada no prensada" (en conexión con el segundo cerraje)
 p. ej. S:AYT!%G;

# 36.3 Guiahilos

STOLL \_\_\_\_\_

THE RIGHT WAY TO KNIT

| <b>YG:</b> "n" <b>/</b> "n";               | Posición inicial de los guiahilos (n=1-8)                                                                                                    |  |  |  |  |  |
|--------------------------------------------|----------------------------------------------------------------------------------------------------|--|--|--|--|--|
| <b>YG</b> "m":"n" <b>/</b> "n";            | Guiahilos - posición inicial para la pieza de tisaje m (m=1-4)                                                                                                    |  |  |  |  |  |
| <b>YG:</b> " n" <b>F</b> ;                 | Guiahilos n (1-8) está en EAY o S0Y en #L, #R                                                                                                    |  |  |  |  |  |
| <b>YG:</b> "n"="m";                        | Asignar el guiahilos a un símbolo (tipo de hilo);<br>n (1-8), m (A-Z,.,+,*)                                                                                                    |  |  |  |  |  |
| SOY                                        | Vueltas en vacío hasta que todos los guiahilos estén en posición YG                                                                                                    |  |  |  |  |  |
| <b>Y:</b> " n";                            | Indicación de guiahilos n (0-8)                                                                                                    |  |  |  |  |  |
| <b>Y:=</b> " n";                           | Tipo de hilo-guiahilos n (A-Z,.,+,*)                                                                                                    |  |  |  |  |  |
| <b>Y-1A:=</b> " n";                        | Cambiar el tipo de hilo-guiahilos n (A-Z,.,+,*)                                                                                                    |  |  |  |  |  |
| <b>YLR:</b> "n"-"m";                       | Cambio de guiahilos entre el carro izquierdo (n) y el derecho (m) (sólo máquina tándem)<br>Ej.: <b>YLR:3-4 5-2;</b>                                                                                                    |  |  |  |  |  |
| <b>Y:</b> " n" <b>S</b> ;                  | El guiahilos n (1-8, 1A-8D) sigue las agujas seleccionadas                                                                                                    |  |  |  |  |  |
| <b>Y:</b> " n" <b>H</b> ;                  | Guiahilos n (1-8, 1A-8D) se desplaza a la posición HOME                                                                                                    |  |  |  |  |  |
| <b>Y-1A:K</b> "n"-"m"; <sup>1</sup>        | Guiahilos 1A corrección para guiahilos no basculado si el guiahilos es parado dentro de<br>tejido. (n=izq., m=der.)<br>Sector de valores: -1200120.<br>Longitud de los pasos: 1=1/16 pulgada=1,6 mm<br>a partir de OKC: Longitud de los pasos: 0.5=1/32 pulgada=0,8 mm |  |  |  |  |  |
| <b>Y-1A:K<i></i></b> "n"-"m"; <sup>1</sup> | Guiahilos 1A corrección con guiahilos de intarsia basculado<br>borde izquierdo-(n) borde derecho (m); n,m=±0-120.<br>Longitud de los pasos: 1=1/16 pulgada=1,6 mm<br>a partir de OKC: Longitud de los pasos: 0.5=1/32 pulgada=0,8 mm                                   |  |  |  |  |  |
| <b>Y-1A:KI</b> "n"-"m"; 1                  | Guiahilos 1A corrección para el guiahilos de intarsia no basculado, borde izquierdo (n)-<br>derecho (m); n,m=±0-120.<br>Longitud de los pasos: 1=1/16 pulgada=1,6 mm<br>a partir de OKC: Longitud de los pasos: 0.5=1/32 pulgada=0,8 mm                                |  |  |  |  |  |
| Y-1A:K0; 1                                 | Borra la corrección de los guiahilos para el guiahilos 1A                                                                                                    |  |  |  |  |  |
| Y-1A:0;                                    | <ol> <li>Guiahilos 1A desactivar la función seleccionada (los valores de corrección son regre<br/>a los valores estándar)</li> </ol>                                                                                                    |  |  |  |  |  |
| <b>Y-1A:HL</b> "m";                        | El guiahilos 1A va en el borde izquierdo a la posición m (0-4)<br>m=0 significa vuelta a la posición HOME                                                                                                    |  |  |  |  |  |
| <b>Y-1A:HR</b> "m";                        | El guiahilos 1A va en el borde derecho a la posición m (0-4)                                                                                                    |  |  |  |  |  |
| Y-1A:HL"m"G;                               | El guiahilos 1A va en el borde izquierdo a la posición m (0-4). Esta posición es la nue posición inicial.                                                                                                    |  |  |  |  |  |
| <b>Y-1A:HR</b> "m" <b>G</b> ;              | El guiahilos 1A va en el borde derecho a la posición m (0-4). Esta posición es la nuev posición inicial.                                                                                                    |  |  |  |  |  |
| Y-1A:F1AY;                                 | El guiahilos 1A sigue el símbolo AY en el campo 1; máx. F1-F4 y máx. 8 símbolos por<br>guiahilos<br>Las indicaciones pueden escribirse una detrás de otra, la del campo debe ser la última;<br>por ej. <b>Y-1A:I&lt; K10-8 F1AY;</b>                                   |  |  |  |  |  |
| Y-1A:F1AY^0;                               | La posición de parada del guiahilos es sólo dependiente del campo 1, independiente de la posición del variador (por ejemplo para un variador muy grande).                                                                                                    |  |  |  |  |  |

```
STOLL
THE RIGHT WAY TO KNIT
```

- Y:" n"!; El guiahilos n (1-8) se para fuera del ámbito SEN
- Y-1A:=1; Activar el tipo de hilo-guiahilos
- Y-1A:=0; Desactivar el tipo de hilo-guiahilos
  - #G Memoria para el guiahilos cuya posición momentánea no coincide con la en YG
  - **#Y**" n" Memoria para el número de guiahilos de un tipo de hilado n (A-Z,.,+,\*) en la posición actual del carro
    - () Paréntesis, por ej. Y:10(2/3/3) 8(4/5/5);
- Y-1A:N2; Guiahilos común tipo2 (sin brazos elevadores) Guiahilos de intarsia tipo1 o tipo2 y guiahilos común tipo2 pueden trabajar en una pista.
- Y-1A:V" n"; Reducir la velocidad del carro (n) para el guiahilos 1A (n = 0..3). La velocidad es reducida en 75% desde el punto de reenvío del carro hasta llegar al sector en que es utilizado el guiahilos 1A. A continuación se pueden elegir entre las siguientes posibilidades:
  1 = Aceleración a 100%
  2 = Frenar a 50%, mantener la velocidad sobre una anchura del tejido de 2 pulgadas, aceleración a 100%
  3 = Frenar a 50%, mantener la velocidad sobre una anchura del tejido de 5 pulgadas, aceleración a 100%
  0 = Desactivar la velocidad do carro específica per guiabilos.
  - 0 = Desactivar la velocidad de carro específica por guiahilos
- Y-1A:MSEC="n.nn" Cuando es usado el guiahilos 1A, la velocidad del carro es de n metros/segundos (0.05 1.2; 0.00=desactivar)
  - Y-1A:P; El guiahilos 1A es definido como guiahilos de vanisado. Ajuste importante para el control de los guiahilos. El comando tiene en cuenta el mayor ancho de la boquilla del guiahilos de vanisado en el posicionamiento del guiahilos. (No para el vanisado con 2 guiahilos)
  - Y-5A:PA; El guiahilos 5A es definido como guiahilos de arco doble. Indicación importante para el control de guiahilos y el pinzado / corte. El comando respeta la mayor anchura para las dos boquillas del guiahilos.
  - YD"n"="m"-"o" <sup>1</sup> Distancia de guiahilos en pista n (1-8) del borde izquierdo del tejido (m) y derecho (o) m,o=0-160 Longitud de los pasos: 1=1/16 pulgada=1,6 mm

a partir de OKC: Longitud de los pasos: 0.5=1/32 pulgada=0,8 mm No activo si se especificó una indicación YD para un guiahilos individual (**Y-1A:YDm-o**).

- Y-1A:YD"m"-"o"; Distancia de guiahilos 1A del borde izquierdo del tejido (m) y derecho (o).
  m,o=0-160
  Longitud de los pasos: 0.5=1/32 pulgada=0,8 mm
  también posible:
  Y-1A:YDm; Distancia del borde del tejido
  Y-1A:YD-o; Distancia del borde derecho del tejido
  Solo para máquinas OKC a partir del sistema operativo V\_OKC\_002.005.000\_STOLL (o superior)
  - YDF=" n" 1 Distancia n adicional del guiahilos (1-20 agujas) al realizar el tisaje en forma
  - Y-1A:W" n"; Distancia n adicional del guiahilos (0-999 agujas) en tisaje en forma. El guiahilos es parado en posición de espera fuera del borde del tejido. El punto de referencia es la posición HOME del guiahilos.
     El guiahilos no acompaña la forma del tejido al menguar.

La función se desactivará cuando se volverá a utilizar el guiahilos.

- YD Escalonamiento de guiahilos (ajuste estándar)
   Distancia de guiahilos del borde izquierdo y derecho del tejido (pista 1 hasta pista 8 = YD1 a YD8)
   Sector de valores: 0-160. Longitud de los pasos: 0.5=1/32 pulgada=0,8 mm
- YDI" n" Otros escalonamientos de guiahilos en el borde izquierdo y derecho del tejido (n=1-20) Sector de valores: 0-160. Longitud de los pasos: 0.5=1/32 pulgada=0,8 mm (a partir de Setup2)
  - YC Correcciones de guiahilos para todos los guiahilos (ajuste estándar) (a partir de Setup2)
- YCI" n" Otras correcciones de guiahilos (n=1-20) para todos los guiahilos 0 = los ajustes de fábrica tienen efecto (a partir de Setup2)
  - <sup>1</sup> Orden también puede ser entrada en la ventana "Ordenes directas"

### 36.3.1 Ordenes directas (Guiahilos)

- Y<sup>^</sup> Desactivar todos los guiahilos seleccionados por el programa. No para guiahilos de intarsia. (también posible: Y<sup>1</sup>)
- **YV** Activar todos los guiahilos seleccionados por el programa. No para guiahilos de intarsia. (también posible: **YV1**)
- Y^"n"S"m" Desactivar el guiahilos; n= guiahilos 1-8, m= sistema de tisaje 1-6
- YV"n"S"m" Activar el guiahilos hasta el reenvío

(a partir de Setup2)

- **Y?** Visualización de la posición actual de los guiahilos y de la posición inicial, así como de los valores de corrección, de la velocidad del carro y de la posición del variador
- YD Muestra una tabla de como están escalonados los guiahilos en el orillo del tejido
- YD? Muestra una gráfica de como están escalonados los guiahilos en el orillo del tejido
- EAY Elimina todas las posiciones de los guiahilos

## 36.4 Pinzado y corte

- YGC:"n"/"n"; Guiahilos posición inicial (el guiahilos se halla asignado al punto de pinzado que tiene el mismo número) (guiahilos 1 punto de pinzado 1, guiahilos 2 punto de pinzado 2, etc.)
  - SOYCR0 Vueltas en vacío hasta que todos los guiahilos estén parados en el sector de utilización (SEN o #L, #R)
  - Y-1A:C; El hilo del guiahilos 1A se sujeta y corta
  - Y-1A:R; Se abre la pinza para el hilo del guiahilos 1A
- Y-1A:R" n"; La pinza del guiahilos 1A está abierta después de n pasadas de mallas (n=número-1) sector de valores: 0-120
  - 0 = Pinza para el guiahilos 1A no se abre
  - 1 = Pinza para el guiahilos 1A se abre
  - Y-RALL Se abren todas las pinzas en la dirección del carro como fue definido en YG.
  - Y-CR0<sup>1</sup> La función "Pinzado y corte" está fuera de acción (se conserva en caso de EALL)
  - Y-CR1 1 La función "Pinzado y corte" está en acción (se conserva en caso de EALL)
- Y-CR[0/1][L/R] Activar/desactivar pinzado/corte
  - 0 = desactivado, 1 = activado
    - L = izquierda, R = derecha
  - Y:1K; Guiahilos 1 teje y es sujetado y cortado a continuación
  - NCC=" n" Sólo en máquinas con fontura de pinzado y de corte: Control de la profundidad de recogido de las agujas de pinzado y de corte, n=-10..10 valor estándar: n=0 por ej.: Agujas de corte se recogen 5 pasos más abajo: NCC=5

<sup>1</sup> Orden también puede ser entrada en la ventana "Ordenes directas"

### 36.4.1 Ordenes directas (pinzado y corte)

- KPL"n"="m" Corrección de la posición de parada del guiahilos en el dispositivo de pinzado y de corte izquierdo del hilo (permanece al usar EALL).
  n = pinza 1-16
  Valor m (±0-16, anchura de pasos: 1=1/16 pulgadas=1,6 mm a partir de OKC: Anchura de paso: 0.5=1/32 pulgadas=0,8 mm (0=ajuste estándar)
- **KPR**"n"="m" Corrección de la posición de parada del guiahilos en el dispositivo de pinzado y de corte derecho del hilo (permanece al usar **EALL**).

## STOLL THE RIGHT WAY TO KNIT

# 36.5 Variador

- V<" n" La fontura trasera se mueve de n agujas hacia la izquierda (n = 1,2,3...)
- V>" n" La fontura trasera se mueve de n agujas hacia la derecha (n = 1,2,3...)
  - V0 Variador en posición 0, posición inicial
- VR" n" Variador en posición n a la derecha, p. ej. VR1
- VL" n" Variador en posición n a la izquierda
  - V# Variador de media posición
  - VU Variador de transferencia (tejer y transferir)
- VK"n">"m" 1 Corrección del variador n (A-Z) de m (0-10, ?) pasos a la derecha ? = Función especial para el ajuste de la corrección del variador en la máquina 0 = Corrección desactivada
- VK"n"<"m"<sup>1</sup> Corrección del variador n (A-Z) de m (0-10, ?) pasos a la izquierda
  - VK" n" Se toma la corrección del variador previamente ajustada n (A-Z)
  - V+" n" Adicionalmente a una orden del variador: El variador se desplaza del valor n (1-24) más y regresa inmediatamente.
     Sin indicación del variador: El variador se desplaza del valor n (1-24) hacia la derecha y regresa inmediatamente
  - V-" n" Adicionalmente a una orden del variador: El variador se desplaza del valor n (1-24) en dirección contraria y después en posición del variador.
     Sin indicación del variador: El variador se desplaza del valor n (1-24) a la izquierda y regresa inmediatamente
  - VV=" n" Velocidad del variador n (1-32), si no hay ninguna indicación VV=32
  - VJA<sup>1</sup> La selección jacquard trasera empieza siempre con la primera aguja, independientemente del variador (posición normal después del START)
  - VJA<sup>^</sup>0 La selección jacquard trasera permanece a pesar del variador relativo a la fontura delantera
  - VCI" n" Función de variador n (n=1-50) (a partir de Setup2)
    - <sup>1</sup> Orden también puede ser entrada en la ventana "Ordenes directas"

### 36.5.1 Ordenes directas (Variador)

- V>1 La fontura se desplaza de una aguja a la derecha (regresa de nuevo en el reenvío)
- V<1 La fontura se desplaza de una aguja a la izquierda (regresa de nuevo en el reenvío)
- VK Muestra la corrección existente en el momento
- VK"n" Muestra el valor y la dirección de las letras de corrección entradas

## 36.5.2 Órdenes directas (Variador) (CMS 330 TC 4)

VVP Muestra la posición del variador de la fontura delantera (también posible: VVP?)

# 36.5.3 Indicaciones del variador para fonturas adicionales (CMS 730 T, CMS 330 TC-T)

- VZV<"n" La fontura adicional delantera se desplaza de n agujas hacia la izquierda (n = 1,2,3...)
- VZ^<"n" La fontura adicional trasera se desplaza de n agujas hacia la izquierda (n = 1,2,3...)
- VZV>"n" La fontura adicional delantera se desplaza de n agujas hacia la derecha (n = 1,2,3...)
- VZ^>"n" La fontura adicional trasera se desplaza de n agujas hacia la derecha (n = 1,2,3...)
  - VZV0 Variador de la fontura adicional delantera en posición 0, posición inicial

VZ^0 Variador de la fontura adicional trasera en posición 0, posición inicial

- VZVR"n" Variador de la fontura adicional delantera en posición n a la derecha, p. ej. VZVR1
- VZ^R"n" Variador de la fontura adicional trasera en posición n a la derecha, p. ej. VZ^R1
- VZVL"n" Variador de la fontura adicional delantera en posición n a la izquierda, p. ej. VZVL1
- VZ^L"n" Variador de la fontura adicional trasera en posición n a la izquierda, p. ej. VZ^L1
- VZVK"n">"m" Corrección del variador n (A-Z) fontura adicional delantera en m pasos (0-10) hacia la derecha (>) o izquierda (<)
- VZ^K"n">"m" Corrección del variador n (A-Z) fontura adicional trasera en m pasos (0-10) hacia la derecha (>) o izquierda (<)
  - VZVK"n" La corrección del variador previamente ajustada n (A-Z) para la fontura adicional delantera se aplica
  - VZ^K"n" La corrección del variador previamente ajustada n (A-Z) para la fontura adicional trasera se aplica
  - VZV+"n" Adicionalmente a una orden del variador: El variador de la fontura adicional delantera sigue (+n) desplazando en el valor n (1-24) o en dirección contraria (-n) y regresa inmediatamente.
     Sin indicación del variador: El variador de la fontura adicional delantera se desplaza del valor n (1-24) hacia la derecha (+) o hacia la izguierda (-) y regresa inmediatamente.
  - VZ^+"n" Adicionalmente a una orden del variador: El variador de la fontura adicional trasera sigue (+n) desplazando del valor n (1-24) o en dirección contraria (-n) y regresa inmediatamente.
     Sin indicación del variador: El variador de la fontura adicional trasera se desplaza del valor n (1-24) hacia la derecha (+) o hacia la izquierda (-) y regresa inmediatamente.
  - VVZV="n" Velocidad del variador de la fontura adicional delantera n (1-32), si no hay ninguna indicación VVZV=32
  - VVZ^="n" Velocidad del variador de la fontura adicional trasera n (1-32), si no hay ninguna indicación VVZ^=32

# 36.5.4 Indicaciones del variador para fonturas adicionales (CMS 530 T, CMS 330 TC-R)

STOLL

- VZL<"n" La mitad izquierda de las fonturas adicionales se mueve de n agujas hacia la izquierda (n = 1,2,3...)
- VZR<"n" La mitad derecha de las fonturas adicionales se mueve de n agujas hacia la izquierda (n = 1,2,3...)
- VZL>"n" La mitad izquierda de las fonturas adicionales se mueve de n agujas hacia la derecha (n = 1,2,3...)
- VZR>"n" La mitad derecha de las fonturas adicionales se mueve de n agujas hacia la derecha (n = 1,2,3...)
  - VZL0 Mover la mitad izquierda de las fonturas adicionales a la posición 0, posición inicial
  - VZR0 Mover la mitad derecha de las fonturas adicionales a la posición 0, posición inicial
- VZLR"n" Mover la mitad izquierda de las fonturas adicionales a la posición n derecha, por ej. VZLR1
- VZRR"n" Mover la mitad derecha de las fonturas adicionales a la posición n derecha, por ej. VZRR1
- VZLL"n" Mover la mitad izquierda de las fonturas adicionales a la posición n izquierda, por ej. VZLL1
- VZRL"n" Mover la mitad derecha de las fonturas adicionales a la posición n izquierda, por ej. VZRL1
- VZLK"n">"m" Corrección del variador n (A-Z) mitad izquierda de las fonturas adicionales en m pasos (0-10) hacia la derecha (>) o izquierda (<)
- VZRK"n">"m" Corrección del variador n (A-Z) mitad derecha de las fonturas adicionales en m pasos (0-10) hacia la derecha (>) o izquierda (<)
  - VZLK"n" Corrección del variador n (A-Z) previamente ajustada para la mitad izquierda de las fonturas adicionales es aplicada
  - VZRK"n" Corrección del variador n (A-Z) previamente ajustada para la mitad derecha de las fonturas adicionales es aplicada
  - VZL+"n" Adicionalmente a una orden del variador: El variador de la mitad izquierda de las fonturas adicionales se desplaza de un valor n (1-24) más a favor (+n) o en dirección contraria (-n) y regresa inmediatamente.
    Sin indicación del variador: El variador de la mitad izquierda de las fonturas adicionales se desplaza de un valor n (1-24) hacia la derecha (+) o hacia la izquierda (-) y regresa inmediatamente.
  - VZR+"n" Adicionalmente a una orden del variador: El variador de la mitad derecha de las fonturas adicionales se desplaza de un valor n (1-24) más a favor (+n) o en dirección contraria (-n) y regresa inmediatamente.
    Sin indicación del variador: El variador de la mitad derecha de las fonturas adicionales se desplaza de un valor n (1-24) hacia la derecha (+) o hacia la izquierda (-) y regresa inmediatamente.
  - VVZ="n" Velocidad del variador de las fonturas adicionales n (1-32), si no hay ninguna indicación VVZ=32

# 36.5.5 Indicaciones del variador para la fontura delantera (CMS 330 TC 4)

- VV<"n" La fontura delantera se mueve de n agujas hacia la izquierda (n = 1,2,3...)
- VV>"n" La fontura delantera se mueve de n agujas hacia la derecha (n = 1,2,3...)
  - VV0 Variador en posición 0, posición inicial
- VVR"n" Variador en posición n a la derecha, p. ej. VVR1
- VVL"n" Variador en posición n izquierda, por ej. VVL1
- VVK"n">"m" Corrección del variador n (A-Z) de m (0-10) pasos a la derecha
- VVK"n"<"m" Corrección del variador n (A-Z) de m (0-10) pasos a la izquierda
  - VVK"n" Se toma la corrección del variador previamente ajustada n (A-Z)
  - VV+"n" Adicionalmente a una orden del variador: El variador se desplaza del valor n (1-24) más y regresa inmediatamente.
     Sin indicación del variador: El variador se desplaza del valor n (1-24) hacia la derecha y regresa inmediatamente
  - VV-"n" Adicionalmente a una orden del variador: El variador se desplaza del valor n (1-24) en dirección contraria y después en posición del variador.
     Sin indicación del variador: El variador se desplaza del valor n (1-24) a la izquierda y regresa inmediatamente
  - VVV="n" Velocidad del variador n (1-32), si no hay ninguna indicación VVV=32

# 36.6 Ajustes de las levas de formación

- NP"n"="m.mm" <sup>1</sup> Ajustar la posición de las levas de formación n (1-100) en cerraje m, por ej. NP1=12.5 Anchura de paso: 0.1 a partir de OKC: Anchura de paso: 0.05
  - NP"x"-"y" Indicación indirecta de la posición de las levas de formación para todos los sistemas (x= delante, y= atrás) x, y= 1-100, J1-J8,

p. ej. NP4-4, NP4, NP-4, NPJ1-J8, NP#3-#4

- NPR:"<<k-l>>m-n"; Corrección de la posición de la leva de formación para el carro derecho (solo para el modo tándem, "Pinzado y corte" fuera de acción)

   = separa los sistemas delanteros de los traseros
  k,l,m,n = valor de corrección -2.0 .. 2.0. Anchura de paso: 0.1.
  a partir de OKC: Anchura de paso: 0.05
  >>, << = Dirección del carro</li>
  - S:A("n")-Y("m"); Indicación indirecta del cerraje (n, m = 1-100, J1-J8)
  - S:A(8.5)-Y(9.0); Indicación directa del cerraje

STOLL THE RIGHT WAY TO KNIT

> NPJ" n":...;) Posición de las levas de formación n (1-8) indicada por el jacquard. El símbolo "." siempre debe ser indicado. Indicación con "=": El cambio de cerraje es dividido a piezas de tisaje iguales entre ambas zonas del cerraje. p. ej. NPJ1:.=11.0 A=13.0 Y=12.2; Indicación con "!": El sector indicado con "!" permanece sin modificaciones. El cambio de cerraje se efectuará en el sector contiguo. p. ej. NPJ1:.=11.0 A!13.0 Y=12.2; Los sectores con "!" no deben ser contiguos en el tejido. Asignación de cerraje para a lo sumo 35 símbolos de jacquard
> S:A(J1)-Y(J2); Indicación de tejido con ajuste del cerraje según NPJ1 delante y NPJ2 atrás

- PANP:...; Constitución de patrón/Posiciones de las levas de formación
- PANP:<...>; Constitución de patrón/Posiciones de las levas de formación para NPJ. En los bordes del tejido izquierdo y derecho pueden ser indicados cerrajes distintos
  - PMNP:...; Patrón de máquina/Posiciones de las levas de formación

# 36.6.1 Ordenes directas (Ajuste de las levas de formación)

- NP12.0-12.5 Indicación directa del cerraje,
  - delante 12.0, atrás 12.5 para todos los sistemas
  - NP Borra la instrucción directa del cerraje del punto
  - NP? Muestra todos los valores de cerraje para NP1-NP100 (sin corrección)
- NPK="n.nn" Corrección para todas las levas de formación en n=-2.0...0...+2.0, por ej. NPK=-0.5 Anchura de paso: 0.1 a partir de OKC: Anchura de pasos: 0.05
  - NPK=0 Borra la corrección de las levas de formación (se borra automáticamente con EALL)
    - NP^ Muestra el ajuste actual atrás
    - NPV Muestra el ajuste actual delante
    - NPR Visualización de la posición de las levas de formación en corrección NPR

# 36.6.2 Ajustes de la leva de formación (CMS 730 S, CMS 830 S)

NPSn=m.mm Ajustar la posición de la leva de formación n (1-100) para el cerraje de malla m, por ej. NPS1=-2.0 Se indica el valor de las levas de formación para el segundo cerraje relativamente al cerraje "normal". Zona de valores: -8.00 bis 0.0. Estándar 0.0. Anchura de paso: 0.1 NPSx-y Indicación indirecta de la posición de las levas de formación segundo cerraje para todos los sistemas (x= delante, y= atrás) x, y= 1-100 S:A&B(n,x)-Y&G(m,y); Indicación indirecta del cerraje (n, m = 1-100, J1-J8) Indicación indirecta del cerraje segundo cerraje (x, y = 1-100) S:A&B(8.5,-2.0)- Indicación directa del cerraje. El símbolo A teje con el cerraje "8.5". Y&G(9.0,-1.5); Indicación directa del cerraje de la malla segundo cerraje. El símbolo B teje con el cerraje "6.5" (8.5-2.0=6.5). (Observación: El valor de leva de formación para el segundo cerraje es indicado de forma relativa al cerraje "normal".) PNPn=m.mm Ajustar la posición de la leva de formación n (1-100) para el cerraje de malla m, por ej. PNP1=-2.0 Se indica el valor de las levas de formación para el reprensado relativamente al cerraje "normal". Si se usa el reprensado y el segundo cerraje en el mismo sistema de tisaje, el reprensado es indicado relativamente al segundo cerraje. Zona de valores: igual que los valores NP. Estándar 0.0. Anchura de paso: 0.1 {-} = Desactivar el reprensado PNPx-y Indicación indirecta de la posición de las levas de formación reprensado para todos los sistemas (x= delante, y= atrás) x, y= 1-100 S:{n}A-{m}Y; Indicación indirecta del cerraje reprensado (n, m = 1-100) S:{-2.0}A-{-1.5}Y; Indicación directa del cerraje reprensado

# 36.7 Indicaciones de velocidad

**STOLL** THE RIGHT WAY TO KNIT

| Máquina lenta (una pasada)                                                                                                    |  |  |  |  |
|----------------------------------------------------------------------------------------------------|--|--|--|--|
| Máquina lenta (hasta <b>ML0</b> = velocidad normal)                                                                                                    |  |  |  |  |
| Máquina se mueve con la velocidad indicada                                                                                                    |  |  |  |  |
| Velocidad del carro desde n.nn metros/segundos, por ej. MSEC=1.20                                                                                                    |  |  |  |  |
| Velocidad del carro indirecta (m=2-9)                                                                                                    |  |  |  |  |
| Coloca la velocidad del carro indirecta m (0-9) sobre el valor n.nn<br>0 = Velocidad en pasadas vacías ( <b>"S0"</b> ) (n.nn=0.05 - 1.4; 0.00=desactivar)<br>1 = velocidad en pasadas de transferencia (n.nn=0.05 - 1.2; 0.00=desactivar)<br>29 = velocidad en pasadas de tisaje (n.nn=0.05 - 1.2) |  |  |  |  |
| Velocidad del carro n (0.05 - 1.2) para nudos pequeños a lo largo de m pasadas, estándar:<br>1 pasada con <b>ML</b>                                                                                                    |  |  |  |  |
| Velocidad del carro n (0.05 - 1.0) para los guiahilos de intarsia                                                                                                    |  |  |  |  |
| Velocidad del carro n (0.05 - 1.2) para NPJ                                                                                                    |  |  |  |  |
| Velocidad del carro fuera de la fontura cuando el guiahilos es llevado a la pinza o retirado de la pinza. (n.nn=0.05 - 0.5; 0.00=desactivar)                                                                                                    |  |  |  |  |
|                                                                                                    |  |  |  |  |

<sup>1</sup> Orden también puede ser entrada en la ventana "Ordenes directas"

# 36.7.1 Ordenes directas (indicaciones de velocidad)

- **MSECY=**"n" Velocidad del carro n (0.05 1.2) desde el reenvío hasta alcanzar el sector de utilización de los guiahilos. A continuación **MSEC**MSEC vuelve a estar activo.
  - ML"n" Cantidad de pasadas de tisaje (n=1-6) con velocidad reducida después de una parada (0=función desactivada)
    - MT Muestra el valor del número máximo de vueltas
    - MS Detener la máquina en el punto de reenvío izquierdo
  - MSN Detener la máquina en el próximo punto de reenvío
  - MSn Parada de la máquina en n minutos

# 36.8 Indicaciones de estructurado en el programa de tisaje

| START                          | Inicio del programa                                                                                                    |
|--------------------------------|----------------------------------------------------------------------------------------------------|
| END                            | Final de programa                                                                                                    |
| <b>RS</b> "n"="m" <sup>1</sup> | Adjudica el contador de ciclos n (1-19) al número m (1-9999)                                                                                                    |
| RBEG*"n"                       | Comienzo del reporte por n (n= cifra, conmutador del reporte o contador)                                                                                                    |
| REND                           | Final del ciclo                                                                                                    |
| REP*"n"                        | Repite n veces (n=cifra, conmutador del reporte o contador)                                                                                                    |
| REPEND                         | Final de la secuencia de repetición                                                                                                    |
| FBEG:"Nombre";                 | Inicio de la función, nombre máx. 255 símbolos, todos los símbolos admitidos menos *                                                                                                    |
| FEND                           | Final de función                                                                                                    |
| GOTO "n"                       | Envío a la línea n (n= número o contador)                                                                                                    |
| GOTO FEND                      | Ir a final de función                                                                                                    |
| F:"Nombre";                    | Llamar la función                                                                                                    |
| <b>F:</b> "Name"*"n";          | Llamar la función n veces (n= número, conmutador del reporte o contador)                                                                                                    |
| GOSUB "n"                      | Ejecutar la línea n (n= número o contador)                                                                                                    |
| GOSUB "n"-"m"                  | Ejecutar de la línea n a la m (n, m = número o contador)                                                                                                    |
| GOSUB "n"*"x"                  | Ejecutar x veces la línea n (x= número, conmutador del reporte o contador)                                                                                                    |
| GOSUB "n"-"m"*"x"              | Ejecutar x veces de la línea n a la m (x= número, conmutador del reporte o contador)                                                                                                    |
| &n='""'                        | Definición de una variable de símbolo n (0-9).<br>Indicación de símbolos de jacquard o de un tipo de hilado.<br>Ejemplo de símbolos de jacquard: <b>&amp;1='AYT' S:&lt;1-&gt;&amp;1-0;</b><br>Ejemplo de tipo de hilado: <b>&amp;1='A' Y:&amp;1;</b><br>No es posible como combinado (por ej. <b>&amp;1&amp;2</b> ) |
| SBEG                           | Comienzo del procesamiento de pasadas. Las indicaciones del tejido son determinadas<br>en base a las condiciones. Las indicaciones para una carrera del carro no terminan al final<br>de una línea de sintral sino al alcanzar el <b>SEND</b> .                                                                     |
| SEND                           | Terminar el procesamiento de pasadas.                                                                                                    |
|                                |                                                                                                    |

## STOLL THE RIGHT WAY TO KNIT

## 36.9 Paradas

| <b>PV=</b> "n" 1 | Parada piezoeléctrica delante con el valor n (1-32)    |  |  |  |  |  |
|------------------|--------------------------------------------------------|--|--|--|--|--|
|                  | 1= insensible, 32= muy sensible (también posible: PVn) |  |  |  |  |  |

- P^="n" <sup>1</sup> Parada piezoeléctrica atrás con el valor n (1-32) 1= insensible, 32= muy sensible (también posible: P^n)
- MOT="n" <sup>1</sup> Parada por resistencia con el valor n (1-32) 1= insensible, 32= muy sensible (también posible: **MOTn**)
  - MT="n" 1 Número máximo de vueltas de la pieza de tisaje. Después de n vueltas la pieza es terminada como con <CTRL Z>. El contador de piezas es disminuido.
    - MT=0 1 Desactivar MT
      - MS<sup>1</sup> Parada de máquina después del reenvío
    - MS="n" Parada de la máquina en el reenvío por n (0.1-4.0) segundos

<sup>1</sup> Orden también puede ser entrada en la ventana "Ordenes directas"

### 36.9.1 Ordenes directas (paradas)

- PV Muestra el valor de la parada piezo delante
- P^ Muestra el valor de la parada piezoeléctrica atrás
- MOT Muestra el valor de la parada por resistencia

# 36.9.2 Paradas piezoeléctricas (CMS 730 T, CMS 330 TC-T, CMS 330 TC 4)

- **PZV=**"n" <sup>1</sup> Parada piezoeléctrica para la fontura adicional delantera con el valor n (1-32) 1= insensible, 32= muy sensible
- PZ^="n" 1 Parada piezoeléctrica para la fontura adicional trasera con el valor n (1-32)

# 36.9.3 Paradas piezoeléctricas (CMS 530 T, CMS 330 TC-R)

- PZLV="n" 1 Parada piezoeléctrica para la fontura adicional izquierda delantera con el valor n (1-32) 1= insensible, 32= muy sensible
- PZL^="n" 1 Parada piezoeléctrica para la fontura adicional izquierda trasera con el valor n (1-32)
- PZRV="n" 1 Parada piezoeléctrica para la fontura adicional derecha delantera con el valor n (1-32)
- PZR^="n" 1 Parada piezoeléctrica para la fontura adicional derecha trasera con el valor n (1-32)

## 36.10 Conectar y desconectar los agregados

- CL="n" 1 Número de vueltas n (1-9999) hasta el siguiente recorrido de limpieza.
   El recorrido de limpieza es ejecutado sobre todo el ancho de la fontura (también posible:
   CLn)
- CL="n"< 1 Número de vueltas n (1-9999) hasta el siguiente recorrido de limpieza. El recorrido de limpieza es ejecutado solamente hacia la izquierda hasta el final de la fontura (también posible: CLn<)</p>
  - AS=1<sup>1</sup> Activar el dispositivo de aspiración (también posible: AS1)
  - AS=0<sup>1</sup> Desactivar el dispositivo de aspiración (también posible: AS0)
  - AS=2<sup>1</sup> Activar el dispositivo de aspiración y para soplar (sólo en CMS 330 TC 4 hasta el modelo 008) (también posible: AS2)
- AST=x,y,z<sup>1</sup> Activación o desactivación periódica del dispositivo de aspiración.
  - x = Número de vueltas sin aspiración (1 vuelta = 2 pasadas)
  - y = Número de vueltas con aspiración
  - z = (opcional) recorrido largo del carro a lo largo de toda la fontura (ON: z = 1, OFF: z = 0)
  - LK1 <sup>1</sup> Control del recinto de recogida (en CMS con estirador de peine)
  - LK0<sup>1</sup> Control del recinto de recogida (en CMS con estirador de peine)
  - **SFO** "n" Activar (n = 1) o bien desactivar (n = 0) ambos alimentadores (izquierdo y derecho) (Atención Orden directa **FO n**)
- **SFO** "n"-"m" Activar o desactivar independientemente los alimentadores derecho e izquierdo (n, m = 0, 1) (Atención Orden directa **FO n-m**)
  - LI"n" 1 Activar/desactivar la iluminación (1= activada, 0= desactivada) (también posible: LI=n)
  - Ll^"n" <sup>1</sup> Ajuste del volumen principal (n=0-3) 1= bajo, 3= alto, 0= apagado
  - **OUT1=n** a partir de OKC: Activar/desactivar el dispositivo 1 (ON: n=1, OFF: n=0) (es necesario el adaptador con el número de identificación 253291.)
  - **OUT2=n** a partir de OKC: Activar/desactivar el dispositivo 2 (ON: n=1, OFF: n=0) (es necesario el adaptador con el número de identificación 253291.)

<sup>1</sup> Orden también puede ser entrada en la ventana "Ordenes directas"

# 36.10.1 Ordenes directas (activar/desactivar los agregados)

- FO1 Activar el alimentador
- FO0 Desactivar el alimentador
- FO1-1 Activar los alimentadores izquierdo y derecho
- FO1-0 Alimentador izquierdo activado y alimentador derecho desactivado
- FO0-1 Alimentador izquierdo desactivado y alimentador derecho activado
- FO0-0 Alimentadores izquierdo y derecho desactivados

# 36.10.2 Conectar y desconectar los agregados (CMS 730 S, CMS 830 S)

### ES:n; Prensamallas en posición n (1, U, S, 0)

- 1 Activar el prensamallas
- U Activar el prensamallas en las pasadas de transferencia
- S Activar el prensamallas en las pasadas de tisaje
- 0 Desactivar el prensamallas
- )(R Abrir el pinzahilos a la derecha, se cierre de nuevo automáticamente.
- )(L Abrir el pinzahilos a la izquierda, se cierre de nuevo automáticamente.

# 36.11 Platinas de retención (CMS 830 C, CMS 330 TC-C)

**PSC=1** Abrir las platinas de retención para una pasada de tisaje (por ejemplo en el caso de un variador grande para que no se rompa el hilo)

# 36.12 Ordenes informativas

 PRINT/"TEXTO"/
 Visualización del texto contenido entre símbolos (por ej./.../) en el display.

 Visualización de valores de contador, por ej. el valor del contador 10:

 PRINT /"Contadores" 10: [#10]/

## 36.13 Estirador de tejido

- W0 Valor de estiraje es 0, ningún impulso de estiraje para esta pasada
- WM="n" 1 Valor de estiraje es n (0, 0.1, 0.2, 0.3-31.5) (n= número o contador)
- WMI="n" 1 Impulso en el estiraje es n (0-15)
- WM%="n" 1 Valor de estiraje +/-n% (1-80), por ej. WM%=+20, WM%=-30, WM%=#88
- WMN="n" 1 Valor de estiraje se modifica de acuerdo al número de agujas n (número o contador) del tejido
  - WMN=0<sup>1</sup> Borra la orden WMN
- WMC"n" 1 Aplicar el valor n (0-32) al control de revoluciones del sistema de estiraje activo (estirador principal o de peine). Si el sistema de estiraje gira demasiado rápido la máquina es parada.
  0= ninguna parada, 1= insensible, 32= muy sensible
- WM+C="n" <sup>1</sup> Control del estirador principal. Si el estirador no ha girado al cabo de n (0-100) pasadas, la máquina se para. (0=control desactivado) (n=cifra o contador)
  - WMF"n" Invocar función de estiraje del tejido (n=1-50)0 = Finalizar llamada de función, los valores estándar están activos

<sup>1</sup> Orden también puede ser entrada en la ventana "Ordenes directas"

### 36.13.1 Ordenes directas (Estiraje del tejido)

- WM Muestra los ajustes de WM (también posible: WM?)
- WMC Muestra el valor para el control de revoluciones

### 36.13.2 Estirador auxiliar

- W+0<sup>1</sup> Abrir el estirador auxiliar
- W+1 1 Cerrar el estirador auxiliar (los últimos valores indicados están activados)
- W+="n" 1 Valor del número de revoluciones n (1-15)
- W+P="n" <sup>1</sup> Presión de apriete n (0-10), sólo en máquinas con 72, 84 y 96 pulgadas de ancho de trabajo (ST 468, OKC)
- **W+C=**"n" <sup>1</sup> Control del estirador auxiliar. Si el estirador auxiliar no ha girado al cabo de n (0-100) pasadas, la máquina se para. (0 = control desactivado)
  - W+F"n" Invocar función Estiraje auxiliar (n=1-50) (a partir de Setup2)

## 36.13.3 Órdenes específicas – CMS 5xx, 7xx, 8xx (OKC)

WM^"n","m" 1 Abrir el freno del sistema de estiraje activo (estirador principal o de peine) durante a lo sumo 2,5 segundos, rodillo de estiraje o peine retroceden a lo sumo el número de grados m (depende de la tensión del tejido y del valor de estiraje n). En cuanto se cumpla una de las dos condiciones se volverá a cerrar el freno.

m=9-60 grados, valor de estiraje del tejido (n=0-31.5) vuelve a surtir efecto en el reenvío.

- WM<sup>^</sup>" n<sup>"</sup> 1) Caso especial de WM<sup>^</sup>"n","m". Significa lo mismo que WM<sup>^</sup>"n",60
- WM^"n","m",M <sup>1</sup> Se abre el freno del sistema de estiraje activo (estirador principal o de peine), giro motorizado hacia atrás del rodillo de estiraje o bien del estirador de peine en m grados, volver a cerrar el freno independientemente de la tensión del tejido. m=9-60 grados, valor de estiraje del tejido (n=0-31.5) vuelve a surtir efecto en el reenvío.

<sup>1</sup> Orden también puede ser entrada en la ventana "Ordenes directas"

### 36.13.4 Órdenes específicas – CMS 9xx (OKC)

WOn Valor de estiraje es 0, impulso es n (0-15), por ej. W05

- WM^"n","m" <sup>1</sup> Abrir el freno del sistema de estiraje activo (estirador principal o de peine) durante a lo sumo 2,5 segundos, rodillo de estiraje o peine retroceden a lo sumo el número de grados m (depende de la tensión del tejido y del valor de estiraje n). En cuanto se cumpla una de las dos condiciones se volverá a cerrar el bloqueo de retroceso. m=9-120 grados, valor de estiraje del tejido (n=0-31.5) vuelve a actuar después de cerrar el bloqueo de retroceso.
  - WM<sup>^</sup>" n<sup>"</sup>) Caso especial de WM<sup>^</sup>"n","m". Significa lo mismo que WM<sup>^</sup>"n",120
- WM^"n","m",M 1 Se abre el freno del sistema de estiraje activo (estirador principal o de peine), giro motorizado hacia atrás del rodillo estirador o bien del estirador de peine en m grados, volver a cerrar el bloqueo de retroceso independientemente de la tensión del tejido. m=9-120 grados, valor de estiraje del tejido (n=0-31.5) vuelve a actuar después de cerrar el bloqueo de retroceso.
  - WM-1 Abrir el bloqueo de retroceso
  - WM+ <sup>1</sup> Cerrar el bloqueo de retroceso
  - WS1 1 Activar los sensores del tejido
  - WS0 1 Desactivar los sensores del tejido

# 36.13.5 Órdenes específicas - CMS 3xx (ST 168, 268, 468)

- WM^"n","m" 1 Abrir el freno del sistema de estiraje activo (estirador principal o de peine) durante a lo sumo 2,5 segundos, rodillo de estiraje o peine retroceden a lo sumo el número de grados m (depende de la tensión del tejido y del valor de estiraje n). En cuanto se cumpla una de las dos condiciones se volverá a cerrar el freno.
  - m=8-60 grados, valor de estiraje del tejido (n=0-31.5) vuelve a surtir efecto en el reenvío.
  - WM<sup>^</sup>" n" <sup>1</sup>) Caso especial de WM<sup>^</sup>"n", "m". Significa lo mismo que WM<sup>^</sup>"n",60

STOLL THE RIGHT WAY TO KNIT

> WM^"n","m",M <sup>1</sup> Se abre el freno del sistema de estiraje activo (estirador principal o de peine), giro motorizado hacia atrás del rodillo de estiraje o bien del estirador de peine en m grados, volver a cerrar el freno independientemente de la tensión del tejido. m=9-60 grados, valor de estiraje del tejido (n=0-31.5) vuelve a surtir efecto en el reenvío.

# 36.13.6 Órdenes específicas - CMS 4xx (ST 168, 268, 468)

- WOn Valor de estiraje es 0, impulso es n (0-15), por ej. W05
- WM^"n","m" <sup>1</sup> Abrir el freno del sistema de estiraje activo (estirador principal o de peine) durante a lo sumo 2,5 segundos, rodillo de estiraje o peine retroceden a lo sumo el número de grados m (depende de la tensión del tejido y del valor de estiraje n). En cuanto se cumpla una de las dos condiciones se volverá a cerrar el bloqueo de retroceso. m=9-120 grados, valor de estiraje del tejido (n=0-31.5) vuelve a actuar después de cerrar el bloqueo de retroceso.
  - WM<sup>^</sup>" n" <sup>1</sup>) Caso especial de WM<sup>^</sup>"n","m". Significa lo mismo que WM<sup>^</sup>"n",120
- WM^"n","m",M 1 Se abre el freno del sistema de estiraje activo (estirador principal o de peine), giro motorizado hacia atrás del rodillo estirador o bien del estirador de peine en m grados, volver a cerrar el bloqueo de retroceso independientemente de la tensión del tejido. m=9-120 grados, valor de estiraje del tejido (n=0-31.5) vuelve a actuar después de cerrar el bloqueo de retroceso.
  - WM-1 Abrir el bloqueo de retroceso
  - WM+1 Cerrar el bloqueo de retroceso
  - WS1<sup>1</sup> Activar los sensores del tejido
  - WS0<sup>1</sup> Desactivar los sensores del tejido

### 36.13.7 Ordenes adicionales para máquinas con estirador de peine

=W= 1 Abrir el estirador principal

STOLL THE RIGHT WAY TO KNIT

- =C= 1 Cerrar el estirador principal
- =WC(" n")=) Descarga del tejido.
   El carro se para en el reenvío; el estirador principal se abre y se cierra. En el tiempo de espera de n segundos el tejido es tensado nuevamente.
   n = 0 a 20 segundos.
  - =%= 1 Cerrar el freno del peine
  - =X= 1 Abrir el freno del peine
  - =^= 1 Subir el peine, tomar el hilo del peine y tirarlo hacia abajo
  - =^(" n")=) Subir el peine, tomar el hilo del peine y tirarlo hacia abajo, posición de entrega (estirador de peine-estirador de tejido) en n milímetros más arriba (0...-22) o más abajo (0...25) que el ajuste estándar.

En la CMS 730 S la posición de entrega sólo se puede ajustar más abajo.

- =-= 1 Peine se mueve a la posición de espera
- =S= <sup>1</sup> Peine se mueve al interruptor de fin de curso superior (sólo para el ajuste)
- =0= <sup>1</sup> Abertura de los ganchos del peine, el peine se desplaza al interruptor de fin de curso inferior.
- =H= <sup>1</sup> Abertura de los ganchos del peine, el peine se para
- WMK+C=" n" 1) Control del peine. Si el peine no se ha movido después de que n (0-100) pasadas de tisaje trabajaron, se produce la parada de la máquina. (0=control desactivado) (n=cifra o contador)
  - WMK% Modificar el valor de estiraje del tejido en un porcentaje de n, mientras el estirador de peine trabaja. El valor solo está activo hasta entregar el tejido al estirador principal. Zona de valores: -80...0...80

<sup>1</sup> Orden también puede ser entrada en la ventana "Ordenes directas"

### 36.13.7.1 Ordenes directas (estirador de peine)

=R= Pasada de referencia del peine

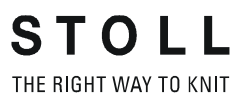

# 36.14 Indicaciones de muestra

SEN="n"-"m" 1 Seleccionar la zona de tisaje de aguja n - m
SEN"x"="n"-"m" 1 Seleccionar la zona de tisaje pieza x (1-4) agujas n - m
SEL"x":1; 1 Activar la pieza de tisaje x (1-4) (SENx)
SEL"x":0; 1 Desactivar la pieza de tisaje x (1-4) (SENx)
JA"x"="k"("m"-"n") jacquard x (1-8), k = Línea de comienzo, m = primera línea, n = última línea p. ej. JA1=1112(1102-1112)
JA<"n"-> Disminuir el jacquard n (1-8), asigna la memoria JS, JB
JA<"n"+> Aumentar el jacquard n (1-8), asigna las memorias JS, JB
F"x"="n"-"m" Campo de muestra x de n hasta m (x = A-Z, 0-9, ^, [, ])
PA:"..."; Constitución del patrón delante
PKV:0; Borra la corrección del patrón delante
PK^-:..."; Corrección del patrón atrás
PK^-:0; Borra la corrección del patrón atrás
PM:"..."; Patrón en la máquina

<sup>1</sup> Orden también puede ser entrada en la ventana "Ordenes directas"

### 36.14.1 Ordenes directas (Indicaciones de muestra)

SEN Presentación de los SEN colocados actualmente SEN1=...SEN2=...etc.

### STOLL THE RIGHT WAY TO KNIT

# 36.15 Jacquard

1100-7999 Números de líneas para el jacquard

\*+.ABEGHIKL Símbolos jacquard

MOPQTWYZ abeghiklmopqtwyz

### XNS Símbolos jacquard (símbolo especial)

- X- En caso de superposición, el fondo no es modificado
- N- No seleccionar
- S- Siempre seleccionar
- ...-... Símbolo de separación entre PA y PAI
- ...=... Símbolo de separación entre PAI y PANP

### 36.15.1 Ordenes directas (Jacquard)

J? Muestra la línea jacquard actual

## 36.16 Decisiones dependientes del jacquard

- JA"n"- El jacquard n (1-8) disminuye a la siguiente línea de jacquard, fija las memorias JS, JB y gira atrás
- JA"n"+ El jacquard n (1-8) incrementa a la siguiente línea de jacquard, fija las memorias JS, JB y gira atrás
- JB"n" Memoria n (1-8) para los primeros 20 símbolos de la línea jacquard
- JB<"n"-> Memoria JB n (1-8) disminuye a la siguiente línea de jacquard, fija la memoria JB

JB<"n"+> Memoria JB n (1-8) incrementa a la siguiente línea de jacquard, fija la memoria JB

- JB"n"- Memoria JB n (1-8) disminuye a la siguiente línea de jacquard, fija la memoria JB y gira atrás
- JB"n"+ Memoria JB n (1-8) incrementa a la siguiente línea de jacquard, fija la memoria JB y gira atrás
- JS="n" Procesa las memorias para símbolos de jacquard a partir de la n-ésima columna
- IF JS='T' Si JS='T' entonces ...
- IFN JS='T' Si no es JS='T' entonces ...
- IF JB='YYYA' Si el jacquard comienza con 'YYYA', entonces ...
- IF JB"n"='AYT\*' Si en la n-ésima columna del jacquard aparece el símbolo AYT\*, entonces ...
- IFN JB='YYYA' Si el jacquard no comienza con 'YYYA', entonces ...
- IFN JB"n"='AYT\*' Si en la n-ésima columna del jacquard no aparece el símbolo AYT\*, entonces ..

STOLL THE RIGHT WAY TO KNIT

## 36.17 Decisiones IF

- IF Decisiones IF
- A>B A mayor que B
- A<B A menor que B
- A=B A igual a B
- A<>B A diferente de B
- A=>B A igual o mayor que B
- A<=B A igual o menor que B
- A y B Número, memoria o expresión matemática (+ -), Por ej. IF RS19=1 F:ANFANG-2X1
  - IFN En el caso de que no... Por ej. IFN RS19=1 F:ANFANG-1X1

# 36.18 Conmutador y contador de reportes

- ST="n" <sup>1</sup> Adjudicar al contador de piezas el valor n (1-99999). (también posible: PC="n" o CP="n")
- RS"n"="m" 1 Adjudica el contador de ciclos n (1-19) al número m (1-99999)

<sup>1</sup> Orden también puede ser entrada en la ventana "Ordenes directas"

# 36.18.1 Ordenes directas (conmutador y contador de reportes)

- ST Muestra el valor del contador de piezas
- RS"n" Muestra el contenido del contador de ciclos n (1-19)
- RS? Muestra el contenido de los contadores de ciclos 1-19

STOLL THE RIGHT WAY TO KNIT

### 36.19 Contadores

### **#1 - #99** Los contadores 1-99 están disponibles. #40 - #99 son borrados con **EALL** Contenido #1-#119: de 1 a 99999

Los siguientes contadores son colocados en 0 en el START:

#1 - #39 #46 - #49 #120 - #122 #125 - #134

Los siguientes contadores no se modifican.

#40 – #45 #50 - #99

- #35 Ancho de jacquard en memoria (número de símbolos en la línea de jacquard)
- #41 Idéntico a #L
- #42 Idéntico a #R
- #43 Idéntico a #LM
- #44 Idéntico a #RM
- #46 Idéntico a #FL
- #47 Idéntico a #FR
- #48 Idéntico a #F1 (Aumento o menguado del lado izquierdo)
- #49 Idéntico a #F2 (Aumento o menguado del lado derecho)

### Contador para tisaje de una pieza

- #51 Ancho de inicio izquierda
- #52 Ancho de inicio a la derecha
- #53 Ancho de inicio izquierda centro
- #54 Anchura inicial a la derecha en medio
- #55 Contador auxiliar para corrección de tamaño
- #56 Contador auxiliar para corrección de tamaño

### Contadores para tisaje de dos piezas

- #55 pieza izquierda: Ancho de inicio izquierda
- **#56** pieza izquierda: Ancho de inicio a la derecha
- #57 pieza izquierda: Ancho de inicio izquierda centro
- #58 pieza izquierda: Anchura inicial a la derecha en medio
- #59 pieza derecha: Ancho de inicio izquierda
- #60 pieza derecha: Ancho de inicio a la derecha

STOLL THE RIGHT WAY TO KNIT

Tarjeta de bolsillo

- #61 pieza derecha: Ancho de inicio izquierda centro
- #62 pieza derecha: Anchura inicial a la derecha en medio
- #63 Contador auxiliar para corrección de tamaño
- #64 Contador auxiliar para corrección de tamaño

#### Contadores de piezas y contadores de ciclos

| #100 | 0 | ST | Contador de piezas |
|------|---|----|--------------------|
|      |   |    |                    |

#101 o bien RS1 Contador de ciclos 1

::

#119 o bien RS19 Contador de ciclos 19

#### A partir del #120 los contadores sólo pueden ser leídos

- **#120** Indica el contador de ciclos que está actuando
- **#121** Indica la frecuencia del ciclo que está actuando
- #122 Indica el ciclo que aún se queda por tejer
- #123 Número de línea que está tejiendo
- #124 Sentido de marcha del carro: <<=1, >>=0
- **#125** Contador automático de pasadas
- #126 Contador automático de vueltas
- #127 Número de línea momentáneo de JA1
- #128 Número de línea momentáneo de JA2
- #129 Número de línea momentáneo de JA3
- #130 Número de línea momentáneo de JA4
- #131 Número de línea momentáneo de JA5
- #132 Número de línea momentáneo de JA6
- #133 Número de línea momentáneo de JA7
- #134 Número de línea momentáneo de JA8
- #135 Velocidad en metros/segundos multiplicada por 100 (por ej. 1.25=125)
- #136 Número de máquina 0...9999
- #137 Galga, por ejemplo 3...12
- #138 Cantidad de agujas de esta galga, por ej. 996
- #139 Tipo de máquina (por ej. CMS 400 = 700)
- #140 Conmutador final del peine. (0= peine abajo, 1 = peine no abajo, 2= máquina sin peine)
- #141 Primera pieza de tisaje (SEN1) orillo izquierdo del tejido
- #142 Primera pieza (SEN1) orillo derecho del tejido
- #143 Segunda pieza (SEN2) orillo izquierdo del tejido
- #144 Segunda pieza (SEN2) orillo derecho del tejido
- #145 Tercera pieza (SEN3) orillo izquierdo del tejido
- #146 Tercera pieza (SEN3) orillo derecho del tejido
- #147 Cuarta pieza (SEN4) orillo izquierdo del tejido
- #148 Cuarta pieza (SEN4) orillo derecho del tejido
- #149 Número de los sistemas de tisaje
- #156 Distancia de acoplamiento en pulgadas (máquina tándem)
- **#157** Función de pinzado y de corte **"Y-CR"** (0 = activado, 1 = desactivado, 2=activado sólo a la derecha, 3=activado sólo a la izquierda)
- #197 a partir de OKC: Consulta, si el tisaje de secuencias está activo (#197=1) o no (#197=0)
- #198 a partir de OKC: Indica cuantas veces aún será repetido el elemento de secuencia actual
- **#199** Estirador auxiliar (1= disponible, 0= no disponible)

## 36.19.1 Calcular con contadores

- + Adición, por ej. : #11=#10+7
- Substracción, por ej. : #L=#L-2
- \* Multiplicación, por ej. : #10=#11\*3
- / División, por ej. : #8=#103/4
- () Priorización con ayuda de paréntesis, vale punto antes que trazo
- EVEN#"n" El contador n contiene sólo números pares, redondea hacia abajo
- EVEN4#"n" El contador n contiene sólo valores divisibles por 4, redondea hacia abajo

# 36.20 Intarsia

- Y-1A:I; El guiahilos 1A se define como guiahilos de intarsia, no bascula
- Y-1A:I<; El guiahilos 1A se define como guiahilos de intarsia, bascula en la dirección del carro indicada
- Y-1A:I>; El guiahilos 1A se define como guiahilos de intarsia, bascula en la dirección del carro indicada
- Y-1A:I<>; El guiahilos 1A se define como guiahilos de intarsia; bascula a la izquierda y a la derecha
- INTS:"..."; Ligamento de intarsia por ejemplo INTS:%A-0; Ligamento de mallas cargadas delante si en PA: existe un símbolo jacquard A
  - INTSX: Ligamento de mallas cargadas al final del campo
- INTSN:"..."; No existe ningún ligamento de intarsia para los símbolos indicados
  - INTS:0; Desactivar el ligamento de intarsia
  - INTS:0-0; Desactivar el ligamento de intarsia delante y atrás
  - PAI:"..."; Patrón de intarsia, informaciones sobre campos de colores. En el patrón sólo se permite 1 campo
    - H En el PAI se asigna el símbolo H a ambos campos de color adyacentes
- S:<A>"..."; Libera la selección de Jacquard (PA:) en el campo de color A

### 36.20.1 Ordenes directas (Intarsia)

Y-1A:N; El guiahilos 1A es definido como guiahilos normal (después de ser utilizado como guiahilos I)

# 36.20.2 Ordenes de intarsia en técnica "Stoll multi gauges"

- **INTS**"n":"..."; Ensanchar el sector de ligamento de intarsia en los bordes derecho e izquierdo del campo de colores a n agujas (n=2-3)
- INTS"n"L:"..."; Ensanchar el sector de ligamento en el borde izquierdo del campo de colores a n agujas (n=2-3)
- INTS"n"R:"..."; Ensanchar el sector de ligamento en el borde derecho del campo de colores a n agujas (n=2-3)
  - INTS"n"X: Ensanchar el ligamento de mallas cargadas en el borde del campo de colores a n agujas (n=2-3)
    - INTS"n": Desactivar el ligamento de intarsia en n agujas (n=2-3)

# 36.21 Tisaje en forma

- **PFN** La máquina trabaja como máquina normal sin función **FF** (ajuste previo automático después del **START**)
- PF0 La máquina opera como máquina FF, correcciones con N mediante los contadores del borde #L, #R, #LM, #RM y #L1 hasta #R2)
- PF1 Corrección PA, activar PL: y PR:. Más función de PF0
- PF2 Se ejecutan todas las correcciones PA indicadas
- PL:'LLLL'; Corrección PA a la izquierda con 4 veces símbolo L (orillo de menguado)
- PR:'PPPP'; Corrección PA derecha
- PLM:'MMMM'; Corrección PA a la izquierda en medio
- PRM:'QQQQ'; Corrección PA a la derecha en medio
  - PL:; Borra la corrección PA izquierda
  - PL=" n"> Zona de correcciónPA a la izquierda al menguar n agujar corrigen de acuerdo a la línea de jacquard H
  - PL=" n" < Zona de corrección PA a la izquierda al aumentar
  - PR=" n" > Zona de corrección PA a la derecha consta de n agujas al aumentar
  - PR=" n"< Zona de corrección PA a la derecha consta de n agujas al menguar
  - PLM=" n"> Zona de corrección PA a la izquierda en el medio consta de n agujas al aumentar
  - PLM=" n"< Zona de corrección PA a la izquierda en el medio consta de n agujas al menguar
  - PRM=" n"> Zona de corrección PA a la derecha en el medio consta de n agujas al menguar
  - PRM=" n"< Zona de corrección PA a la derecha en el medio consta de n agujas al aumentar
- \*+.ABEGHIKL Símbolos Jacquard para correcciones PA

#### MOPQTWYZ

- abeghiklmopqtwyz
  - H Al comienzo de una línea jacquard: Identificación de una línea de corrección
  - PFSL Selección de agujas de #L a #LM #L1 a #LM1, #L2 a #LM2)
  - PFSR Selección de agujas de #RM a #R #RM1 a #R1, #RM2 a #R2)
  - PFS0 Borra PFSL o PFSR (también posible: PFS)

#### Contador para tisaje de una pieza

- #L Contador del borde a la izquierda
- #R Contador del borde a la derecha
- #LM Contador del borde a la izquierda en medio
- **#RM** Contador del borde a la derecha en medio

#### Contadores para tisaje de dos piezas

#L1 pieza izquierda: contador del borde izquierdo

STOLL THE RIGHT WAY TO KNIT

- #R1 pieza izquierda: contador del borde derecho
- #LM1 pieza izquierda: contador del borde a la izquierda en medio
- **#RM1** pieza izquierda: contador del borde a la derecha en medio
- #L2 pieza derecha: contador del borde izquierda
- #R2 pieza derecha: contador del borde derecha
- #LM2 pieza derecha: contador del borde a la izquierda en medio
- #RM2 pieza derecha: contador del borde a la derecha en medio

#### Modificación de los contadores de forma

- #L>" n" #L aumentar en n, p.ej. #L>2 (o #L1>"n"... #R2>"n")
- #L<" n" #L disminuir en n (o #L1<"n" ... #R2<" n"))
- #L>#FL Incrementar #L en el contenido de #FL
- FL:"nnnn..."; Memoria de forma izquierda (n=0-7) (modificada #L, #L1, #L2), p. ej. FL:+50(1) -25(10)
- FR:"nnnn..."; Archivo de forma derecha (n=0-7) (modifica #R, #R1, #R2),
  - F+ Leer los contadores de la forma FL y FR, valores en #FL y #FR, direcciones en #F1 y en #F2 respectivamente
  - #FL Contador para la modificación de la forma a la izquierda (modifica #L, #L1, #L2)
  - #FR Contador para la modificación de la forma a la derecha (modifica #R, #R1, #R2)
  - **#F1** Contador para el aumento o el menguado a la izquierda
  - #F2 Contador para el aumento o el menguado a la derecha
- F("x"):"nnnn..."; Definición para el contador de la forma x (1-6), por ej. F(1):+50(1) -25(10)
  - F("x")+ Leer el contador de la forma x (1-6), valores en #F(x), dirección en #F<x>
  - #F<"x"> Contador para el aumento o el menguado después de leer el archivo de forma x (1-6) con F(x)+
  - **#F(**"x") Contador para el valor del cambio de la forma después de leer la memoria de la forma x (1-6) con **F(x)**+

# 36.22 Ordenes directas

- W- Muestra todas las líneas a partir de la primera (cambio automático a la ventana "Sintral-Editor")
- W"n"- Muestra todas las líneas a partir de la línea n (cambio automático a la ventana "Sintral-Editor")
- W"n"-"m" Muestra las líneas de la n hasta la m (cambio automático a la ventana "Sintral-Editor")
  - EALL Borra todo
  - LEALL Borra la zona de la memoria protegida (biblioteca)
    - TP Control del programa
    - TP"n" Control del programa a partir de la línea n
    - TPW Controla y escribe el programa
  - TPW"n" Controla y escribe el programa a partir de la línea n
    - SP Inicia el programa, protección de la memoria activada
    - SP1 Inicia el programa en la línea 1
    - SPF Inicia el programa y comprobar en la primera pasada de tisaje
  - SPF"n" Inicia el programa en la línea n y comprobar (también posible: SPnF)
- <CTRL A> Aborta la presentación del texto o el TP
- **CTRL W>** Interrumpe el raporte de tisaje actual. Los siguientes raportes son ejecutados como programados
- **CTRL Z>** La máquina empieza automáticamente una nueva pieza de tisaje si está en las siguientes condiciones:
  - 1. El variador está en posición inicial
  - 2. Los guiahilos están en posición inicial
  - 3. La dirección del carro permite empezar de nuevo

Si estas condiciones no se cumplen, los ciclos sólo se elaborarán una vez (**RBEG...REND**).

- OIL="n" Número de las pasadas del sistema (n=1-65535) hasta el aviso "ENGRASE DE LAS FONTURAS"
  - OIL Introducción después del engrase de las fonturas
  - OIL? Consulta de las pasadas del sistema hasta el aviso "ENGRASE DE LAS FONTURAS"
  - EX0 La máquina y la corriente se desconectan cuando el contador de piezas llega a cero
  - EX1 La máquina y la corriente se desconectan cuando acaba la pieza que está tejiendo
  - EXS La corriente se desconecta cuando se para la máquina
    - EX Borra EX0, EX1 o EXS
  - MIN Muestra el tiempo requerido en tejer la última pieza (START...END)
- MINSEQ Muestra el tiempo requerido para tejer una secuencia completa (también posible: MINSEQ?)
- MINSEQEL Muestra el tiempo requerido para tejer el último elemento de secuencia (también posible: MINSEQEL?)
  - DA= Introducción de la fecha y de la hora por ej.: DA=31.10.87 14:10
  - DA Visualización de la fecha

- MC!#"n" Setzt Maschinennummer n (1-9999) für KnitLAN-Verbindung
  - S#"n" Activar el contador de turnos y el reporte n (1-5)
- S#"n"=0 Borrar el contador de turnos y el reporte n (1-5)
  - S#? Muestra el contenido del contador de turnos
  - **SH** Reporte rápido, visualización de la última razón y de la hora de parada. Ejemplo: 3 09:16 significa: Parada por cantidad de piezas = 0.
- **REPORT** Informe

STOLL THE RIGHT WAY TO KNIT

- REPORTL Imprimir el reporte en la impresora
- REPORTS Muestra todos los reportes de turno en el display
- REPORTSL Impresión de todos los reportes de turnos en la impresora
  - REPORT0 Borra el reporte

# 36.23 Control de longitudes de hilo (YLC, ASCON, STIXX)

- YLC1 Medir y regular, dependiendo de la dirección del carro (también posible: STIXX1)
- YLC2 Programa especial de tisaje para ajustar las levas de formación (también posible: STIXX2)
- YLC3 Medir en el tejido de prueba para modo 1, 7 u 8 (también posible: STIXX3)
- YLC4 Medir y determinar valores de corrección (también posible: STIXX4)
- YLC5 Medir en la pieza original para modo 6 (también posible: STIXX5)
- YLC6 Regular con las valores de corrección de modo 5 (también posible: STIXX6)
- YLC7 Medir + regular, independientemente de la dirección del carro (también posible: STIXX7)
- YLC8 Medir + regular, dependiendo de la dirección del carro y del sistema de tisaje (también posible: STIXX8)
- YLC0<sup>1</sup> Desconectar (ni medir ni regular) (también posible: STIXX0)
  - YLC- Desactivar la regulación para una carrera del carro (también posible: STIXX-)
- YLC(-...YLC-) Desactivar la regulación para un área Inicio: YLC(-Final: YLC-)
- YLCDEV:"x"-"y"; Transmisión de los valores de corrección del guiahilos (rueda de medición) x al guiahilos y. Por carrera del carro pueden ser indicadas hasta 4 transmisiones. Ejemplo: YLCDEV:3-6 3-5 2-4 1-7 (también posible: STIXXDEV:"x"-"y";)

<sup>1</sup> Orden también puede ser entrada en la ventana "Ordenes directas"

# 36.24 Ordenes de servicio

# 36.24.1 Guiahilos (Ordenes directas)

## 36.24.2 Variador (Ordenes directas)

- VPK>"n" Corrección de la posición del variador en n pasos a la derecha (1-8)
- VPK<"n" Corrección de la posición del variador en n pasos a la izquierda (1-8)
  - VPK Muestra la corrección de la posición del variador específica de la máquina
- VGK>"n" Corrección inicial del variador en n (0-150) pasos hacia la derecha (¡ajuste de fábrica!)
- VGK<"n" Corrección inicial del variador en n (0-150) pasos hacia la izquierda (¡ajuste de fábrica!)</li>VGK Muestra el ajuste actual de la corrección inicial del variador (¡ajuste de fábrica!)
- VGKABS Muestra el ajuste actual (valor absoluto) de la corrección inicial del variador (jajuste de
- fábrica!) VGKABS>"n" Modifica el ajuste actual de la corrección inicial del variador hacia la derecha en el valor absoluto n (jajuste de fábrica!)
- VGKABS<"n" Modifica el ajuste actual de la corrección inicial del variador hacia la izquierda en el valor absoluto n (¡ajuste de fábrica!)
  - V>REF Recorrido de referencia del variador
    - >!V Soltar el freno del variador trasero

# 36.24.3 Variador (Órdenes directas) (CMS 330 TC 4)

>!VV Soltar el freno del variador delantero

>!VZ Soltar el freno del variador de las fonturas adicionales

- VVPK>"n" Corrección de la posición del variador delante n (1-8) pasos hacia la derecha
- VVPK<"n" Corrección de la posición del variador delante en n (1-8) pasos hacia la izquierda
- VVGK>"n" Corrección inicial del variador delante en n (0-150) pasos hacia la derecha
- VVGK<"n" Corrección inicial del variador delante en n (0-150) pasos hacia la izquierda

**EXY^** Desconectar todos los guiahilos al apagar el interruptor principal de la máquina (orden activa hasta la desconexión)

# 36.24.4 Ajustes de las levas de formación (Ordenes directas)

NPK("n")^<="m"\$"p" Corrección individual de la leva de formación n (1-6) atrás, < - dirección del carro (< hacia la izquierda, > hacia la derecha) m (-2.0, ... +2.0) - Recogida normal de las mallas \$ - corregir en p la zona de partición de las mallas (-2.0, ... +2.0)
NPK("n")V<="m"\$"p" Corrección individual de la leva de formación n (1-6) delante</p>

**NPK(**"n")^<=0 Borra la corrección individual atrás, dirección del carro hacia la izquierda

<sup>1</sup> Orden también puede ser entrada en la ventana "Ordenes directas"

### 36.24.5 Movimiento del carro

- MCW><1 Recorrido corto (con EALL queda activado automáticamente)
- MCW<> 1 Recorrido largo

MCW="n"-"m" <sup>1</sup> Carrera del carro desde la aguja n hasta la m, independientemente del sector SEN

<sup>1</sup> Orden también puede ser entrada en la ventana "Ordenes directas"

### 36.24.5.1 Movimiento del carro (Ordenes directas)

SR!> Buscar la marca de referencia, dirección a la derecha

SR!< Buscar la marca de referencia, dirección a la izquierda

- S> Carro hacia la derecha
- S< Carro hacia la izquierda
- >! Soltar el freno del accionamiento del carro

## 36.24.6 Instrucciones (Ordenes directas)

DIS"n" Desconexión del display después de n minutos (3-60)

DIS Indicación del valor ajustado (también posible: DIS?)

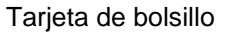

# 36.24.7 Ordenes informativas (Ordenes directas)

| MC?            | Muestra todos los datos específicos de la máquina                                                                             |
|----------------|----------------------------------------------------------------------------------------------------|
| VER            | Número de versión de sistemas operativos para software y hardware                                                             |
| COPY LOGFILES  | Copia los archivos log actuales en el disquete.                                                                               |
| MC-SAVE        | Grabar los datos de máquina actuales en el disco duro (Harddisk) (no para OKC)                                                |
| MC-RESTORE     | Cargar los datos de máquina grabados anteriormente con <b>MC-SAVE</b> del disco duro a la memoria de la máquina (no para OKC) |
| MC-RESTOREDATA | Transferir los ajustes de fábrica de <b>STOLL</b> a la memoria de la máquina (no para OKC)                                    |
| SAVE DONGLE    | Copia los datos de máquina actuales en el disquete.                                                                           |

# 36.24.8 Estiraje del tejido (Ordenes directas)

STOLL

THE RIGHT WAY TO KNIT

- WMADJ Muestra el valor de corrección para el estiraje del tejido para los valores WM pequeños
  - WKK Muestra el valor de corrección del estirador de peine